Click and collect App Design and build your own with App Inventor

**Pierre Huguet** 

email : pierre.huguet50@gmail.com

Site web : <u>onvaessayer.org</u>

Youtube : <u>youtube.com/onvaessayer</u>

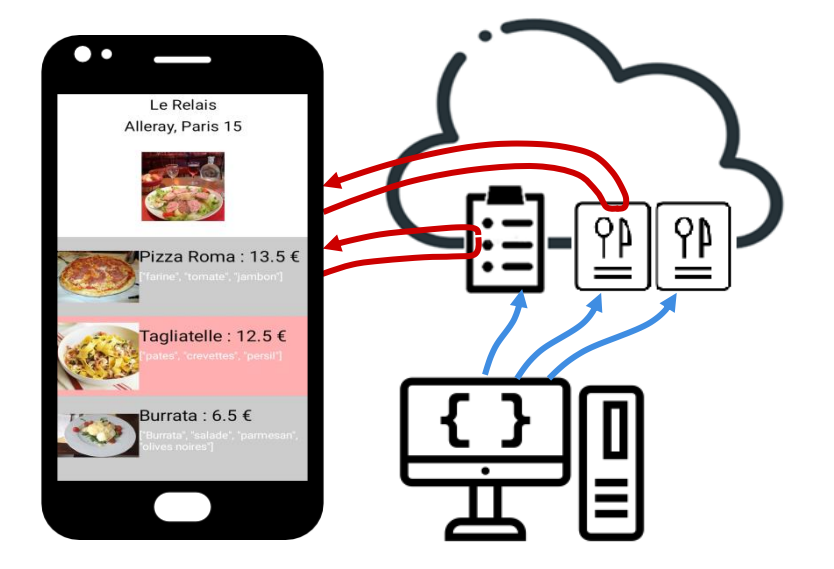

## Plan

• Introduction : décomposition de l'application

1. Création d'un site Web / serveur de données

- 2. Définition des données et préparation d'un jeu
  - formats JSON et geoJSON
  - modèles de données
- 3. Création de l'application mobile avec App Inventor
  - algorithmes
  - développement en étapes

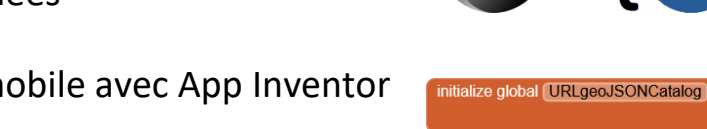

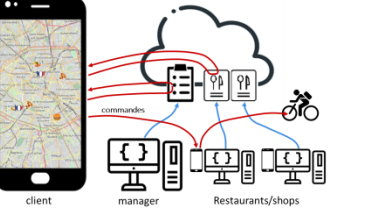

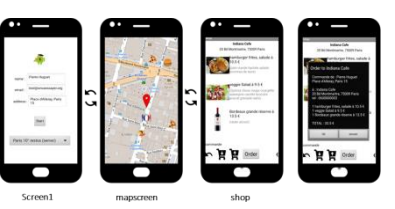

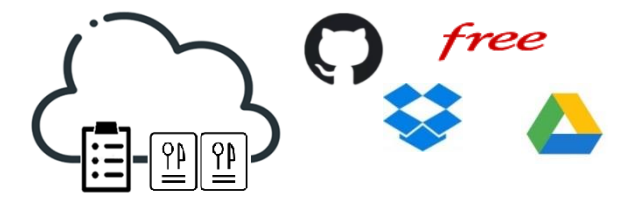

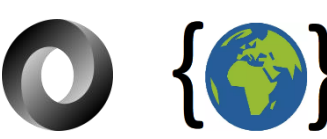

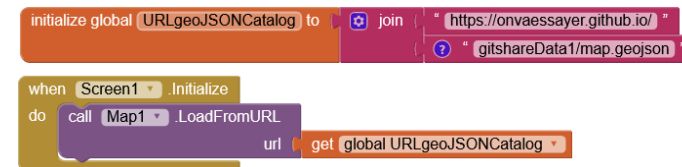

## Plan

• Introduction : décomposition de l'application

1. Création d'un site Web / serveur de données

- 2. Définition des données et préparation d'un jeu
  - formats JSON et geoJSON
  - modèles de données
- 3. Création de l'application mobile avec App Inventor
  - algorithmes
  - développement en étapes

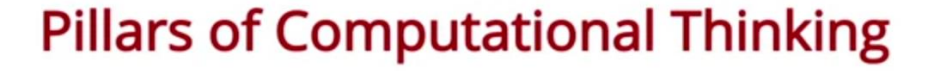

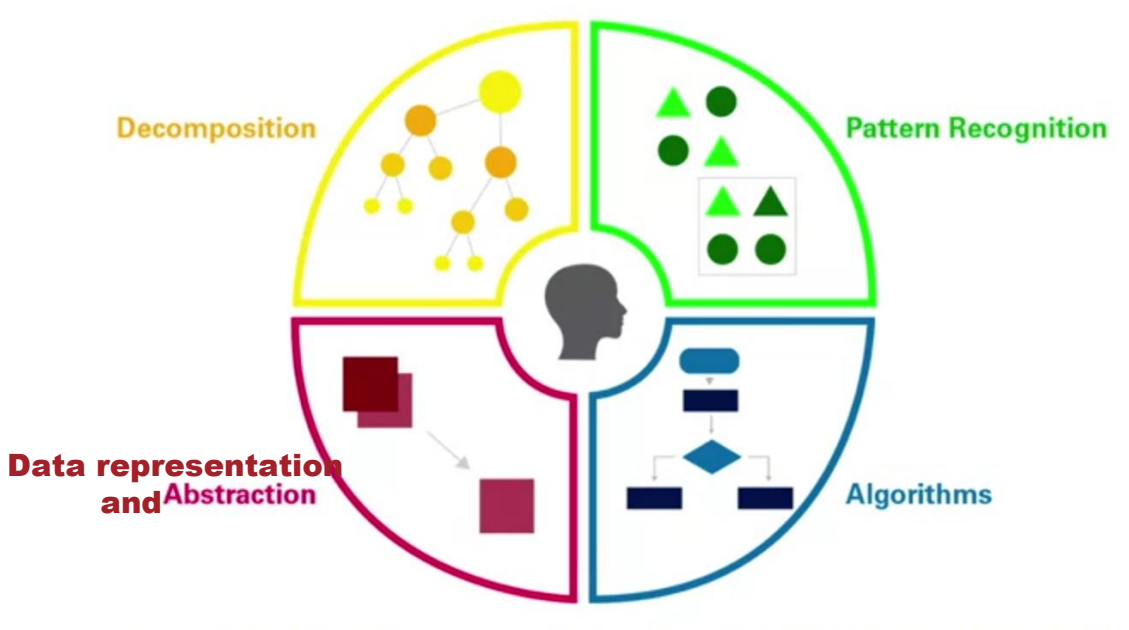

Jeannette M. Wing: Computational thinking. Commun. ACM 49(3) [1]: 33-35 (2006) Property of Penn Engineering

# DÉCOMPOSITION DE L'APPLICATION : LES FLUX

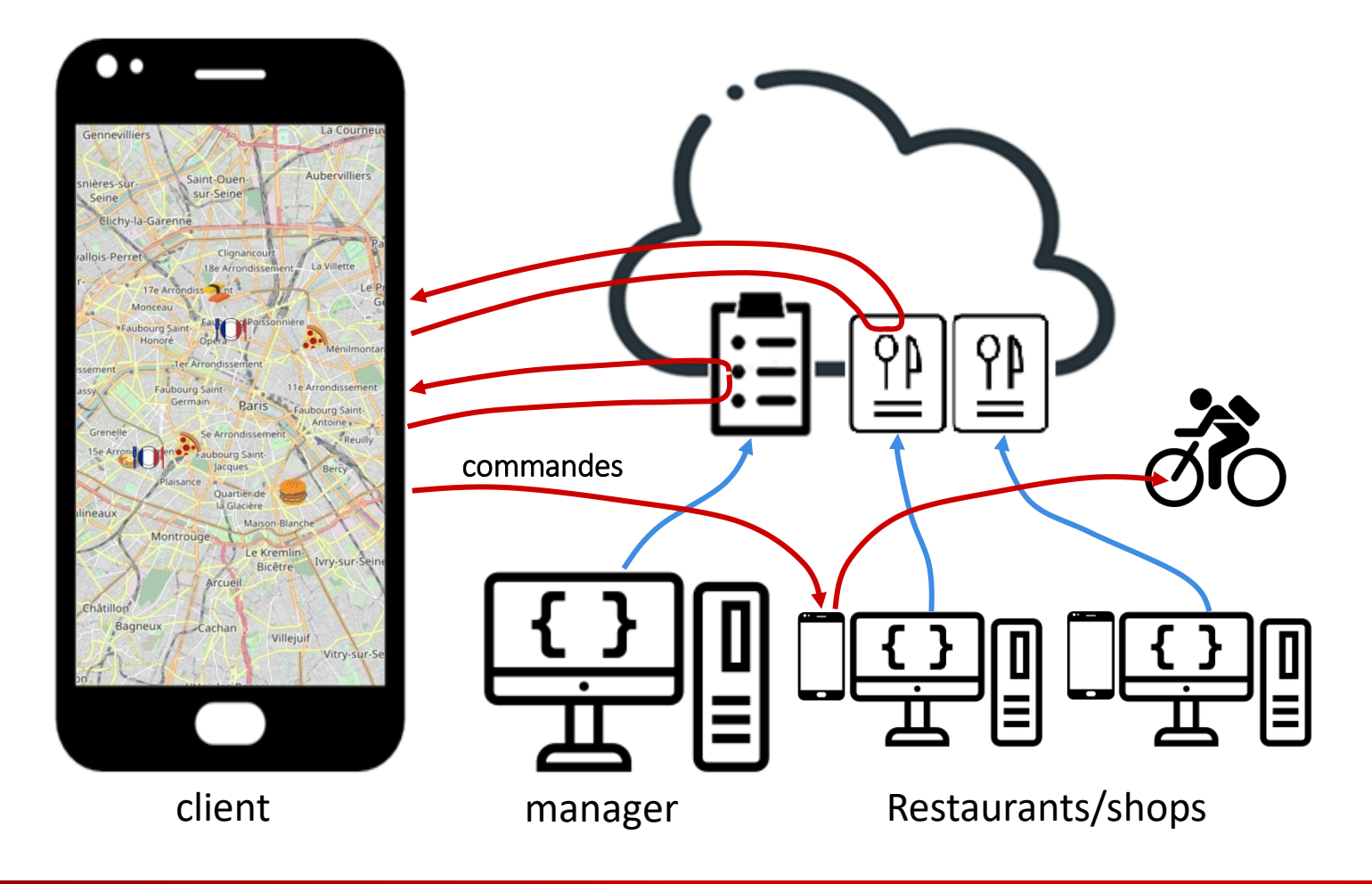

# DÉCOMPOSITION DE L'APPLICATION : LES FLUX

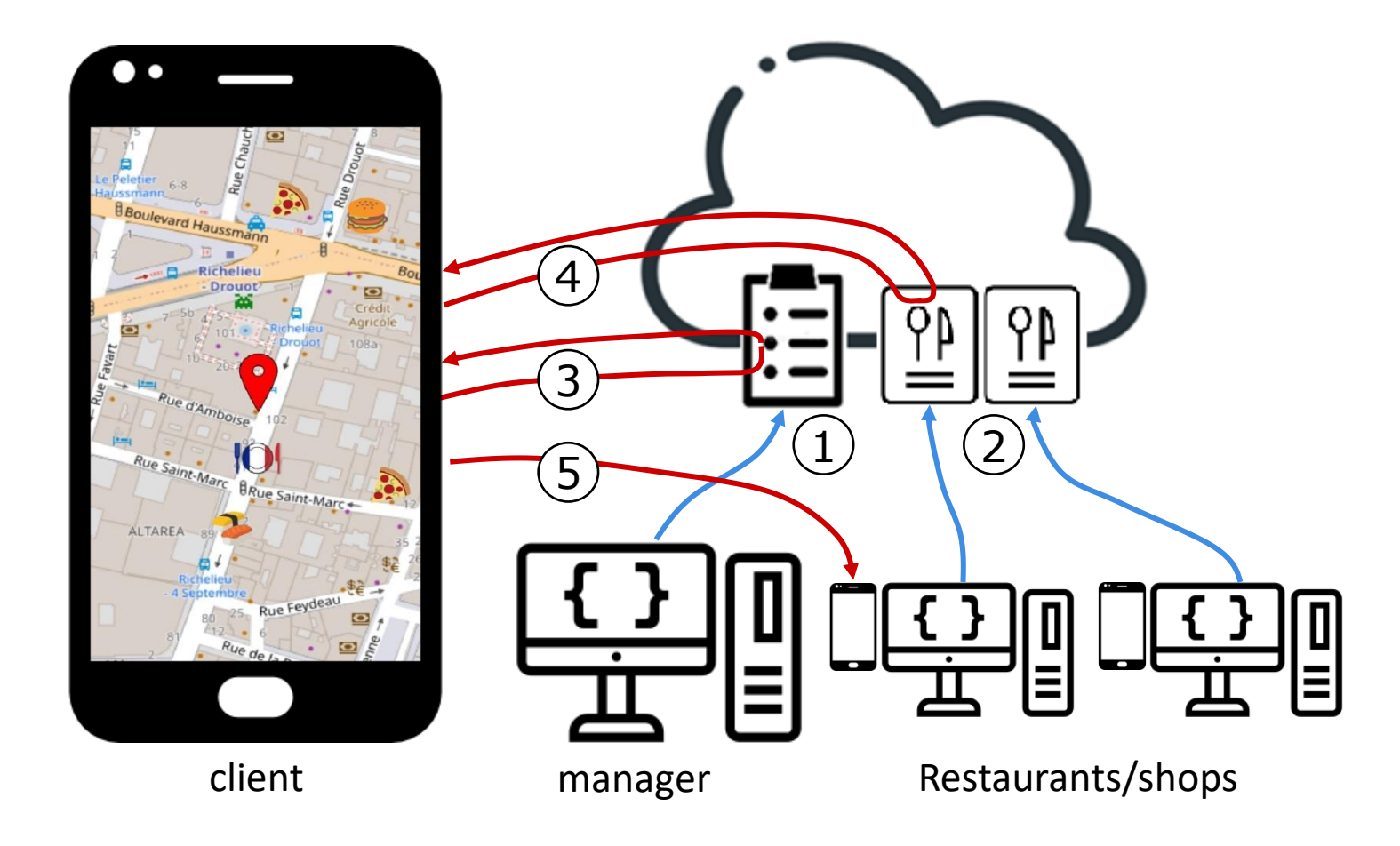

# CHOIX D'ARCHITECTURE : MODE RÉPARTI / MODE CENTRALISÉ

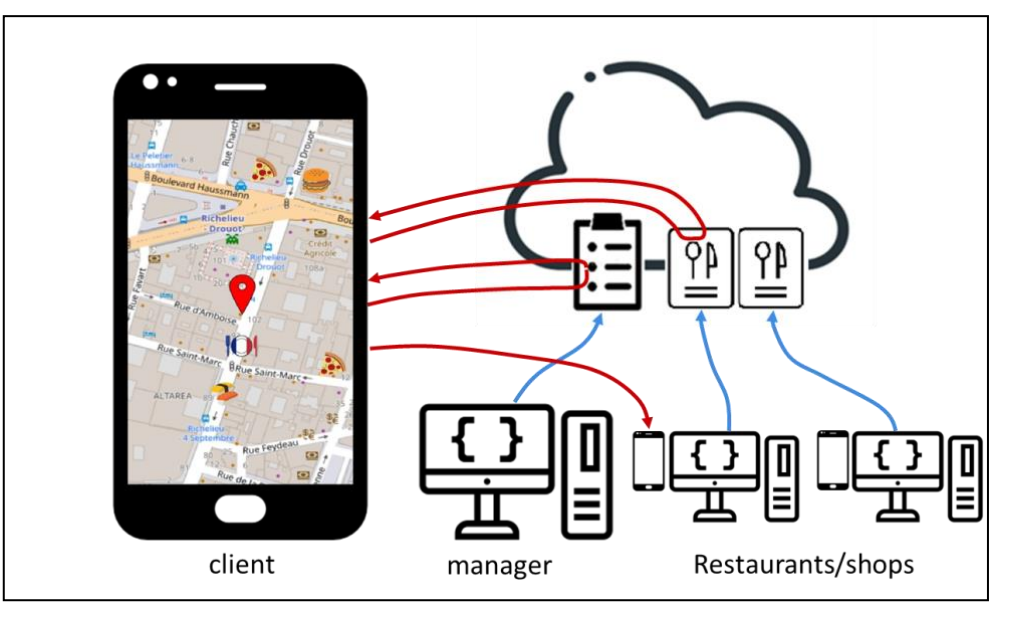

#### Ce que l'on va faire

## applis de type UBER, click and collect, ...

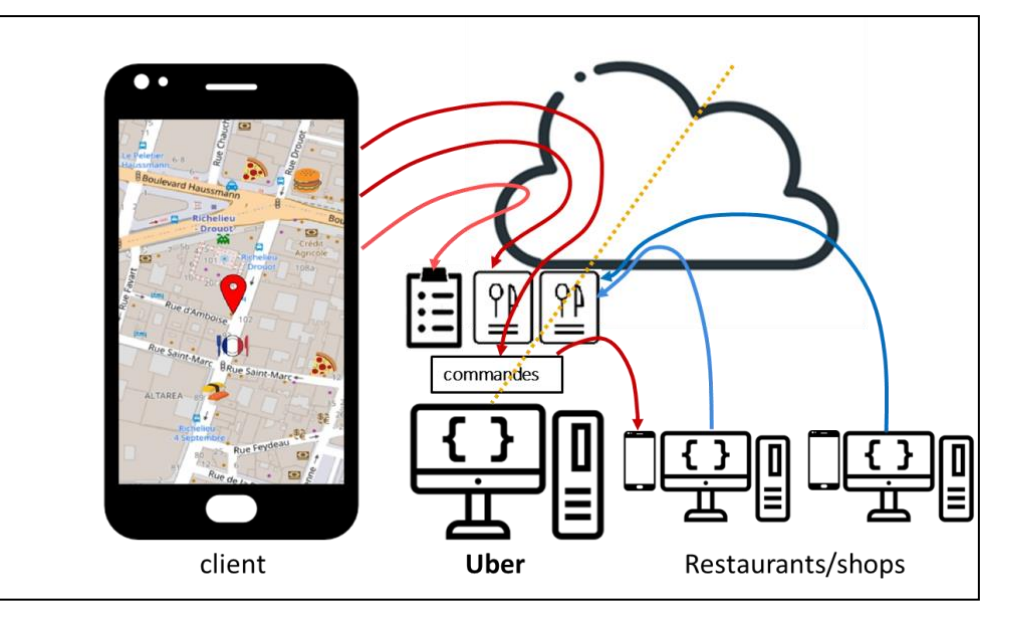

- analyse comparative
  - où est le pouvoir, comment sont répartis les tâches et les flux financiers ?
  - En fait, quel service paie t-on à Uber ?
- Les choix effectués en début de projet sont structurants

# DÉCOMPOSITION : PROTOTYPAGE PAPIER

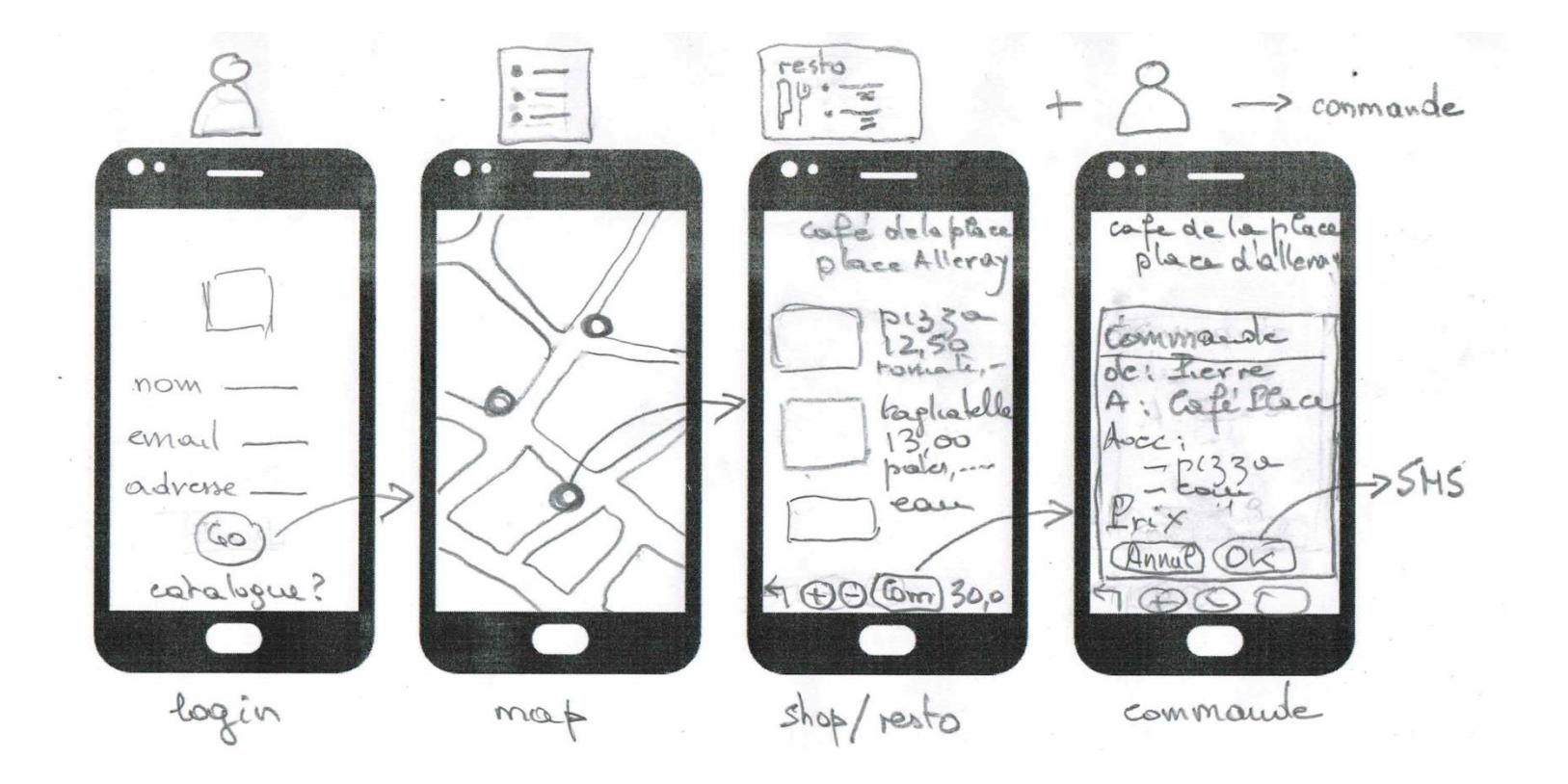

# DÉCOMPOSITION DE L'APPLICATION

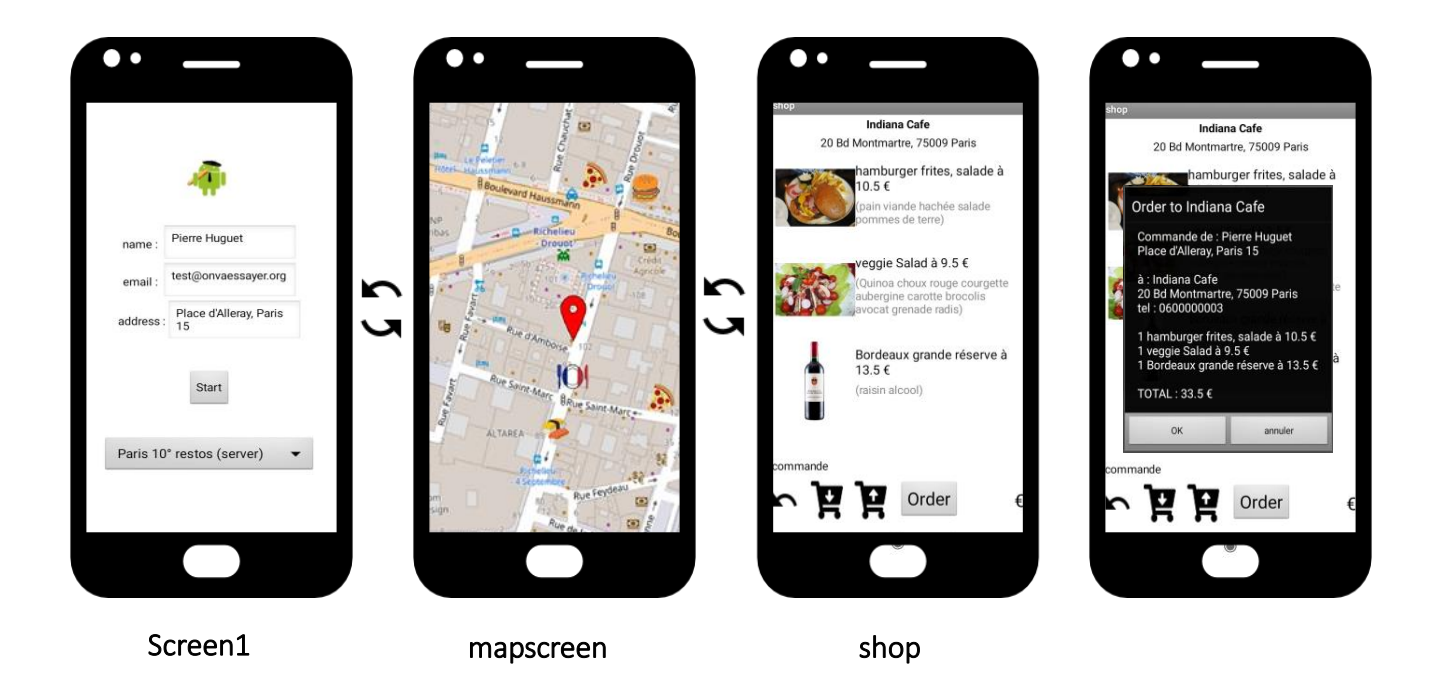

## **PLAN: INTRODUCTION**

- Introduction : décomposition de l'application
  - Présentation de l'application
  - Décomposition des flux
  - Plan de travail
  - Pré-requis, moyens utilisés
  - Ressources fournies
- 1. Création d'un site Web / serveur de données
- 2. Définition des données et préparation d'un jeu
  - formats JSON et geoJSON
  - modèles de données
- **3**. Création de l'application mobile avec App Inventor
  - algorithmes
  - développement en étapes

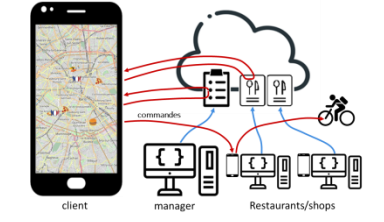

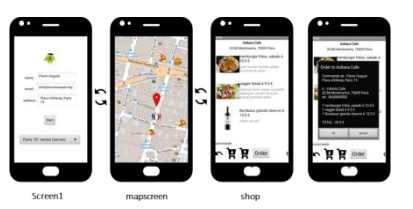

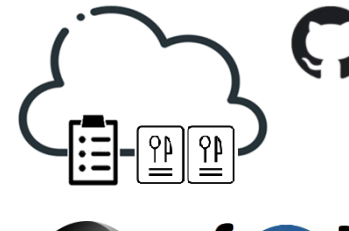

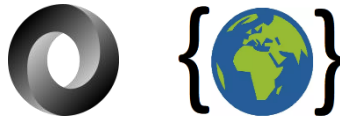

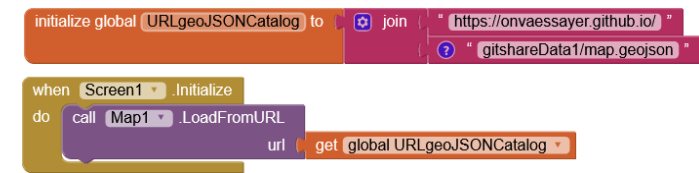

# PLAN DES CHAPITRES 1 ET 2

| 00:00 | •  | Introduction : décomposition de l'application                                   |
|-------|----|---------------------------------------------------------------------------------|
| 09:38 | 1. | Création d'un site Web / serveur de données                                     |
| 10:38 |    | créer un compte github                                                          |
| 12:04 |    | <ul> <li>créer un repository "username".github.io</li> </ul>                    |
| 13:10 |    | <ul> <li>créer et partager un fichier index.html</li> </ul>                     |
|       |    |                                                                                 |
| 14:47 | 2. | Définition des données et préparation d'un jeu de test                          |
| 15:10 |    | <ul> <li>Définition et organisation des données</li> </ul>                      |
| 15:41 |    | <ul> <li>formats JSON &amp; geoJSON</li> </ul>                                  |
| 16:02 |    | <ul> <li>modèle de restaurant au format JSON</li> </ul>                         |
| 17:54 |    | <ul> <li>Modèle de catalogue d'objets géolocalisés au format geoJSON</li> </ul> |
| 21:15 |    | <ul> <li>télécharger les données sur le serveur Github</li> </ul>               |
| 23:02 |    | <ul> <li>choix des propriétés geoJSON pour app inventor</li> </ul>              |
| 24:54 | 3. | Création de l'application mobile avec App Inventor                              |

## Plan

- Introduction : décomposition de l'application
- 09:38 1. Création d'un site Web / serveur de données
- **14:47 2**. Définition des données et préparation d'un jeu

| 24:54   | 3. | Création de l'application mobile avec App Inventor                       |
|---------|----|--------------------------------------------------------------------------|
| 25:29   |    | <b>3.1</b> V1 : visualiser le catalogue des restaurants sur une carte    |
| 33:45   |    | 3.2 V2a : afficher un restaurant : nom, adresse, image et liste de plats |
| 44:58   |    | 3.3 V2b : codage défensif, modèle de données,                            |
| 51:59   |    | adresses relatives, Dropbox & Google Drive                               |
| 1:01:23 |    | 3.4 V3a : identifier et enregistrer l'utilisateur et la carte            |
| 1:11:44 |    | recentrer la carte sur la position de l'utilisateur                      |
| 1:18:32 |    | 3.5 V3b : préparer et passer une commande                                |
| 1:33:11 |    | 3.6 V3c : bonus                                                          |

## PLAN : CHAPITRE 3

#### 24:54

- 25:29 **3.1** V1 : visualiser le catalogue des restaurants sur une carte
- 33:45 3.2 V2a : afficher un restaurant : nom, adresse, image et liste de plats
- 44:58 **3.3** V2b : modèle, contrôle et gestion des données

3.3.1 codage défensif, modèle de données,

3.3.2 adresses relatives,

3.3.3 Dropbox & Google Drive

1:01:23 3.4 V3a : profil utilisateur

3.4.1 enregistrement du profil utilisateur et de

3.4.2 enregistrement de la carte

3.4.3 centrer la carte sur la position de l'utilisateur

#### 1:18:32 3.5 V3b : passer commande

**3.5.1** Design **3.5.2** restriction aux plats définis comme objets

**3.5.3** Analyse fonctionnelle, pseudo-code

**3.5.4** Programmation **3.5.5** essais de la version3b

#### 1:33:11 3.6 V3c : bonus

3.6.1 paiements, partage de l'appli,
3.6.2 vérification du n° de téléphone,
3.6.3 partage de catalogues,
3.6.4 affichage amélioré

# PRINCIPALES ACTIVITÉS PROPOSÉES POUR LA RÉALISATION

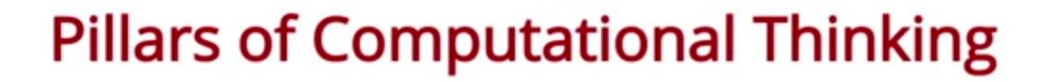

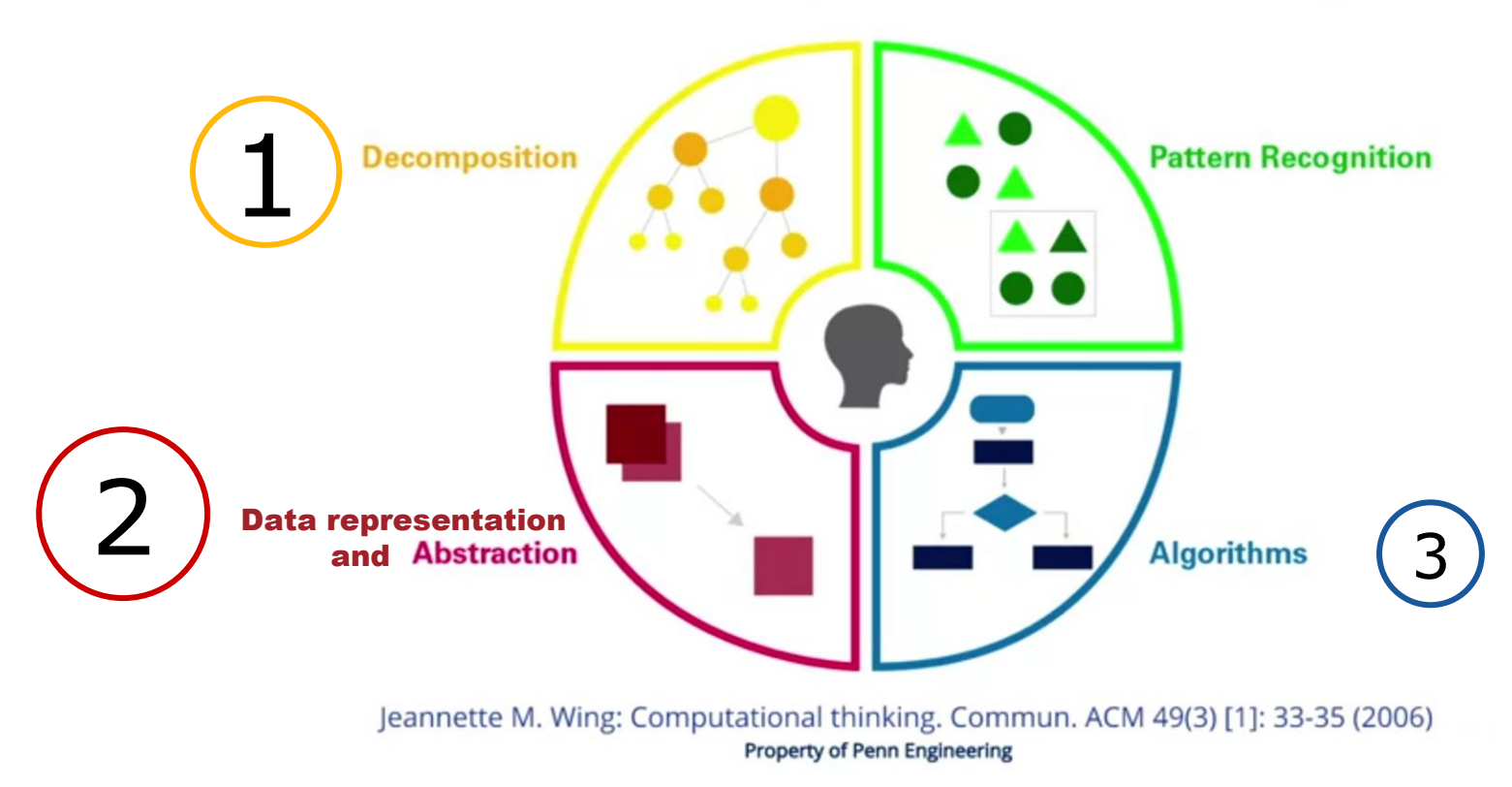

# PRINCIPALES ACTIVITÉS PROPOSÉES POUR LA RÉALISATION

# **Pillars of Computational Thinking**

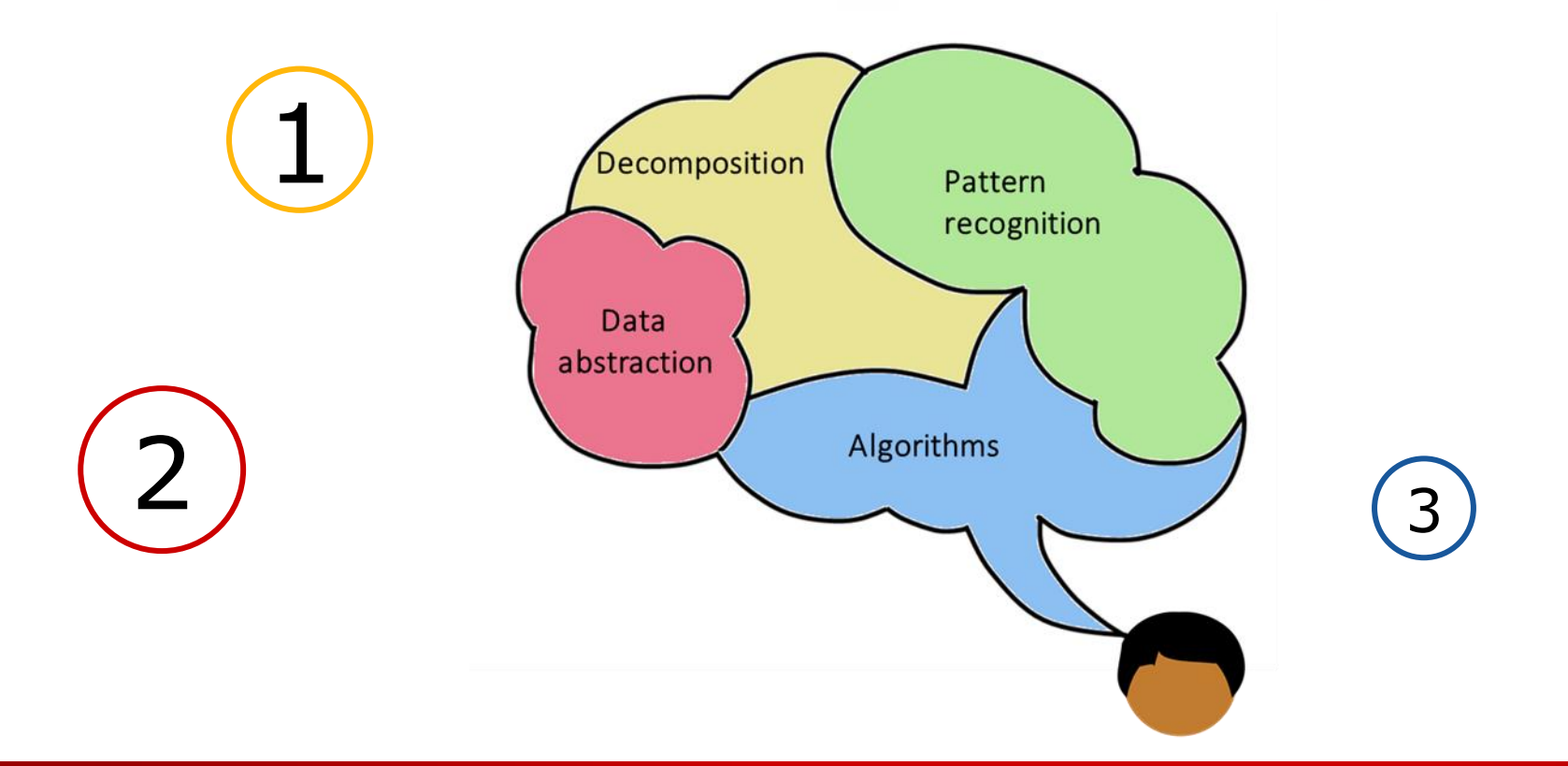

## **RESSOURCES UTILISÉES** : gratuites et/ou libres d'accès

## Github : <u>https://github.com/</u>

## (inscription gratuite nécessaire avec un email)

| Search or jump to / Pull requests Issues Marketplace Explore |                                  |                      |                                    |                                                     |  |
|--------------------------------------------------------------|----------------------------------|----------------------|------------------------------------|-----------------------------------------------------|--|
| 🛱 onvaessayer / onvaessa                                     |                                  | S Pin                |                                    |                                                     |  |
| <> Code 💿 Issues 🏦 Pull                                      |                                  |                      |                                    |                                                     |  |
|                                                              | 🐉 main 👻 🕻 1 branch 🚫 0 tags     |                      | Go to file Add file • Code •       | About                                               |  |
|                                                              | onvaessayer Add files via upload |                      | ✓ 8cd186e 2 days ago 🕚 128 commits | test web site repository                            |  |
|                                                              | SanFrancisco                     | Add files via upload | 2 days ago                         | ☆ 0 stars                                           |  |
|                                                              | ambridgeData                     | Add files via upload | 18 days ago                        | I watching                                          |  |
|                                                              | flowers                          | Add files via upload | 18 days ago                        | φ U TORKS                                           |  |
|                                                              | jitshareData1                    | Add files via upload | 28 days ago                        | Delenses                                            |  |
|                                                              | gitshareData2                    | Add files via upload | last month                         | No releases                                         |  |
|                                                              | gitshareData3                    | Add files via upload | 10 days ago                        | Create a new release                                |  |
|                                                              | gitshareErrors1                  | Add files via upload | last month                         |                                                     |  |
|                                                              | icons                            | Add files via upload | 18 days ago                        | Packages                                            |  |
|                                                              | pokemons                         | Add files via upload | 24 days ago                        | No packages published<br>Publish your first package |  |
|                                                              | estaurants                       | Add files via upload | 21 days ago                        |                                                     |  |
|                                                              | README.md                        | Initial commit       | 4 months ago                       | Environments 1                                      |  |
|                                                              | CatalogOfCatalogs.json           | Add files via upload | 2 days ago                         | github-pages (Active)                               |  |
|                                                              | index.html                       | Update index.html    | 2 days ago                         |                                                     |  |

## App Inventor : <u>https://appinventor.mit.edu/</u> (inscription optionnelle avec un email)

⇒ \$ ..... B +

La Courne

Aubervilliers

La Villette

11e Arrondissemer

Antoine

Ivry-sur-Seine

Vitry-sur-Sei

3:50 🏟 🗛 🕥 💀

Saint-Ouen

sur-Soin

Clignanco

Paris

Quartier de la Glacière Maison-Blanch

Cachar

L'Hay-les-Roses

Le Kremlin-

Bicêtre

Villejuif

nnevillier

res-sur-

s-Perret

17e Arron Monceau Faubourg Sain

aubourg Saint-

Montrouge

Bagneux

eine Clichy-la-Garei

| Duilt-in     Viewer       Built-in     Control       Control     Initialize global URLgeoJSONCatalog to [ 2 join [ * https://onvaessar       Math     * gitshareData | 'er.aithub.io/) " |
|----------------------------------------------------------------------------------------------------|-------------------|
| Built-in Control Logic Math                                                                                                    | er.aithub.io/) "  |
| Control<br>Logic<br>Math                                                                                                    | er.aithub.io/ "   |
| Logic ( ) * gitshareData                                                                                                    |                   |
| Math                                                                                                    | 1/map.geojson     |
|                                                                                                    |                   |
| Text                                                                                                    |                   |
| Lists do call Map1 .LoadFromURL                                                                                                    |                   |
| Dictionaries                                                                                                    | l                 |
| Colors                                                                                                    |                   |
| Variables                                                                                                    |                   |
| Procedures                                                                                                    |                   |
| Screen1                                                                                                    |                   |
| 29 Map1                                                                                                    |                   |
| Any component                                                                                                    |                   |

## Notepad++ : <u>https://notepad-plus-plus.org/</u>

(à télécharger)

| *C:\wamp64\www\onvaessayer.org\appinventor\apps\gitshate\resources\SanFrancisco\SquatGobble\restaurant.json - Notepad++ Fichier Édition Recherche Affichage Encodage Langage Paramètres Outils Macro Exécution Modules d'extension Document   Image: Image Image Im | s?<br>Đ 🔉 🖬 4 🕨 🕅 🗑 🗑 .                                                                                                    | AN IN                             |
|----------------------------------------------------------------------------------------------------|----------------------------------------------------------------------------------------------------|-----------------------------------|
| <pre>map.geojson X = restaurantijson X<br/>1 = { 2     "title": "Squat &amp; Gobble", 3     "description": "American", 4     "address": "2263 Chestnut St, San Francisco, CA 94123, Etats- 5     "talenbare": "060000002"</pre>                                                                                                    | -Unis",                                                                                                    | Clotepad+                         |
| <pre>     "image": "image.jpg",     "items": [         "items": [         "name": "French Onion Soup",         "price": 7.20,         "gescription":"",         "description":"",         "ingredients": ["Onions", "Butter", "Sugar", "Brandy", "         "Beef Base", "Flour", "Croutons Crumbs", "Swiss Cheese"],         "image": "FrenchOnionSoup.png"         },         [6 E {             [             [</pre>                                                                                                    | Langage       Paramètres       Outils       Macro       Exécution         A       None (Normal Text)       A       >         B       >       >       >         C       D       >       >         E       >       >       >         Gui4Cli       H       >       >         I       >       >       > |                                   |
| <pre>18  "price": 14.40,<br/>19  "description":"",<br/>20  "ingredients": ["Mixed Greens", "Cucumbers", "Carrots", "<br/>21  "image": "HouseSalad.png"<br/>22 - }<br/>23 - ]</pre>                                                                                                    | ● J ><br>T KIXtart<br>L ><br>M ><br>N >                                                                                                    | Java<br>JavaScript<br>JSON<br>JSP |

## JSON editor online : <u>https://jsoneditoronline.org/</u>

(utilisation en ligne)

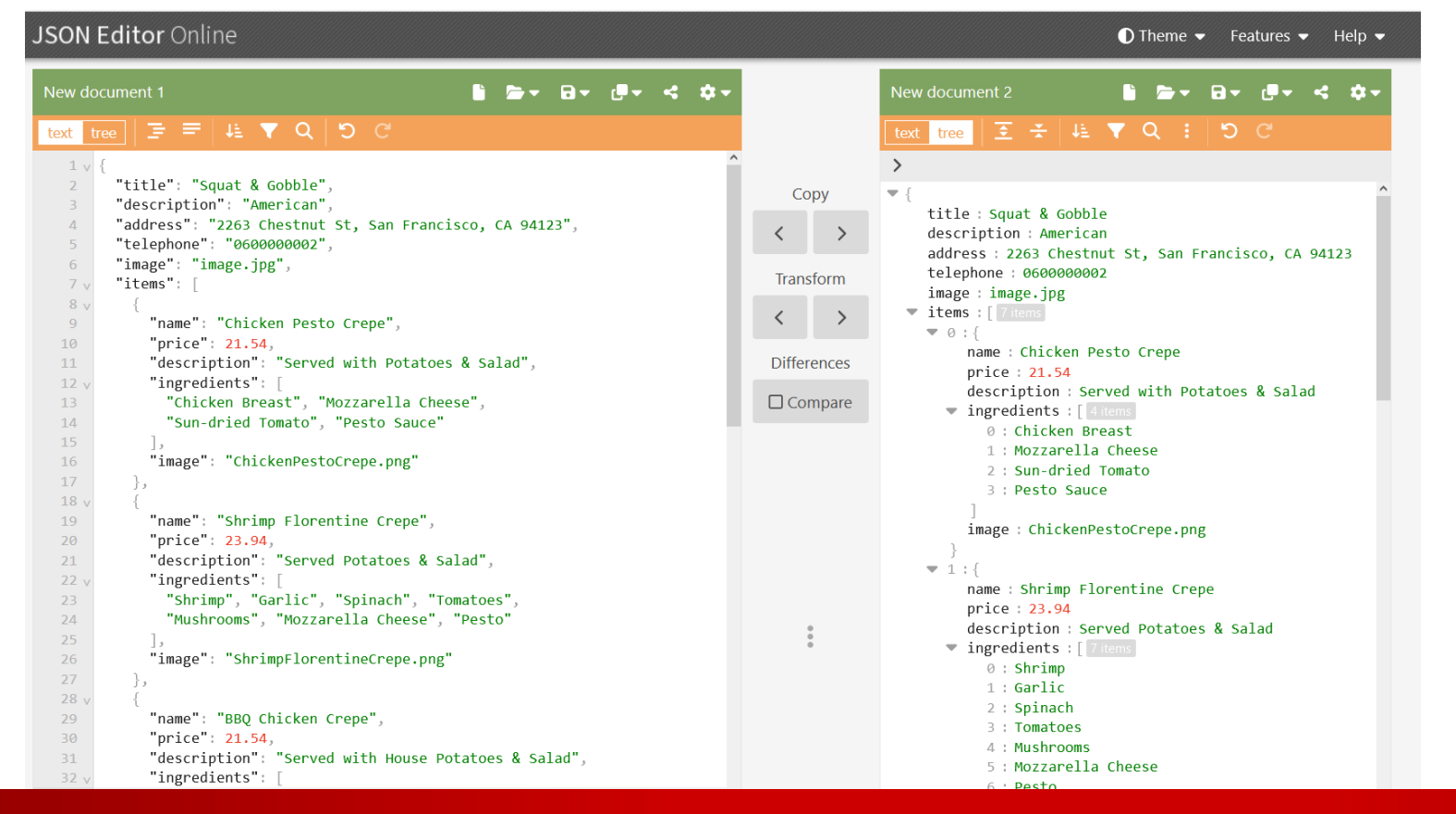

## geoJSON.io : <u>http://geojson.io</u>

(utilisation en ligne)

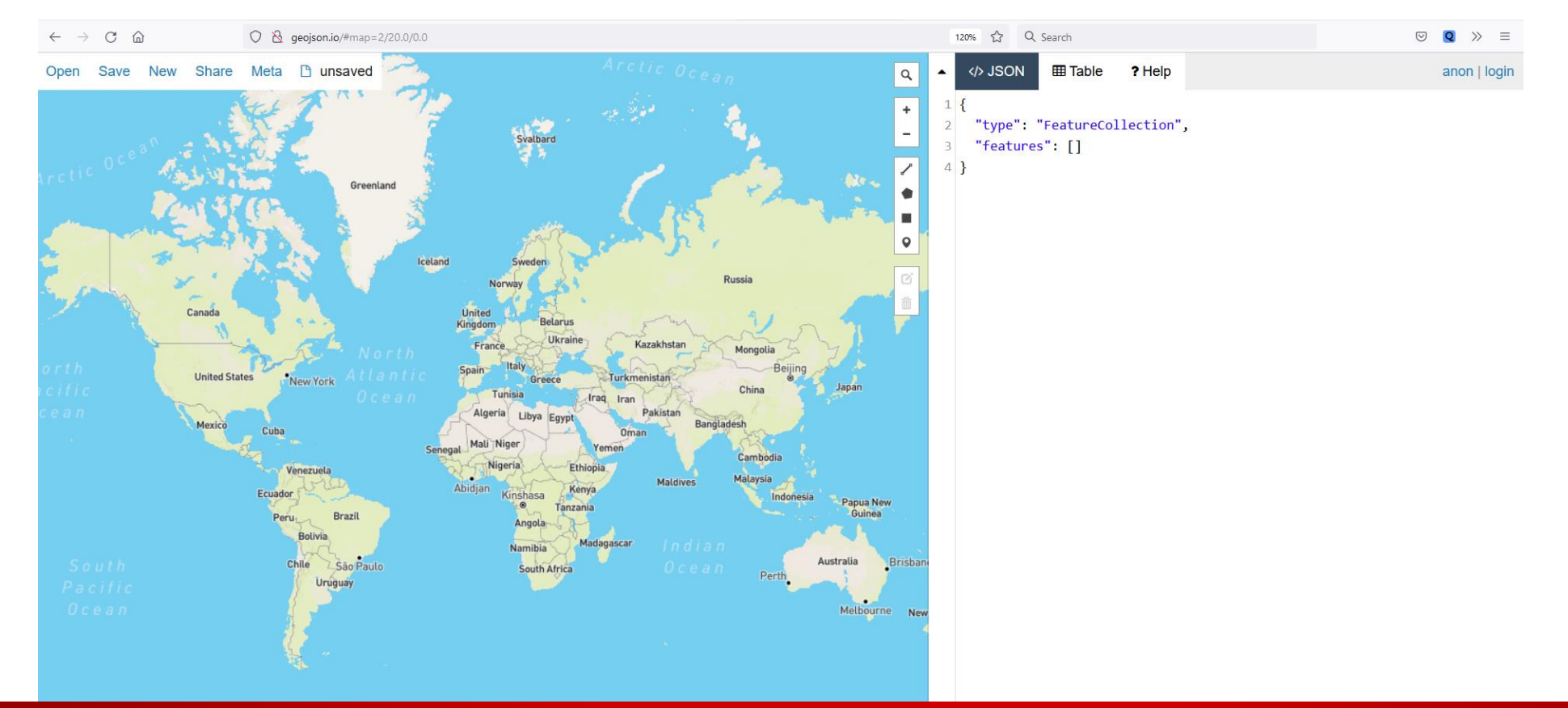

# SUPPORTS PÉDAGOGIQUES ET PRÉREQUIS

- Pour ce projet, il est préférable d'avoir une première expérience en programmation, plutôt avec App Inventor
- mais
  - toutes les notions essentielles sont expliquées,
  - le code source est fourni et réutilisable à chaque étape,
  - les jeux de données nécessaires sont fournis <u>http://onvaessayer.org/appinventot?res=gitshare</u>
  - Un support de cours est proposé :
     <u>http://onvaessayer.org/appinventor?app=gitshare</u>
- La version la plus récente de cette vidéo est à l'adresse : <u>http://onvaessayer.org/appinventor?video=gitshare</u>

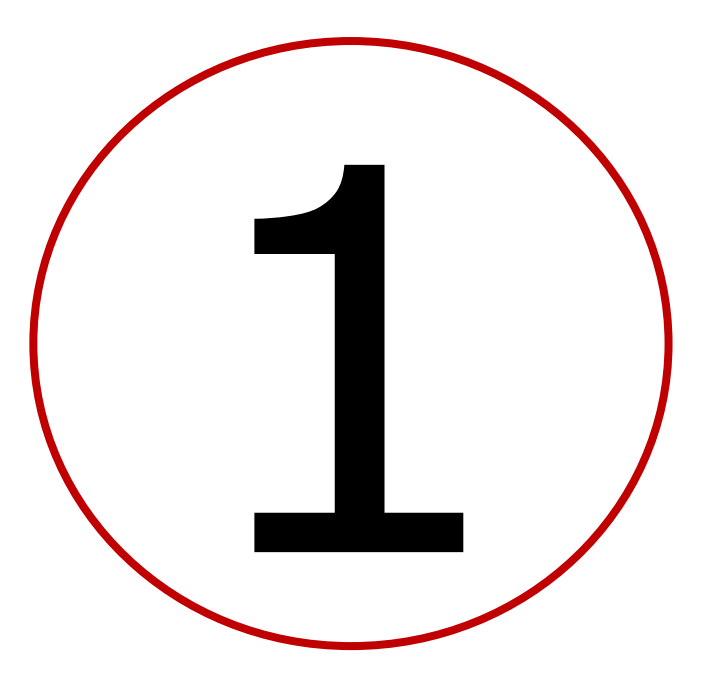

# Créer un site web et un serveur de données avec Github

# PLAN DES CHAPITRES 1 ET 2

- Introduction : décomposition de l'application
- 1. Création d'un site Web / serveur de données
  - créer un compte github
  - créer un repository "username".github.io
  - créer et partager un fichier index.html
- 2. Définition des données et préparation d'un jeu de test
  - Définition et organisation des données
  - formats JSON & geoJSON
  - modèle de restaurant au format JSON
  - Modèle de catalogue d'objets géolocalisés au format geoJSON
  - télécharger les données sur le serveur Github
  - choix des propriétés geoJSON pour app inventor
- 3. Création de l'application mobile avec App Inventor

# 1. SERVEURS, ADRESSES OU URL

Adresse = URL = Uniform Resource Locator

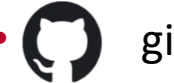

- github
  - http://onvaessayer.github.io/gitshareData3/map.geojson
- free pages perso de free

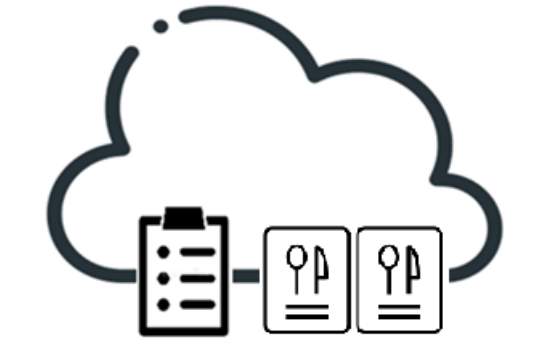

- http://pierre.huguet.free.fr/gitshare/restaurants/map.geojson
- serveur sur OVH

Dropbox

- http://onvaessayer.org/appinventor/apps/gitshare/resources/restaurants/map.geojson
- https://www.dropbox.com/s/p8oizwazpme7xpq/?dl=0 (copy address to web browser)
- Google Drive
  - https://drive.google.com/file/d/1QbflQiM0goh-YAqE87X0bQmg1sq6lv7i/view?usp=sharing

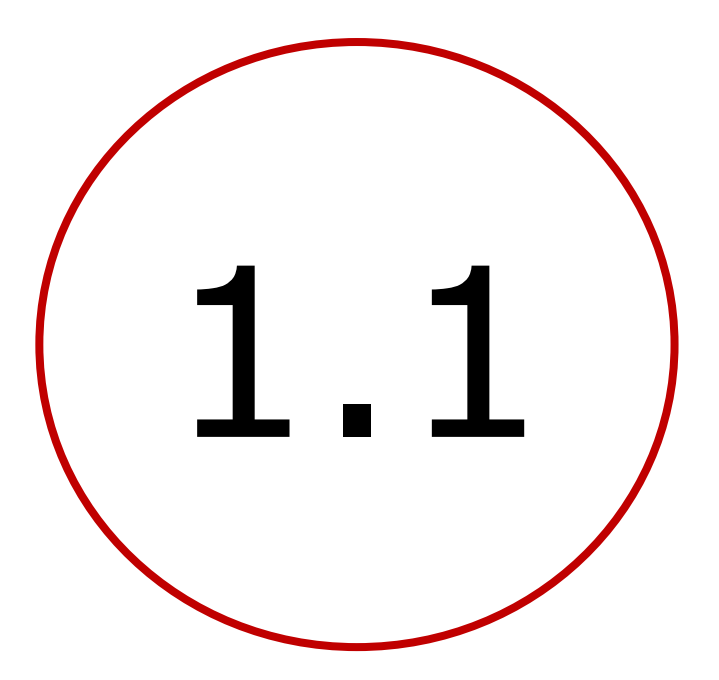

# Créer un compte github

# PLAN DES CHAPITRES 1 ET 2

- Introduction : décomposition de l'application
- 1. Création d'un site Web / serveur de données
  - créer un compte github
  - créer un repository "username".github.io
  - créer et partager un fichier index.html
- 2. Définition des données et préparation d'un jeu de test
  - Définition et organisation des données
  - formats JSON & geoJSON
  - modèle de restaurant au format JSON
  - Modèle de catalogue d'objets géolocalisés au format geoJSON
  - télécharger les données sur le serveur Github
  - choix des propriétés geoJSON pour app inventor
- 3. Création de l'application mobile avec App Inventor

# 1.1 CRÉER UN SITE WEB : QU'EST-CE QUE GITHUB ?

- GitHub est un site web et un service du cloud qui aide les développeurs
  - à stocker et à gérer leur code,
  - à suivre et contrôler les modifications.
- Github pages
  - permet d'utiliser l'adresse https://username.github.io comme un site web.
     username est le nom de l'utilisateur (ici : https://onvaessayer.github.io/)

User 1

User 2

User 3

User 4

- Git, créé par Linus Torvalds, est un logiciel open-source
- GitHub est une société à but lucratif qui offre un service d'hébergement de référentiel Git basé sur le cloud.

# 1.1 Créer un compte Github : https://github.com

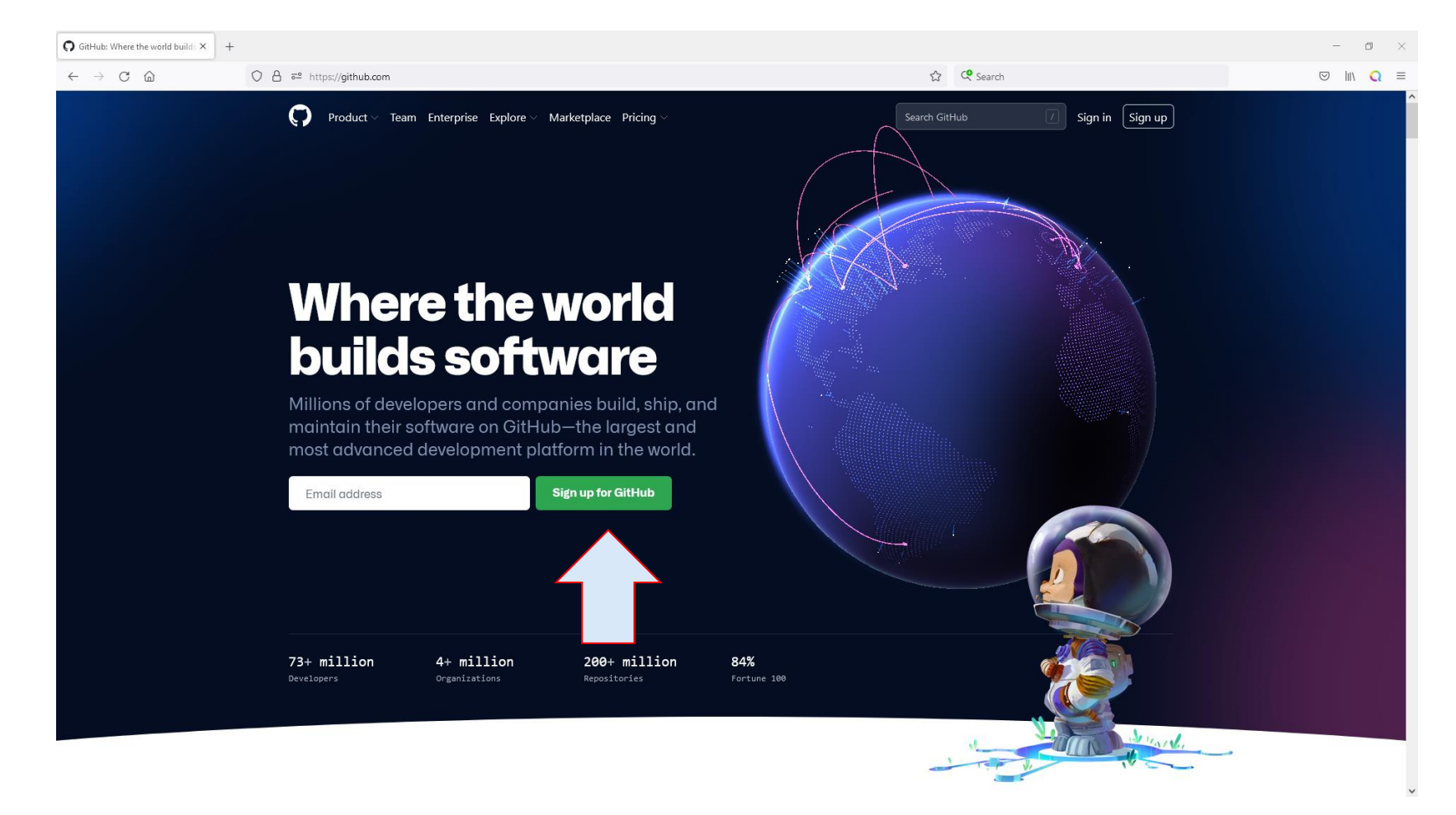

# 1.1 Créer un compte Github : CHOISIR UN 'username'

|           | Welcome to GitHub!<br>Let's begin the adventure                                                                    |
|-----------|----------------------------------------------------------------------------------------------------|
| email     | Enter your email<br>√ pierre@onvaessayer.org                                                                       |
| password  | Create a password<br>✓ ••••••                                                                                      |
| username  | Enter a username<br>√ onvaessayerTest                                                                              |
| news      | Would you like to receive product updates and announcements<br>via email?<br>Type "y" for yes or "n" for no<br>√ n |
|           | Verify your account                                                                                                |
| contrôles |                                                                                                    |
| création  | Create account                                                                                                    |

# 1.1 Créer un compte Github : ENTRER LE CODE REÇU PAR EMAIL

|                   | Welcome to GitHub!<br>Let's begin the adventure                                                             |
|-------------------|----------------------------------------------------------------------------------------------------|
| email<br>nassword | Enter your email<br>✓ pierre@onvaessayer.org<br>Create a password                                           |
|                   | ✓ ••••••••••••••••••••••••••••••••••••                                                                      |
| username          | √ onvaessayerTest                                                                                           |
|                   | Would you like to receive product updates and announcements<br>via email?<br>Type "y" for yes or "n" for no |
| news              | √ n<br>Verify your account                                                                                  |
|                   |                                                                                                    |
| contrôles         |                                                                                                    |
| création          | Create account                                                                                              |

## Validation email : code

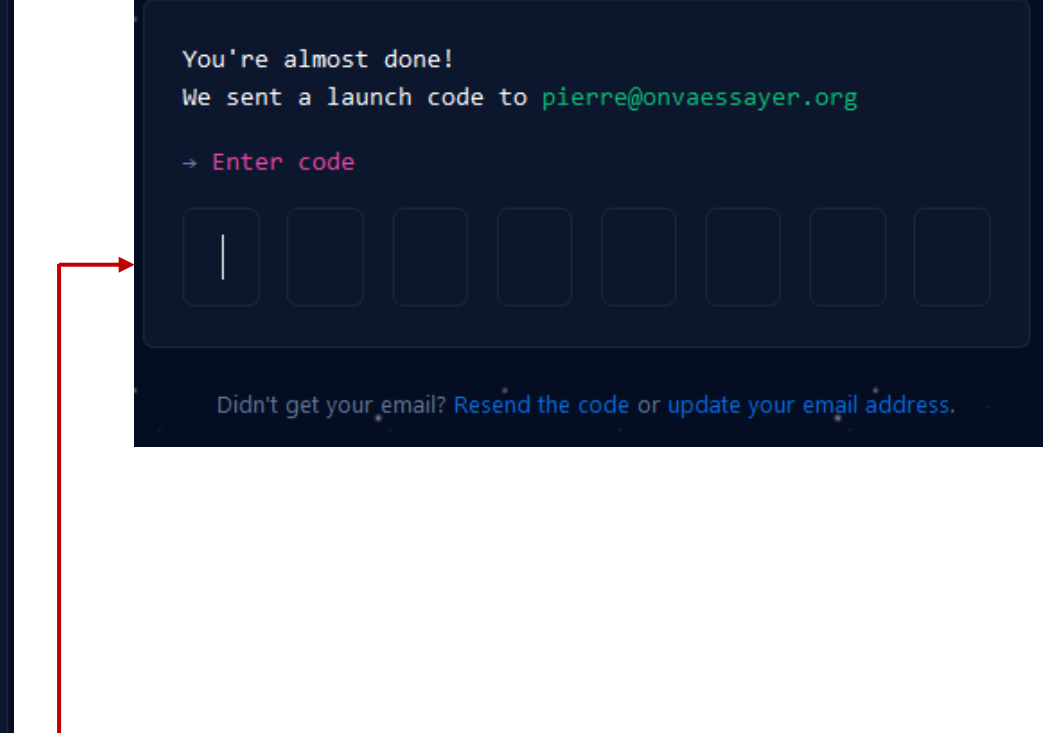

# 1.1 Créer un compte Github : JUST ME

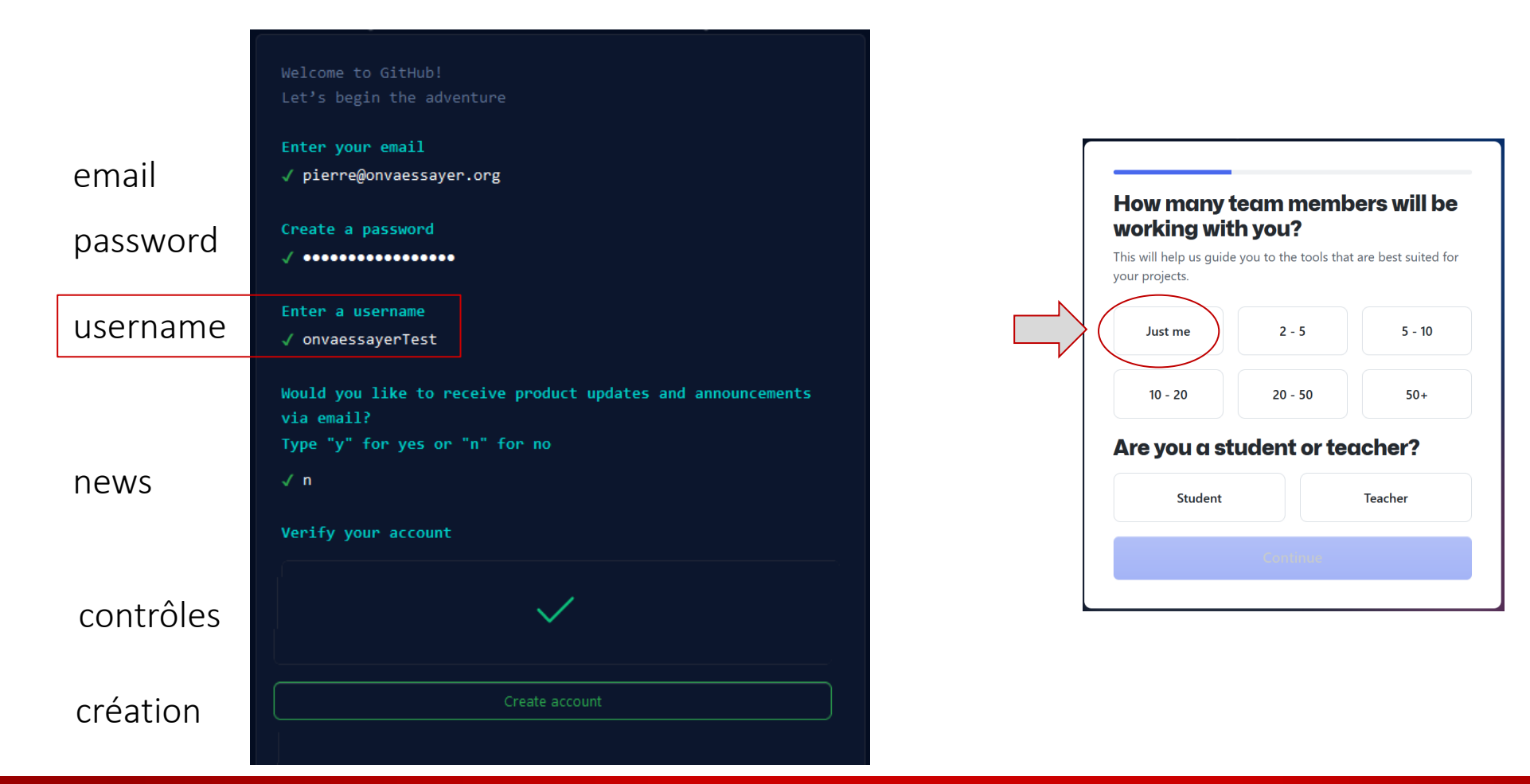

# 1.1 Créer un compte Github : PAS D'OPTION SPÉCIFIQUE

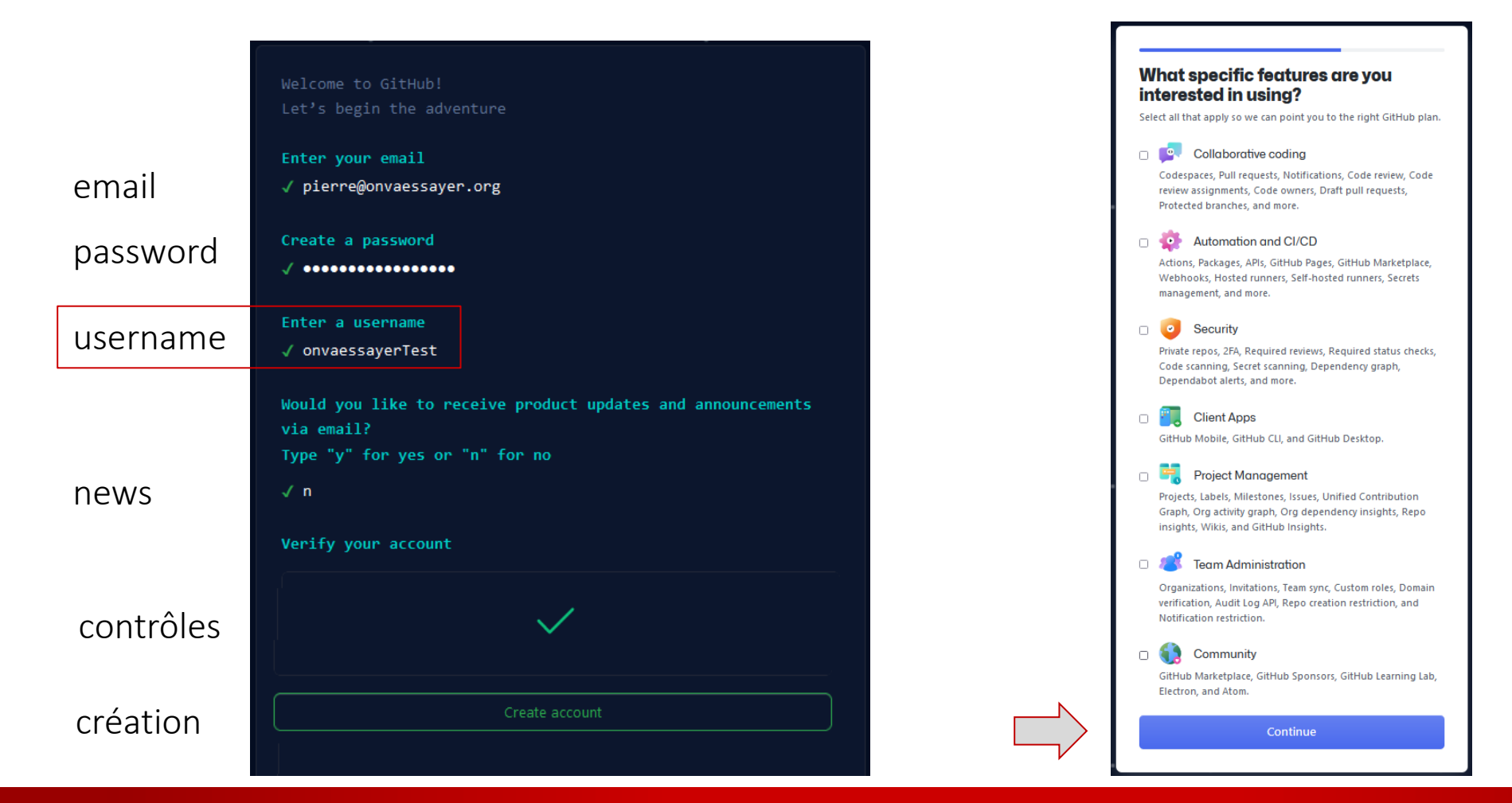

# 1.1 Créer un compte Github : CONTINUE FOR FREE

|           | Welcome to GitHub!                                                                                          |                                                            |
|-----------|----------------------------------------------------------------------------------------------------|------------------------------------------------------------|
|           | Let's begin the adventure                                                                                   | Free                                                       |
| email     | Enter your email<br>√ pierre@onvaessayer.org                                                                | <ol> <li>Unlimited public/private repositories</li> </ol>  |
| password  | Create a password                                                                                           | 2,000 CI/CD minutes/month Free for public repositories     |
| r         |                                                                                                    | 500MB of Packages storage     Free for public repositories |
| username  | Enter a username<br>√ onvaessayerTest                                                                       | <ol> <li>Community support</li> </ol>                      |
|           | Would you like to receive product updates and announcements<br>via email?<br>Type "y" for yes or "n" for no |                                                            |
| news      | √ n                                                                                                    |                                                            |
|           | Verify your account                                                                                         |                                                            |
| contrôles |                                                                                                    |                                                            |
| création  | Create account                                                                                              | Continue for free                                          |

# 1.1 Créer un compte Github : OK

| Search or jump to 🕧                                                                                                    | Pull requests Issues Marketplace Explore                                                                                                    |              |          |
|----------------------------------------------------------------------------------------------------|----------------------------------------------------------------------------------------------------|--------------|----------|
| Create your first project<br>Ready to start building? Create a<br>repository for a new idea or bring over an<br>existing repository to keep contributing to<br>it.<br>Create repository Import repository | Learn Git and GitHub without any code!<br>Using the Hello World guide, you'll create a repository, start a branch, write comments, and open a pull request.<br>Read the guide Start a project                                                                                                    |              | ×        |
| Desent activity                                                                                                    | Following For you (Beta)                                                                                                    |              |          |
| When you take actions across GitHub, we'll provide links to that activity here.                                                                                                    | Introduce yourself<br>The easiest way to introduce yourself on GitHub is by creating a README in a repository about you! You can start here:<br>onvaessayerTest / README.md<br>1 - • Hi, I'm @onvaessayerTest<br>2 - • I'm interested in<br>3 - • • I'm currently learning<br>4 - • • I'm looking to collaborate on<br>5 - • How to reach me<br>6 |              |          |
|                                                                                                    |                                                                                                    | Dismiss this | Continue |
|                                                                                                    | Discover interesting projects and people to populate your personal news feed.<br>Your news feed helps you keep up with recent activity on repositories you watch or star and people you follow.                                                                                                    |              |          |

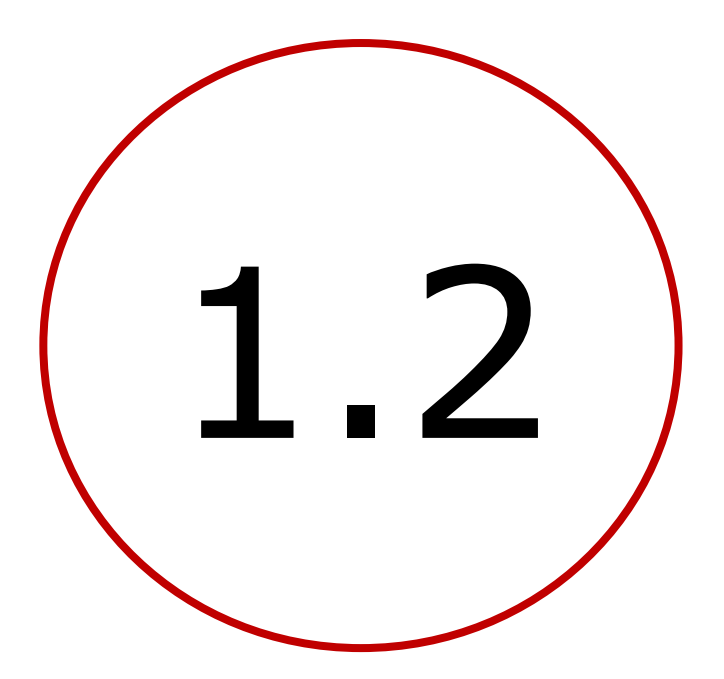

Créer un repository partagé https://username.github.io

# PLAN DES CHAPITRES 1 ET 2

- Introduction : décomposition de l'application
- **1**. Création d'un site Web / serveur de données
  - créer un compte github
  - créer un repository "username".github.io
  - créer et partager un fichier index.html
- 2. Définition des données et préparation d'un jeu de test
  - Définition et organisation des données
  - formats JSON & geoJSON
  - modèle de restaurant au format JSON
  - Modèle de catalogue d'objets géolocalisés au format geoJSON
  - télécharger les données sur le serveur Github
  - choix des propriétés geoJSON pour app inventor
- 3. Création de l'application mobile avec App Inventor

# 1.2 Création d'un repository "username".github.io

|              | Search or jump to 7                                                                                                    | Pull requests Issues Marketplace Explore                                                                                                    |              |          |
|--------------|----------------------------------------------------------------------------------------------------|----------------------------------------------------------------------------------------------------|--------------|----------|
|              | Create your first project<br>Ready to start building? Create a<br>repository for a new idea or bring over an<br>existing repository to keep contributing to<br>it.<br>Create repository Import repository | Learn Git and GitHub without any code!<br>Using the Hello World guide, you'll create a repository, start a branch, write comments, and open a pull request.<br>Read the guide Start a project |              | ×        |
| $\checkmark$ | Recent activity                                                                                                    | Following For you (Beta)                                                                                                    |              |          |
|              | When you take actions across GitHub, we'll provide links to that activity here.                                                                                                    | Introduce yourself<br>The easiest way to introduce yourself on GitHub is by creating a README in a repository about you! You can start here:                                                  |              |          |
|              |                                                                                                    | <ol> <li>Q Hi, I'm @onvaessayerTest</li> <li>Q I'm interested in</li> <li>T'm currently learning</li> <li>✓ I'm looking to collaborate on</li> <li>- ♥ How to reach me</li> </ol>             |              |          |
|              |                                                                                                    |                                                                                                    | Dismiss this | Continue |
|              |                                                                                                    | Discover interesting projects and people to populate your personal news feed.                                                                                                    |              |          |

Your news feed helps you keep up with recent activity on repositories you watch or star and people you follow.

Explore GitHub
## **1.2 Création d'un repository** "username".github Create repository

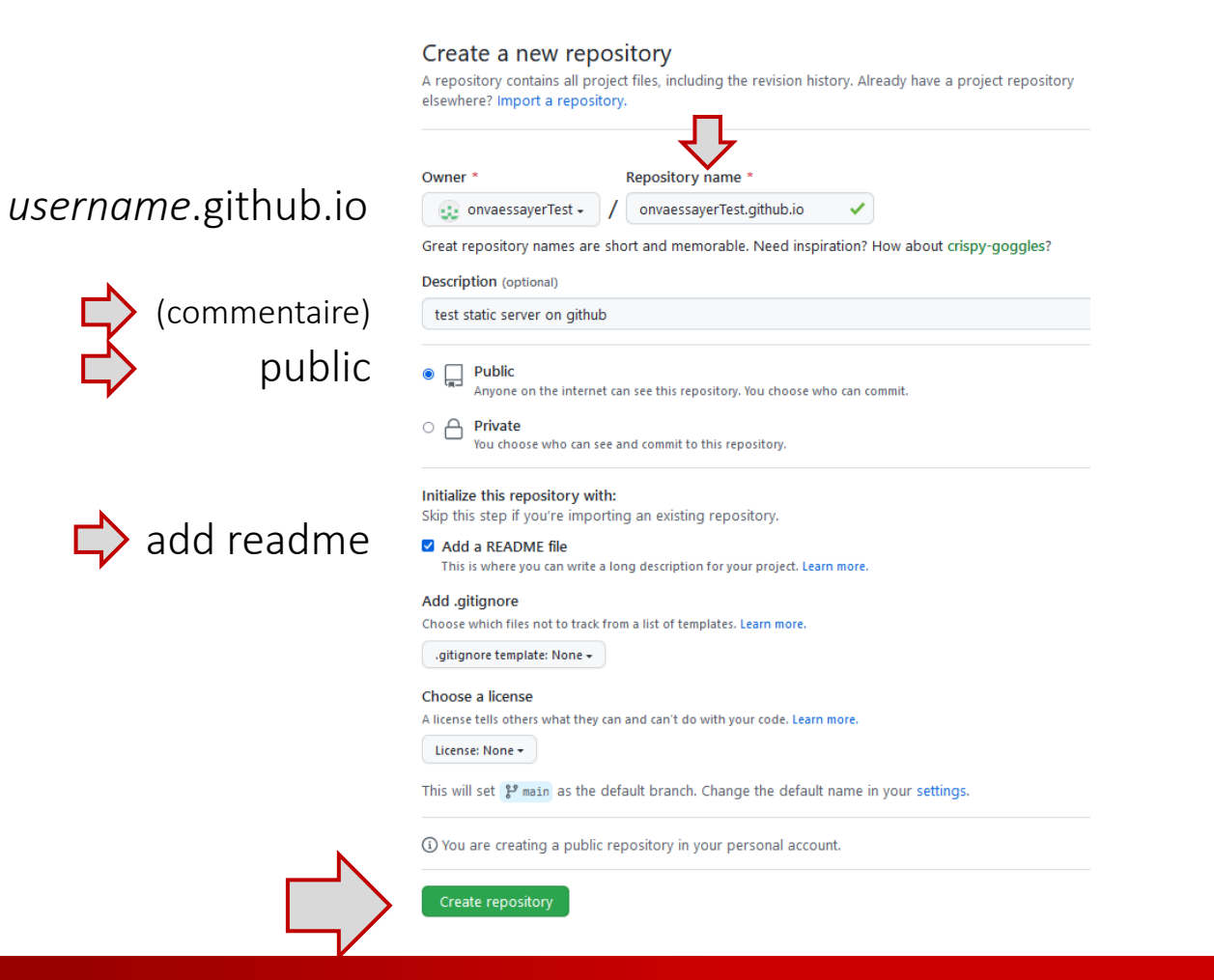

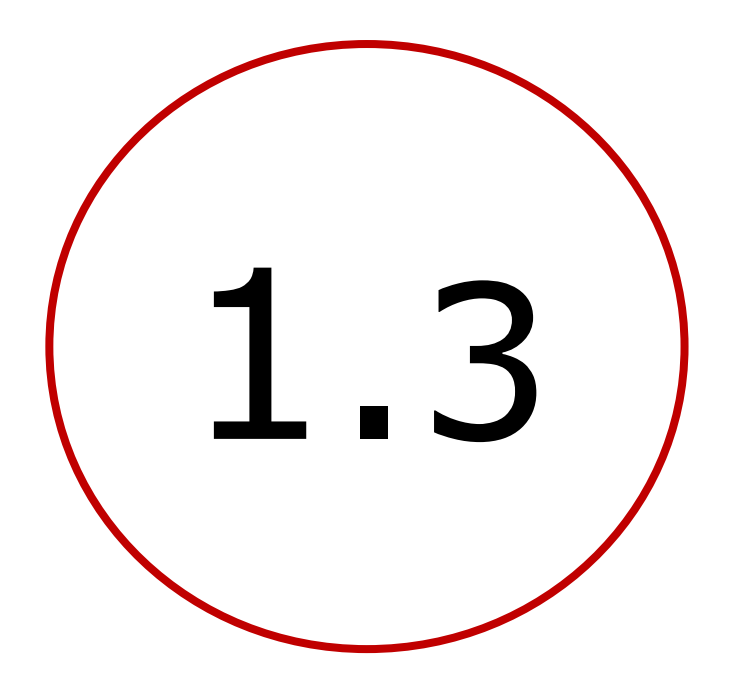

# Créer un fichier dans le répertoire partagé

## PLAN DES CHAPITRES 1 ET 2

- Introduction : décomposition de l'application
- **1**. Création d'un site Web / serveur de données
  - créer un compte github
  - créer un repository "username".github.io
  - créer et partager un fichier index.html
- 2. Définition des données et préparation d'un jeu de test
  - Définition et organisation des données
  - formats JSON & geoJSON
  - modèle de restaurant au format JSON
  - Modèle de catalogue d'objets géolocalisés au format geoJSON
  - télécharger les données sur le serveur Github
  - choix des propriétés geoJSON pour app inventor
- 3. Création de l'application mobile avec App Inventor

## 1.3 Créer un fichier index.html (si add readme sélectionné)

| 🗄 Projects 🕮 Wiki 🛈 Security 🗠 Insights 🕸 Settings      |                              |  |  |  |  |  |
|---------------------------------------------------------|------------------------------|--|--|--|--|--|
| ᢞ main → ۴º 1 branch ा tags                             | Go to file Add file - Code - |  |  |  |  |  |
| • onvaessayerTest Initial commit 3830974 now 🕚 1 commit |                              |  |  |  |  |  |
| README.md Initial commit                                | now                          |  |  |  |  |  |
| README.md                                               | Ø                            |  |  |  |  |  |
| onvaessayerTest.github.io                               |                              |  |  |  |  |  |
| test static server on github                            |                              |  |  |  |  |  |

## 1.3 Créer un fichier index.html (si add readme sélectionné)

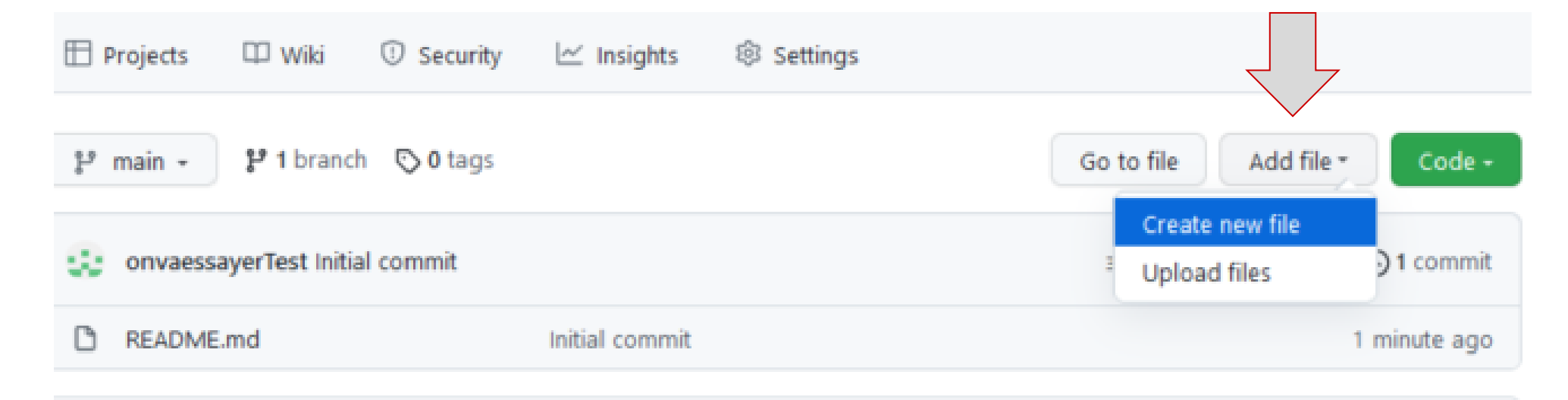

README.md

#### 0

## onvaessayerTest.github.io

test static server on github

## 1.3 Créer un fichier index.html (si add readme NON sélectionné)

| <b>()</b> ( | Search or jump to / Pull requests Issues Marketplace Explore                                                                                                    |       |
|-------------|----------------------------------------------------------------------------------------------------|-------|
| 🖵 onv       | aessayerTest / onvaessayerTest.github.io                                                                                                    | থি    |
| <> Coc      | le 💿 Issues 🏦 Pull requests 🕑 Actions 🖽 Projects 🕮 Wiki 🙂 Security 🗠 Insights 🕸 Settings                                                                                                    |       |
|             | Quick setup — if you've done this kind of thing before         Image: Set up in Desktop       or         HTTPS       SSH         https://github.com/bernardoTestTest/beranrdoTestTest.git         Get started by creating a new file or uploading an existing file. We recommend every repository include a README, LICENSE, and .gitig | nore. |
|             | <pre>or create a new repository on the command line<br/>echo "# beranrdoTestTest" &gt;&gt; README.md<br/>git init<br/>git add README.md<br/>git commit -m "first commit"<br/>git branch -M main<br/>git remote add origin https://github.com/bernardoTestTest/beranrdoTestTest.git<br/>git push -u origin main</pre>                    |       |

## 1.3 Créer un fichier index.html

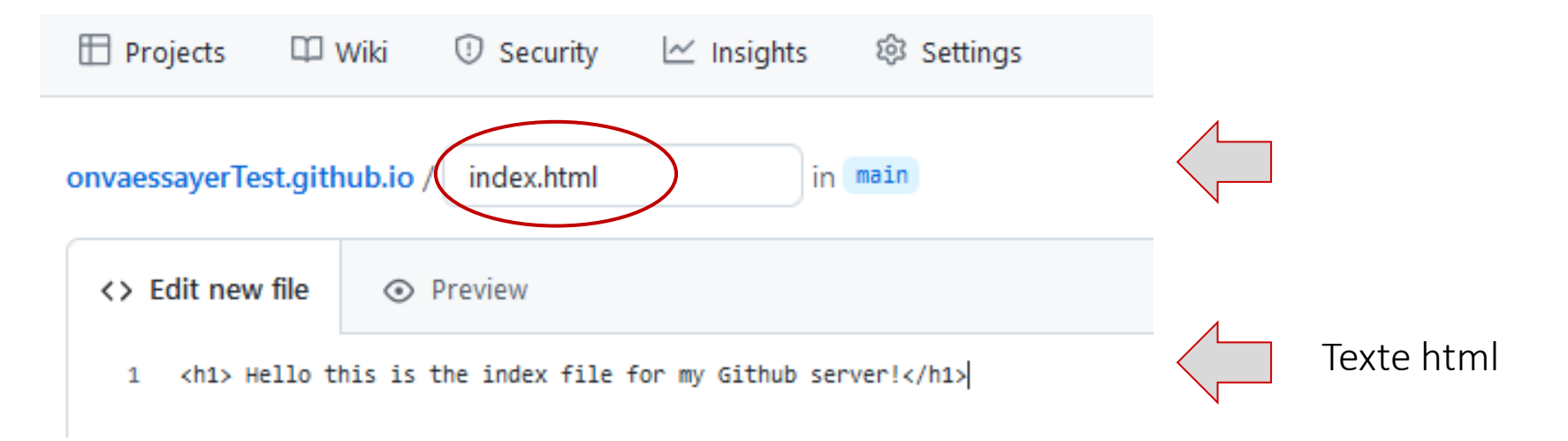

## 1.3 Créer un fichier index.html

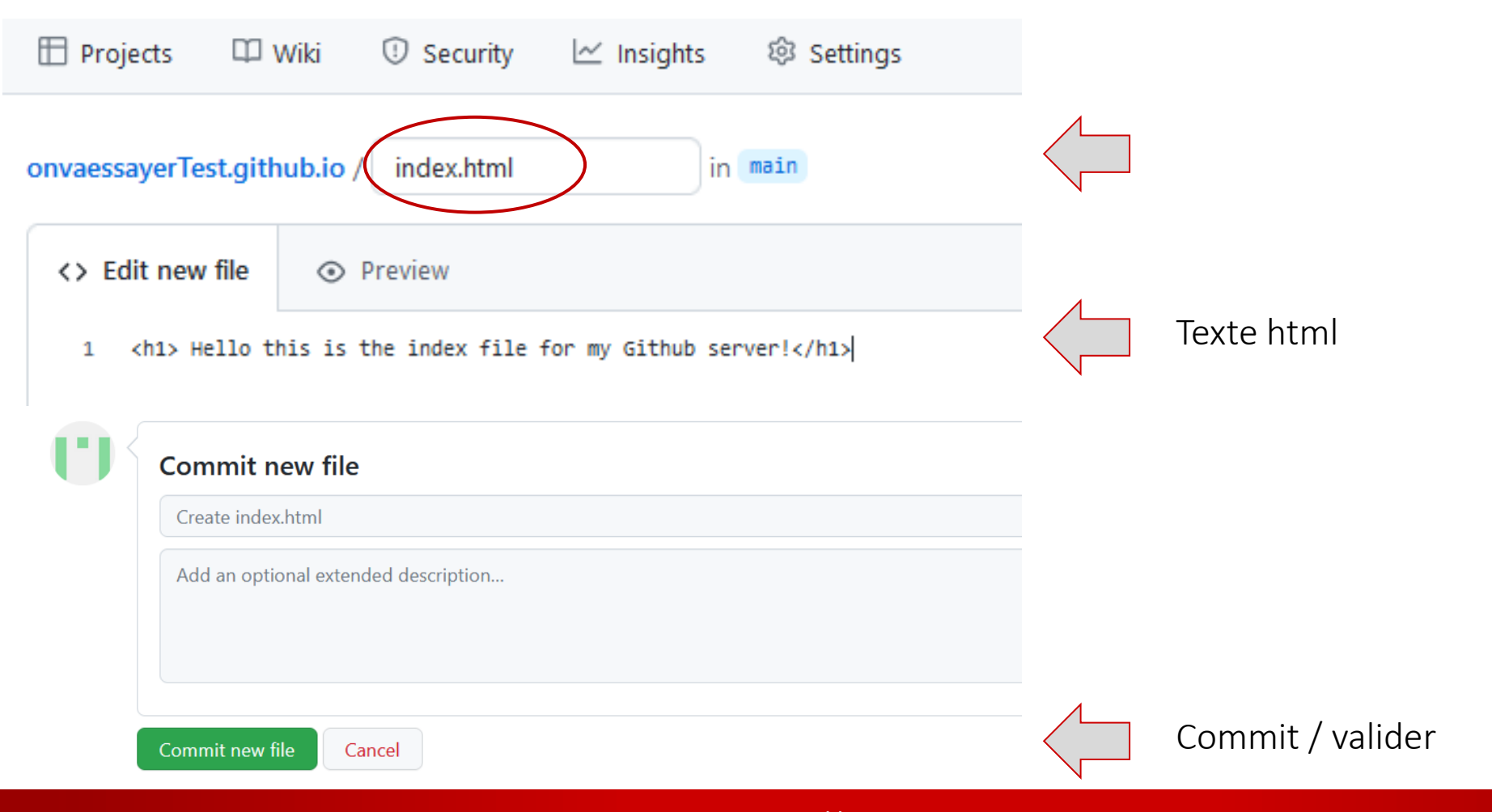

## 1.3 Créer un fichier index.html

| 🗄 Projects 🕮 Wiki 🕕 Security                                               | 🗠 Insights 🕸 Settings |                              |  |  |  |  |  |
|----------------------------------------------------------------------------|-----------------------|------------------------------|--|--|--|--|--|
| 🍞 main 🚽 🐉 1 branch 💿 0 tags                                               |                       | Go to file Add file - Code - |  |  |  |  |  |
| onvaessayerTest Create index.html                                          |                       | 2e8d629 now 🕥 2 commits      |  |  |  |  |  |
| C README.md                                                                | Initial commit        | 7 minutes ago                |  |  |  |  |  |
| 🗅 index.html                                                               | Create index.html     | now                          |  |  |  |  |  |
| README.md                                                                  |                       | Ø                            |  |  |  |  |  |
| onvaessayerTest.github.io                                                  |                       |                              |  |  |  |  |  |
| test static server on github                                               |                       |                              |  |  |  |  |  |
| 46 Click& collect app - pierre.huguet50@gmail.com - http://onvaessayer.org |                       |                              |  |  |  |  |  |

## PLAN DES CHAPITRES 1 ET 2

- Introduction : décomposition de l'application
- **1**. Création d'un site Web / serveur de données
  - créer un compte github
  - créer un repository "username".github.io
  - créer et partager un fichier index.html
- 2. Définition des données et préparation d'un jeu de test
  - Définition et organisation des données
  - formats JSON & geoJSON
  - modèle de restaurant au format JSON
  - Modèle de catalogue d'objets géolocalisés au format geoJSON
  - télécharger les données sur le serveur Github
  - choix des propriétés geoJSON pour app inventor
- 3. Création de l'application mobile avec App Inventor

## **1.3** AFFICHER index.html dans un navigateur

 ouvrir un navigateur et aller à l'adresse à l'adresse username.github.io (dans cet exemple onvaessayerTest.github.io)

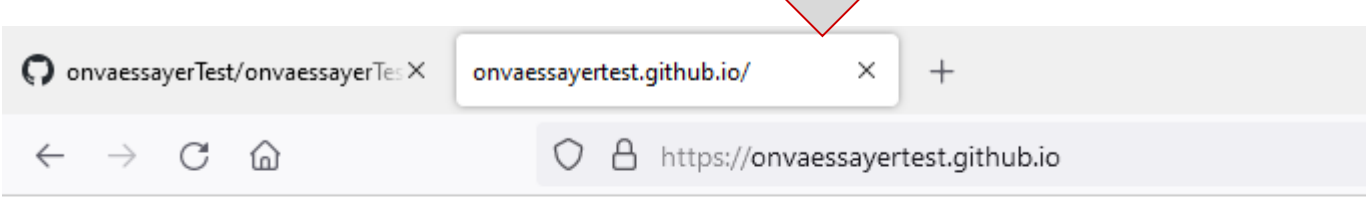

## Hello this is the index file for my Github server!

 Attention, il faut parfois plusieurs minutes entre la création ou l'importation d'un fichier et sa disponibilité sur Internet

> 404 File not found

The site configured at this address does not contain the requested file.

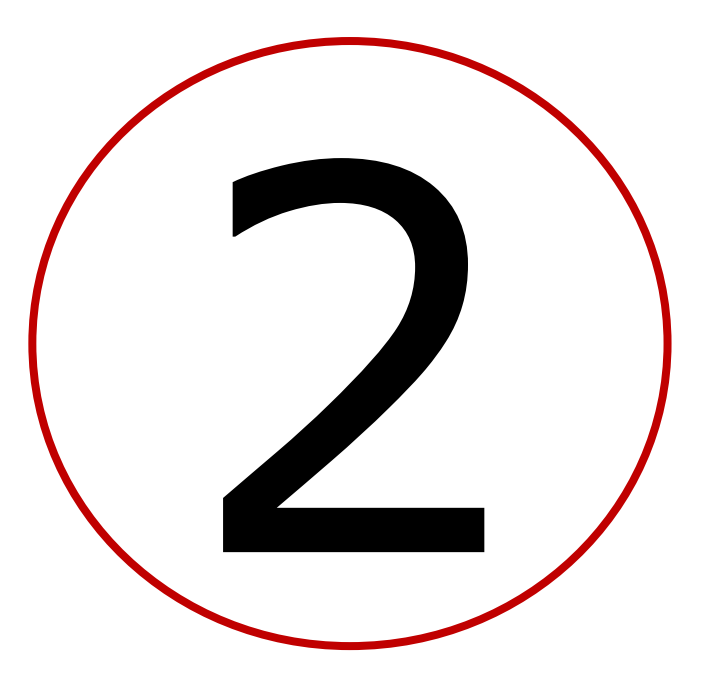

## Définir et préparer les données catalogue géolocalisé et restaurants

## PLAN DES CHAPITRES 1 ET 2

- Introduction : décomposition de l'application
- 1. Création d'un site Web / serveur de données
  - créer un compte github
  - créer un repository "username".github.io
  - créer et partager un fichier index.html
- 2. Définition des données et préparation d'un jeu de test
  - Définition et organisation des données
  - formats JSON & geoJSON
  - modèle de restaurant au format JSON
  - Modèle de catalogue d'objets géolocalisés au format geoJSON
  - télécharger les données sur le serveur Github
  - choix des propriétés geoJSON pour app inventor
- 3. Création de l'application mobile avec App Inventor

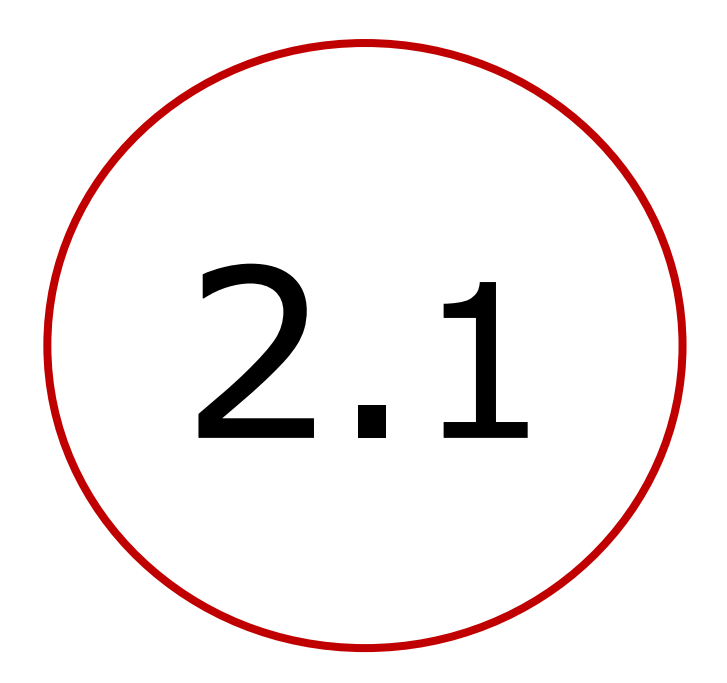

# Définition et organisation des données

## 2.1 DÉFINITION DES DONNÉES : CATALOGUES ET RESTAURANTS (SHOPS)

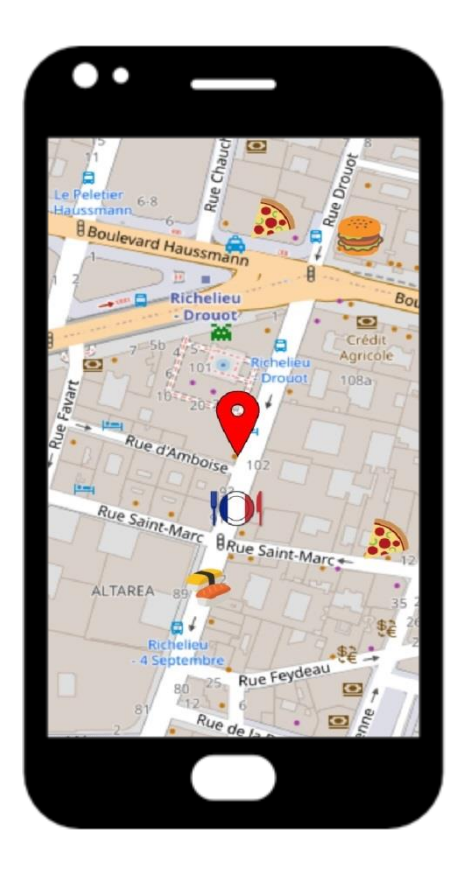

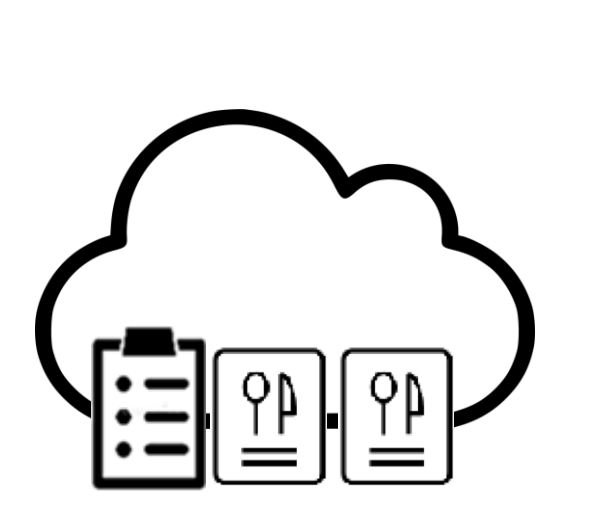

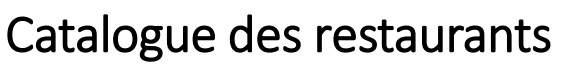

- title (name)
- description (lien)
- geo-location
  - longitude, latitude

## Données d'un restaurant -

- title (name)
- description (category)
- address
- image
- liste des plats
  - name, price, ...
  - name, price, ...

## 2.1 TYPES DE DONNÉES : IMAGES, FICHIERS JSON ET GEOJSON

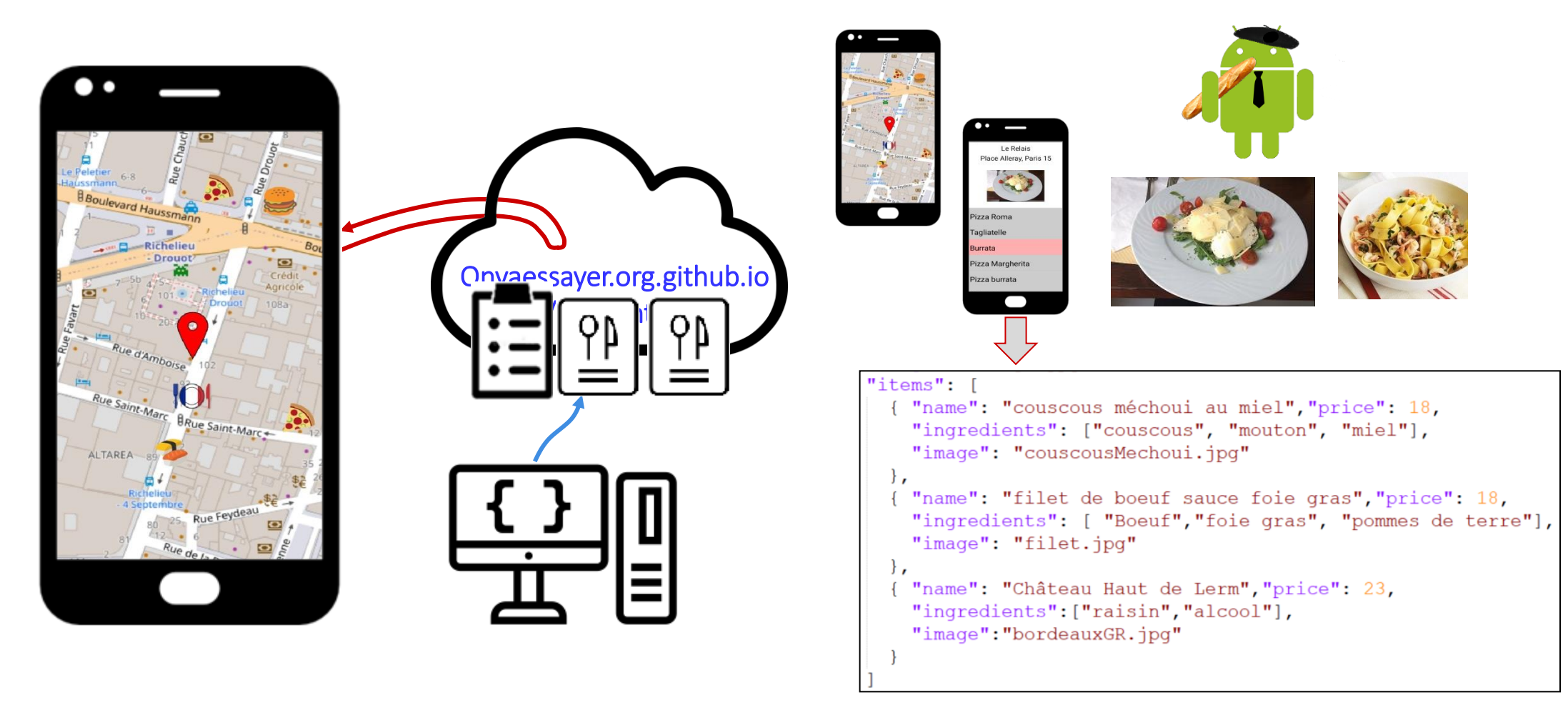

## 2.1 TYPES DE DONNÉES : IMAGES, FICHIERS JSON ET GEOJSON (géolocalisées)

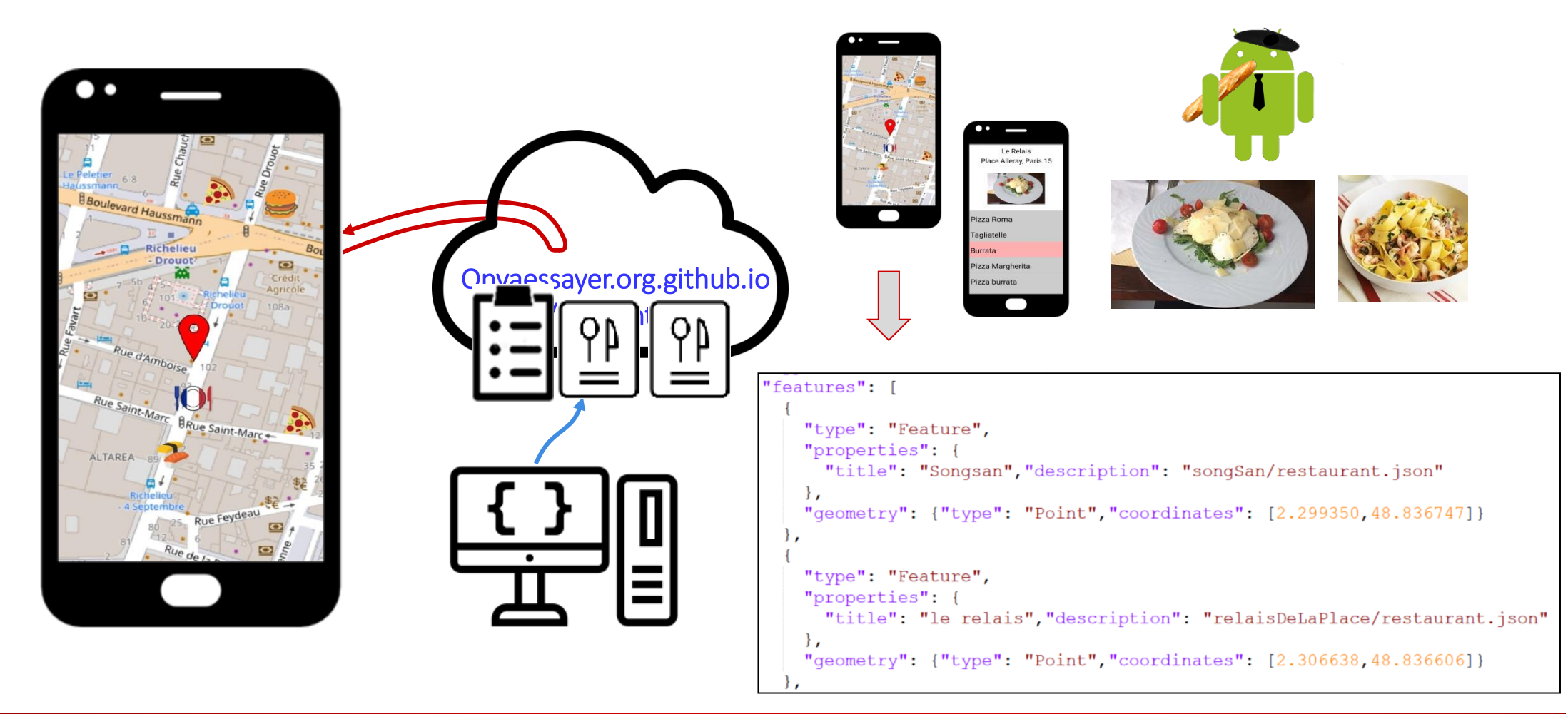

## 2.1 ORGANISATION : catalogue et un répertoire par restaurant

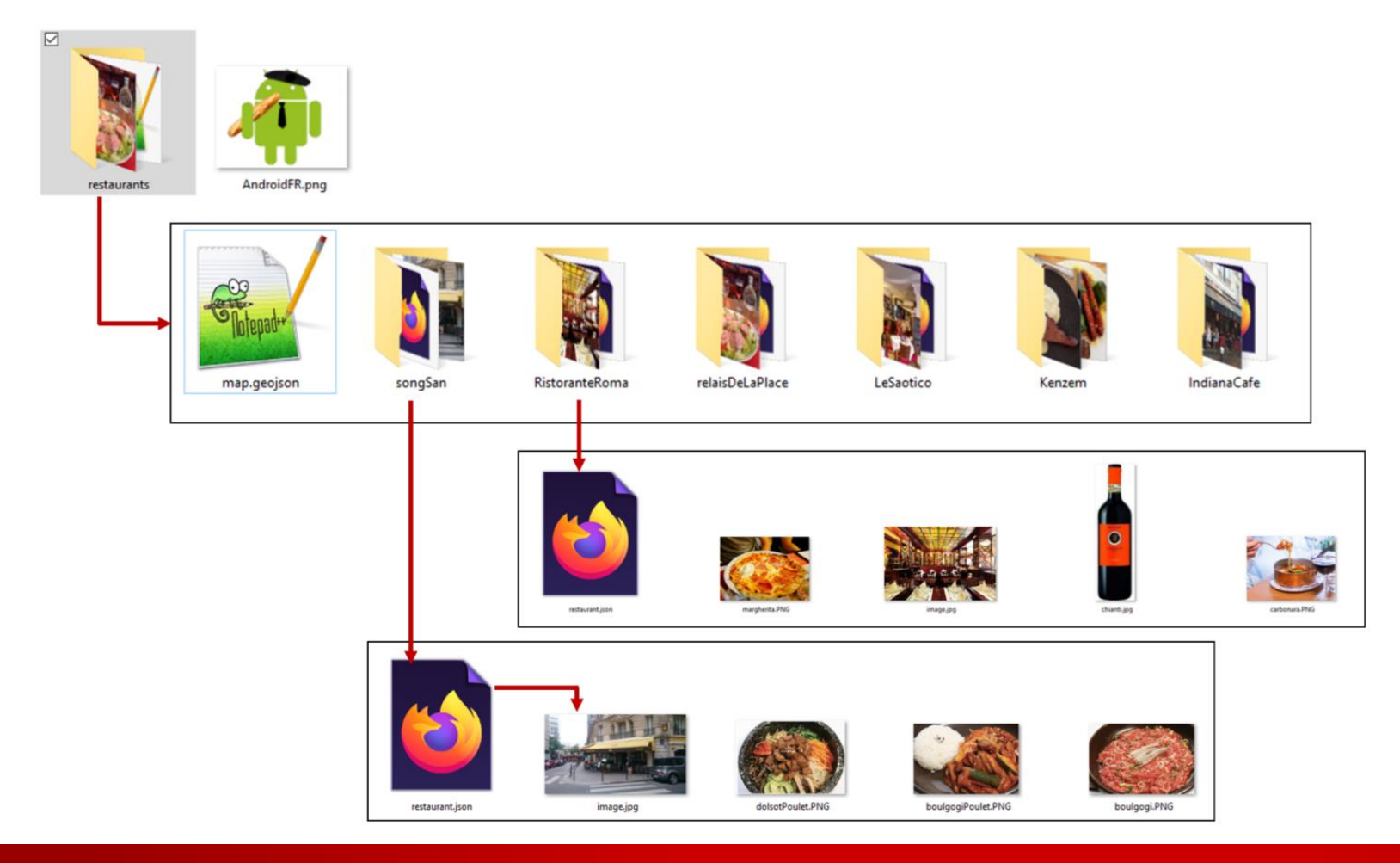

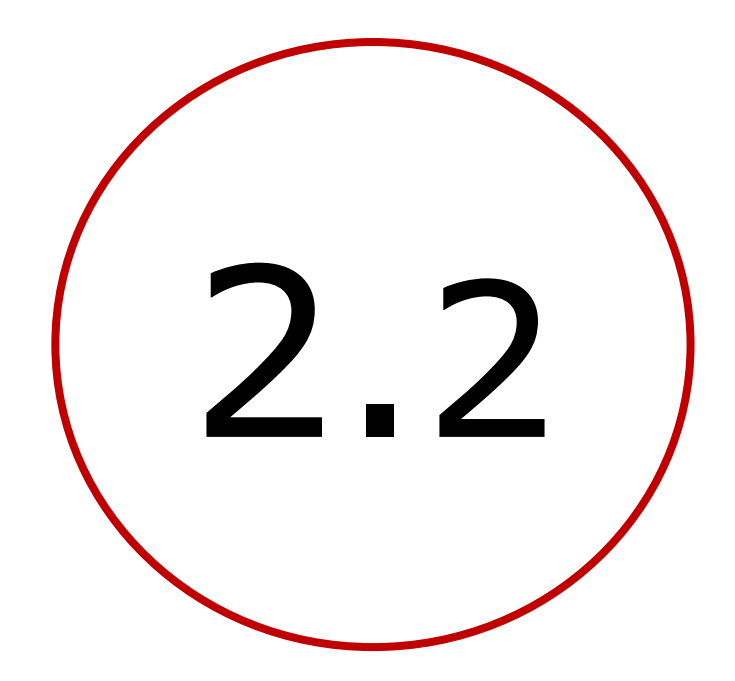

JSON & geoJSON

## PLAN DES CHAPITRES 1 ET 2

- Introduction : décomposition de l'application
- **1**. Création d'un site Web / serveur de données
  - créer un compte github
  - créer un repository "username".github.io
  - créer et partager un fichier index.html
- 2. Définition des données et préparation d'un jeu de test
  - Définition et organisation des données
  - formats JSON & geoJSON
  - modèle de restaurant au format JSON
  - Modèle de catalogue d'objets géolocalisés au format geoJSON
  - télécharger les données sur le serveur Github
  - choix des propriétés geoJSON pour app inventor
- 3. Création de l'application mobile avec App Inventor

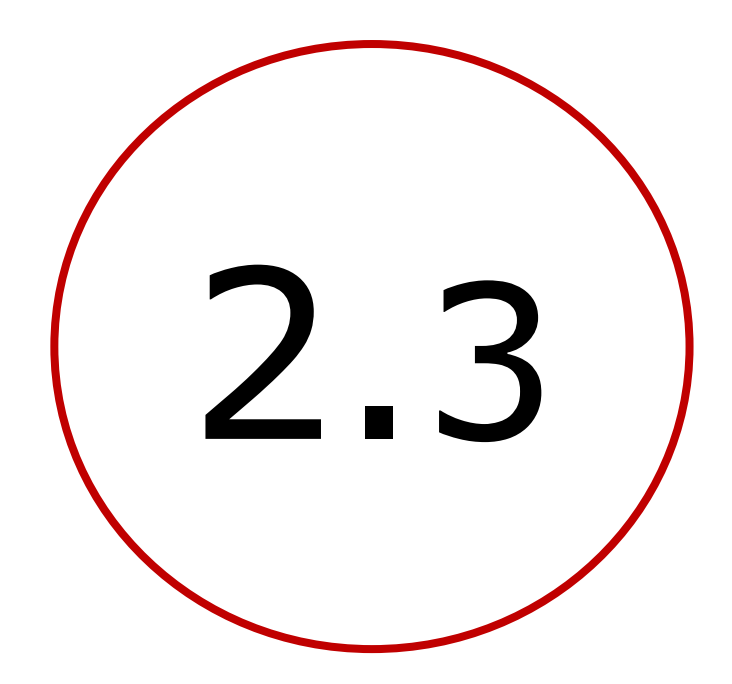

# modèle de restaurant au format JSON

## PLAN DES CHAPITRES 1 ET 2

- Introduction : décomposition de l'application
- **1**. Création d'un site Web / serveur de données
  - créer un compte github
  - créer un repository "username".github.io
  - créer et partager un fichier index.html
- 2. Définition des données et préparation d'un jeu de test
  - Définition et organisation des données
  - formats JSON & geoJSON
  - modèle de restaurant au format JSON
  - Modèle de catalogue d'objets géolocalisés au format geoJSON
  - télécharger les données sur le serveur Github
  - choix des propriétés geoJSON pour app inventor
- 3. Création de l'application mobile avec App Inventor

## JSON EDITOR ONLINE : https://jsoneditoronline.org

| New d | ocume | ent 1          |              |                |              |                  |              |                |        | •      | <b>1</b> | ~     | <b>\$</b> - |       |        |
|-------|-------|----------------|--------------|----------------|--------------|------------------|--------------|----------------|--------|--------|----------|-------|-------------|-------|--------|
| code  |       | F              |              | J≞             | T            | Q                | C'           |                |        |        |          |       | leMirror    |       |        |
| 1     |       |                |              |                |              |                  |              |                |        |        |          |       | ^           |       |        |
| 2 v   | {     |                |              |                |              |                  |              |                |        |        |          |       |             | C     | vac    |
| 3     |       | "titl          | e":          | 'Song          | San"         | ,                |              |                |        |        |          |       |             |       | уру    |
| 4     |       | "desc          | ripti        | ion":          | "Re          | stau             | rant         | Corée          | n",    |        |          |       |             | <     | >      |
| 5     |       | "addr<br>"tole | ess"         | ; "ru<br>.", " | e Ma         | rmon             | tel",<br>ac" |                |        |        |          |       |             |       |        |
| 7     |       | tere<br>imag   | phone        | ::<br>'imaσ    | 0000<br>0 in | оооо<br>а"       | , כפ         |                |        |        |          |       |             | Tran  | sform  |
| 8.1   |       | iten           | ,⊂ .<br>is": | Tillag         | e.lh         | <b>δ</b> )       |              |                |        |        |          |       |             |       |        |
| 9 v   |       | {              |              | _              |              |                  |              |                |        |        |          |       |             | <     | >      |
| 10    |       | (              | "r           | name"          | : "D         | olsot            | t pou        | let",          |        |        |          |       |             |       |        |
| 11    |       |                | "F           | orice          | ": 1         | 2,               | ÷            |                |        |        |          |       |             | Diffe | rences |
| 12    |       |                | "(           | lescr          | ipti         | on"              | :"",         |                |        |        |          |       |             | _     |        |
| 13    |       |                | "j           | ingre          | dien         | ts":             | ["pou        | let",          | "carot | tes"," | soja"],  |       |             |       | nable  |
| 14    |       |                | "i           | image          | ":"d         | olso             | tPoul        | et.PN          | G"     |        |          |       |             |       |        |
| 15    |       | }              | ,            |                |              |                  |              |                |        |        |          |       |             |       |        |
| 16 v  |       | {              |              |                |              |                  |              |                |        |        |          |       |             |       |        |
| 17    |       |                | "r           | name"          | : "B         | oulgo            | og1",        |                |        |        |          |       |             |       |        |
| 10    |       |                | ۱<br>ر       | locon          | : 1<br>inti  | 8,<br>on"        | . "          | mincó          | da ha  | ouf co |          |       |             |       |        |
| 20    |       |                | "            | ingro          | dion         | 011<br>+ c " · ∣ | i e          | mince<br>nf" " | ue DO  | eur sa | ice soj  | d,    |             |       |        |
| 20    |       |                |              | image          | ":"h         | oulgo            | ogi.P        | NG"            | 30]a ] | ر      |          |       |             |       |        |
| 22    |       | }              |              |                |              | 0418             |              |                |        |        |          |       |             |       |        |
| 23 v  |       | {              |              |                |              |                  |              |                |        |        |          |       |             |       |        |
| 24    |       |                | "r           | name"          | : "в         | oulgo            | ogi p        | oulet          | ",     |        |          |       |             |       |        |
| 25    |       |                | "F           | orice          | ": 1         | 8,               |              |                |        |        |          |       |             |       |        |
| 26    |       |                | "(           | lescr          | ipti         | on"              | : "b         | lanc           | de pou | let, s | auce so  | oja", |             |       |        |
| 27    |       |                | "j           | ingre          | dien         | ts":             | ["pou        | let",          | "soja" | ],     |          |       |             |       |        |
| 28    |       |                | "j           | image          | ":"b         | oulgo            | ogiPo        | ulet.          | PNG"   |        |          |       |             |       |        |
| 29    |       | }              |              |                |              |                  |              |                |        |        |          |       |             |       |        |
| 30    | 1     |                |              |                |              |                  |              |                |        |        |          |       |             |       |        |
| 31    | ĵ     |                |              |                |              |                  |              |                |        |        |          |       |             |       |        |
| 32    |       |                |              |                |              |                  |              |                |        |        |          |       |             |       |        |
| 3/    |       |                |              |                |              |                  |              |                |        |        |          |       |             |       |        |
| 25    |       |                |              |                |              |                  |              |                |        |        |          |       | ~           |       |        |

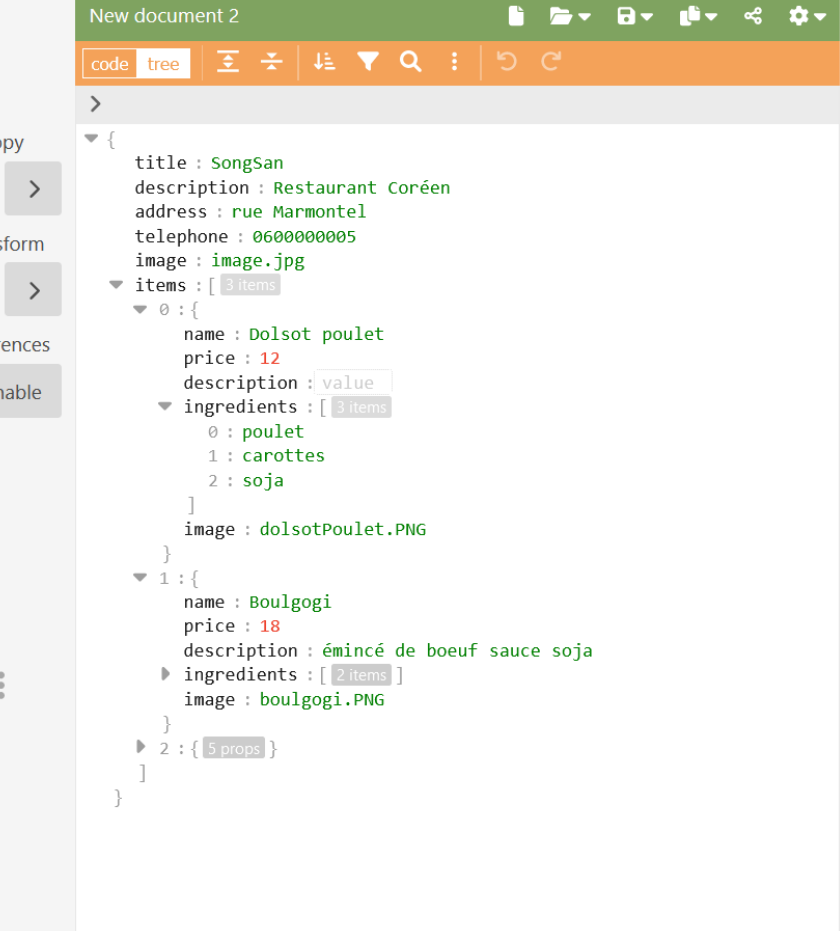

## JSON EDITOR ONLINE : https://jsoneditoronline.org

| New document 1 🔋 🗁 🖬 🖝 🖬 🖛 🗳                                 | •                 | New document 2                      |
|--------------------------------------------------------------|-------------------|-------------------------------------|
| ode tree 🗦 🚍 斗 🔍 🗘 C' powered by CodeMirre                   | or                | code tree 호 😤                       |
| 1                                                            | ^                 | <pre>&gt; items &gt; 0 &gt; i</pre> |
| 2 v {                                                        | Copy              | ▼ {                                 |
| 3 "title": "SongSan",<br>"decemination", "Dectowerst Confer" | 20099             | title : SongSan                     |
| 4 description : Restaurant Coreen ,                          | $\langle \rangle$ | description : Re                    |
| 5 address : The Marmonicer ,                                 |                   | address : rue Ma                    |
| 7 "image": "image ing"                                       | Transform         | telephone : 0600                    |
| "items":                                                     |                   | image : image.jp                    |
| 9 v {                                                        | < >               | ▼ items : [ 3 items                 |
| <pre>10 "name": "Dolsot poulet",</pre>                       |                   | ▼ 0 : {                             |
| 11 "price": 12,                                              | Differences       | name : Dolso                        |
| 12 "description" :"",                                        |                   | price : 12                          |
| <pre>13 "ingredients":["poulet","carottes","soja"],</pre>    | 🗆 Enable          | ingnodionts                         |
| 14 "image": "dolsotPoulet.PNG"                               |                   | • Ingreutents                       |
| 15 },                                                        |                   |                                     |
| 16 v {                                                       |                   | 2 : soja                            |
| 17 "name": "Boulgogi"                                        |                   | 1                                   |
| 18 _"price": 18,                                             |                   | image : dols                        |
| 19 "description" : "émincé de boeuf sauce soja",             |                   | }                                   |
| 20 "ingredients":["boeut","soja"],                           |                   | ▼ 1:{                               |
| 21 "image": "boulgogi.PNG"                                   |                   | name : Boulg                        |
| 22 },                                                        |                   | price : 18                          |
| 23 v {                                                       |                   | description                         |
| 25 "nrice", 18                                               | :                 | ingredients                         |
| 26 "description" · "blanc de noulet sauce soia"              | •                 | image : boul                        |
| 27 "ingredients":["nou]et"."soia"].                          |                   | }                                   |
| 28 "image": "boulgogiPoulet.PNG"                             |                   | 2:{ 5 props }                       |
| 29 }                                                         |                   |                                     |
| 30                                                           |                   | }                                   |
| 31 }                                                         |                   |                                     |
| 32                                                           | ~                 |                                     |

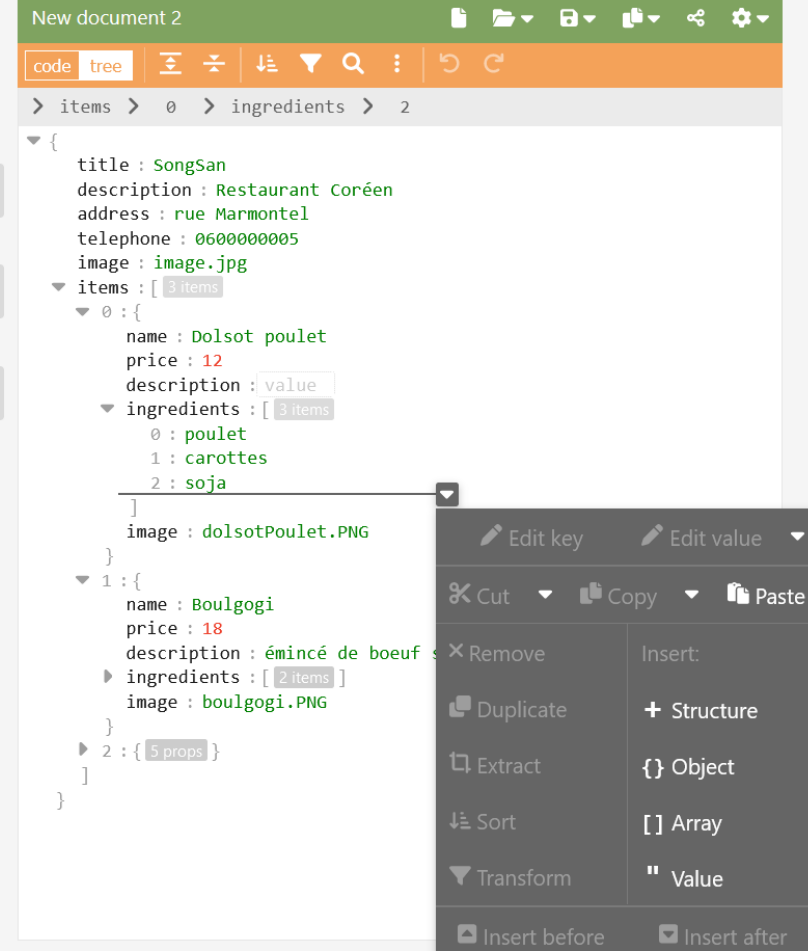

## MODÈLE DE RESTAURANT AU FORMAT JSON

## JSON

## outil d'édition recommandé : JSON editor online

https://jsoneditoronline.org/

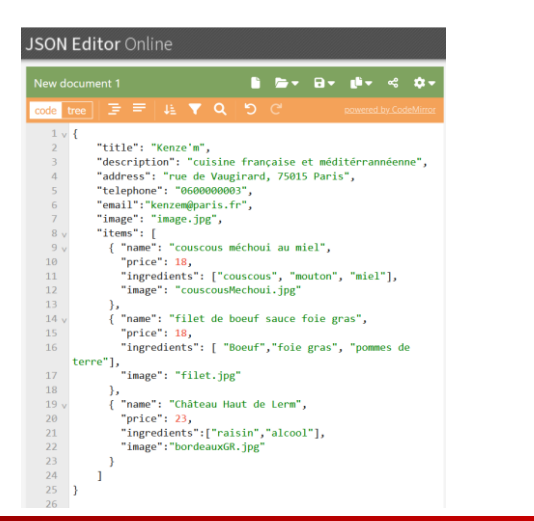

```
"title": "SongSan",
"description": "Restaurant Coréen",
"address": "rue Marmontel",
"telephone": "060000005",
"image": "image.jpg",
"items": |
        "name": "Dolsot poulet",
        "price": 12,
        "description" :"",
        "ingredients": ["poulet", "carottes", "soja"],
        "image": "dolsotPoulet.PNG"
    ł,
        "name": "Boulgogi",
        "price": 18,
        "description" : "émincé de boeuf sauce soja",
        "ingredients":["boeuf", "soja"],
        "image": "boulgogi.PNG"
```

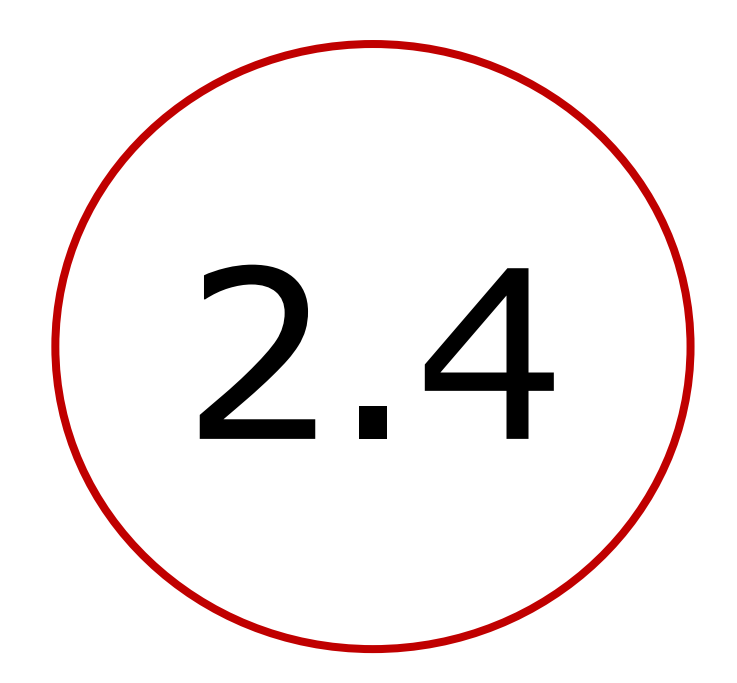

# **geoJSON :** données geolocalisées création d'un catalogue avec geojson.io

## PLAN DES CHAPITRES 1 ET 2

- Introduction : décomposition de l'application
- **1**. Création d'un site Web / serveur de données
  - créer un compte github
  - créer un repository "username".github.io
  - créer et partager un fichier index.html
- 2. Définition des données et préparation d'un jeu de test
  - Définition et organisation des données
  - formats JSON & geoJSON
  - modèle de restaurant au format JSON
  - Modèle de catalogue d'objets géolocalisés au format geoJSON
  - télécharger les données sur le serveur Github
  - choix des propriétés geoJSON pour app inventor
- 3. Création de l'application mobile avec App Inventor

## QUELQUES MOTS SUR JSON ET GEOJSON

### geoJSON

### outil d'édition recommandé : geoJSON.io http://geojson.io

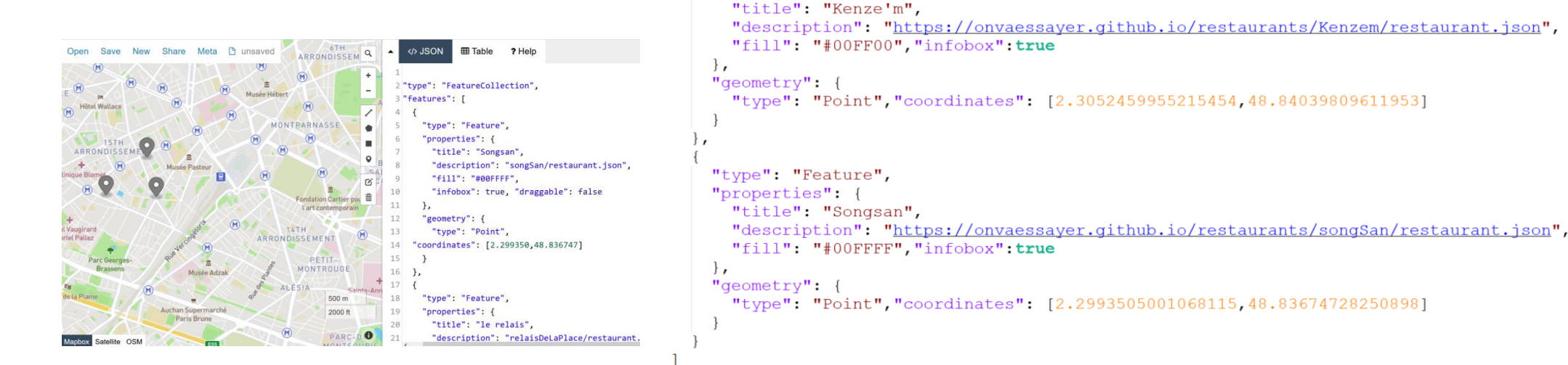

"type": "FeatureCollection",

"type": "Feature",
"properties": {

"type": "Feature",
"properties": {

"geometry": {

"title": "le relais",

"fill": "#0000FF", "infobox":true

"description": "https://onvaessaver.github.io/restaurants/relaisDeLaPlace/restaurant.json

"type": "Point", "coordinates": [2.3066380620002747,48.836606046462514]

"features": [

## GEOJSON ATTRIBUTES FOR APPINVENTOR

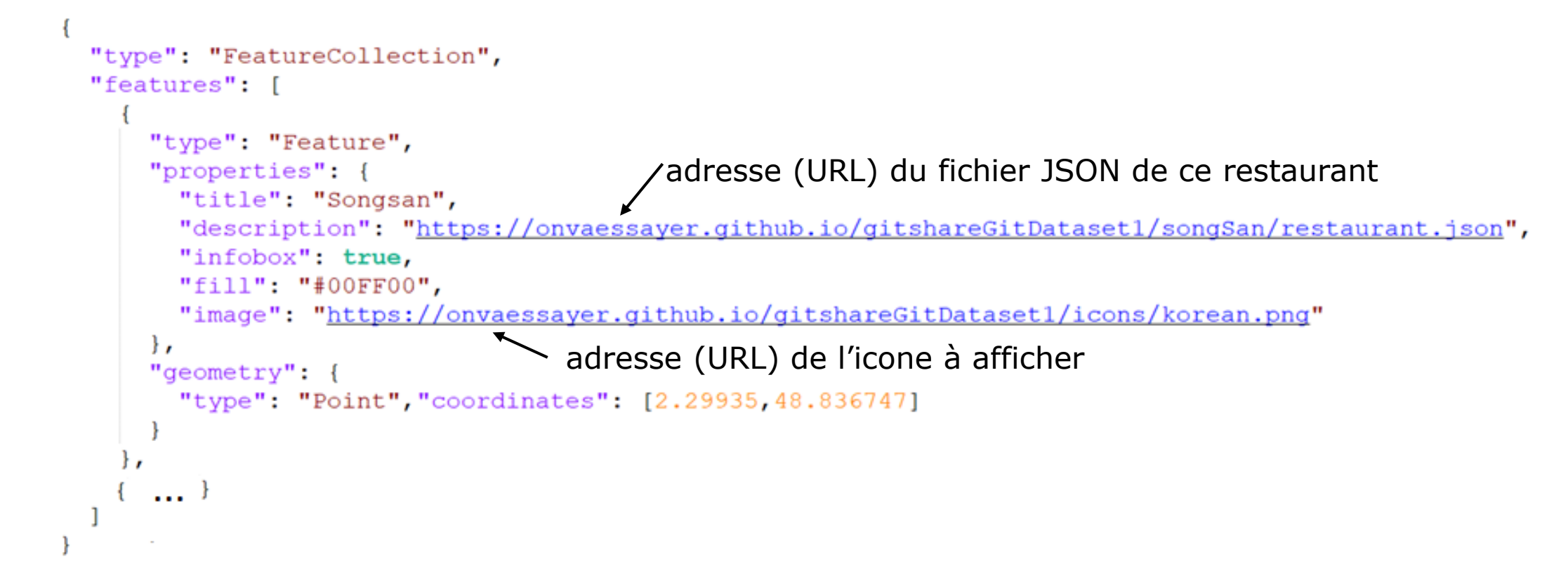

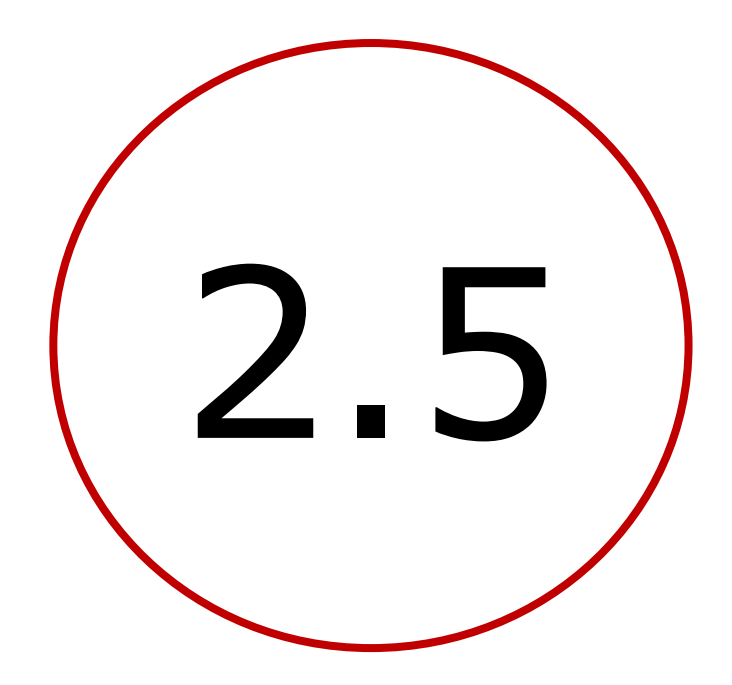

## télécharger sur github

un catalogue geoJSON et les données json de restaurants

## Plan

- Introduction : décomposition de l'application
- 1. Création d'un site Web / serveur de données
  - créer un compte github
  - créer un repository "username".github.io
  - créer un fichier index.html
  - consulter le site (index.html) avec un navigateur
- 2. Définition des données et préparation d'un jeu
  - Créer et décrire un restaurant (JSON)
  - le format JSON
  - créer un catalogue de restaurants géolocalisés (geoJSON)
  - télécharger les données sur le site Web (Github)
  - choix des propriétés du catalogue pour app inventor
- 3. Création de l'application mobile avec App Inventor

## 2.5 CATALOGUE ET RÉPERTOIRES DE RESTAURANTS

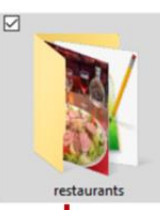

#### répertoire des restaurants : <u>https://onvaessayer.Github.io/gitshareData1/map.geojson</u>

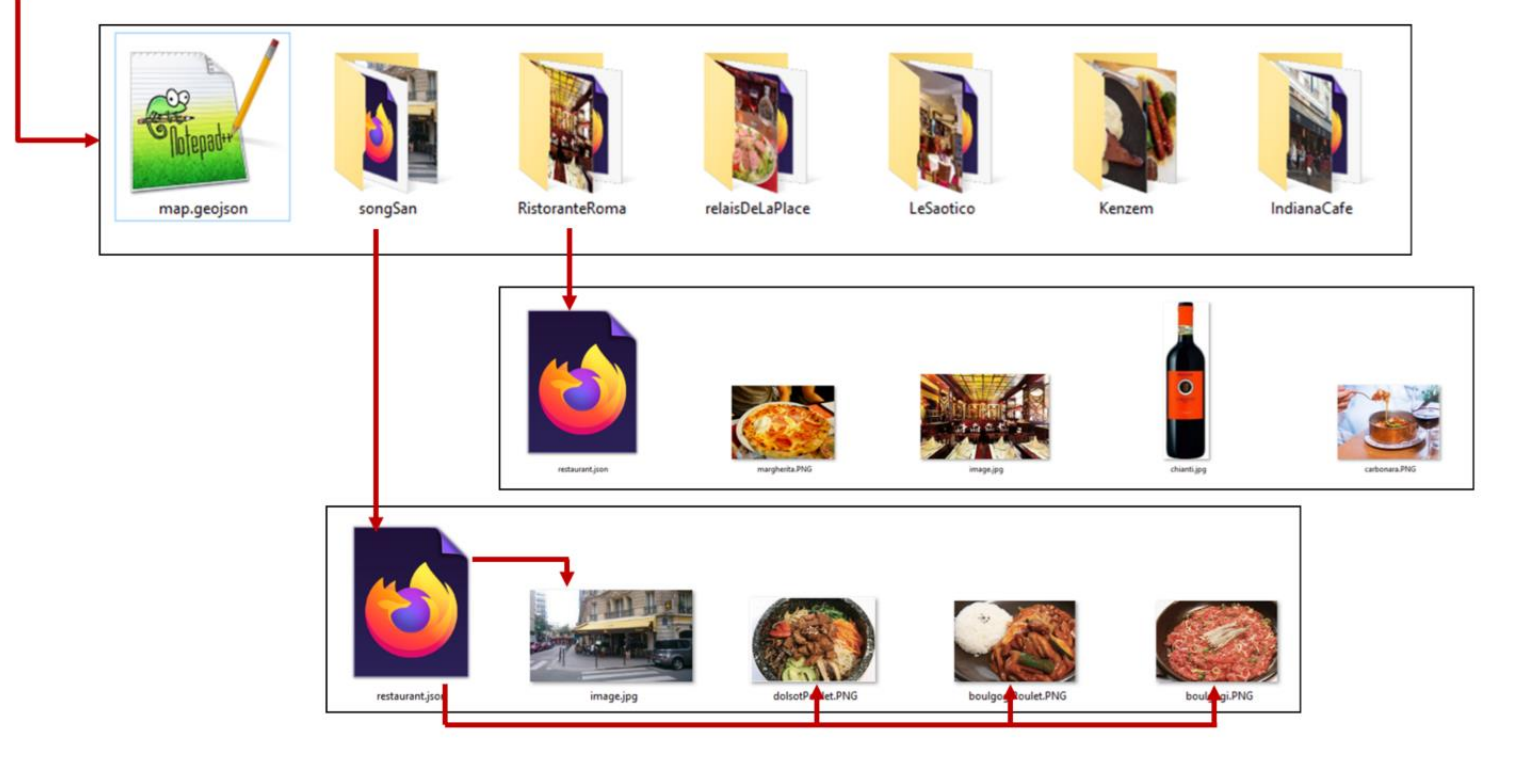

#### catalogue GeoJSON et répertoires des restaurants

Descriptif JSON d'un restaurant, image du restaurant et images des plats

Descriptif JSON d'un restaurant, image du restaurant et mages des plats

## 2.5 UPLOAD/TÉLÉCHARGEMENT DE DONNÉES (RÉPERTOIRES ET FICHIERS)

| 🗄 Projects 🕮 Wiki 🙂 Security        | 🗠 Insights 🛛 🕸 Settings |                                               |  |  |  |  |
|-------------------------------------|-------------------------|-----------------------------------------------|--|--|--|--|
| ₽ main - ₽ 1 branch ⊙ 0 tags        |                         | Go to file Add file - Code -                  |  |  |  |  |
| : onvaessayerTest Create index.html |                         | Create new file<br>2e8 Upload files 2 commits |  |  |  |  |
| README.md                           | Initial commit          | 10 minutes ago                                |  |  |  |  |
| 🗅 index.html                        | Create index.html       | 3 minutes ago                                 |  |  |  |  |
| README.md                           |                         |                                               |  |  |  |  |
| onvaessayerTest.github.io           |                         |                                               |  |  |  |  |

test static server on github

## 2.5 UPLOAD/TÉLÉCHARGEMENT DE DONNÉES (RÉPERTOIRES ET FICHIERS)

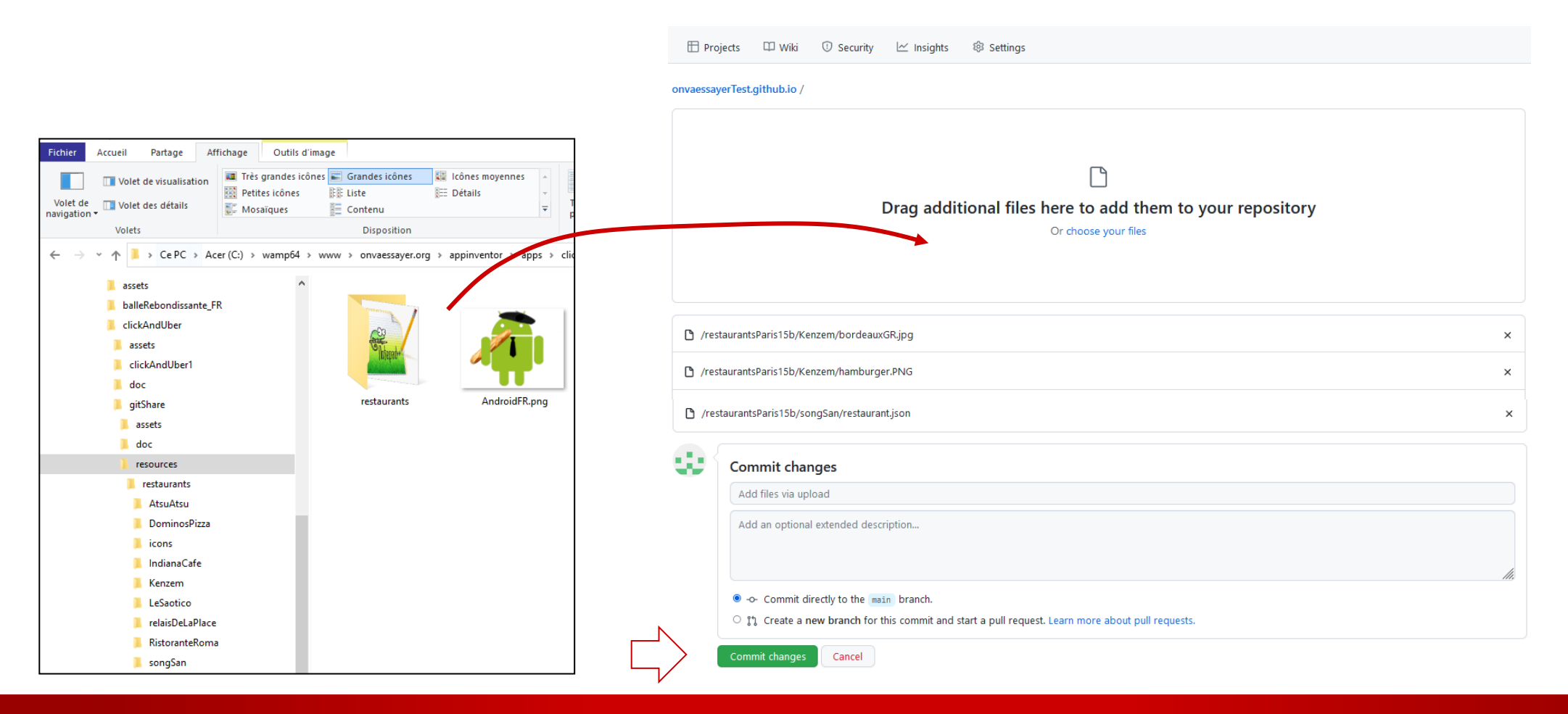

## 2.5 CONSULTATION DES DONNÉES DEPUIS UN NAVIGATEUR

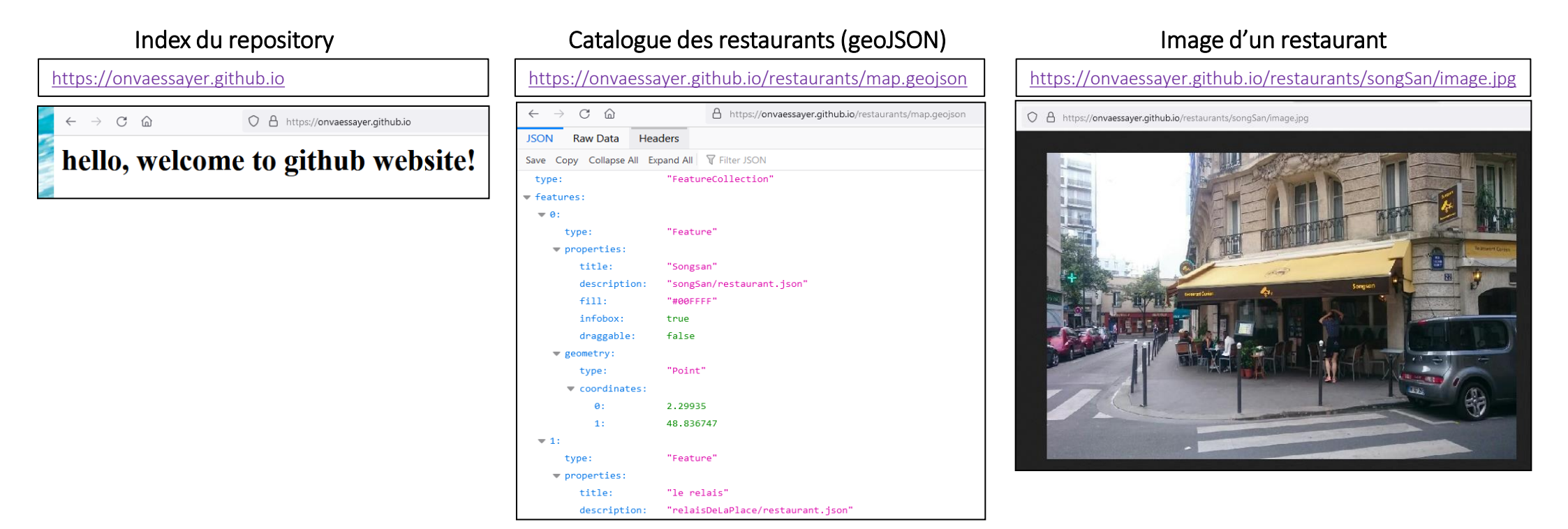

N Un délai de plusieurs minutes est parfois nécessaire pour que le site Web soit mis à jour après un commit

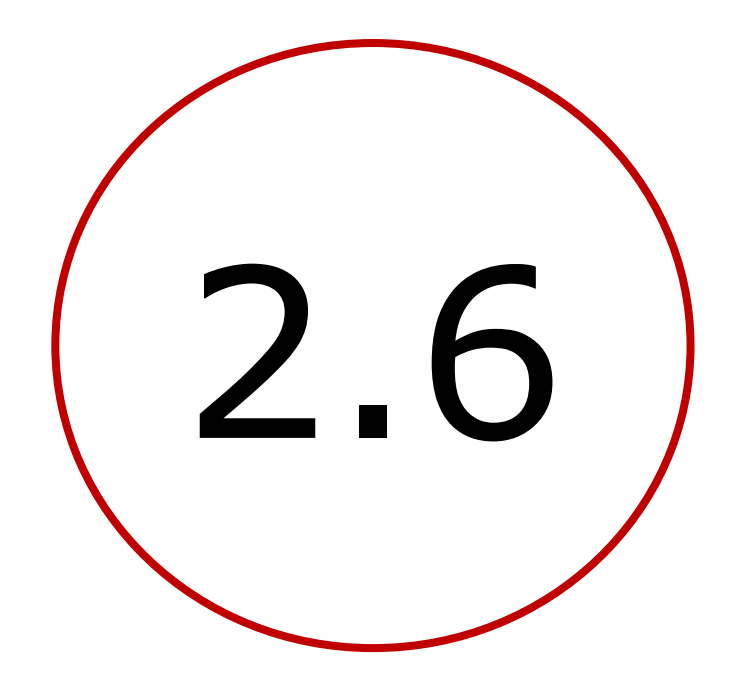

# Propriétés du catalogue geojson lues automatiquement par App Inventor
## PLAN

- Introduction : décomposition de l'application
- 1. Création d'un site Web / serveur de données
  - créer un compte github
  - créer un repository "username".github.io
  - créer un fichier index.html
  - consulter le site (index.html) avec un navigateur
- 2. Définition des données et préparation d'un jeu
  - Créer et décrire un restaurant (JSON)
  - le format JSON
  - créer un catalogue de restaurants géolocalisés (geoJSON)
  - télécharger les données sur le site Web (Github)
  - choix des propriétés du catalogue pour app inventor
- 3. Création de l'application mobile avec App Inventor

## 2.6 PROPRIÉTÉS GEOJSON DÉJÀ LUES PAR APPINVENTOR

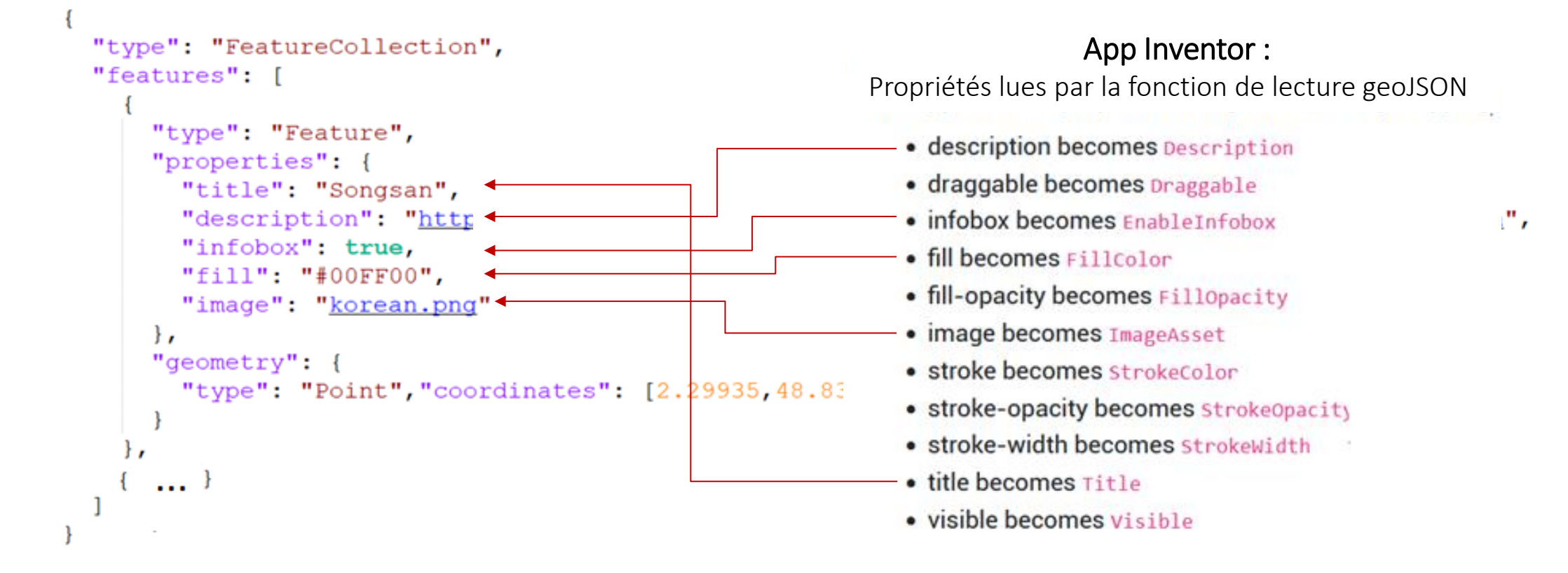

## 2.6 GEOJSON : RÔLE OU UTILISATION DES ATTRIBUTS

```
"type": "FeatureCollection",
"features": [
    "type": "Feature",
                                      vadresse (URL) du fichier JSON de ce restaurant
    "properties": {
     "title": "Songsan",
      "description": "https://onvaessayer.github.io/gitshareGitDataset1/songSan/restaurant.json",
     "infobox": true,
      "fill": "#00FF00",
      "image": "korean.png"
    },
                                adresse (URL) de l'icone à afficher, ou media App Inventor
    "geometry": {
     "type": "Point", "coordinates": [2.29935,48.836747]
    ...
```

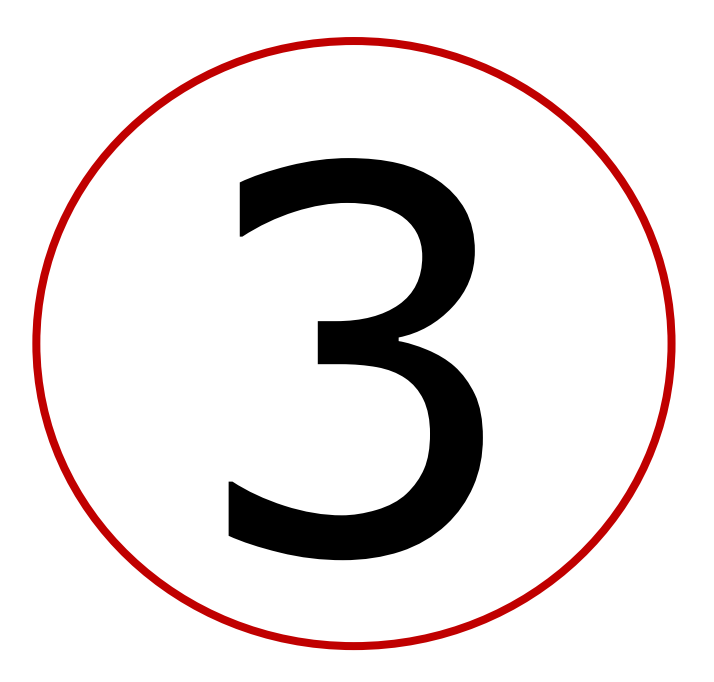

## Création d'une application mobile click and collect

## Plan

- Introduction : décomposition de l'application
- 1. Création d'un site Web / serveur de données
- 2. Définition des données et préparation d'un jeu
- 3. Création de l'application mobile avec App Inventor
  - 1. V1 : visualiser le catalogue des restaurants sur une carte
  - 2. V2a : sélectionner un restaurant et afficher ses nom, adresse, image et liste de plats
  - 3. V2b : codage défensif, modèle de données, adresses relatives, Dropbox & Google Drive
  - 4. V3a : identifier et enregistrer l'utilisateur et la carte
  - 5. V3b : préparer et passer une commande
  - 6. V3c : bonus

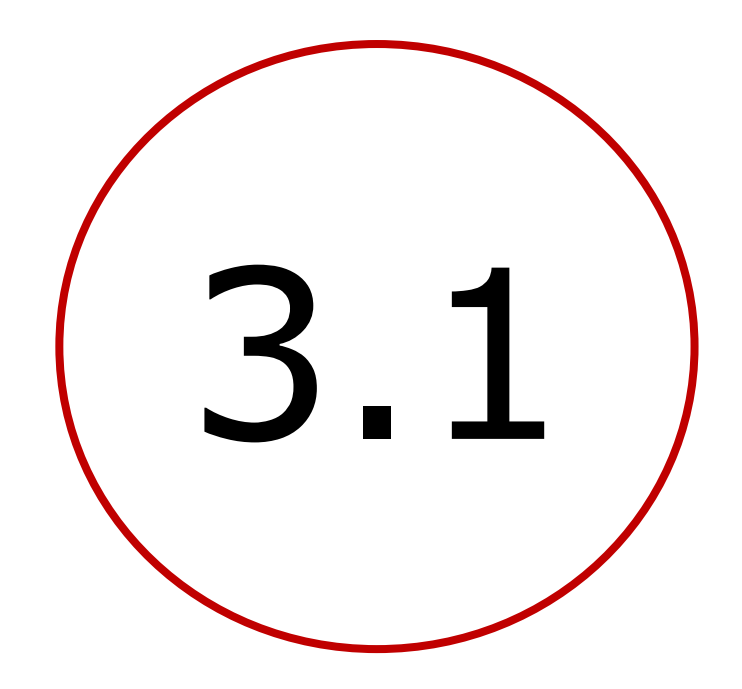

## visualiser le catalogue des restaurants sur une carte

## Plan

- Introduction : décomposition de l'application
- 1. Création d'un site Web / serveur de données
- 2. Définition des données et préparation d'un jeu
- 3. Création de l'application mobile avec App Inventor
  - 1. V1 : visualiser le catalogue des restaurants sur une carte
  - 2. V2a : sélectionner un restaurant et afficher ses nom, adresse, image et liste de plats
  - 3. V2b : codage défensif, modèle de données, adresses relatives, Dropbox & Google Drive
  - 4. V3a : identifier et enregistrer l'utilisateur et la carte
  - 5. V3b : préparer et passer une commande
  - 6. V3c : bonus

## **DESIGN : COMPOSANT MAP**

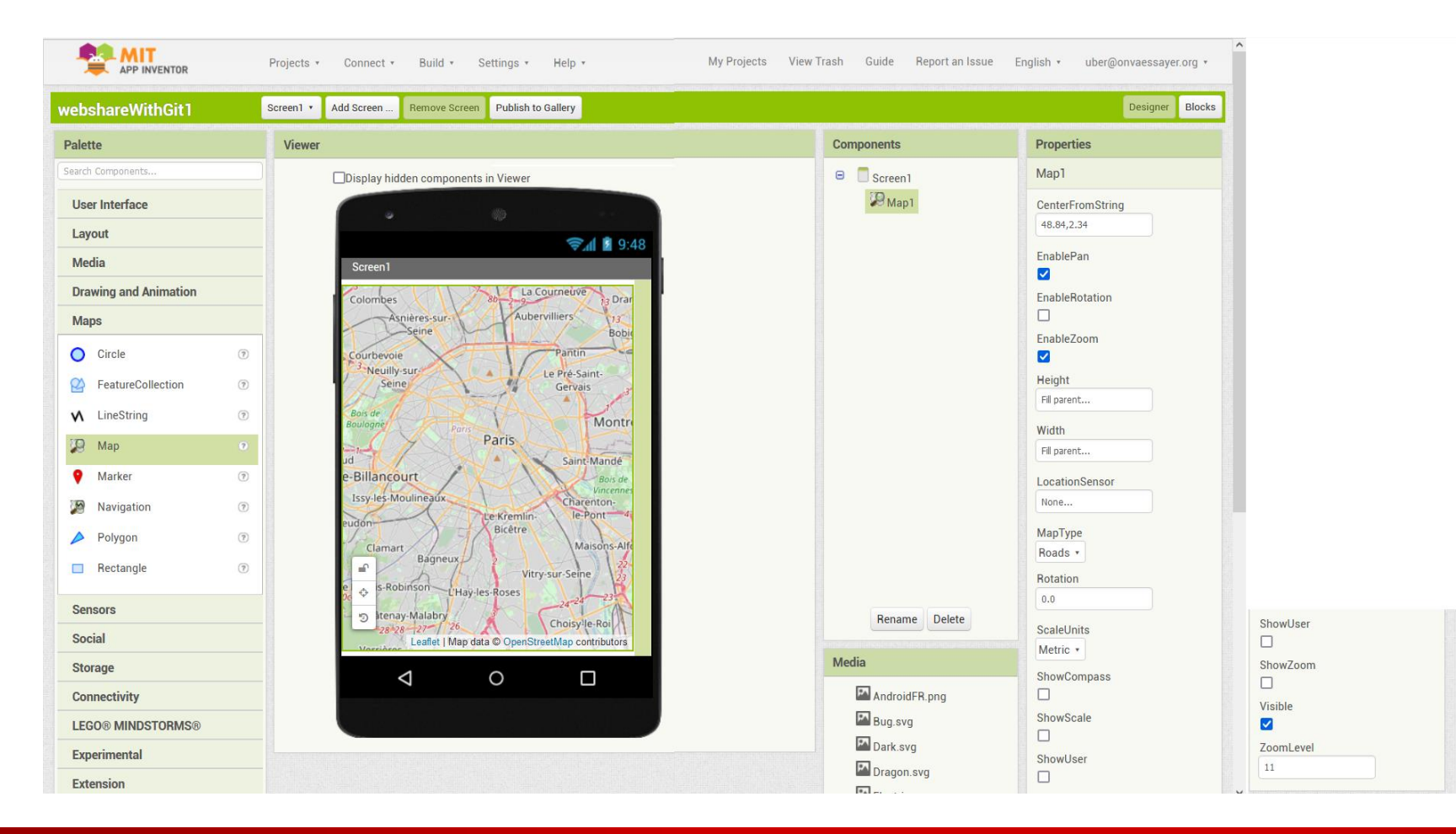

### PROGRAMME : MAP LOAD FROM URL

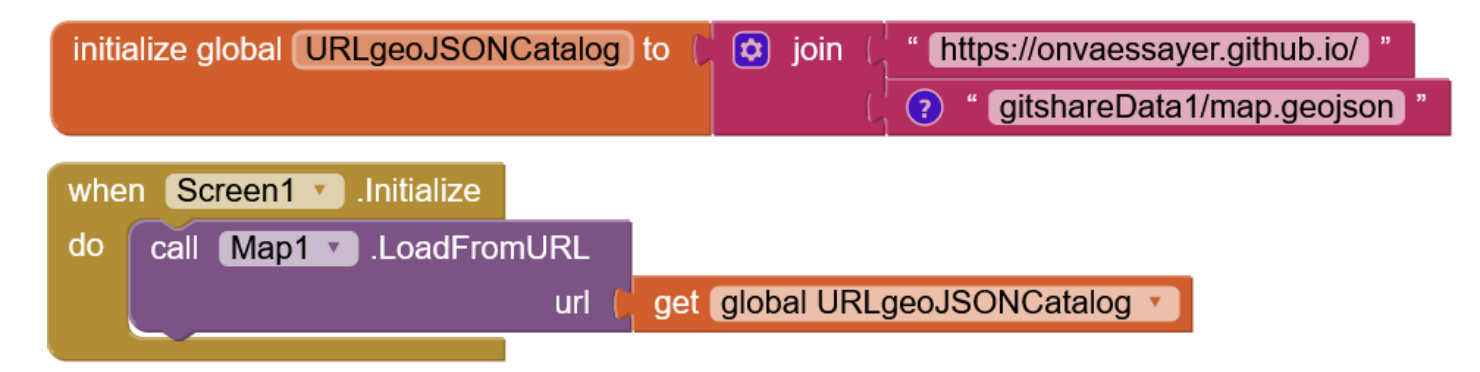

## PROGRAMME : MAP LOAD FROM URL

| initialize global URLgeoJSONCatalog | to 🕻 🔯 join (  | " https://onvaessayer.github.io/ " |
|-------------------------------------|----------------|------------------------------------|
|                                     | L C            | ? " gitshareData1/map.geojson "    |
| when Person1   Initializa           |                |                                    |
| when Screen .initialize             |                |                                    |
| do call Map1 .LoadFromURL           |                |                                    |
| uri (                               | get global URL | geoJSONCatalog 🔨                   |
|                                     | get global ONL | geoson catalog                     |

Propriétés de chaque objet du catalogue geoJSON qui sont lues par LoadFromURL :

 description becomes Description texte libre utilisé pour enregistrer l'adresse du fichier de chaque restaurant • draggable becomes Draggable true/false : déplaçable ou non . infobox becomes EnableInfobox true/false : affiche title et description quand on clique sur cet objet ٠ • fill becomes FillColor couleur de remplissage • fill-opacity becomes FillOpacity adresse web de l'icone affiché sur la carte (ou nom du media appinventor) ٠ image becomes ImageAsset couleur de contour ٠ stroke becomes StrokeColor transparence/opacité ٠ stroke-opacity becomes StrokeOpacity largeur du contour ٠ stroke-width becomes StrokeWidth title : nom du restaurant title becomes Title ٠ true/false : visible ou pas visible becomes Visible .

### PROGRAMME : MAP LOAD FROM URL

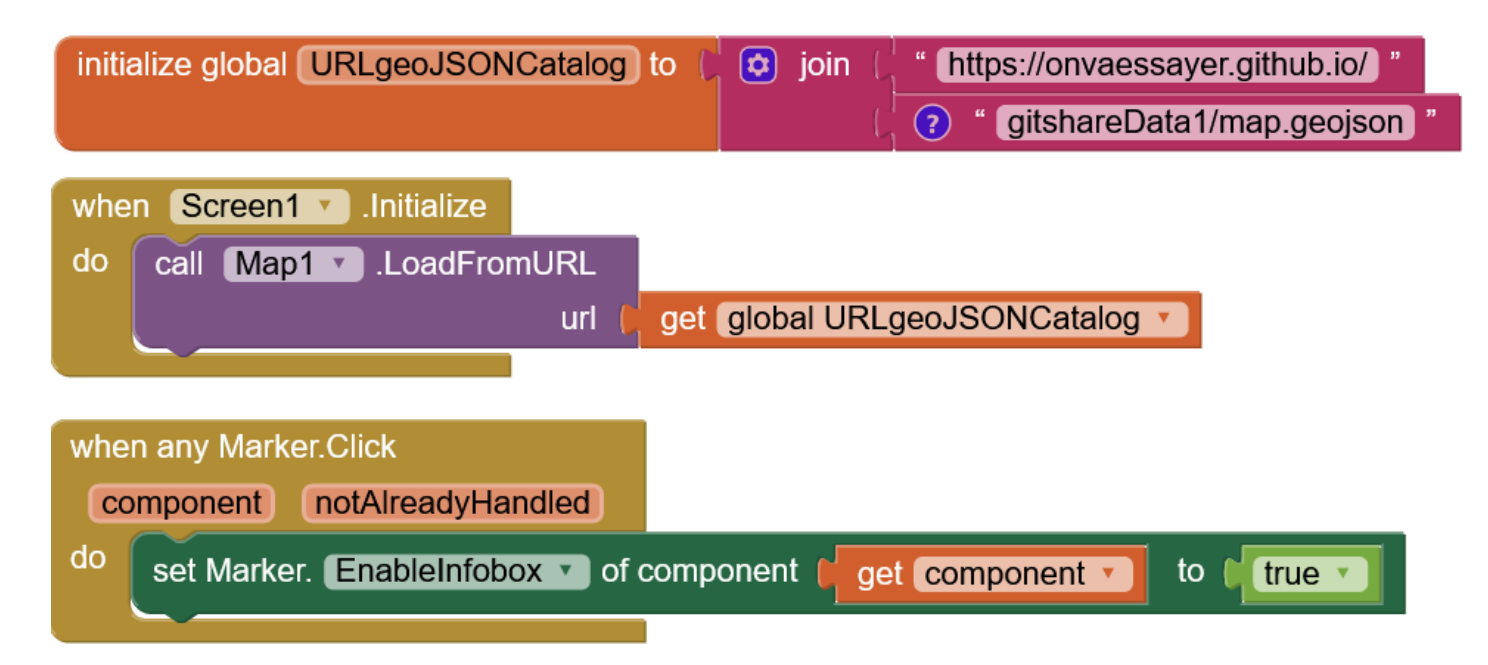

## CODE SOURCE DE L'APPLICATION

le code source de l'application (gitshare1.aia) et la version exécutable (gitshare1.apk) sont à l'adresse

- http://onvaessayer.org/appinventor?res=gitshare
- Voir également sur github
  - <u>https://onvaessayer.github.io/gitshare1.aia</u> et <u>https://onvaessayer.github.io/gitshare1.apk</u>

Vous avez aussi un accès direct à l'application dans App Inventor depuis l'onglet projets :

- import for repository
- ajouter repository <a href="http://onvaessayer.org/apps/githare/">http://onvaessayer.org/apps/githare/</a>
- et charger gitshare1

## AFFICHAGE D'UNE CARTE AVEC LES RESTAURANTS (GITSHARE 1)

Design : (composant map)

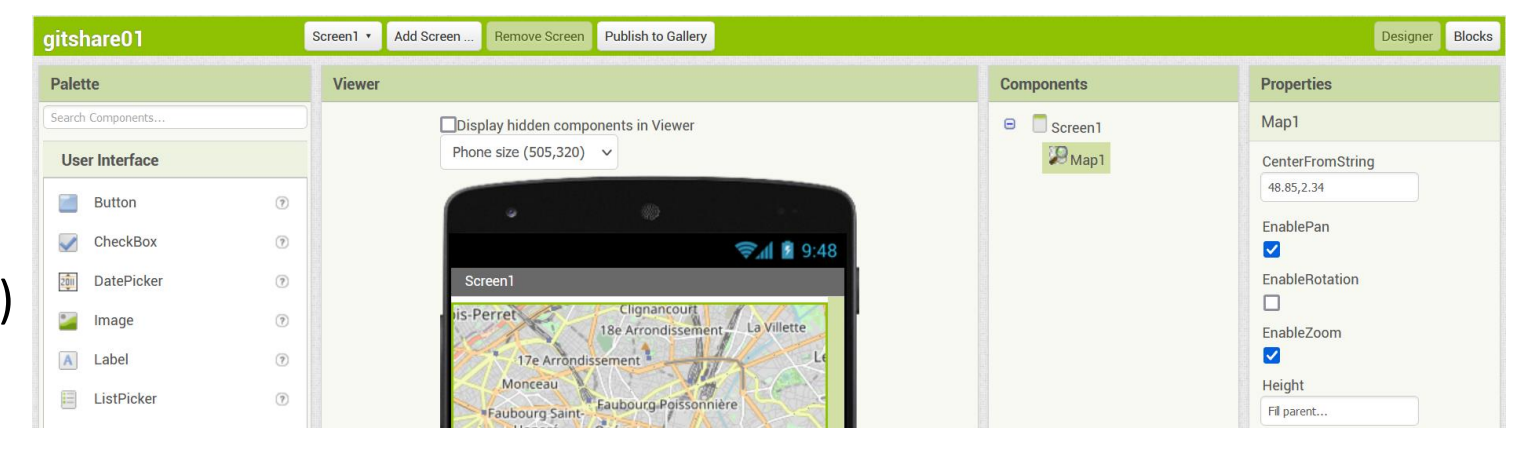

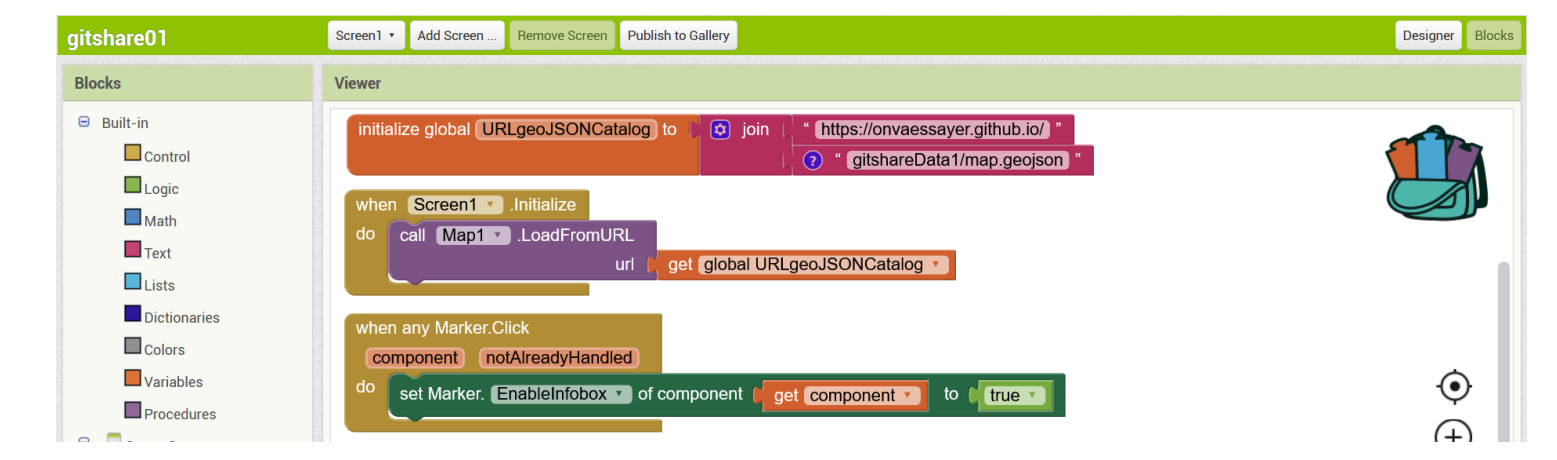

Blocs : (algorithme)

## TÉLÉCHARGER L'APPLICATION DEPUIS UN REPOSITORY (GITSHARE 1)

| See MIT App Inventor X See MIT App Inventor                                                                                                    | × +                                                                                                    |                                                                                                    | - D                    | $\times$ |
|----------------------------------------------------------------------------------------------------|----------------------------------------------------------------------------------------------------|----------------------------------------------------------------------------------------------------|------------------------|----------|
| $\leftarrow$ $\rightarrow$ C $\textcircled{a}$ O $\textcircled{a}$ = ai2.appir                                                                                                    | ventor. <b>mit.edu</b> /#6591103739232256                                                                                                    | 120% 🟠 🔍 Search                                                                                                    | ☑ Q ≫                  | $\equiv$ |
| Projects *                                                                                                    | Connect • Build • Settings • Help •                                                                                                    | My Projects View Trash Guide Report an Issue English 🔻                                                                                                    | uber@onvaessayer.org 🔻 | ^        |
| Start new project Move To Trash View Trash Log                                                                                                    | Create a Project from a Template                                                                                                    |                                                                                                    |                        |          |
| Projects         Name         gitshare02         gitshare1         gitshare1         gitshare01         gitshare03         gitshare03         gitshare3         gitshare3         gitshareSolutuiion1         gitsharemini_copy         gitshare2         gitshare3_backup         testLoadFromURL         clickAndUber3         test7 | Built-in Templates         Add a New Template Library Url         Built-in Templates         http://onvaessayer.org/appinventor/apps/clickAndUber/         http://onvaessayer.org/appinventor/apps/clickAndUber/         http://onvaessayer.org/appinventor/apps/clickAndUber/         http://onvaessayer.org/appinventor/apps/clickAndUber/         http://onvaessayer.org/appinventor/apps/clickAndUber/         http://onvaessayer.org/appinventor/apps/glishare/         Implement         Quiz app to detect if a story<br>is fake or not.         Implement         HelloPurr         A purring kitty app         Implement         Search for Twitter hashtags<br>by location using a map.         MoodRing         Track your feelings and<br>reach out to others having a | Iub         share book reviews with friends.         app that lets you and your friends         share reviews of your favorite books.         y YR Media's story about audiobooks         0:00:10 PM         :45:30 PM         :00:56 PM         :45:30 PM         :00:56 PM         :34:23 PM         :11:40 PM         1:26:55 AM         1:26:34 AM         4:16:00 PM         :36:49 PM         10:33:29 AM         7:48:40 PM         11:26:07 AM         12:48:24 AM |                        |          |
| <ul> <li>gitshare1_a</li> <li>pokemonNamesV2</li> <li>test6</li> <li>test7b</li> <li>test7a</li> </ul>                                                                                                    | Cancel Apr 14, 2022, 6:46:52 PM                                                                                                    | OK 12:24:38 AM<br>4:22:22 PM<br>10:28:28 PM<br>2:59:18 PM<br>Apr 22, 2022, 11:59:55 AM                                                                                                    |                        |          |

## TÉLÉCHARGER L'APPLICATION DEPUIS UN REPOSITORY (GITSHARE 1)

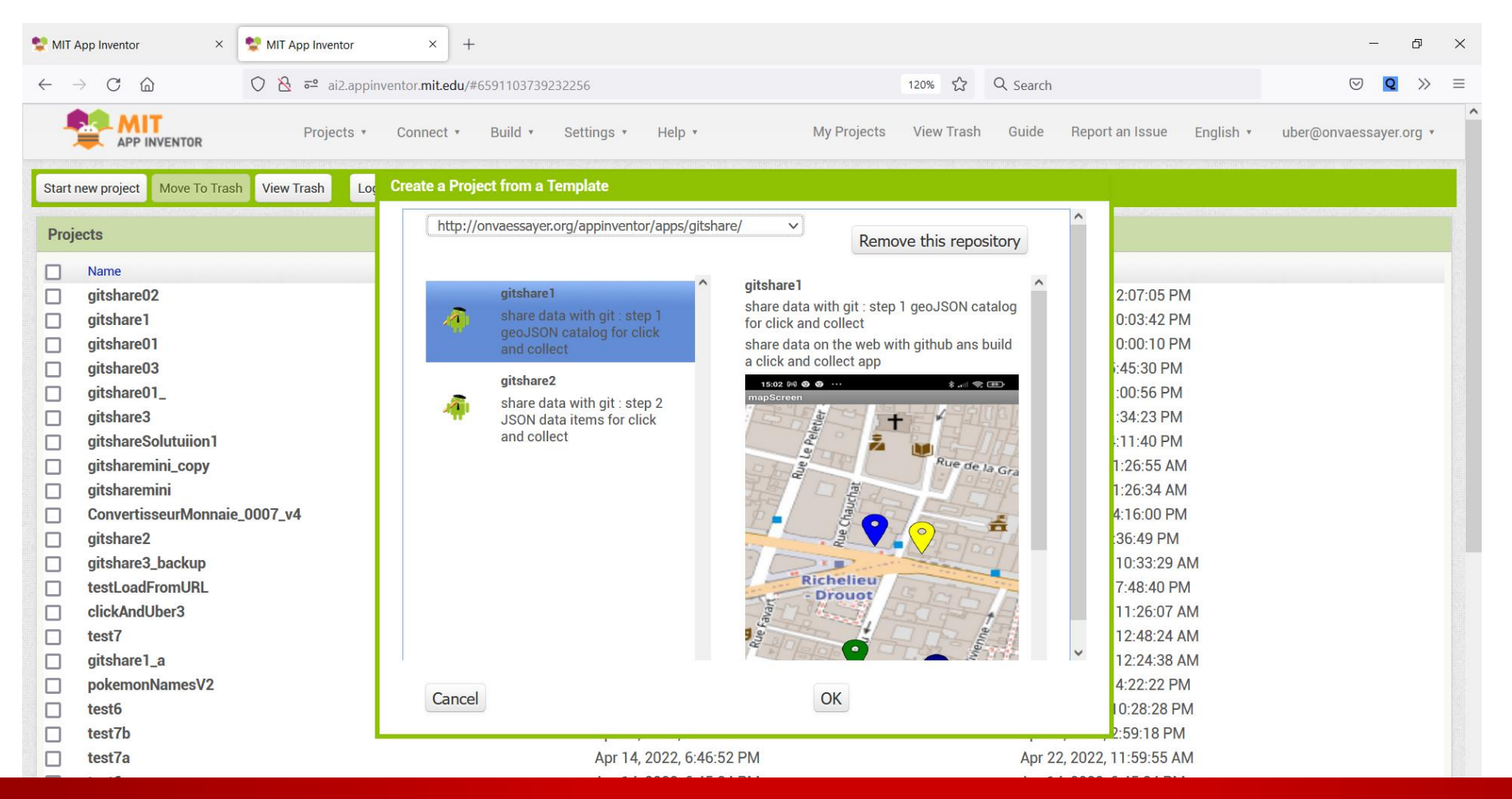

base (title + description) :

#### https://onvaessayer.github.io/gitshareData1/map1.geojson

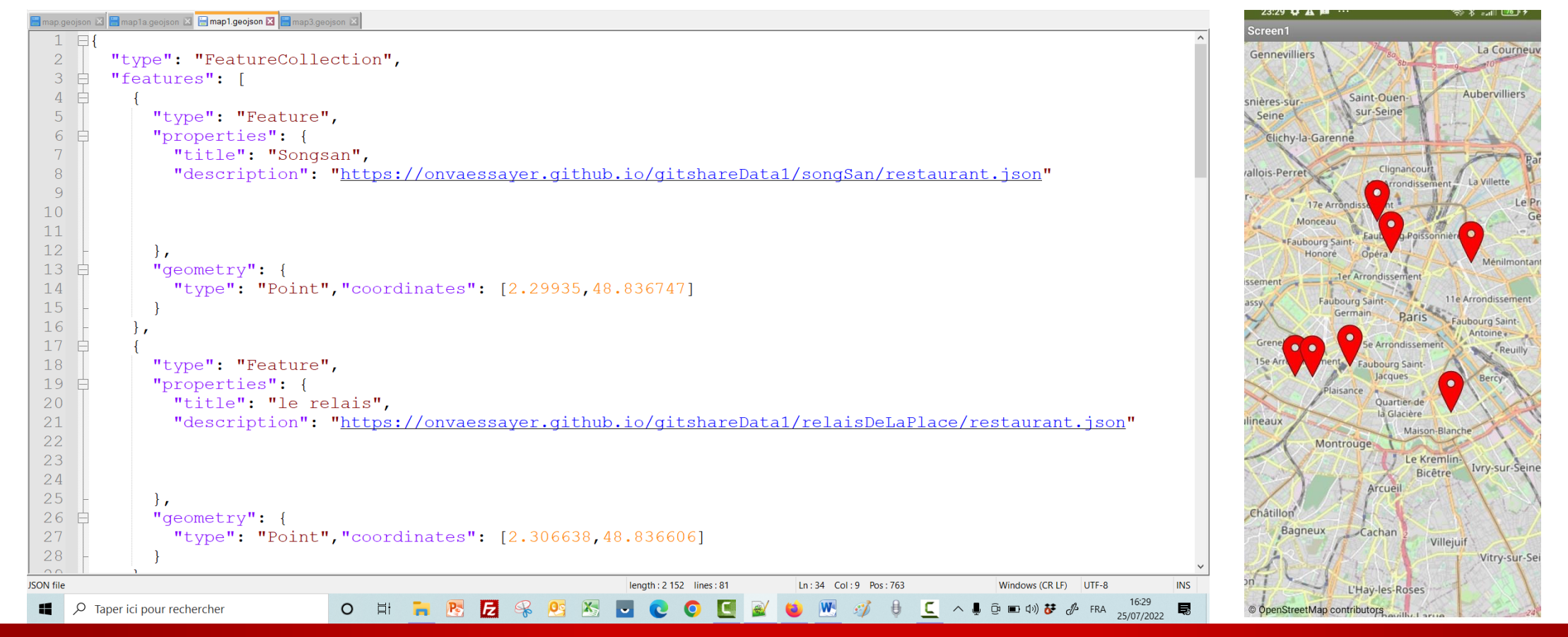

color (title + description + fill ) : https://onvaessayer.github.io/gitshareData1/map1a.geojson

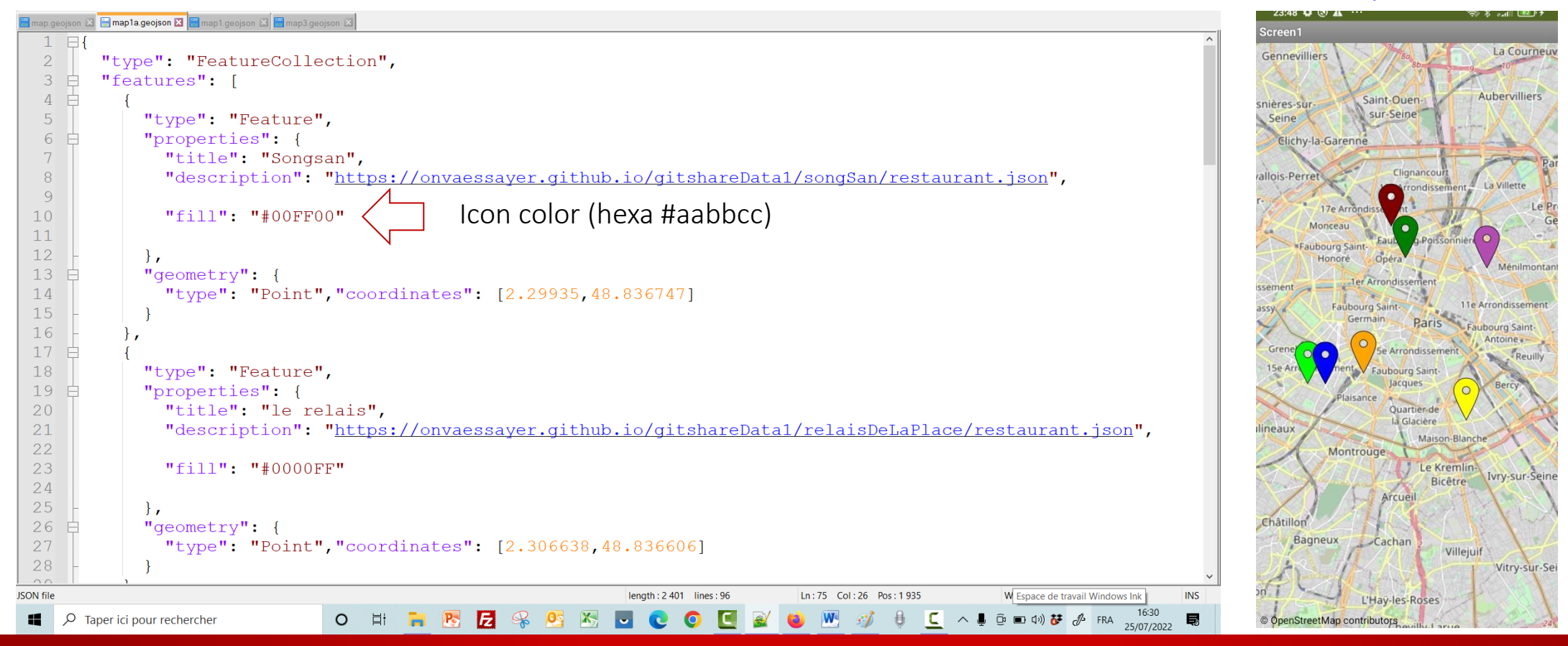

local icons (title + description + local image) https://onvaessayer.github.io/gitshareData1/map2.geojson

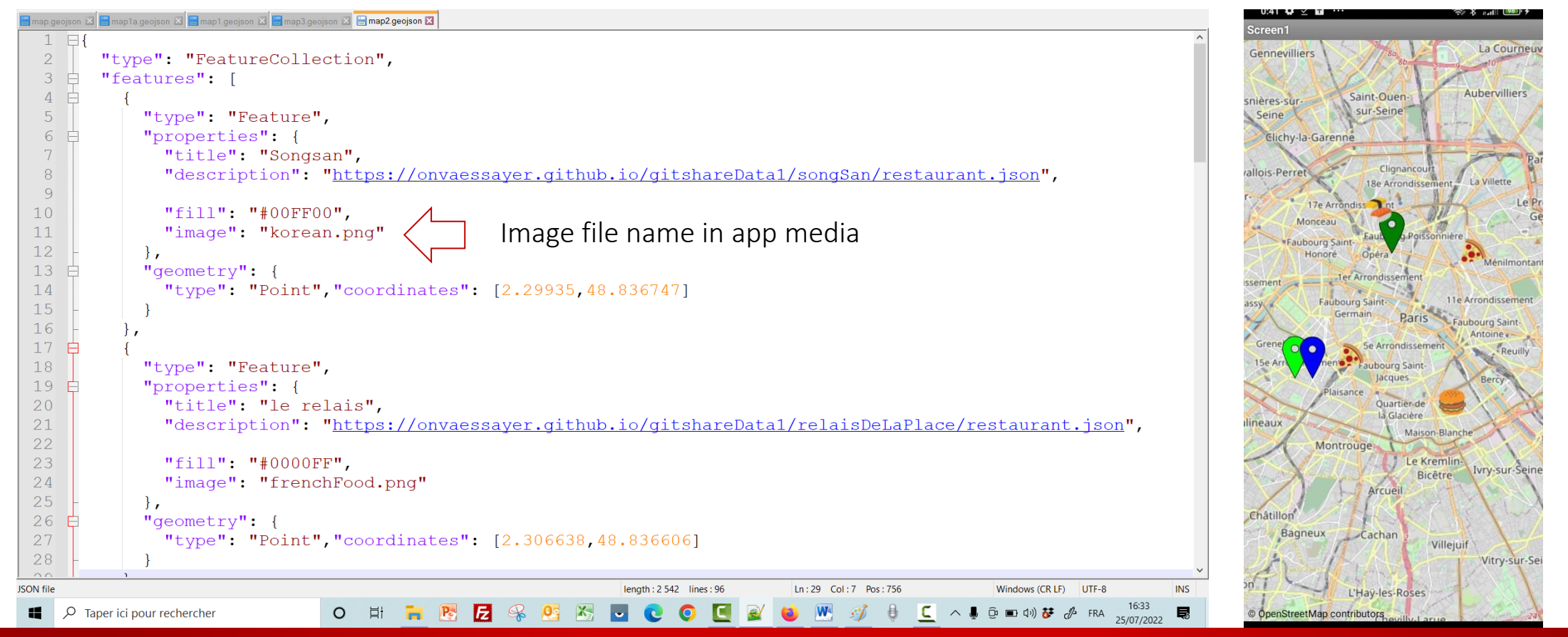

local icons (title + description + web image) https://onvaessayer.github.io/gitshareData1/map3.geojson

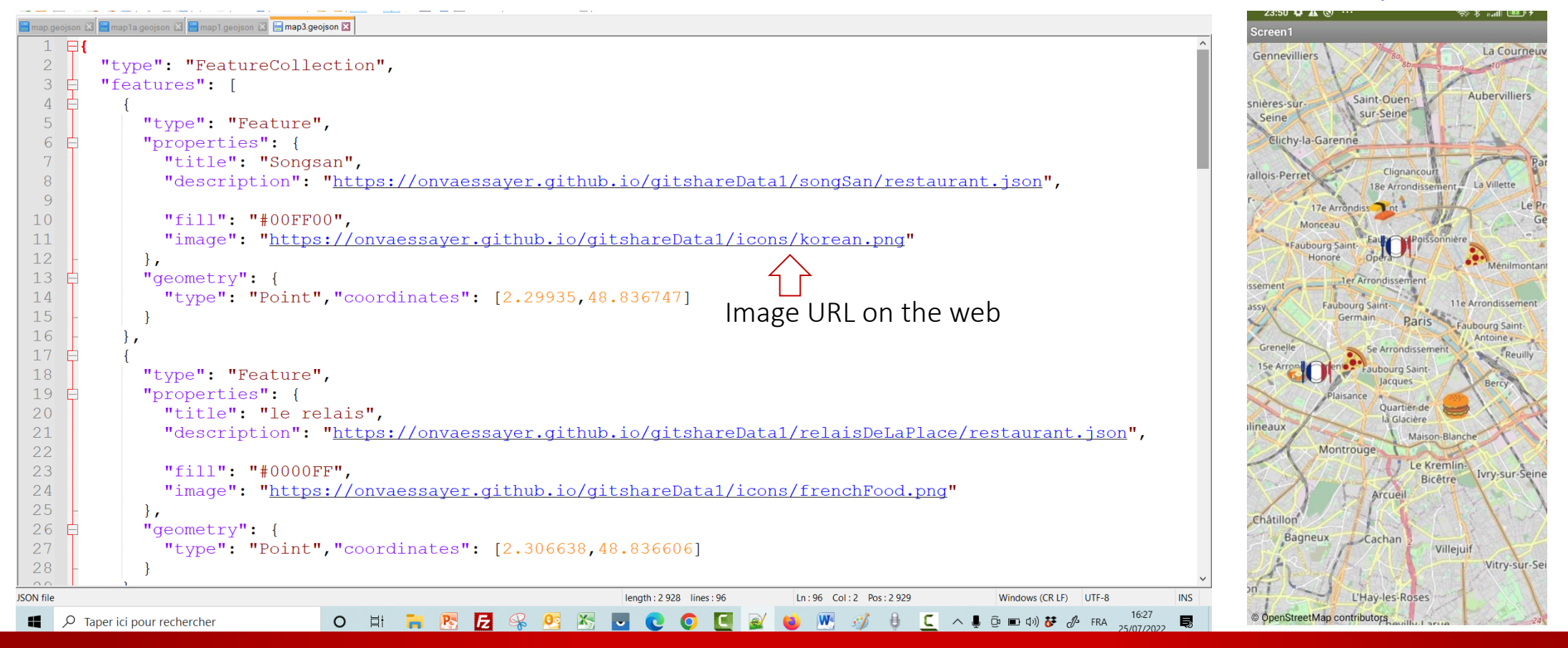

## GEOJSON CATALOG URLS FOR TESTING gitshareDataset1

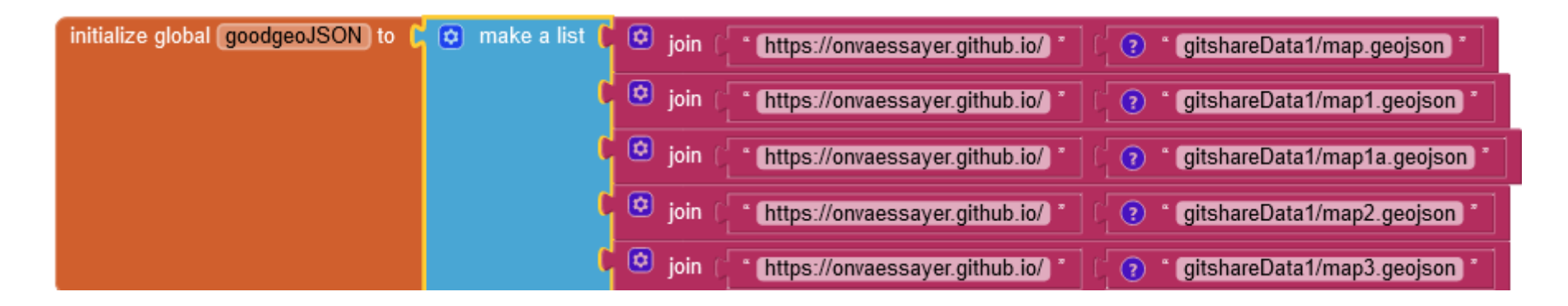

## GEOJSON CATALOG URLS FOR TESTING gitshareErrors1

| initialize global (badgeoJSON) to | 🖸 make a list 🌘 | ioin (f * (https://onvaessayer.github.io/) * ] (f 🧿 * (gitshareErrors1/mapErrMissingGeojson) * ] |
|-----------------------------------|-----------------|--------------------------------------------------------------------------------------------------|
|                                   | •               | join ( * https://onvaessayer.github.io/) * ( ? * gitshareErrors1/mapErrFormat.geojson) *         |
|                                   |                 | ioin (_ * https://onvaessayer.github.io/) * ( ? * • *                                            |
|                                   | •               | ioin ( * https://onvaessayer.github.io/) * ( ? * gitshareErrors1/mapErrColor.geojson) *          |
|                                   |                 | join ( * https://onvaessayer.github.io/) * ( ? * gitshareErrors1/mapErrSvg.geojson *             |

## ERREURS POSSIBLES AVEC LE FICHIER GEOJSON

- fichier manquant à cette URL  $\rightarrow$  Error 1101 : unable to get a response
- pas d'accès à Internet  $\rightarrow$  Error 1101 : unable to get a response
- contenu non conforme à geoJSON  $\rightarrow$  hard crash
- format d'image non supporté (svg) → hard crash
- valeur de couleur invalide  $\rightarrow$  hard crash

## ERREURS POSSIBLES AVEC LE FICHIER GEOJSON

- fichier manquant à cette URL → Error 1101 : unable to get a response test geoJSON URL initialize global URLgeoJSONCatalog to [ ② join ( \* https://onvaessayer.github.io/) \* ( ③ \* gitshareErrors1/mapErrMissingGeojson)
- pas d'accès à Internet → Error 1101 : unable to get a response test geoJSON URL
- contenu non conforme à geoJSON → hard crash
   test geoJSON URL [initialize global URLgeoJSONCatalog to [ ] join [ \* [https://onvaessayer.github.io/] \* [] \* [gitshareErrors1/mapErrFormat.geojson]
- format d'image non supporté (svg) → hard crash test geoJSON URL initialize global URLgeoJSONCatalog to [ ♀ join [ \* https://onvaessayer.github.io/ \* [ ♀ \* gitshareErrors1/mapErrSvg.geojson \*
- valeur de couleur invalide 

   test geoJSON URL
   initialize global URLgeoJSONCatalog to [ @ join ( https://onvaessayer.github.io/ \* ] ( @ \* gitshareErrors1/mapErrColor.geojson \*

## **ACTIONS DÉFENSIVES :**

| initialize global URLgeoJSONCatalog to 🜔 😒 join 🌔 " https://onvaessayer.github.io/) " |
|---------------------------------------------------------------------------------------|
| ( gitshareData1/map.geojson "                                                         |
| when Screen1 .Initialize                                                              |
| do call Map1 .LoadFromURL                                                             |
| url ( get global URLgeoJSONCatalog 🔹                                                  |
|                                                                                       |
| when any Marker.Click                                                                 |
| component notAlreadyHandled                                                           |
| do set Marker. EnableInfobox • of component • get component • to • true •             |

## **ACTIONS DÉFENSIVES : évènement Error Occured**

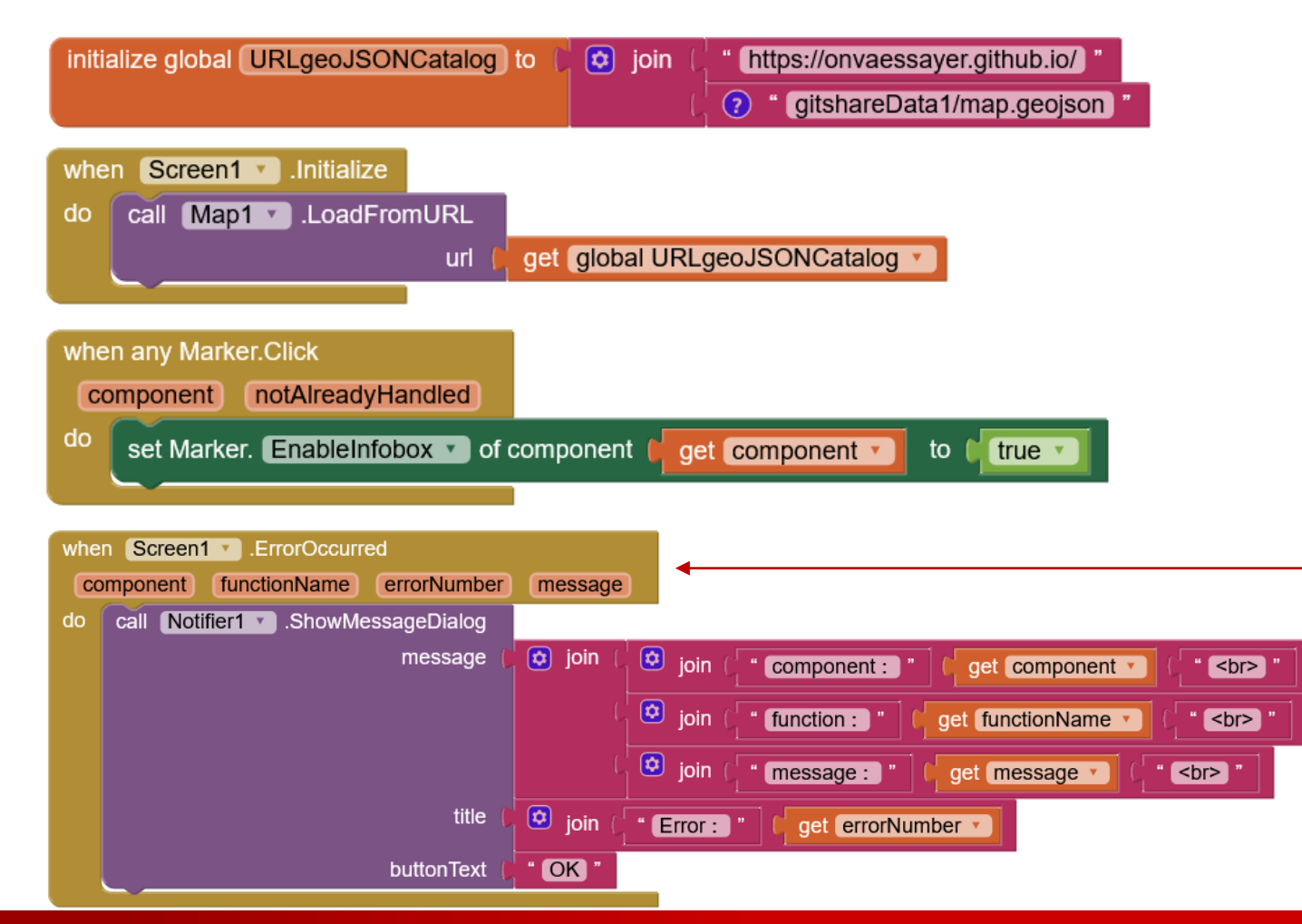

Les erreurs gérées par App Inventor, l'évènement errorOccured de l'écran Screen1.

On peut alors prévenir l'utilisateur,

## **ACTIONS DÉFENSIVES : évènement Error Occured**

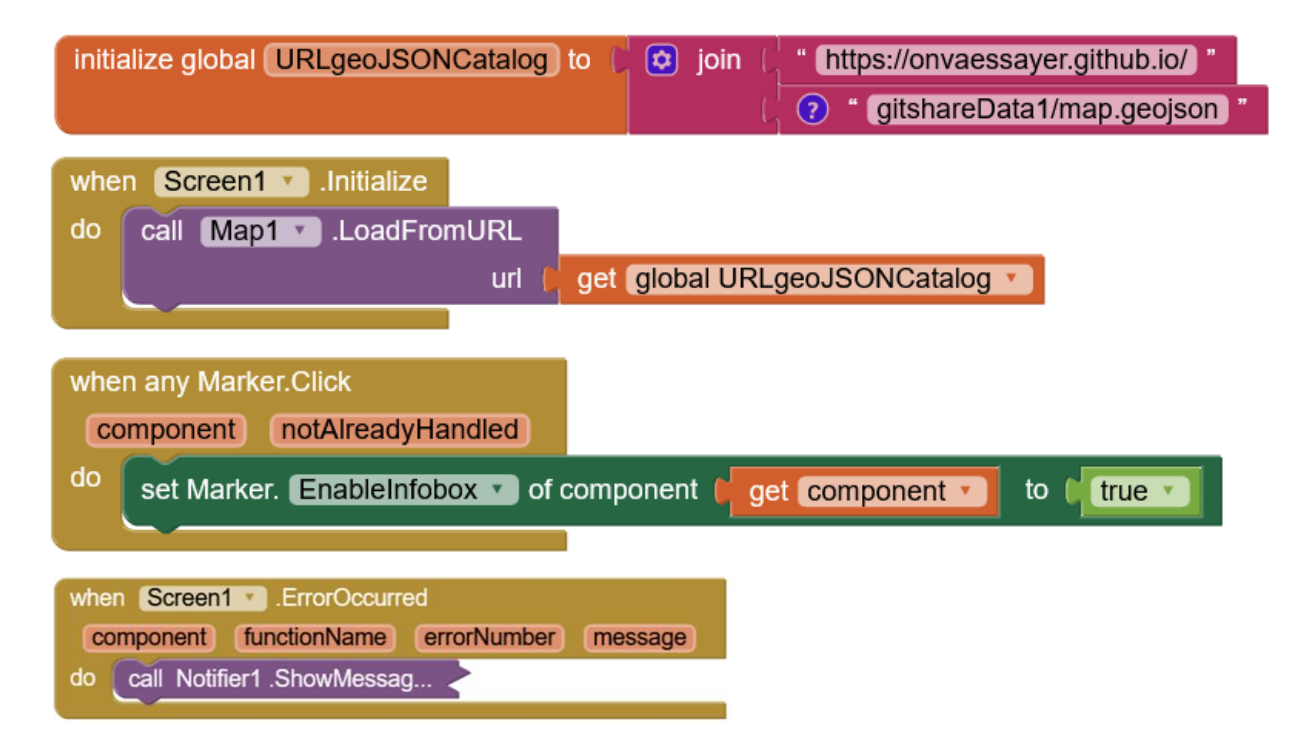

## ACTIONS DÉFENSIVES : JEUX DE DONNÉES VALIDES POUR LES TESTS

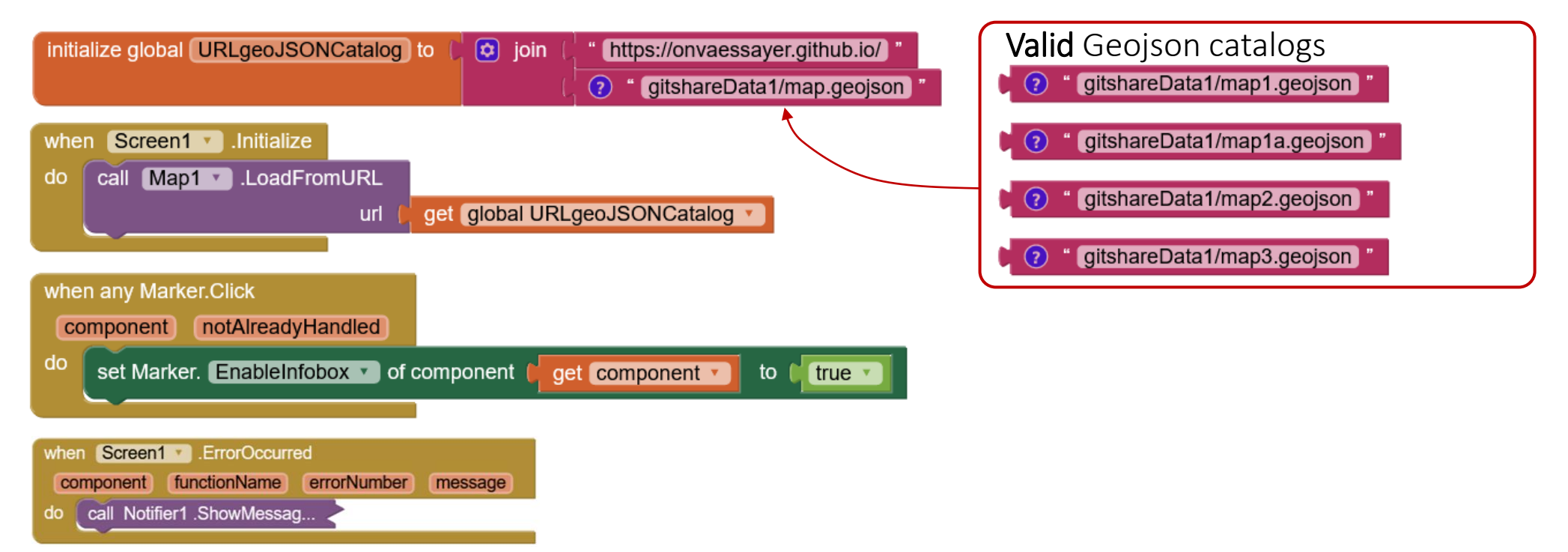

## ACTIONS DÉFENSIVES : JEUX DE DONNÉES ERRONÉES POUR LES TESTS

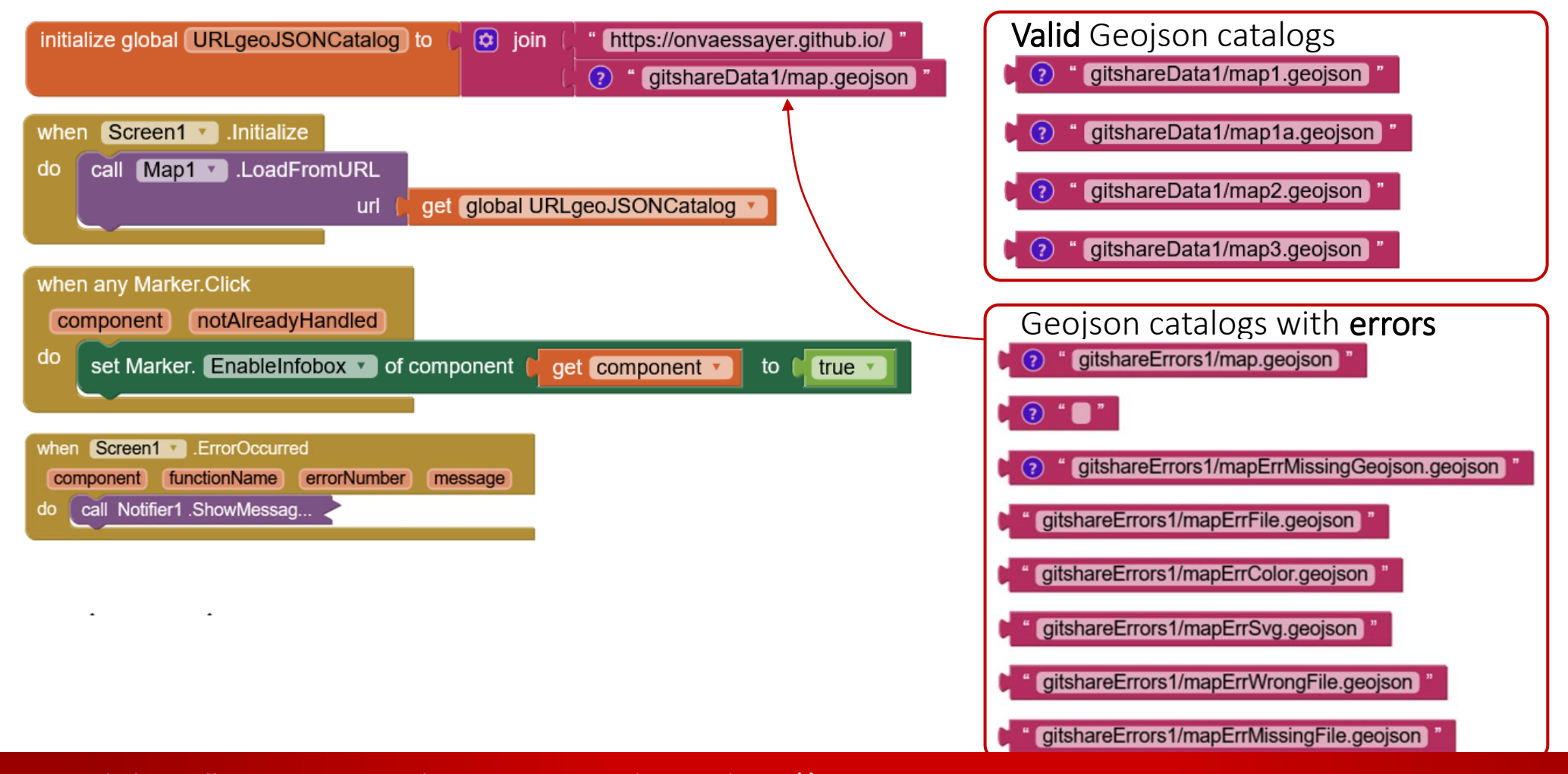

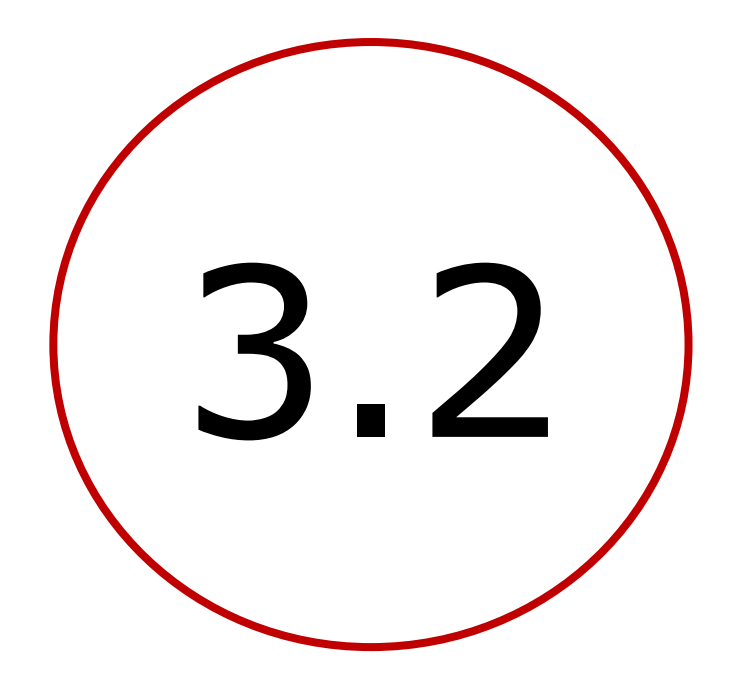

# Afficher les données de restaurants gitshare2a

## Plan

- Introduction : décomposition de l'application
- 1. Création d'un site Web / serveur de données
- 2. Définition des données et préparation d'un jeu
- 3. Création de l'application mobile avec App Inventor
  - **1**. V1 : visualiser le catalogue des restaurants sur une carte
  - 2. V2a : sélectionner un restaurant et afficher ses nom, adresse, image et liste de plats
  - 3. V2b : codage défensif, modèle de données, adresses relatives, Dropbox & Google Drive
  - 4. V3a : identifier et enregistrer l'utilisateur et la carte
  - 5. V3b : préparer et passer une commande
  - 6. V3c : bonus

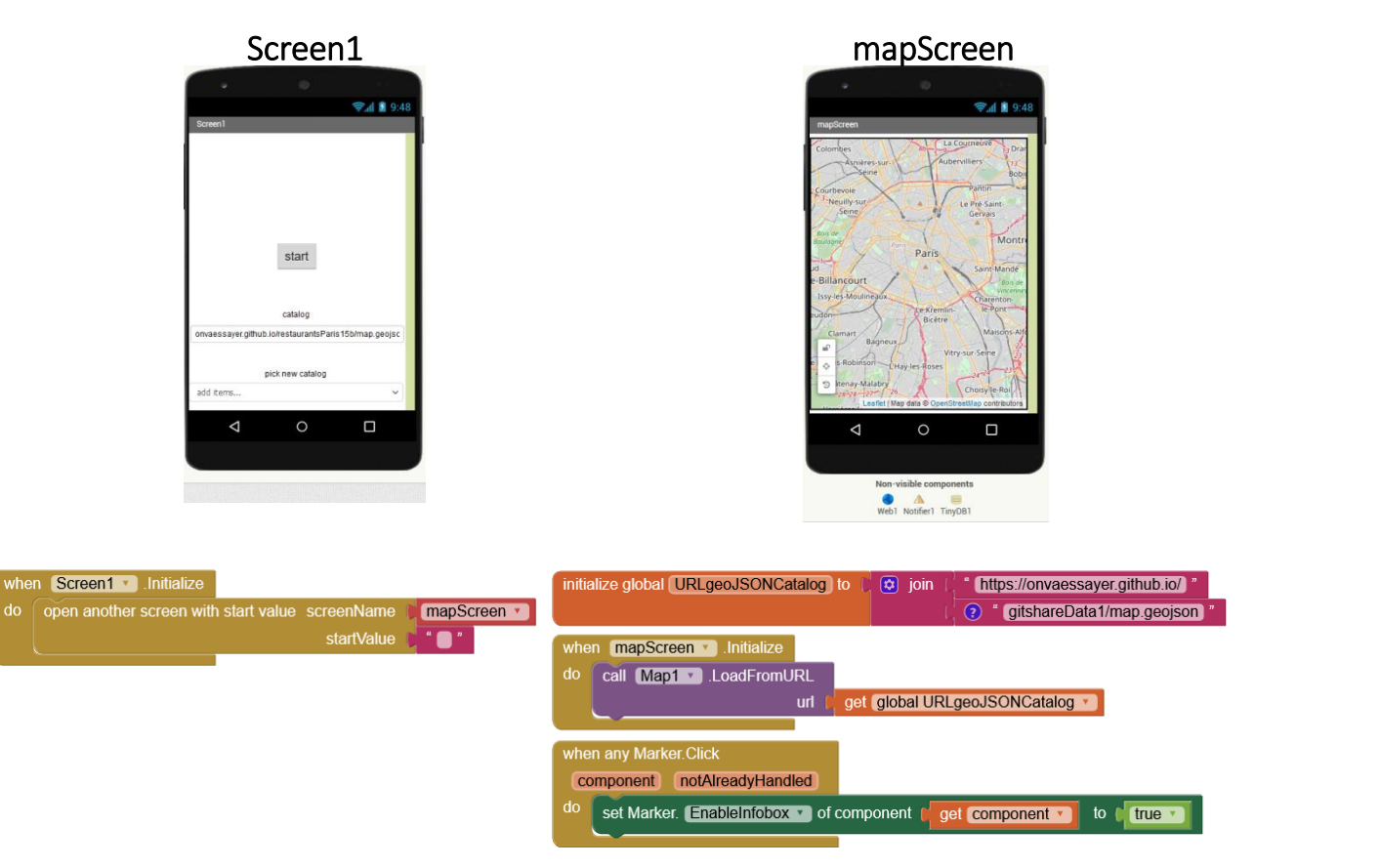

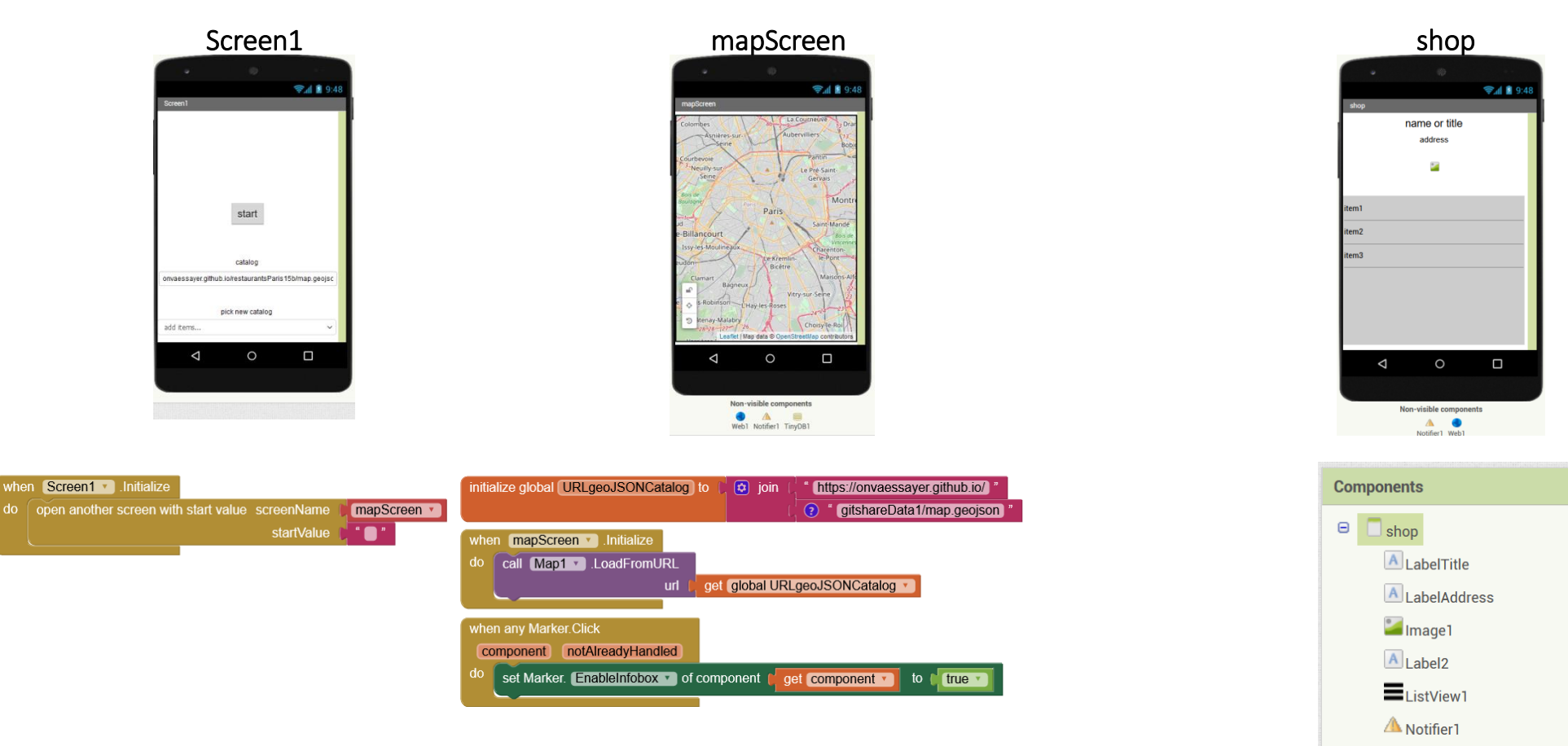

Web1

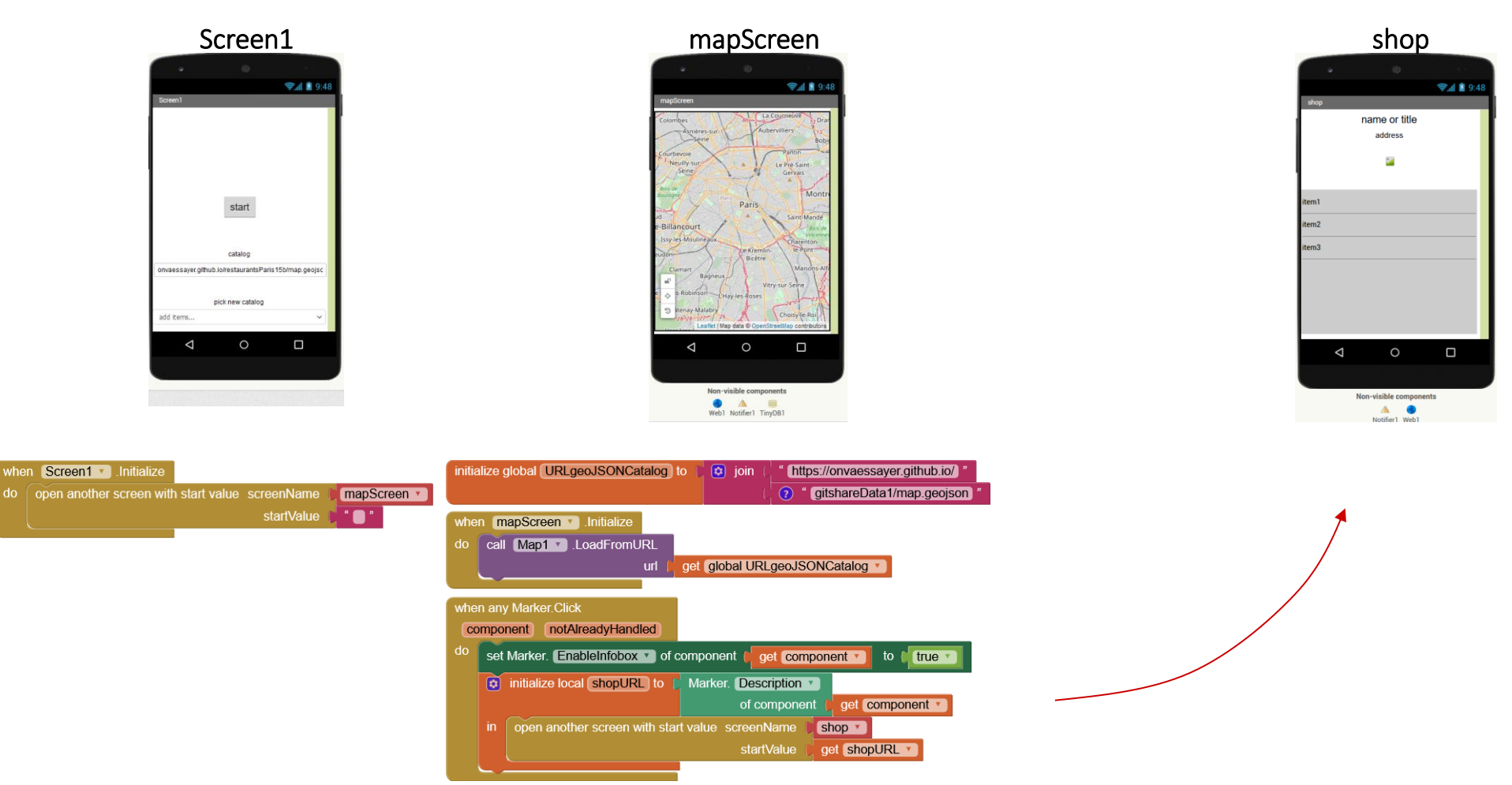

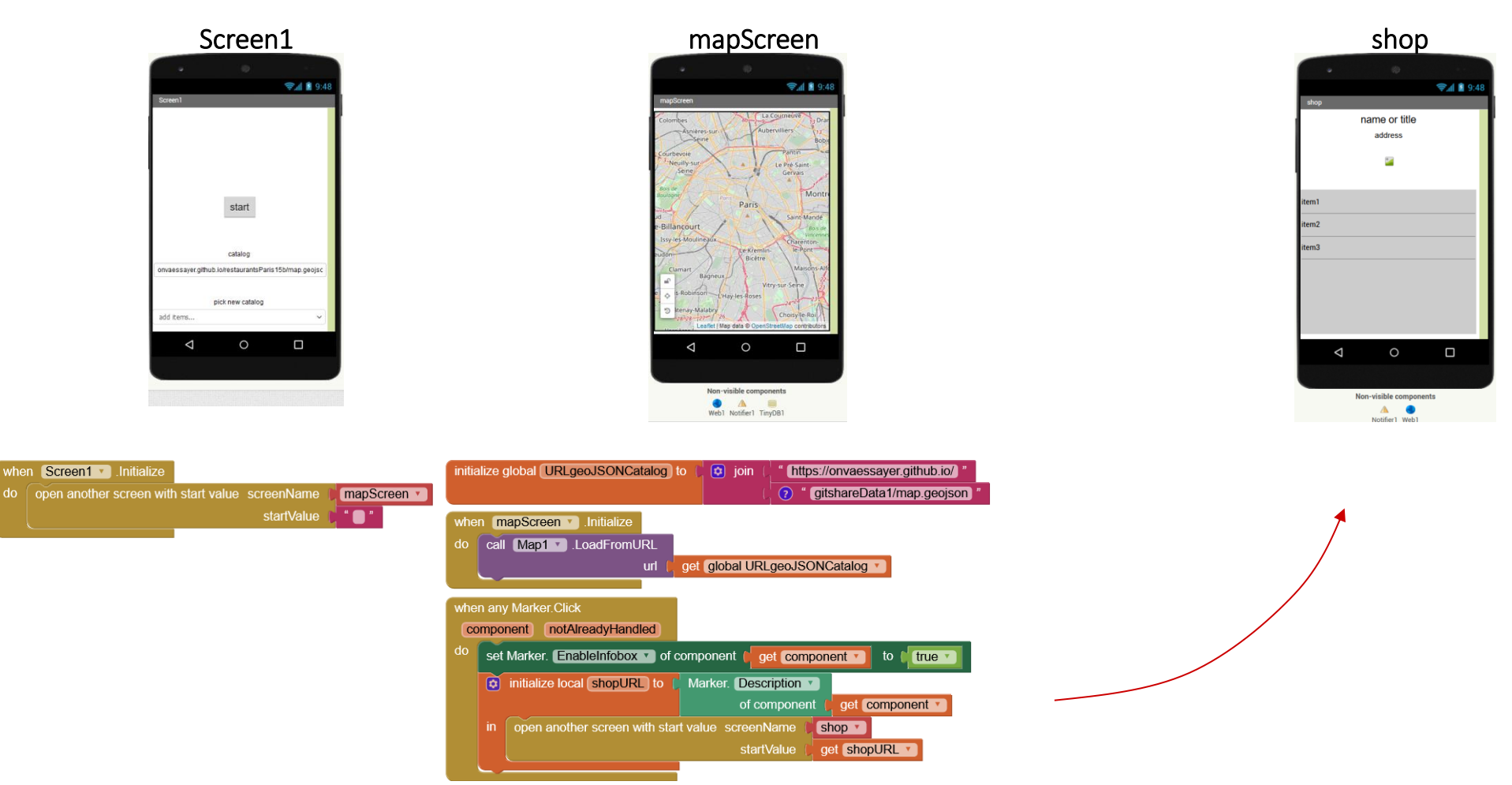

## AFFICHER LES DONNÉES D'UN RESTAURANT : $V1 \rightarrow V2a$

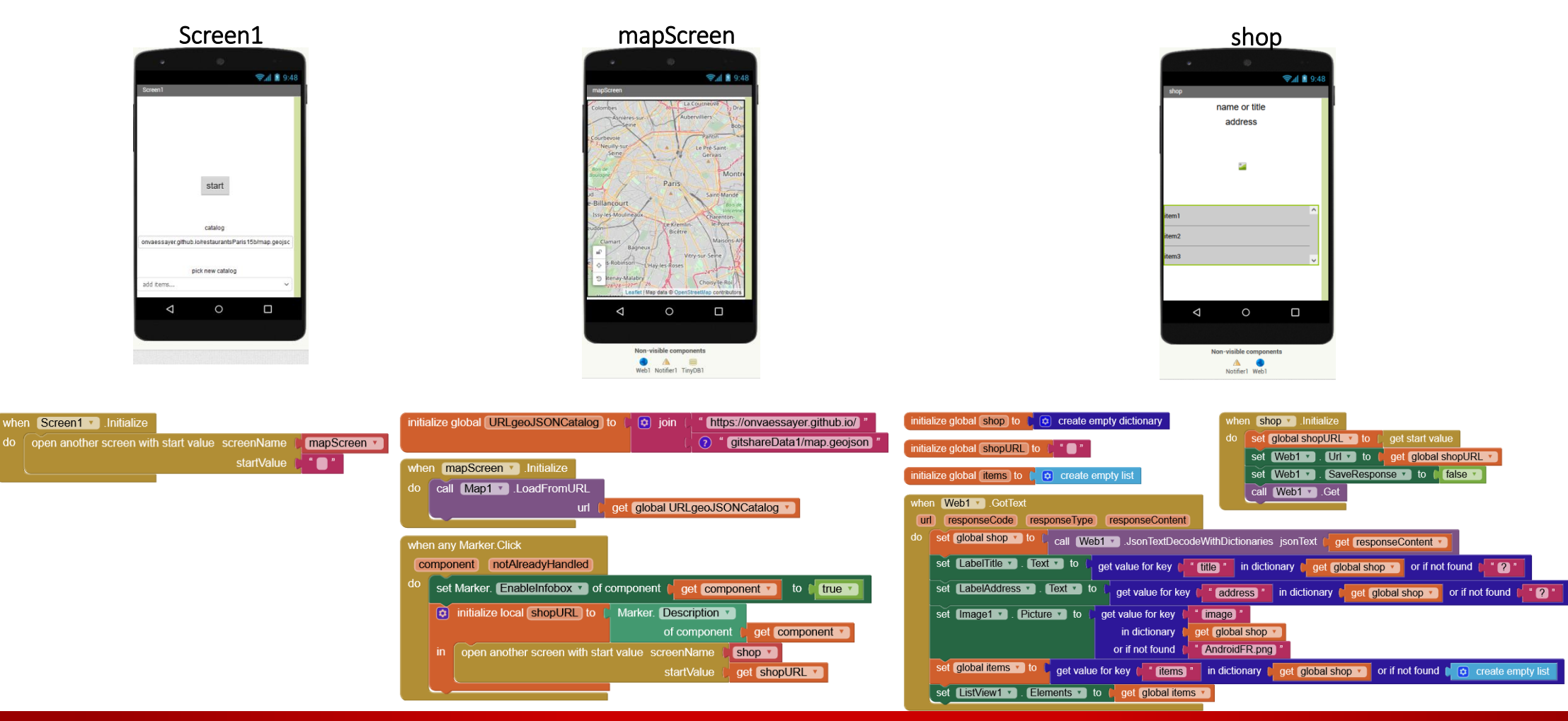

## $\{ JSON OBJECT \} \rightarrow App Inventor DICTIONARY \}$

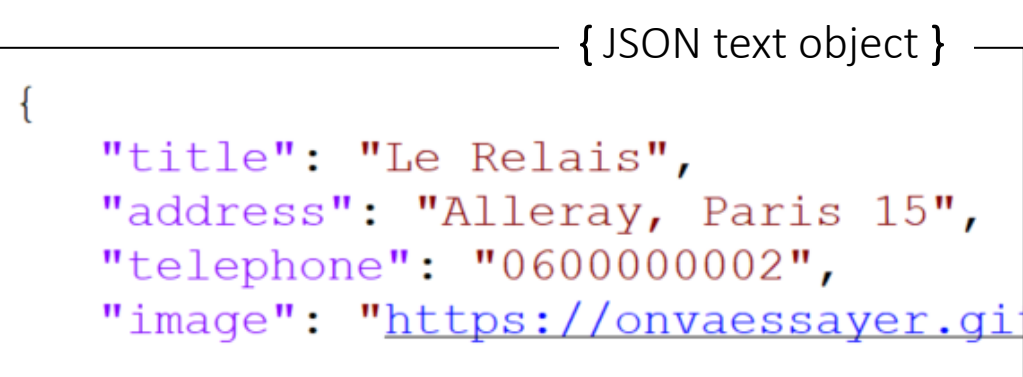
# $\{ JSON OBJECT \} \rightarrow App Inventor DICTIONARY \}$

```
"title": "Le Relais",
"address": "Alleray, Paris 15",
"telephone": "060000002",
"image": "https://onvaessayer.gi
"items": [
    "Pizza Roma 13.5",
    "Tagliatelle 12.5",
    "Burrata 6.5",
    "Chianti 23"
]
```

# $\{ JSON OBJECT \} \rightarrow App Inventor DICTIONARY \}$

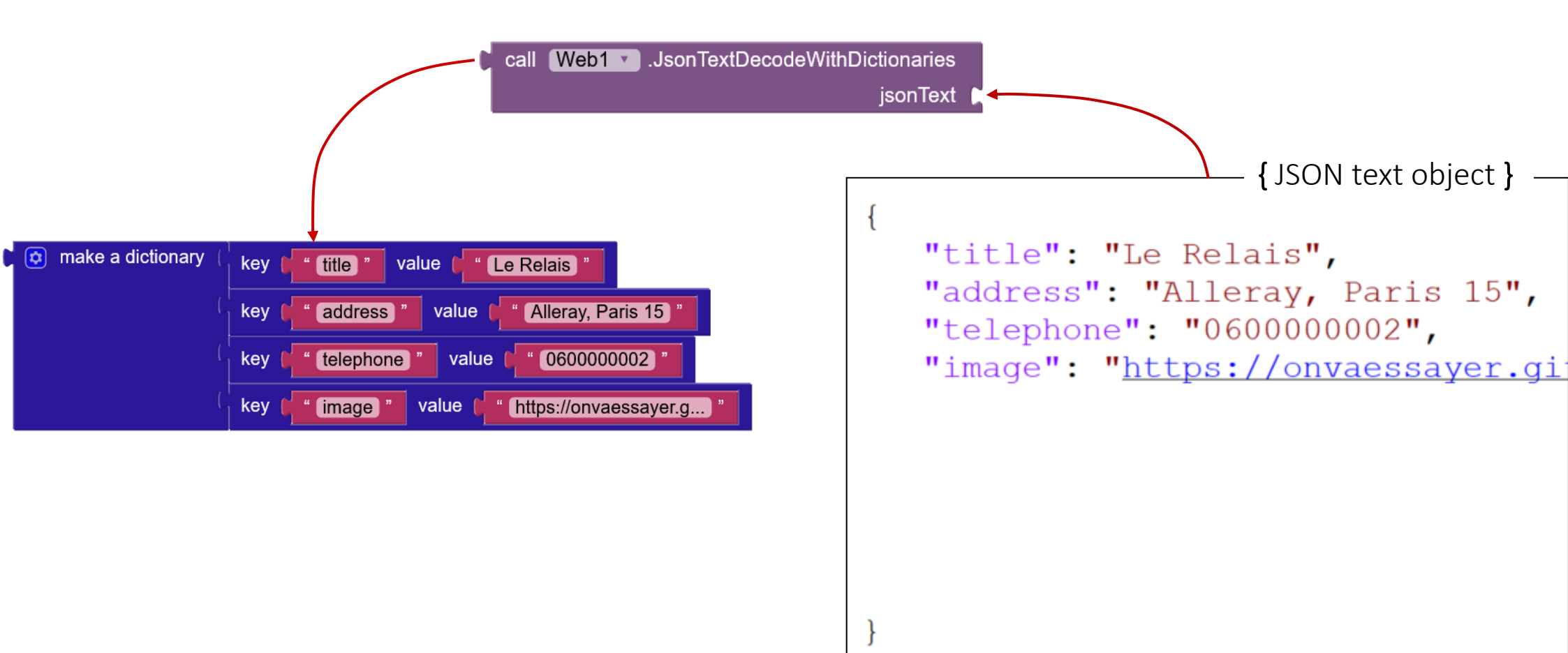

#### $\{ JSON OBJECT, LIST \} \rightarrow App Inventor DICTIONARY, LIST \}$

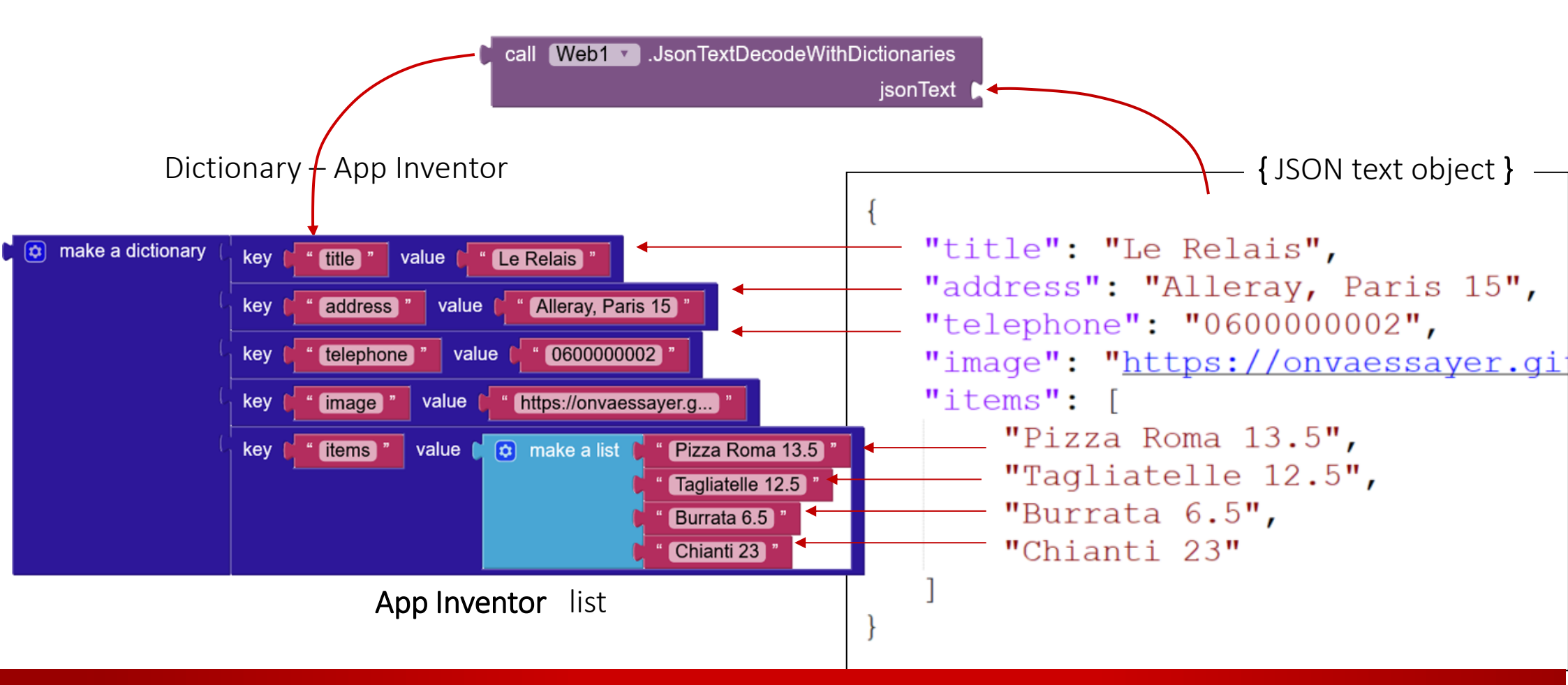

#### **DICTIONARY & LIST BLOCKS**

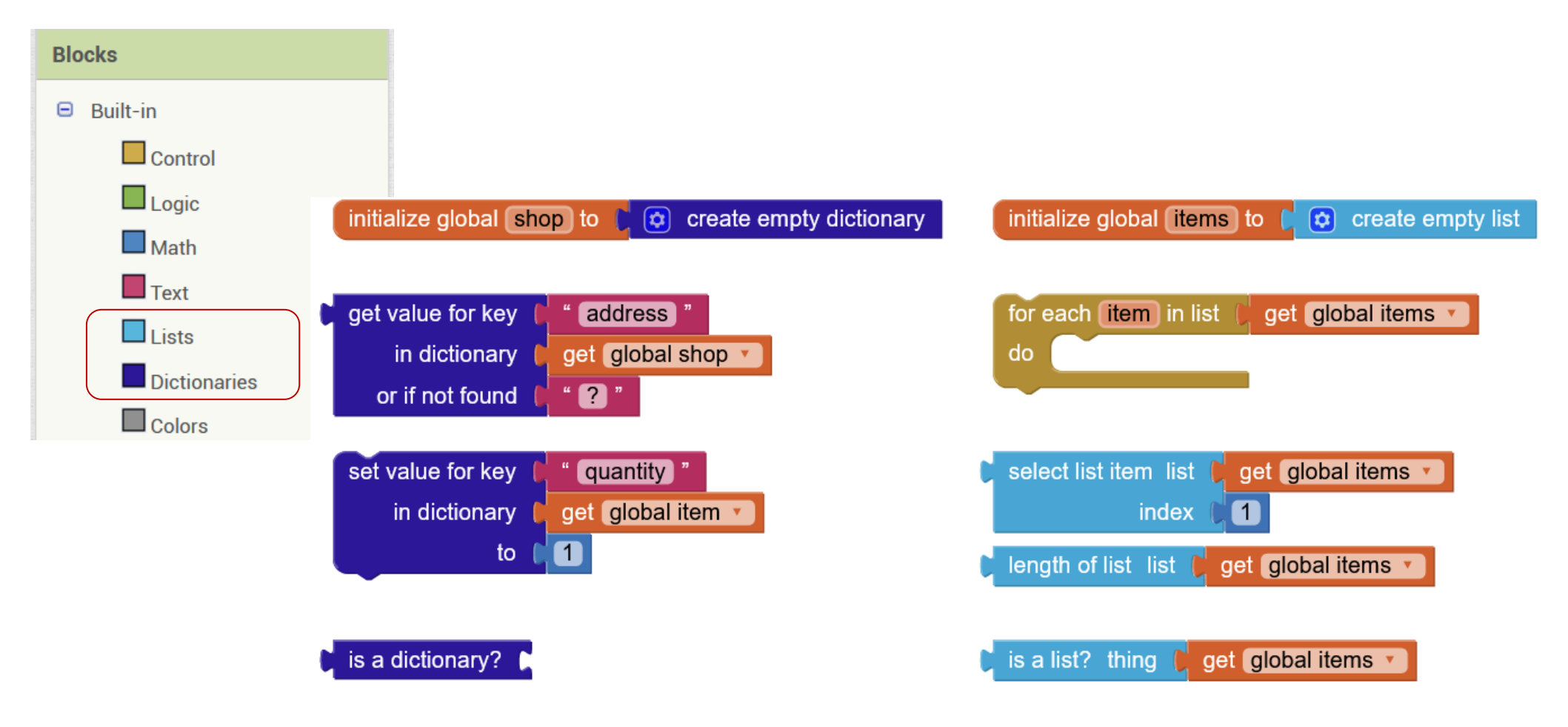

#### $\{ JSON OBJECT, LIST \} \rightarrow App Inventor DICTIONARY, LIST \}$

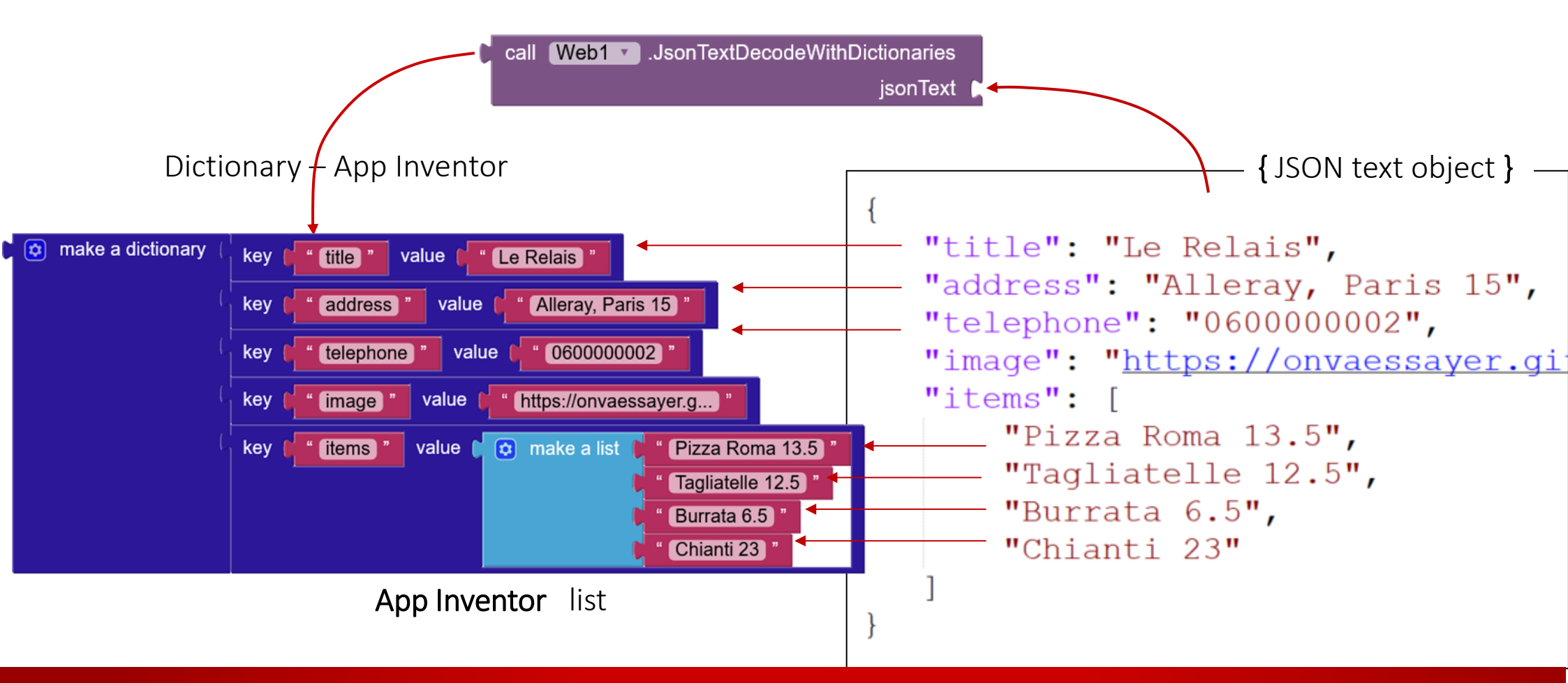

#### GITSHARE2A: CONNECT (Screen1) & MAP (mapScreen)

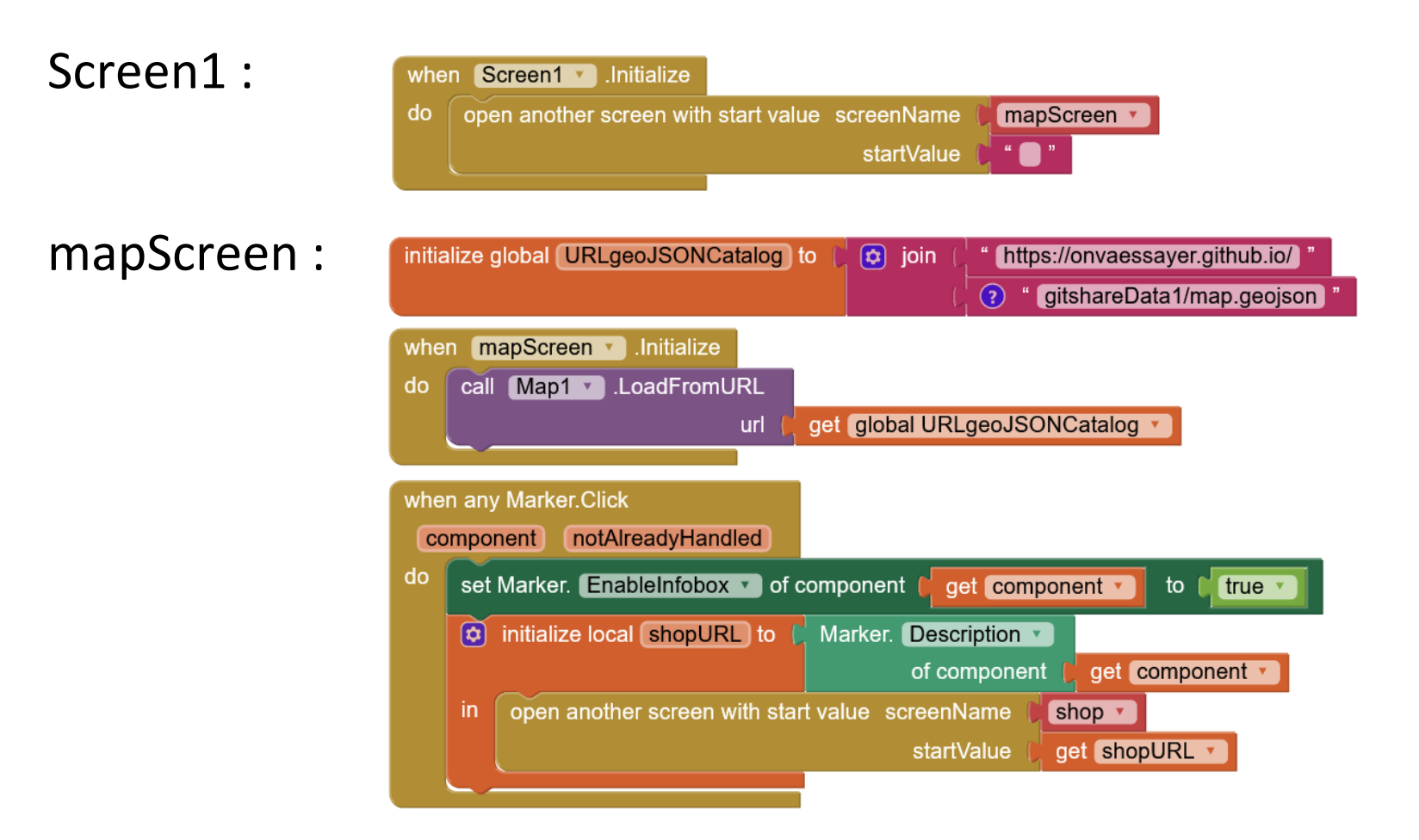

#### GITSHARE2A : DISPLAY RESTAURANT DATA (shop screen)

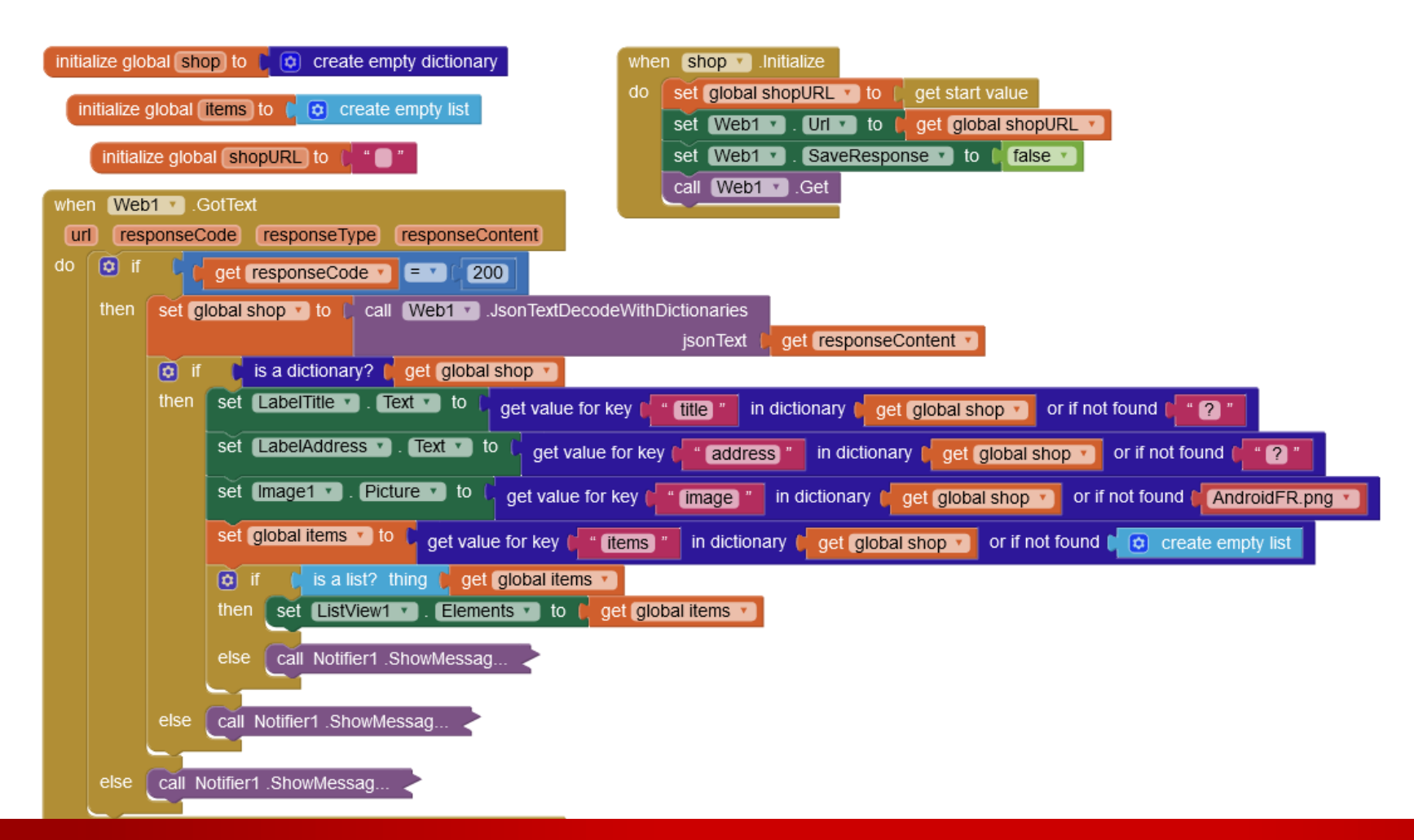

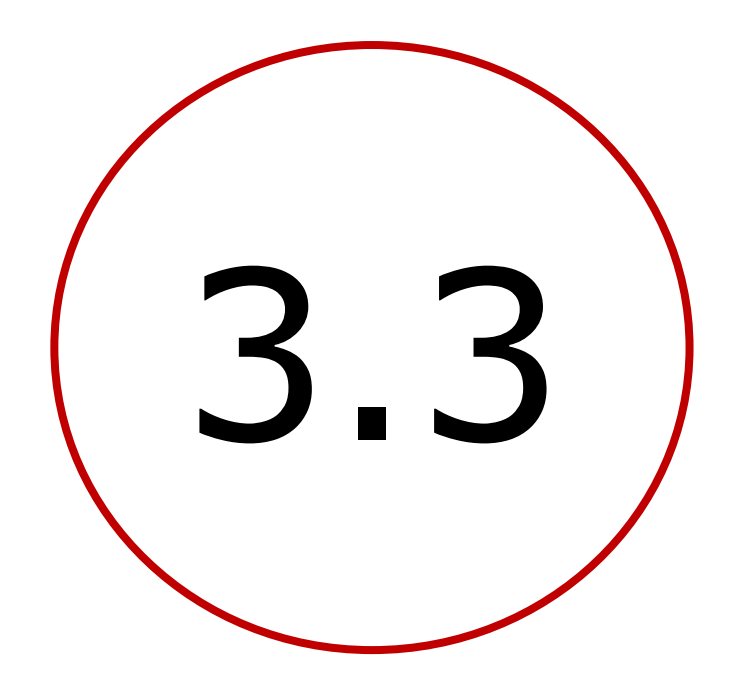

Codage défensif, modèle objet des plats adresses relatives, Dropbox& Google drive gitshare2b

#### Plan

- Introduction : décomposition de l'application
- 1. Création d'un site Web / serveur de données
- 2. Définition des données et préparation d'un jeu
- 3. Création de l'application mobile avec App Inventor
  - **1**. V1 : visualiser le catalogue des restaurants sur une carte
  - 2. V2a : sélectionner un restaurant et afficher ses nom, adresse, image et liste de plats
  - 3. V2b : codage défensif, modèle de données, adresses relatives, Dropbox & Google Drive
  - 4. V3a : identifier et enregistrer l'utilisateur et la carte
  - 5. V3b : préparer et passer une commande
  - 6. V3c : bonus

#### CODAGE DÉFENSIF : SE PROTÉGER DES ERREURS

- L'application fonctionne avec les données fournies,
  - mais elle n'est pas protégée contre les erreurs possibles
  - elle n'est pas fiable
- Le programme doit se prémunir des erreurs
  - sur les données en entrée (créées et modifiées en permanence)
  - de fonctionnement (ex : pas d'accès à Internet)
  - des composants logiciels (ex : valeur ou format non pris en compte)
- Nous examinerons ici des erreurs liées aux données de restaurants

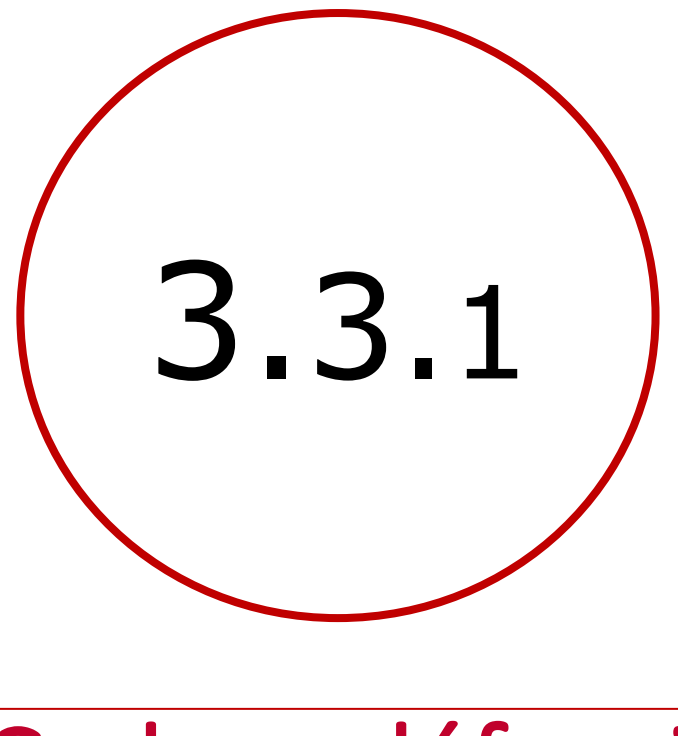

Codage défensif

gitshare2b

#### Plan

- Introduction : décomposition de l'application
- 1. Création d'un site Web / serveur de données
- 2. Définition des données et préparation d'un jeu
- 3. Création de l'application mobile avec App Inventor
  - **1**. V1 : visualiser le catalogue des restaurants sur une carte
  - 2. V2a : sélectionner un restaurant et afficher ses nom, adresse, image et liste de plats
  - 3. V2b : codage défensif, modèle de données, adresses relatives, Dropbox & Google Drive
  - 4. V3a : identifier et enregistrer l'utilisateur et la carte
  - 5. V3c : préparer et passer une commande
  - 6. V3d : afficher les plats et partager les catalogues

TYPES D'ERREURS LIÉES AU FICHIER JSON DE CHAQUE RESTAURANT

• Fichier non trouvé  $\rightarrow$  response code = 404

Si lecture OK : response code =200

- contenu non conforme à JSON  $\rightarrow$  Error 1105 : unable to decode text  $\rightarrow$  traiter avec évènement error.occured
- contenu ne correspond pas à un dictionnaire  $\rightarrow$  tester dans le programme
- la clef items ne contient pas une liste  $\rightarrow$  bad argument to Elements
  - $\rightarrow$  à tester dans le programme
- un item n'est pas une chaine de caractères → hard crash
   → à tester dans le programme

# ERRORS / RESTAURANT JSON FILE

Catalogue geojson : https://onvaessayer.github.io/gitshareErrors1/map.geojson

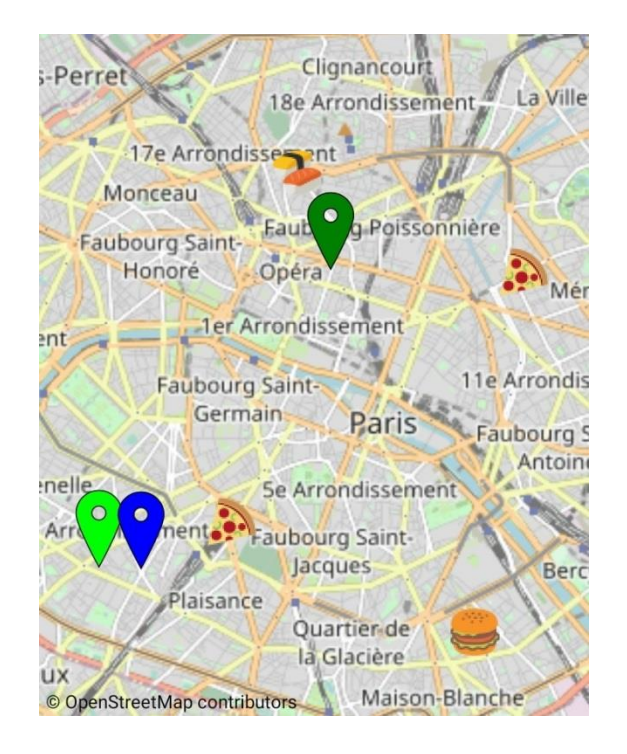

# ERR 1 : JSON FILE NOT FOUND / FICHIER NON TROUVÉ

Catalogue geojson : https://onvaessayer.github.io/gitshareErrors1/map.geojson

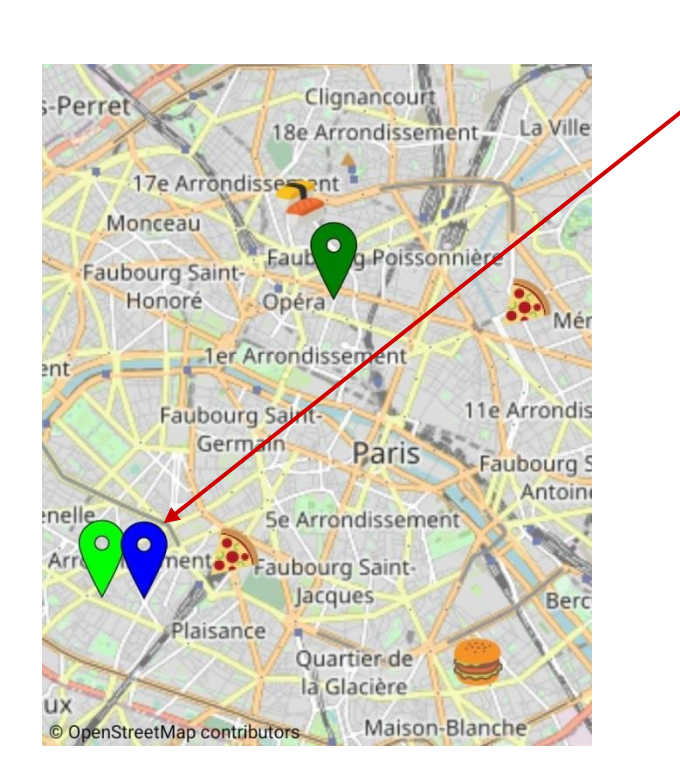

-lerelais problem : json file not found

# ERR : JSON FILE NOT FOUND / FICHIER NON TROUVÉ

Catalogue geojson : https://onvaessayer.github.io/gitshareErrors1/map.geojson

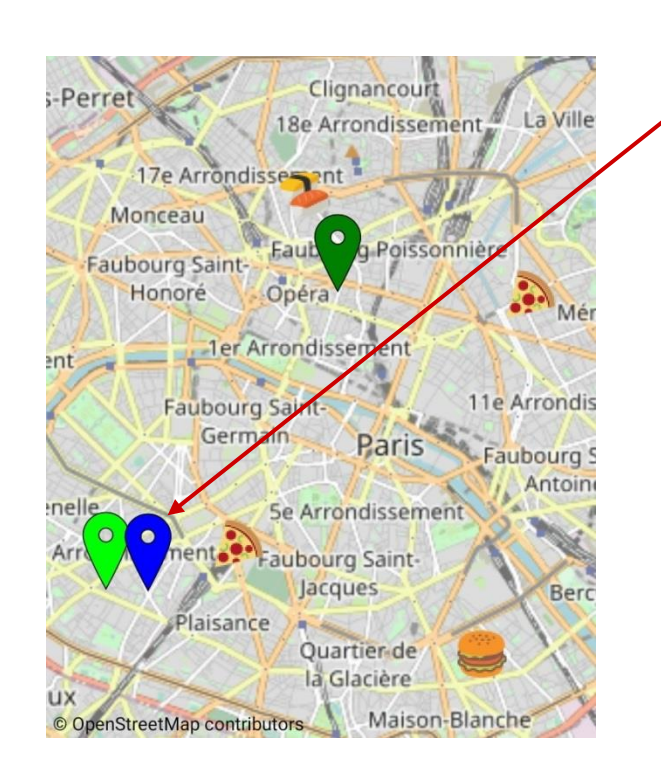

problem : json file not found

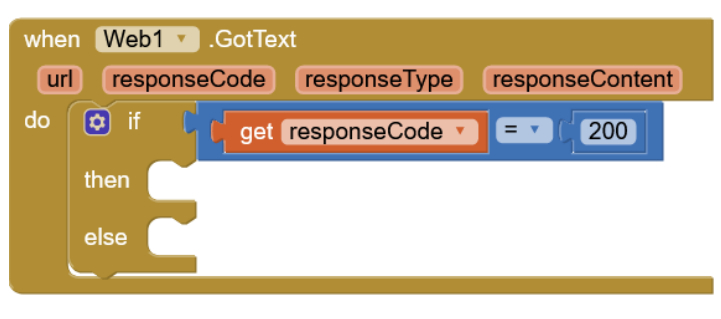

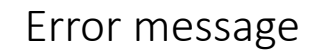

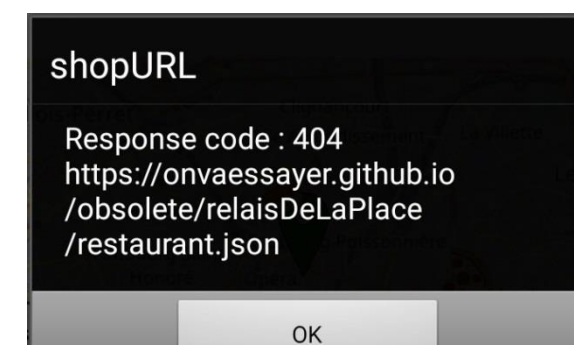

# ERR : JSON FILE NOT FOUND / FICHIER NON TROUVÉ

Catalogue geojson : https://onvaessayer.github.io/gitshareErrors1/map.geojson

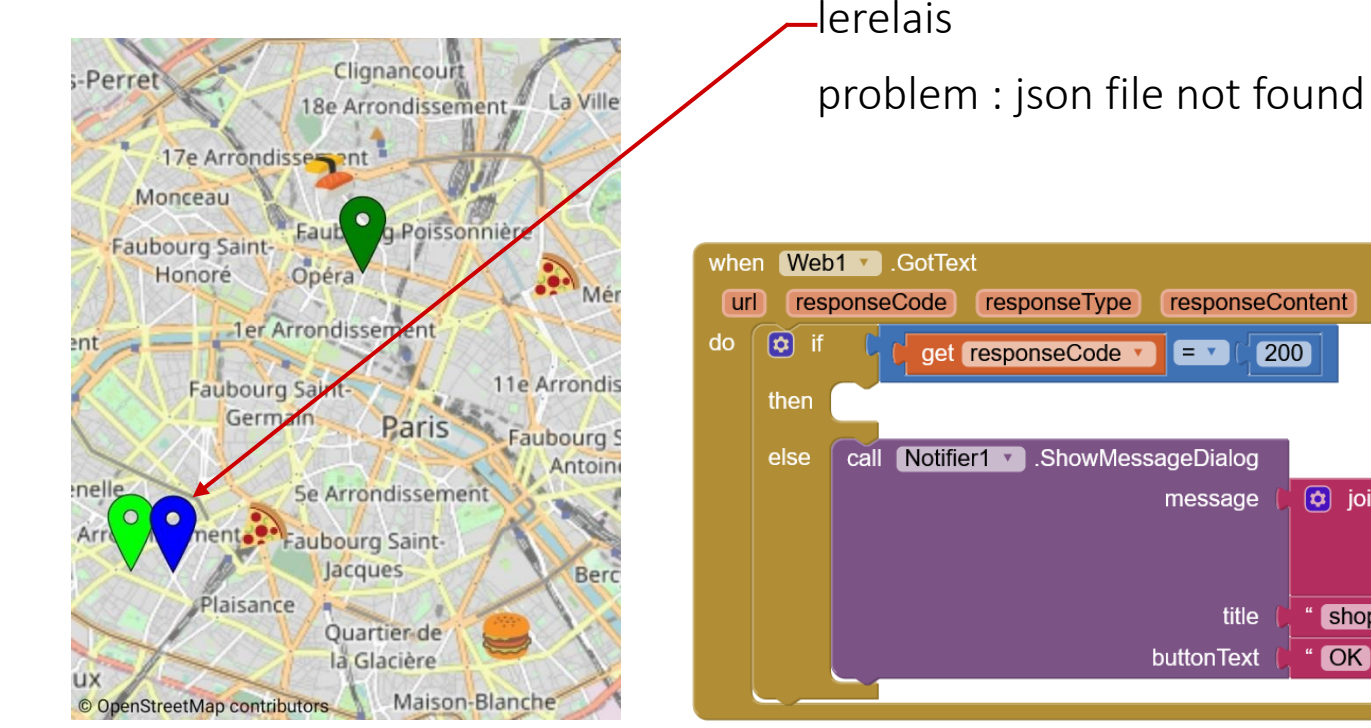

#### Error message

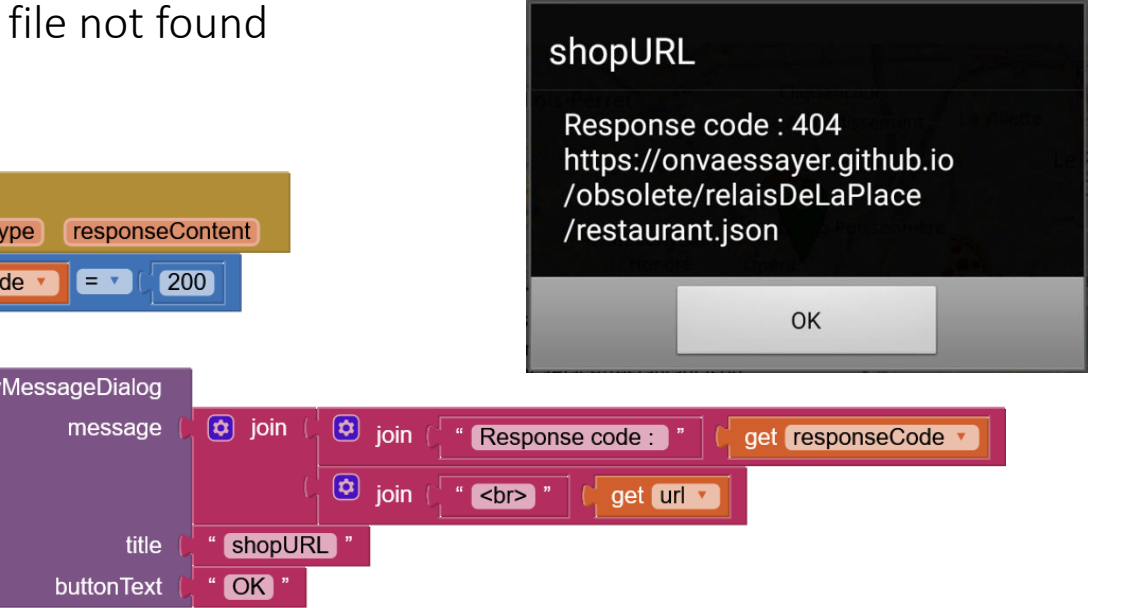

### ERR 2 : JSON FORMAT ERROR / ERREUR DE FORMAT

Catalogue geojson : https://onvaessayer.github.io/gitshareErrors1/map.geojson

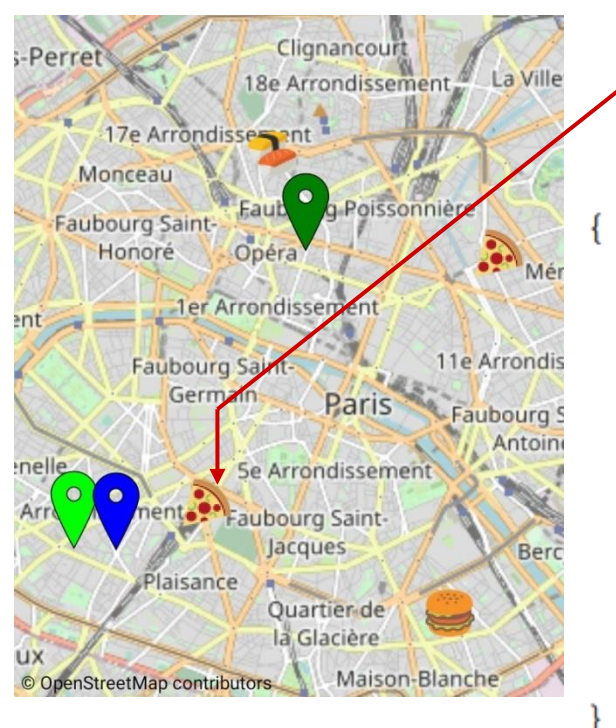

```
Ristorante roma
     problem : format error
     comma missing after email
     virgule manguante après email
"title": "Le Roma",
"description": "Pizzeria",
"address": "avenue du Maine, Paris",
"image": "https://onvaessayer.github.io/gitshareGitDataset1/R
"telephone": "060000004",
"email":"ristoranteRoma@paris.f
"items": [
    "pizza Margherita 8.40", "tagliatelles 7.90", "Chianti 13
```

### ERR 2 : JSON FORMAT ERROR / ERREUR DE FORMAT

#### Catalogue geojson : https://onvaessayer.github.io/gitshareErrors1/map.geojson

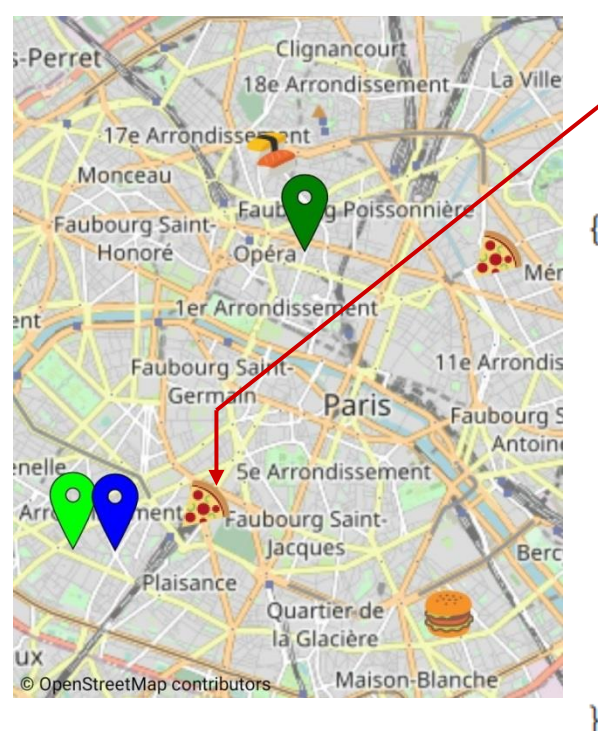

```
Error 1105: Unable to decode
      Ristorante roma
                                                    the JSON text: {
                                                      "title": "Indiana Cafe",
      problem : format error
                                                      "description": "Restaurant
      comma missing after email
                                                    américain".
                                                      "address": "rue de Tolbiac,
      virgule manquante après email
                                                     75013 Paris".
                                                      "telephone": "0600000003",
"title": "Le Roma",
                                                       "email":"indianaCafe@paris
"description": "Pizzeria",
                                                     .fr".
"address": "avenue du Maine, Paris",
                                                     "image":
"image": "https://onvaessayer.github.io
                                                     https://onvaessayer.github.io
"telephone": "060000004",
                                                    /gitshareGitDataset1
"email":"ristoranteRoma@paris.
                                                     /IndianaCafe/image.jpg",
                                                     "items": [
"items": [
                                                      "American burger : 12.5",
     "pizza Margherita 8.40", "tagliatel
                                                      "veggie Salad 11.5",
                                                       "Bordeaux Haut de Lerm
                                                     23"],
```

#### 128 Click& collect app - pierre.huguet50@gmail.com - http://onvaessayer.org

Error message

### SCREEN1.ErrorOccured : CATCH ERRORS / ATTRAPER LES ERREURS

#### Catalogue geojson : https://onvaessayer.github.io/gitshareErrors1/map.geojson

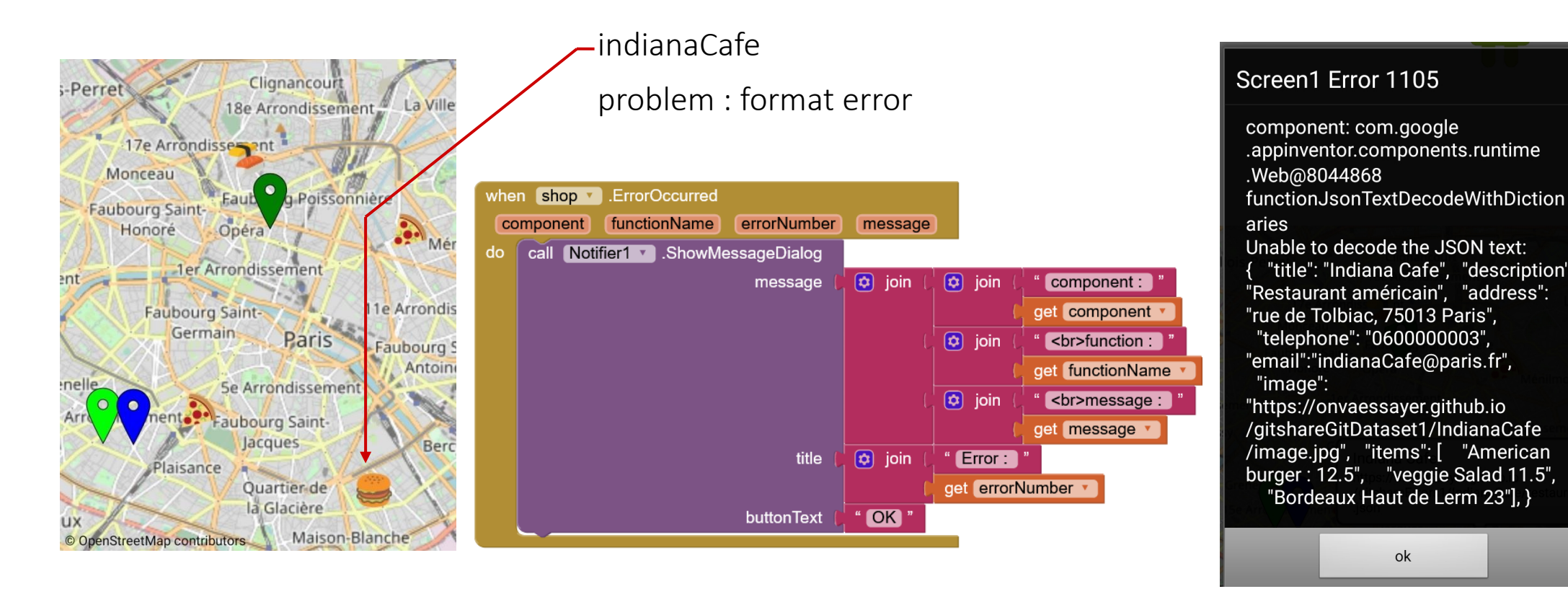

Error message

### ERR 3 : NOT A DICTIONARY / LE DÉCODAGE N'EST PAS UN DICTIONNAIRE

Catalogue geojson : https://onvaessayer.github.io/gitshareErrors1/map.geojson

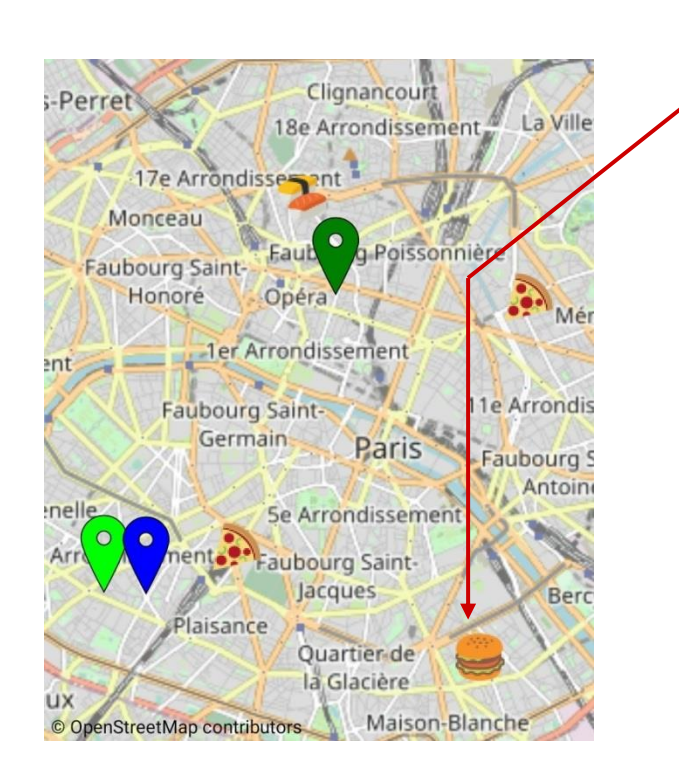

-indianaCafe problem : format error

# ERR 3 : NOT A DICTIONARY / LE DÉCODAGE N'EST PAS UN DICTIONNAIRE

Catalogue geojson : https://onvaessayer.github.io/gitshareErrors1/map.geojson

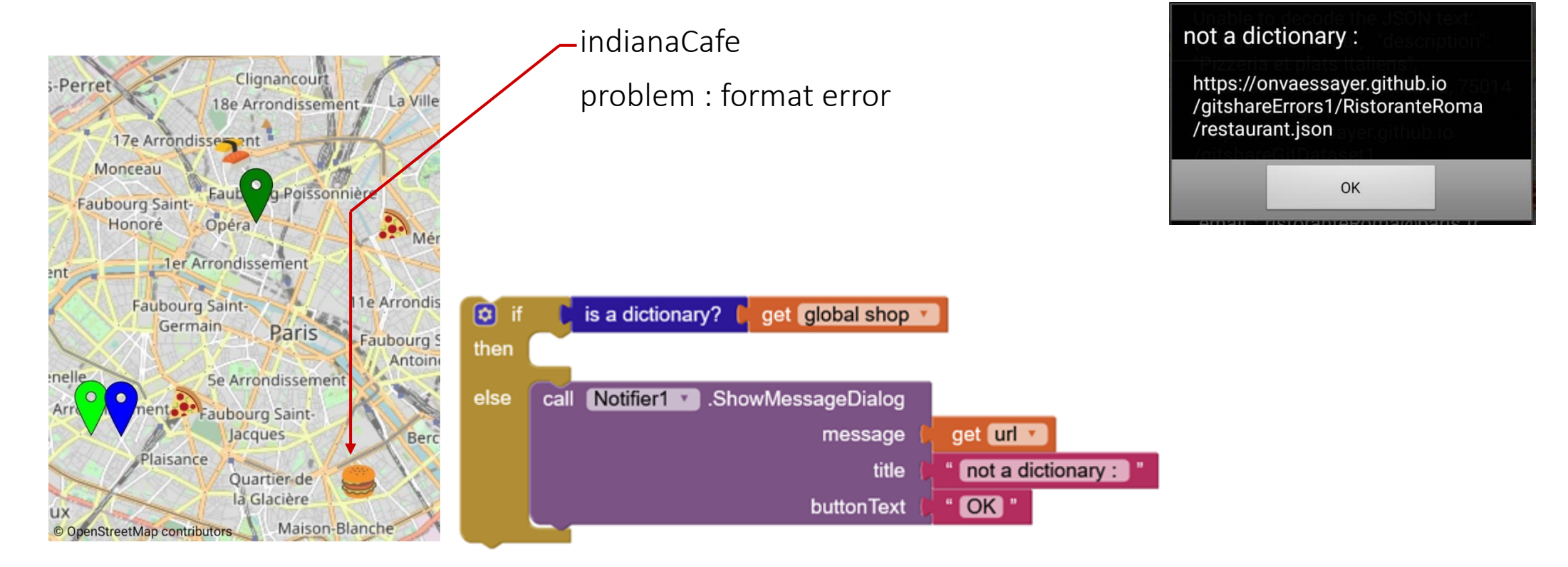

## ERR 4 : ITEMS NOT A LIST / LES ITEMS NE SONT PAS UNE LISTE

Catalogue geojson : https://onvaessayer.github.io/gitshareErrors1/map.geojson

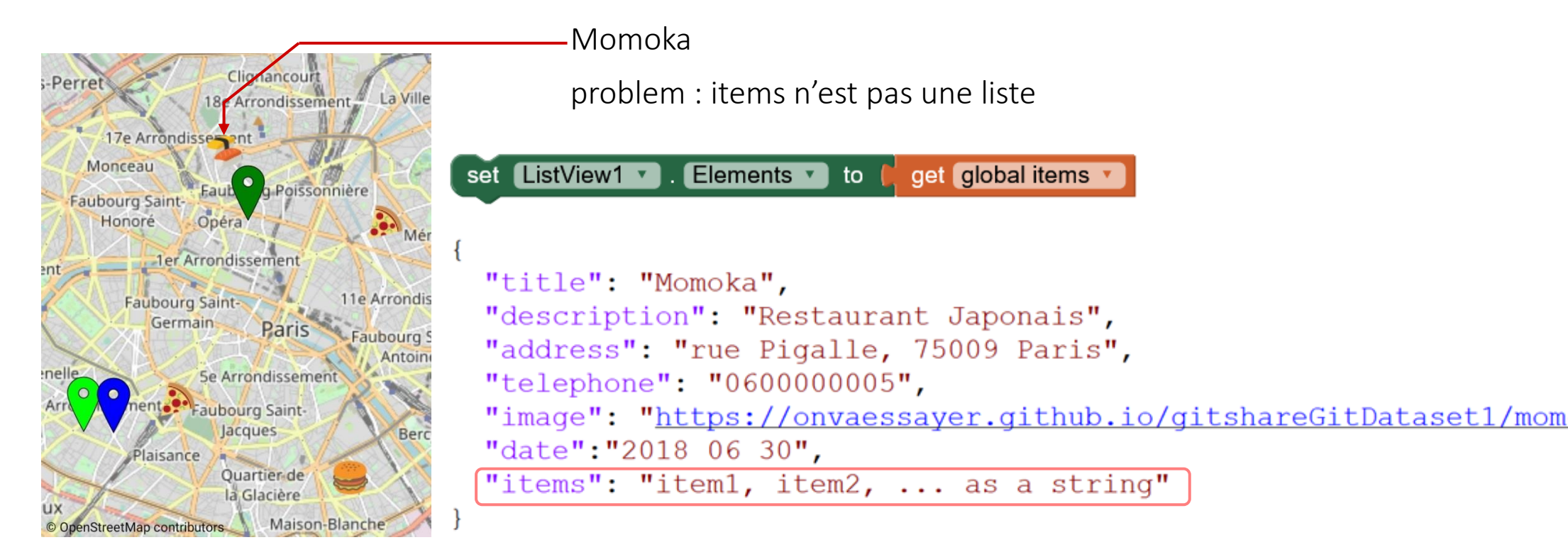

# ERR 4 : ITEMS NOT A LIST / LES ITEMS NE SONT PAS UNE LISTE

Catalogue geojson : https://onvaessayer.github.io/gitshareErrors1/map.geojson

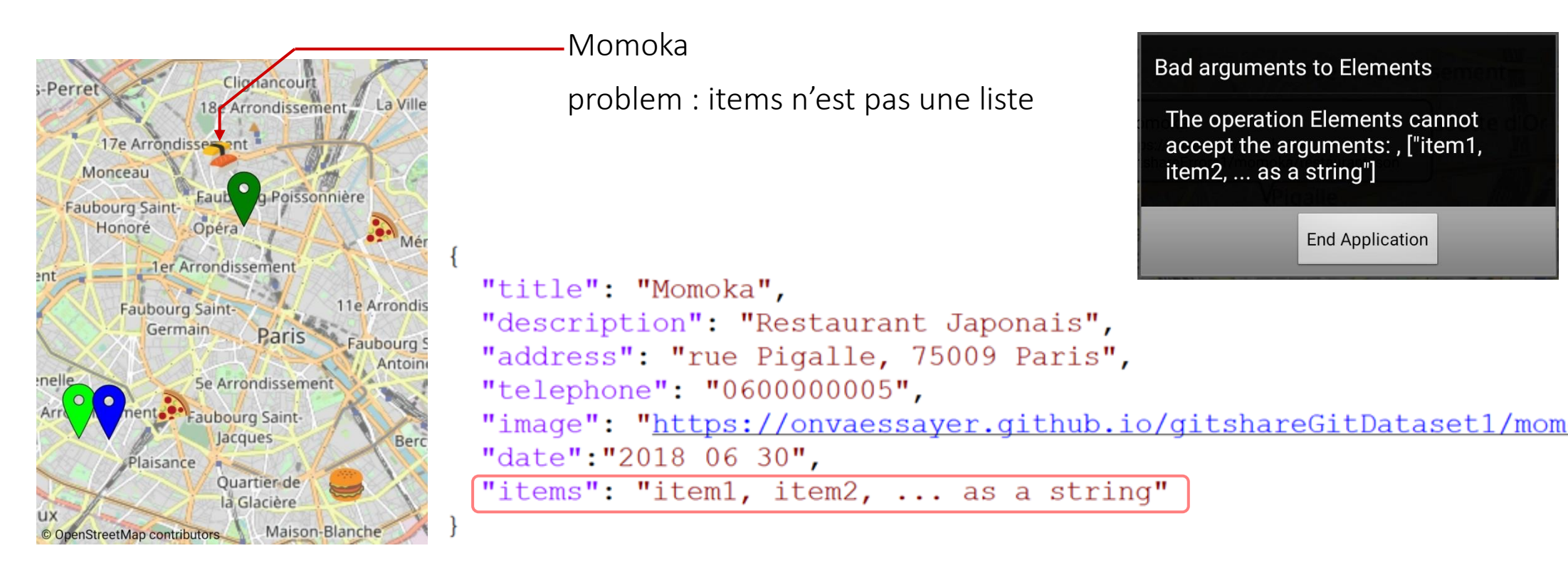

## ERR 4 : ITEMS NOT A LIST / LES ITEMS NE SONT PAS UNE LISTE

#### Catalogue geojson : https://onvaessayer.github.io/gitshareErrors1/map.geojson

Momoka items Clicy ancou problem : items n'est pas une liste La Ville Arrondissement. not a list 17e Arrondissessent Monceau a Poissonnière Faubourg Saint-OK Honoré Opér 1er Arrondissement ent is a list? thing 🔰 get global items 🔻 11e Arrondis Faubourg Saintthen Germain Paris Faubourg S Antoin else call Notifier1 .ShowMessageDialog 5e Arrondissement enelle not a list aubourg Saintmessage lacques Berc title items laisance Quartier de buttonText OK la Glacière Maison-Blanche © OpenStreetMap contributors

Error message

Catalogue geojson : https://onvaessayer.github.io/gitshareErrors1/map.geojson

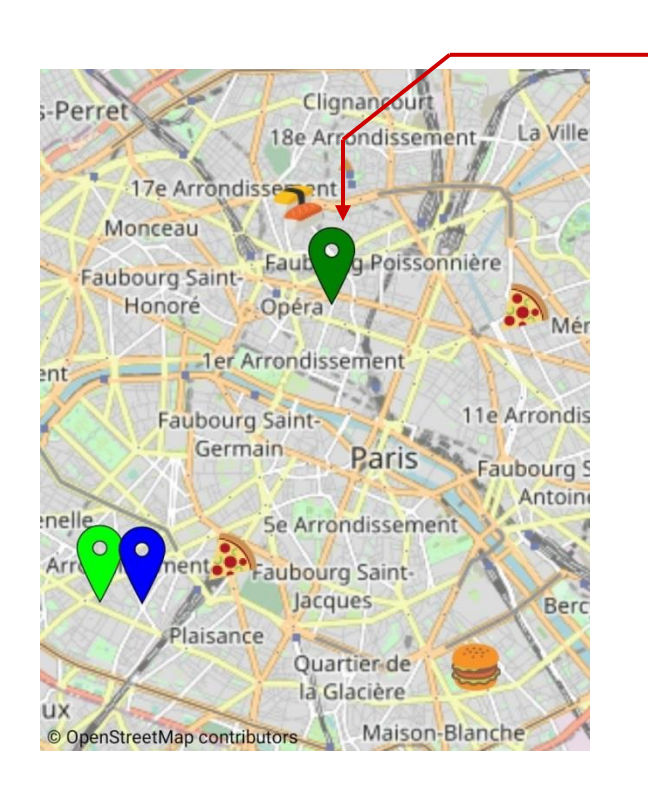

LeSaotico

problem : un item de la liste n'est pas une chaine de caractères

Catalogue geojson : https://onvaessayer.github.io/gitshareErrors1/map.geojson

Error message

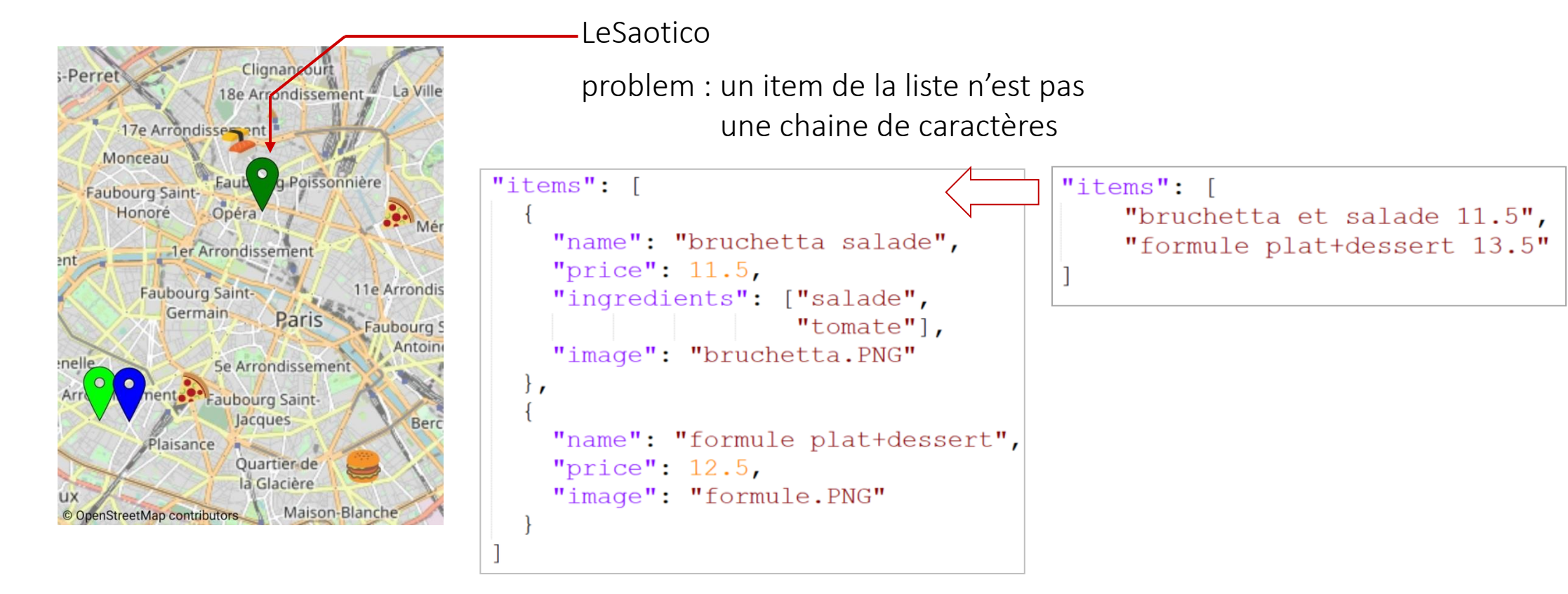

LeSaotico

Catalogue geojson : https://onvaessayer.github.io/gitshareErrors1/map.geojson

Error message

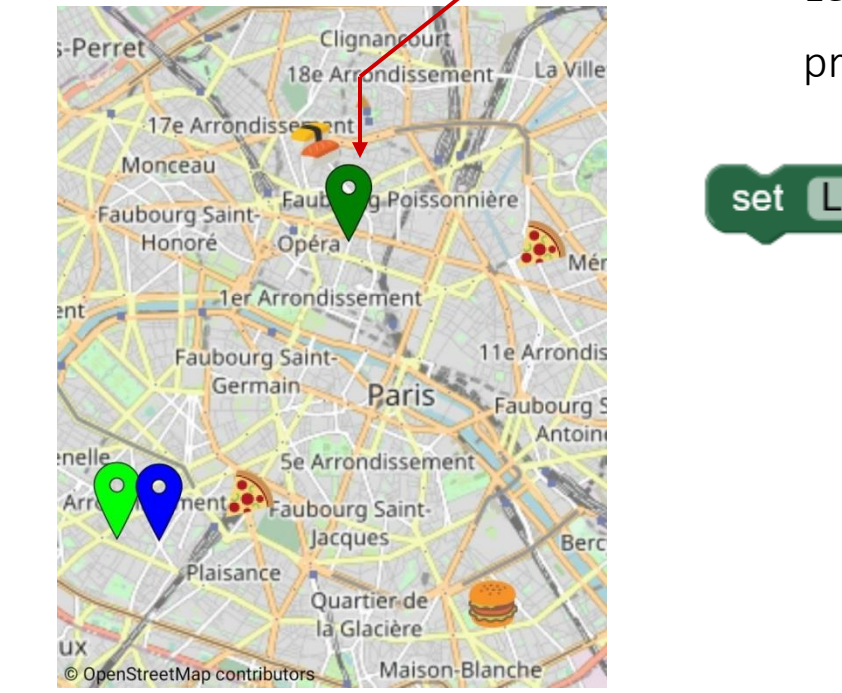

problem : un item de la liste n'est pas une chaine de caractères set ListView1 • Elements • to (get global items • Application crash, no message

#### Catalogue geojson : https://onvaessayer.github.io/gitshareErrors1/map.geojson

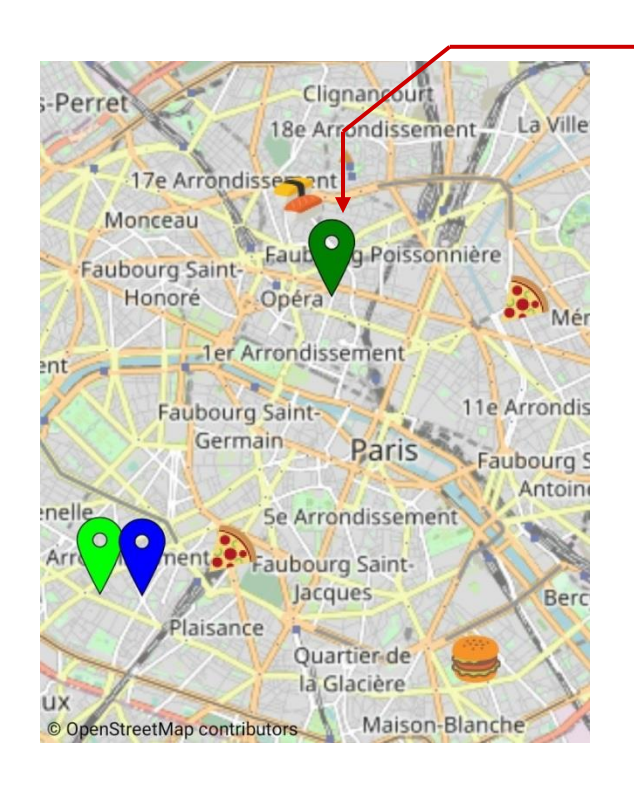

-LeSaotico

problem : un item de la liste n'est pas une chaine de caractères

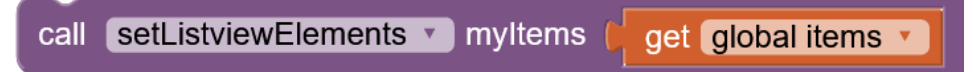

#### Catalogue geojson : https://onvaessayer.github.io/gitshareErrors1/map.geojson

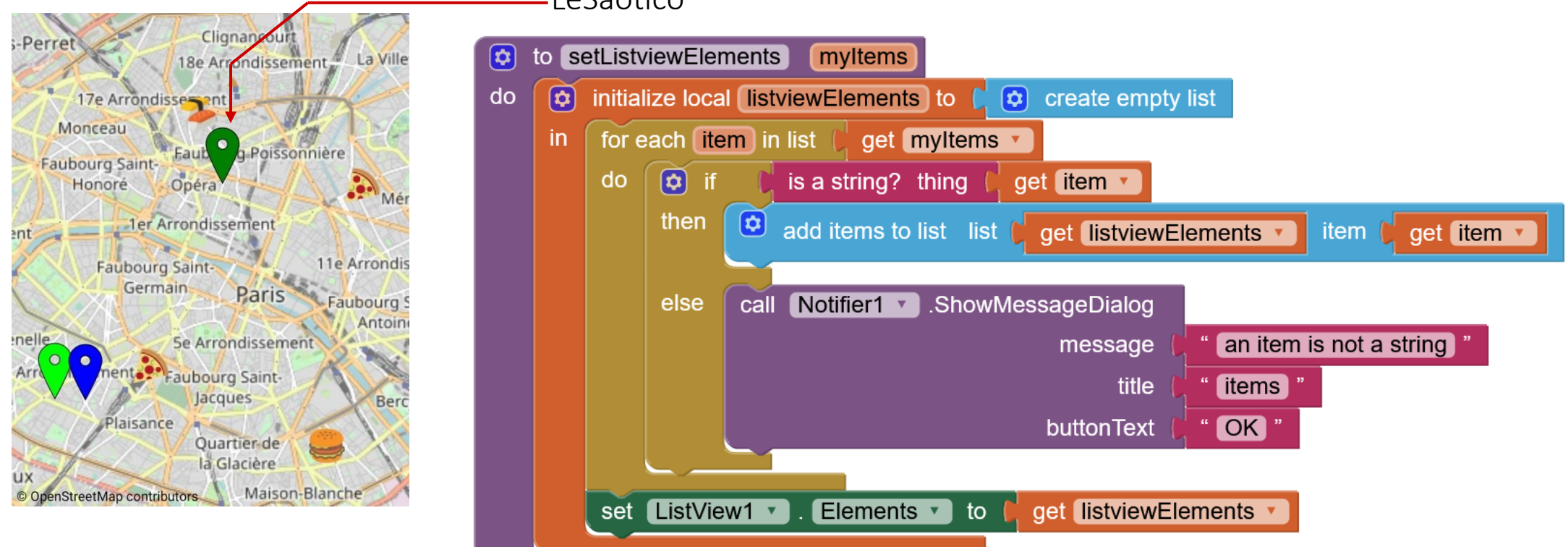

#### -LeSaotico

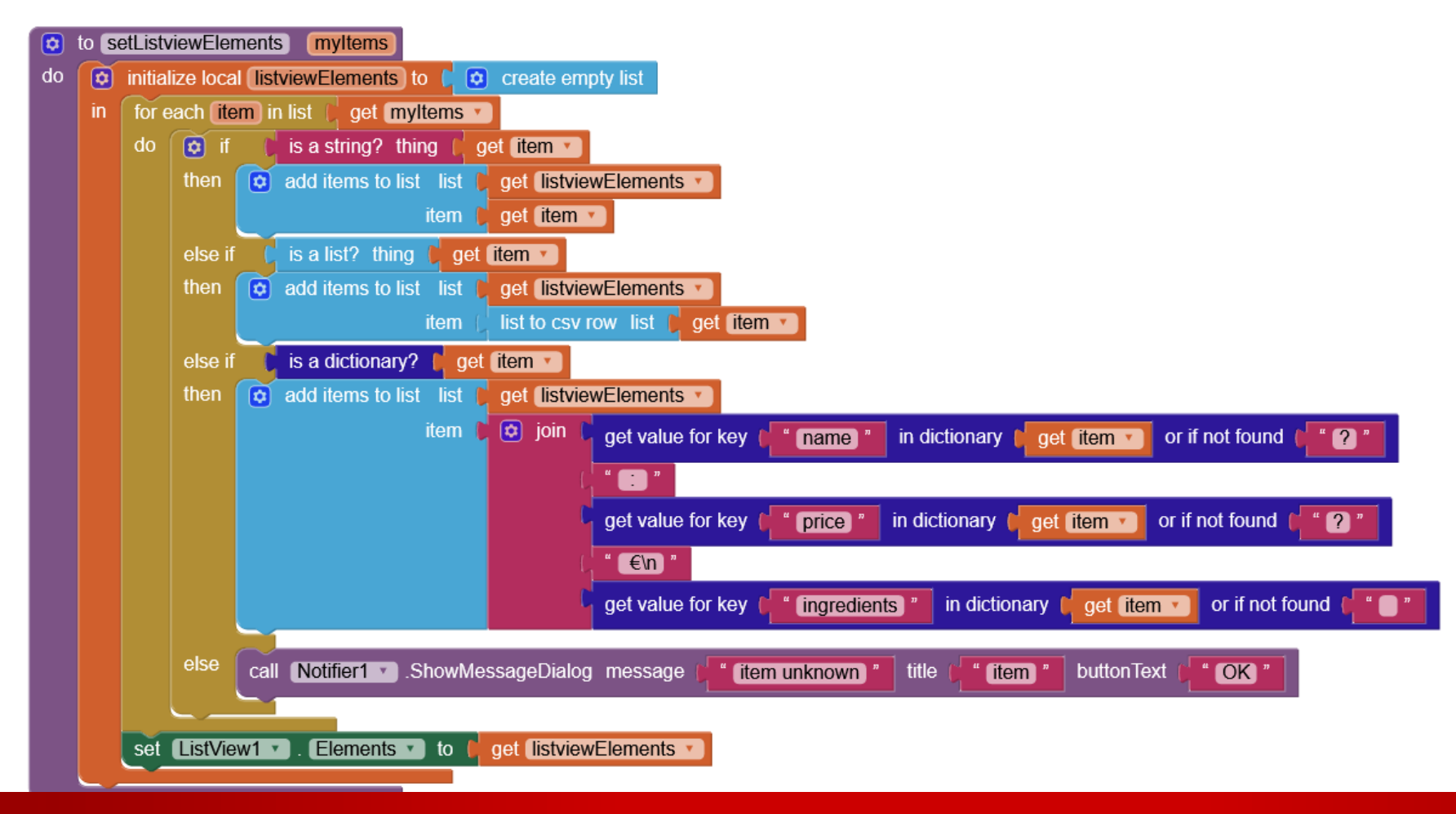

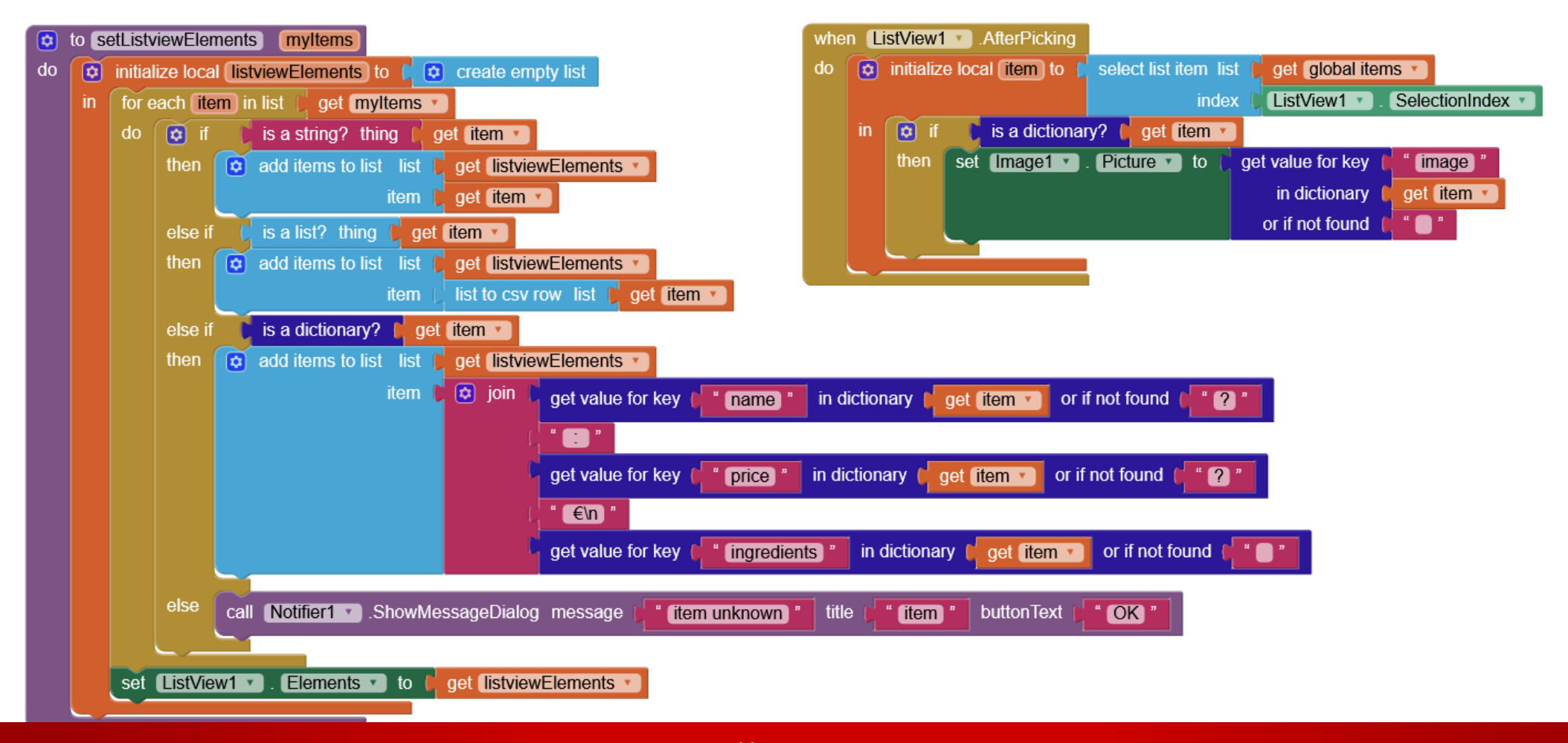

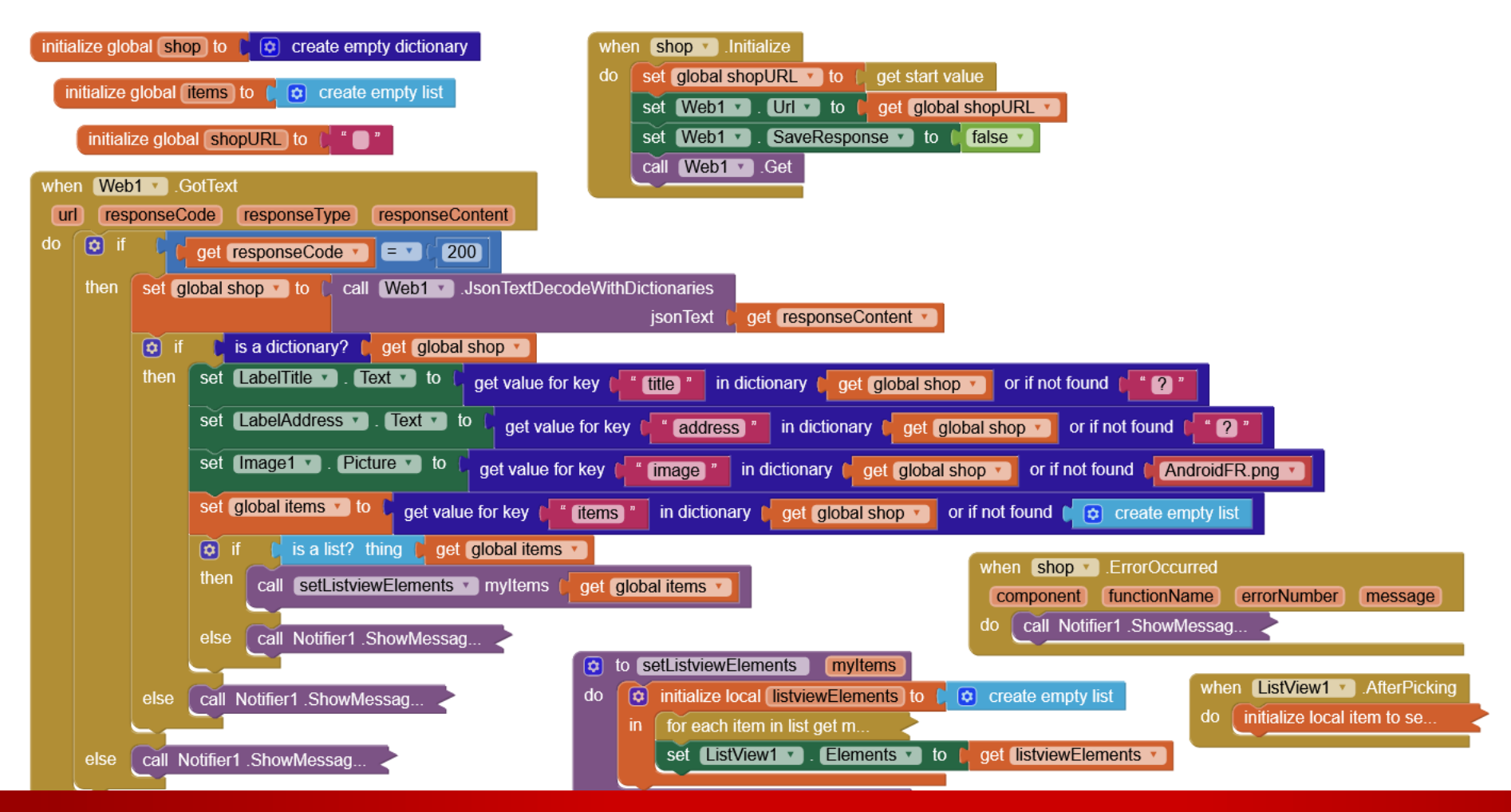

#### CODE gisthare 2a => 2b : traitement des erreurs

#### CODE gisthare 2a => 2b : traitement des erreurs

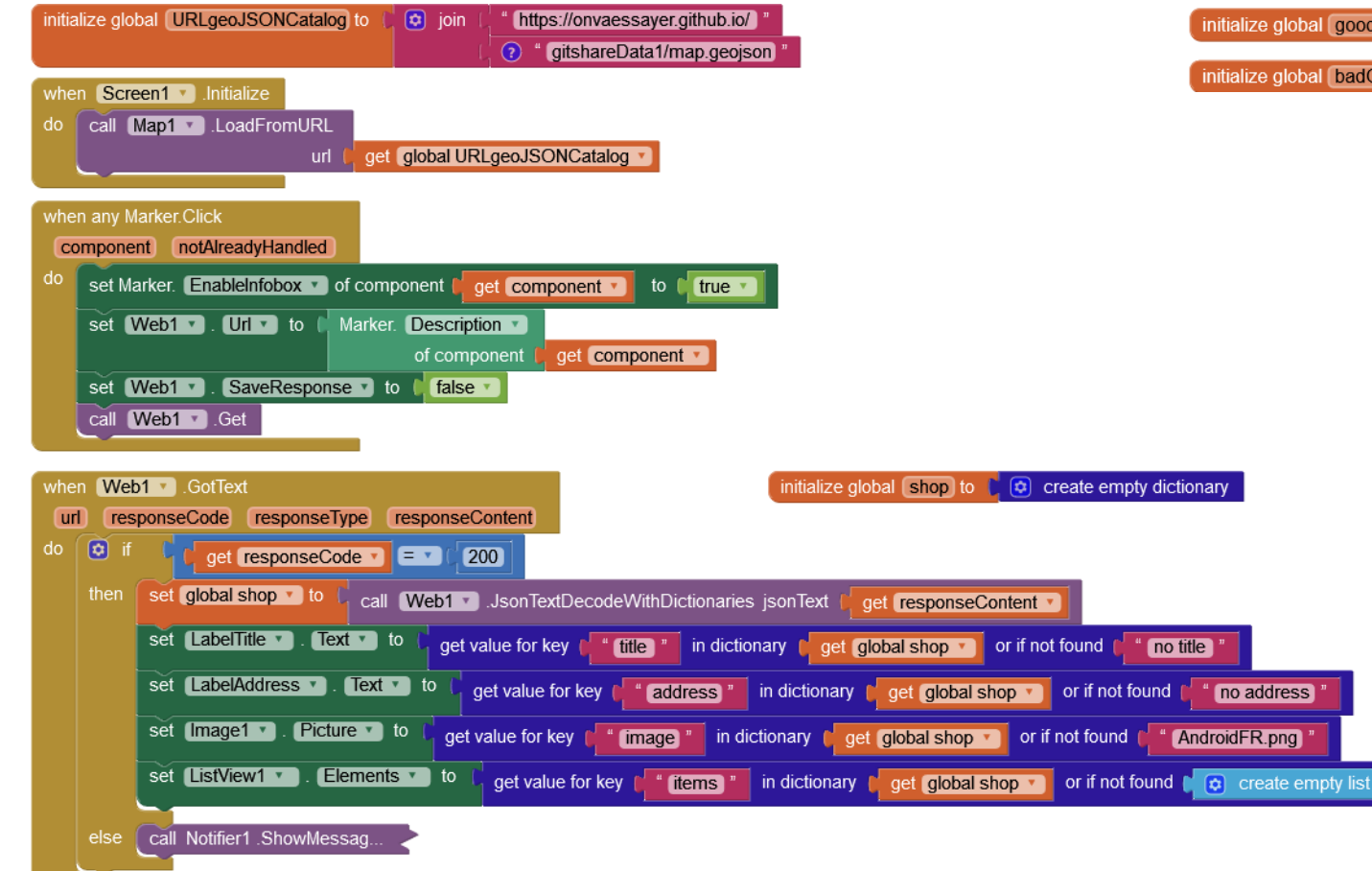

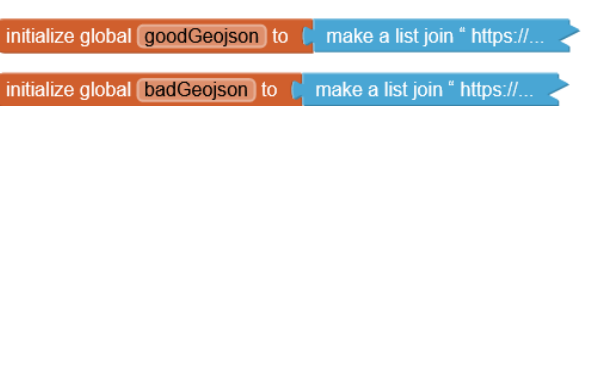

#### CODE gisthare 2a => 2b : traitement des erreurs

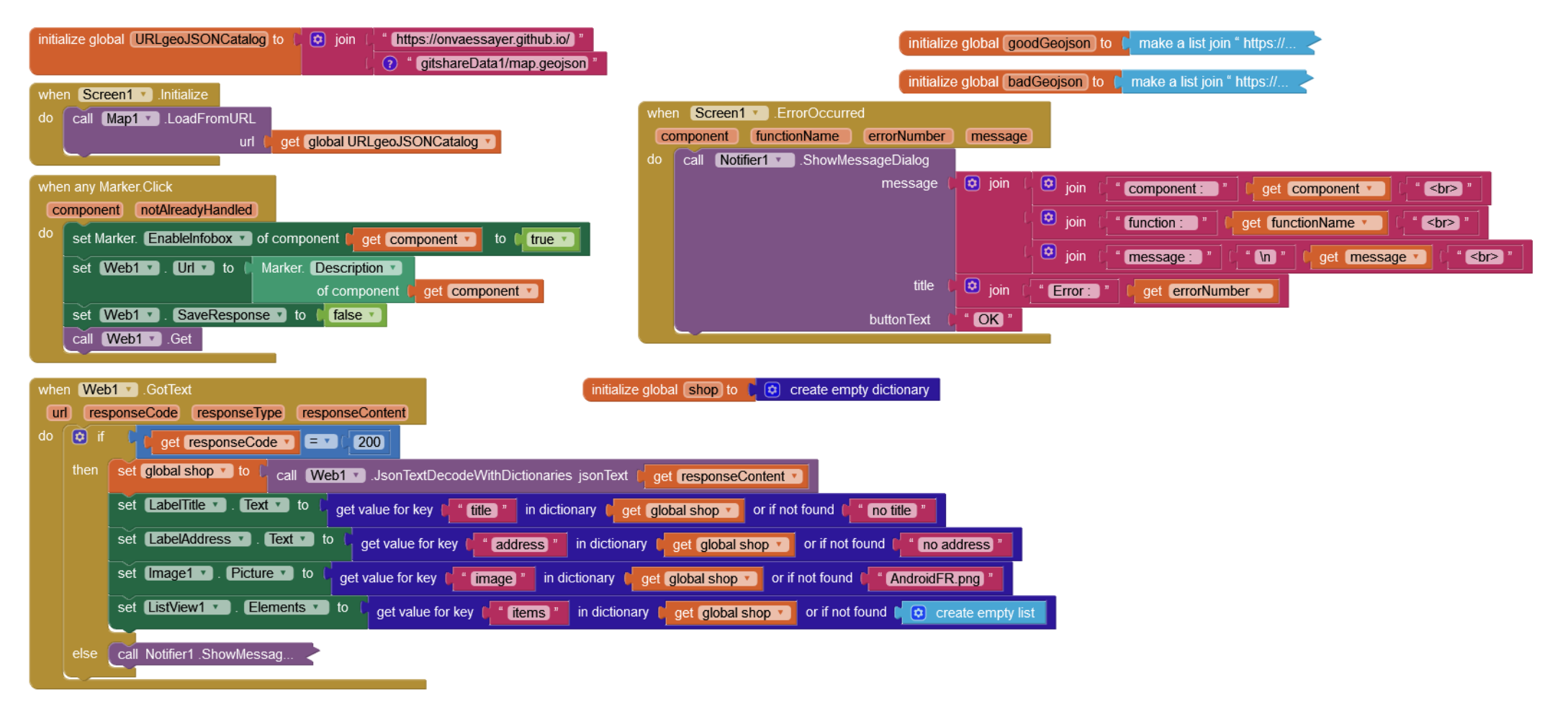
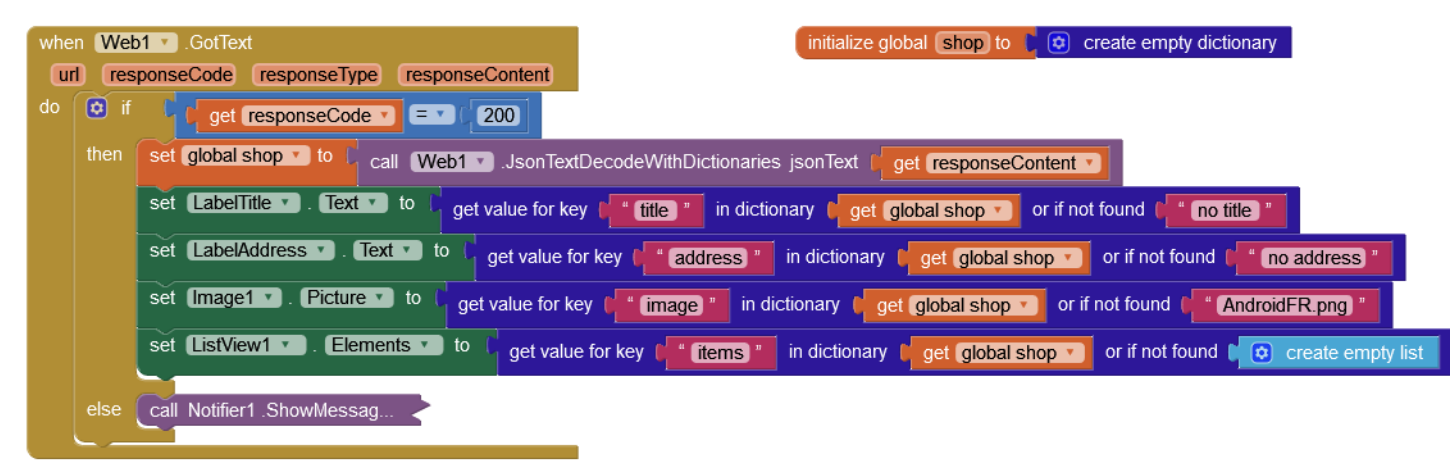

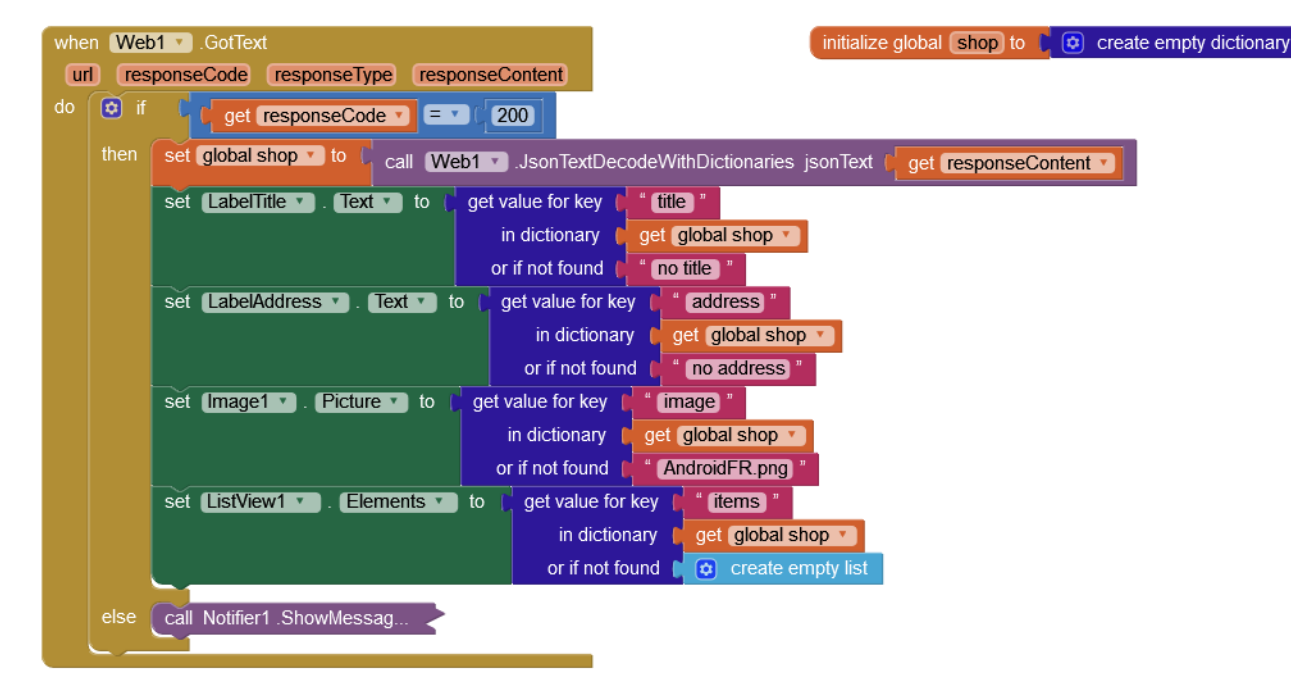

| when We | b1 🔹 .     | GotText 🔰 🚺 GotText 🚺 GotText 🚺 GotText GotText GotTex GotText GotText GotText GotText GotText GotText GotText GotText GotText GotText GotText GotText GotText GotText GotText GotText GotText GotText GotText GotText GotText GotText GotText GotText GotText GotText GotText GotText GotText Got |
|---------|------------|----------------------------------------------------------------------------------------------------|
| url res | sponse(    | Code responseType responseContent                                                                                                    |
| do 🔯 if | G e        | get responseCode V = V (200)                                                                                                    |
| then    | set 🔇      | alobal shop 🔹 to 🕻 call (Web1 🔹 .JsonTextDecodeWithDictionaries jsonText ( get responseContent )                                                                                                    |
|         | if<br>then |                                                                                                    |
|         | else       | set LabelTitle • . Text • to ( get value for key ( " title "                                                                                                    |
|         |            | in dictionary (get global shop                                                                                                    |
|         |            | or if not found ( no title )                                                                                                    |
|         |            | set LabelAddress 🔹 . Text 💌 to (get value for key ( "address "                                                                                                    |
|         |            | in dictionary (r get global shop v                                                                                                    |
|         |            | or if not found ( " no address "                                                                                                    |
|         |            | set [mage1 v]. Picture v to   get value for key   " (image "                                                                                                    |
|         |            | in dictionary 📔 get global shop 🔻                                                                                                    |
|         |            | or if not found ( AndroidFR.png "                                                                                                    |
|         |            | set ListView1 • Elements • to   get value for key   " (items )"                                                                                                    |
|         |            | in dictionary get global shop 🔪                                                                                                    |
|         |            | or if not found 👔 😒 create empty list                                                                                                    |
|         |            |                                                                                                    |
| else    | call 1     | Notifier1 .ShowMessag                                                                                                    |
|         |            |                                                                                                    |

| when We | b1 💌 .( | GotText GotText GotTex |
|---------|---------|----------------------------------------------------------------------------------------------------|
| url res | sponse  | Code responseType responseContent                                                                                                    |
| do 🔯 if | G       | get responseCode 🔪 🚍 ( 200                                                                                                    |
| then    | set g   | lobal shop <b>v</b> to Call Web1 <b>v</b> .JsonTextDecodeWithDictionaries jsonText Call Web1 <b>v</b> .JsonTextDecodeWithDictionaries jsonText Call                                                                                                    |
|         | 🟮 if    | hot 🚺 is a dictionary? 👔 get global shop 🔨                                                                                                    |
|         | then    |                                                                                                    |
|         | else    | set LabelTitle 🔹 . Text 🔪 to 🌔 get value for key 🛑 🕯 title "                                                                                                    |
|         |         | in dictionary ( get global shop *)                                                                                                    |
|         |         | or if not found () no title "                                                                                                    |
|         |         | set LabelAddress V. Text V to ( get value for key ( " address "                                                                                                    |
|         |         | in dictionary 🔰 get global shop 💌                                                                                                    |
|         |         | or if not found ( " no address "                                                                                                    |
|         |         | set Image1 • . Picture • to + get value for key   " (image) "                                                                                                    |
|         |         | in dictionary get global shop 🔪                                                                                                    |
|         |         | or if not found ( AndroidFR.png "                                                                                                    |
|         |         | set ListView1 • Elements • to   get value for key   " (items)"                                                                                                    |
|         |         | in dictionary [ get global shop * ]                                                                                                    |
|         |         | or if not found 📔 🖨 create empty list                                                                                                    |
|         | 5       |                                                                                                    |
| else    | call N  | lotifier1.ShowMessag                                                                                                    |
|         |         |                                                                                                    |

empty dictionary

| whe | n (Weł | b1 💌 .0 | GotText [initialize global shop to b] 🙆 creat                                                  |
|-----|--------|---------|------------------------------------------------------------------------------------------------|
| ur  | l res  | ponseC  | code responseType responseContent                                                              |
| do  | 🖸 if   | - 90    | get responseCode T = T ( 200                                                                   |
|     | then   | set g   | lobal shop 🔨 to 🕻 call (Web1 🔪 .JsonTextDecodeWithDictionaries jsonText (get responseContent 💙 |
|     |        | 🟮 if    | pot not is a dictionary? ( get global shop )                                                   |
|     |        | then    | call Notifier1 . ShowAlert notice ( shop is not a dictionary )                                 |
|     |        | else    | set LabelTitle • . Text • to ( get value for key ) " title "                                   |
|     |        |         | in dictionary get global shop 🔹                                                                |
|     |        |         | or if not found ( no title )                                                                   |
|     |        |         | set LabelAddress . Text . to (get value for key ( address "                                    |
|     |        |         | in dictionary ( get global shop *                                                              |
|     |        |         | or if not found () " no address)"                                                              |
|     |        |         | set [Image1 •]. Picture •] to [ get value for key [ " image] "                                 |
|     |        |         | in dictionary [] get global shop T                                                             |
|     |        |         | or if not found ( AndroidFR.png "                                                              |
|     |        |         | set ListView1 • Lements • to get value for key the items                                       |
|     |        |         | in dictionary get global shop                                                                  |
|     |        |         | or it not found or create empty list                                                           |
|     | else   | Call_A  | Intifiar1 ShowMessag                                                                           |
|     |        |         |                                                                                                |

mpty dictionary

empty list

| <pre>url responseCode responseContent o</pre>                                                                                                    | wher | n (Weł | o <b>1 🔹</b> .0 | GotTex   | ct           |           |                   |                |               |               | initia      | alize global | shop to    | C 오    | create |
|----------------------------------------------------------------------------------------------------|------|--------|-----------------|----------|--------------|-----------|-------------------|----------------|---------------|---------------|-------------|--------------|------------|--------|--------|
| do (if get responseCode ) 200<br>then set global shop 10 call Web1 JsonTextDecodeWithDictionaries jsonText get responseContent )<br>(if not is a dictionary) get global shop )<br>then call Notifier1 ShowAlert notice (shop is not a dictionary )<br>else set LabelAddress . Text to get value for key (dibal shop )<br>or if not found (no title)<br>set LabelAddress . Text to get value for key (dibal shop )<br>or if not found (no title)<br>set LabelAddress . Text to get value for key (dibal shop )<br>or if not found (no title)<br>set LabelAddress . Text to get value for key (dibal shop )<br>or if not found (no title)<br>set LabelAddress . Text to get value for key (dibal shop )<br>or if not found (no title)<br>set ListView1 . Elements to get value for key (dibal shop )<br>or if not found (androidFR.png)<br>set ListView1 . Elements to get value for key (dibal shop )<br>or if not found (create empty list                                                                                                    | url  | res    | ponseC          | Code     | responseTy   | vpe re    | sponseCo          | ntent          |               |               | initie      | lizo alebel  | liteman to |        | oranta |
| <pre>then set global shop to call Web1 JoonTextDecodeWithDictionaries joonText get responseContent</pre>                                                                                                    | do   | if 🕄   | - C 🛛           | get      | responseCo   | de 🔹 🖪    | <b>• • ( 20</b> 0 | D              |               |               | Linins      | liize global | liems to   |        | create |
| <pre>if not is a dictionary? get global shop * then cal Notifier1 . ShowAlert notice * shop is not a dictionary * else set labelTitle . Text * to get value for key * title *</pre>                                                                                                    |      | then   | set g           | lobal    | shop 🔹 to 🌘  | call 🚺    | Web1 🔹 .          | JsonTex        | tDecodeW      | ithDictionari | ies jsonTe  | ext ( get (  | responseC  | ontent | •      |
| <pre>then call Notifier1 ShowAlert notice * shop is not a dictionary * else set labelTitle * . Text * to ; get value for key * fittle *</pre>                                                                                                    |      |        | 🖸 if            |          | not 🌔 is a c | lictionar | y? [ get          | global         | shop 🔹        |               |             |              |            |        |        |
| else set LabelTitle Y. Text Y to (get value for key ("title")<br>in dictionary (get global shop Y)<br>or if not found ("no title")<br>in dictionary (get global shop Y)<br>or if not found ("no address")<br>set [mage1]. Picture to (get value for key ("image")<br>in dictionary (get global shop Y)<br>or if not found ("AndroidFR.png")<br>set [istView1] Elements Y to (get value for key ("titems")<br>in dictionary (get global shop Y)<br>or if not found ("o create empty list                                                                                                    |      |        | then            | call     | Notifier1    | .ShowA    | lert notice       | e ( <b>* (</b> | shop is not   | a dictionary  | <b>)</b> "  |              |            |        |        |
| <pre>in dictionary ( get global shop *</pre>                                                                                                    |      |        | else            | set      | LabelTitle • | . Text    | 🔹 to 🌔            | get va         | ue for key    | " title "     |             |              |            |        |        |
| else call Notifier1.ShowMessag                                                                                                    |      |        |                 |          |              |           |                   | in             | dictionary    | get glob      | al shop 🔻   |              |            |        |        |
| else call Notifier1.ShowMessag                                                                                                    |      |        |                 |          |              |           |                   | or if          | not found     | " no title    |             | -            |            |        |        |
| in dictionary get global shop<br>or if not found for hey for hey |      |        |                 | set      | LabelAddres  | SS 🔨 .    | Text 🔹 to         | o () ge        | t value for k | ey ( "ad      | dress "     |              |            |        |        |
| else call Notifier1.ShowMessag                                                                                                    |      |        |                 |          |              |           |                   |                | in dictiona   | iry 🌔 get 🌘   | global sho  | p 🔹          |            |        |        |
| set Image1 . Picture to get value for key f " image "<br>in dictionary f get global shop<br>or if not found f " AndroidFR.png "<br>set ListView1 . Elements to get value for key f " items "<br>in dictionary f get global shop<br>or if not found f c create empty list<br>else call Notifier1.ShowMessag                                                                                                    |      |        |                 |          |              |           |                   |                | or if not fou | nd ( " no     | address     | 11           |            |        |        |
| else call Notifier1 .ShowMessag                                                                                                    |      |        |                 | set      | Image1 🔹     | Picture   | e 🔹 to 🌔          | get va         | lue for key   | C "(image     | )"          | _            |            |        |        |
| else call Notifier1 .ShowMessag                                                                                                    |      |        |                 |          |              |           |                   | in             | dictionary    | get glot      | bal shop    |              |            |        |        |
| else call Notifier1.ShowMessag                                                                                                    |      |        |                 | L        |              |           |                   | ori            | f not found   | C Andro       | idFR.png    | 11           |            |        |        |
| else call Notifier1 .ShowMessag                                                                                                    |      |        |                 | set      | ListView1 •  | . Ele     | ments 🔹           | to D           | get value fo  | orkey (* "(   | items "     |              |            |        |        |
| else call Notifier1 .ShowMessag                                                                                                    |      |        |                 |          |              |           |                   |                | in dictio     | onary 📔 ge    | et global s | shop 🔹       | 1          |        |        |
| else call Notifier1 .ShowMessag                                                                                                    |      |        |                 | L .      |              |           |                   |                | or if not     | found [ 🔅     | create e    | empty list   |            |        |        |
| else call Notifier1.ShowMessag                                                                                                    |      |        | $\geq$          |          |              |           |                   |                |               |               |             |              |            |        |        |
|                                                                                                    |      | else   | call N          | lotifier | r1.ShowMess  | ag <      |                   |                |               |               |             |              |            |        |        |

npty dictionary

mpty list

| whe | en (Web1 | 1 🔹 .0 | GotText                                                         | initialize global | shop to       | 🔹 create e |
|-----|----------|--------|-----------------------------------------------------------------|-------------------|---------------|------------|
| u   | rl resp  | onseC  | Code responseType responseContent                               | initializo dobal  | (itome) to    | 🗖 create ( |
| do  | 🖸 if     | 90     | get responseCode 🔹 💷 ( 200                                      | Initialize global |               |            |
|     | then     | set g  | Jobal shop 🔹 to 🔓 call Web1 💌 .JsonTextDecodeWithDictionaries j | jsonText [ get]   | responseConte | ent 🔹      |
|     |          | D if   | ( not ) is a dictionary? ( get global shop )                    |                   |               |            |
|     |          | then   | call Notifier1 . ShowAlert notice shop is not a dictionary "    | 1                 |               |            |
|     |          |        |                                                                 |                   |               |            |
|     |          | else   | set LabelTitle . Text . to ( get value for key . title "        |                   |               |            |
|     |          |        | in dictionary get global s                                      | hop 🔪             |               |            |
|     |          |        | or if not found () " (no title)"                                |                   |               |            |
|     |          |        | set LabelAddress . Text . to (get value for key address         | ss "              |               |            |
|     |          |        | in dictionary (get glob                                         | al shop 🔨         |               |            |
|     |          |        | or if not found (put no add                                     | tress "           |               |            |
|     |          |        | set Image1 • . Picture • to (get value for key ( "image "       |                   |               |            |
|     |          |        | in dictionary 📔 get global s                                    | shop 🔹            |               |            |
|     |          |        | or if not found MadroidFF                                       | R.png "           |               |            |
|     |          |        | set global items To 肯                                           |                   |               |            |
|     |          |        | set ListView1 • . Elements • to   get value for key 🔰 item      | ns "              |               |            |
|     |          |        | in dictionary p get g                                           | lobal shop 🔹      |               |            |
|     |          |        | or if not found 🚺 😏 c                                           | reate empty list  |               |            |
|     |          |        |                                                                 |                   | -             |            |
|     | else     | call N | Notifier1 .ShowMessag                                           |                   |               |            |
|     |          |        |                                                                 |                   |               |            |

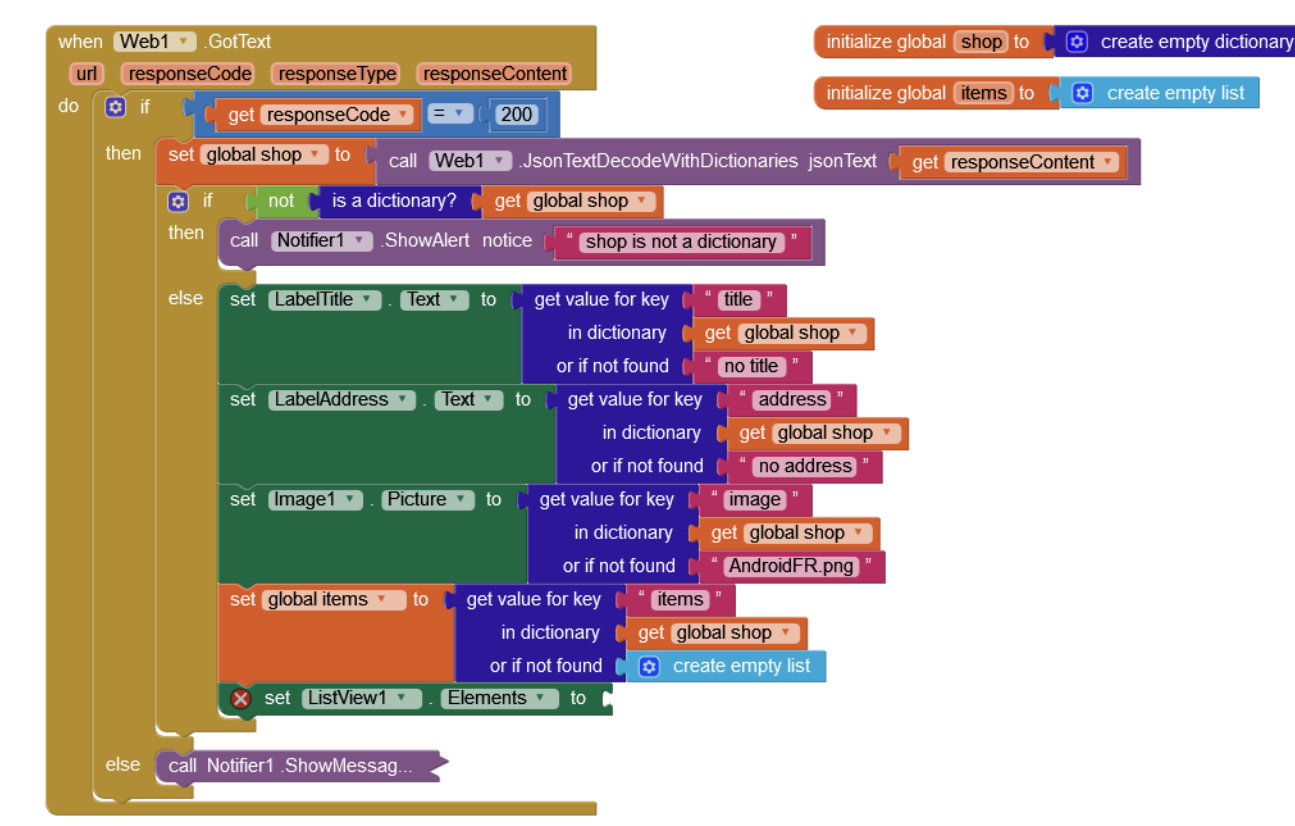

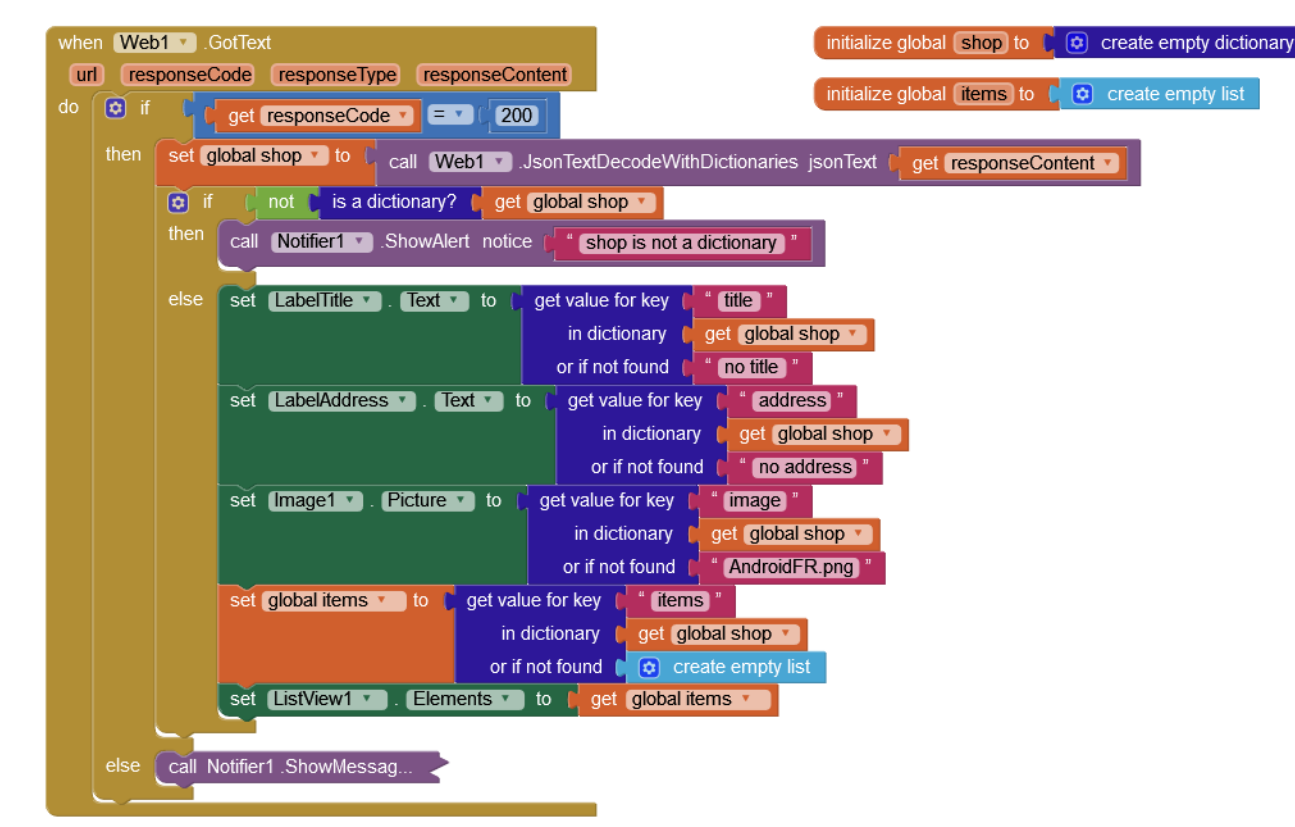

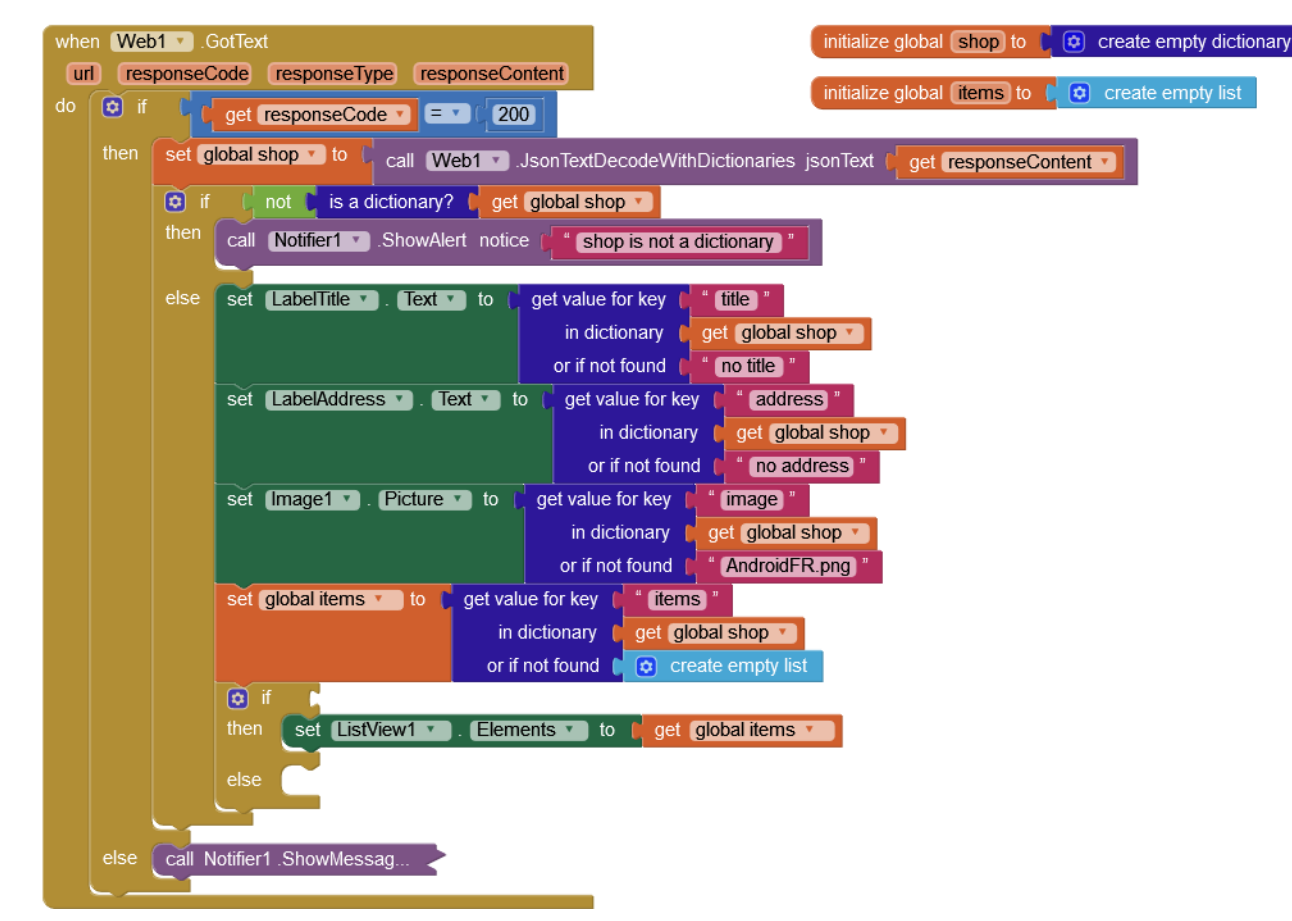

mpty dictionary

empty list

| whe | en (Wel | eb1 · . GotText                                                             | e global <b>shop</b> to  | 💿 create   |
|-----|---------|-----------------------------------------------------------------------------|--------------------------|------------|
| do  | ii if   | f get (responseCode ) = 1 (200)                                             | e global <b>items</b> to | [ 🖸 create |
|     | then    | set global shop v to C call Web1 v .JsonTextDecodeWithDictionaries jsonText | get responseCo           | ontent 🔹   |
|     |         | 😟 if 🜔 not 📜 is a dictionary? 🚺 get global shop 🔪                           |                          |            |
|     |         | then call Notifier1 .ShowAlert notice ( shop is not a dictionary "          |                          |            |
|     |         | else set LabelTitle . Text . to   get value for key ( " title "             |                          |            |
|     |         | in dictionary (get global shop 🔪                                            |                          |            |
|     |         | or if not found () " no title "                                             |                          |            |
|     |         | set LabelAddress . Text to (get value for key ( address "                   | _                        |            |
|     |         | in dictionary ( get global shop                                             |                          |            |
|     |         | or if not found () " (no address) "                                         |                          |            |
|     |         | set (Image1 •). Picture •) to (get value for key ("image)"                  |                          |            |
|     |         | in dictionary get global shop                                               |                          |            |
|     |         | or if not found <b>C</b> AndroidFR.png                                      | 1                        |            |
|     |         | set global items to get value for key titems                                |                          |            |
|     |         | ar if net found                                                             |                          |            |
|     |         | if this a list2 thing the det alobal items                                  |                          |            |
|     |         | then set (istView1 x) Elements x to ( get global items x)                   |                          |            |
|     |         |                                                                             |                          |            |
|     |         | else                                                                        |                          |            |
|     |         |                                                                             |                          |            |
|     | else    | call Notifier1 .ShowMessag                                                  |                          |            |
|     |         |                                                                             |                          |            |

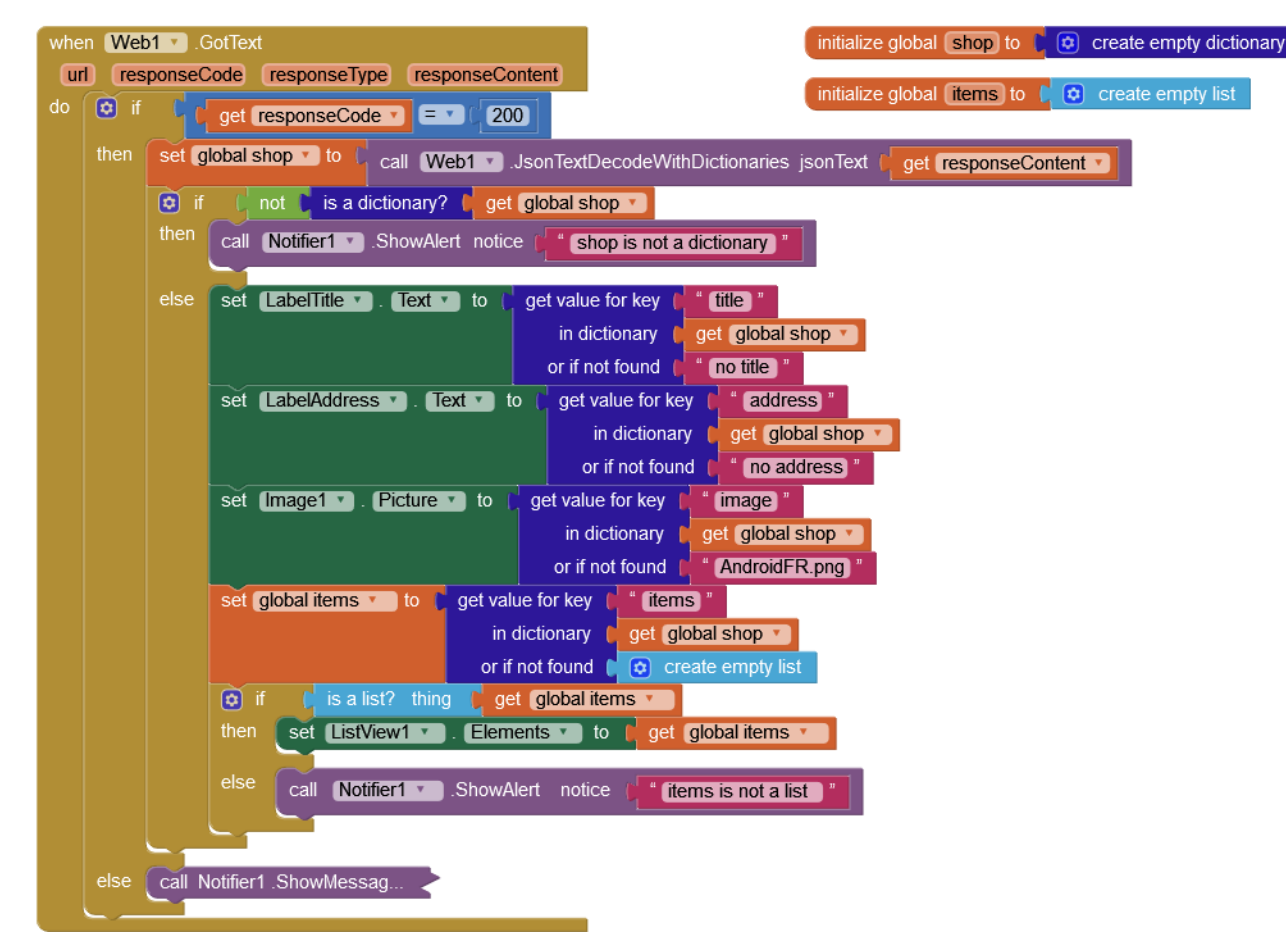

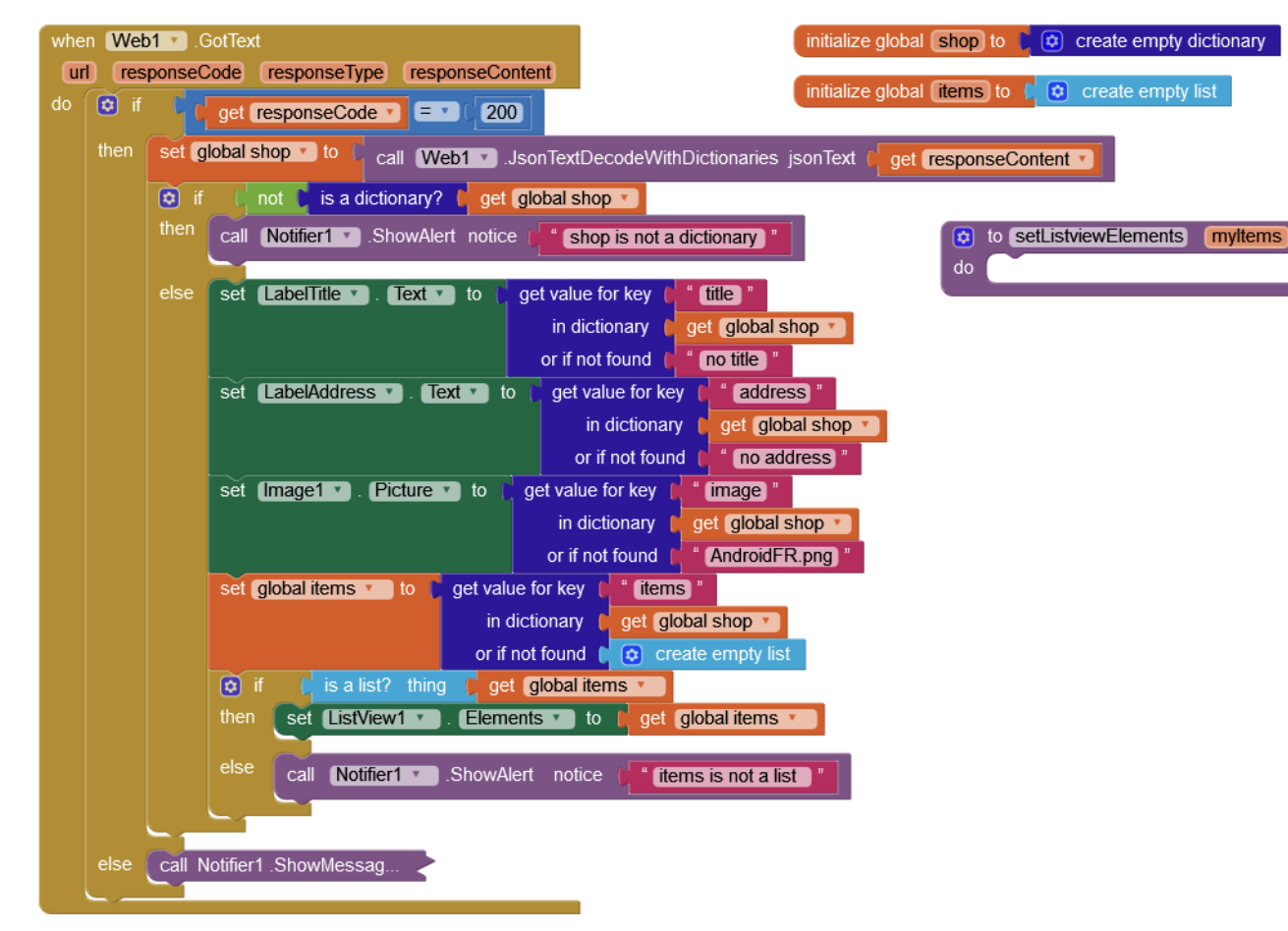

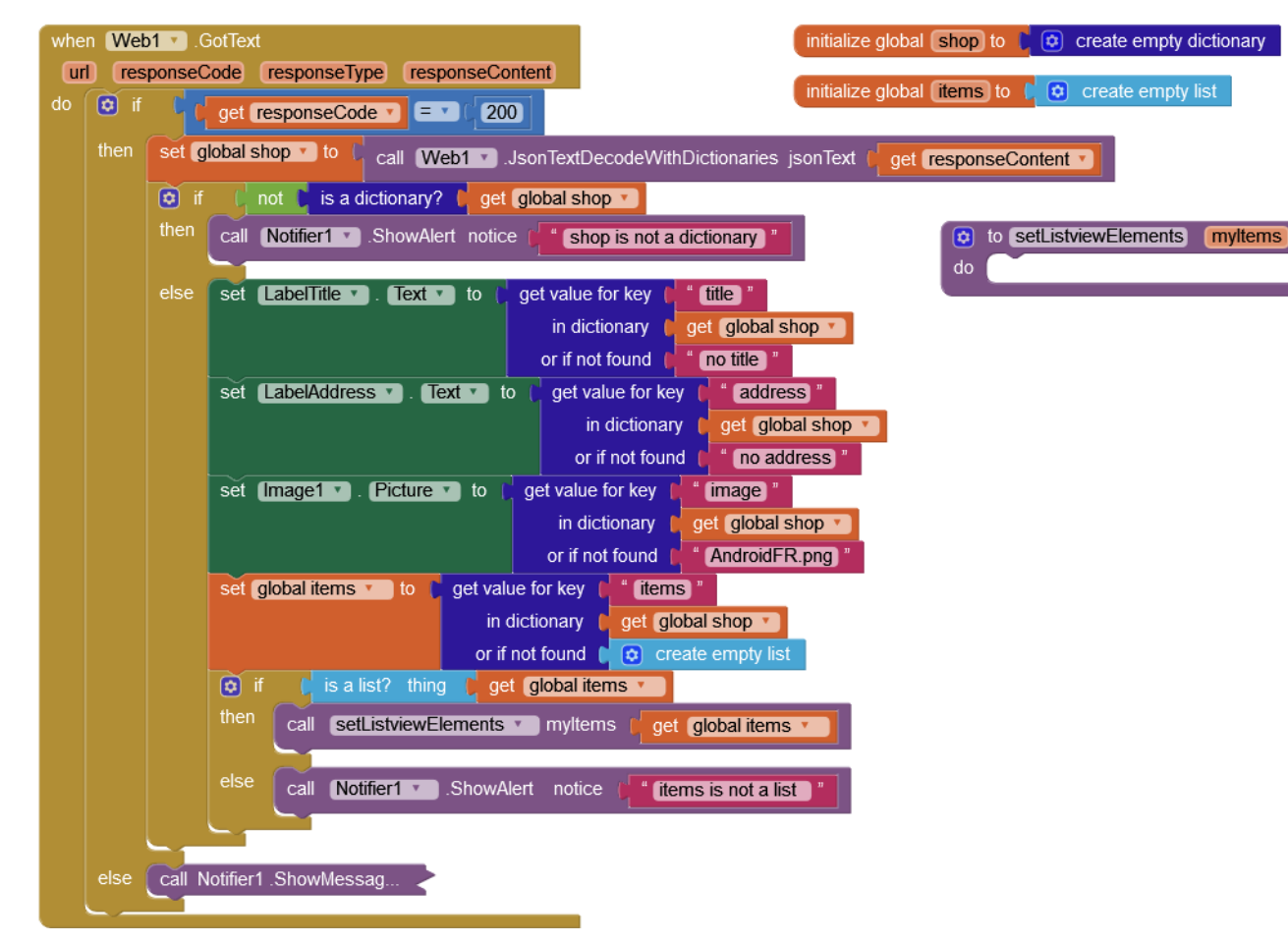

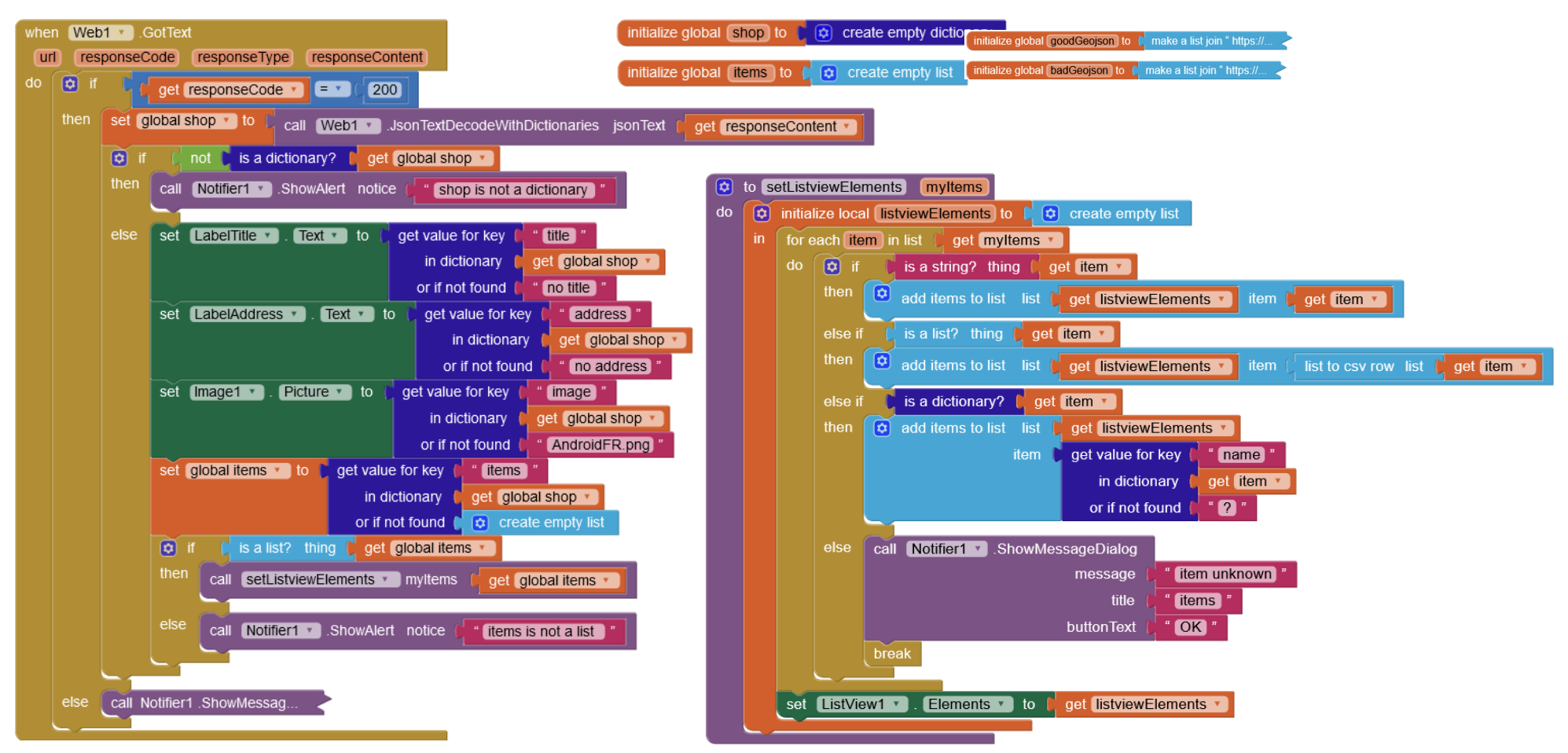

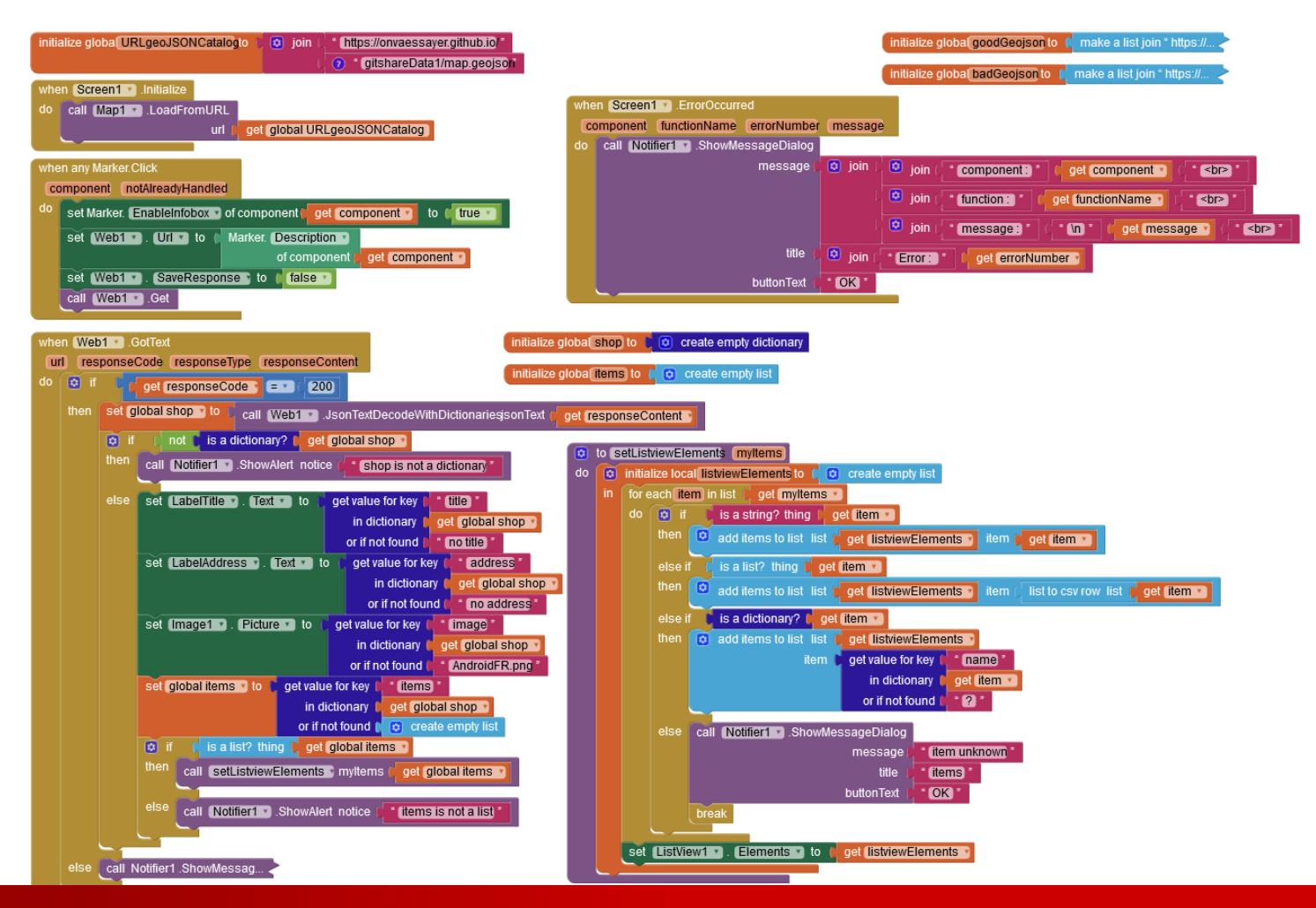

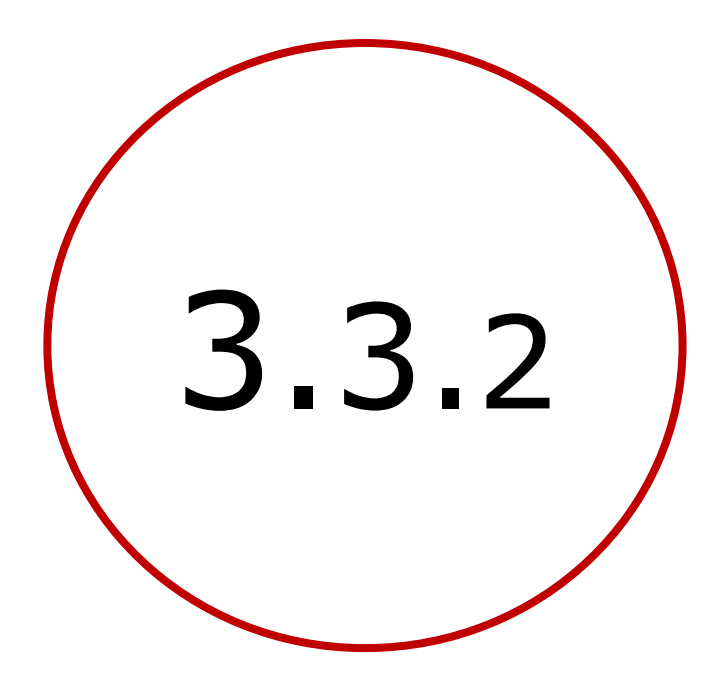

**Adresses relatives** 

gitshare2b

#### Plan

- Introduction : décomposition de l'application
- 1. Création d'un site Web / serveur de données
- 2. Définition des données et préparation d'un jeu
- 3. Création de l'application mobile avec App Inventor
  - **1**. V1 : visualiser le catalogue des restaurants sur une carte
  - 2. V2a : sélectionner un restaurant et afficher ses nom, adresse, image et liste de plats
  - 3. V2b : codage défensif, modèle de données, adresses relatives, Dropbox & Google Drive
  - 4. V3a : identifier et enregistrer l'utilisateur et la carte
  - 5. V3b : préparer et passer une commande
  - 6. V3c : bonus

# ARBORESCENCE DES DONNÉES : CATALOGUE ET RESTAURANTS

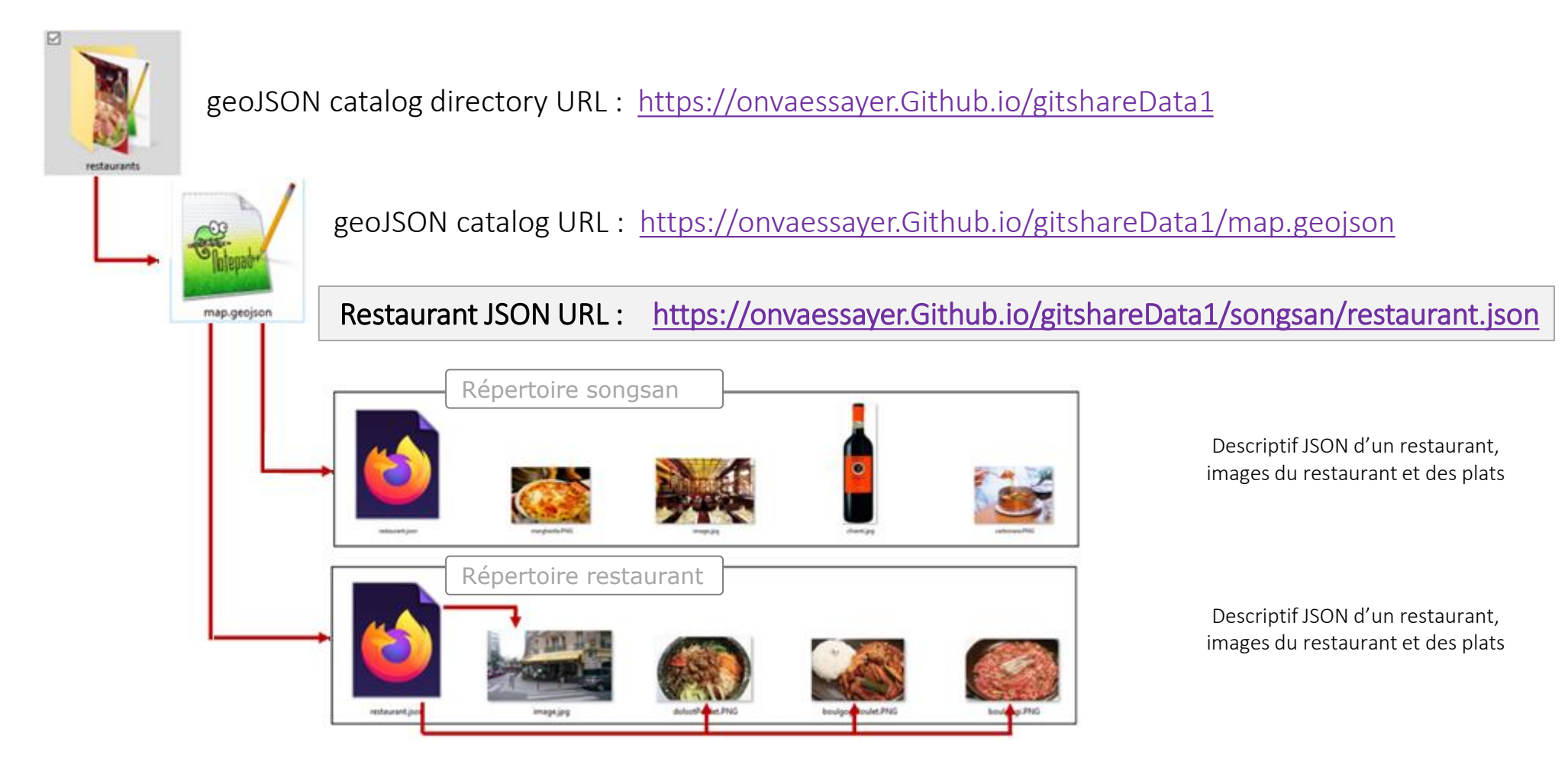

# **ARBORESCENCE DES DONNÉES : CATALOGUE ET RESTAURANTS**

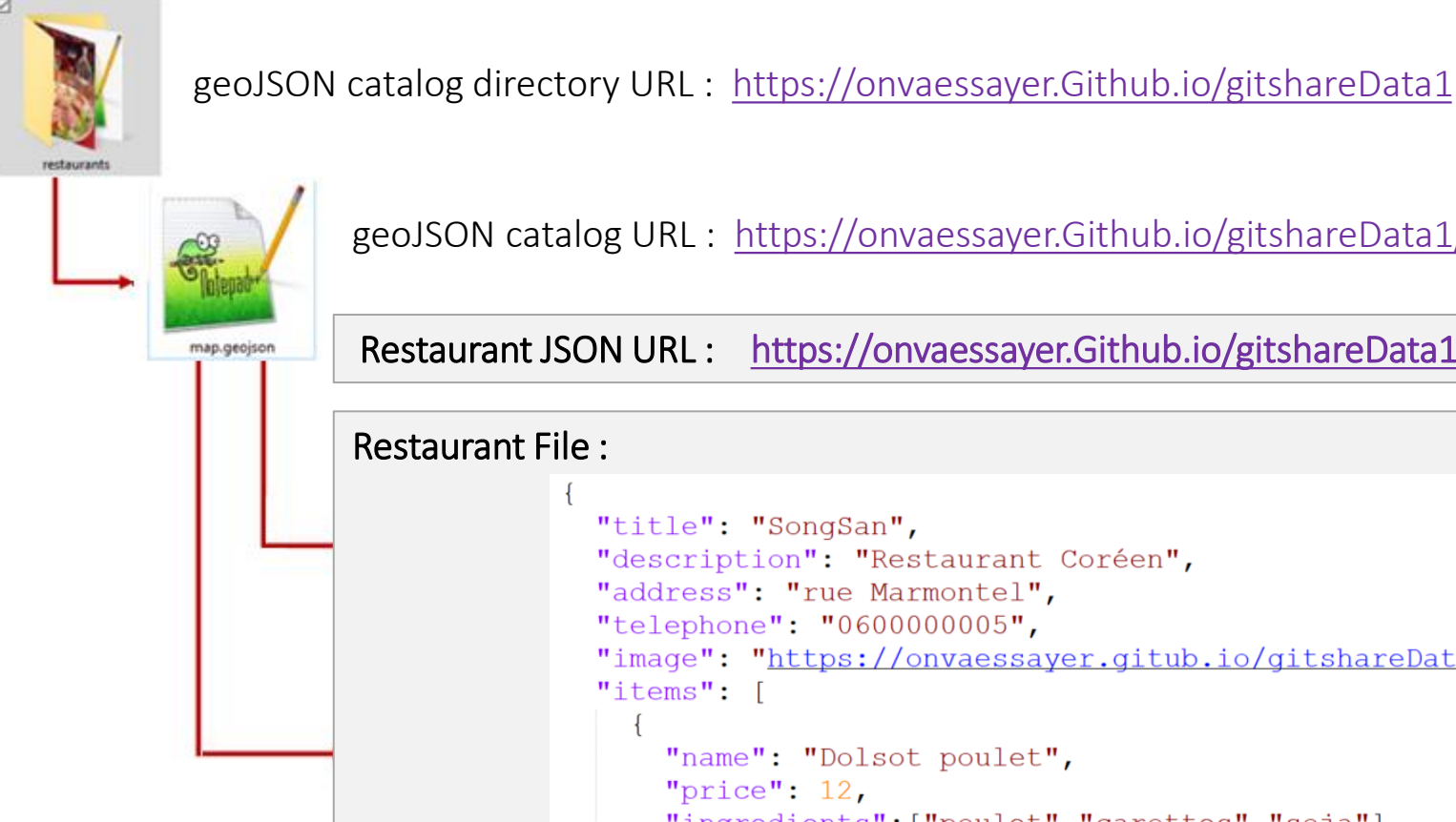

geoJSON catalog URL : https://onvaessayer.Github.io/gitshareData1/map.geojson

Restaurant JSON URL: https://onvaessayer.Github.io/gitshareData1/songsan/restaurant.json

```
Restaurant File :
              "title": "SongSan",
              "description": "Restaurant Coréen",
              "address": "rue Marmontel",
              "telephone": "060000005",
              "image": "https://onvaessayer.gitub.io/gitshareData1/image.jpg",
              "items": [
                  "name": "Dolsot poulet",
                  "price": 12,
                  "ingredients":["poulet","carottes","soja"],
                  "image":"https://onvaessayer.gitub.io/gitshareData1/dolsotPoulet.PNG"
```

# ARBORESCENCE DES DONNÉES : CATALOGUE ET RESTAURANTS

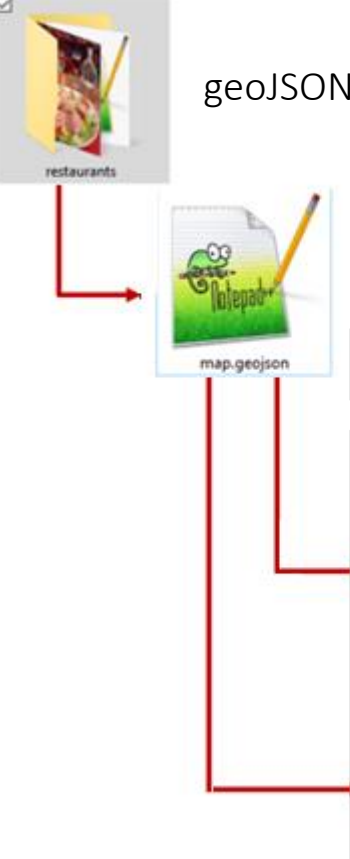

geoJSON catalog directory URL : <u>https://onvaessayer.Github.io/<mark>NEWDataDir</mark></u>

geoJSON catalog URL : <u>https://onvaessayer.Github.io/;<mark>NEWDataDir</mark>/map.geojson</u>

Restaurant JSON URL : <u>https://onvaessayer.Github.io/NEWDataDir</u>/songsan/restaurant.json

# ARBORESCENCE DE DONNÉES : CATALOGUE ET RESTAURANTS

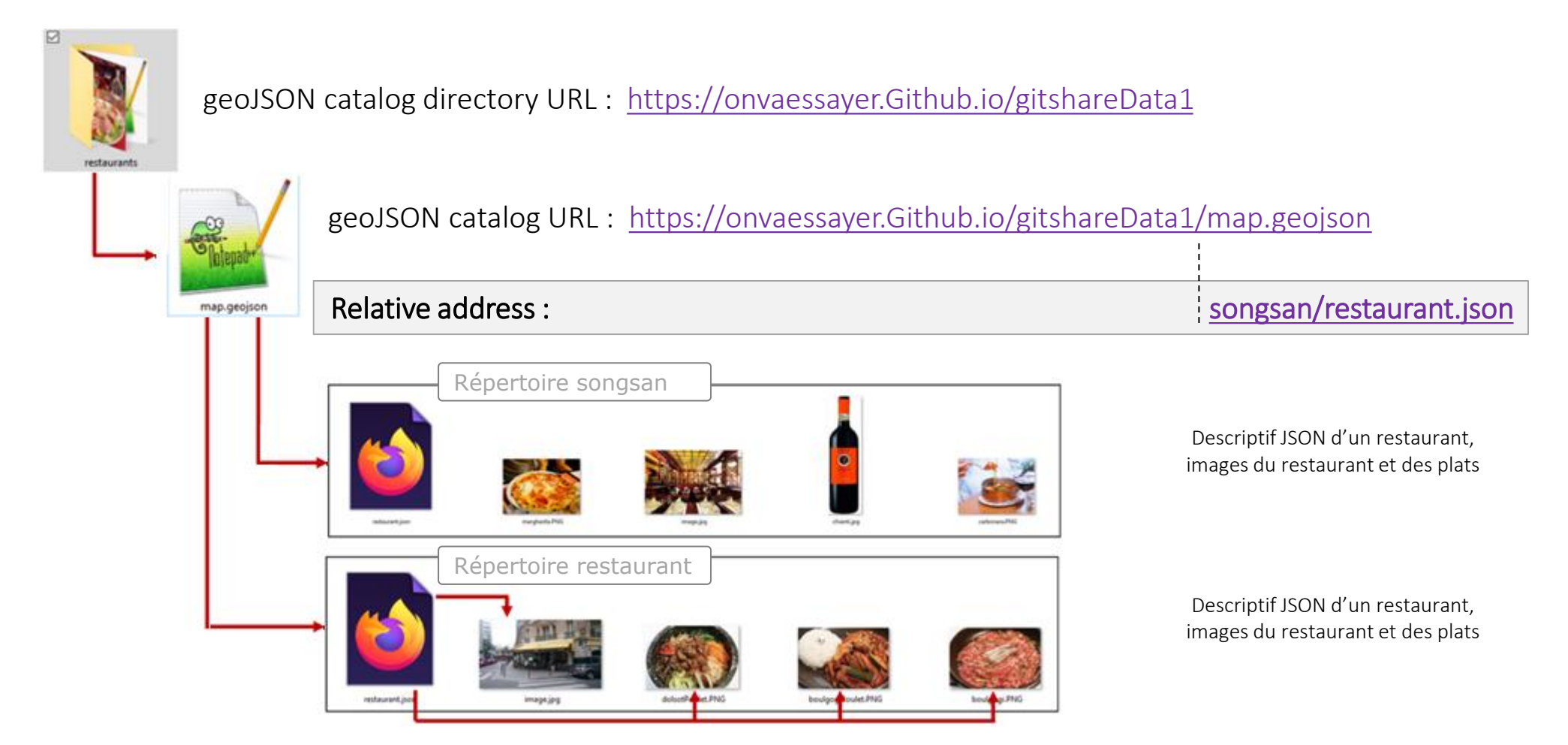

# **ARBORESCENCE DE DONNÉES : CATALOGUE ET RESTAURANTS**

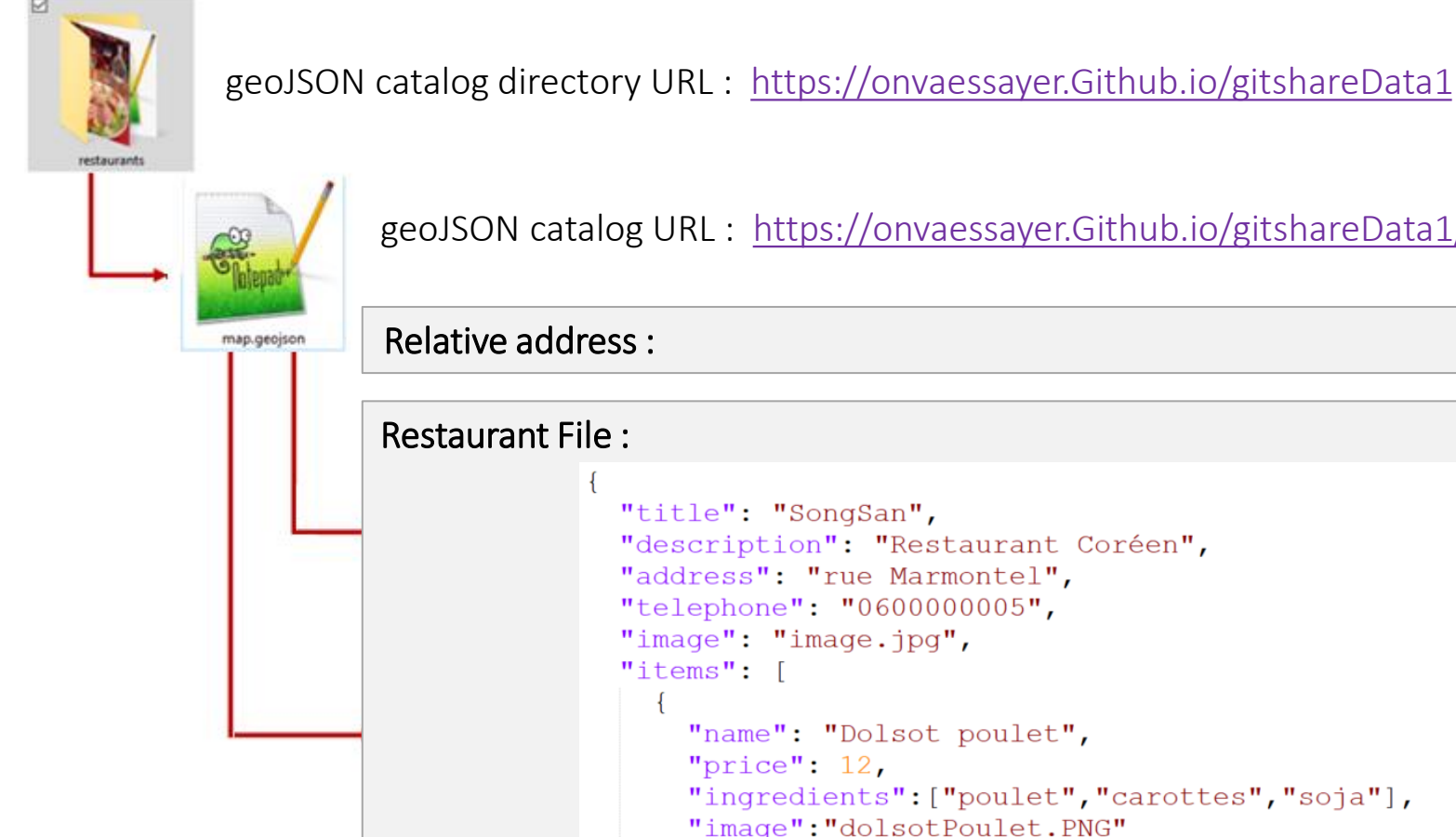

geoJSON catalog URL : https://onvaessayer.Github.io/gitshareData1/map.geojson

songsan/restaurant.json

```
"title": "SongSan",
"description": "Restaurant Coréen",
"address": "rue Marmontel",
"telephone": "0600000005",
"image": "image.jpg",
"items": [
    "name": "Dolsot poulet",
    "price": 12,
    "ingredients": ["poulet", "carottes", "soja"],
    "image": "dolsotPoulet.PNG"
  },
```

# goodURL : RECONSTRUCTION DE L'ADRESSE ABSOLUE

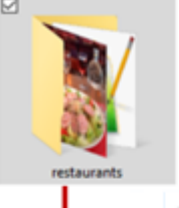

geoJSON catalog directory URL : <u>https://onvaessayer.Github.io/gitshareData1</u>

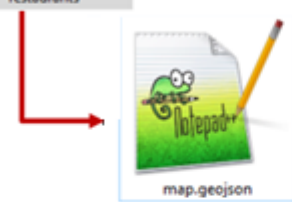

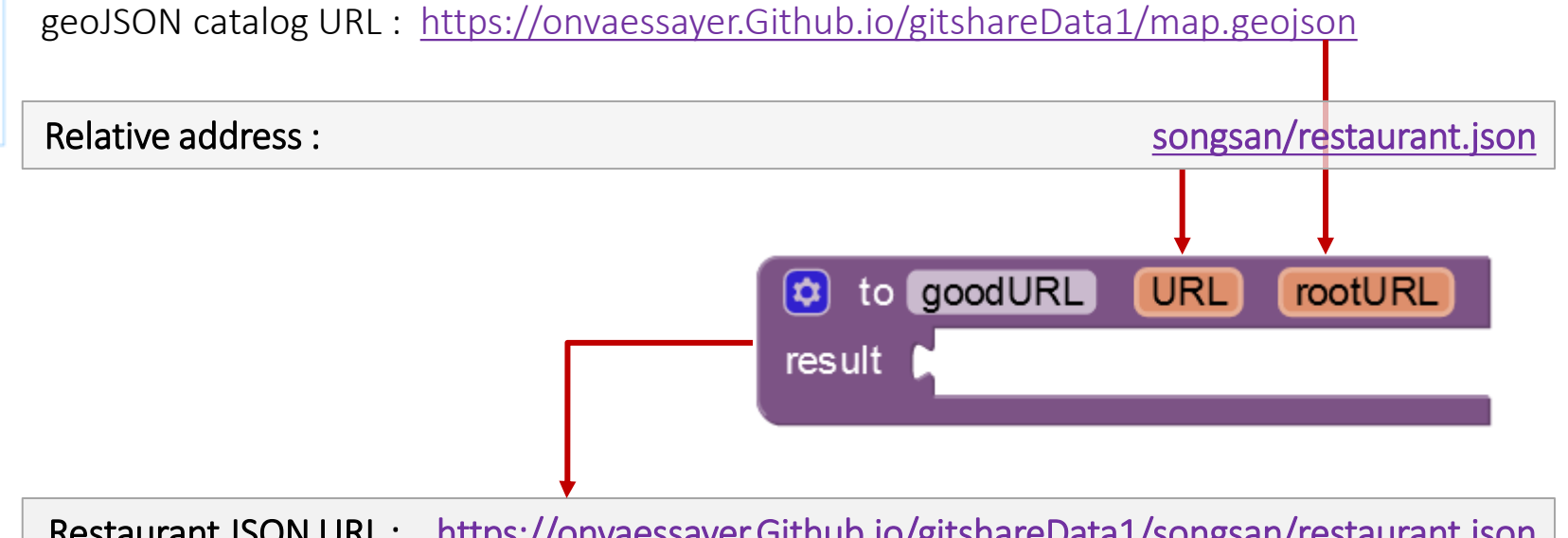

Restaurant JSON URL : <u>https://onvaessayer.Github.io/gitshareData1/songsan/restaurant.json</u>

#### $\mathsf{RELATIVE} \to \mathsf{ABSOLUTE} \ \mathsf{ADDRESS}: \mathsf{GEOJSON} \ \mathsf{CATALOG}$

refURL URLgeoJSONcatalog : https://onvaessayer.github.io/gitshareData1/map.geojson

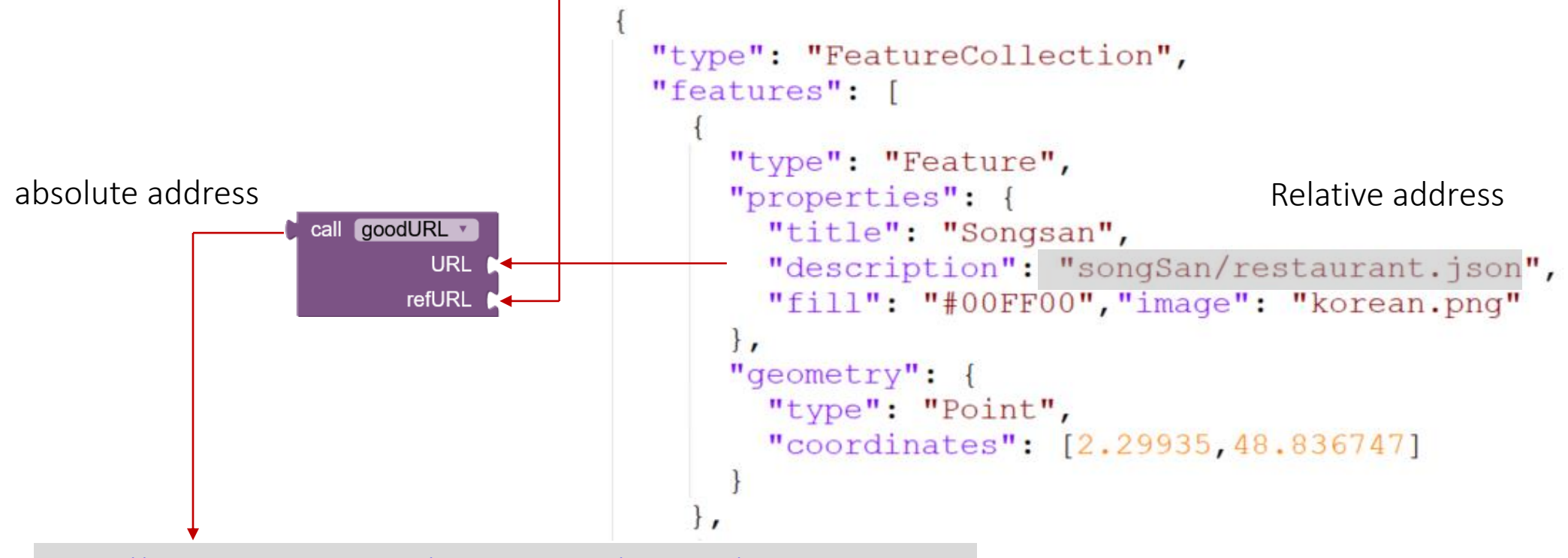

https://onvaessayer.github.io/gitshareData1/songSan/restaurant.json

#### RELATIVE $\rightarrow$ ABSOLUTE ADDRESS : RESTAURANT JSON FILE

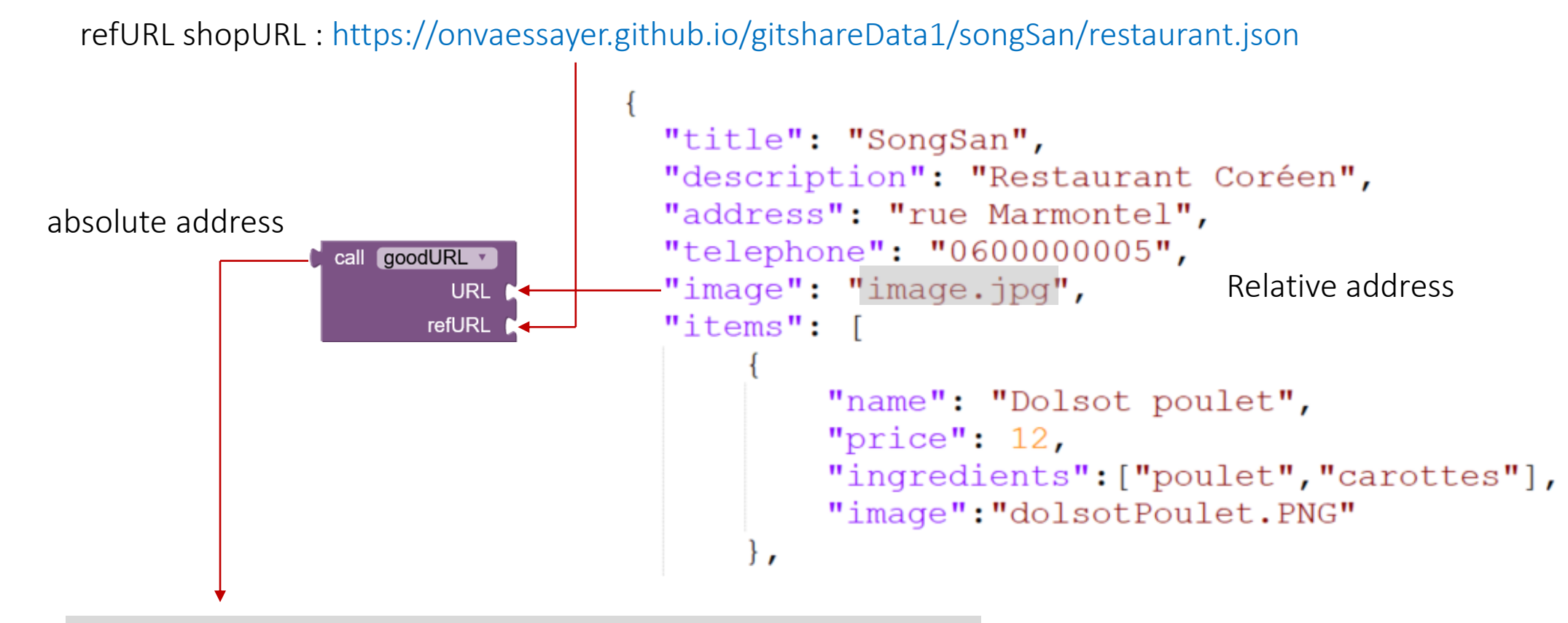

https://onvaessayer.github.io/gitshareData1/songSan/image.jpg

#### RELATIVE $\rightarrow$ ABSOLUTE ADDRESS : RESTAURANT JSON FILE

refURL shopURL : https://onvaessayer.github.io/gitshareData1/songSan/restaurant.json

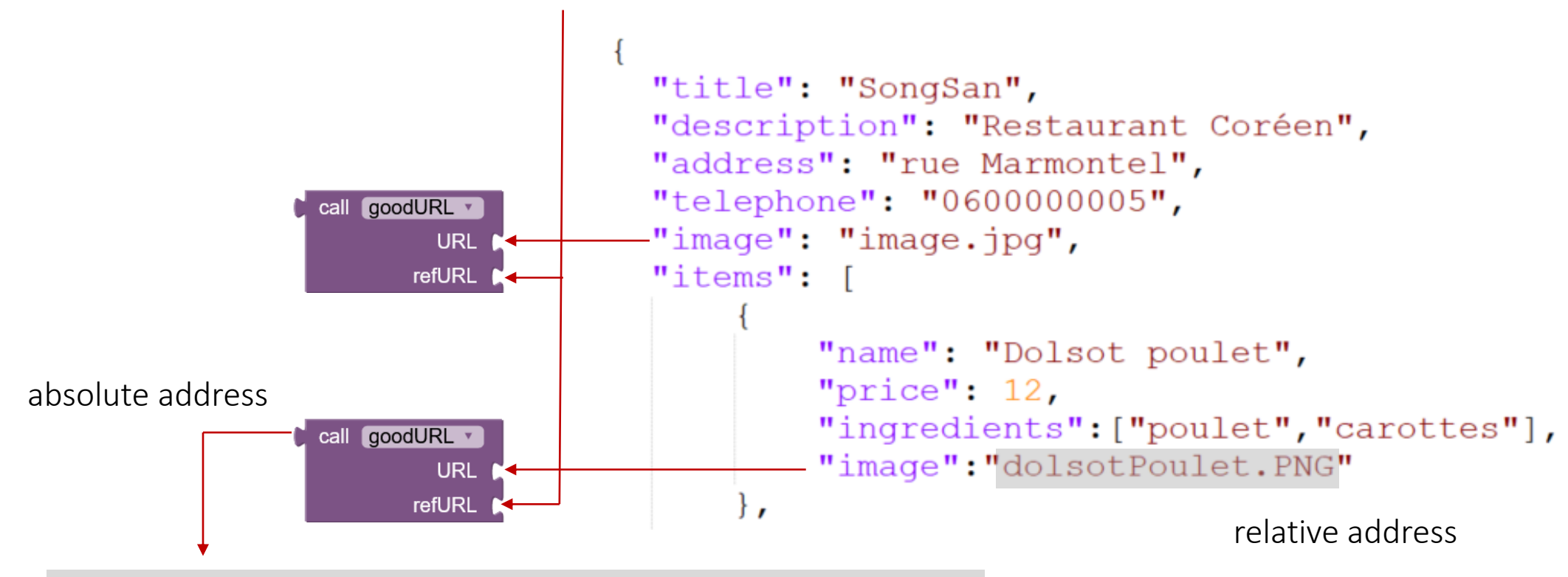

https://onvaessayer.github.io/gitshareData1/songSan/dolsotPoulet.PNG

#### **GEOJSON** CATALOG : ABSOLUTE ADRESSES

```
"type": "FeatureCollection",
"features": [
    "type": "Feature",
    "properties": {
      "title": "Songsan",
      "description": "https://onvaessayer.github.io/gitshareData1/songSan/restaurant.json",
      "infobox": true,
      "fill": "#00FF00",
      "image": "korean.png"
    },
    "geometry": {
      "type": "Point", "coordinates": [2.29935,48.836747]
    "type": "Feature",
    "properties": {
      "title": "le relais",
      "description": "https://onvaessayer.github.io/gitshareData1/relaisDeLaPlace/restaurant.ison",
      "infobox": true,
      "fill": "#0000FF",
      "image": "frenchFood.png"
    },
    "geometry": {
      "type": "Point", "coordinates": [2.306638,48.836606]
  },
```

#### **GEOJSON** CATALOG : RELATIVE ADRESSES

```
"type": "FeatureCollection",
"features": [
    "type": "Feature",
    "properties": {
      "title": "Songsan",
      "description": "songSan/restaurant.json",
      "infobox": true,
      "fill": "#00FF00",
      "image": "korean.png"
    },
    "geometry": {
      "type": "Point", "coordinates": [2.29935,48.836747]
  1,
    "type": "Feature",
    "properties": {
      "title": "le relais",
      "description": "relaisDeLaPlace/restaurant.json",
      "infobox": true,
      "fill": "#0000FF",
      "image": "frenchFood.png"
    },
    "geometry": {
      "type": "Point", "coordinates": [2.306638, 48.836606]
  1,
```

#### **RESTAURANT JSON FILES : ABSOLUTE ADRESSES**

```
"title": "SongSan",
"description": "Restaurant Coréen",
"address": "rue Marmontel",
"telephone": "0600000005",
"image": "https://onvaessaver.github.io/gitshareData2/songSan/image.jpg".
"items":
        "name": "Dolsot poulet",
        "price": 12,
        "description" :"",
        "ingredients": ["poulet", "carottes", "soja"]
        "image":"https://onvaessayer.github.io/gitshareData2/songSan/dolsotPoulet.PNG"
        "name": "Boulgogi",
        "price": 18,
        "description" : "émincé de boeuf sauce soja",
        "ingredients":["boeuf", "soja"],
        "image":"https://onvaessayer.github.io/gitshareData2/songSan/boulgogi.PNG"
    3 ,
        "name": "Boulgogi poulet",
        "price": 18,
        "description" : "blanc de poulet, sauce soja",
        "ingredients":["poulet", "soja"],
        "image": "https://onvaessayer.github.io/gitshareData2/songSan/boulgogiPoulet.PNG"
```

#### **RESTAURANT JSON FILES : RELATIVE ADRESSES**

1

```
"title": "SongSan",
"description": "Restaurant Coréen",
"address": "rue Marmontel",
"telephone": "060000005",
"image": "image.jpg",
"items":
        "name": "Dolsot poulet",
        "price": 12,
        "description" :"",
        "ingredients":["poulet","carottes","soja"],
        "image":"dolsotPoulet.PNG"
    ł,
        "name": "Boulgogi",
        "price": 18,
        "description" : "émincé de boeuf sauce soja",
        "ingredients":["boeuf", "soja"],
        "image":"boulgogi.PNG"
    ł,
        "name": "Boulgogi poulet",
        "price": 18,
        "description" : "blanc de poulet, sauce soja",
        "ingredients": ["poulet", "soja"],
        "image": "boulgogiPoulet.PNG"
```

#### CATALOGUE GEOJSON : ADRESSES RELATIVES

```
"type": "FeatureCollection",
"features": [
    "type": "Feature",
    "properties": {
      "title": "Songsan",
      "description": "songSan/restaurant.json",
      "infobox": true,
      "fill": "#00FF00",
      "image": "korean.png"
    },
    "geometry": {
      "type": "Point", "coordinates": [2.29935, 48.836747]
                                               Marker. Description
                                                       of component
                                                                      get component
    "type": "Feature",
    "properties": {
      "title": "le relais",
      "description": "relaisDeLaPlace/restaurant.json",
      "infobox": true,
```

#### CATALOGUE GEOJSON : ADRESSES RELATIVES

```
"type": "FeatureCollection",
"features": [
    "type": "Feature",
    "properties": {
      "title": "Songsan",
      "description": "songSan/restaurant.json",
      "infobox": true,
      "fill": "#00FF00",
      "image": "korean.png"
    },
    "geometry": {
      "type": "Point", "co
                             call goodURL •
                                               Marker. Description
                                        URL
                                                       of component
                                                                       get component •
    "type": "Feature",
    "properties": {
                                      refURL
                                               get global URLgeoJSONCatalog 🔻
      "title": "le relais
      "description": "relaisDeLaPlace/restaurant.json",
      "infobox": true,
```

## CATALOGUE GEOJSON : ADRESSES RELATIVES

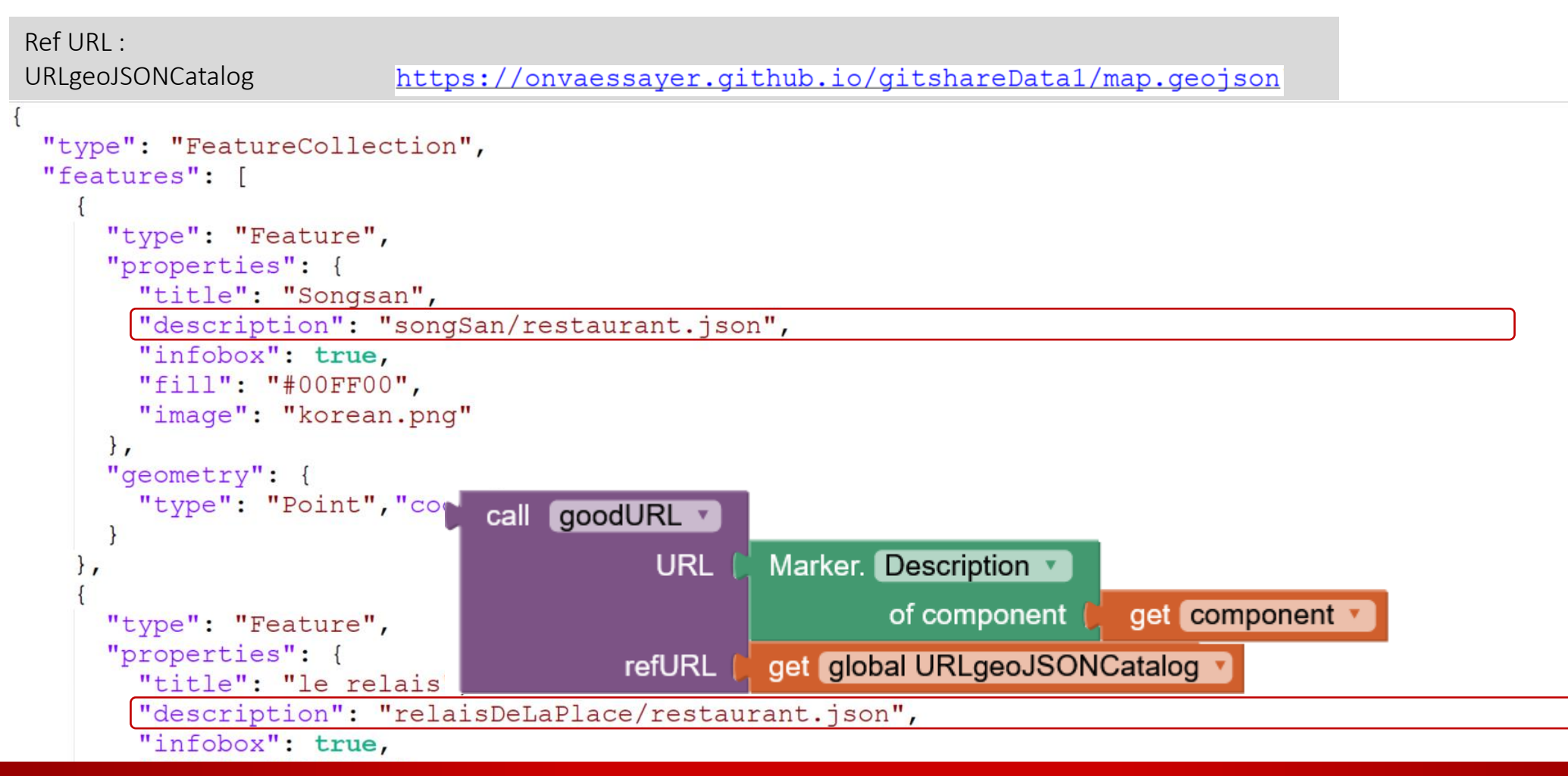

#### CATALOGUE GEOJSON : ADRESSES ABSOLUES

```
"type": "FeatureCollection",
"features": [
    "type": "Feature",
    "properties": {
      "title": "Songsan",
      "description": "https://onvaessayer.github.io/gitshareData1/songSan/restaurant.json",
      "infobox": true,
      "fill": "#00FF00",
      "image": "korean.png"
    },
    "geometry": {
      "type": "Point", "coordinates": [2.29935, 48.836747]
    "type": "Feature",
    "properties": {
      "title": "le relais",
      "description": "https://onvaessayer.github.io/gitshareData1/relaisDeLaPlace/restaurant.json",
      "infobox": true,
```

### ARBORESCENCE DE DONNÉES : CATALOGUE ET RESTAURANTS

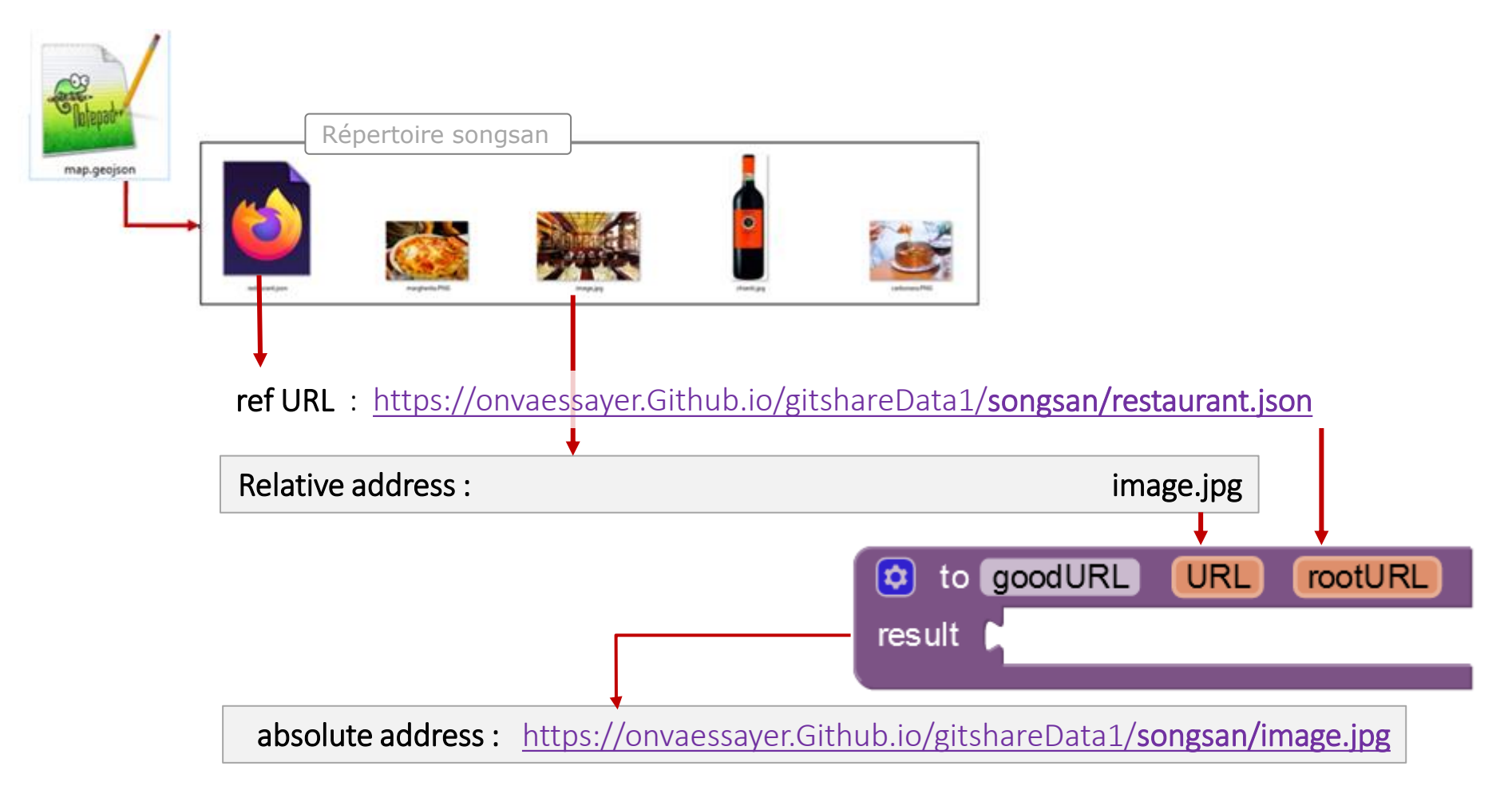
#### **RESTAURANT AU FORMAT JSON : ADRESSE ABSOLUE**

```
"title": "SongSan",
"description": "Restaurant Coréen",
"address": "rue Marmontel",
"telephone": "060000005",
[image": "https://onvaessayer.github.io/gitshareData1/songSan/image.jpg",
"items": [
    "Dolsot poulet 12",
    "Boulgogi 18",
    "Boulgogi poulet 18"
```

```
"title": "SongSan",
"description": "Restaurant Coréen",
"address": "rue Marmontel",
"telephone": "060000005",
"image": "image.jpg",
"items": [
    "Dolsot poulet 12",
    "Boulgogi 18",
    "Boulgogi poulet 18"
```

```
"title": "SongSan",
"description": "Restaurant Coréen",
"address": "rue Marmontel",
"telephone": "060000005",
"image": "image.jpg",
"items": [
    "Dolsot poulet 12",
    "Boulgogi 18",
    "Boulgogi poulet 18"
]
get value for key ( "image "
    in dictionary ( get global shop v
    or if not found ( "AndroidFR.png "
```

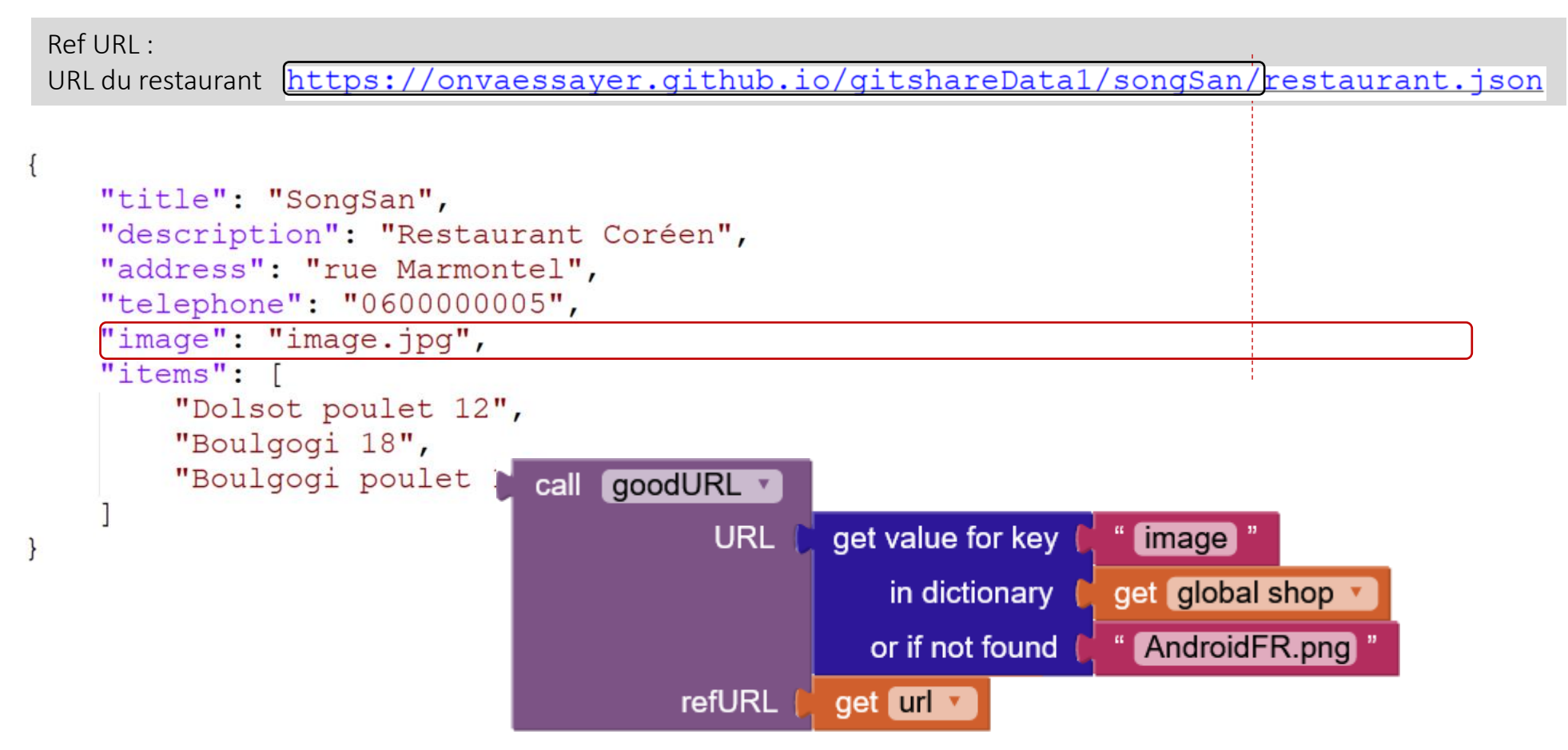

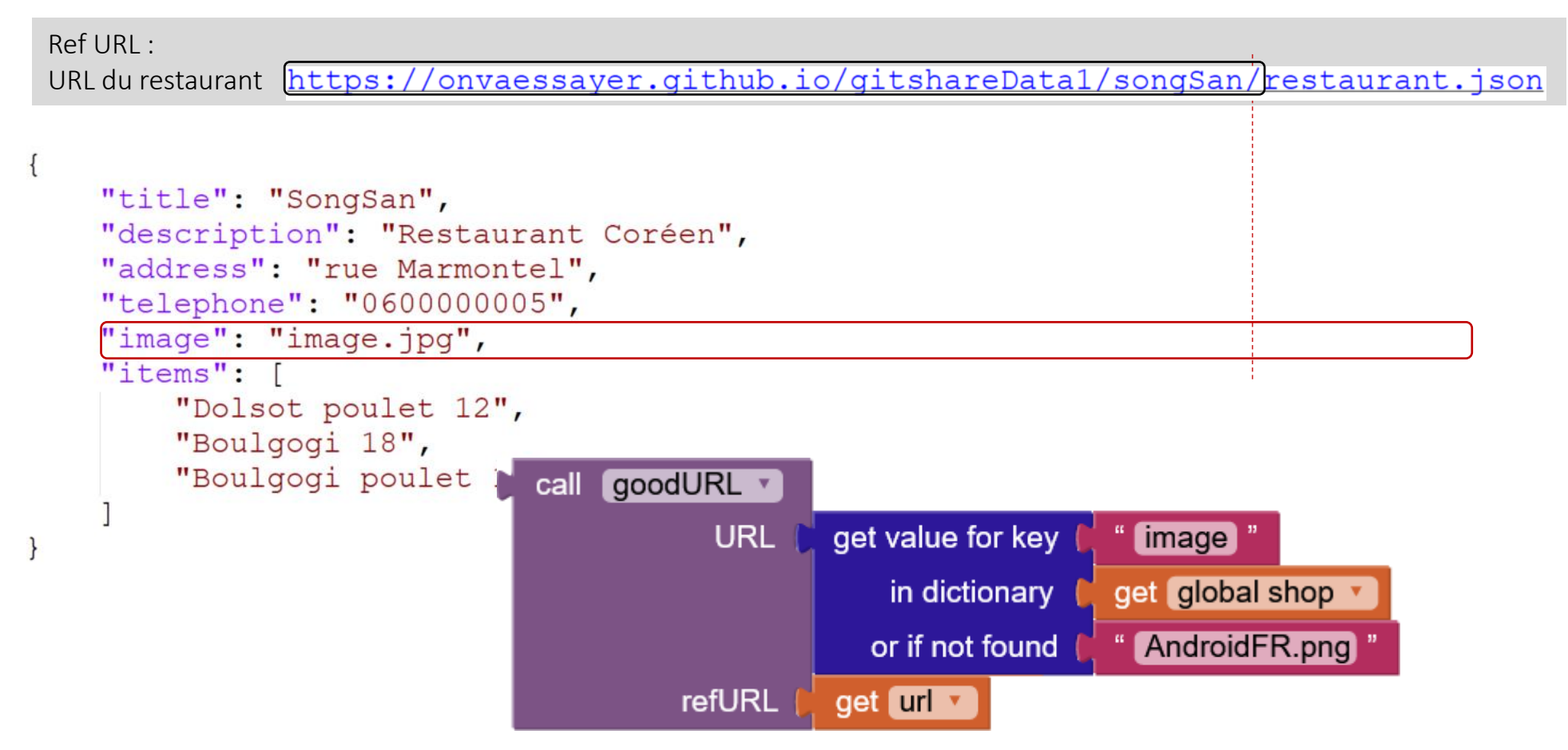

#### **RESTAURANT AU FORMAT JSON : ADRESSE ABSOLUE**

```
"title": "SongSan",
"description": "Restaurant Coréen",
"address": "rue Marmontel",
"telephone": "060000005",
[image": "https://onvaessayer.github.io/gitshareData1/songSan/image.jpg",
"items": [
    "Dolsot poulet 12",
    "Boulgogi 18",
    "Boulgogi poulet 18"
```

| initialize global URLgeoJSONCatalog to (  join (  thttps://onvaessayer.github.io/ "  (  gitshareData1/map.geojson "                                                                     |
|----------------------------------------------------------------------------------------------------|
| when Screen1 · Initialize<br>do call Map1 · LoadFromURL<br>url ( get global URLgeoJSONCatalog ·                                                                                         |
| when any Marker.Click         component       notAlreadyHandled         do       set Marker.         EnableInfobox       of component         get       component         to       true |
| set Web1 • . Url • to ( Marker. Description • of component ) get component • set Web1 • . SaveResponse • to ( false •                                                                   |
| call Web1 .Get                                                                                                    |
|                                                                                                    |

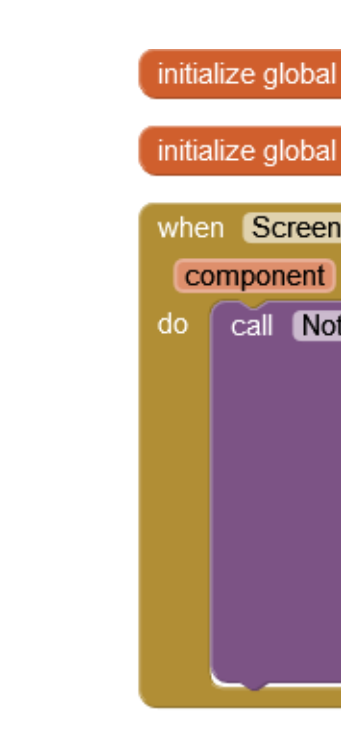

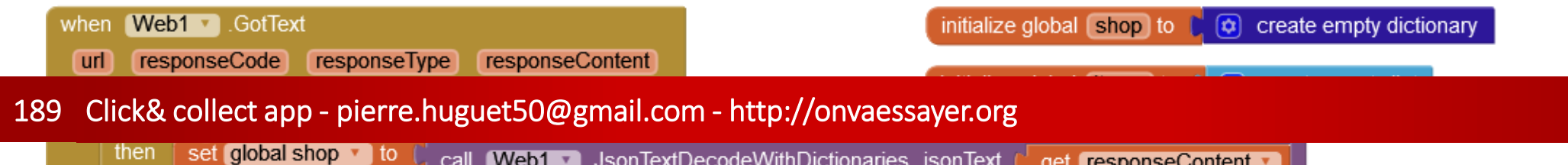

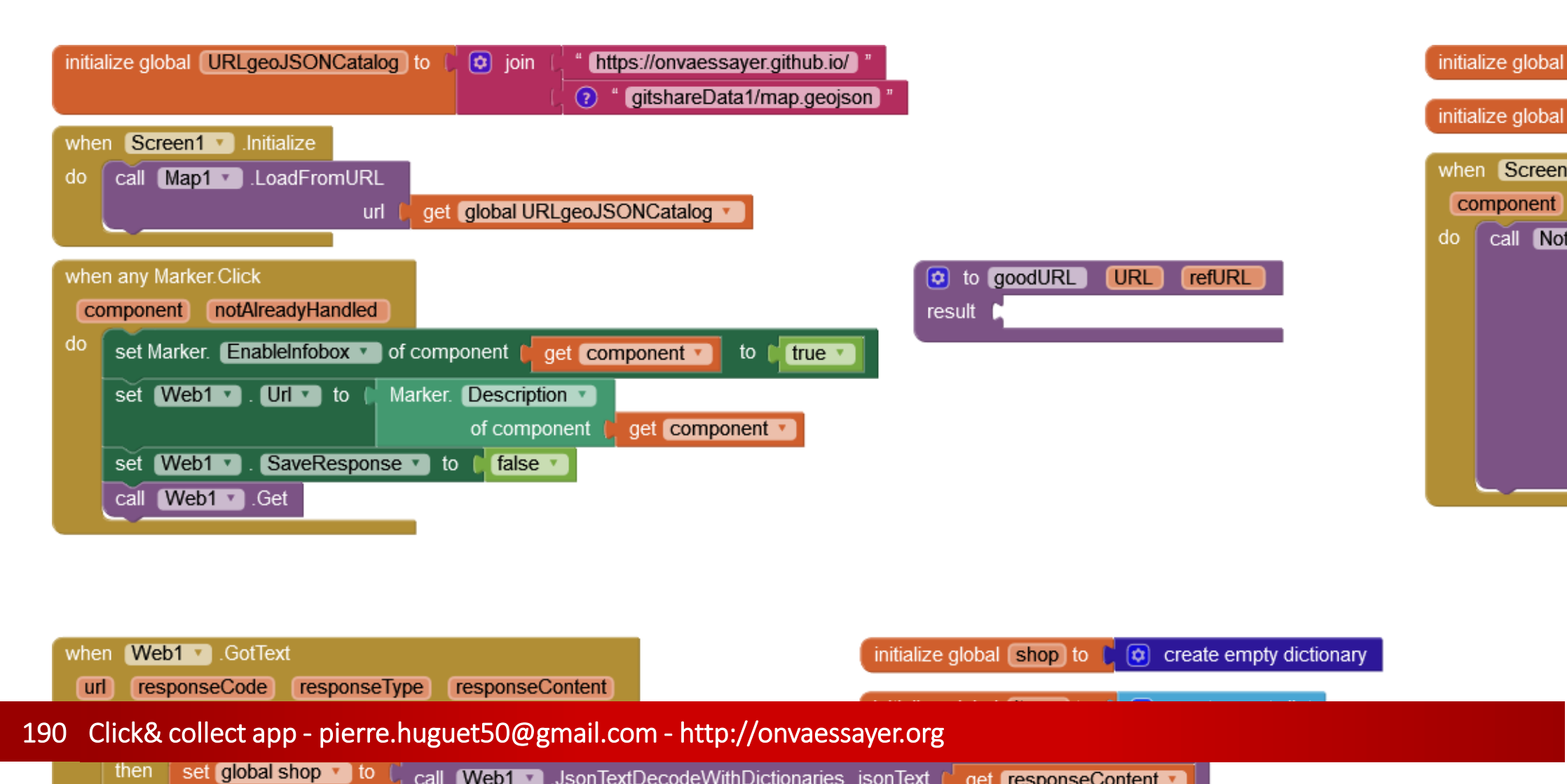

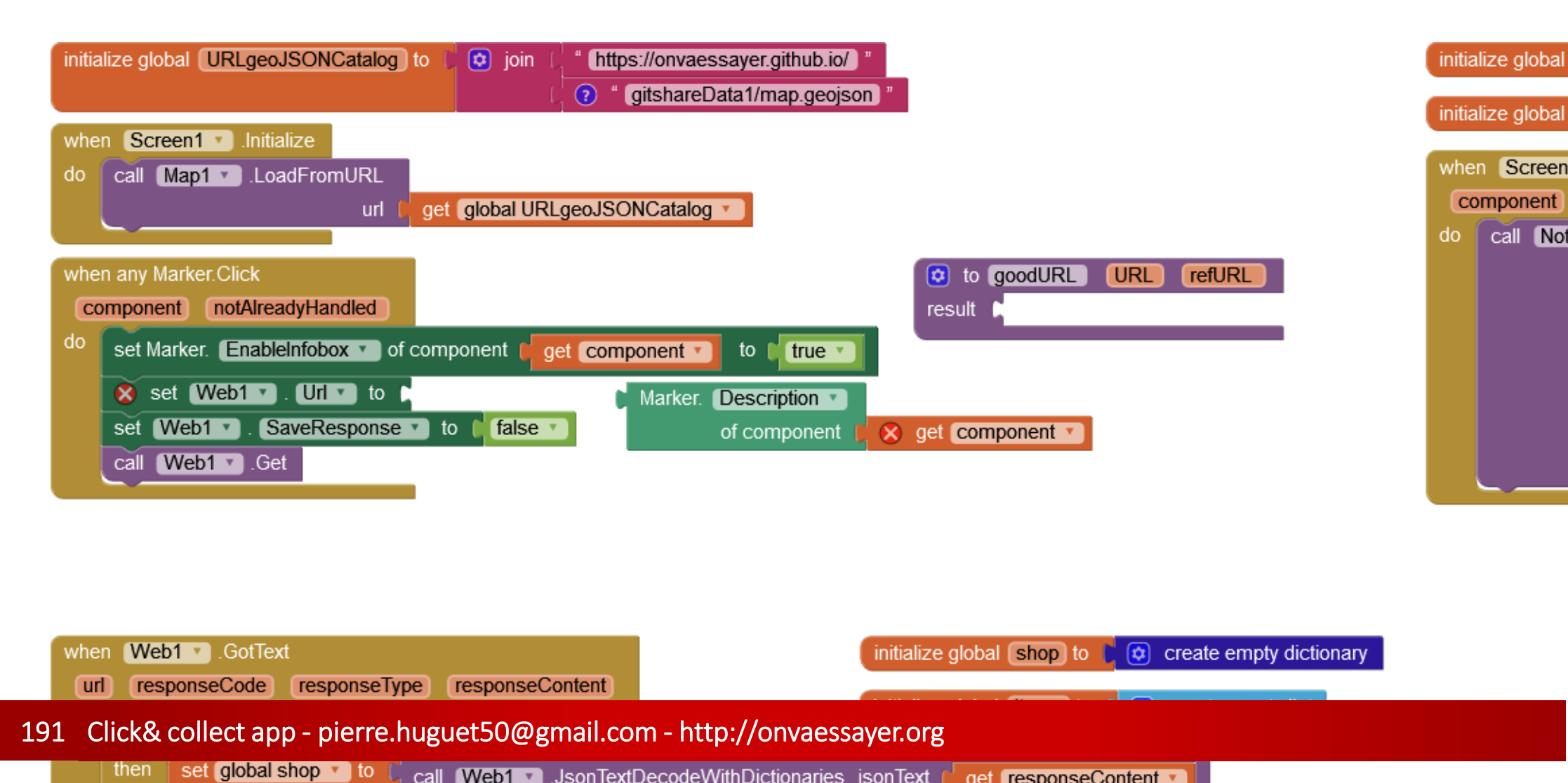

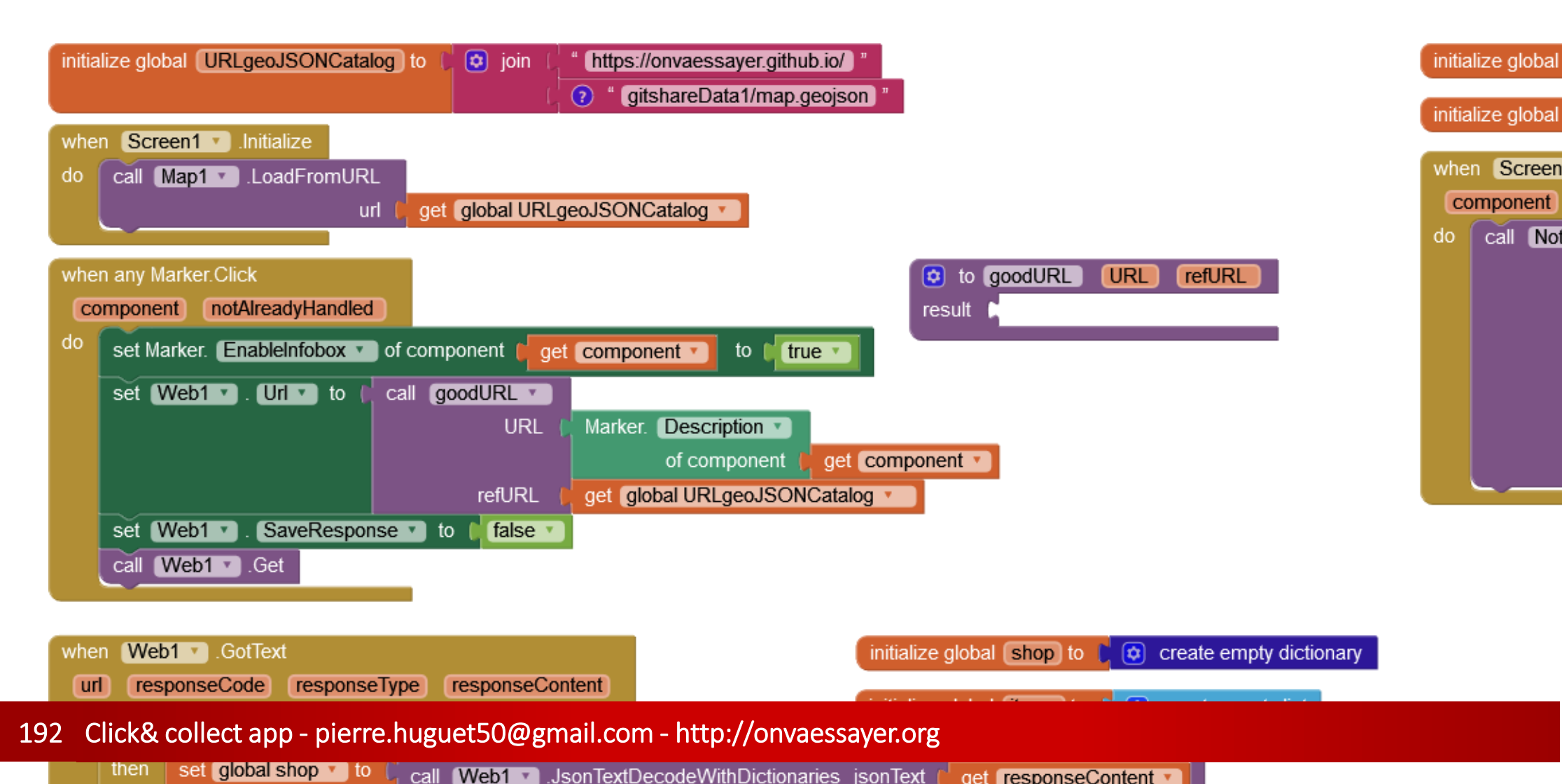

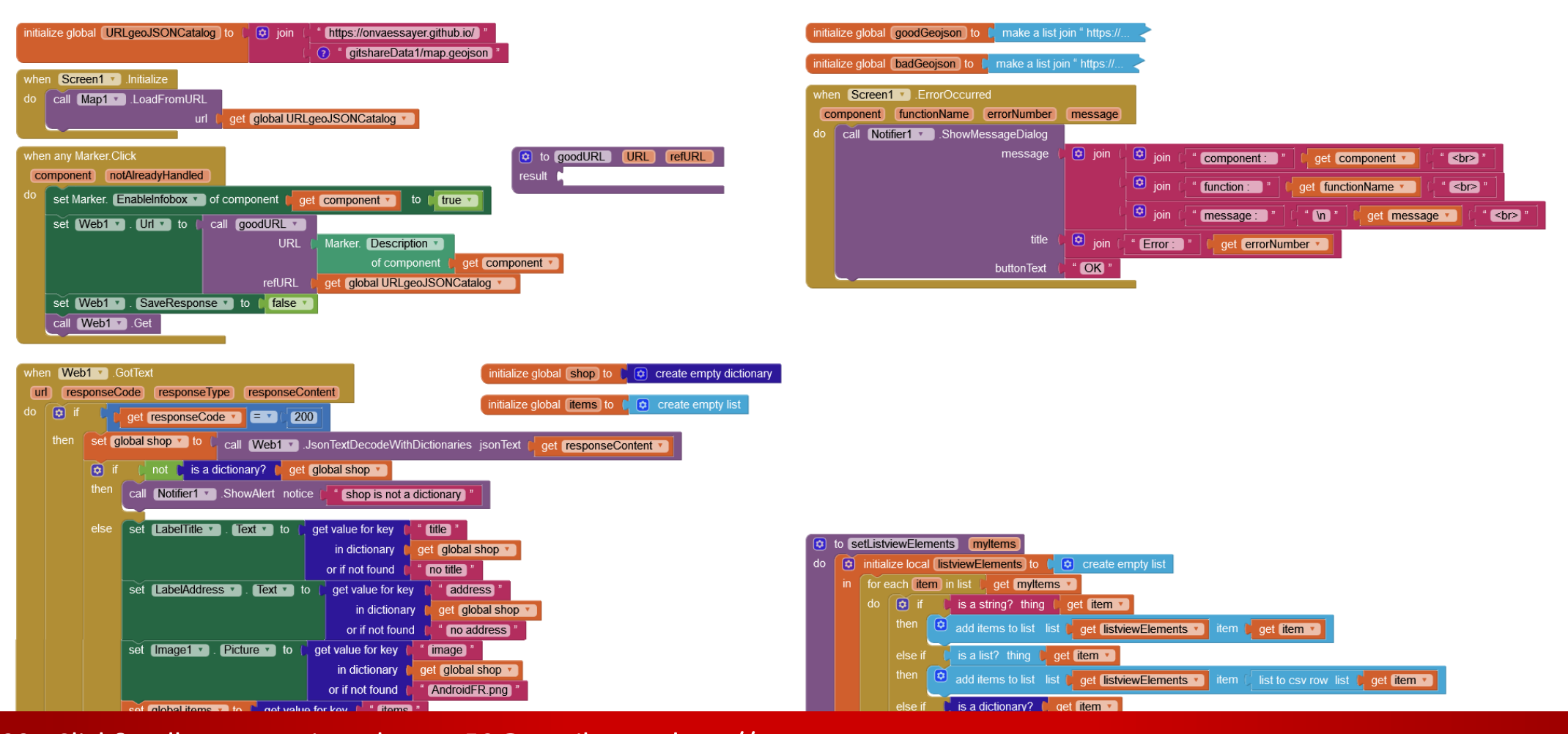

#### 193 Click& collect app - pierre.huguet50@gmail.com - http://onvaessayer.org

| then call set istviewElements myltems ( get global item | ne 🔪 |
|---------------------------------------------------------|------|

or if not found 🛛 👫 🕐 '

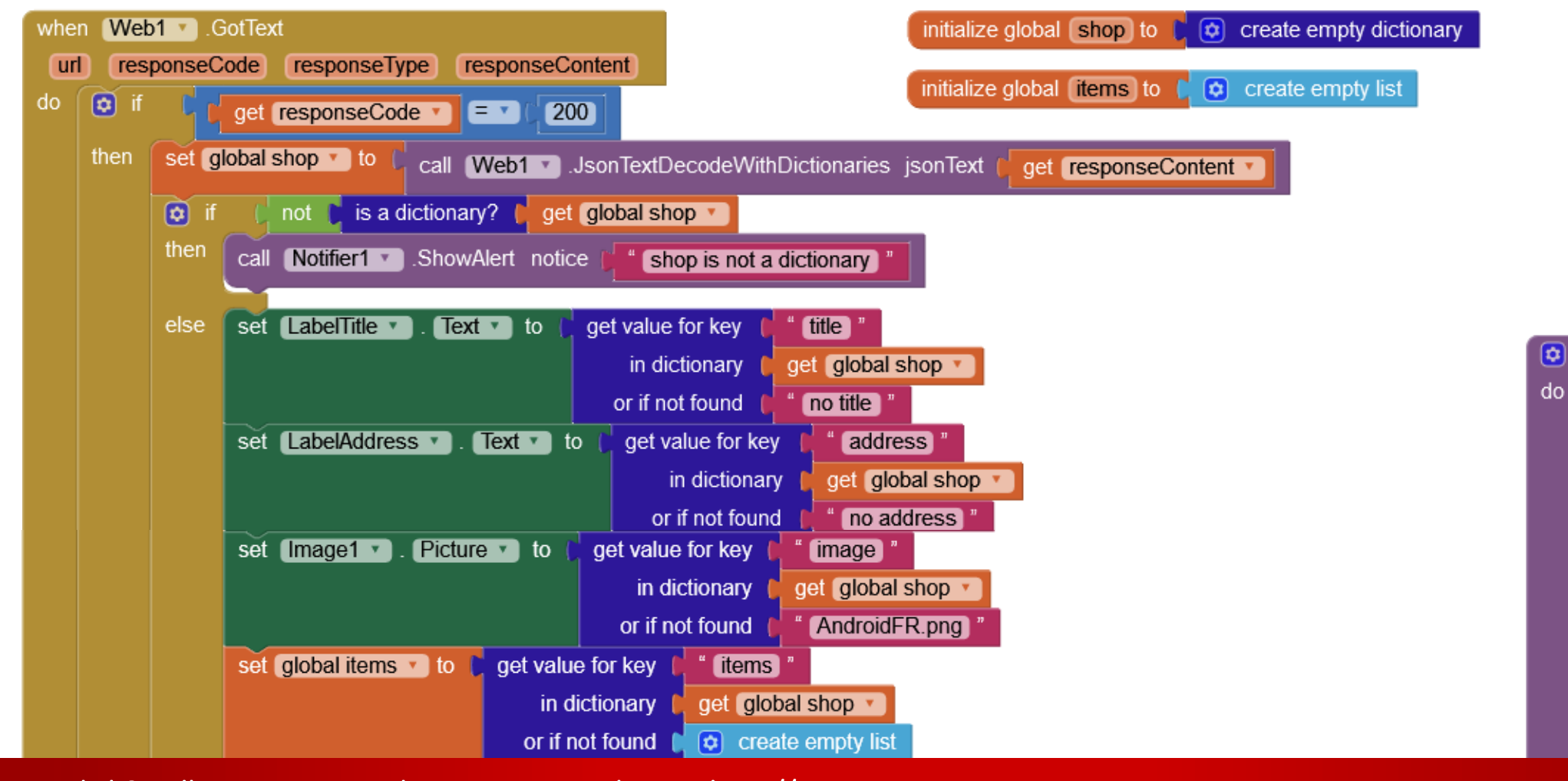

to setList

initia

for e

\$

in

194 Click& collect app - pierre.huguet50@gmail.com - http://onvaessayer.org

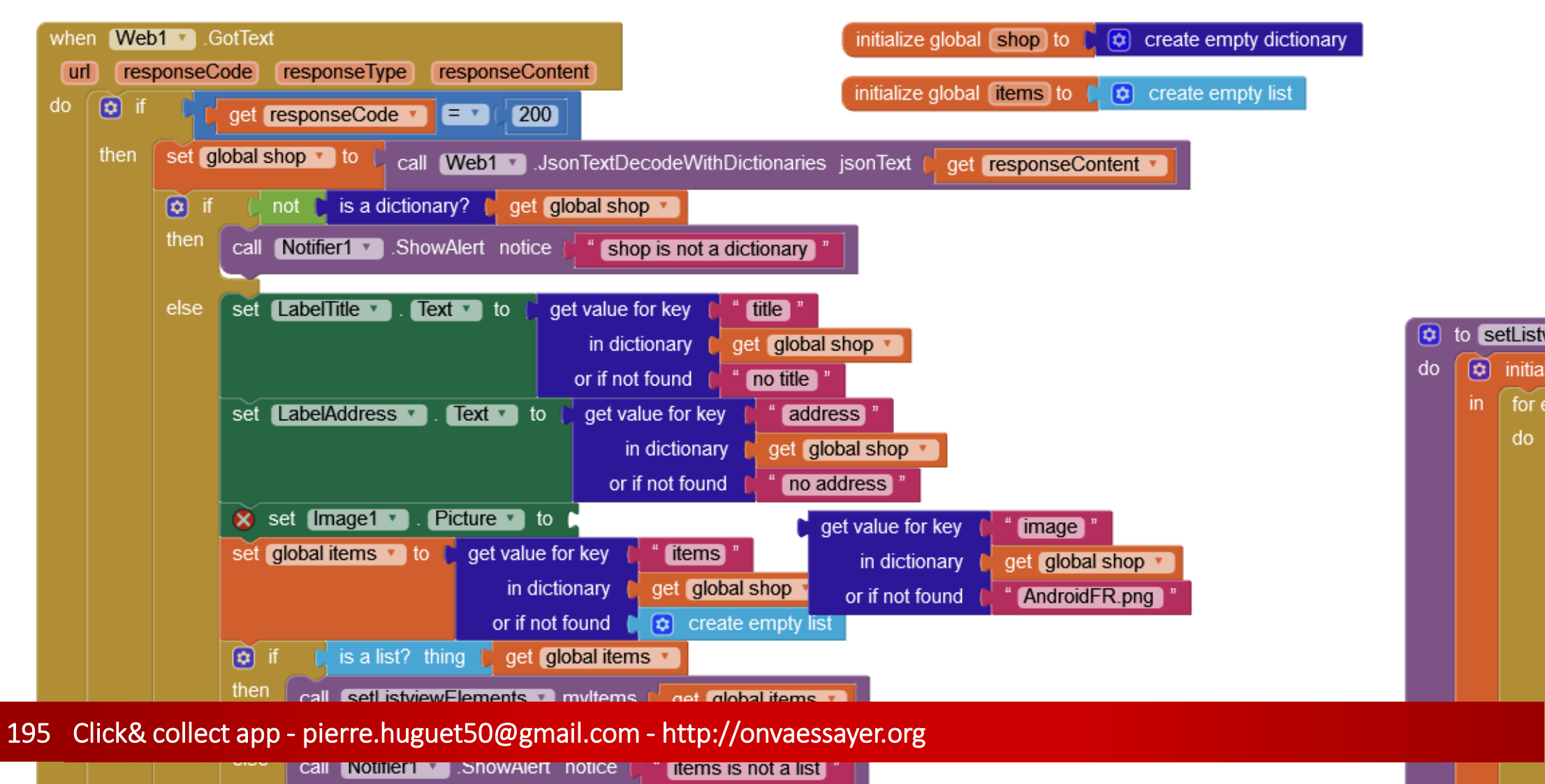

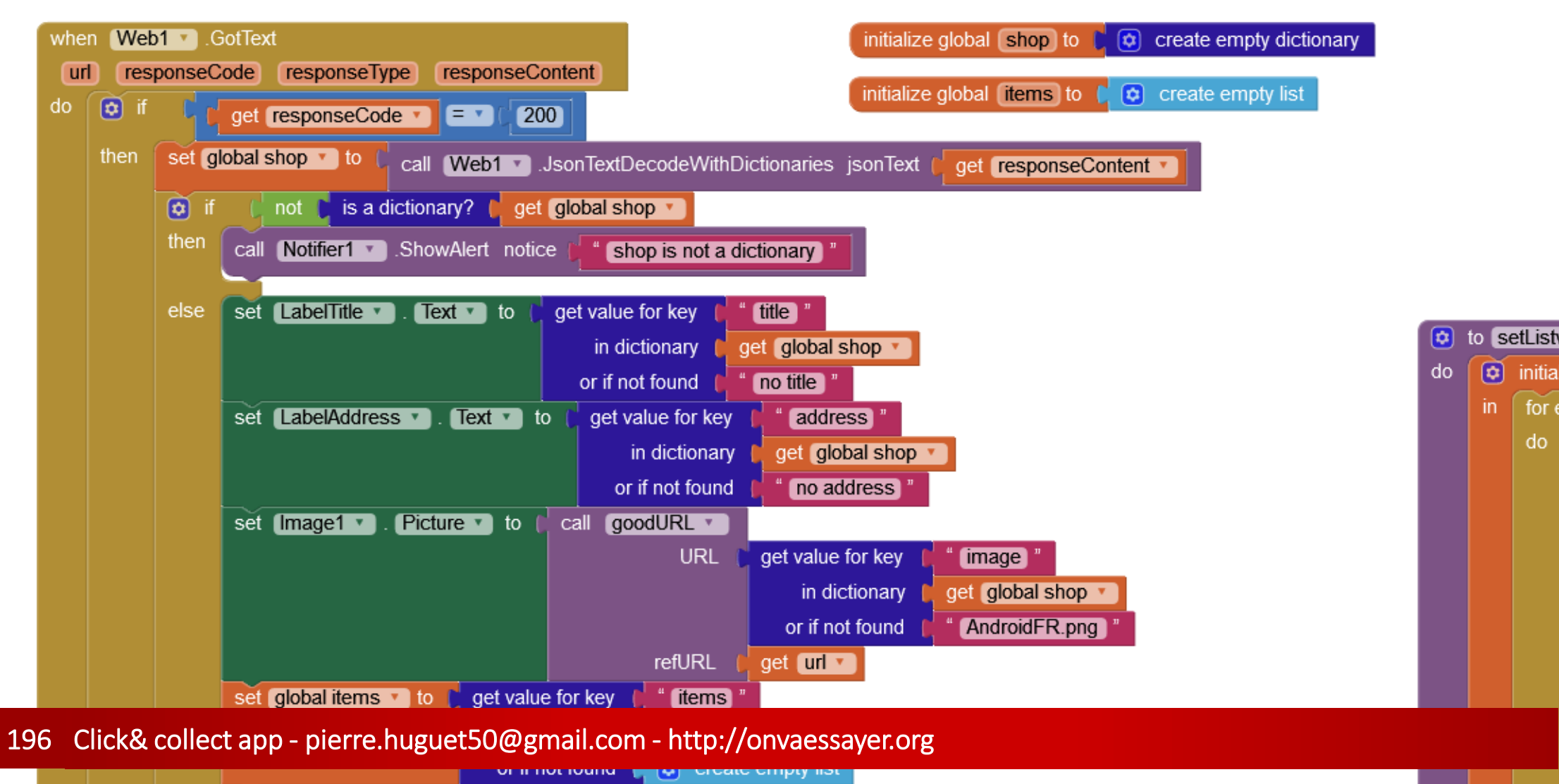

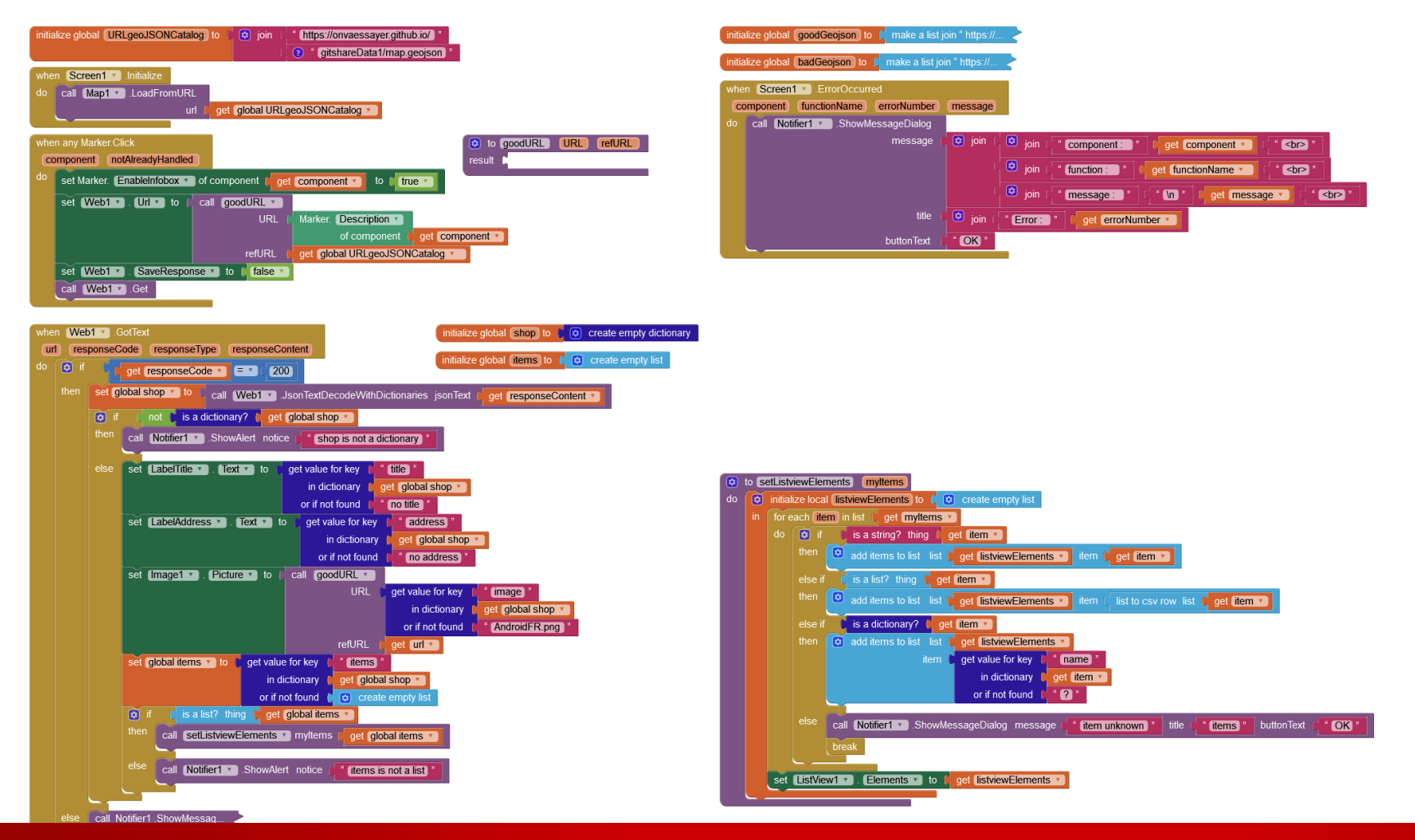

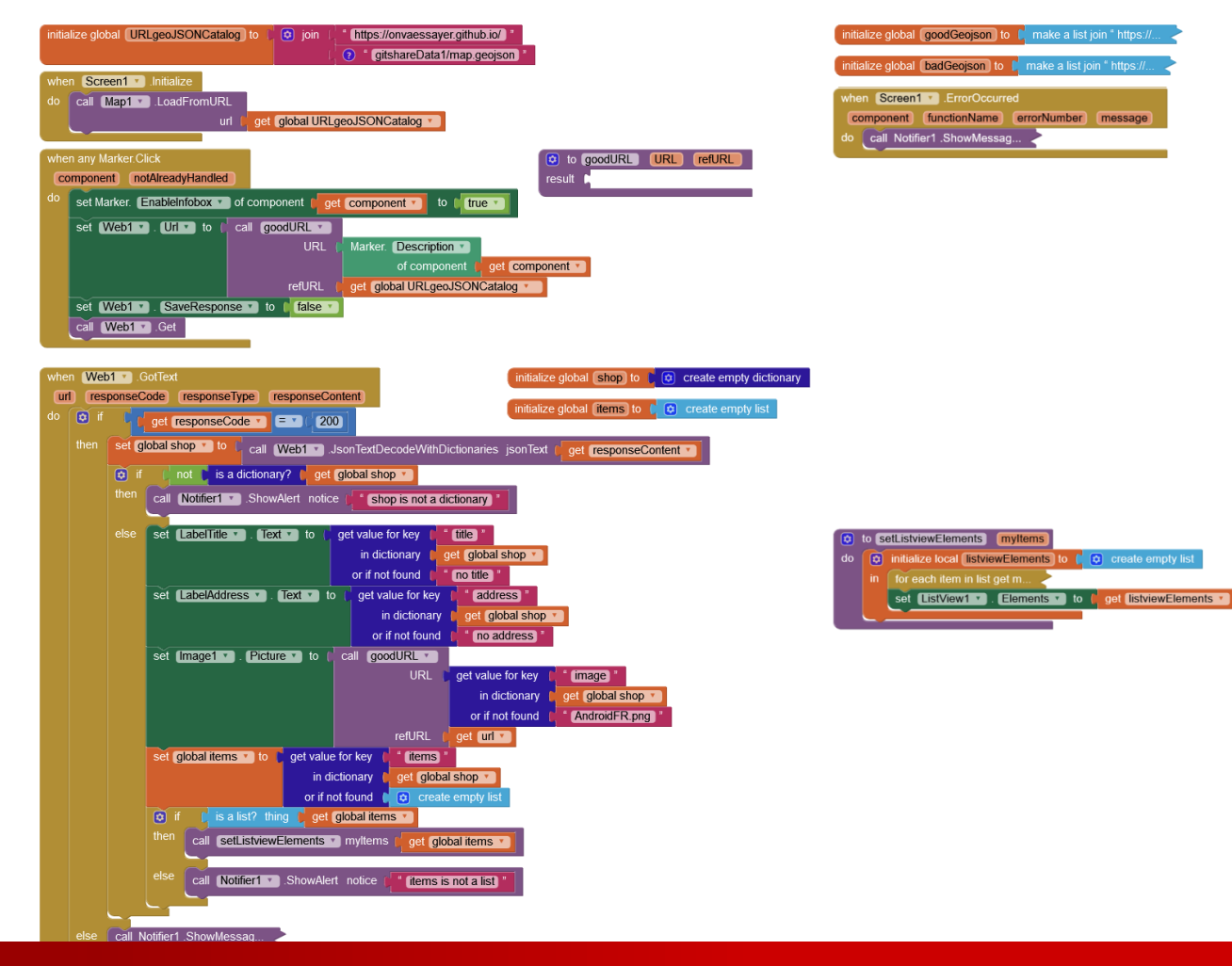

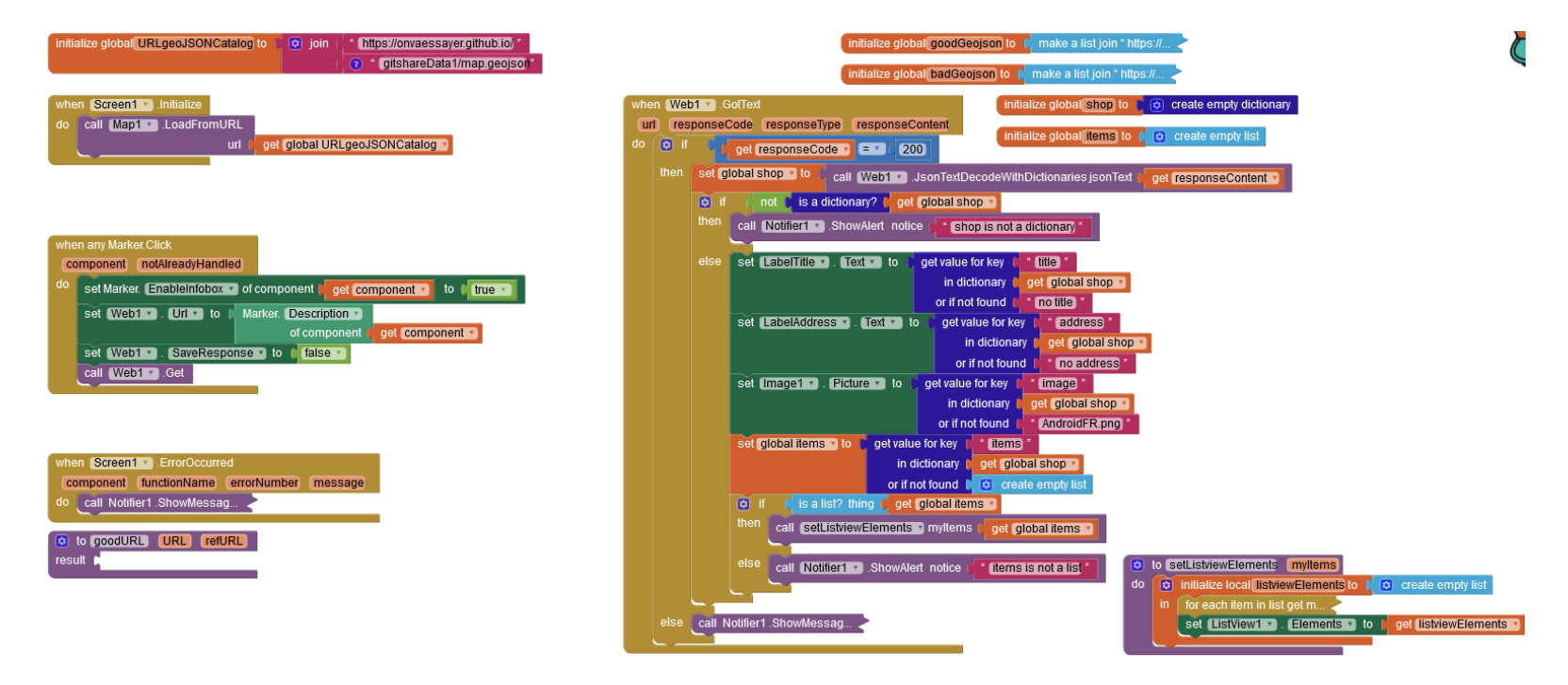

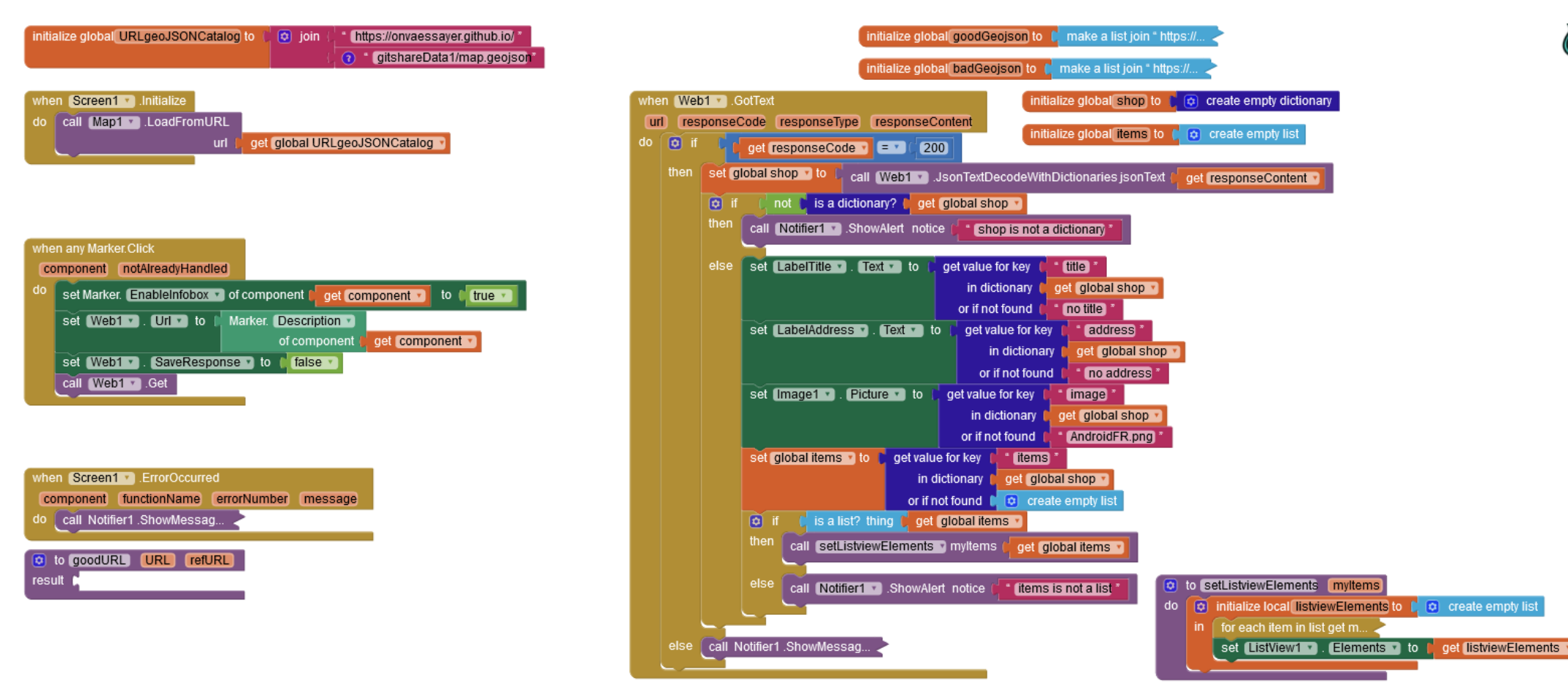

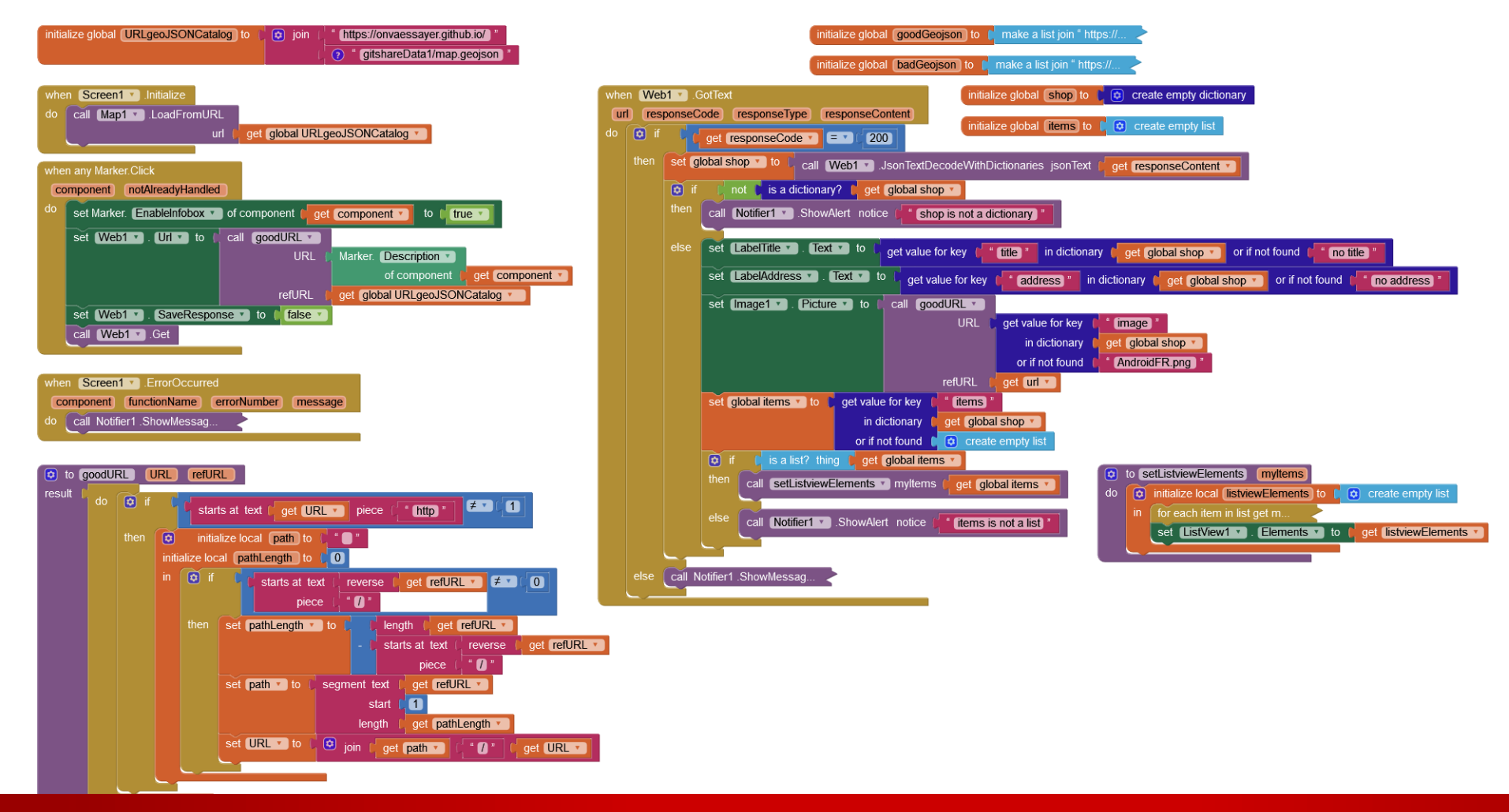

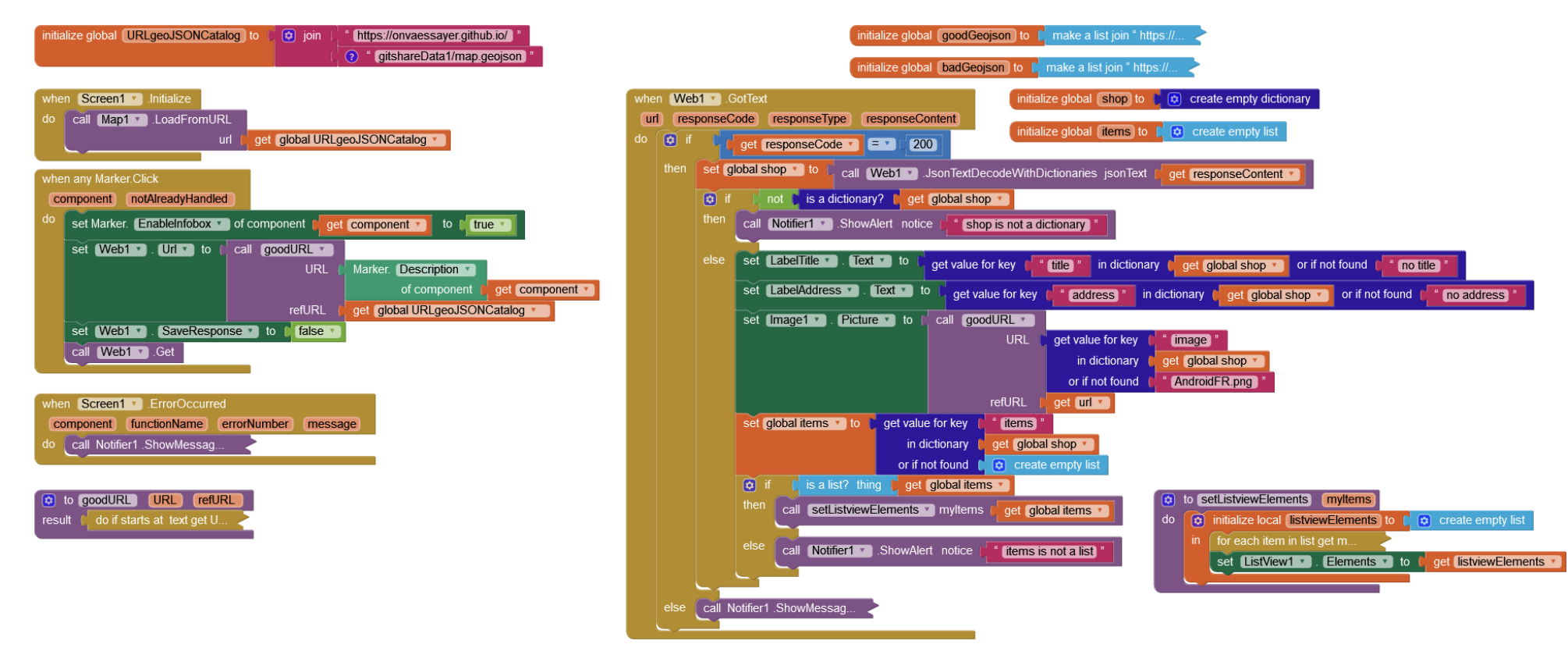

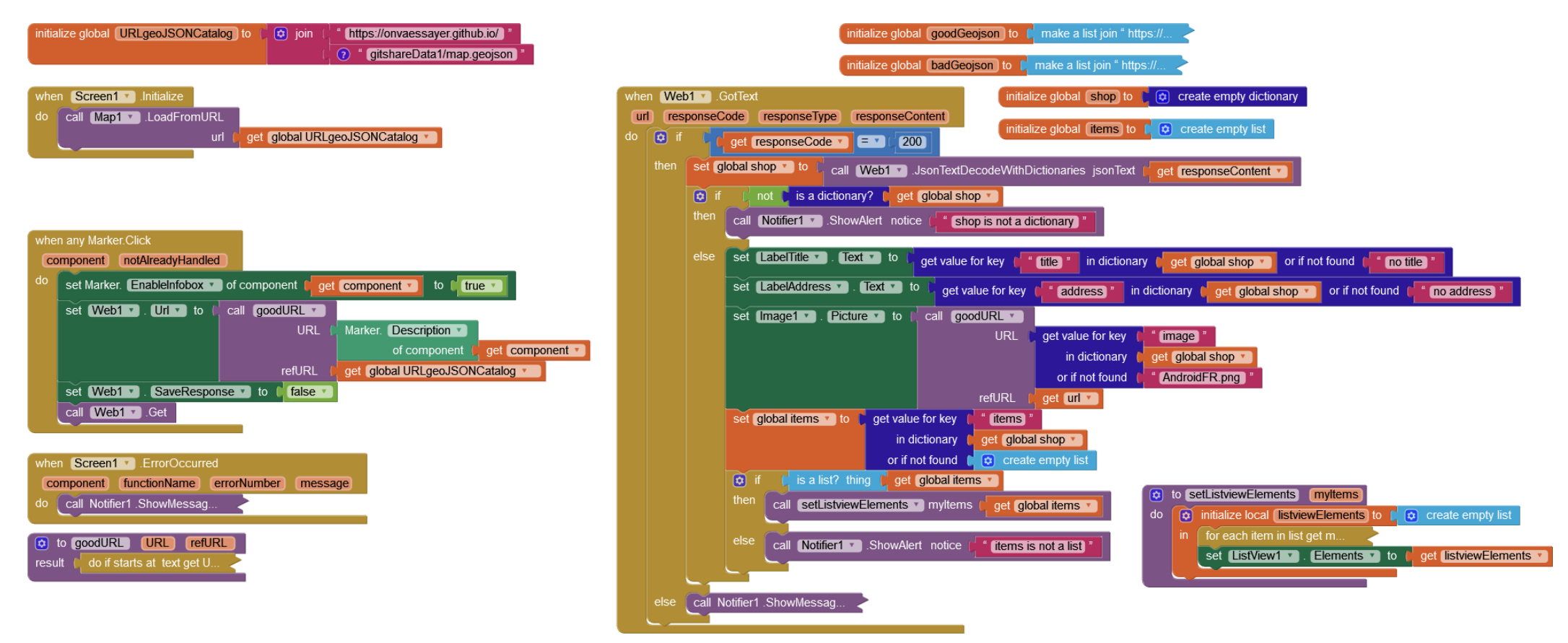

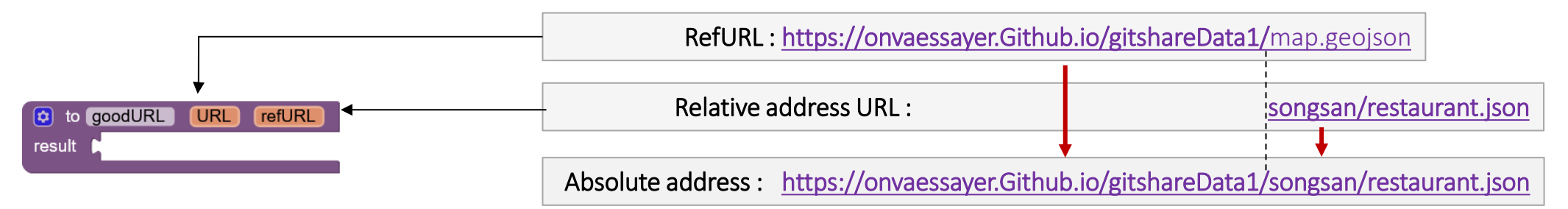

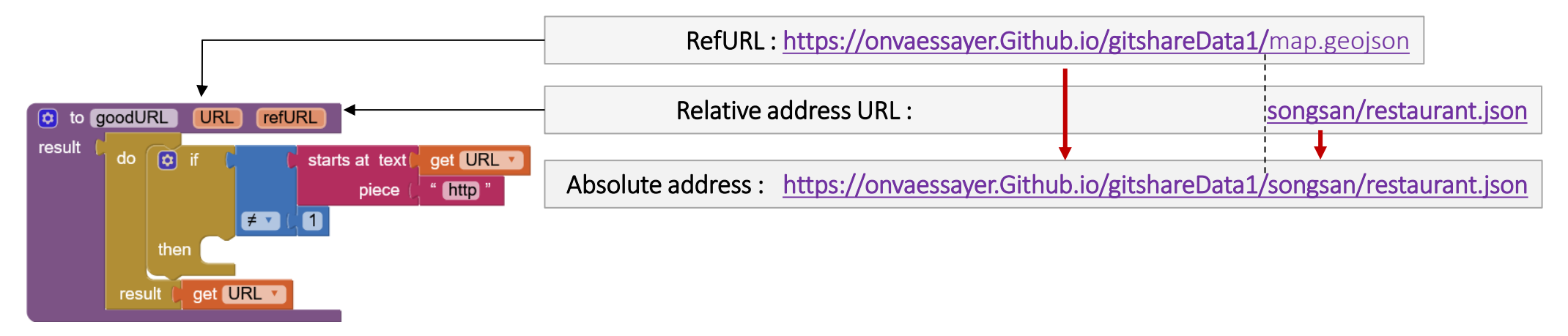

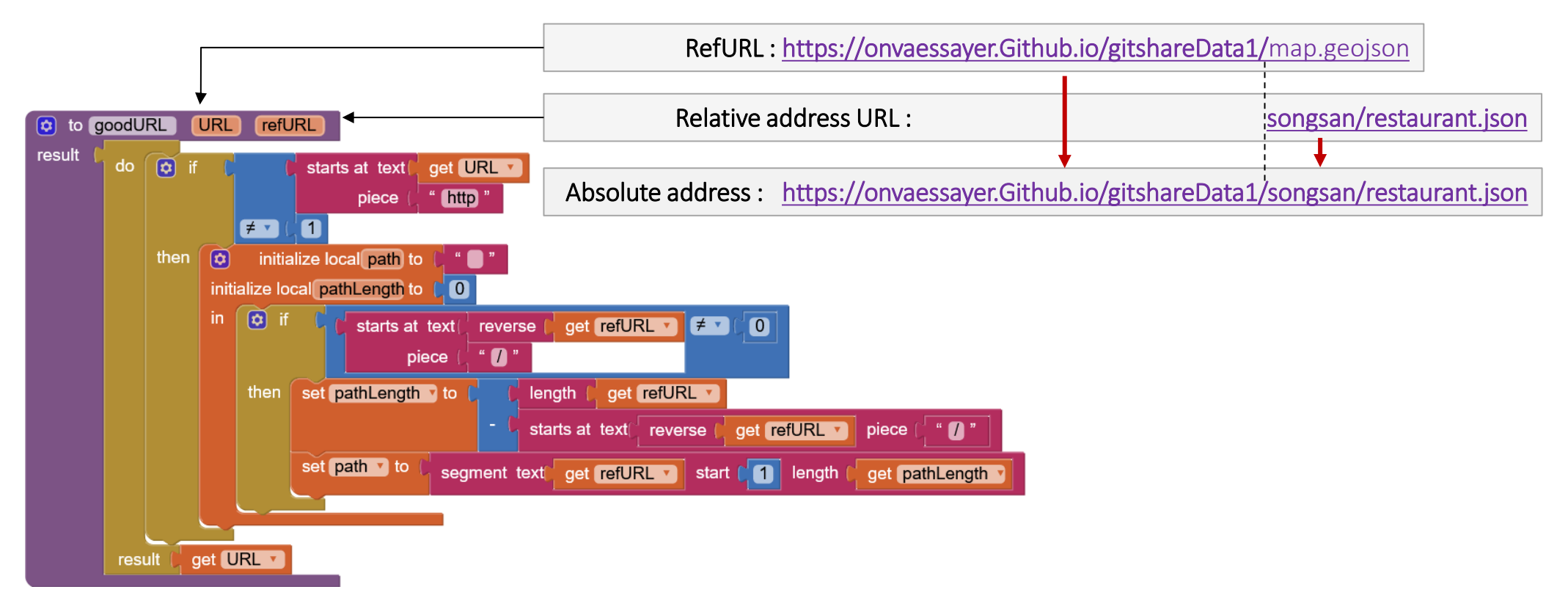

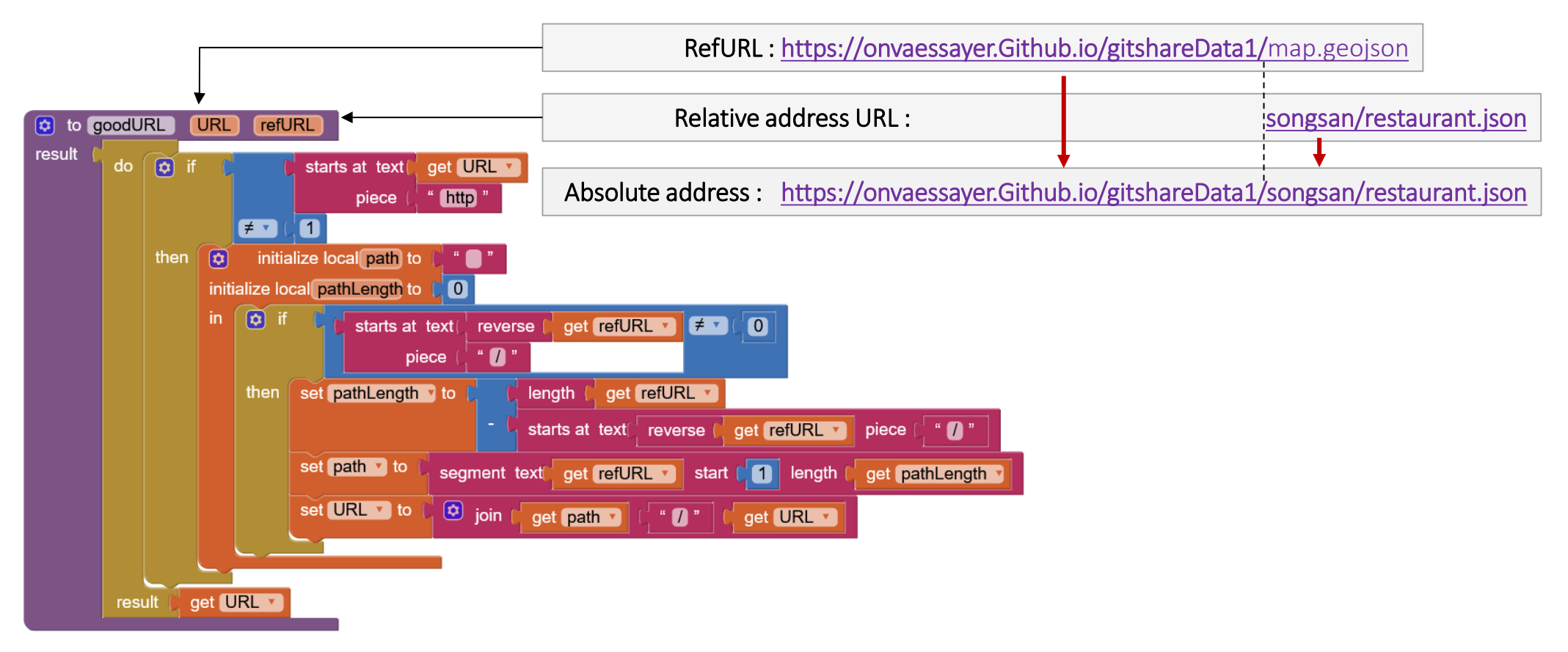

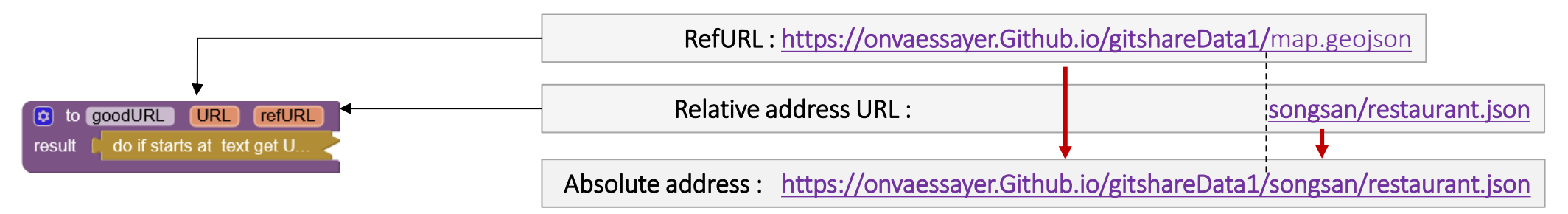

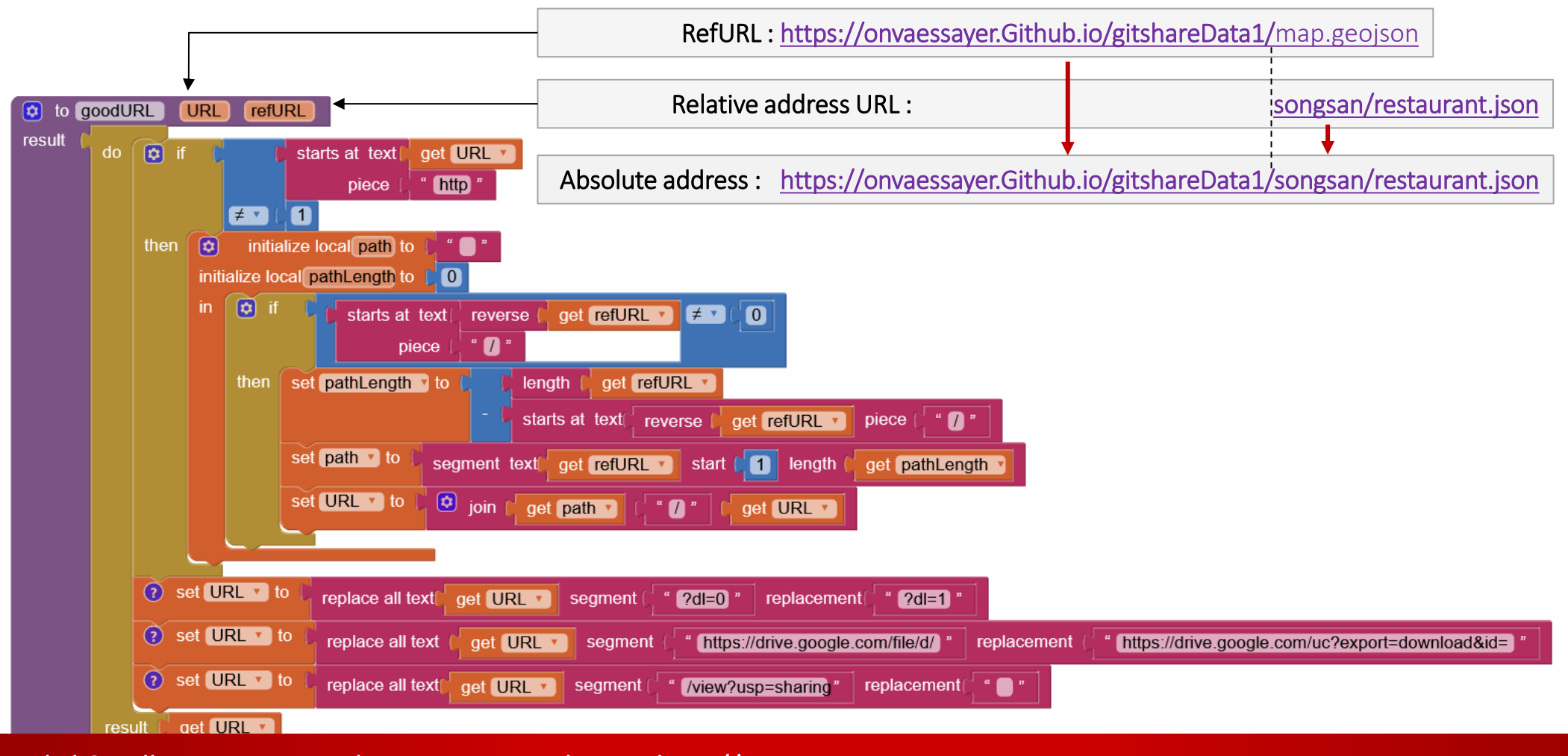

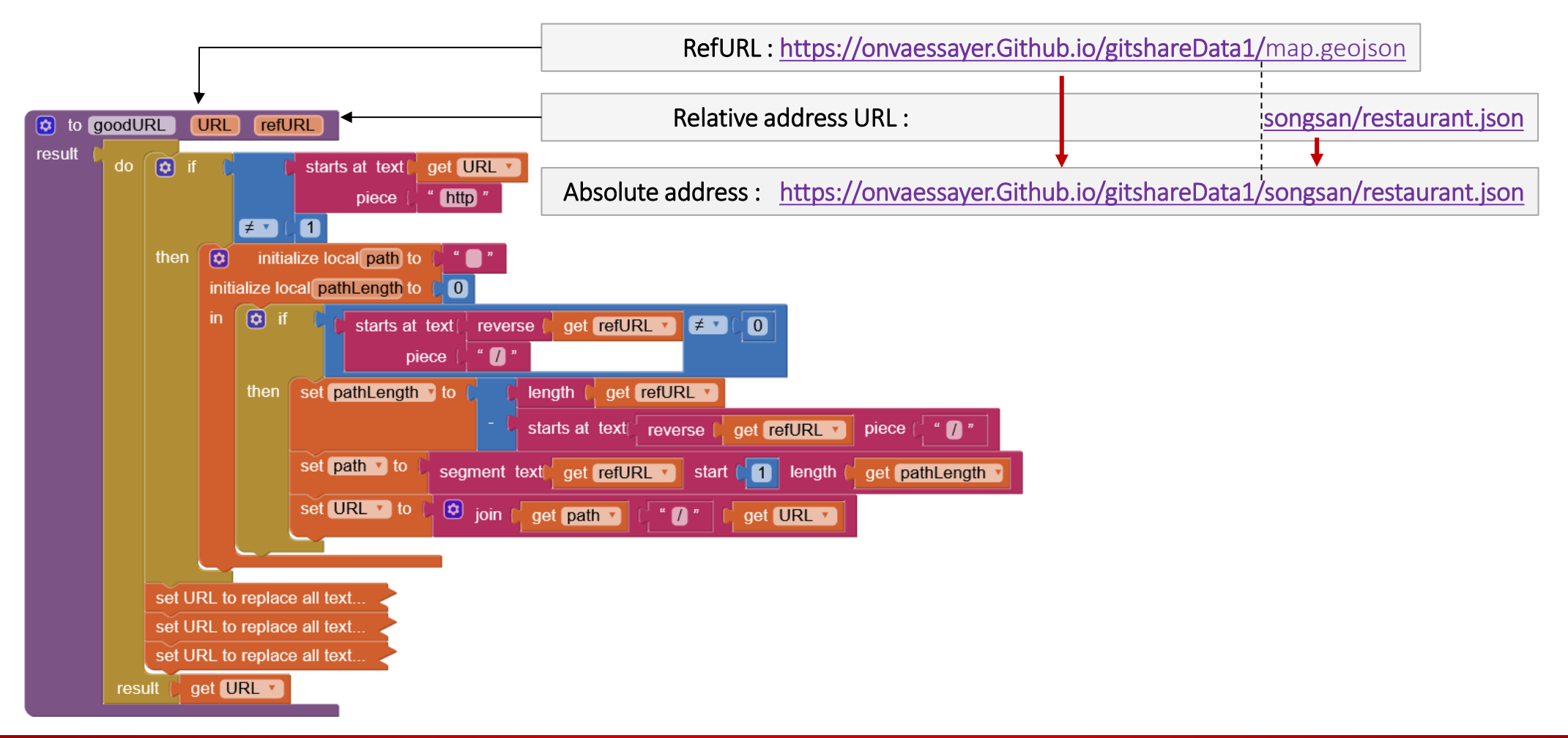

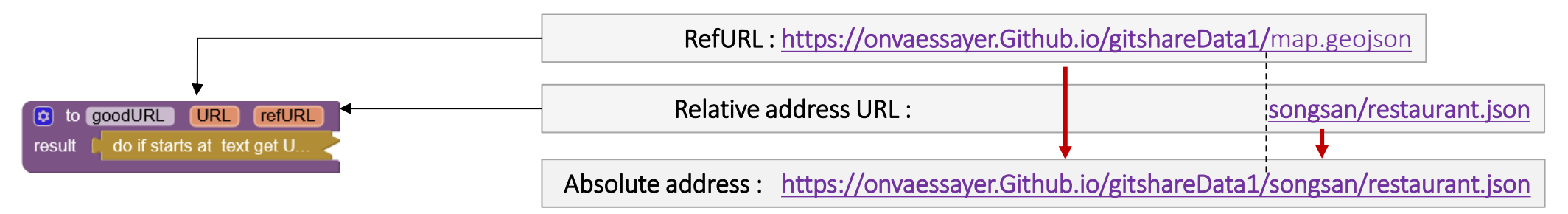

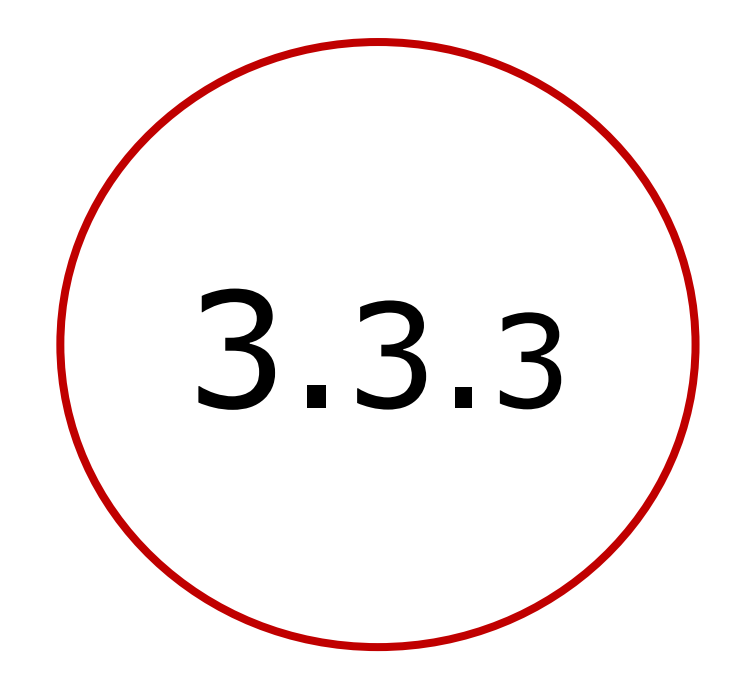

Adresses Dropbox & Google Drive gitshare2b

#### Plan

- Introduction : décomposition de l'application
- 1. Création d'un site Web / serveur de données
- 2. Définition des données et préparation d'un jeu
- 3. Création de l'application mobile avec App Inventor
  - **1**. V1 : visualiser le catalogue des restaurants sur une carte
  - 2. V2a : sélectionner un restaurant et afficher ses nom, adresse, image et liste de plats
  - 3. V2b : codage défensif, modèle de données, adresses relatives, Dropbox & Google Drive
  - 4. V3a : identifier et enregistrer l'utilisateur et la carte
  - 5. V3b : préparer et passer une commande
  - 6. V3c : bonus

#### DROPBOX

| 👯 😻 Dropbox                                                                |                                                                |                 | Q 🖿 ×          | Rechercher      |
|----------------------------------------------------------------------------|----------------------------------------------------------------|-----------------|----------------|-----------------|
| Accueil<br>✓ Tous les fichiers                                             | Dropbox / gitshareDropboxData<br><u>↑ Importer v</u> + Créer v | 🗂 Organiser 🗸 😶 |                | ≣ ∽             |
| <ul> <li>&gt; clickAndCollect</li> <li>&gt; gitshareDropboxData</li> </ul> | Nom ↑                                                          | Ν               | lodification   | Qui y a accès ? |
| <ul> <li>DominosPizza</li> <li>IndianaCafe</li> </ul>                      | DominosPizza                                                   | Å               | -              | Vous unique     |
| > 🖿 LeSaotico                                                              | IndianaCafe                                                    | Å               |                | Vous unique     |
| <ul> <li>&gt; momoka</li> <li>&gt; relaisDeLaPlace</li> </ul>              | LeSaotico                                                      | ☆               |                | Vous unique     |
| <ul> <li>RistoranteRoma</li> <li>songSan</li> </ul>                        | i momoka                                                       | Å               | -              | Vous unique     |
| > in restaurants                                                           | relaisDeLaPlace                                                | ☆               | -              | Vous unique     |
| > restaurants lest                                                         | RistoranteRoma                                                 | Å               | -              | Vous unique     |
| Recents                                                                    | songSan                                                        | Å               |                | Vous unique     |
| Favoris                                                                    |                                                                | ☆ 2             | 0/9/2022 17:22 | Vous unique     |

#### FONCTION GOODURL : CHANGE / DROPBOX

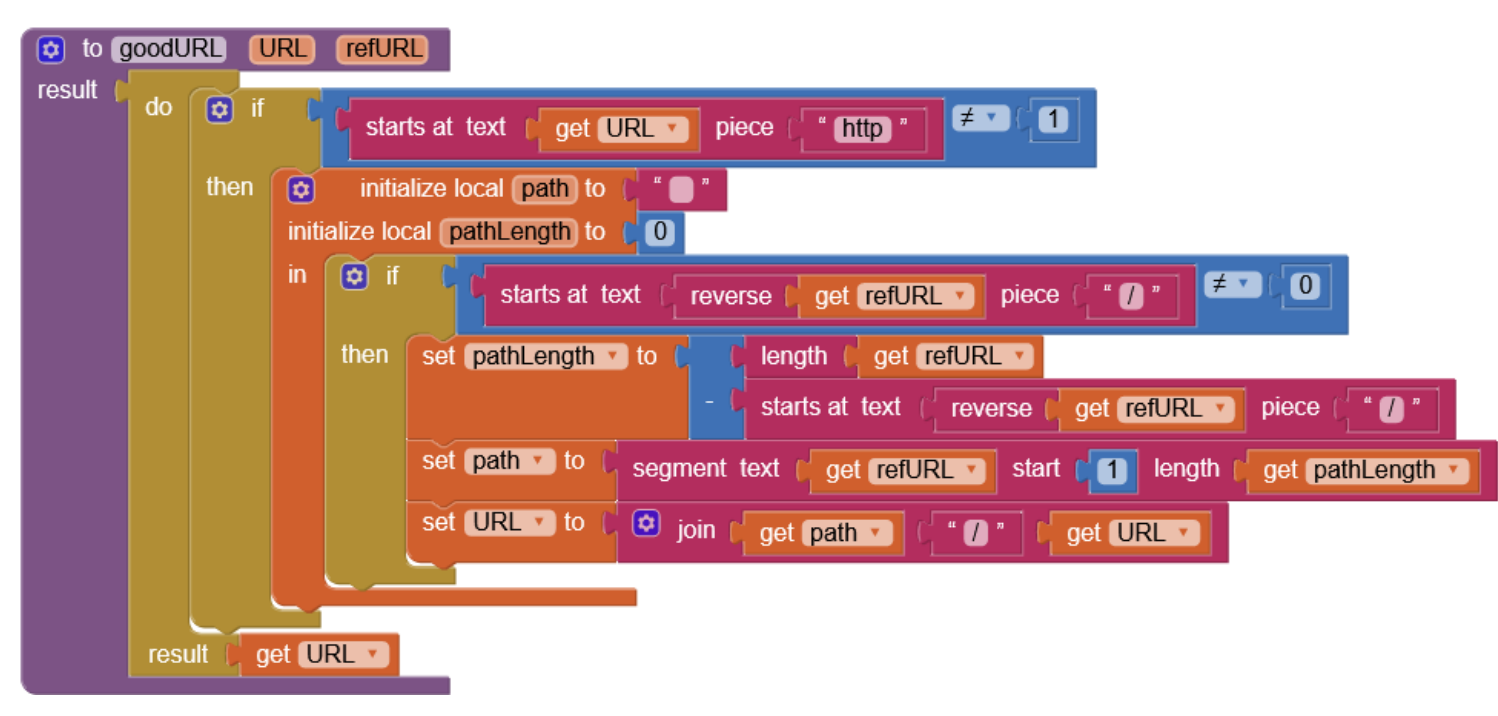
# FONCTION GOODURL : CHANGE / DROPBOX

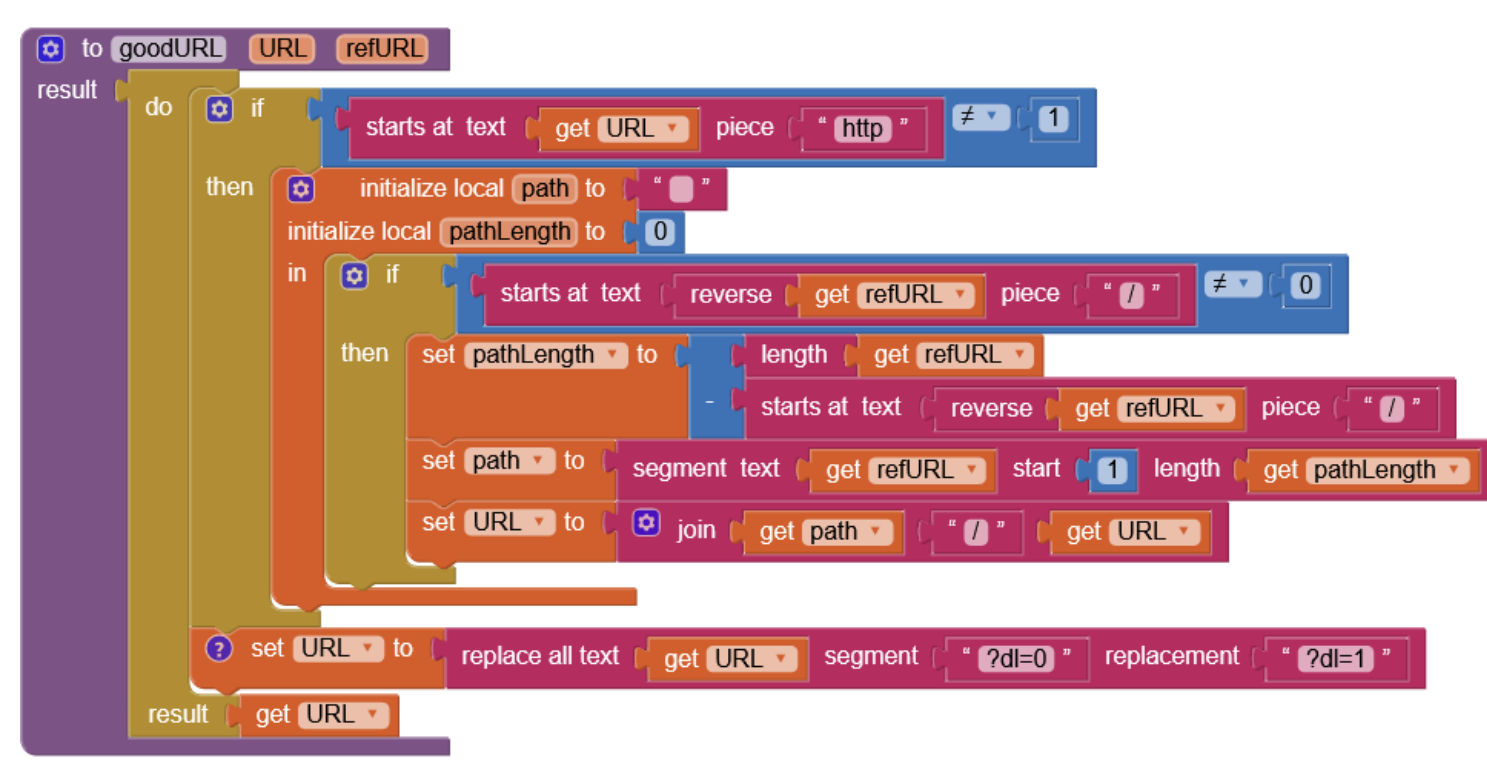

# FONCTION GOODURL : CHANGE / GOOGLE DRIVE

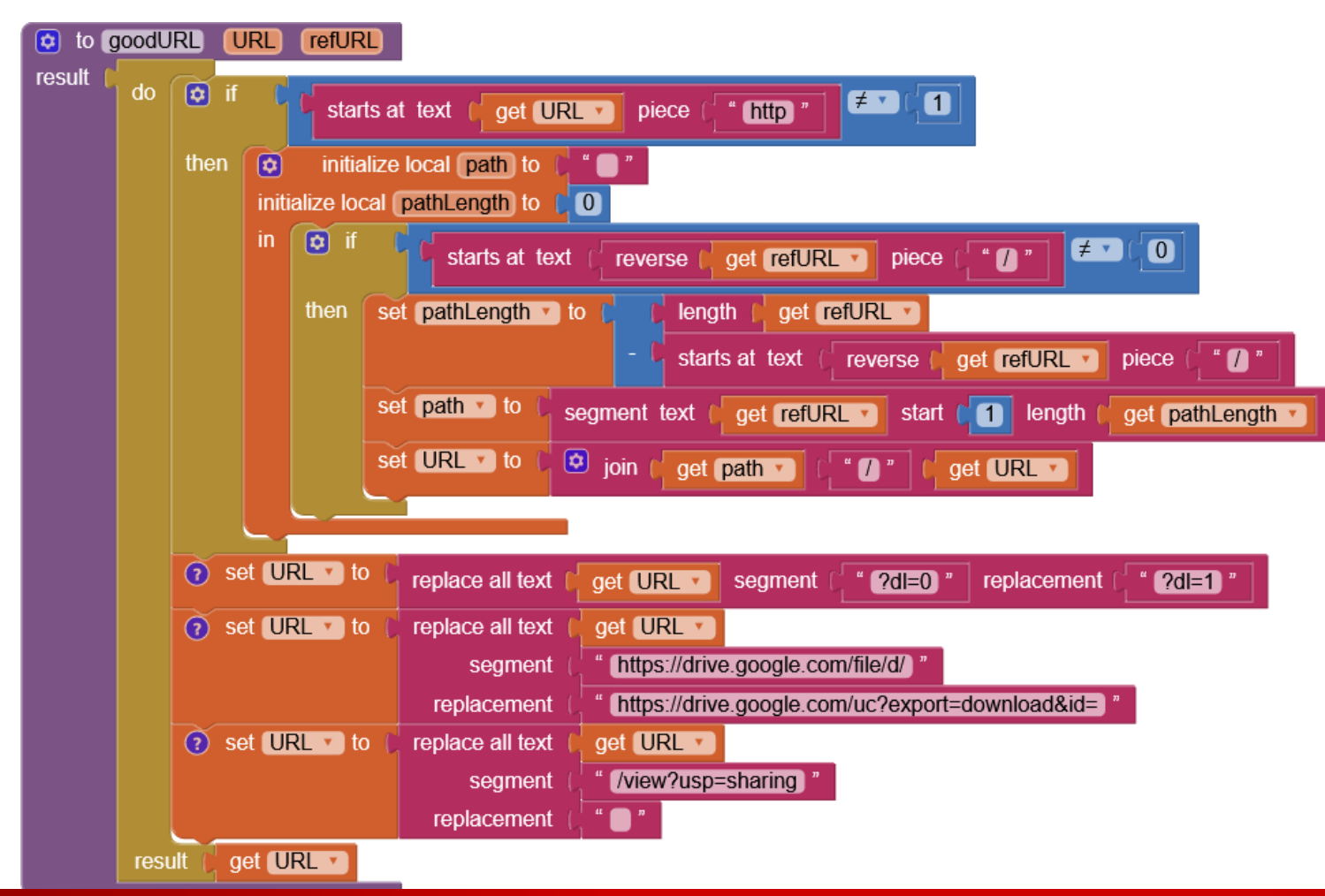

# FONCTION GOODURL : RECONSTRUIRE L'URL COMPLÈTE

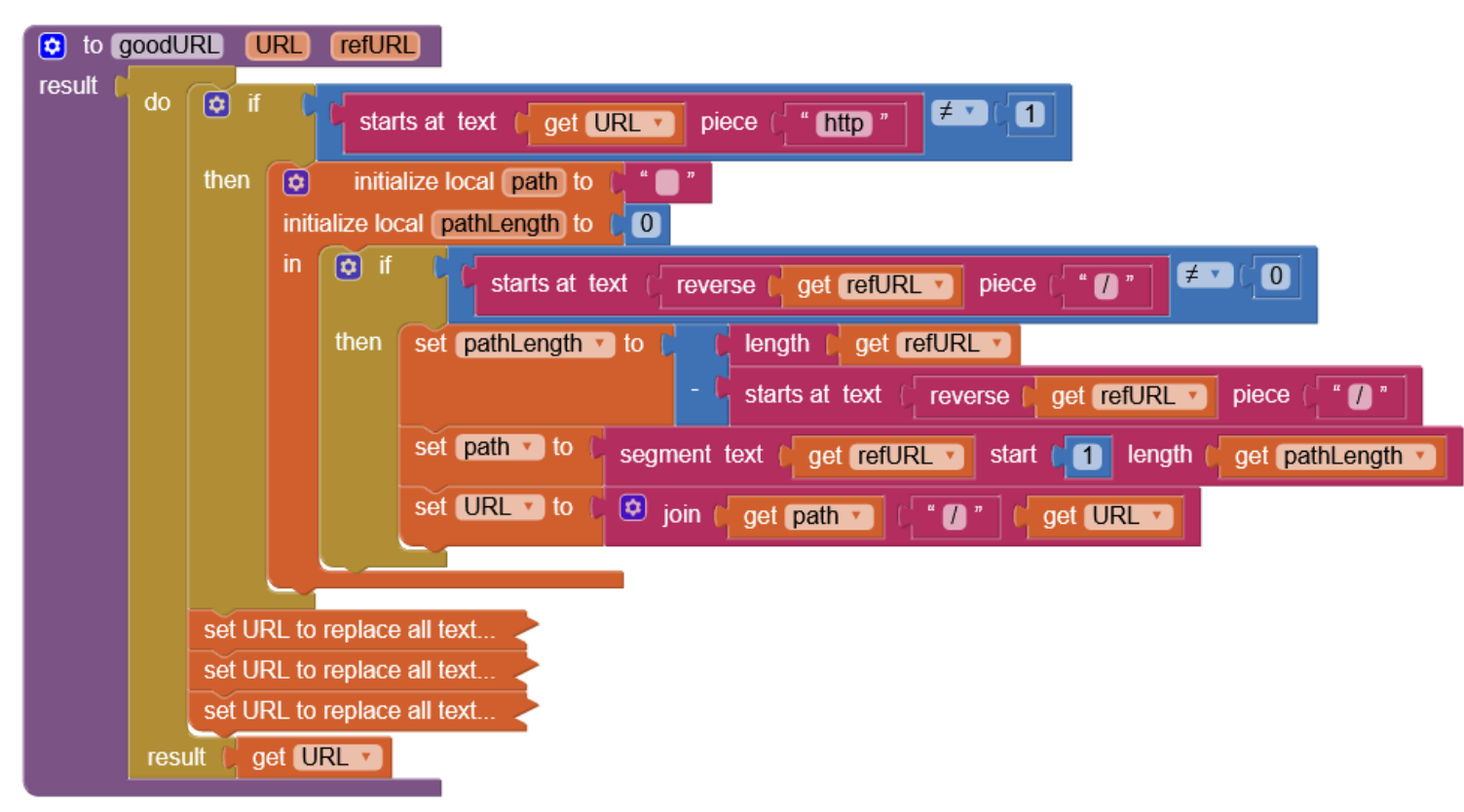

# FONCTION GOODURL : RECONSTRUIRE L'URL COMPLÈTE

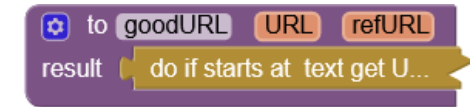

# VERSION GITSHARE2B : TEST DATASETS, INCLUDING DROPBOX AND DRIVE

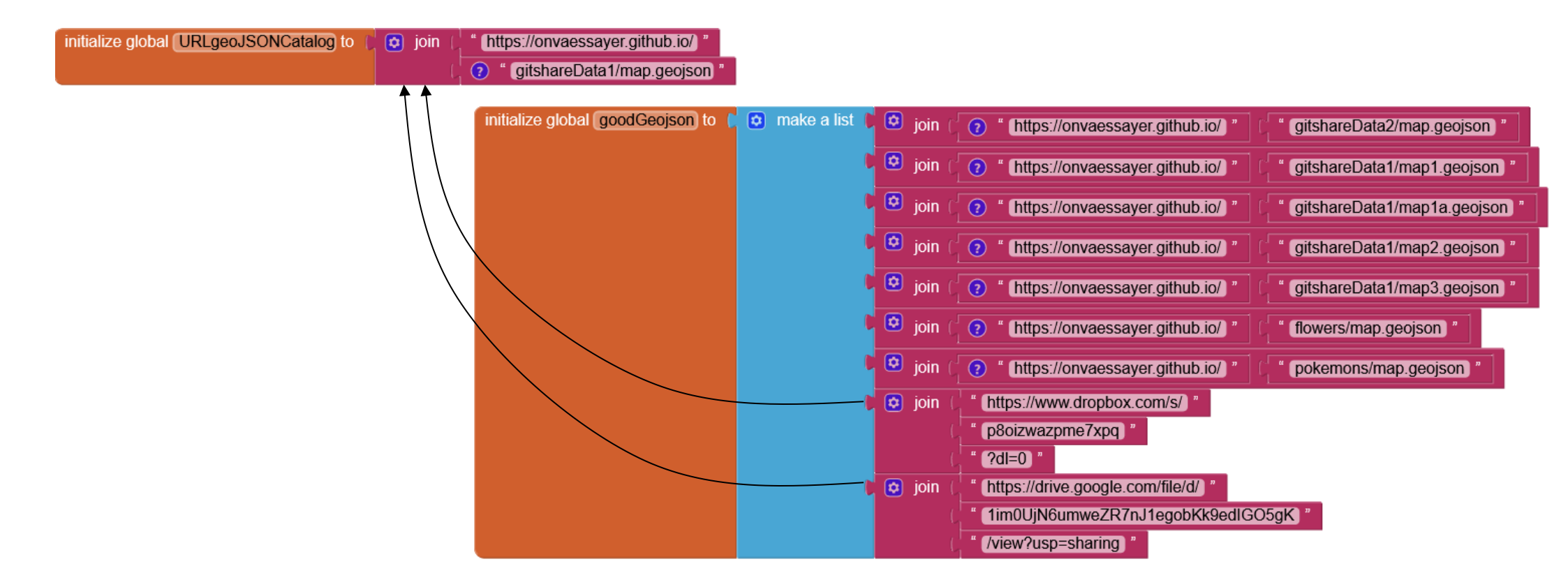

# VERSION GITSHARE2B : FINAL

| Viewer Screen1                                                                                                    | Viewer mapScreen                                                                                                    |
|----------------------------------------------------------------------------------------------------|----------------------------------------------------------------------------------------------------|
| when Screen1 • Initialize<br>do open another screen with start value screenName (mapScreen •<br>startValue (* ) * | initialize global URLgeoJSONCatalog to (                                                                                    |
|                                                                                                    | do call Map1 · .LoadFromURL<br>url ( call goodURL · URL ) get global URLgeoJSONCatalog · refURL ( * • *                     |
|                                                                                                    | when any Marker.Click<br>component notAlreadyHandled<br>do set Marker. EnableInfobox  of component  get component  to  true |
|                                                                                                    | <pre>initialize local shopURL to [ Marker. Description v</pre>                                                              |
|                                                                                                    | to goodURL URL refURL<br>result [ do if starts at text get U                                                                |

# VERSION GITSHARE2B : FINAL

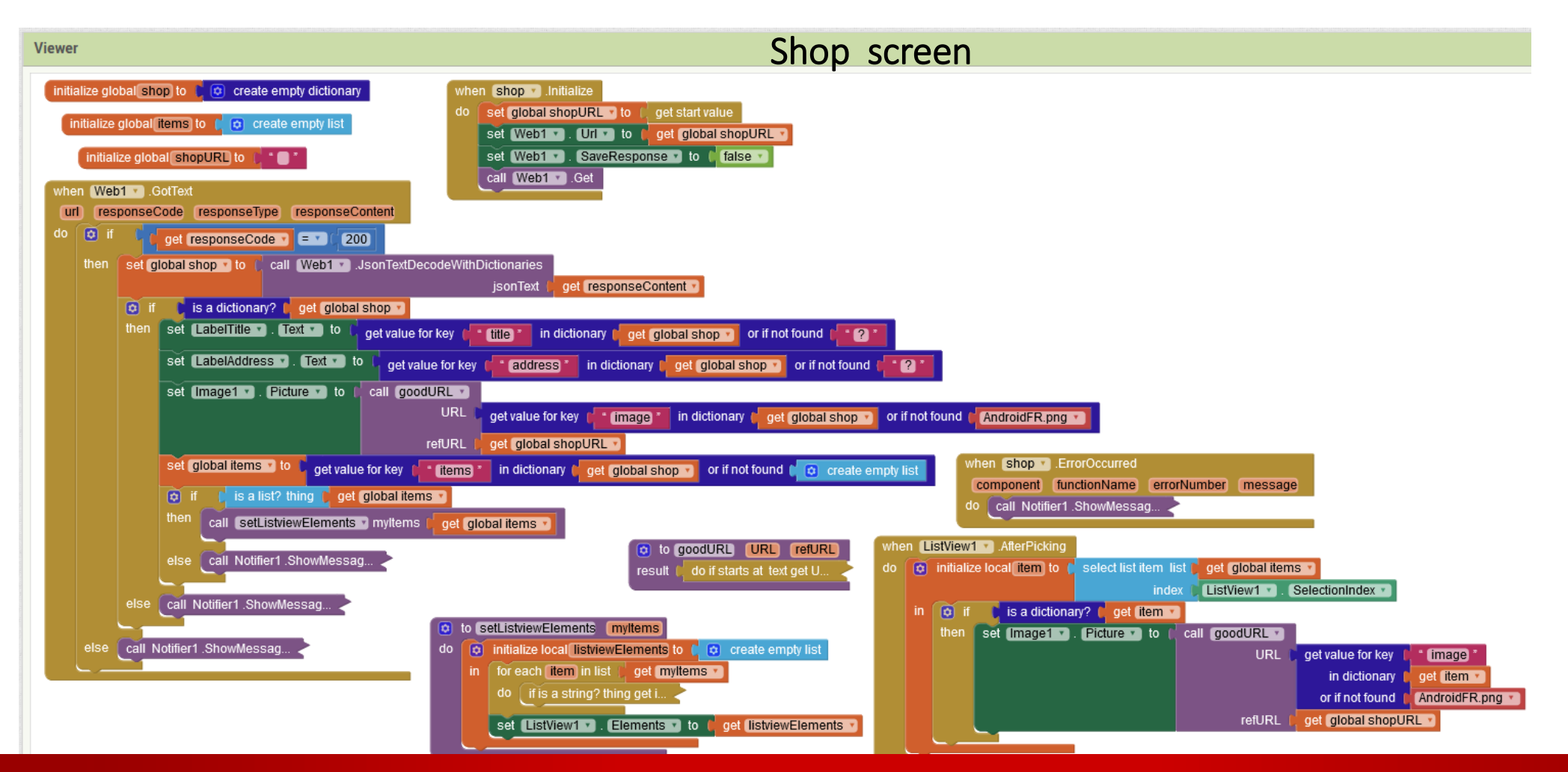

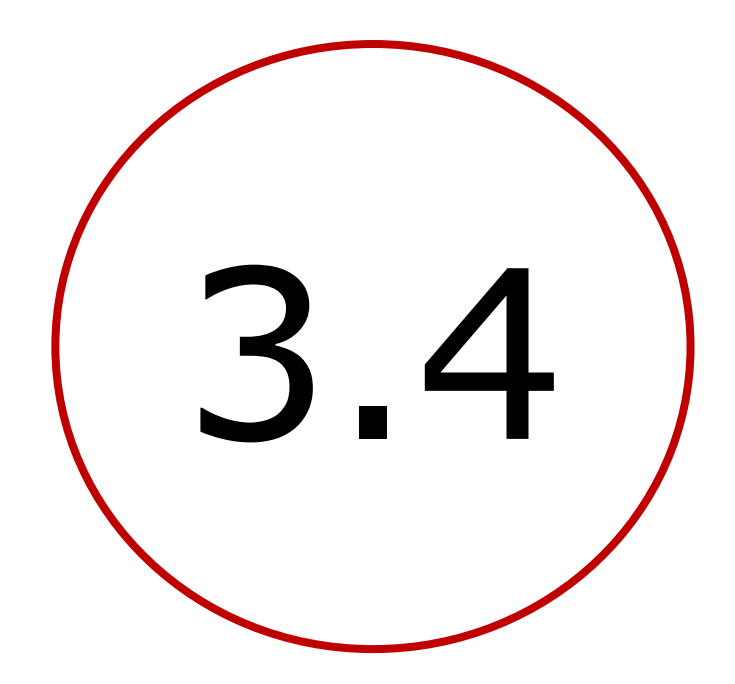

Profil utilisateur, catalogues enregistrement de la carte

#### Plan

- Introduction : décomposition de l'application
- 1. Création d'un site Web / serveur de données
- 2. Définition des données et préparation d'un jeu
- 3. Création de l'application mobile avec App Inventor
  - **1**. V1 : visualiser le catalogue des restaurants sur une carte
  - 2. V2a : sélectionner un restaurant et afficher ses nom, adresse, image et liste de plats
  - 3. V2b : codage défensif, modèle de données, adresses relatives, Dropbox & Google Drive
  - 4. V3a : identifier et enregistrer l'utilisateur et la carte
  - 5. V3b : préparer et passer une commande
  - 6. V3c : bonus

### GITSHARE 2b

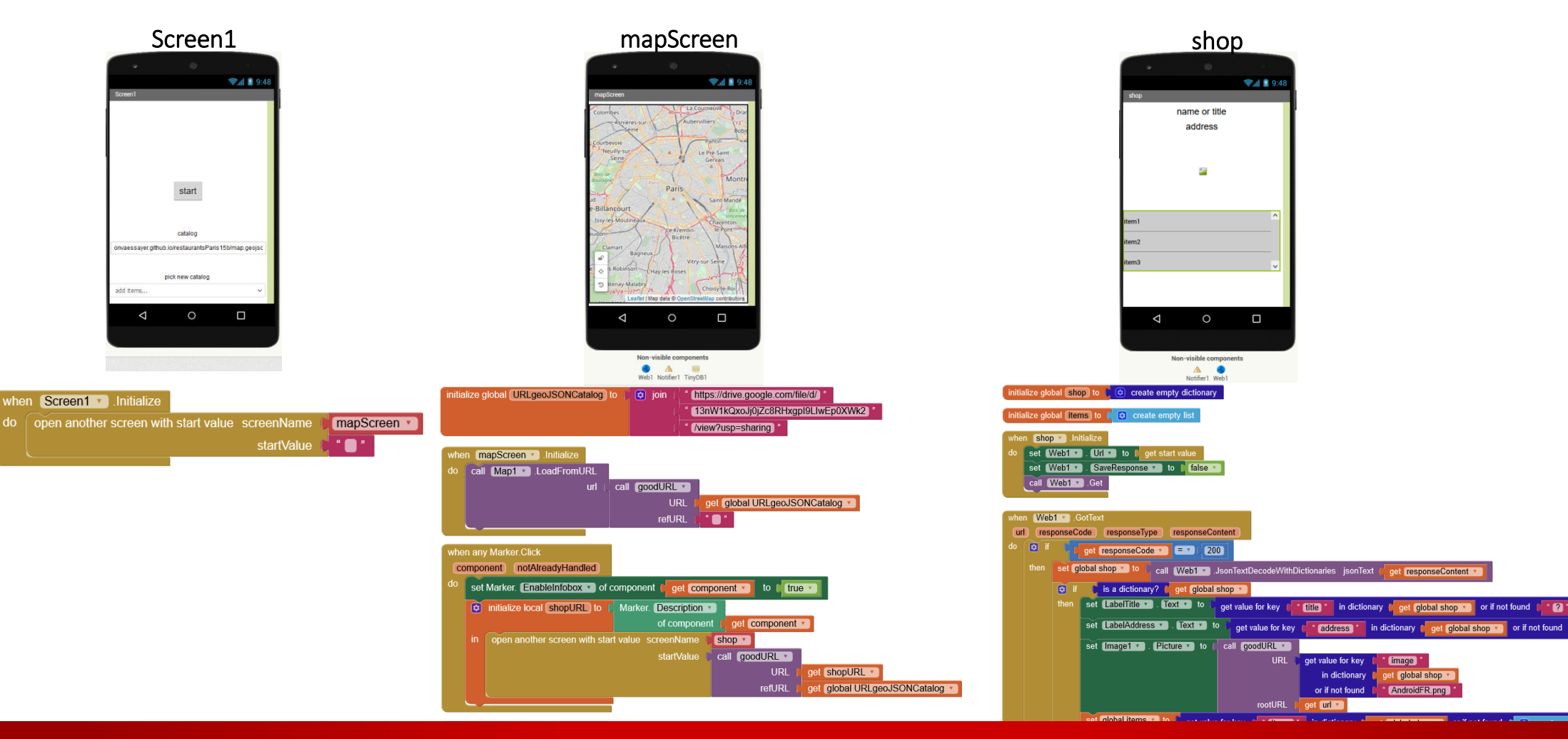

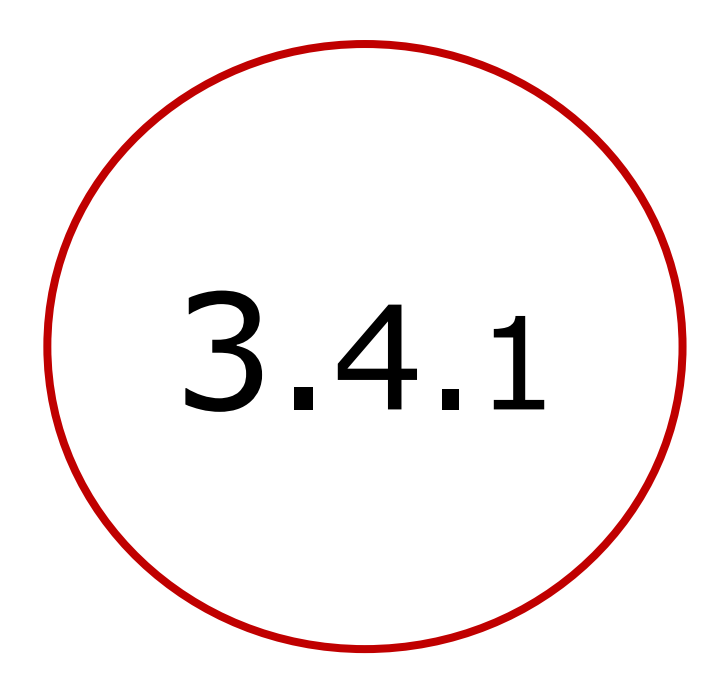

# Définir et enregistrer le profil utlisateur

# GITSHARE 3a : nouvelles fonctions / mapScreen

😪 🖬 📓 9:48

П

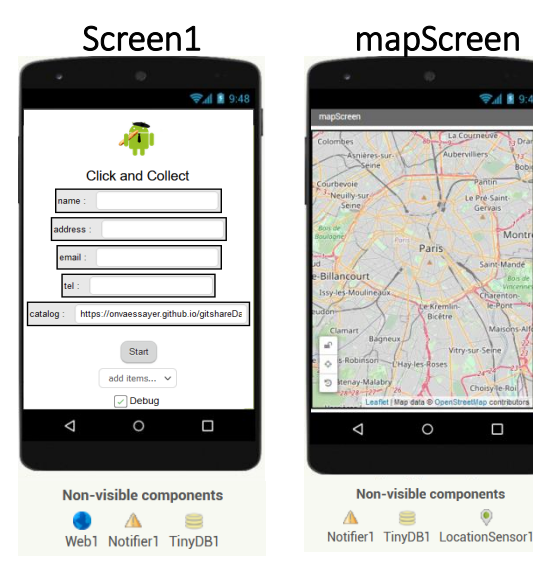

- lire l'URL du catalogue en paramètre d'appel
  - enregistrer la position de la carte (à chaque déplacement) call TinyDB1 .StoreValue latitude tag valueToStore Map1 🔻 Latitude 🔻 & relire sa position (au démarrage de mapScreen) call TinyDB1 .GetValue
  - centrer la carte sur la position de l'utilisateur

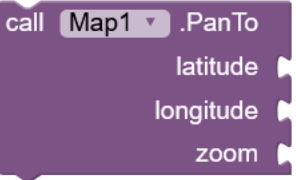

valuelfTagNotThere

latitude

48.85

taq

get start value

# GITSHARE 3a : nouvelles fonctions / Screen1

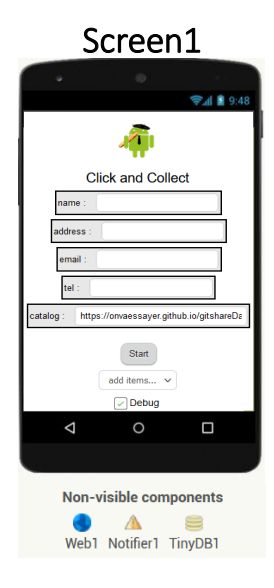

# GITSHARE 3a : nouvelles fonctions / Screen1

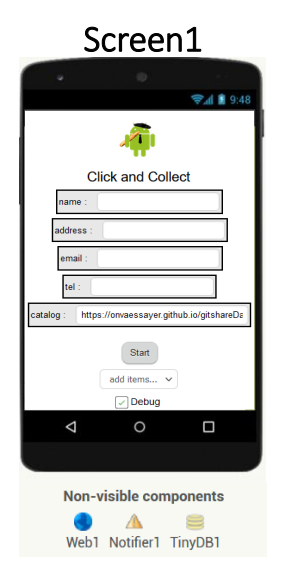

- identifier l'utilisateur (comme un dictionnaire)
  - nom,
  - adresse,
  - email,
  - téléphone,
  - catalogue geoJSON

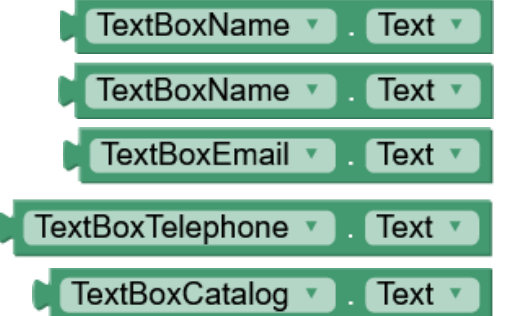

- vérifier que le profil utilisateur est bien renseigné
- enregistrer le profil utilisateur

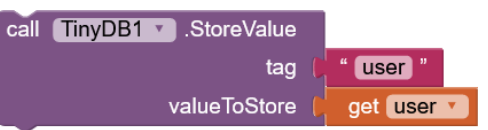

tag

user

create empty dictionary

call TinyDB1 .GetValue

valuelfTagNotThere

relire le profil utilisateur au démarrage

- choisir le catalogue dans une liste (un dictionnaire)
- gérer un mode "debug"

# GITSHARE 3a : nouvelles fonctions / mapScreen

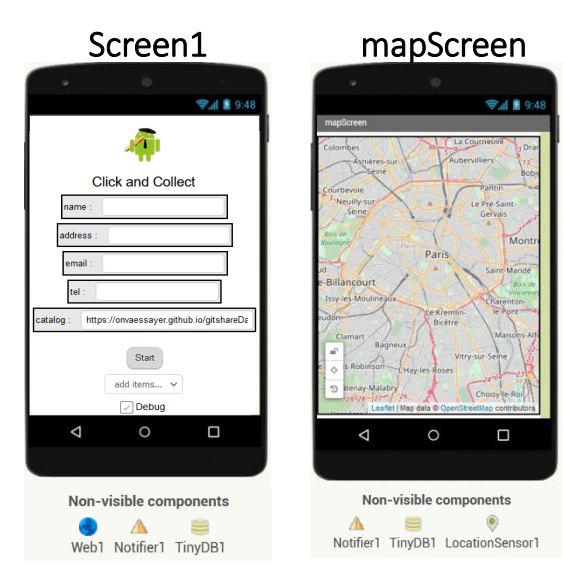

# GITSHARE 3a : nouvelles fonctions / mapScreen

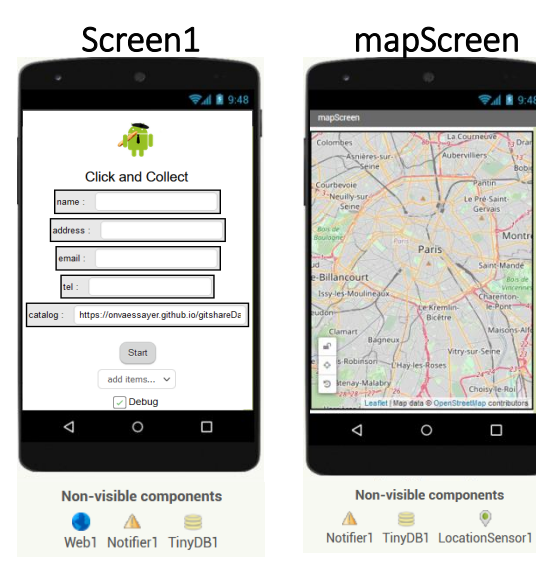

- lire l'URL du catalogue en paramètre d'appel
  - enregistrer la position de la carte (à chaque déplacement)

& relire sa position (au démarrage de mapScreen)

valuelfTagNotThere (48.85)
 centrer la carte sur la position de l'utilisateur

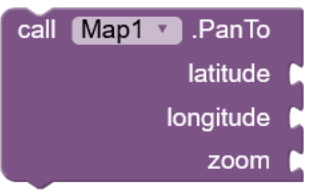

get start value

call TinyDB1 .StoreValue

call TinyDB1 .GetValue

latitude

latitude

Latitude 🔻

Map1 🔻

tag

taq

valueToStore

# GITSHARE 3a : Screen1 – interface utilisateur

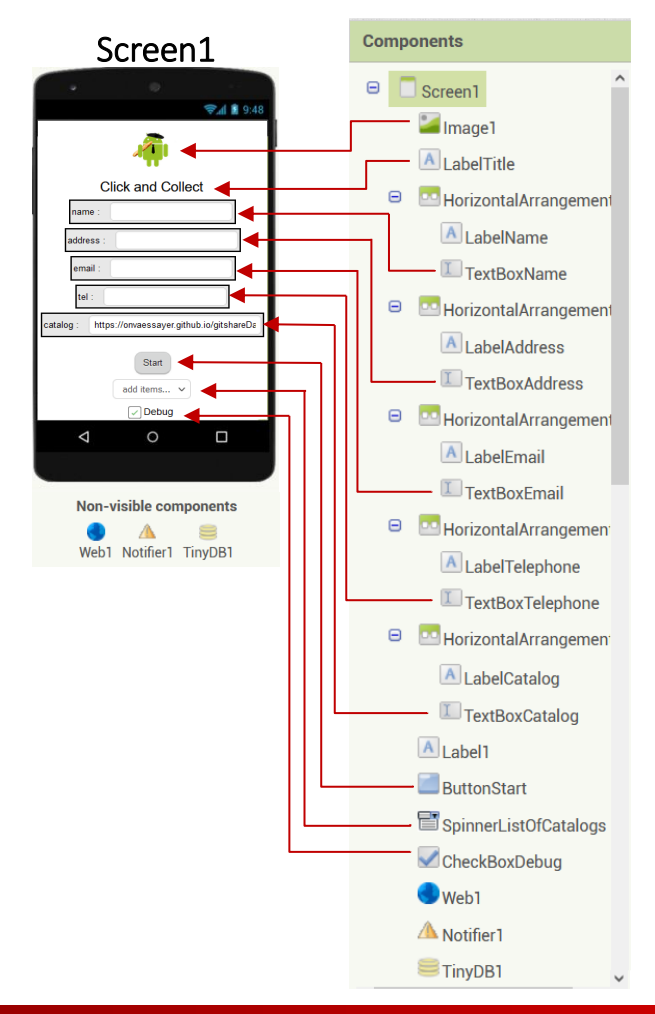

- image,
- label pour le titre de l'application,
- zone de texte pour le nom (dans un arrangement),
- zone de texte pour l'adresse (dans un arrangement),
- zone de texte pour l'email (dans un arrangement),
- zone de texte pour le téléphone (dans un arrangement)
- zone de texte pour le catalogue geoJSON,
- Bouton start,
- Spinner pour le choix du catalogue,
- Checkbox pour activer/désactiver le debug,

# GITSHARE 3a : Screen1 – interface utilisateur

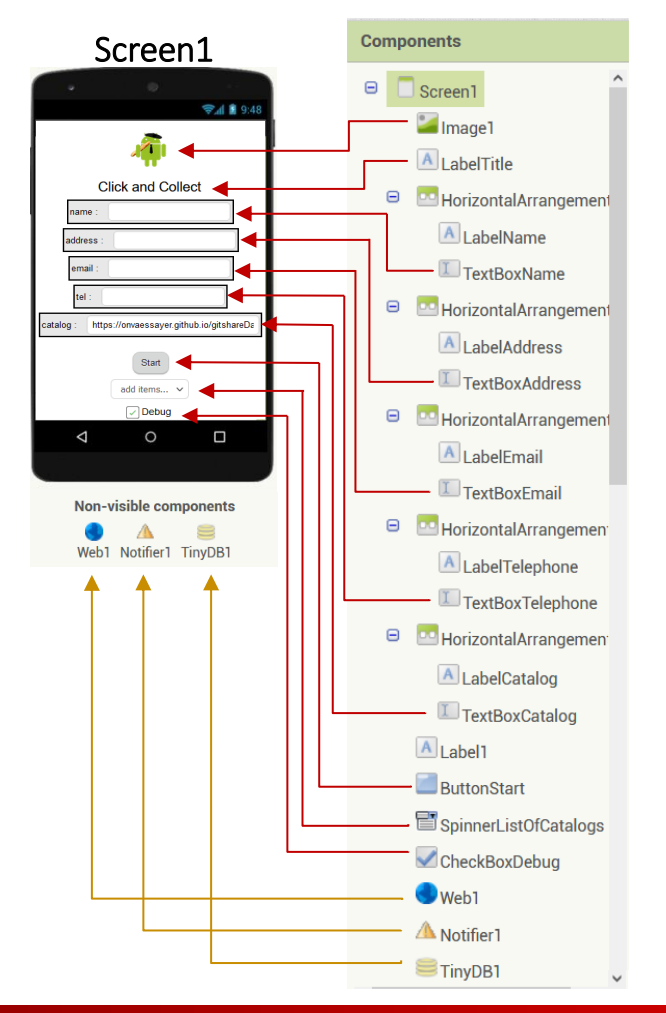

- image,
- label pour le titre de l'application,
- zone de texte pour le nom (dans un arrangement),
- zone de texte pour l'adresse (dans un arrangement),
- zone de texte pour l'email (dans un arrangement),
- zone de texte pour le téléphone (dans un arrangement)
- zone de texte pour le catalogue geoJSON,
- Bouton start,
- Spinner pour le choix du catalogue,
- Checkbox pour activer/désactiver le debug,
- Composant web pour la lecture de fichiers sur Internet,
- Notifier pour les messages,
- TinyDB pour enregistrer et relire le profil utilisateur

# GITSHARE 3a : nouvelles fonctions / mapScreen

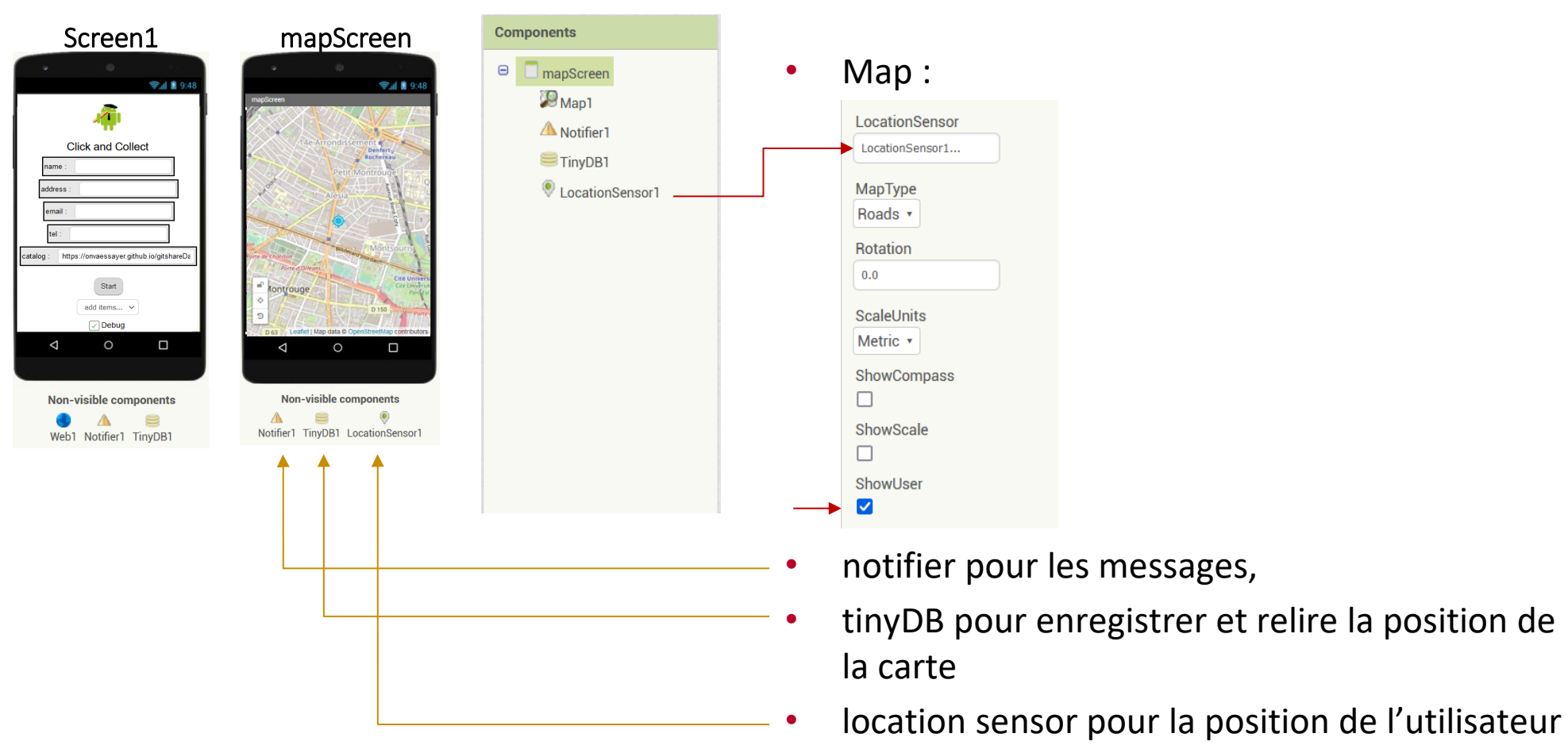

# GITSHARE 3 : Screen1 - design

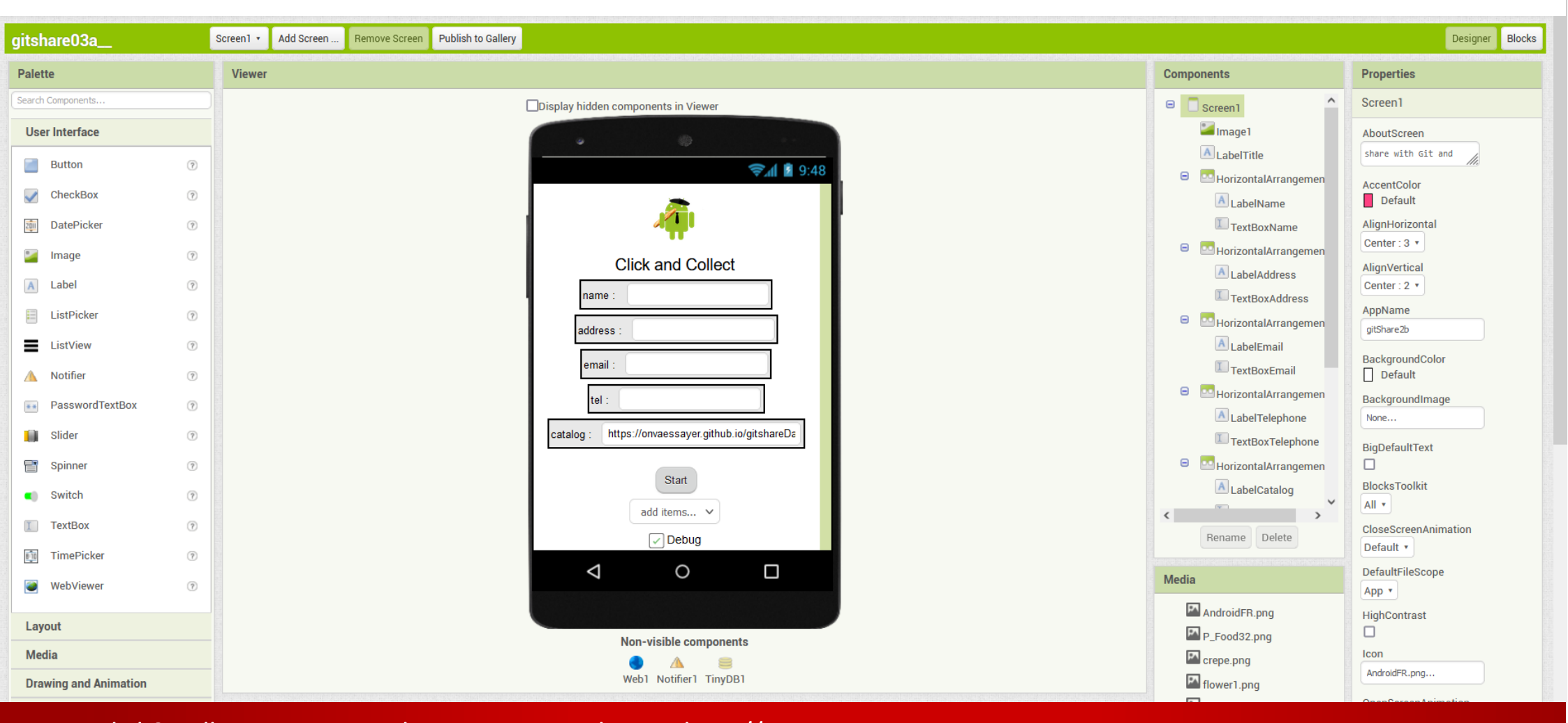

# GITSHARE 3a : nouvelles fonctions / Screen1

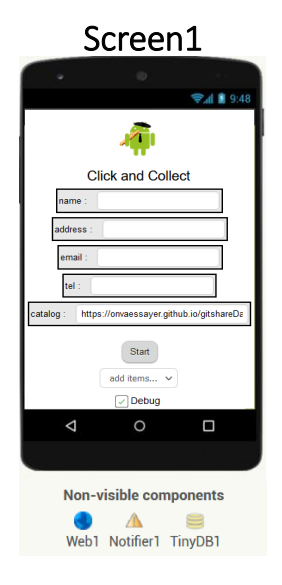

- identifier l'utilisateur (comme un dictionnaire)
  - nom,
  - adresse,
  - email,
  - téléphone,
  - catalogue geoJSON

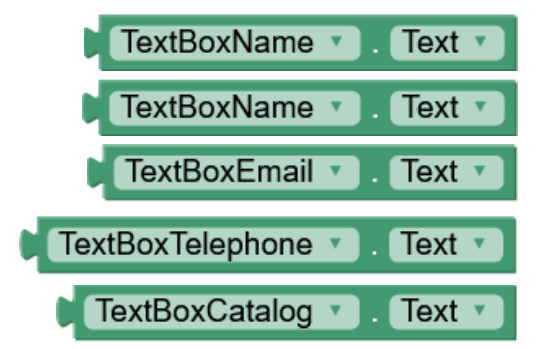

- choisir le catalogue dans une liste (un dictionnaire)
- vérifier que le profil utilisateur est bien renseigné
- enregistrer le profil utilisateur

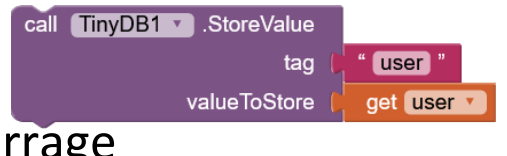

relire le profil utilisateur au démarrage

• gérer un mode "debug"

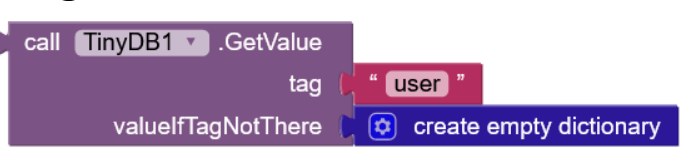

| whe | n Screen1 .Initialize    |               |              |             |
|-----|--------------------------|---------------|--------------|-------------|
|     | open another screen with | n start value | screenName 🌘 | mapScreen 🔹 |
|     |                          |               | startValue   | " 🔲 "       |

|                                                              | raccould engineer to |
|--------------------------------------------------------------|----------------------|
| ( gitshareE                                                  | ata3/map.geojson "   |
| when Screen1 .Initialize                                     |                      |
| do open another screen with start value screenName mapScreen |                      |
| startValue 🔰 " 🔵 "                                           |                      |

|                                                 | in [ (?) " [https://onvaessayer.github.io/] " |
|-------------------------------------------------|-----------------------------------------------|
|                                                 | () (gitshareData3/map.geojson)                |
| when Screen1 .Initialize                        |                                               |
| do open another screen with start value screenN | ame mapScreen                                 |
| start                                           | alue 📔 " 🔲 "                                  |

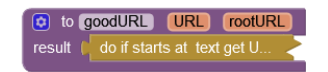

| initialize global URLgeoJSONCatalog to (                                        | join ( ( * https://onvaessayer.github.io/) *<br>( * gitshareData3/map.geojson *     |                                                          |
|---------------------------------------------------------------------------------|-------------------------------------------------------------------------------------|----------------------------------------------------------|
| when Screen1 Initialize<br>do open another screen with start value scree<br>sta | enName  mapScreen  artValue call goodURL URL  get global URLgeoJSONCatalog  rootURL | to goodURL URL rootURL result do if starts at text get U |

| initialize global URLgeoJSONCatalog) to ( 😟 join (                                            | <ul> <li>(i) " (https://onvaessayer.github.io/) "</li> <li>(i) " (gitshareData3/map.geojson "</li> </ul> |                                                            |
|-----------------------------------------------------------------------------------------------|----------------------------------------------------------------------------------------------------|------------------------------------------------------------|
| when Screen1 . Initialize<br>do open another screen with start value screenName<br>startValue | Call goodURL V<br>URL 1 get global URLgeoJSONCatalog V<br>rootURL 1 " T                                  | to goodURL URL rootURL result + do if starts at text get U |

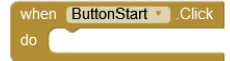

| initialize global URLgeoJSONCatalog to | 💿 join ( | () " (https://onvaessayer.github.io/) " |
|----------------------------------------|----------|-----------------------------------------|
|                                        | L G      | (?) "[gitshareData3/map.geojson]"       |
| when Screen1 .Initialize               |          |                                         |
| do                                     |          |                                         |
|                                        |          |                                         |

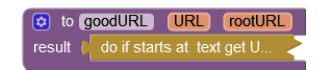

| whe | n ButtonStart . Click                |              |                |                                |
|-----|--------------------------------------|--------------|----------------|--------------------------------|
|     | open another screen with start value | screenName 🌘 | mapScreen 🔹    |                                |
|     |                                      | startValue ≬ | call goodURL • |                                |
|     |                                      |              | URL            | pet global URLgeoJSONCatalog 🔹 |
|     |                                      |              | rootURL        | C " 🔲 "                        |

| initialize global URLgeoJSONCatalog) to | 这 join ( | (?) " [https://onvaessayer.github.io/] " |
|-----------------------------------------|----------|------------------------------------------|
|                                         | L.       | (?) " (gitshareData3/map.geojson) "      |
| when Screen1 .Initialize                |          |                                          |
| do set TextBoxCatalog . Text to (       | call goo | odURL 🔹                                  |
|                                         |          | URL ( get global URLgeoJSONCatalog )     |
|                                         |          | rootURL ( " 🛑 "                          |

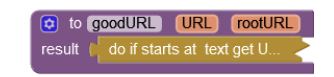

| whe | n ButtonStart V. Click               |              |                |                                |
|-----|--------------------------------------|--------------|----------------|--------------------------------|
|     | open another screen with start value | screenName 🌘 | mapScreen •    |                                |
|     |                                      | startValue 🌘 | call goodURL * |                                |
|     |                                      |              | URL (          | get global URLgeoJSONCatalog * |
|     |                                      |              | rootURL (      | " 🔘 "                          |

| initial    | ize global URLgeoJSONCatalog to (                        | ioin ()<br>( | ?     *     http:       ?     *     gits | s://onvaessayer.github.io/)"<br>hareData3/map.geojson)" |
|------------|----------------------------------------------------------|--------------|------------------------------------------|---------------------------------------------------------|
| when<br>do | Screen1 • Initialize<br>set TextBoxCatalog • . Text • to | C call go    | odURL •                                  |                                                         |
|            |                                                          |              | URL 🖡<br>rootURL 🌘                       | get global URLgeoJSONCatalog •                          |

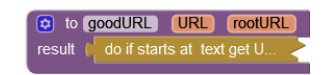

| whe | n ButtonStart . Click                |              |                |       |
|-----|--------------------------------------|--------------|----------------|-------|
|     | open another screen with start value | screenName 🌘 | mapScreen •    |       |
|     |                                      | startValue 🌘 | call goodURL 🔻 |       |
|     |                                      |              | URL (          |       |
|     |                                      |              | rootURL        | . " ( |

|                                                        | 4          |
|--------------------------------------------------------|------------|
| ( 🧿 " (gitshareData3/map.geojson) "                    |            |
| when Screen1                                           |            |
| do set TextBoxCatalog • . Text • to ( call goodURL • ) |            |
| URL ( get global URLgeoJSONC                           | atalog 🔹 📄 |
| rootURL ( " 🔵 "                                        |            |

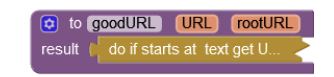

| when ButtonStart . Click |                                      |            |   |                |                          |
|--------------------------|--------------------------------------|------------|---|----------------|--------------------------|
| do                       | open another screen with start value | screenName | C | mapScreen 🔹    |                          |
|                          |                                      | startValue | C | call goodURL • |                          |
|                          |                                      |            |   | URL            | (TextBoxCatalog • Text • |
|                          |                                      |            |   | rootURL        | ( " 🔵 "                  |

| initialize global URLgeoJSONCatalog to | 🔯 join (   | "     https://onvaessayer.github.io/     " |
|----------------------------------------|------------|--------------------------------------------|
|                                        |            | () " [gitshareData3/map.geojson] "         |
| when Screen1 .Initialize               |            |                                            |
| do set TextBoxCatalog . Text to        | 🕻 call (go | odURL 🔹                                    |
|                                        |            | URL ( get global URLgeoJSONCatalog *       |
|                                        |            | rootURL 🗘 " 🔵 "                            |

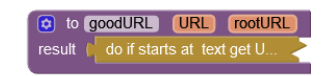

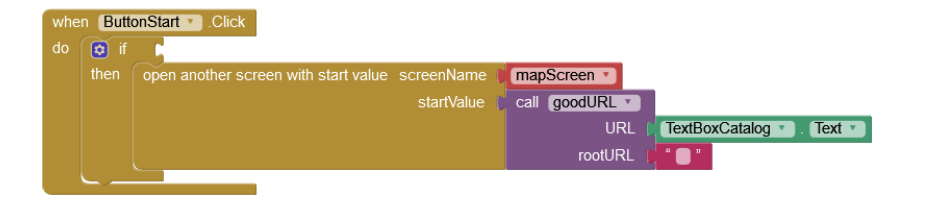

| initialize global (URLgeoJSONCatalog) to | 😟 join (  | • https://onvaessayer.github.io/    |
|------------------------------------------|-----------|-------------------------------------|
|                                          |           | (?) " [gitshareData3/map.geojson] " |
| when Screen1 .Initialize                 |           |                                     |
| do set TextBoxCatalog . Text . to        | C call go | odURL 🔹                             |
|                                          |           | URL (get global URLgeoJSONCatalog ) |
|                                          |           | rootURL (                           |

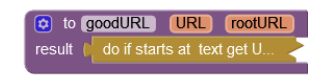

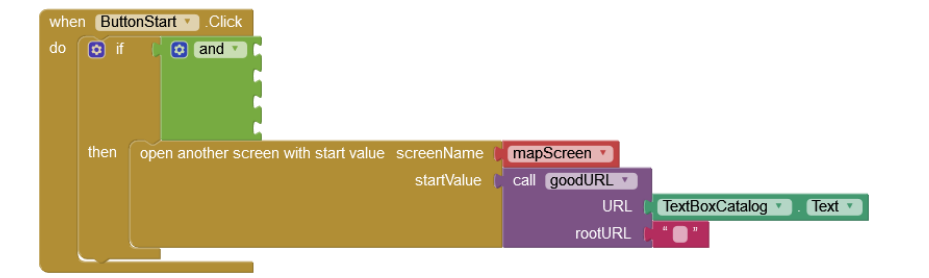

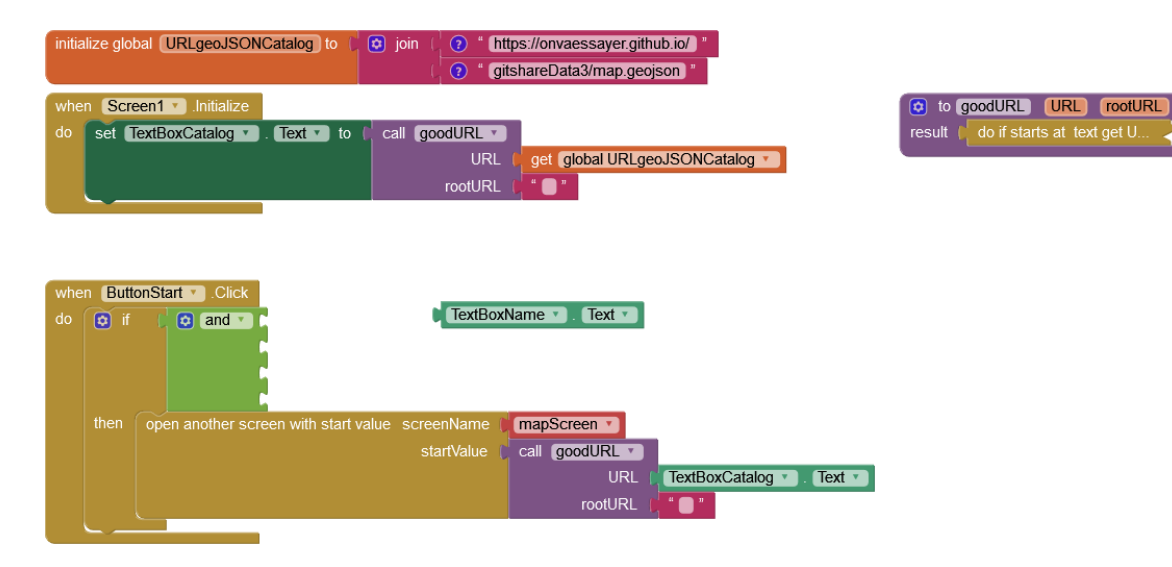

do if starts at text get U.

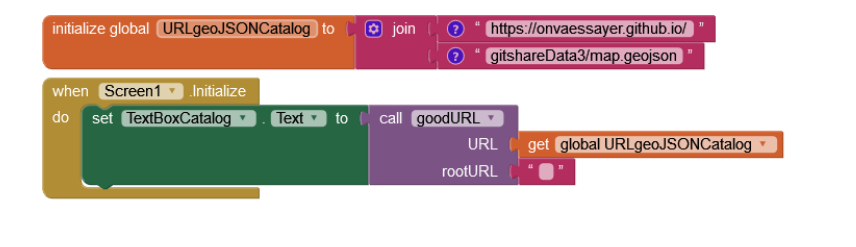

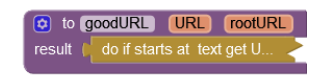

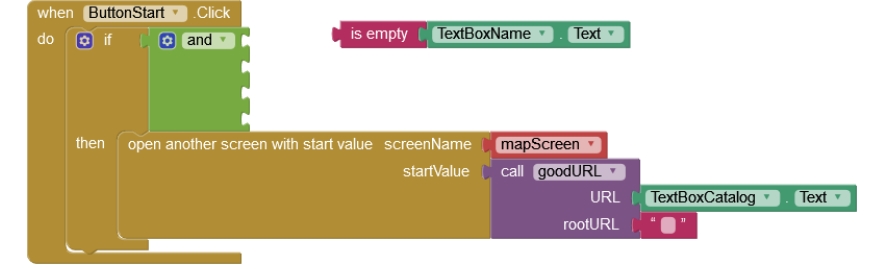

| initialize global URLgeoJSONCatalog to (                     | <ul> <li>join ( ? " https://onvaessayer.github.io/ )"</li> <li>( ? " gitshareData3/map.geojson."</li> </ul> |
|--------------------------------------------------------------|----------------------------------------------------------------------------------------------------|
| when Screen1 . Initialize<br>do set TextBoxCatalog . Text to | Call goodURL  get global URLgeoJSONCatalog  rootURL                                                         |

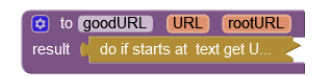

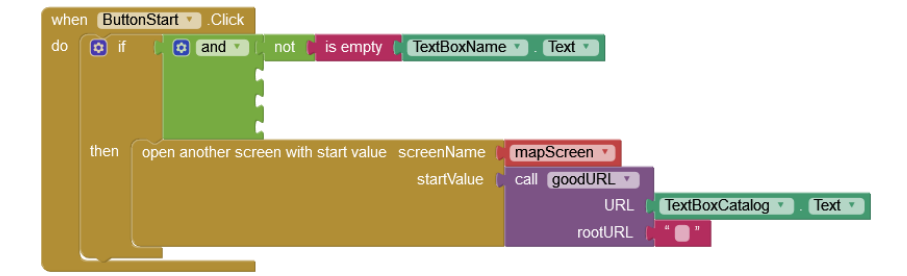

| initialize global URLgeoJSONCatalog to (                         | <ul> <li>join (?) " (https://onvaessayer.github.io/)"</li> <li>(?) " gitshareData3/map.geojson "</li> </ul> |
|------------------------------------------------------------------|----------------------------------------------------------------------------------------------------|
| when Screen1 · Initialize<br>do set TextBoxCatalog · . Text · to | Call goodURL  URL  get global URLgeoJSONCatalog  rootURL                                                    |

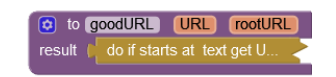

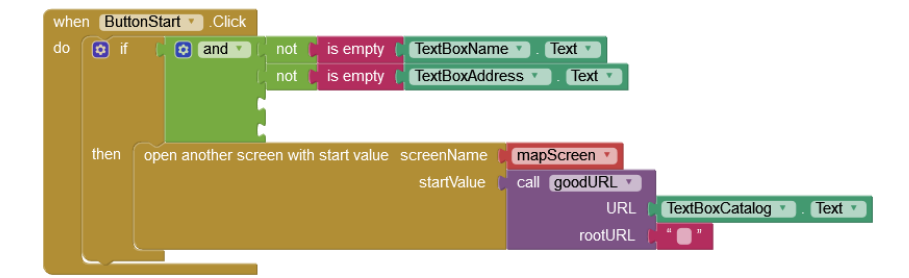
| initialize global URLgeoJSONCatalog to                           | <ul> <li>join ( ? " https://onvaessayer.github.io/ "</li> <li>? gitshareData3/map.geojson "</li> </ul> |
|------------------------------------------------------------------|----------------------------------------------------------------------------------------------------|
| when Screen1 · Initialize<br>do set TextBoxCatalog · . Text · to | Call [goodURL ]<br>URL [get [global URLgeoJSONCatalog ]<br>rootURL []                                  |

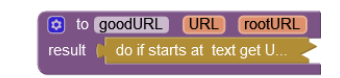

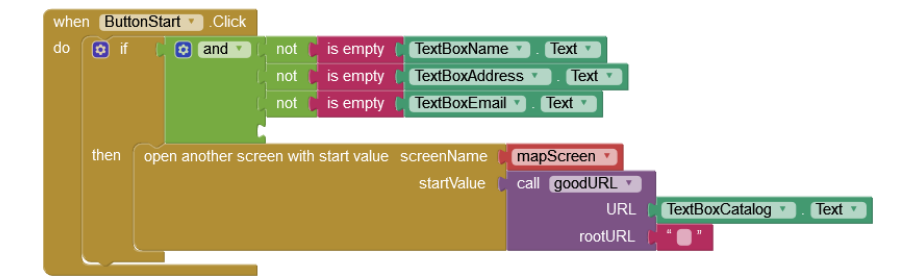

| initialize global URLgeoJSONCatalog to                         | <ul> <li>join ( ? * https://onvaessayer.github.io/ "</li> <li>( ? * gitshareData3/map.geojson "</li> </ul> |
|----------------------------------------------------------------|----------------------------------------------------------------------------------------------------|
| when Screen1 · Initialize<br>do set TextBoxCatalog · Text · to | Call goodURL  URL get global URLgeoJSONCatalog  rootURL                                                    |

| 😫 to g   | oodURL     | URL       | rootURL   |
|----------|------------|-----------|-----------|
| result 🕴 | do if star | ts at tex | t get U 🚽 |

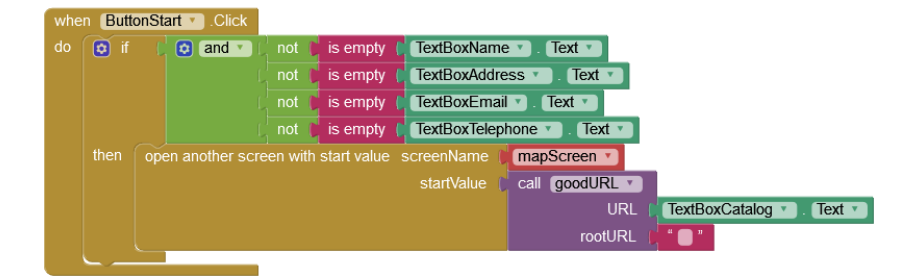

| initialize global URLgeoJSONCatalog to | is join ( in the state of the state of the s |
|----------------------------------------|----------------------------------------------------------------------------------------------------|
|                                        | () (?) " [gitshareData3/map.geojson]"                                                                                                    |
| when Screen1 .Initialize               |                                                                                                    |
| do set TextBoxCatalog . Text to        | 🚺 call goodURL 💌                                                                                                    |
|                                        | URL ( get global URLgeoJSONCatalog *                                                                                                    |
|                                        | rootURL 🜔 " 🔵 "                                                                                                    |

| 😟 to   | goodURL    | URL       | rootURL   |
|--------|------------|-----------|-----------|
| result | do if star | ts at tex | t get U 🗸 |

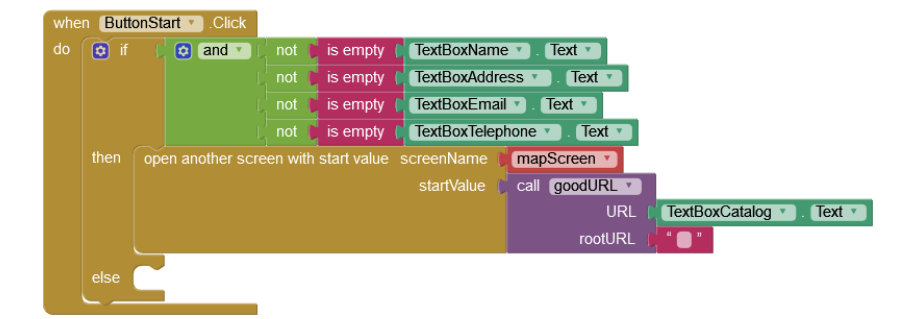

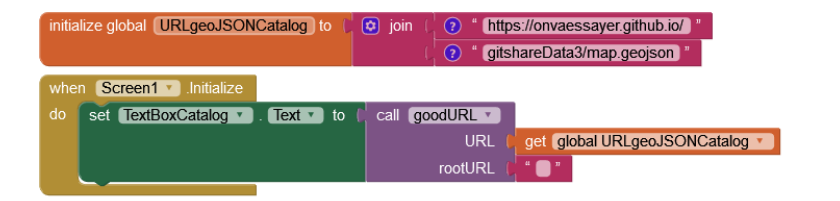

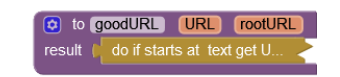

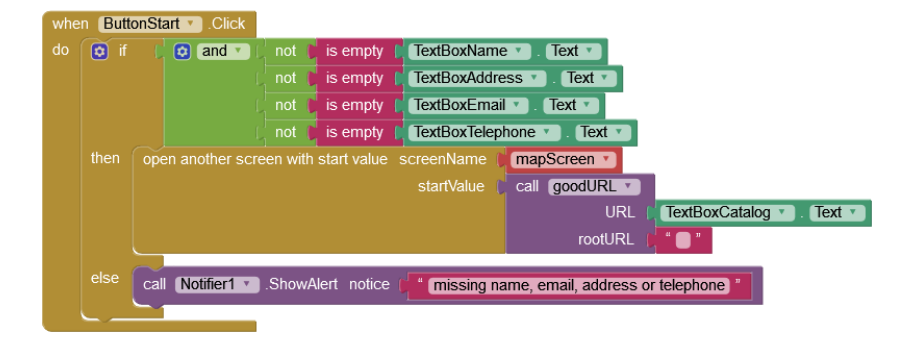

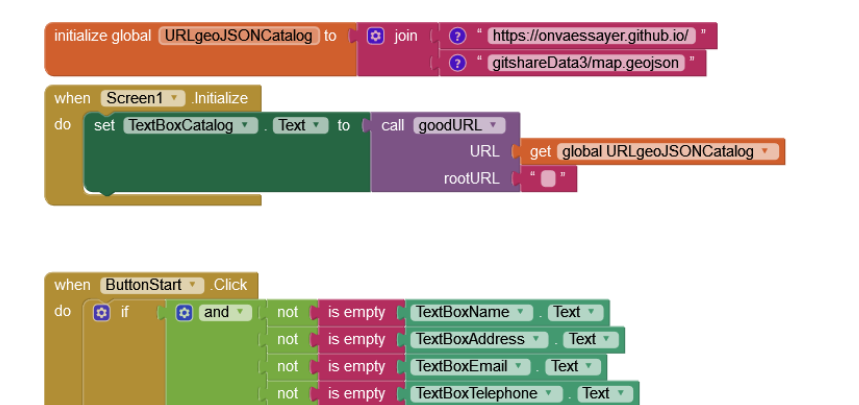

open another screen with start value screenName (mapScreen \*

startValue ( call goodURL v

rootURL

missing name, email, address or telephone

then 👩 initialize local user to

call Notifier1 .ShowAlert notice

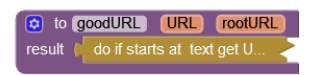

#### 258 Click& collect app - pierre.huguet50@gmail.com - http://onvaessayer.org

TextBoxCatalog • Text •

| initialize global URLgeoJSONCatalog to                       | <ul> <li>join ( ? " https://onvaessayer.github.io/ "</li> <li>? gitshareData3/map.geojson "</li> </ul> |
|--------------------------------------------------------------|----------------------------------------------------------------------------------------------------|
| when Screen1 . Initialize<br>do set TextBoxCatalog . Text to | Call goodURL  URL Call get global URLgeoJSONCatalog  rootURL Call Call Call Call Call Call Call Cal    |

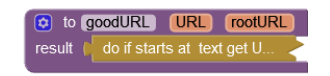

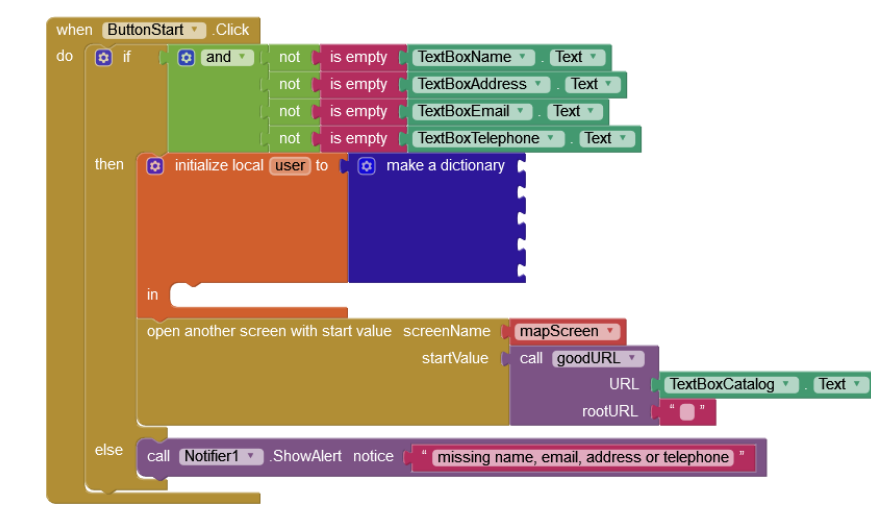

| initialize global URLgeoJSONCatalog to                      | <ul> <li>join (</li> <li>* https://onvaessayer.github.io/) *</li> <li>(</li> <li>* gitshareData3/map.geojson) *</li> </ul> |
|-------------------------------------------------------------|----------------------------------------------------------------------------------------------------|
| when Screen1 .Initialize<br>do set TextBoxCatalog . Text to | Call goodURL  URL  get global URLgeoJSONCatalog  rootURL                                                                   |

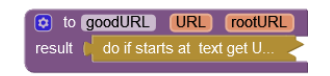

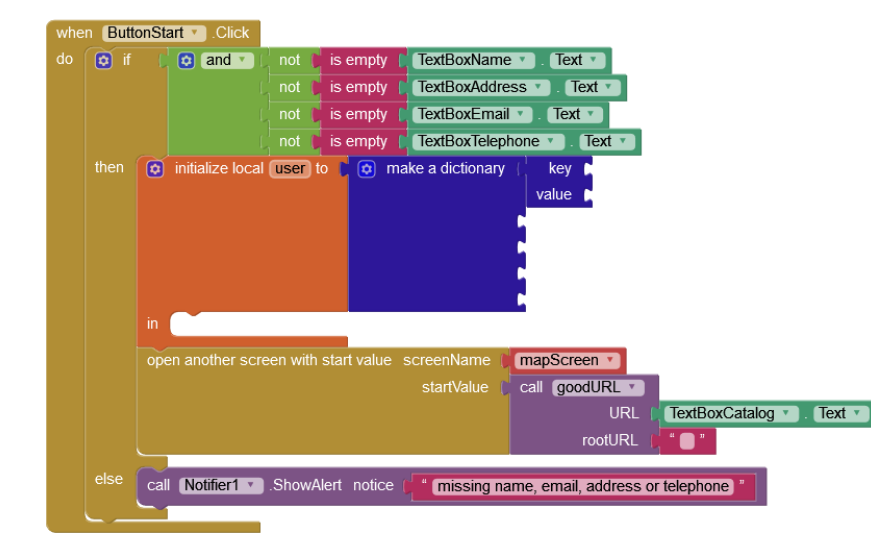

| initialize global URLgeoJSONCatalog to (                       | <ul> <li>join (</li> <li>* https://onvaessayer.github.io/</li> <li>* gitshareData3/map.geojson</li> </ul> |
|----------------------------------------------------------------|----------------------------------------------------------------------------------------------------|
| when Screen1 · Initialize<br>do set TextBoxCatalog · Text · to | Call goodURL  URL  get global URLgeoJSONCatalog  rootURL                                                  |

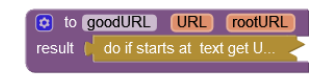

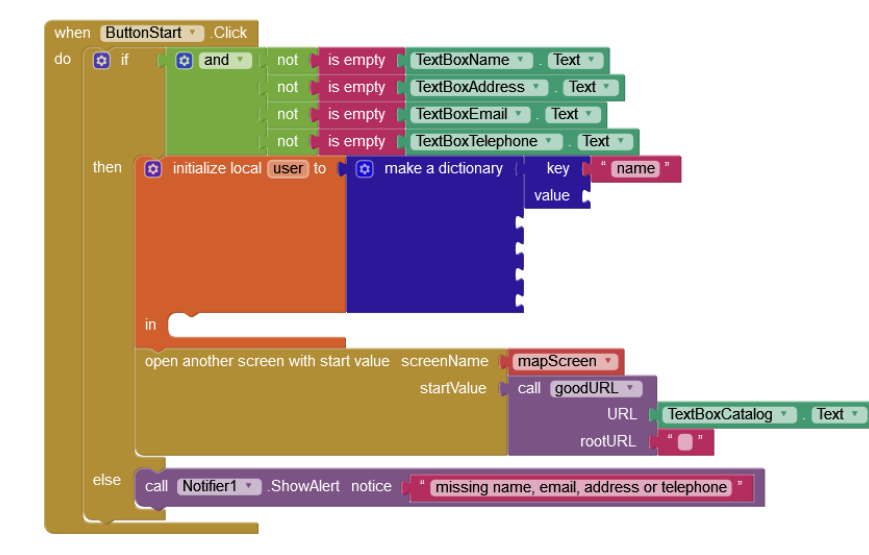

| initialize global URLgeoJSONCatalog to (                     | <ul> <li>join ( ? " https://onvaessayer.github.io/ )"</li> <li>(? " gitshareData3/map.geojson )"</li> </ul> |
|--------------------------------------------------------------|----------------------------------------------------------------------------------------------------|
| when Screen1 . Initialize<br>do set TextBoxCatalog . Text to | Call (goodURL V)<br>URL (get global URLgeoJSONCatalog V)<br>rootURL (* • •                                  |

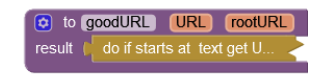

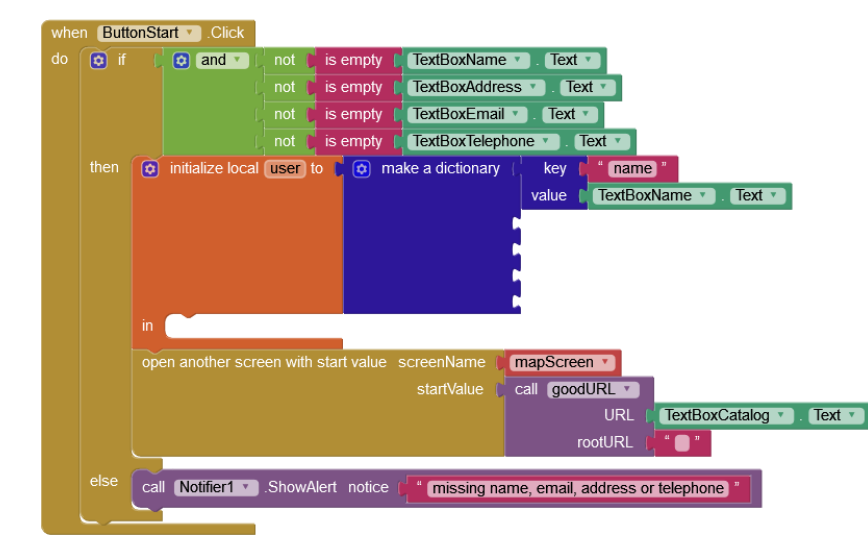

| initialize global URLgeoJSONCatalog to | 😰 join ( 🧿 " [https://onvaessayer.github.io/] " |
|----------------------------------------|-------------------------------------------------|
|                                        | 🛛 😯 " (gitshareData3/map.geojson) "             |
| when Screen1 .Initialize               |                                                 |
| do set TextBoxCatalog . Text to        | Call (goodURL 🔹                                 |
|                                        | URL ( get global URLgeoJSONCatalog 🔹            |
|                                        | rootURL ( " 🔵 "                                 |

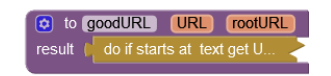

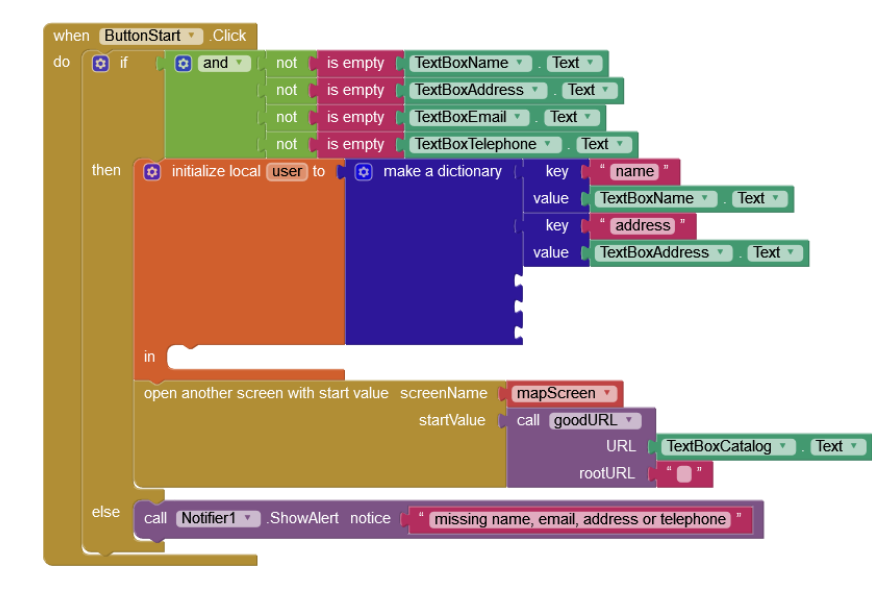

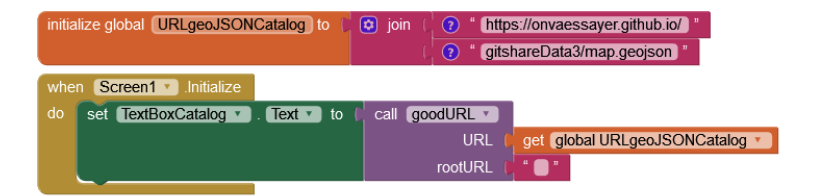

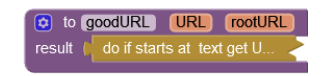

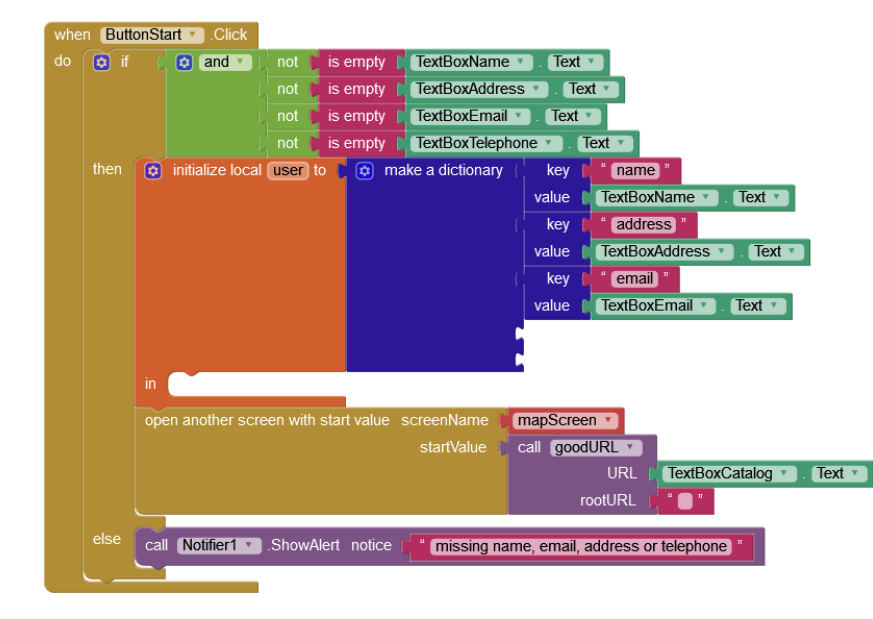

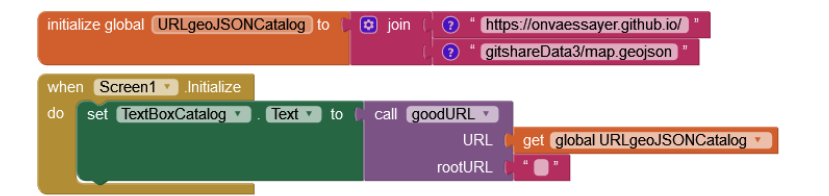

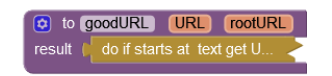

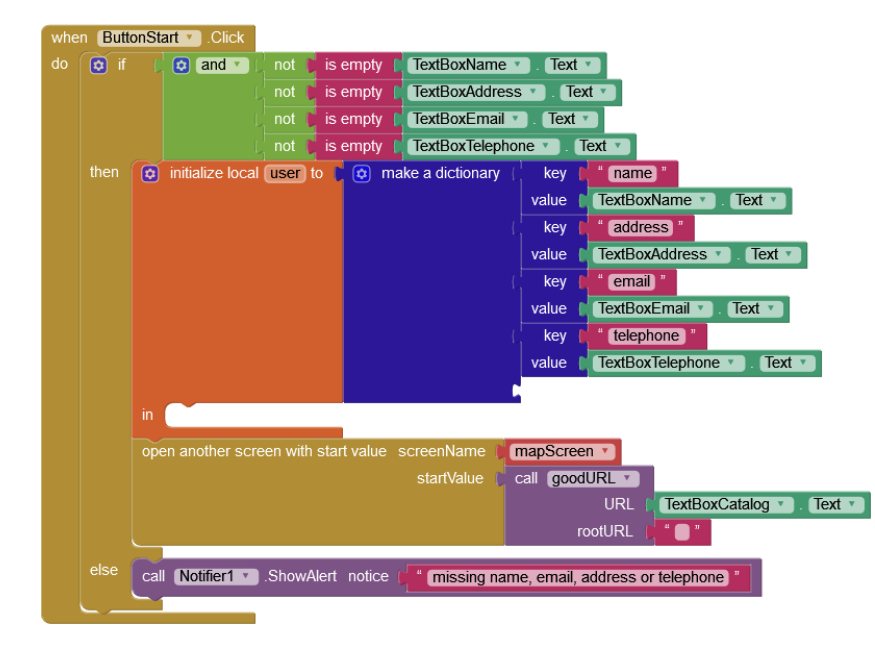

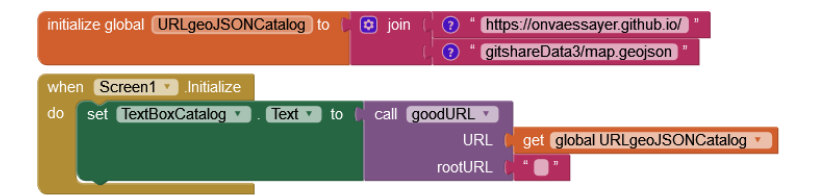

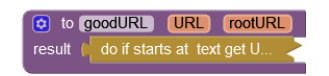

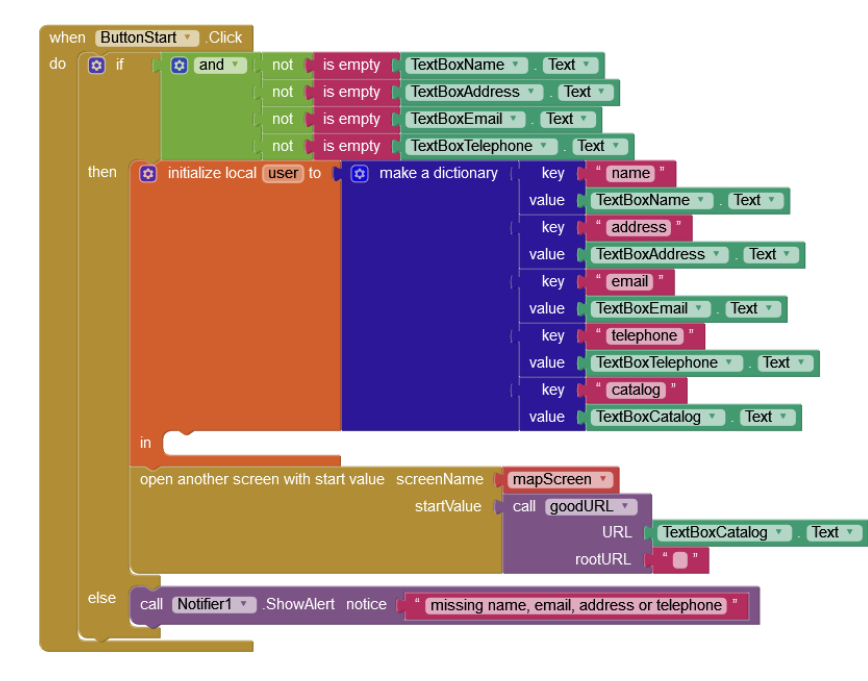

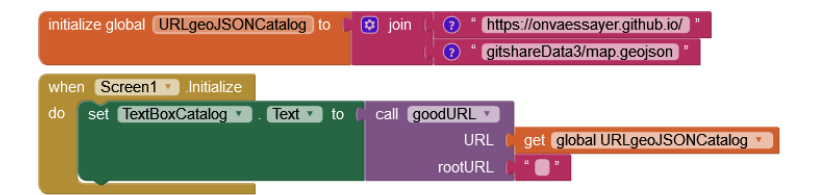

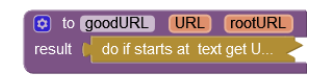

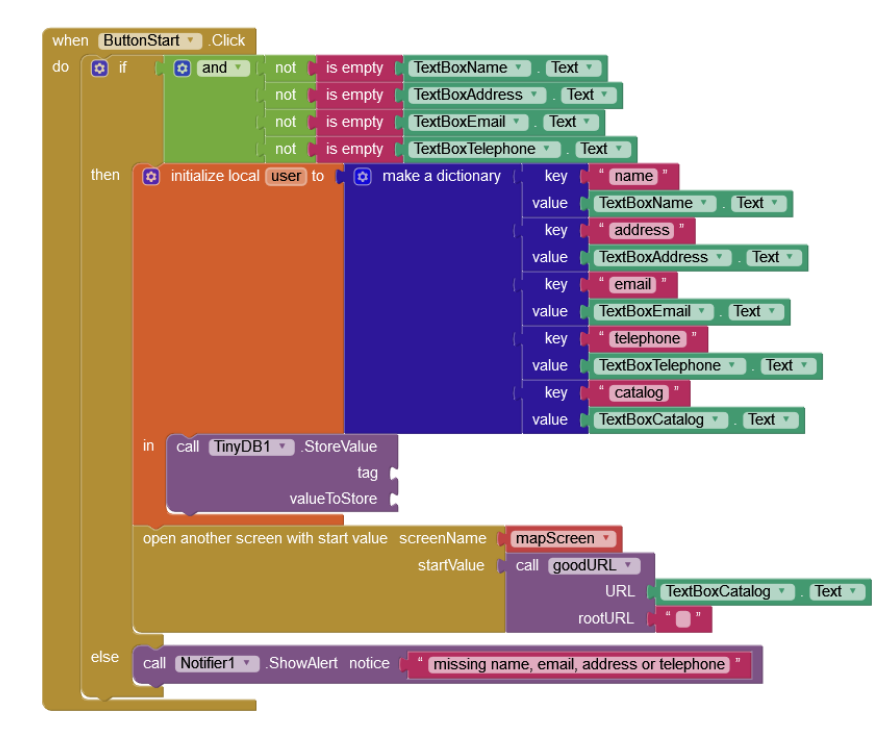

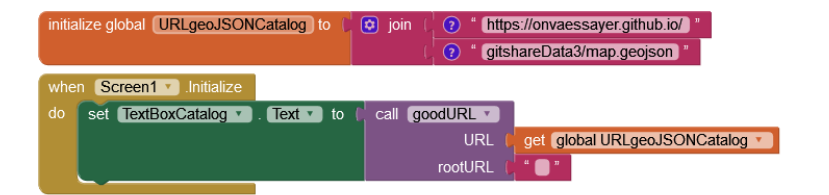

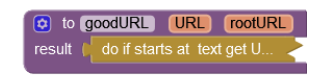

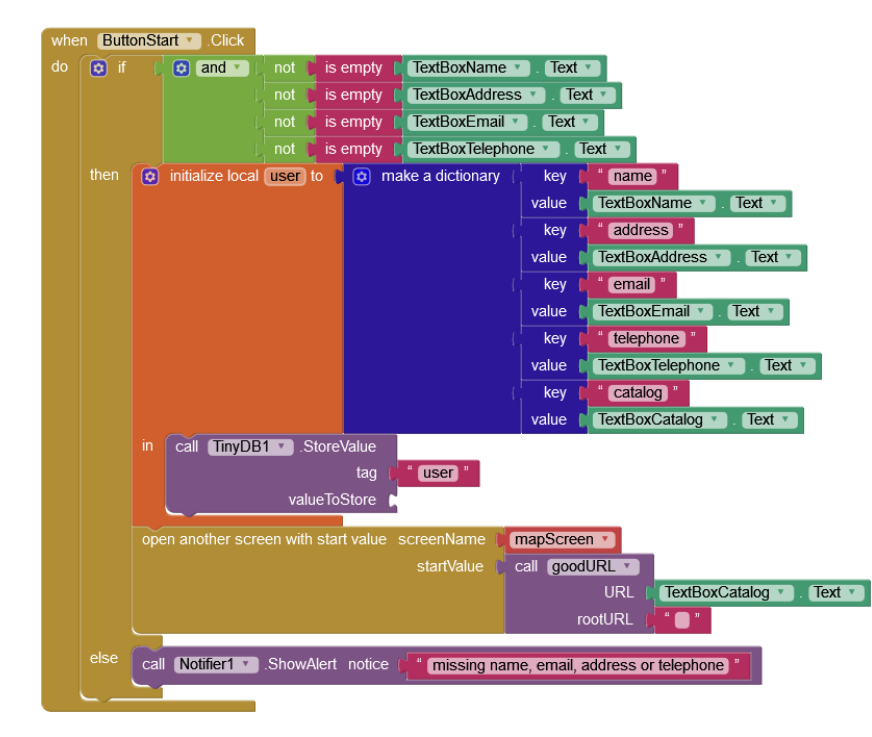

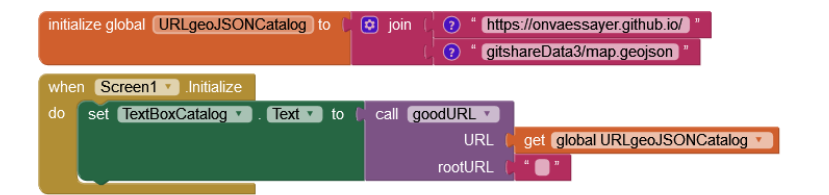

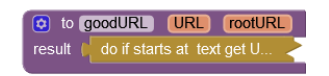

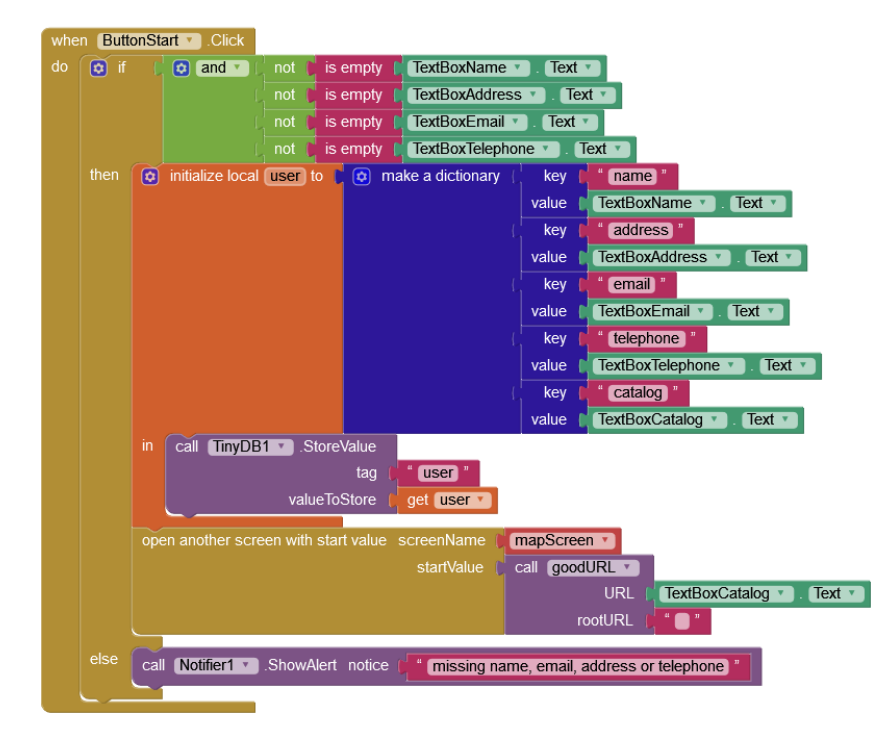

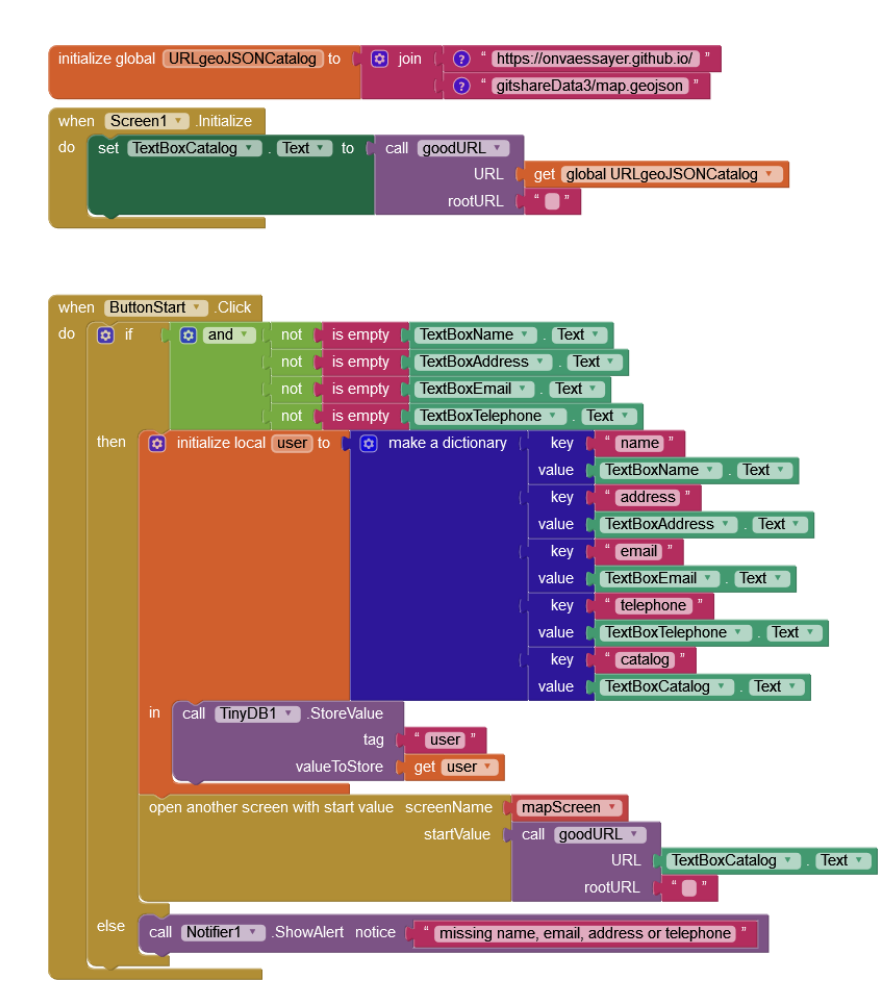

#### 270 Click& collect app - pierre.huguet50@gmail.com - http://onvaessayer.org

to goodURL URL rootURL

to readUserData

result

do if starts at text get U.

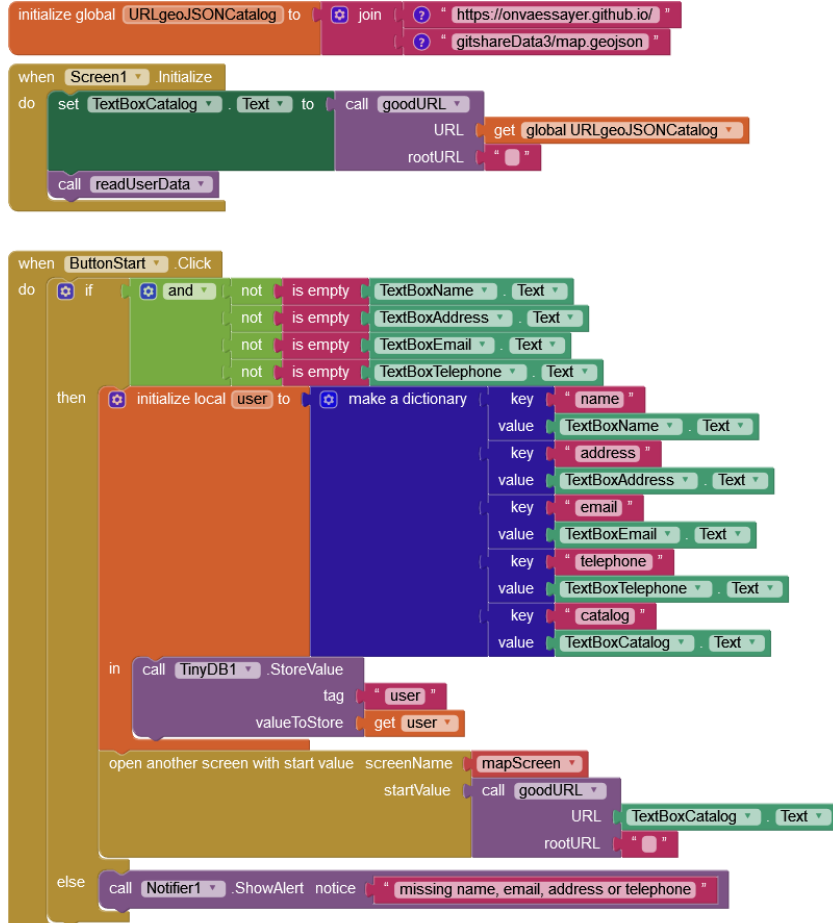

#### to goodURL URL rootURL result ( do if starts at text get U... ) to readUserData

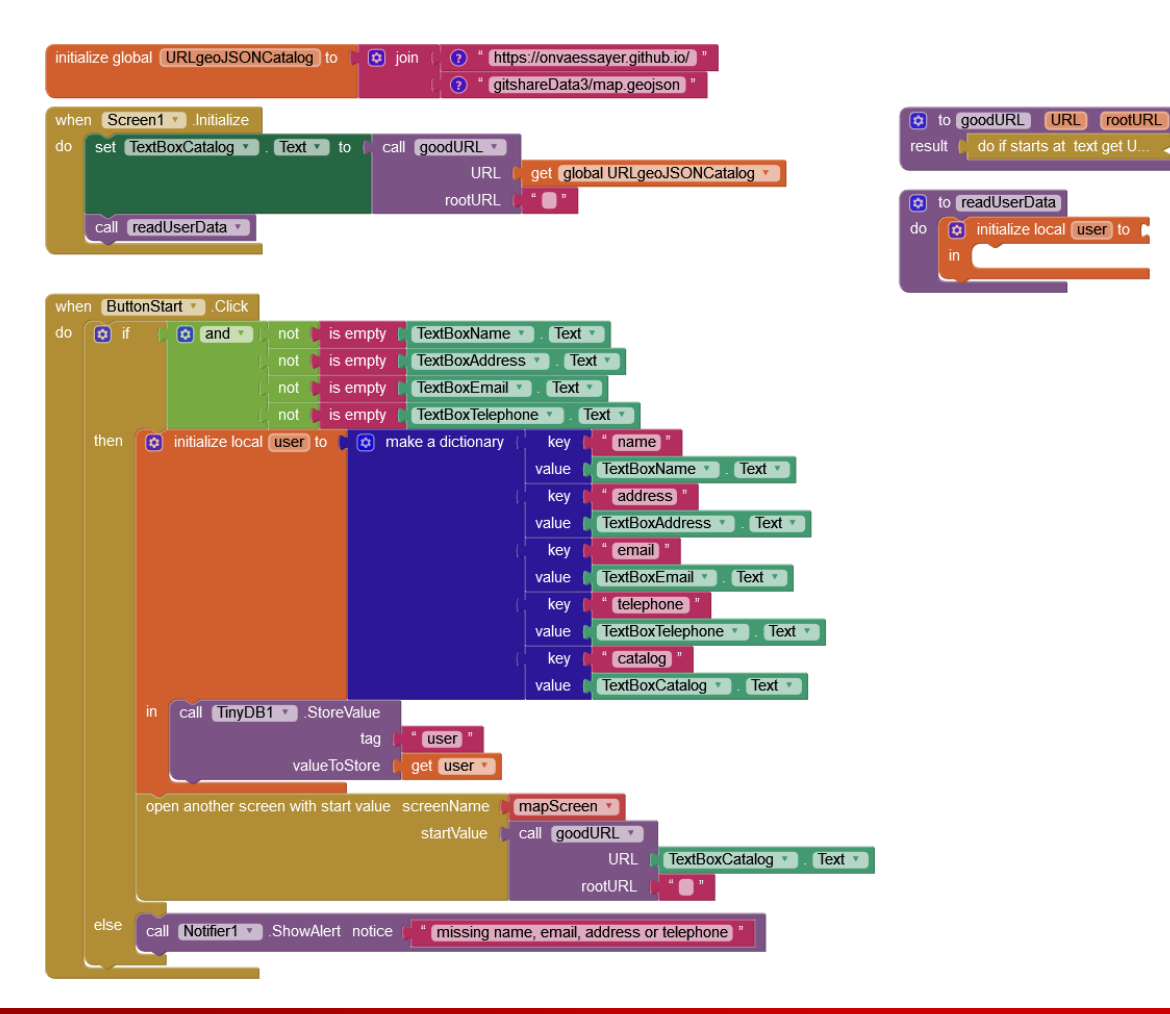

#### 272 Click& collect app - pierre.huguet50@gmail.com - http://onvaessayer.org

do if starts at text get U.

initialize local user to

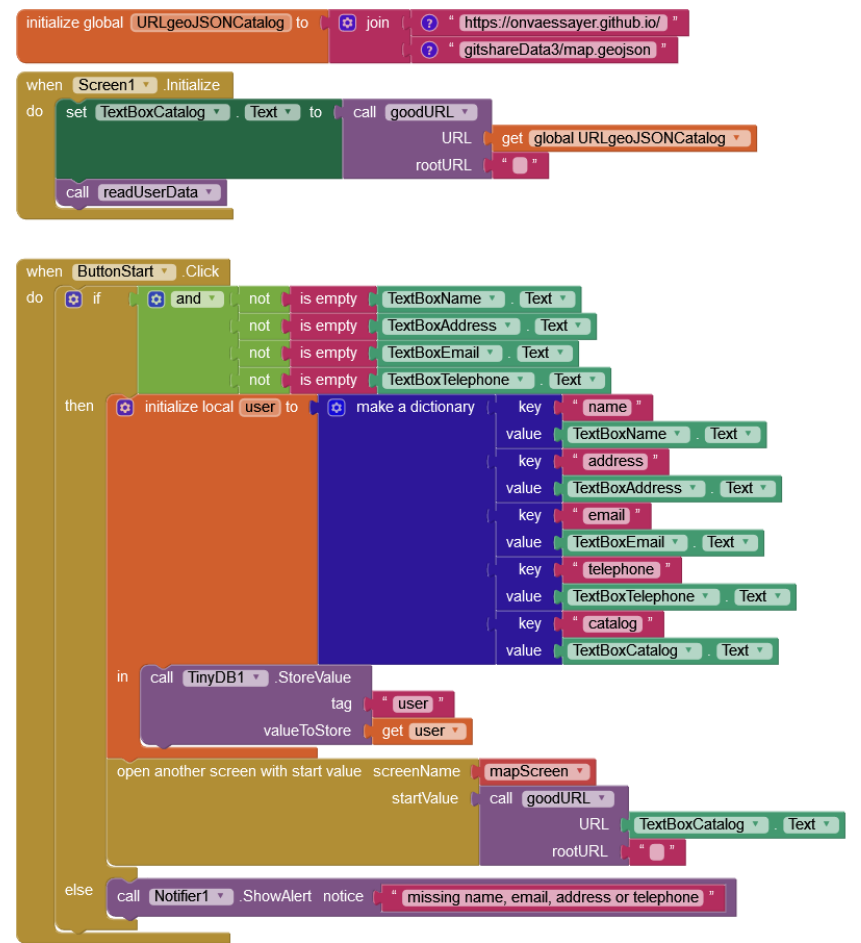

| to goodURL (<br>result ( do if starts a   | JRL rootURL<br>at text get U |                                                   |                                                           |
|-------------------------------------------|------------------------------|---------------------------------------------------|-----------------------------------------------------------|
| to readUserData     do     initialize loc | al user to () call (         | TinyDB1 • GetValue<br>tag (<br>valuelfTagNotThere | <ul> <li>user</li> <li>create empty dictionary</li> </ul> |
|                                           | _                            |                                                   |                                                           |
|                                           |                              |                                                   |                                                           |
|                                           |                              |                                                   |                                                           |
|                                           |                              |                                                   |                                                           |

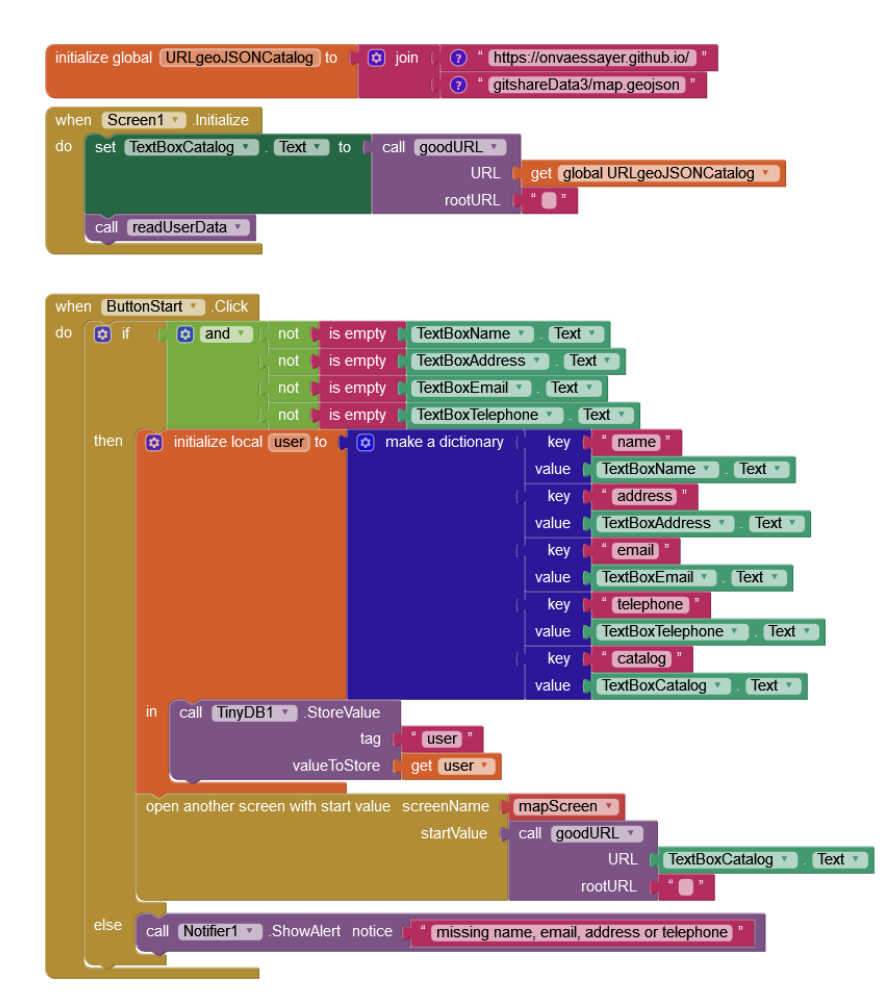

| 🔯 to   | o g  | oodURL     | URL        | rootU   | RL     |        |                   |            |                 |
|--------|------|------------|------------|---------|--------|--------|-------------------|------------|-----------------|
| result | t 📊  | do if sta  | rts at tex | t get U |        |        |                   |            |                 |
|        |      |            |            |         |        |        |                   |            |                 |
|        |      |            |            |         |        |        |                   |            |                 |
| 🔯 to   | o re | eadUserL   | )ata       |         |        |        |                   |            |                 |
| do     | ٢    | initialize | local us   | er to 👔 | call ( | TinyDB | 1 🔽 . GetValue    |            |                 |
|        |      |            |            |         |        |        | tag 🌘             | " user "   |                 |
|        |      |            |            |         |        | value  | elfTagNotThere    | 💿 create e | mpty dictionary |
|        |      | set 🔳      | xtBoxNar   | ne 🔹 .  | Text • | 🗋 to 🌘 | get value for key | ( " name   |                 |
|        |      |            |            |         |        |        | in dictionary     | get user   | Y I             |
|        |      |            |            |         |        |        | or if not found   | C, " 🔲 "   |                 |
|        |      |            |            |         |        |        |                   |            |                 |

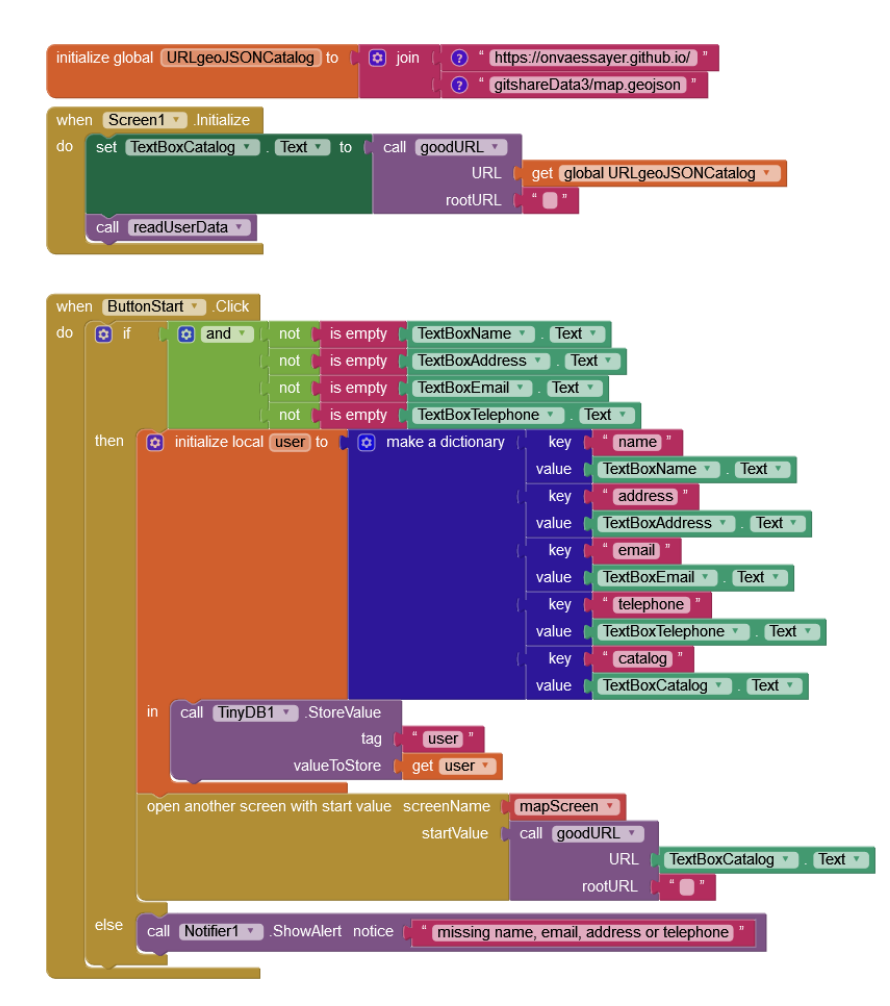

| to goodURL URL rootURL |      |                                                              |  |  |  |  |
|------------------------|------|--------------------------------------------------------------|--|--|--|--|
| est                    | in h |                                                              |  |  |  |  |
|                        |      |                                                              |  |  |  |  |
|                        |      |                                                              |  |  |  |  |
| 0                      |      |                                                              |  |  |  |  |
|                        |      | tag ( <b>Luser</b> )                                         |  |  |  |  |
|                        |      | valuelfTagNotThere 🚺 😟 create empty dictionary               |  |  |  |  |
|                        |      | set TextBoxName . Text to (get value for key ( name)         |  |  |  |  |
|                        |      | in dictionary (get user v                                    |  |  |  |  |
|                        |      | or if not found 👔 🛑 🐂                                        |  |  |  |  |
|                        |      | set TextBoxAddress . Text . to ( get value for key address " |  |  |  |  |
|                        |      | in dictionary get user                                       |  |  |  |  |
|                        |      | or if not found 📄 🖞                                          |  |  |  |  |
|                        | L    |                                                              |  |  |  |  |
|                        |      |                                                              |  |  |  |  |
|                        |      |                                                              |  |  |  |  |
|                        |      |                                                              |  |  |  |  |
|                        |      |                                                              |  |  |  |  |
|                        |      |                                                              |  |  |  |  |
|                        |      |                                                              |  |  |  |  |

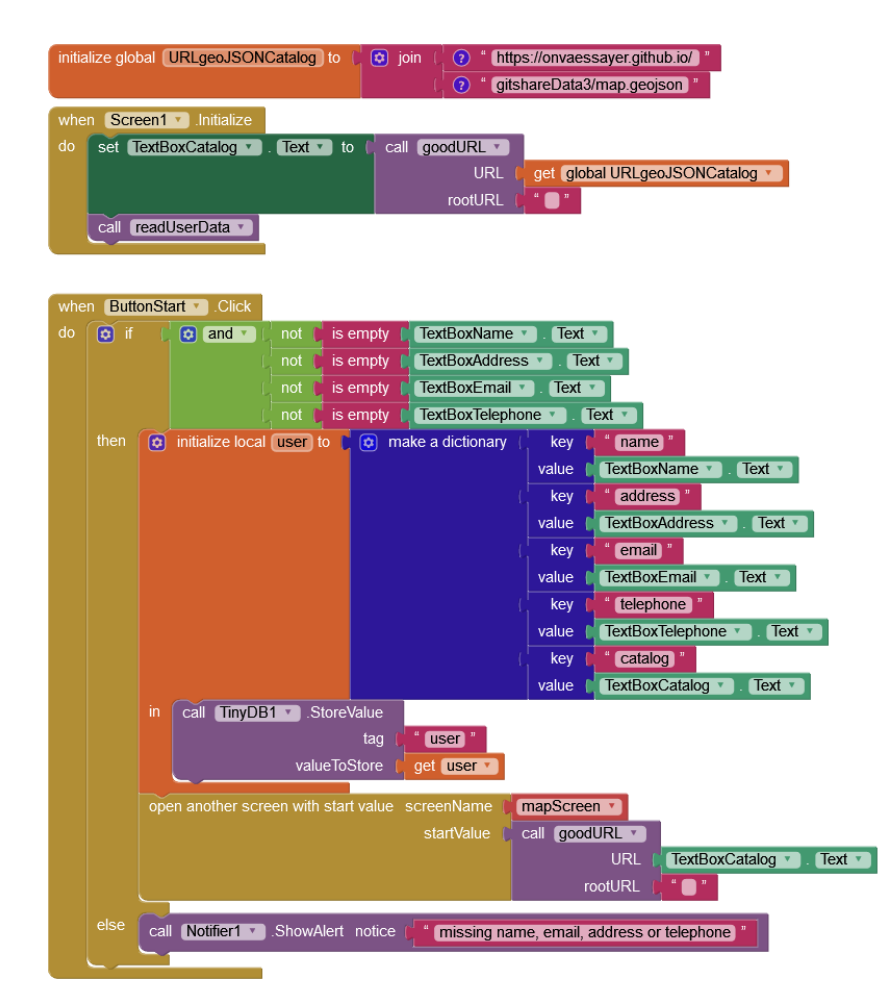

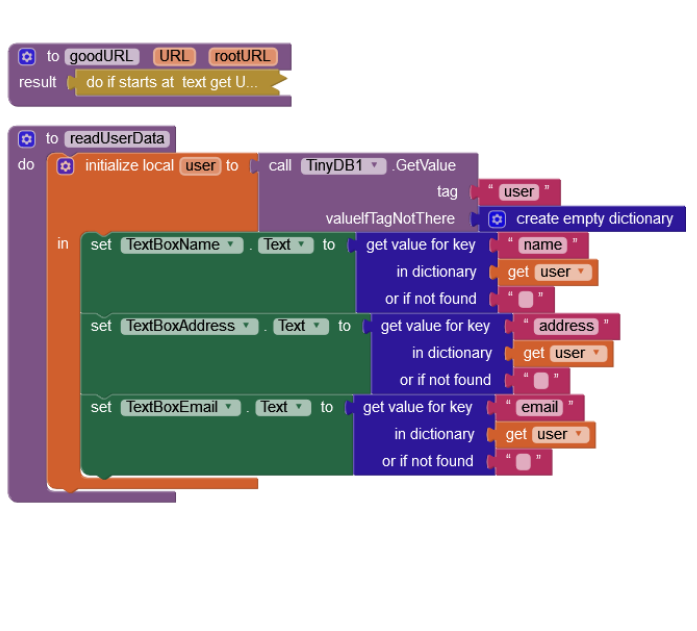

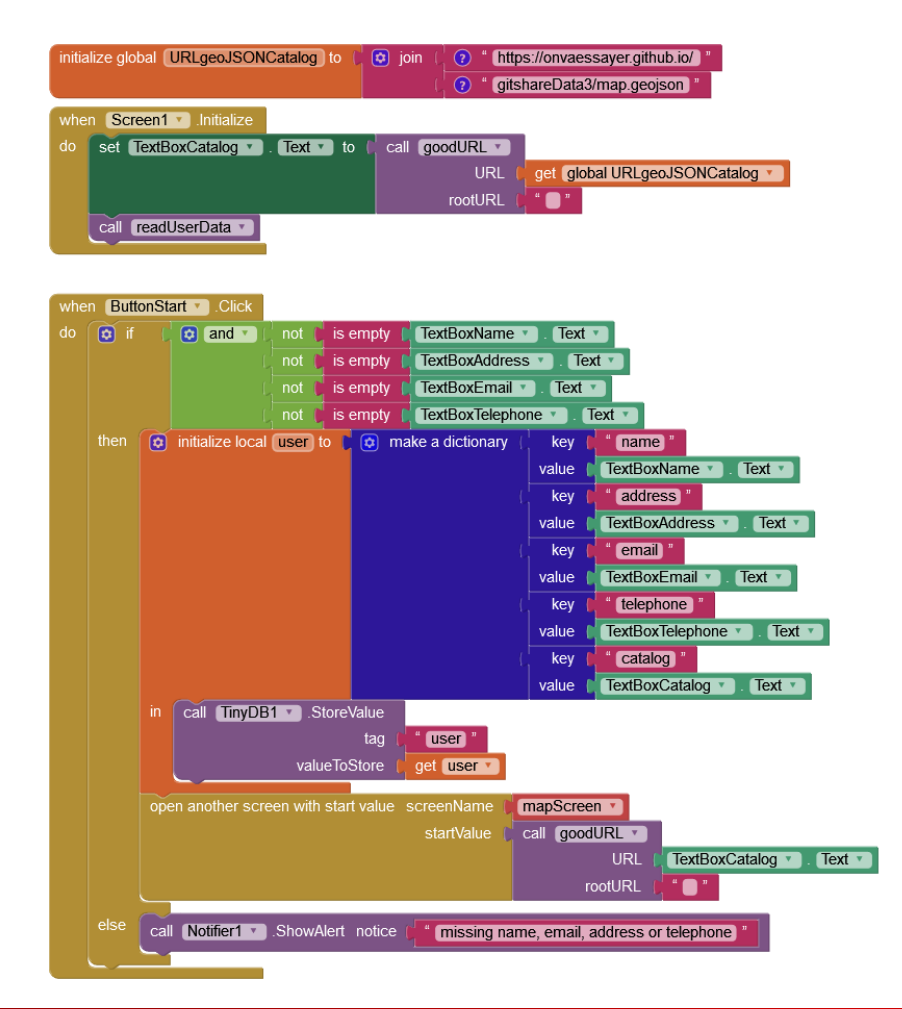

| to goodURL URL rootURL<br>sult (do if starts at text get U |  |                          |                       |                                            |  |  |  |
|------------------------------------------------------------|--|--------------------------|-----------------------|--------------------------------------------|--|--|--|
| to readUserData                                            |  |                          |                       |                                            |  |  |  |
|                                                            |  | initialize local user to | C call (TinyDE        | .GetValue                                  |  |  |  |
|                                                            |  |                          |                       | tag ( <mark>" user</mark> "                |  |  |  |
|                                                            |  |                          | valu                  | elfTagNotThere 📄 😰 create empty dictionary |  |  |  |
|                                                            |  | set TextBoxName 🔹        | ). <b>Text ▼</b> to ( | get value for key ( " name "               |  |  |  |
|                                                            |  |                          |                       | in dictionary (get user                    |  |  |  |
|                                                            |  |                          |                       | or if not found                            |  |  |  |
|                                                            |  | set TextBoxAddress       | •. Text • to          | ( get value for key [ " address "          |  |  |  |
|                                                            |  |                          |                       | in dictionary get user                     |  |  |  |
|                                                            |  |                          |                       | or if not found                            |  |  |  |
|                                                            |  | set TextBoxEmail *       | . Text 🔹 to 🛛         | get value for key ( " email "              |  |  |  |
|                                                            |  |                          |                       | in dictionary 📔 get 🛛 user 🕥               |  |  |  |
|                                                            |  |                          |                       | or if not found 👔 " 🔵 "                    |  |  |  |
|                                                            |  | set TextBoxEmail         | . Text 🔹 to 🌔         | get value for key ( " telephone "          |  |  |  |
|                                                            |  |                          |                       | in dictionary get user                     |  |  |  |
|                                                            |  |                          |                       | or if not found 🚺 " 🔵 "                    |  |  |  |
|                                                            |  |                          |                       |                                            |  |  |  |

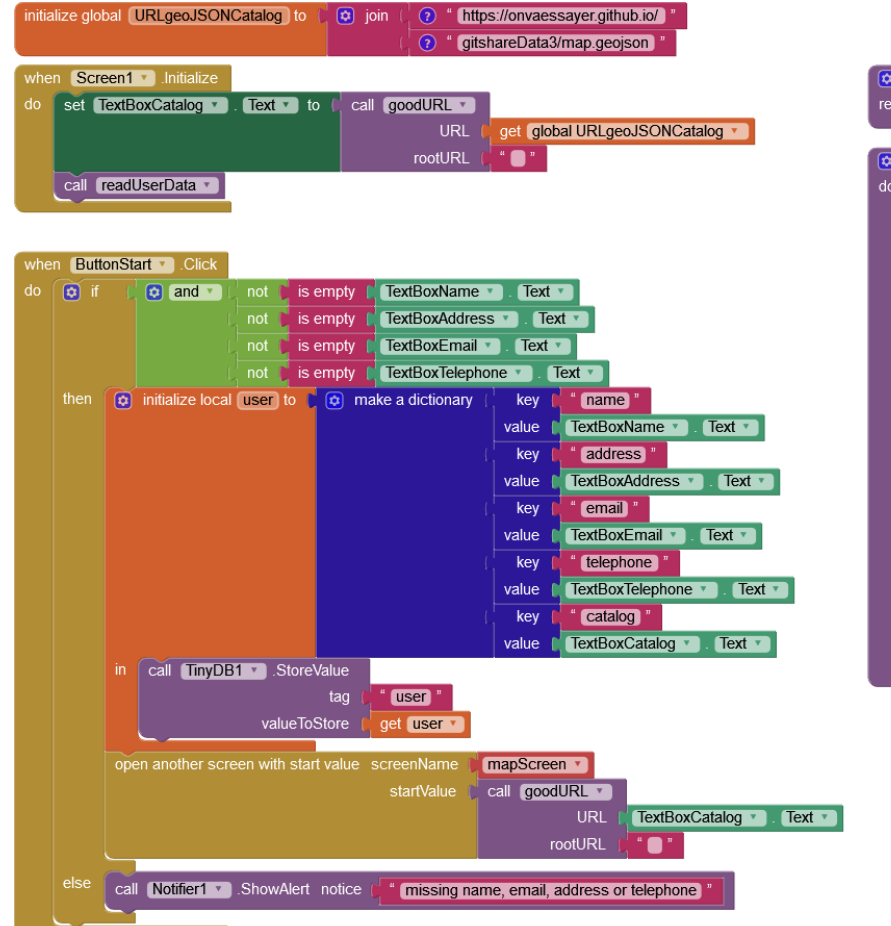

#### to goodURL URL rootURL result do if starts at text get U to readUserData do 🚺 initialize local user to 🚺 call TinyDB1 🔹 .GetValue user valuelfTagNotThere create empty dictionary set TextBoxName . Text . to get value for kev name in dictionary get user 🔻 or if not found set TextBoxAddress . Text to get value for key address in dictionary get user or if not found set TextBoxEmail . Text . to email get value for key in dictionary get user 🔻 • " or if not found set TextBoxEmail . Text . to telephone get value for key in dictionary get user 🔻 or if not found set TextBoxCatalog . Text . to get value for key catalog get user in dictionary or if not found et global URLgeoJSONCatalog

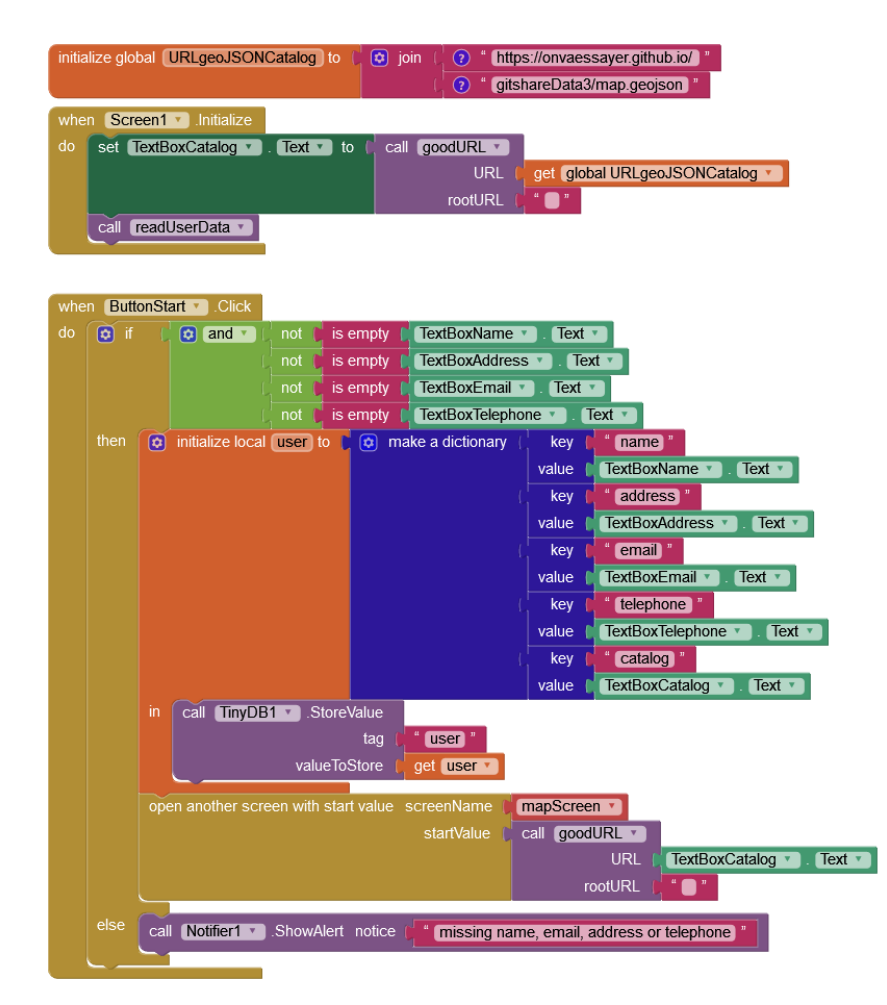

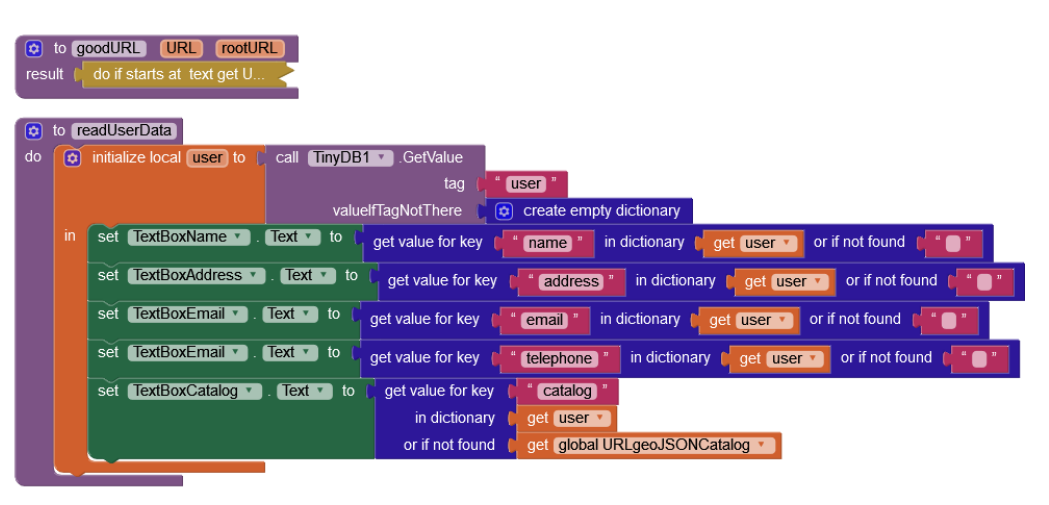

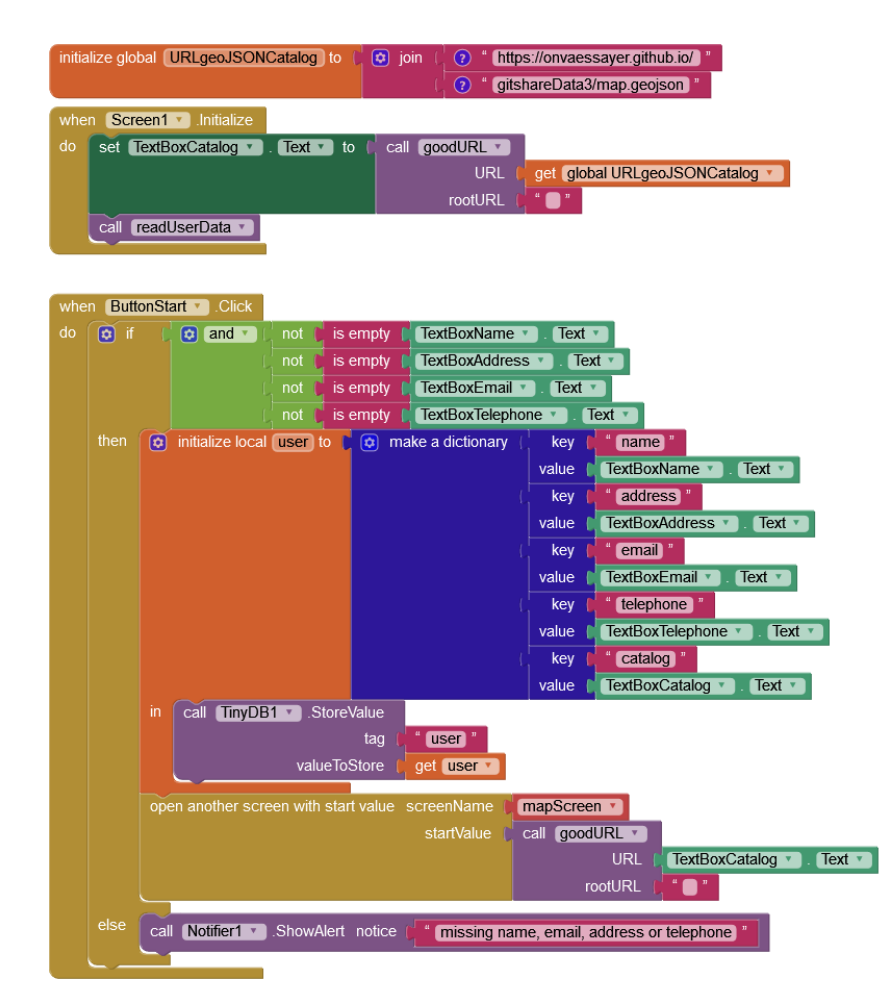

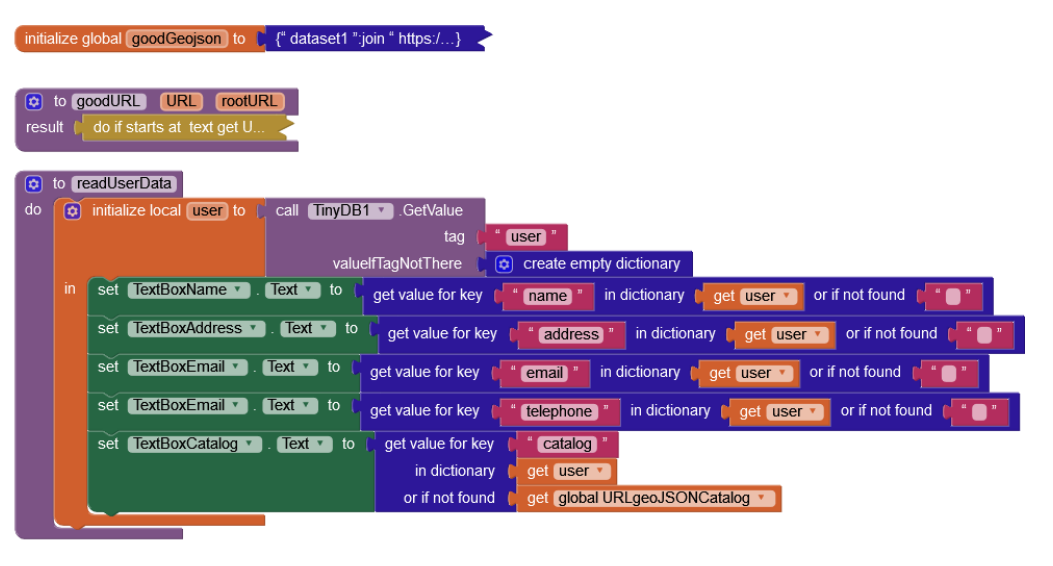

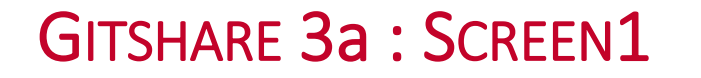

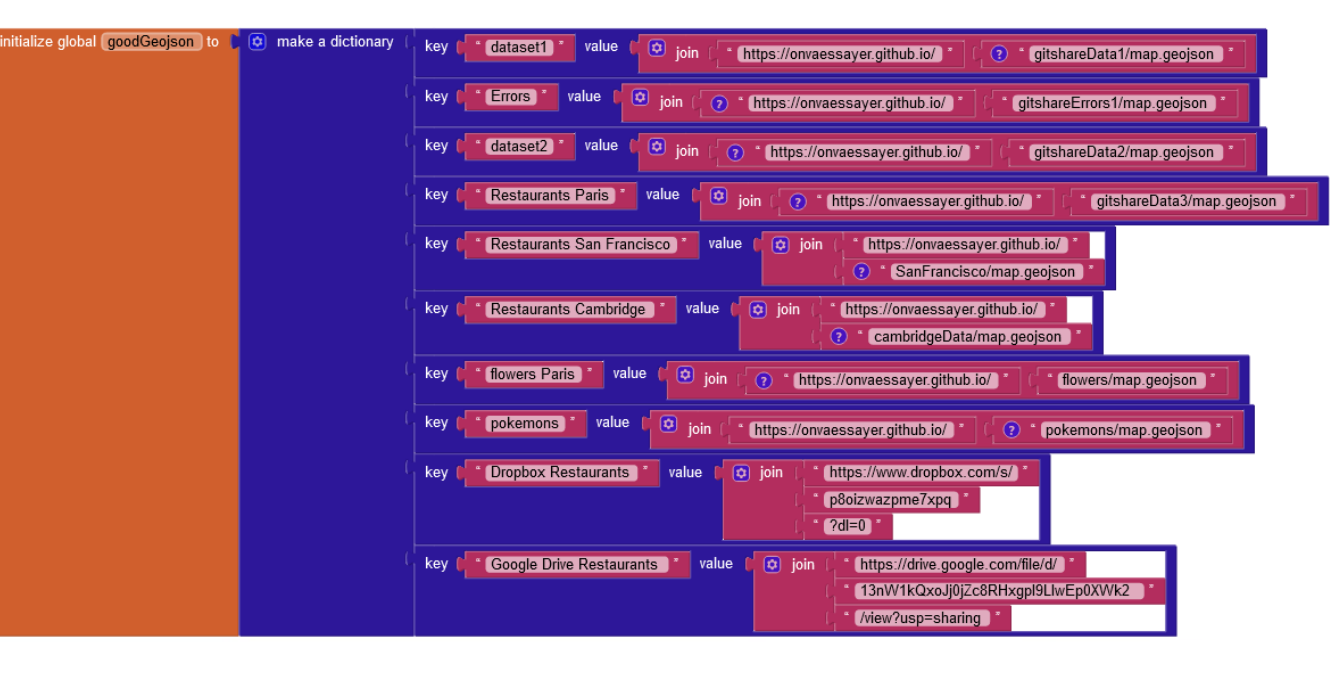

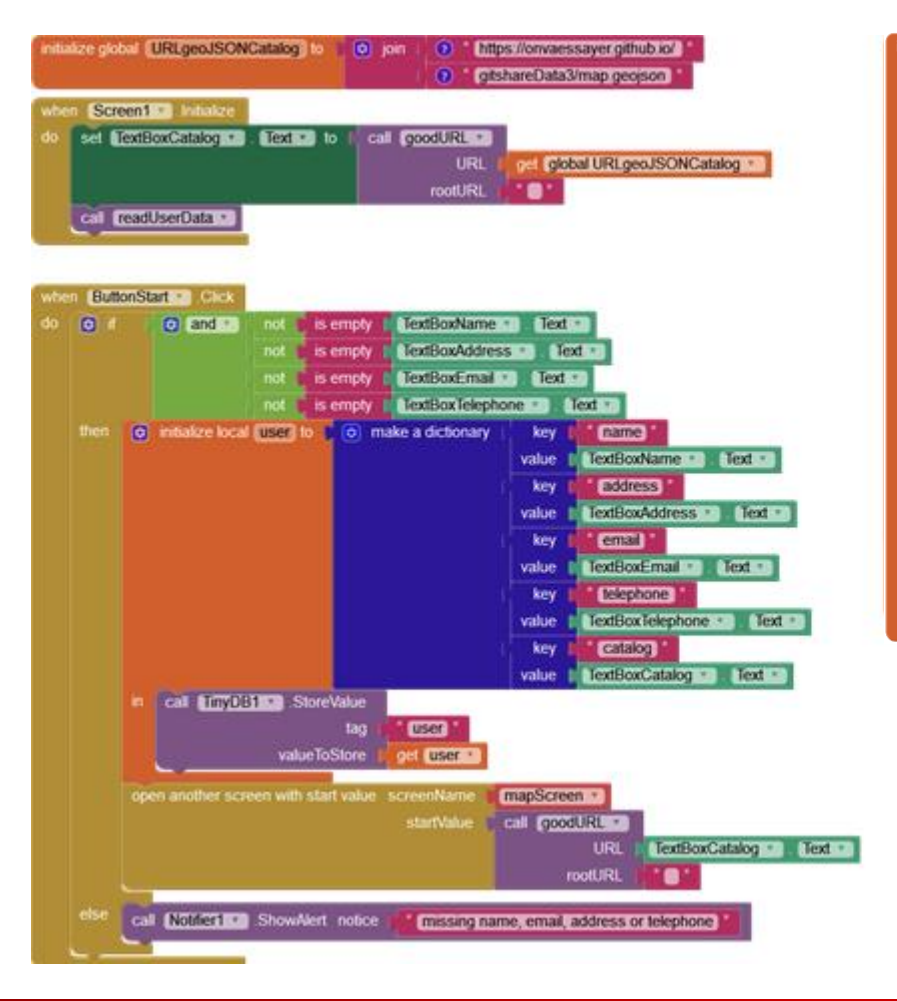

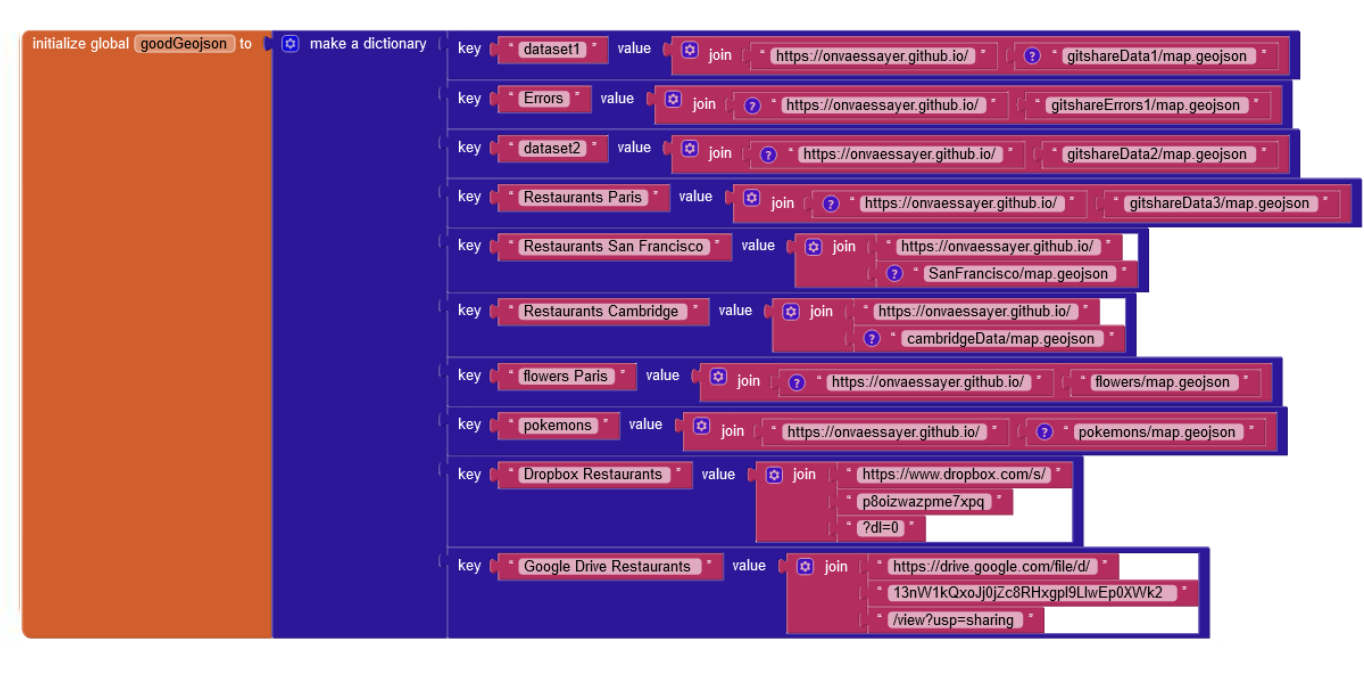

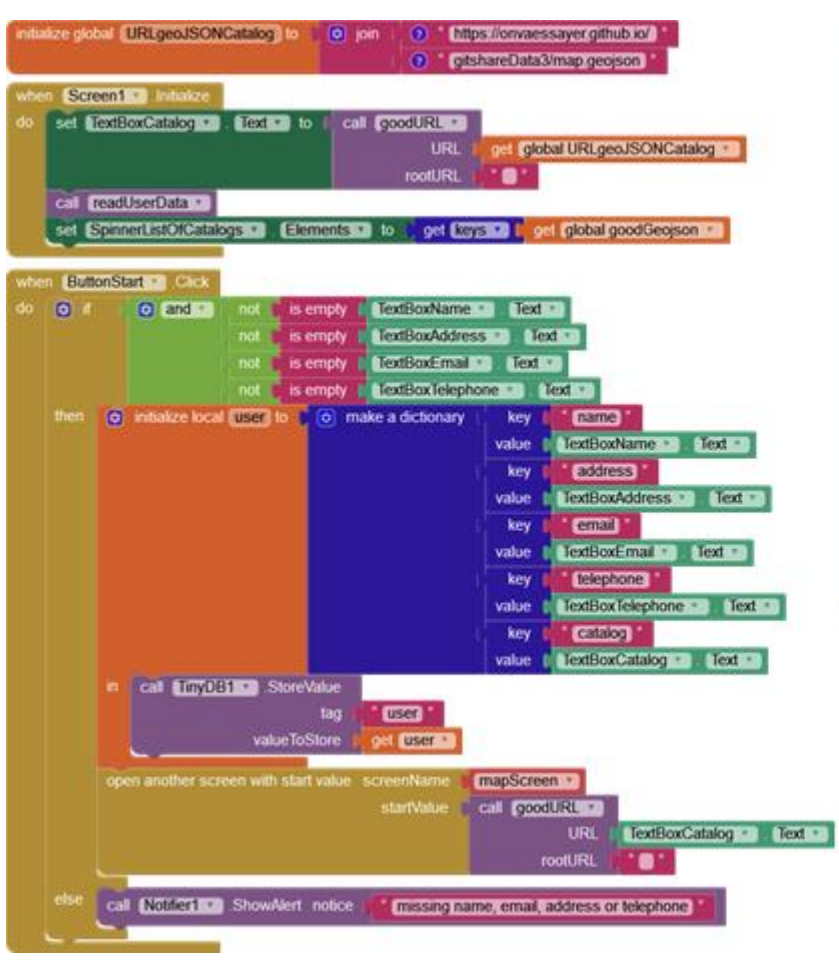

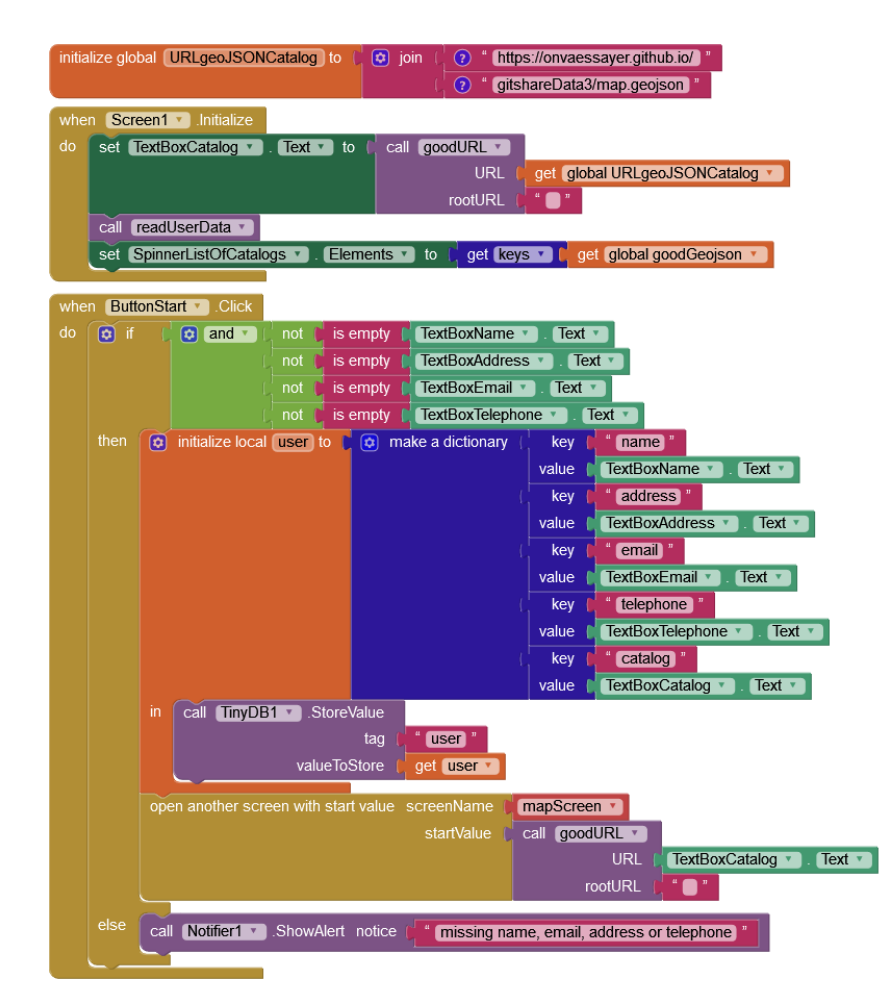

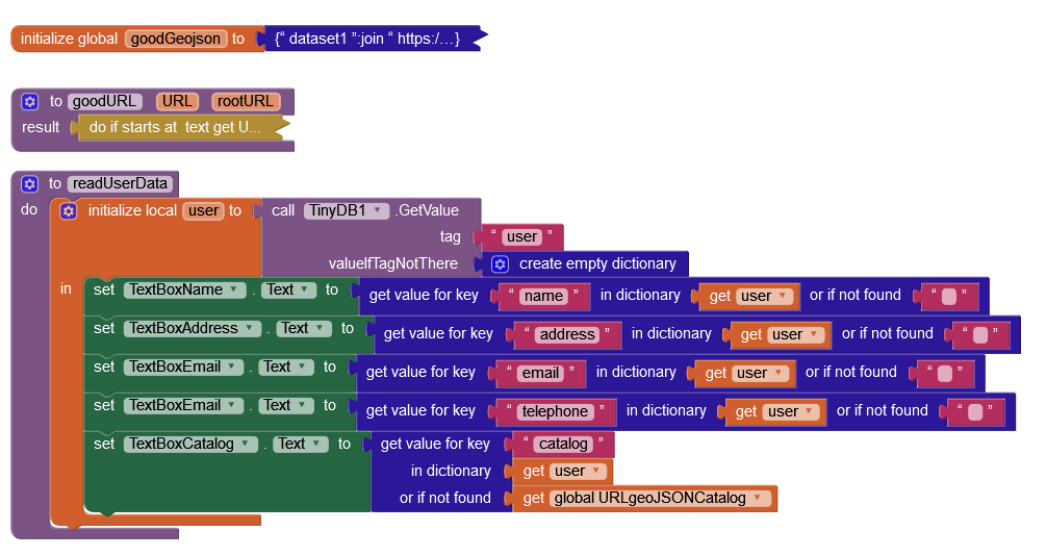

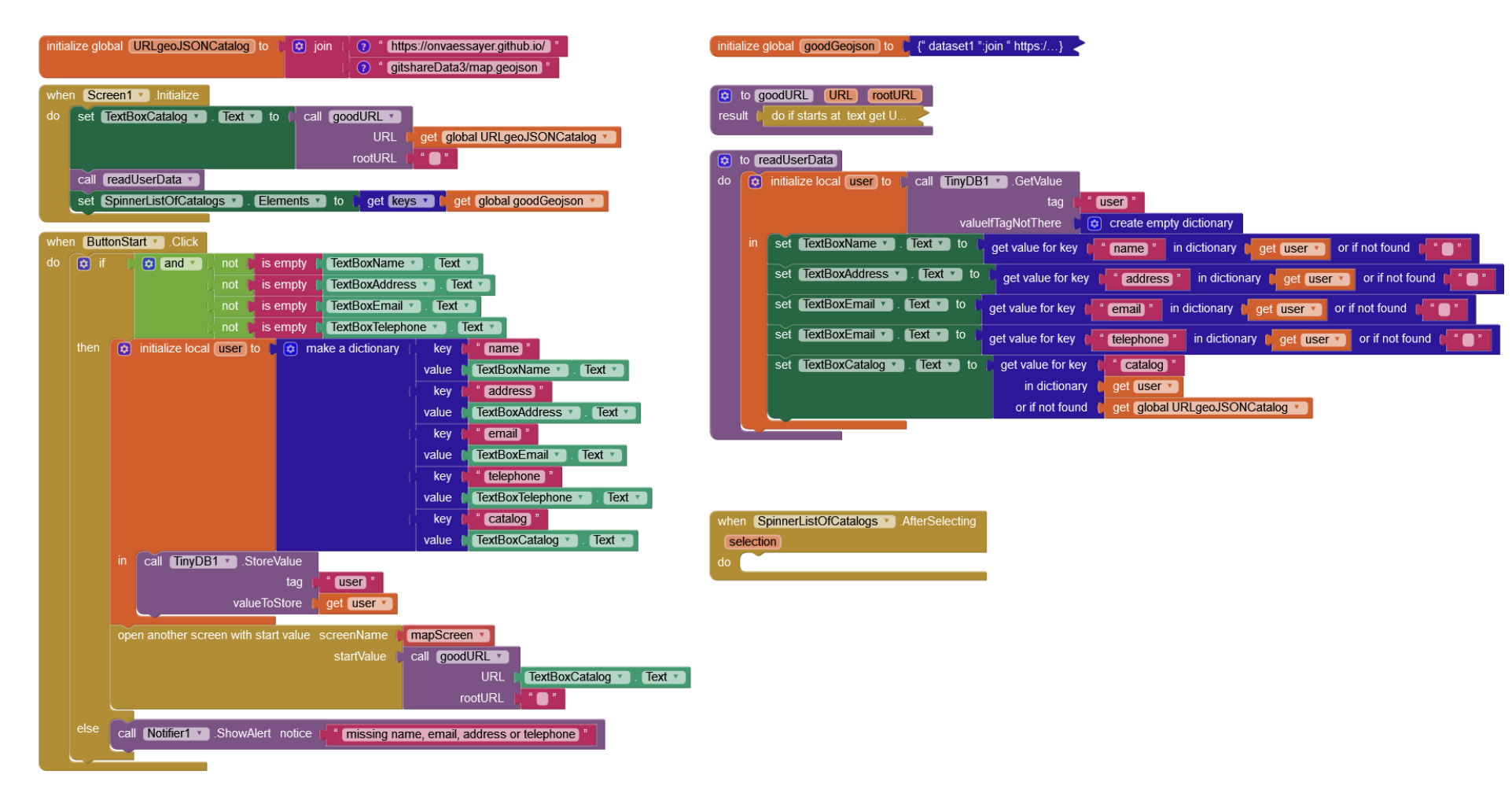

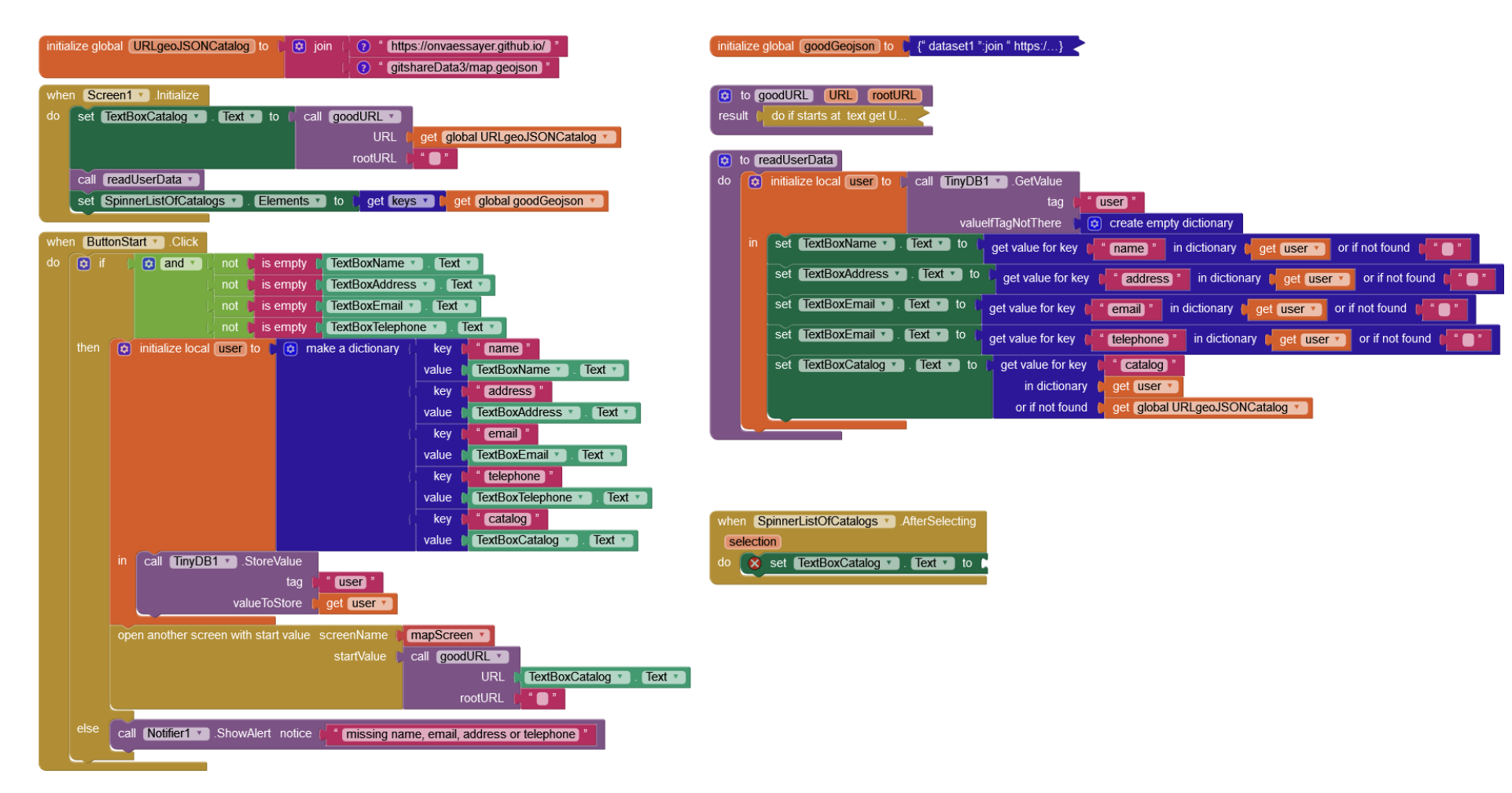

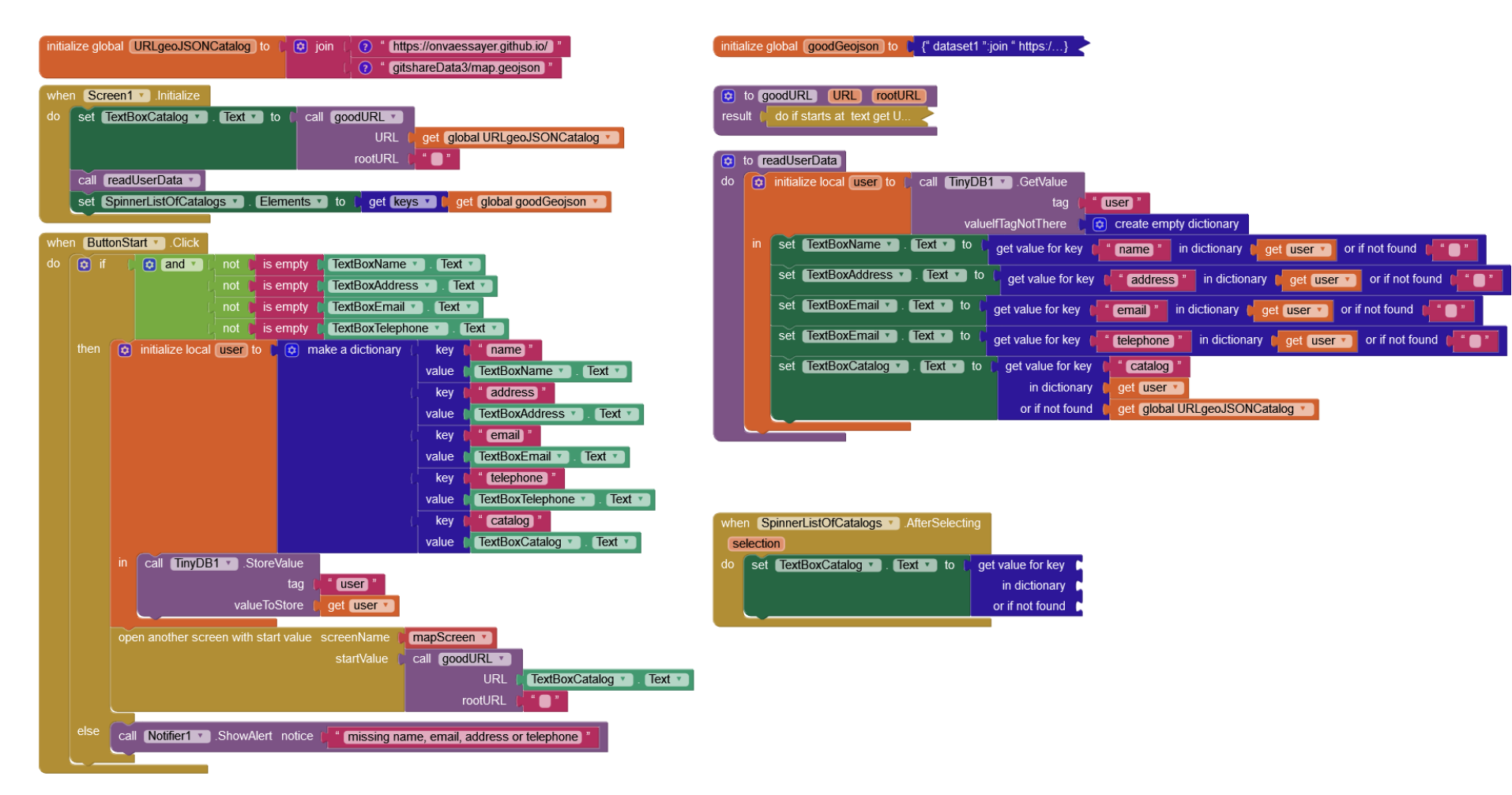

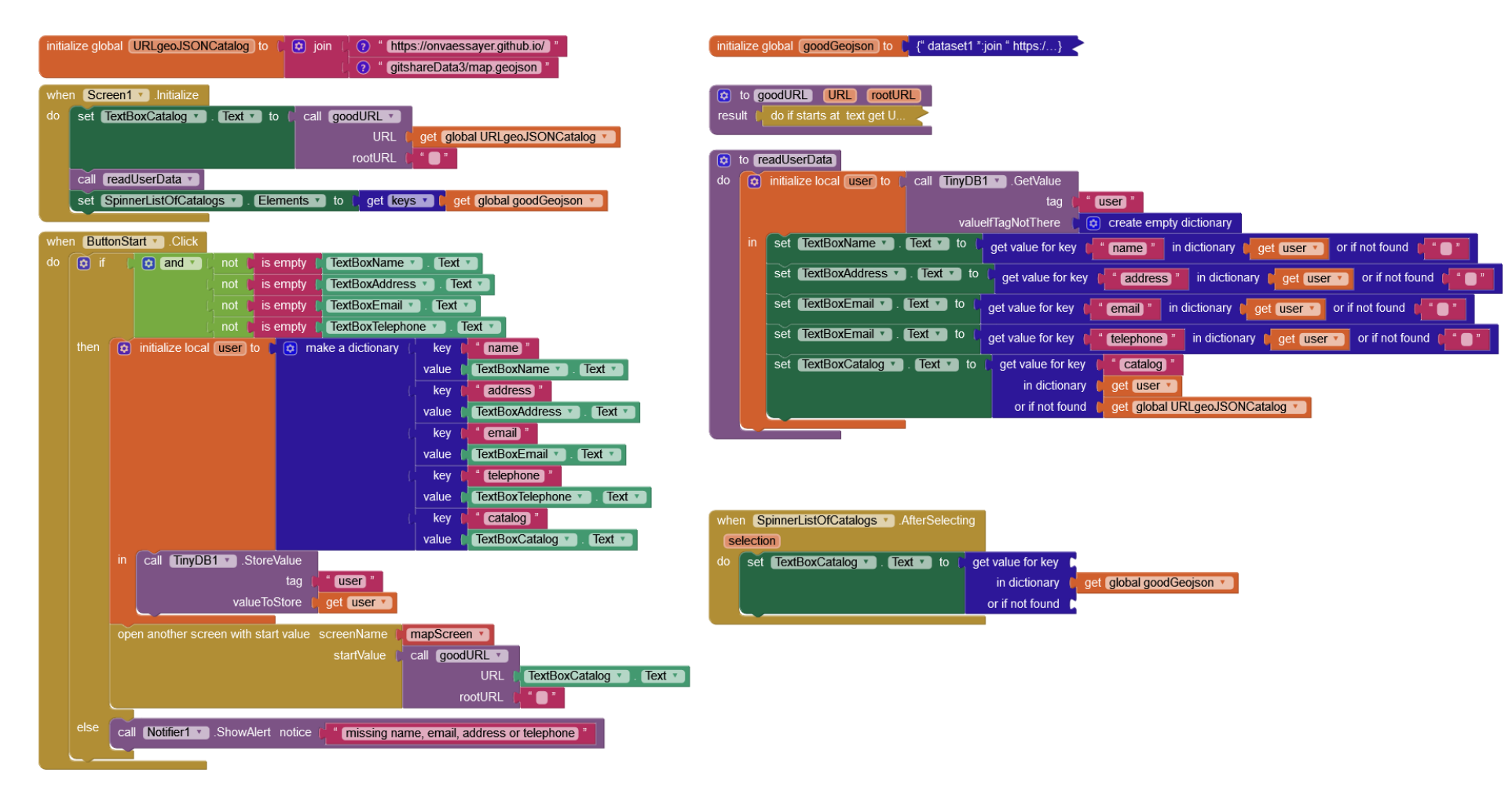

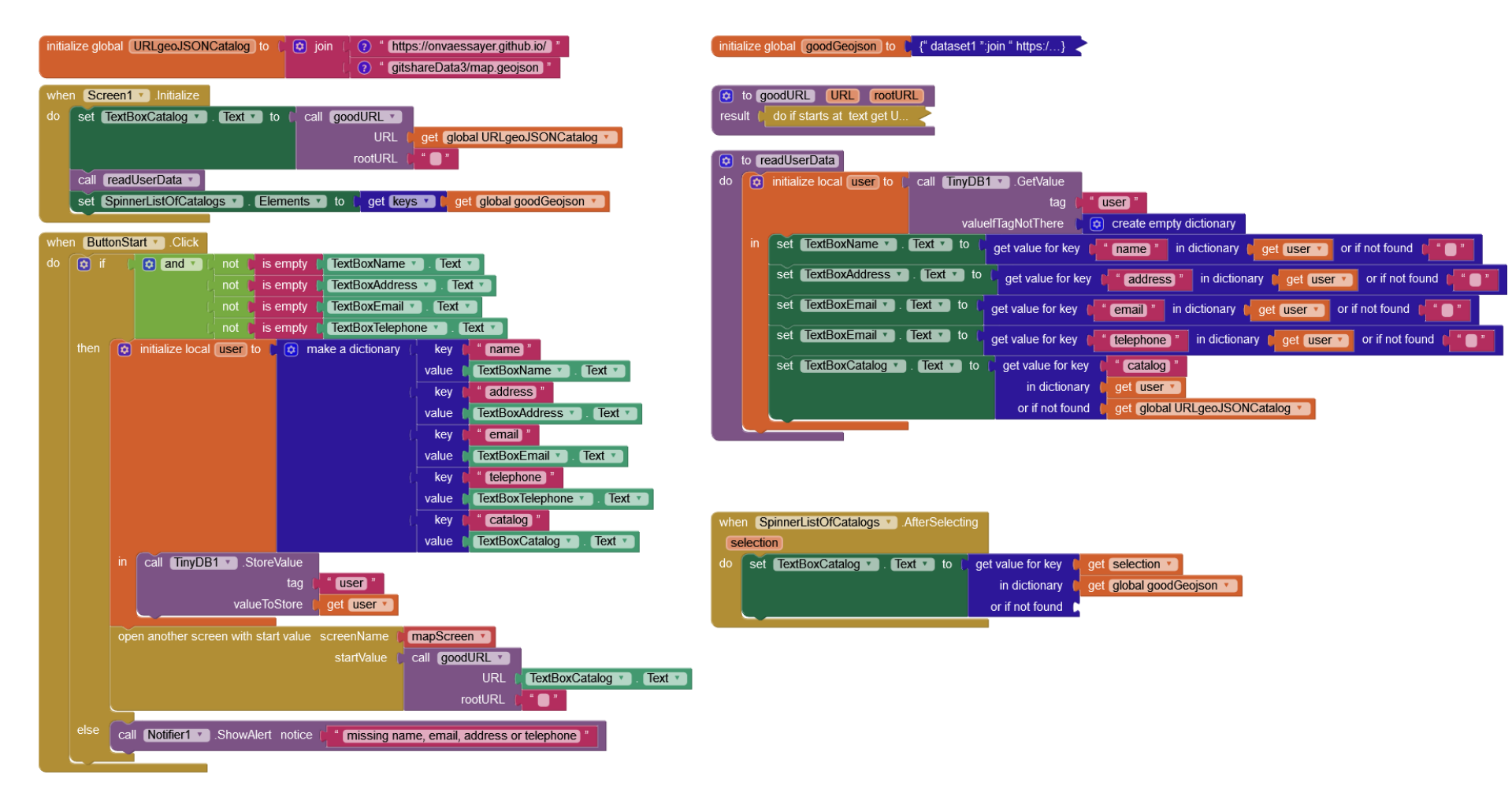

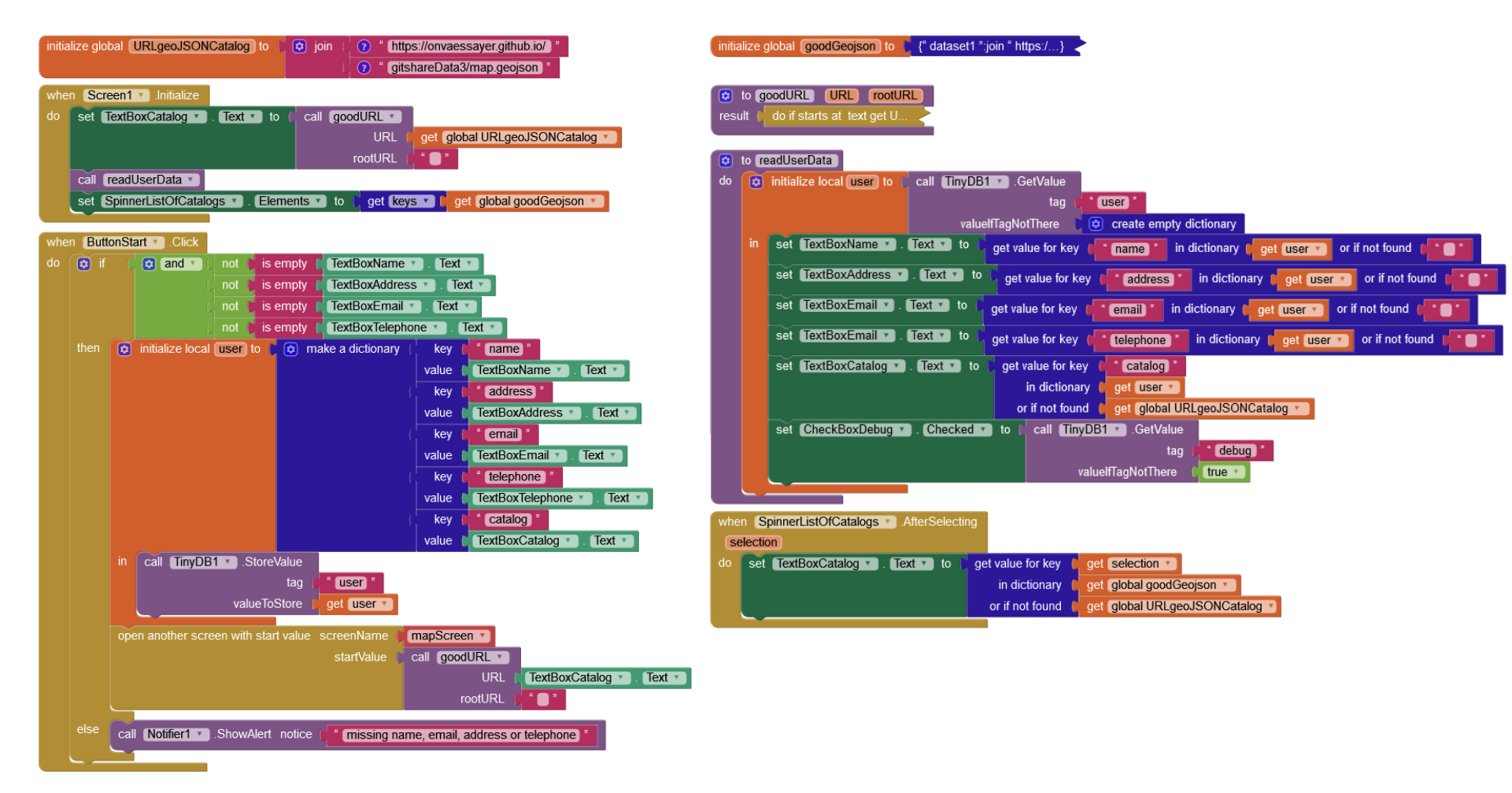
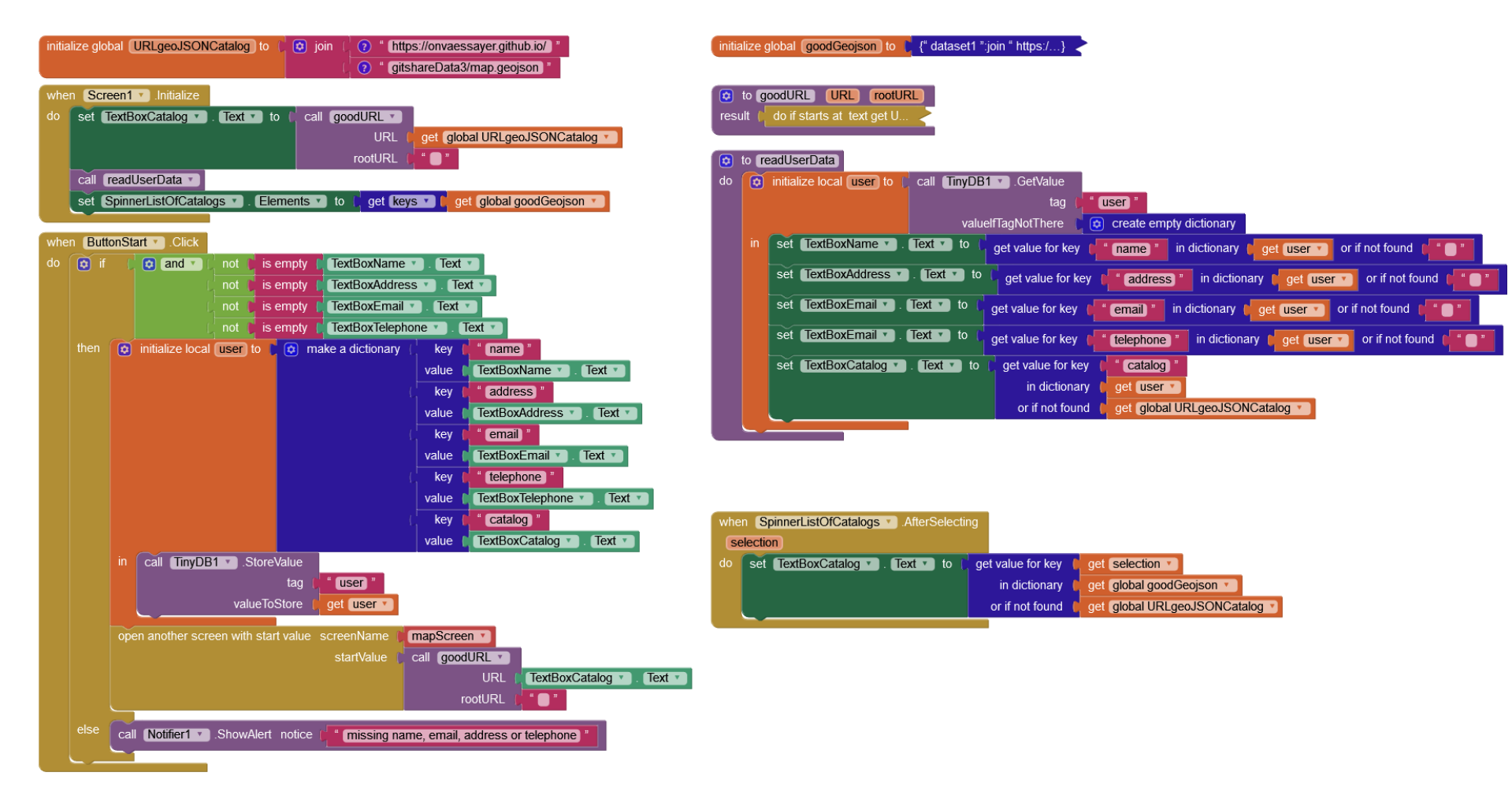

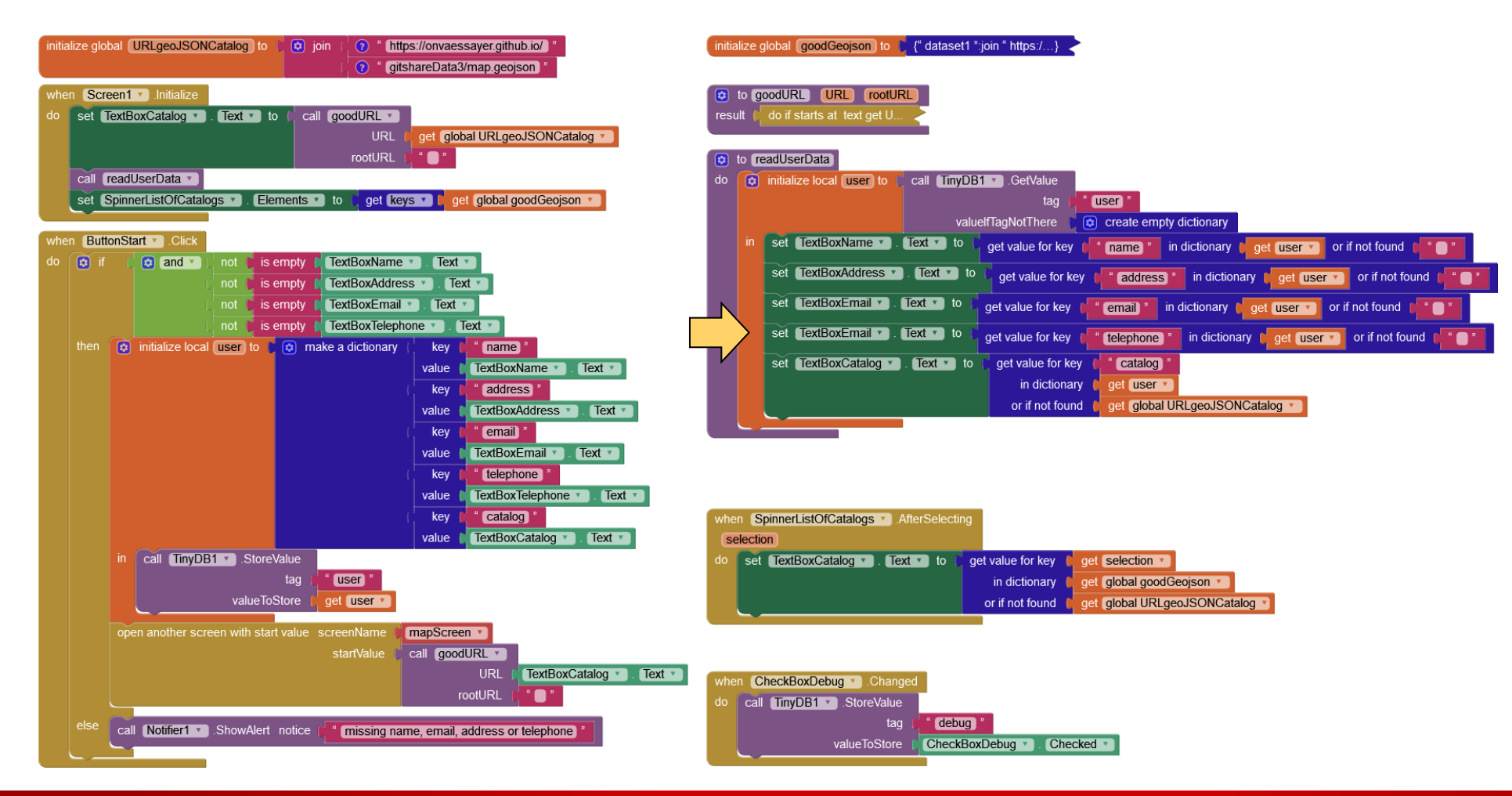

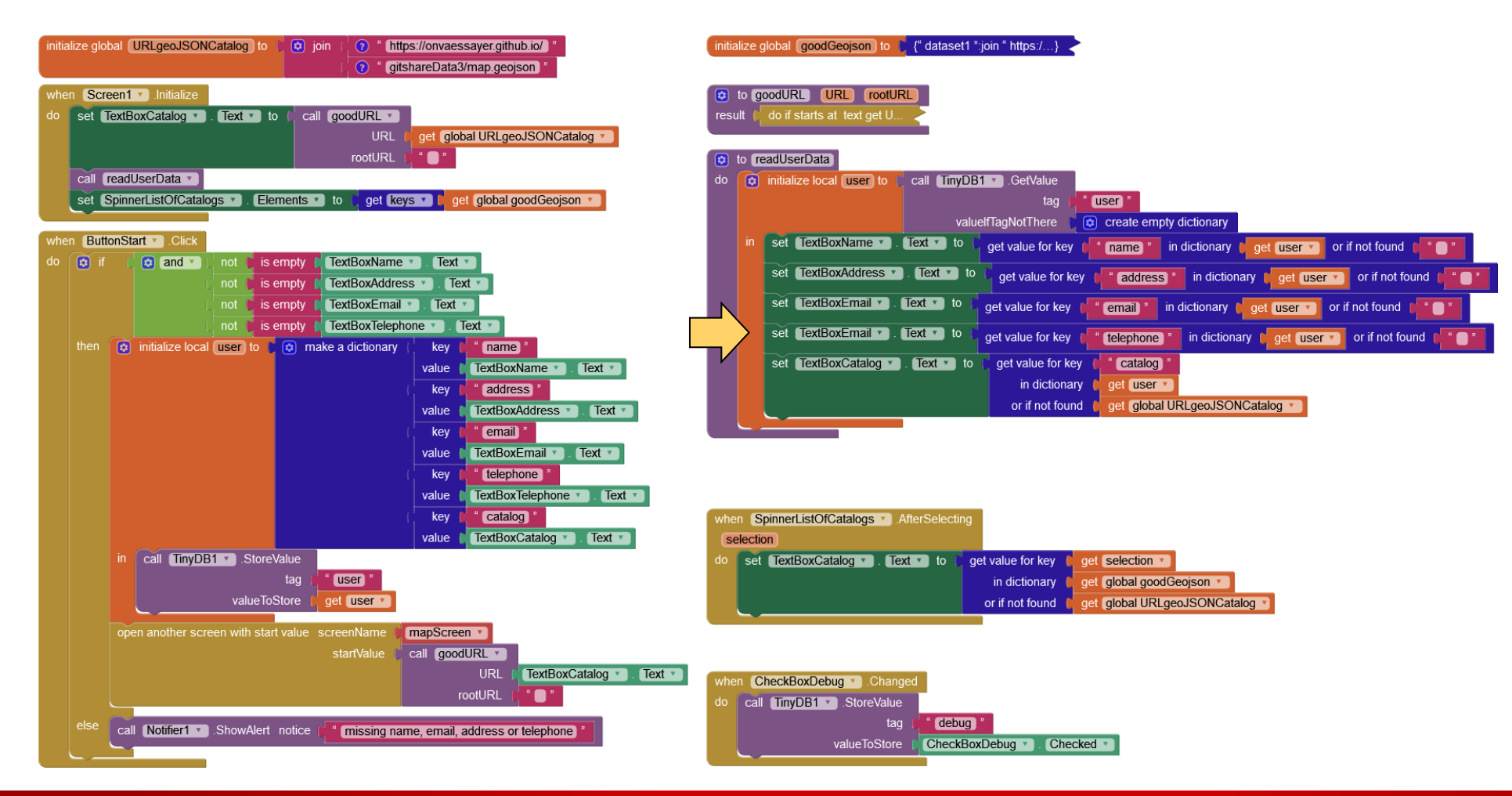

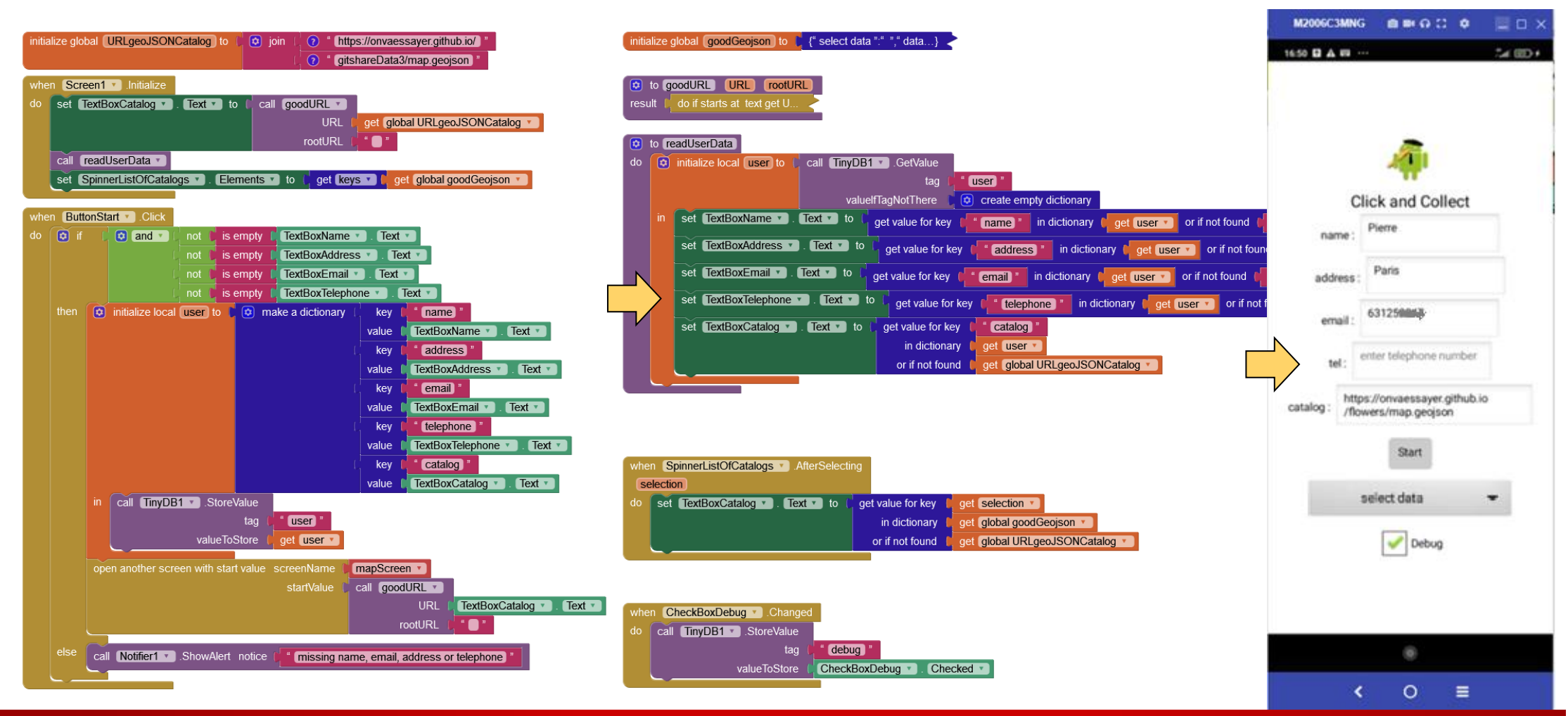

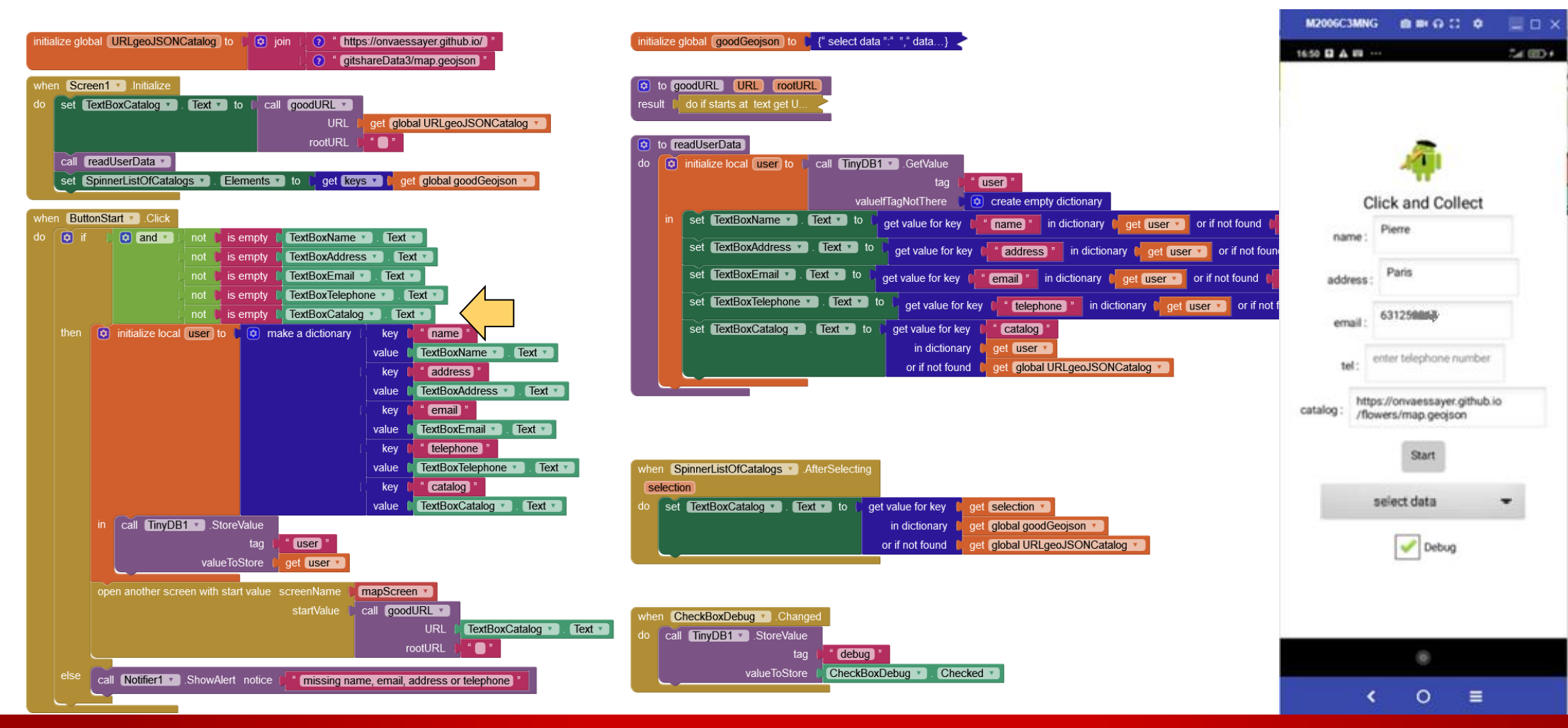

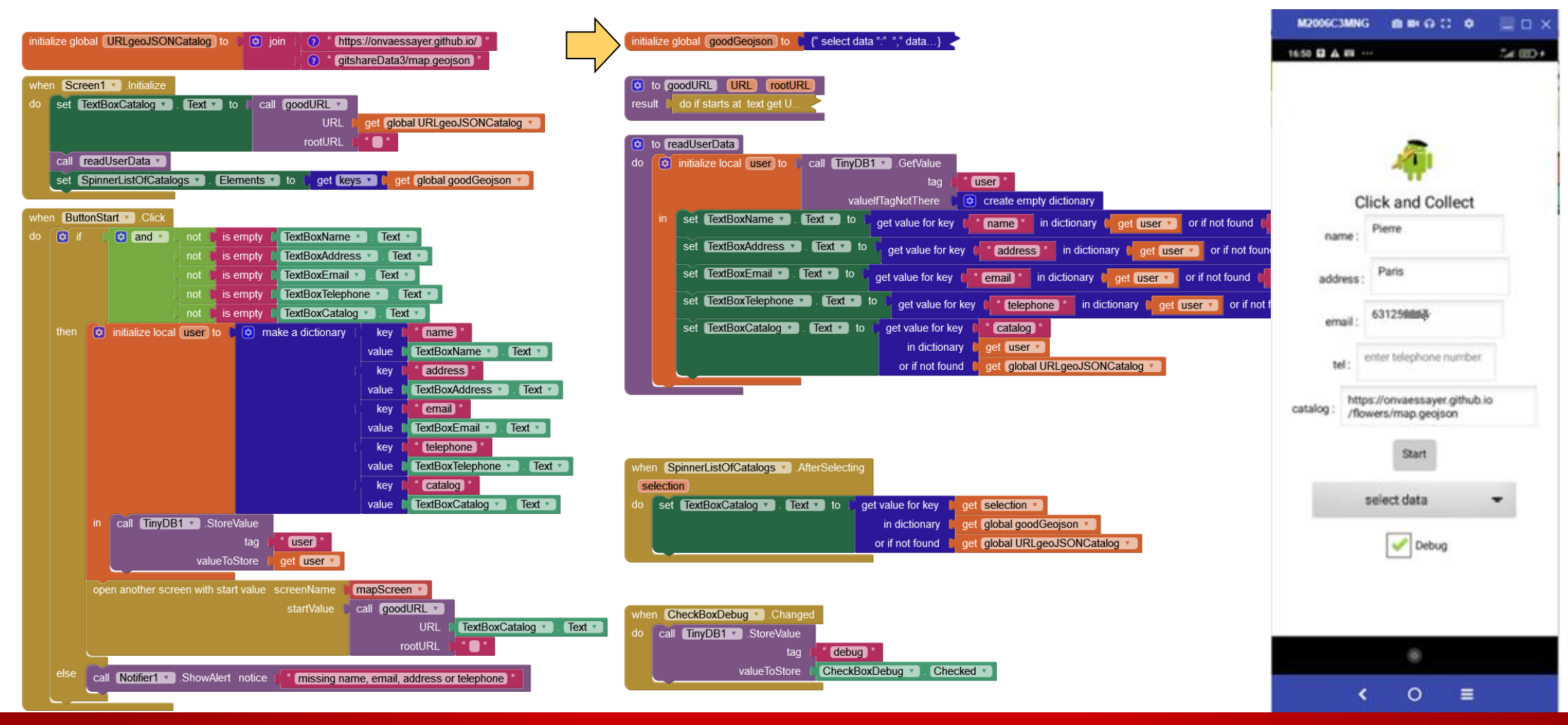

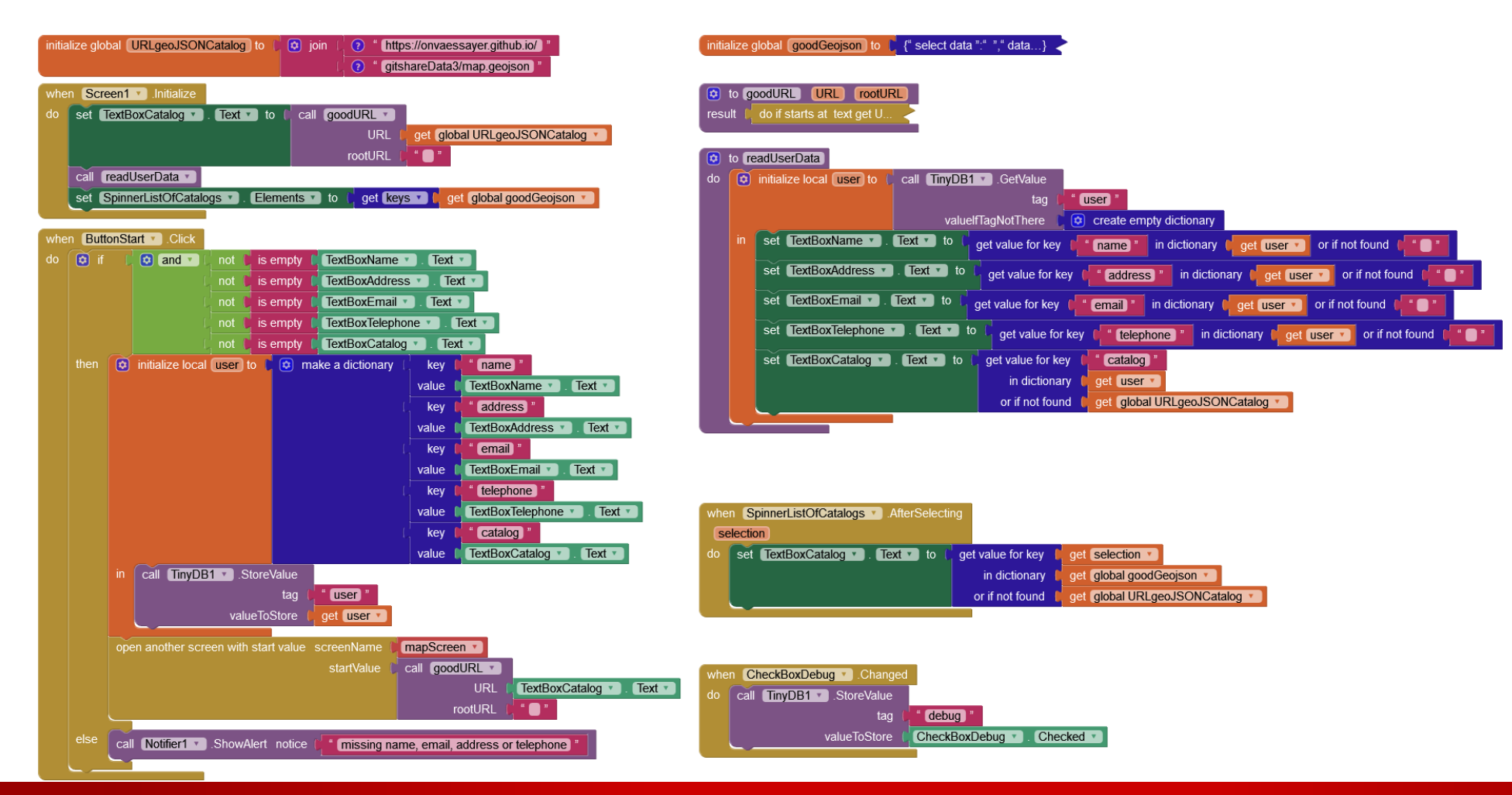

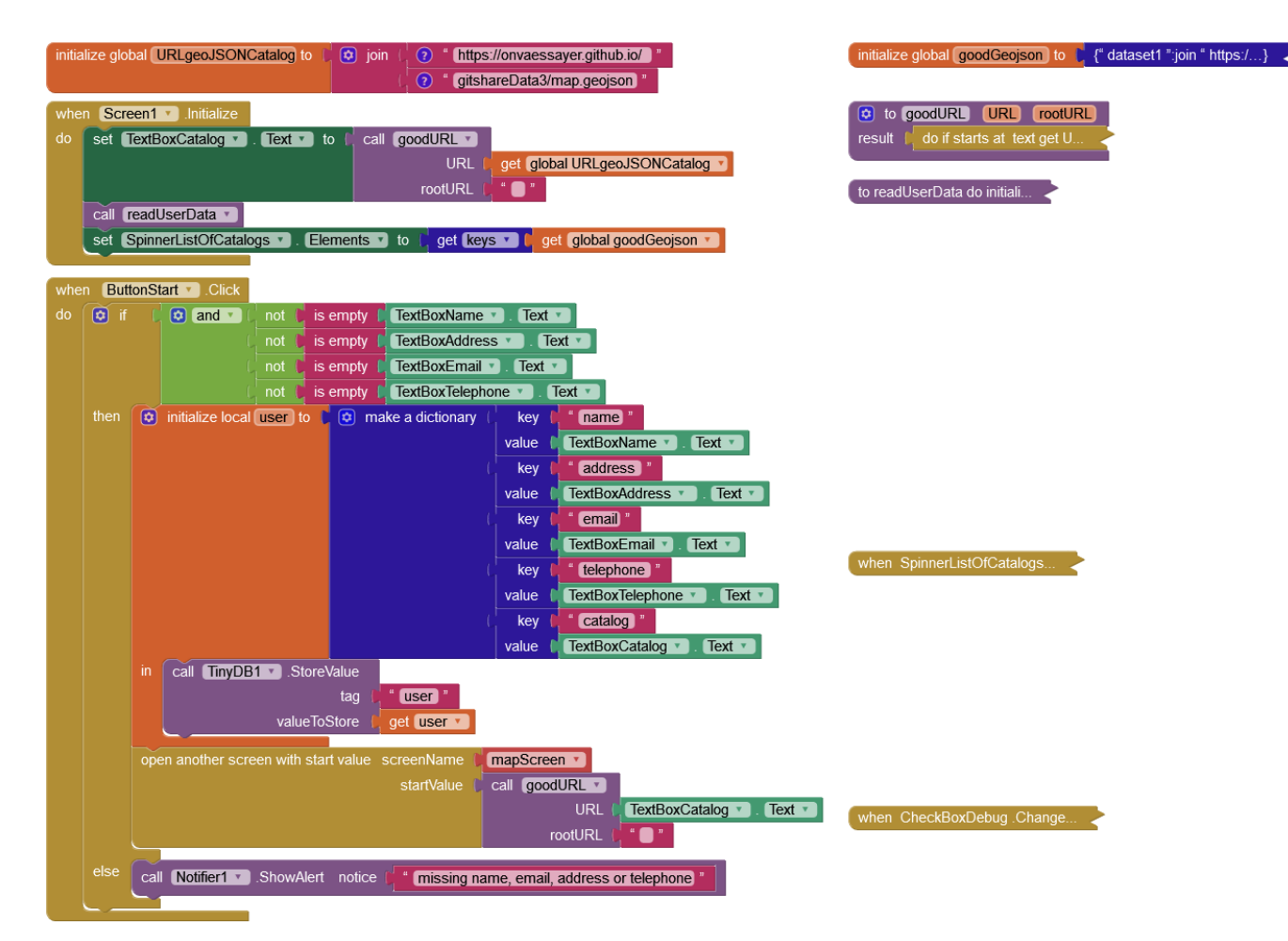

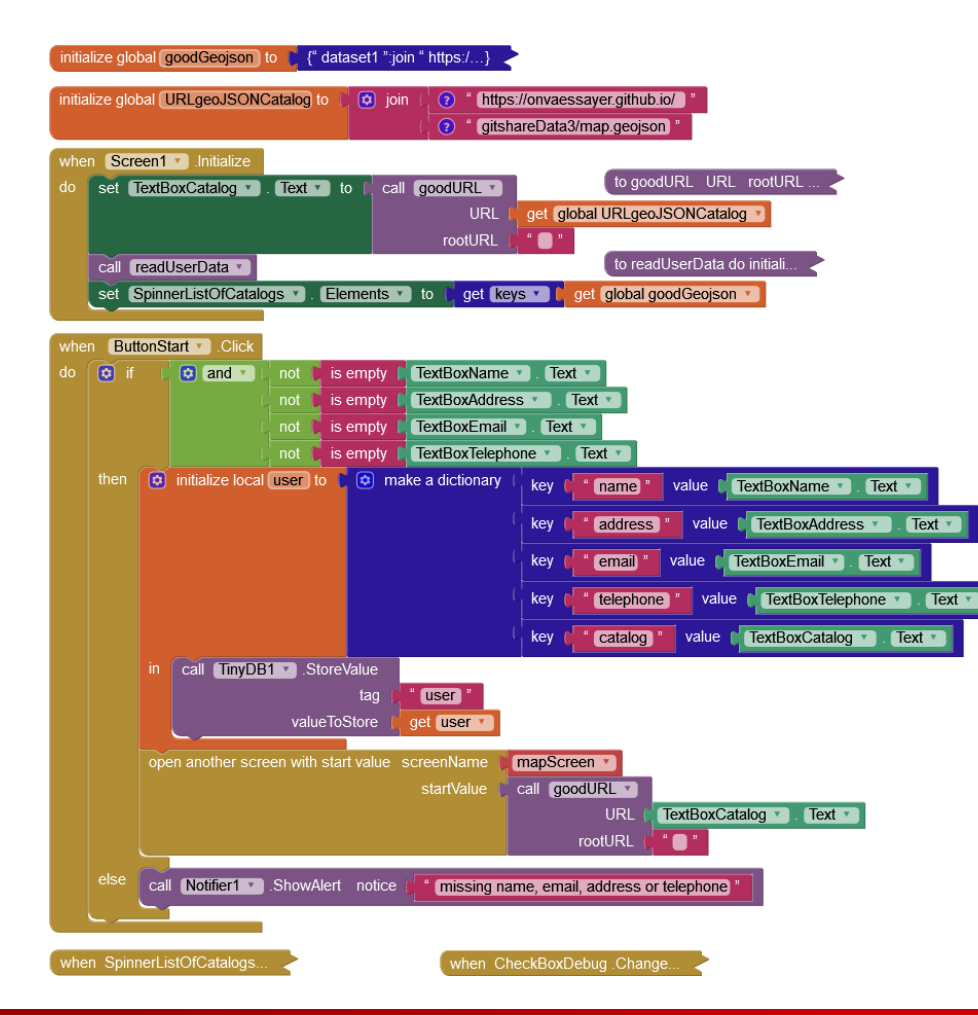

## GITSHARE 3a : nouvelles fonctions / mapScreen

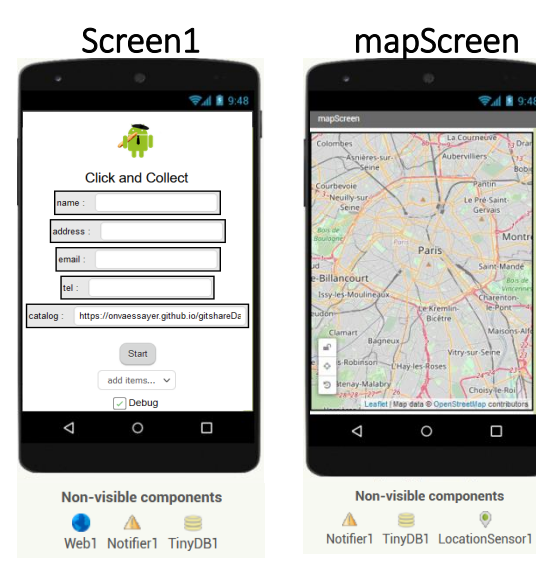

- lire l'URL du catalogue en paramètre d'appel
  - enregistrer la position de la carte (à chaque déplacement)

& relire sa position (au démarrage de mapScreen)

valuelfTagNotThere (48.85)
centrer la carte sur la position de l'utilisateur

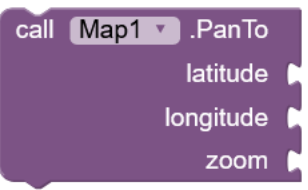

get start value

call TinyDB1 .StoreValue

call TinyDB1 .GetValue

latitude

latitude

Latitude 🔻

Map1 🔻

tag

taq

valueToStore

## GITSHARE 3a : mapScreen - design

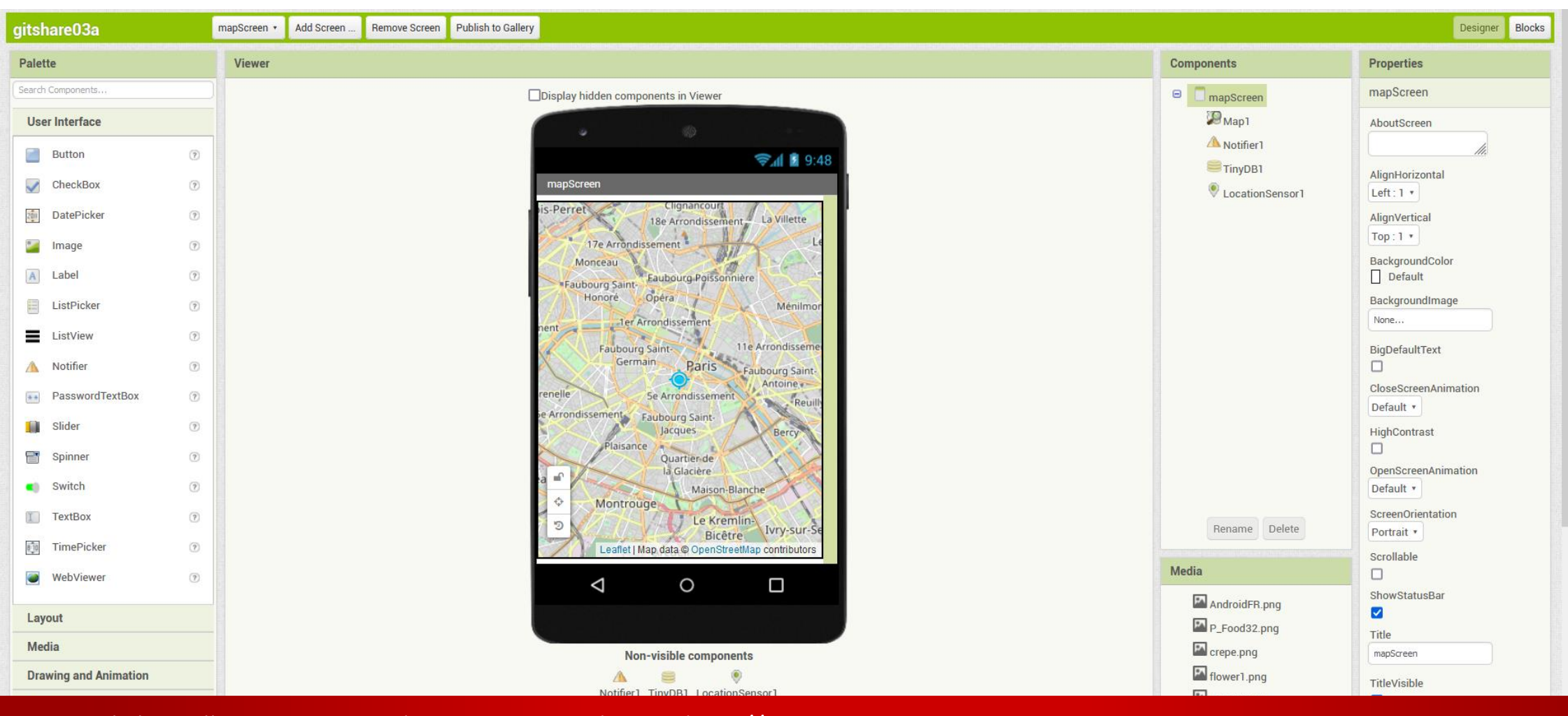

flower5.png

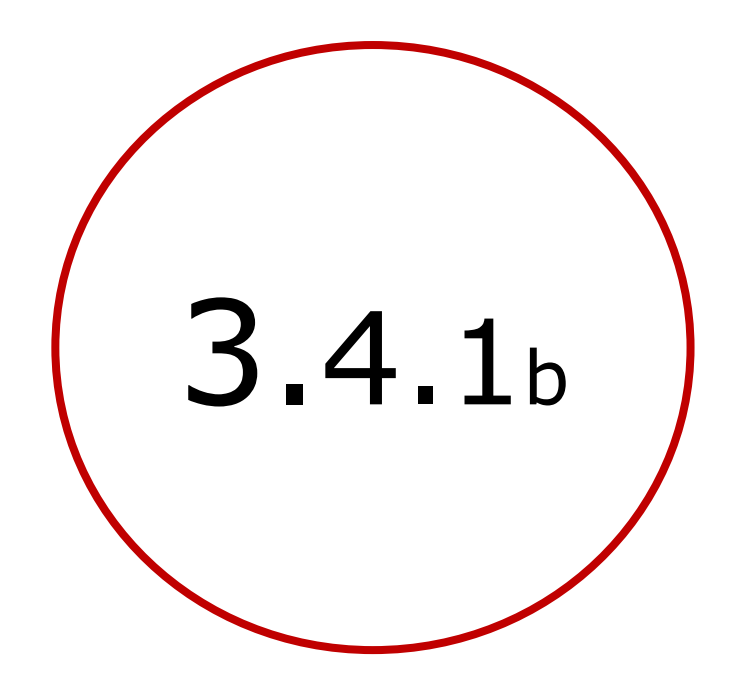

# Récupérer dans mapScreen le catalogue électionné dans Screen1

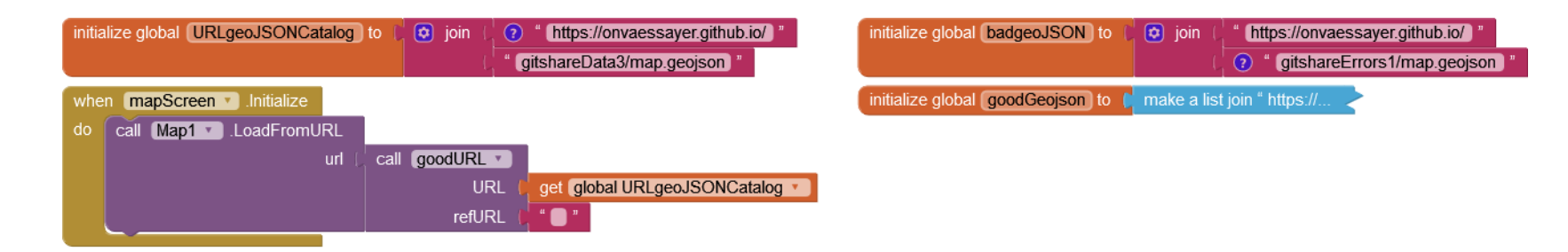

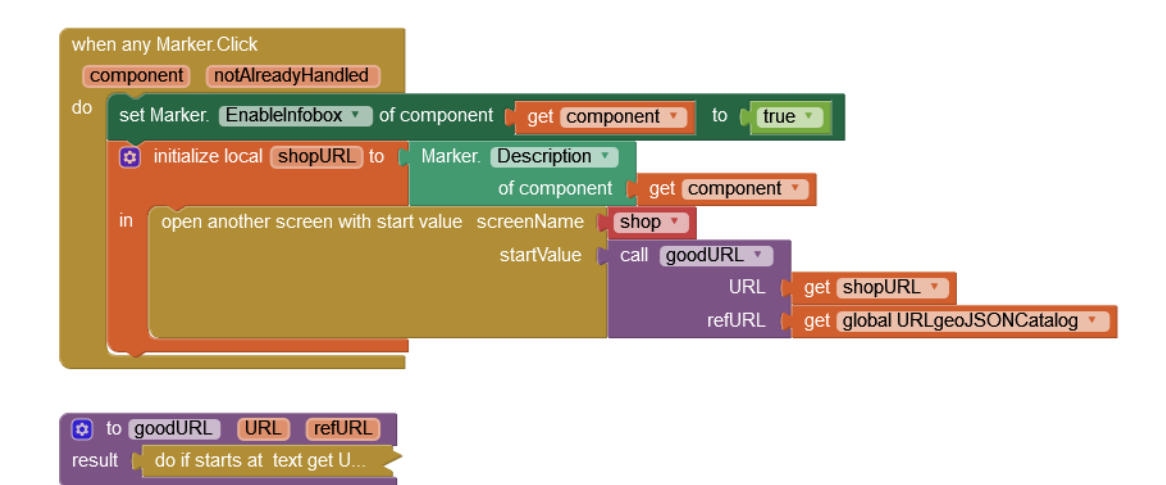

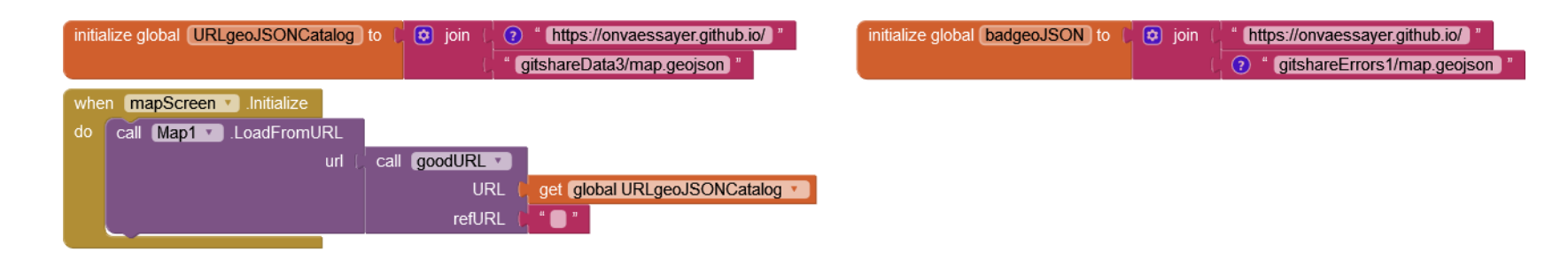

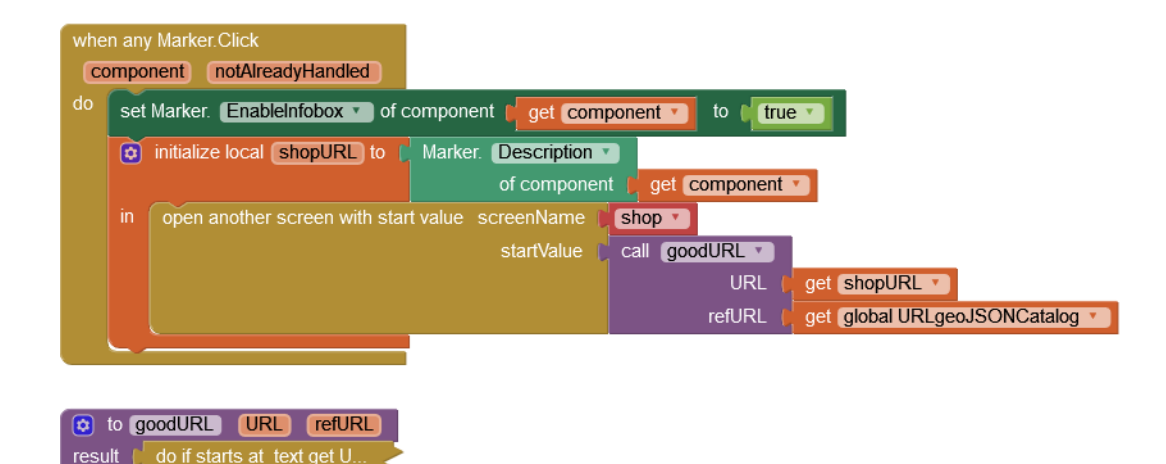

| when mapScreen · Initialize<br>do call Map1 · LoadFromURL |
|-----------------------------------------------------------|
|                                                           |
| uri 🖾 call goodURL 💌                                      |
| URL pet global URLgeoJSONCatalog                          |
| refURL                                                    |

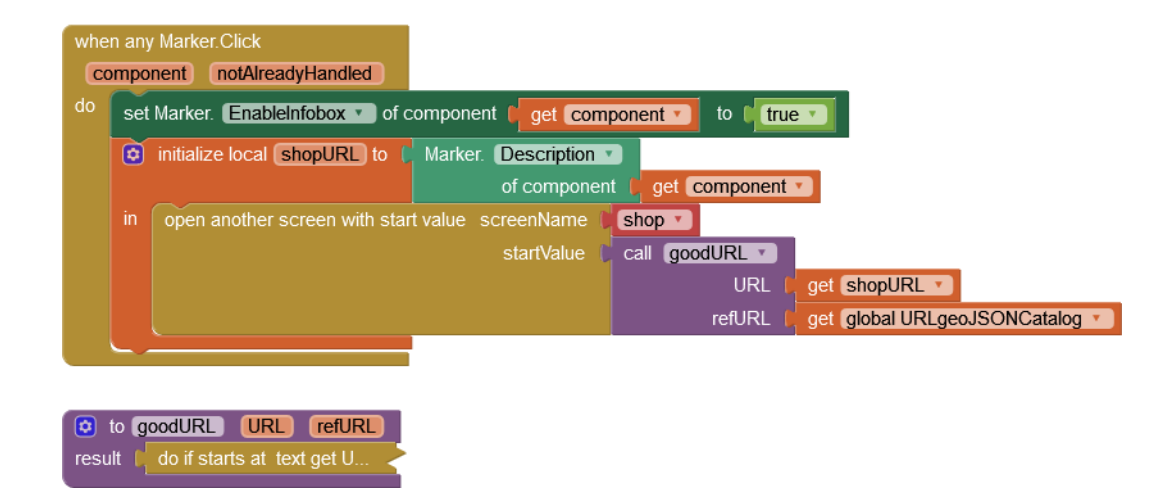

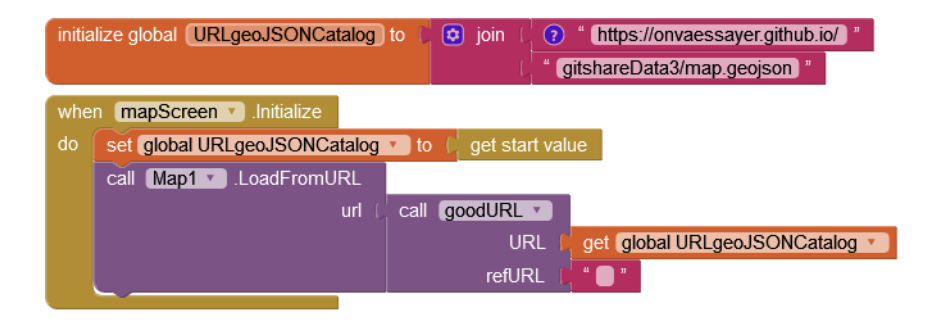

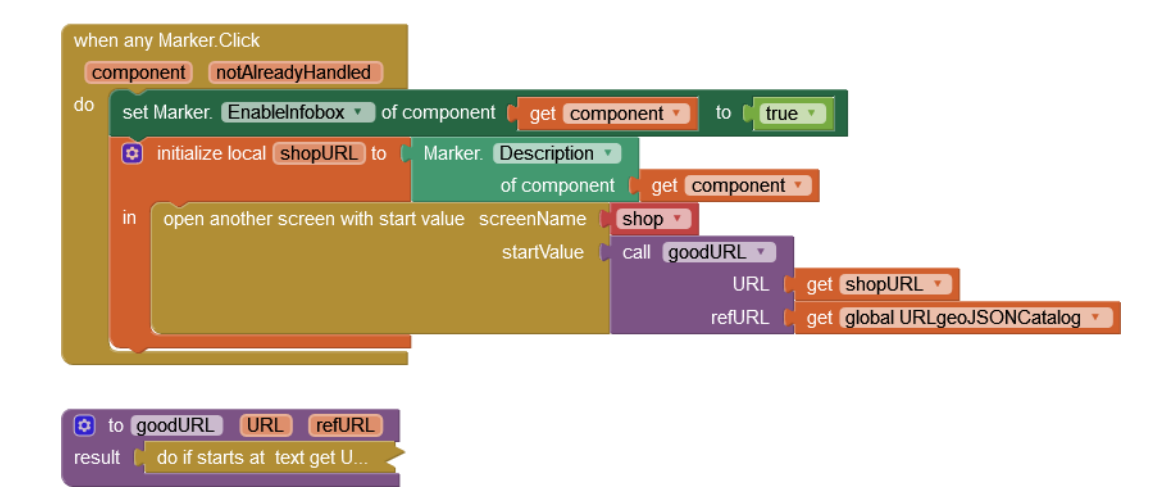

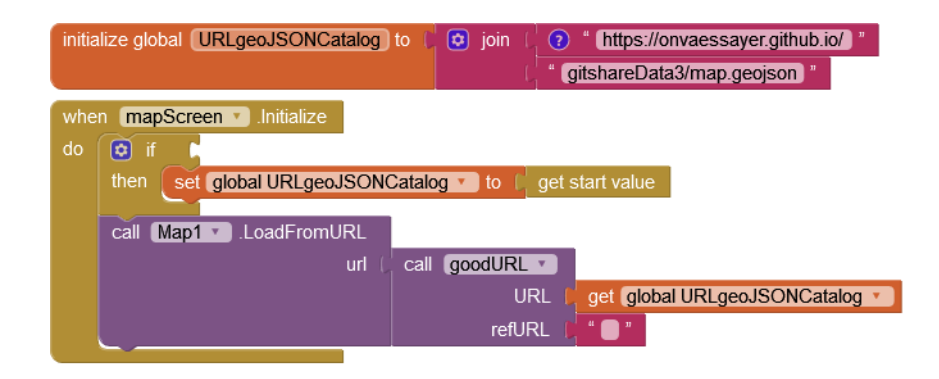

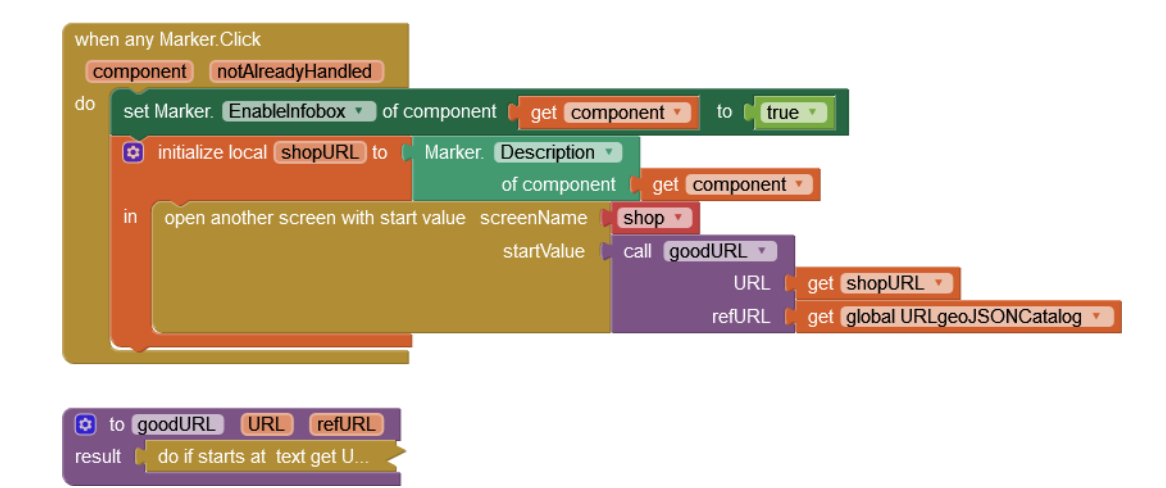

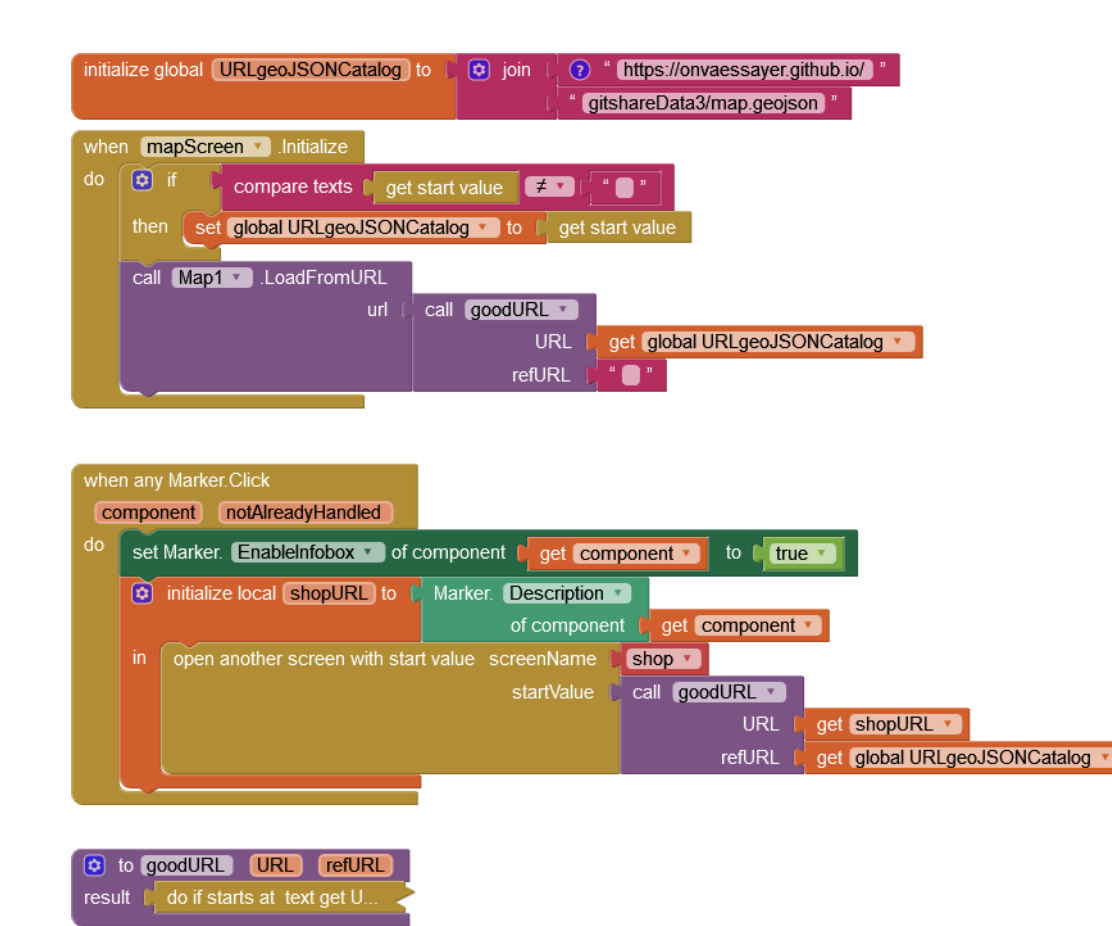

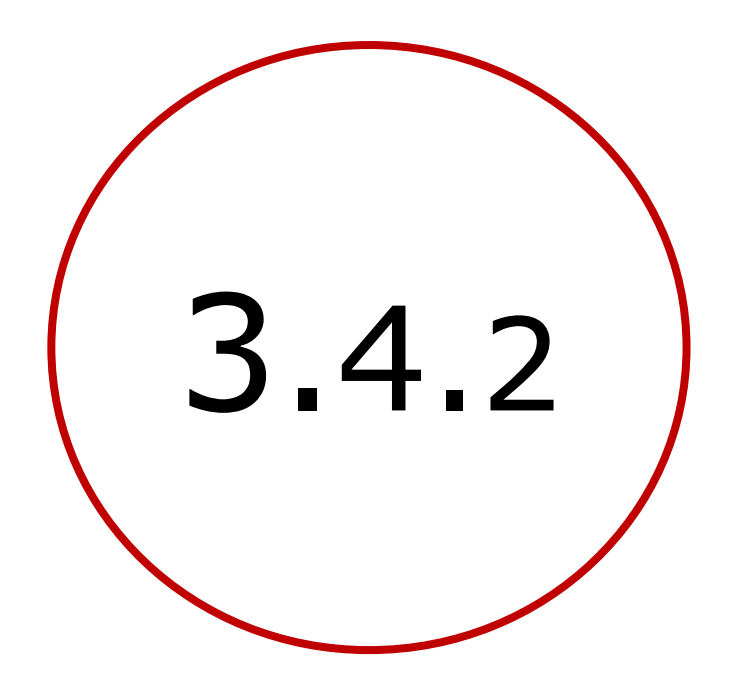

## Enregistrer et relire la position de la carte

## GITSHARE 3a : nouvelles fonctions / mapScreen

😪 🖬 📓 9:48

П

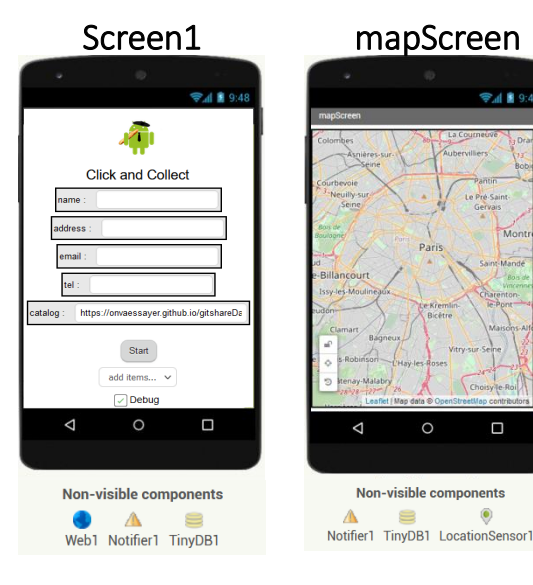

- lire l'URL du catalogue en paramètre d'appel
  - enregistrer la position de la carte (à chaque déplacement) call TinyDB1 .StoreValue latitude tag valueToStore Map1 🔻 Latitude 🔻 & relire sa position (au démarrage de mapScreen) call TinyDB1 .GetValue latitude taq 48.85 valuelfTagNotThere
  - centrer la carte sur la position de l'utilisateur

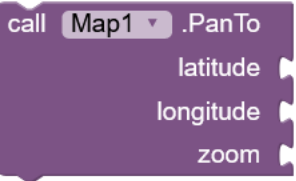

get start value

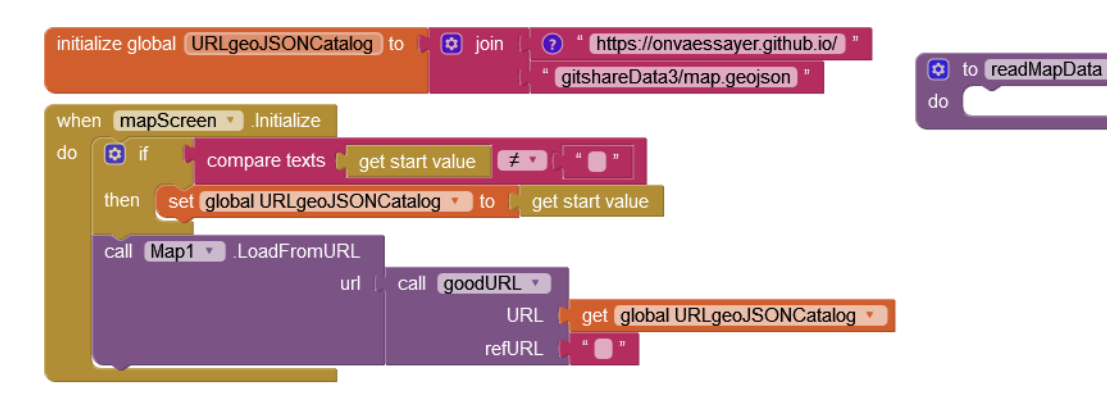

| whe                                 | en any Marker.Click                                               |                                         |  |
|-------------------------------------|-------------------------------------------------------------------|-----------------------------------------|--|
| C                                   | omponent notAlreadyHandled                                        |                                         |  |
| do                                  | set Marker. EnableInfobox • of component rest component • to rest |                                         |  |
|                                     | initialize local shopURL to Marker. Descrip                       | tion 💌                                  |  |
|                                     | of comp                                                           | oonent pget component ·                 |  |
|                                     | in open another screen with start value screenNar                 | ne 📔 shop 🔻                             |  |
|                                     | startVal                                                          | ue Call goodURL                         |  |
|                                     |                                                                   | URL   get shopURL *                     |  |
|                                     |                                                                   | refURL   get global URLgeoJSONCatalog * |  |
|                                     |                                                                   |                                         |  |
|                                     |                                                                   |                                         |  |
| to goodURL URL refURL               |                                                                   |                                         |  |
| result / do if starts at text get U |                                                                   |                                         |  |

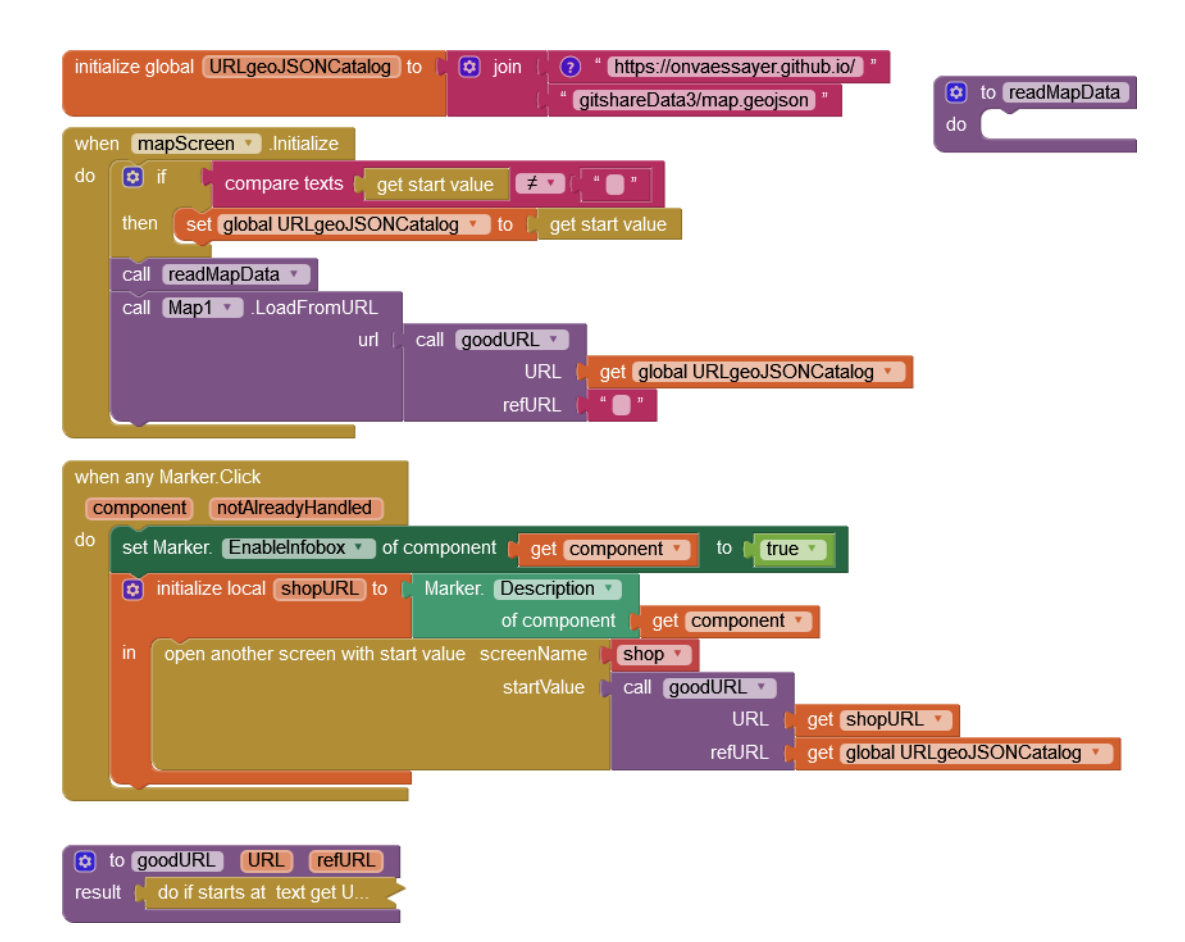

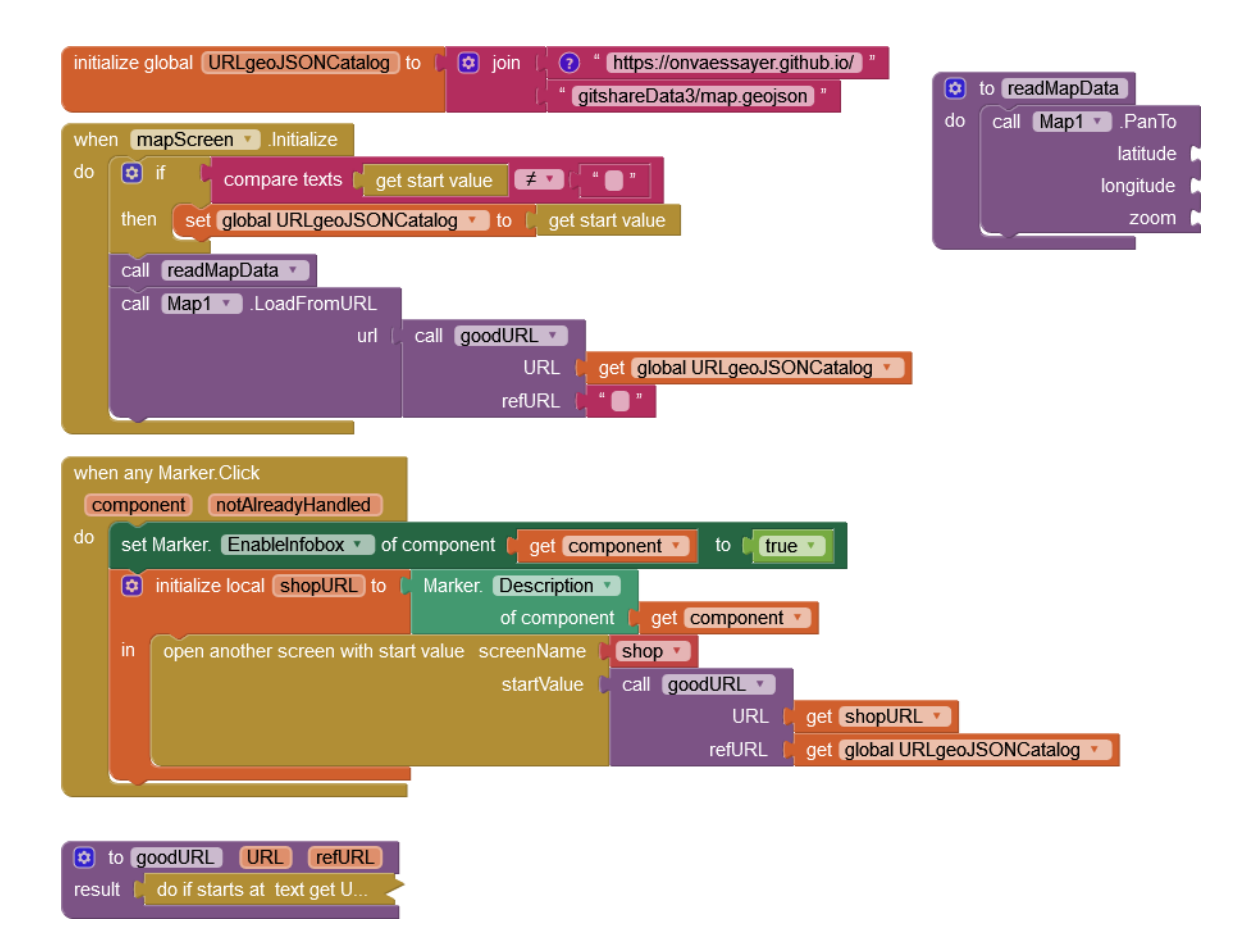

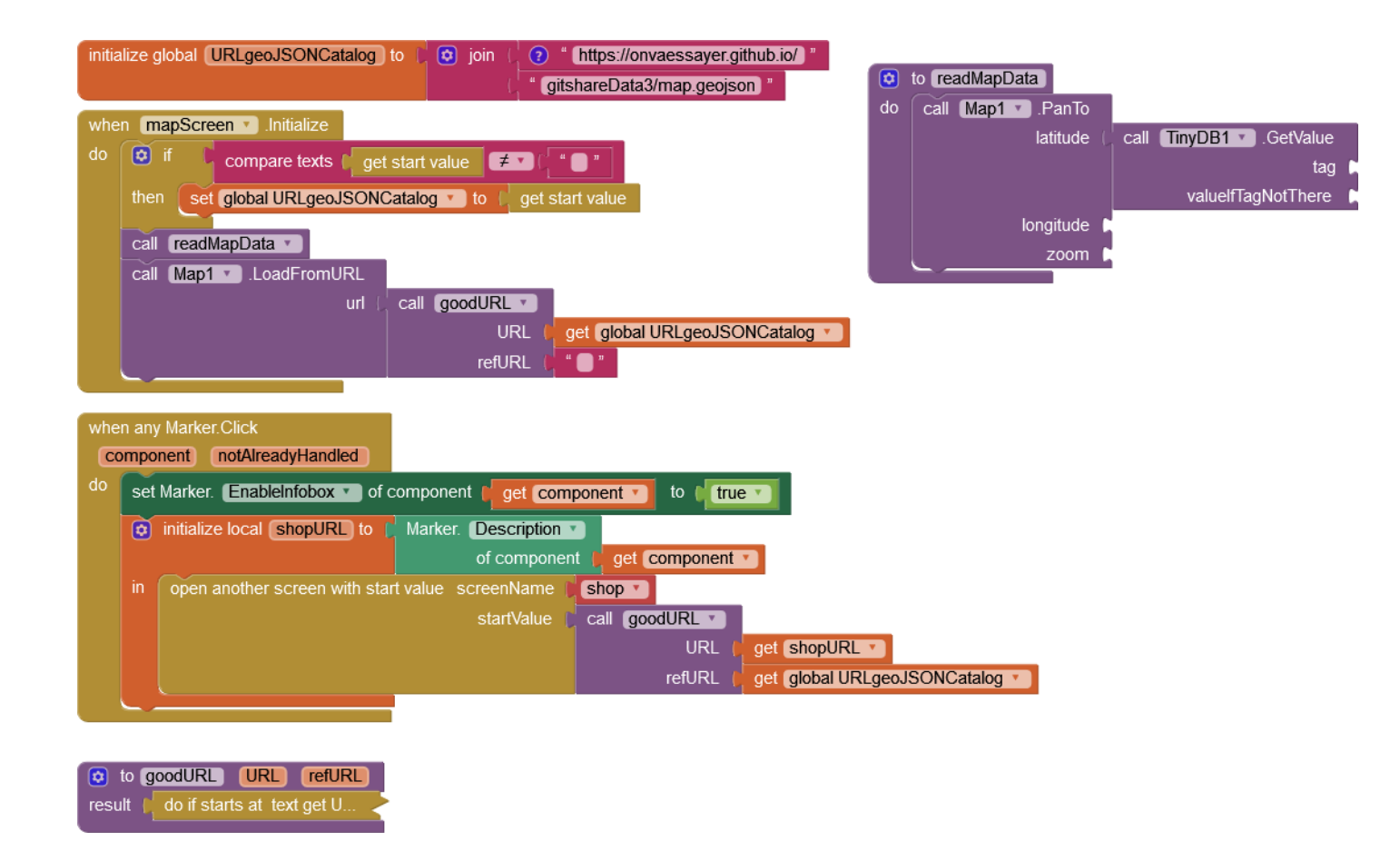

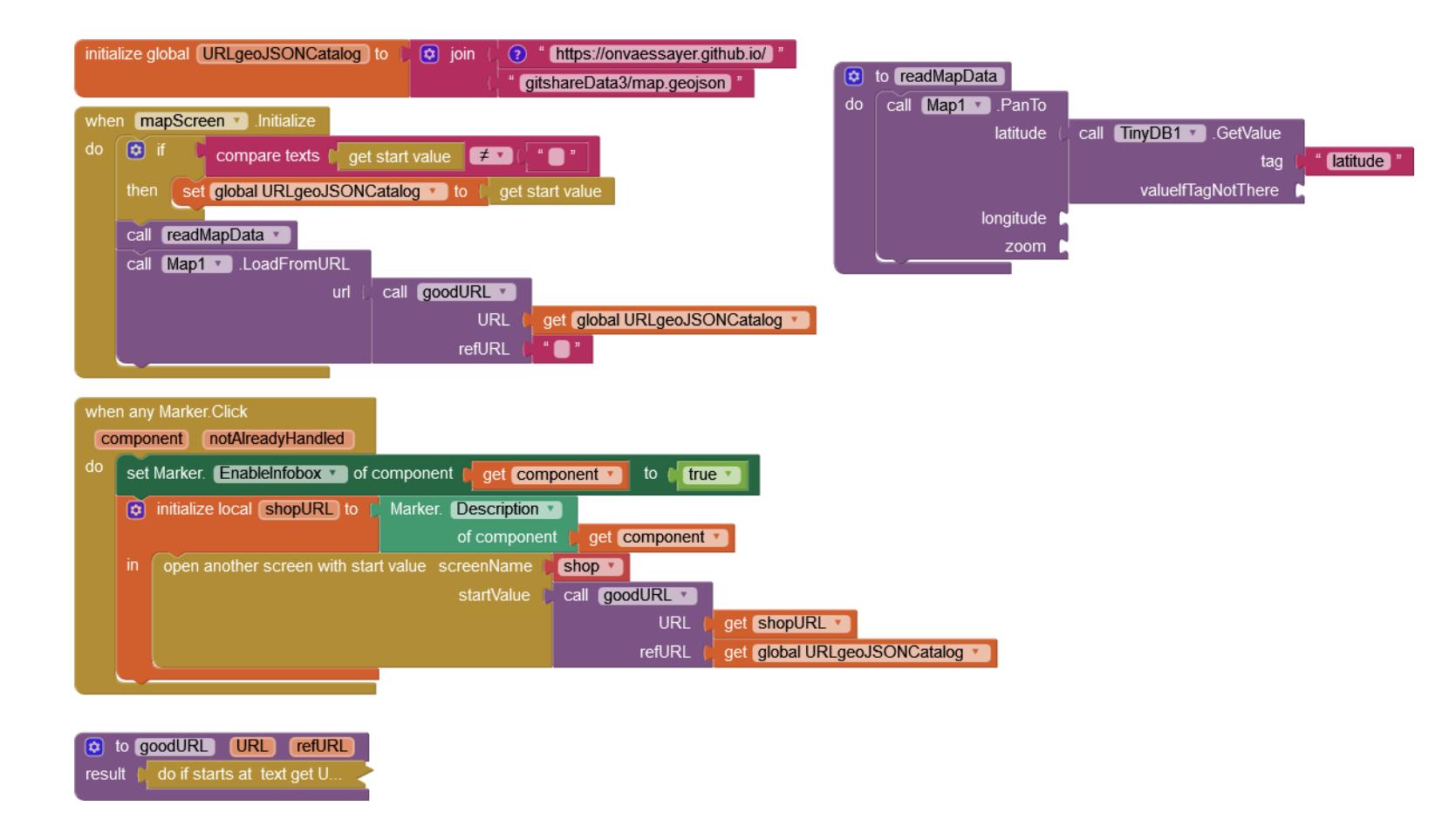

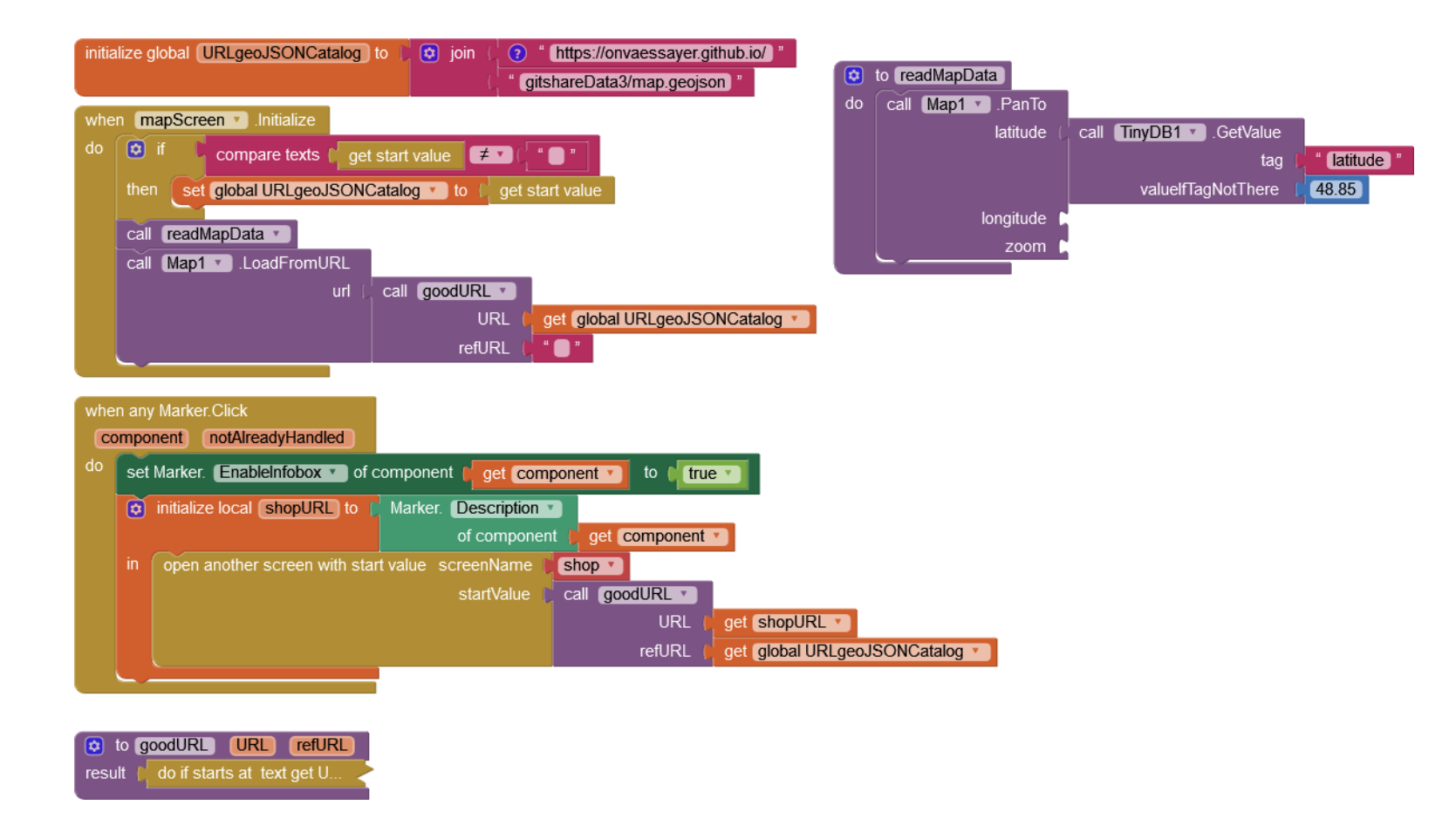

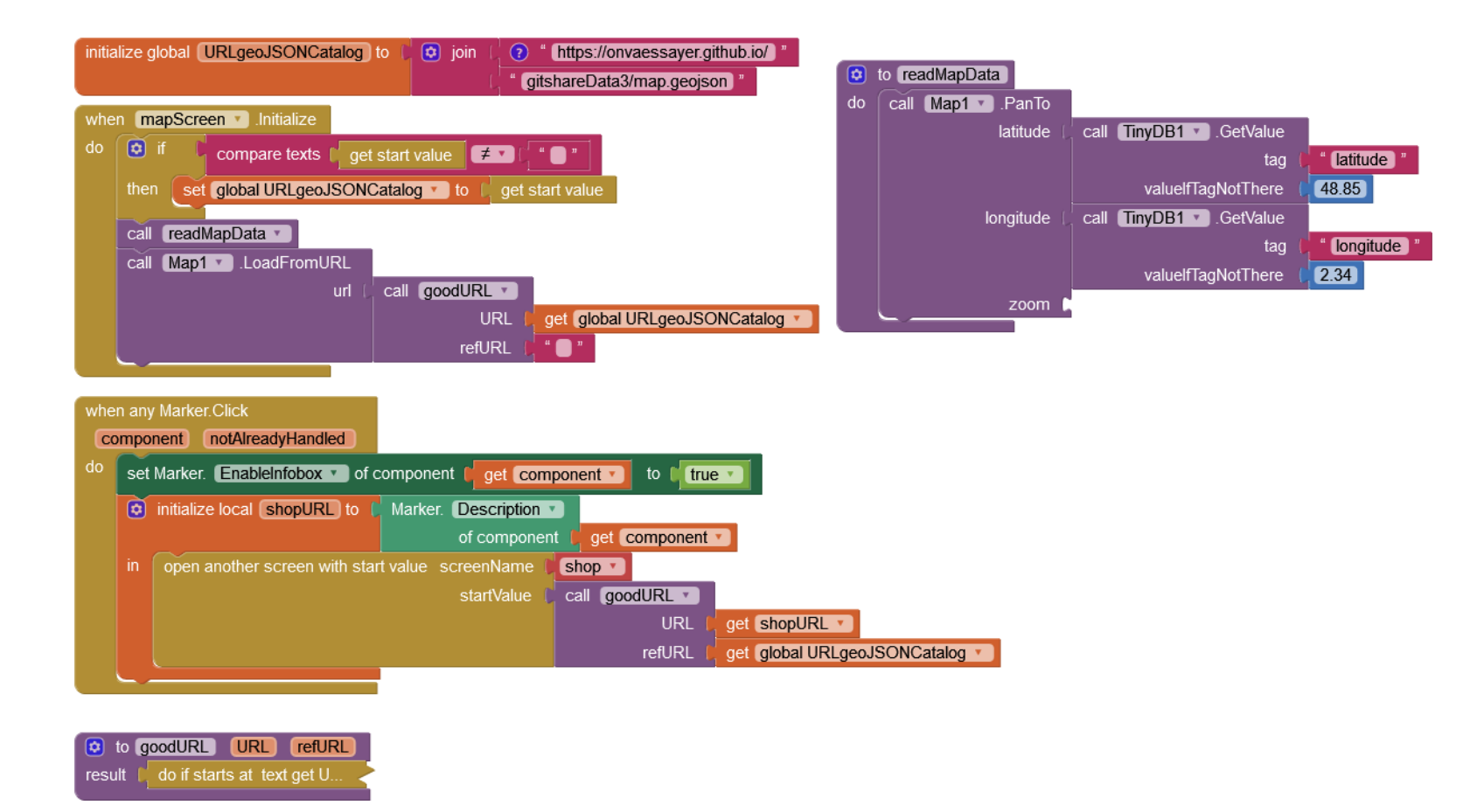

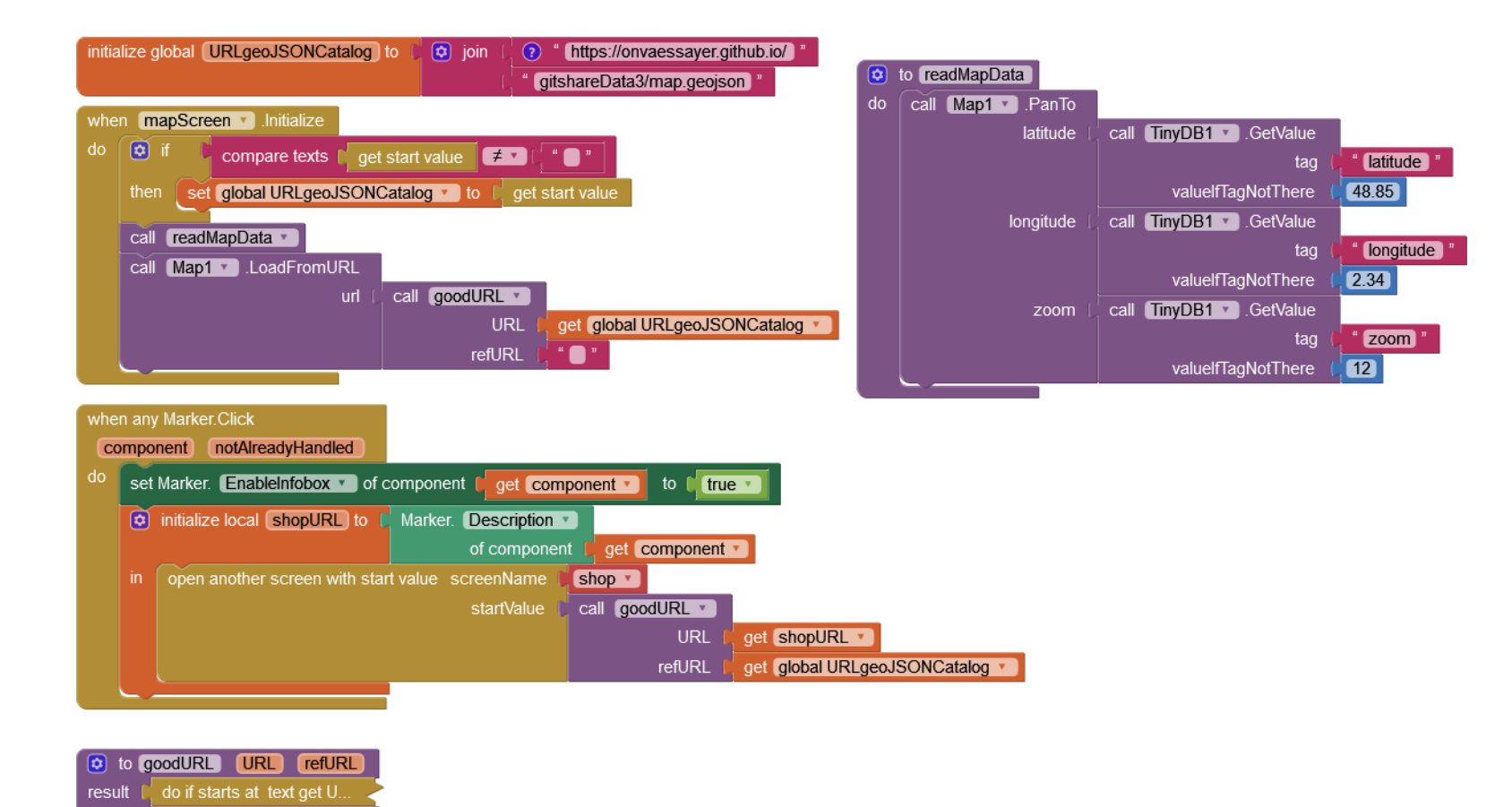

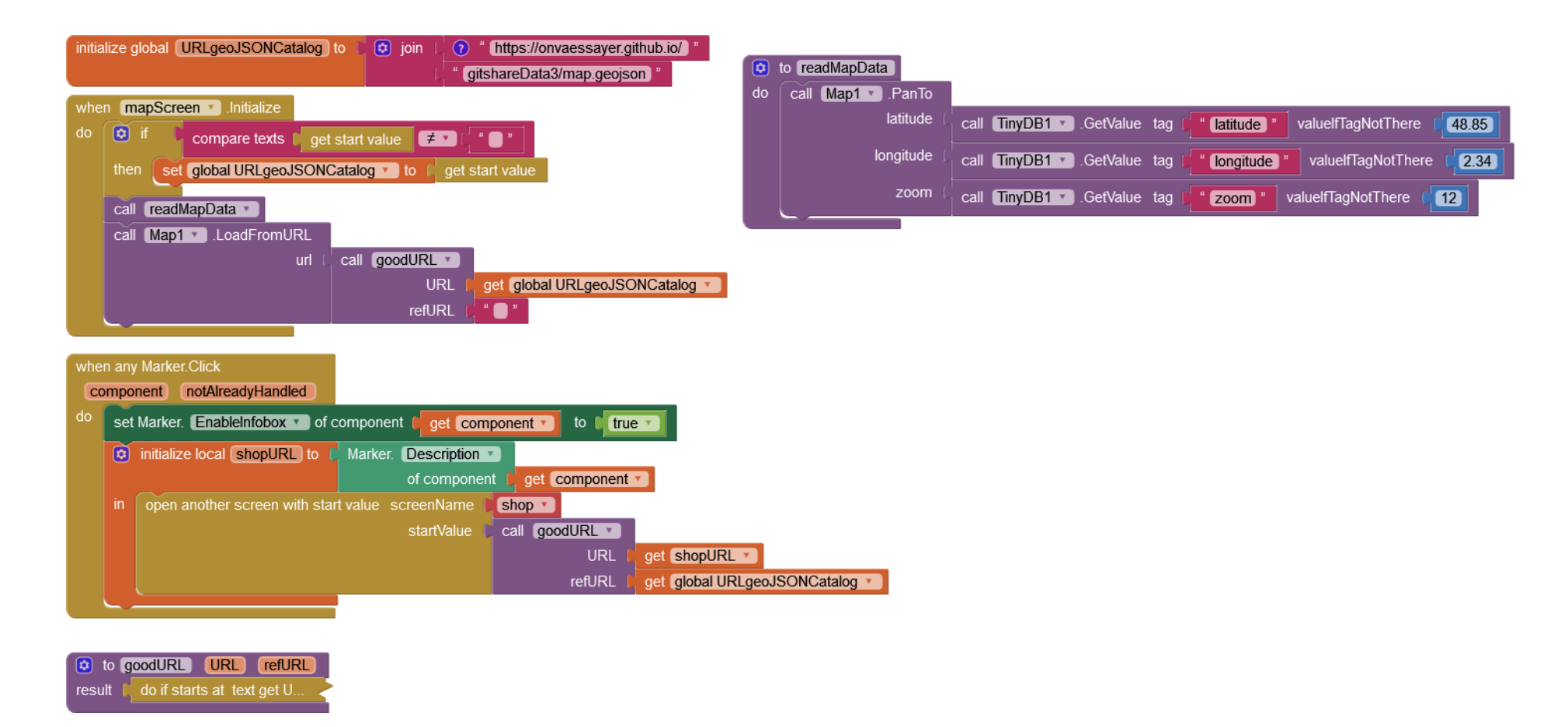

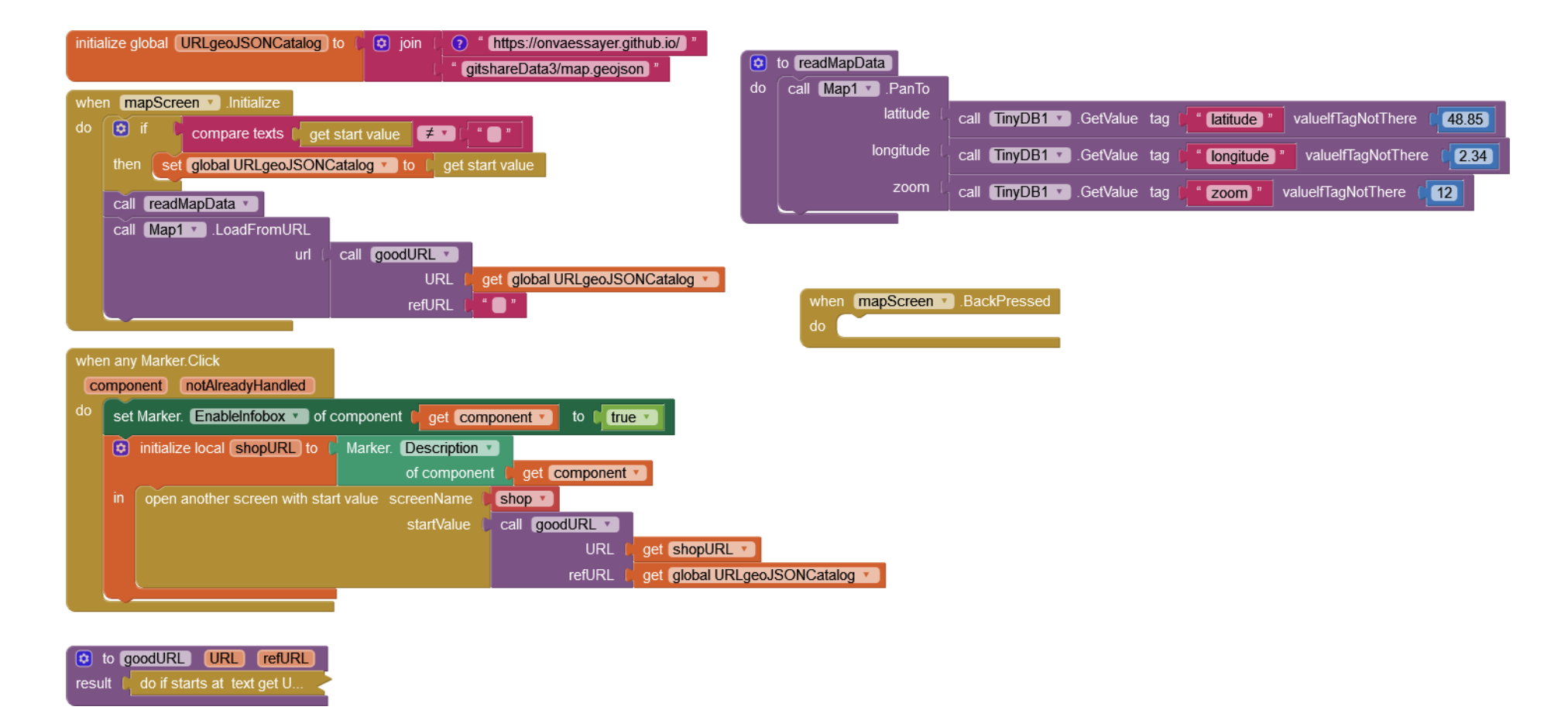

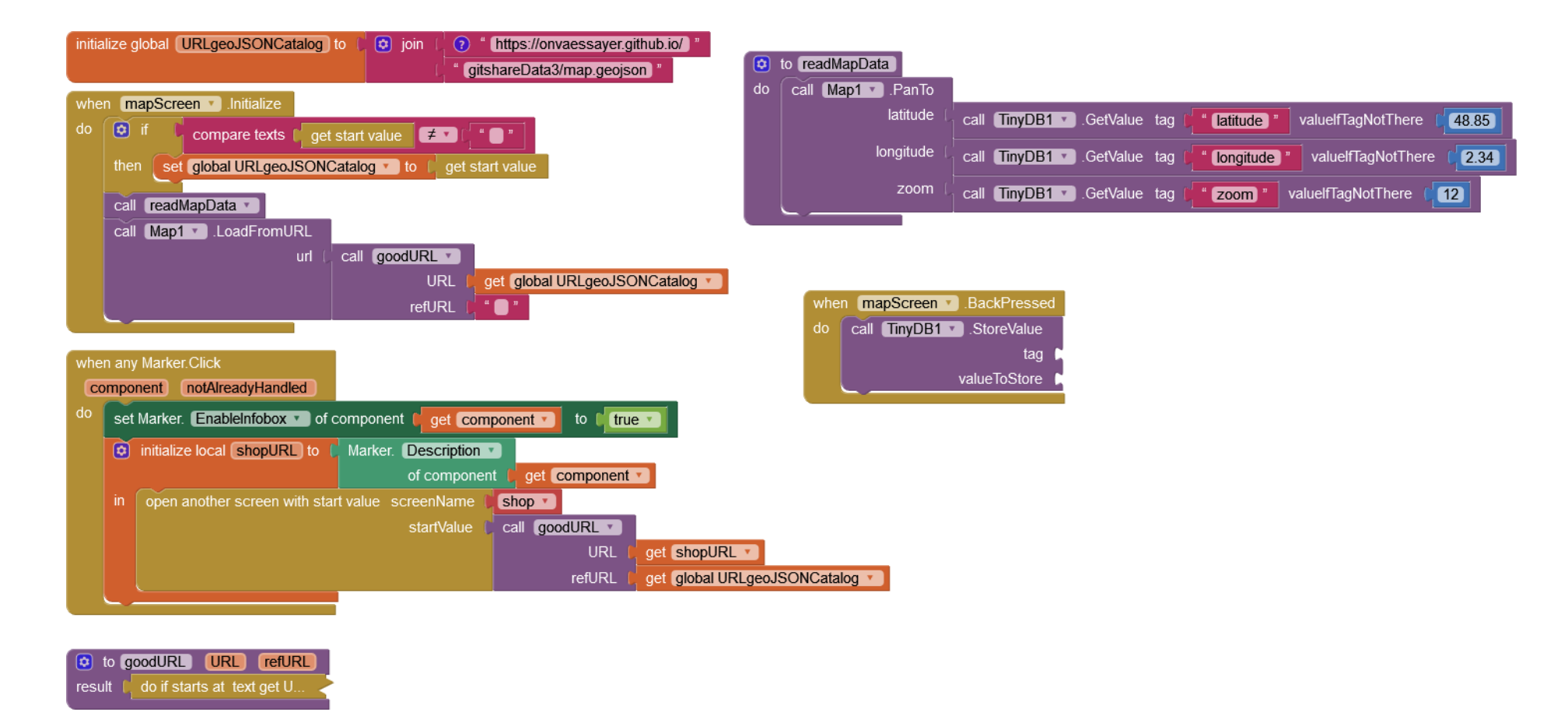

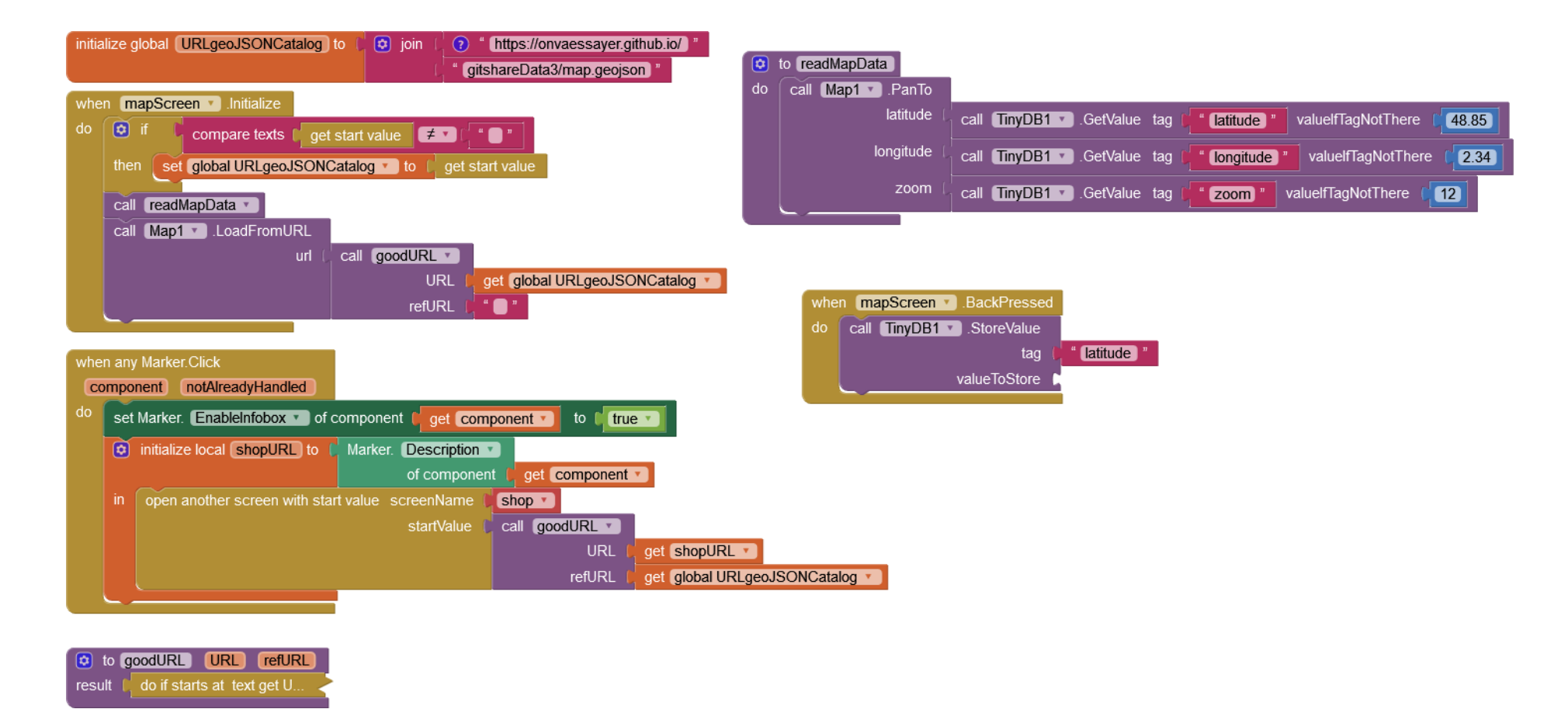

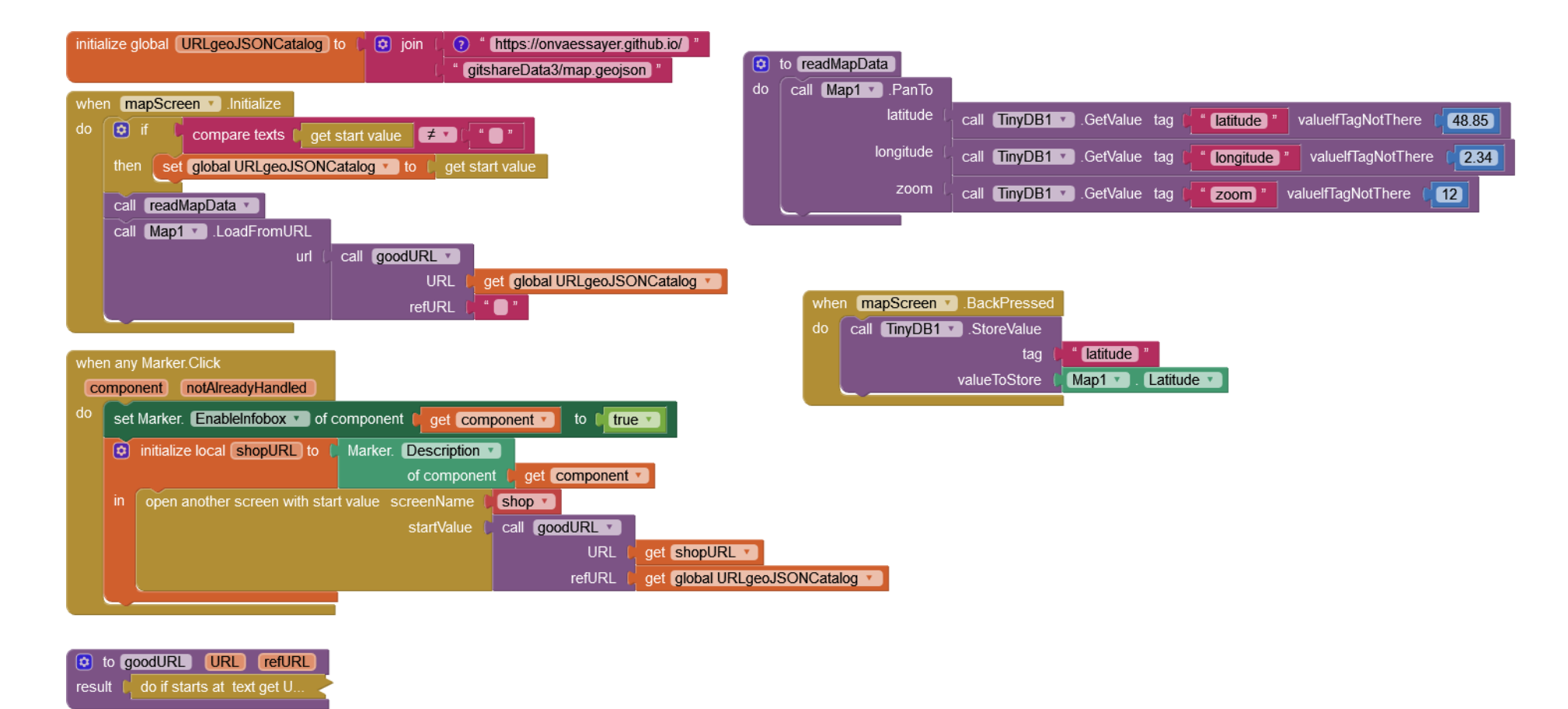

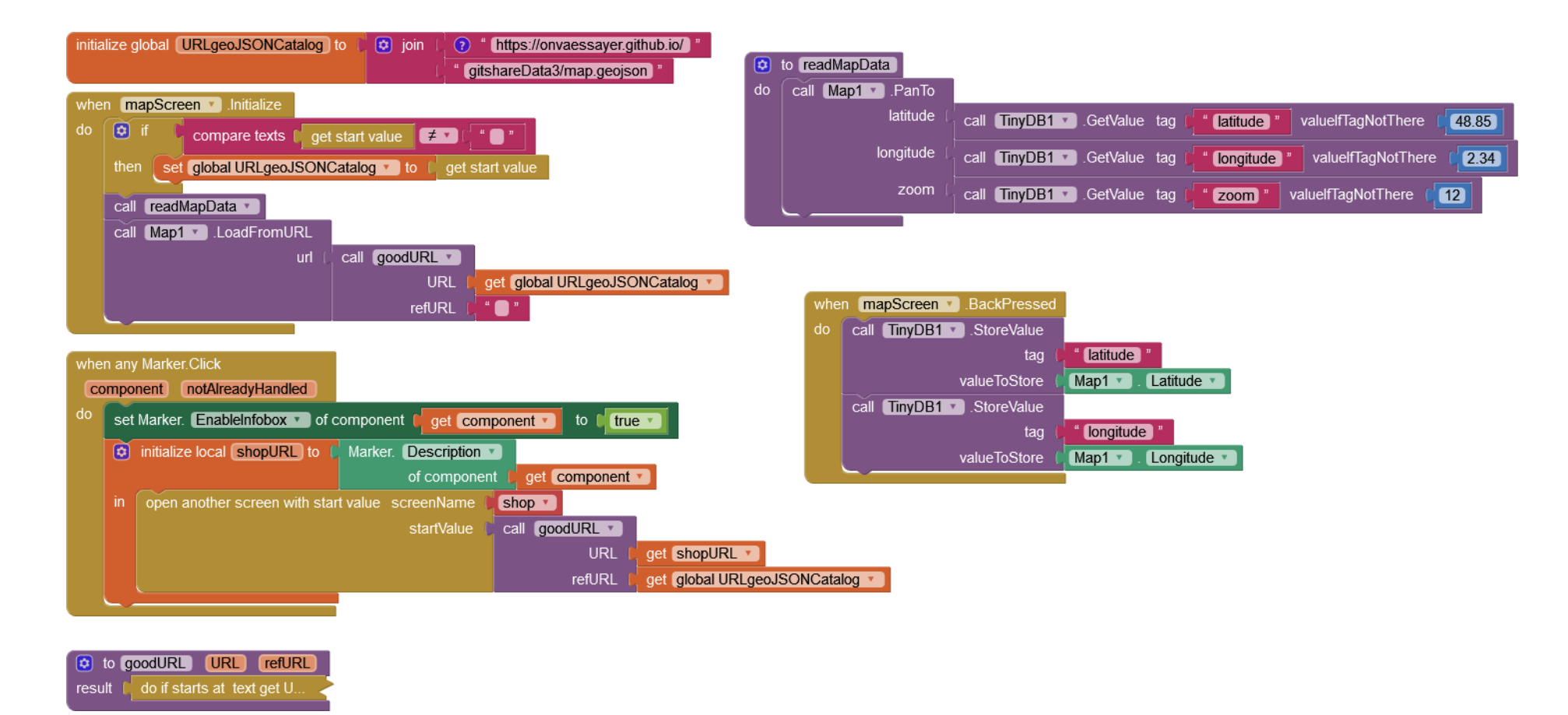

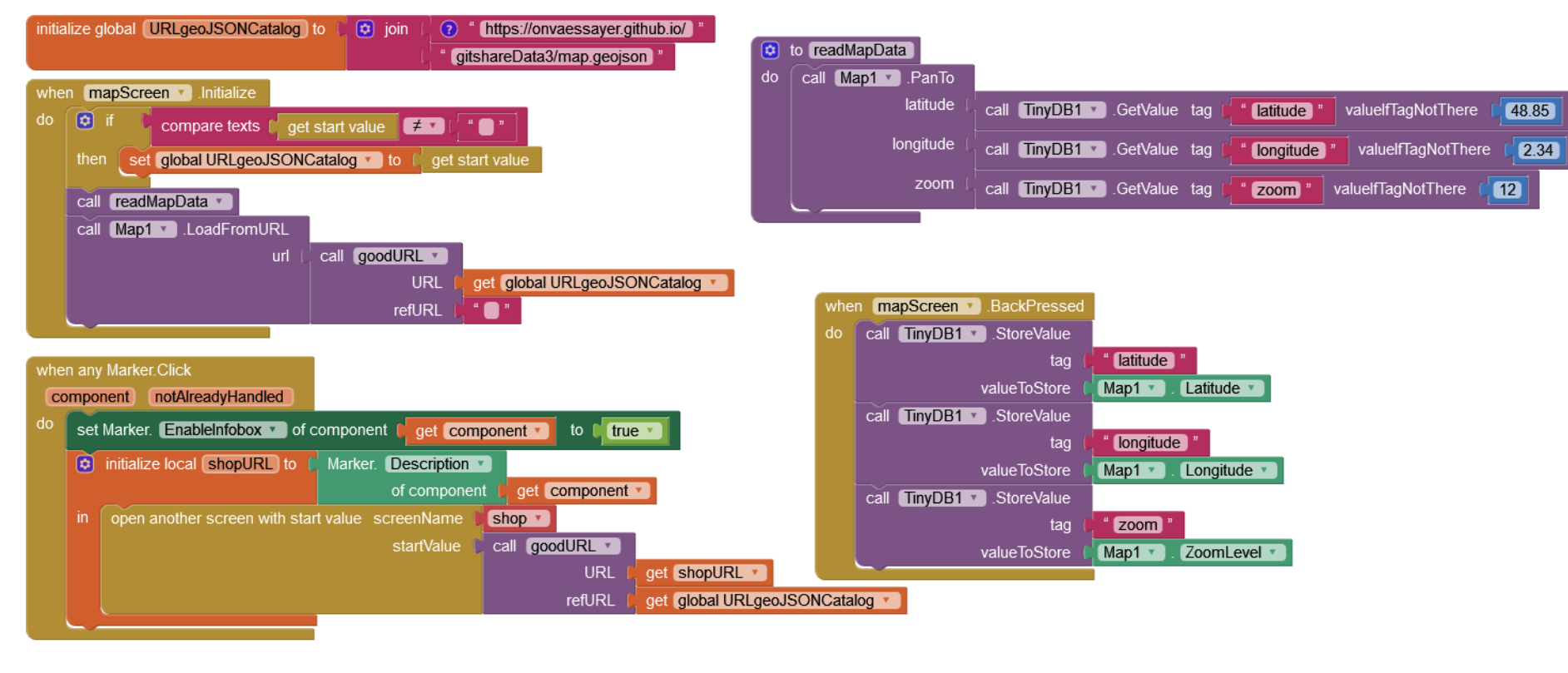

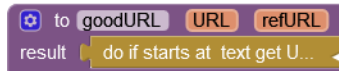

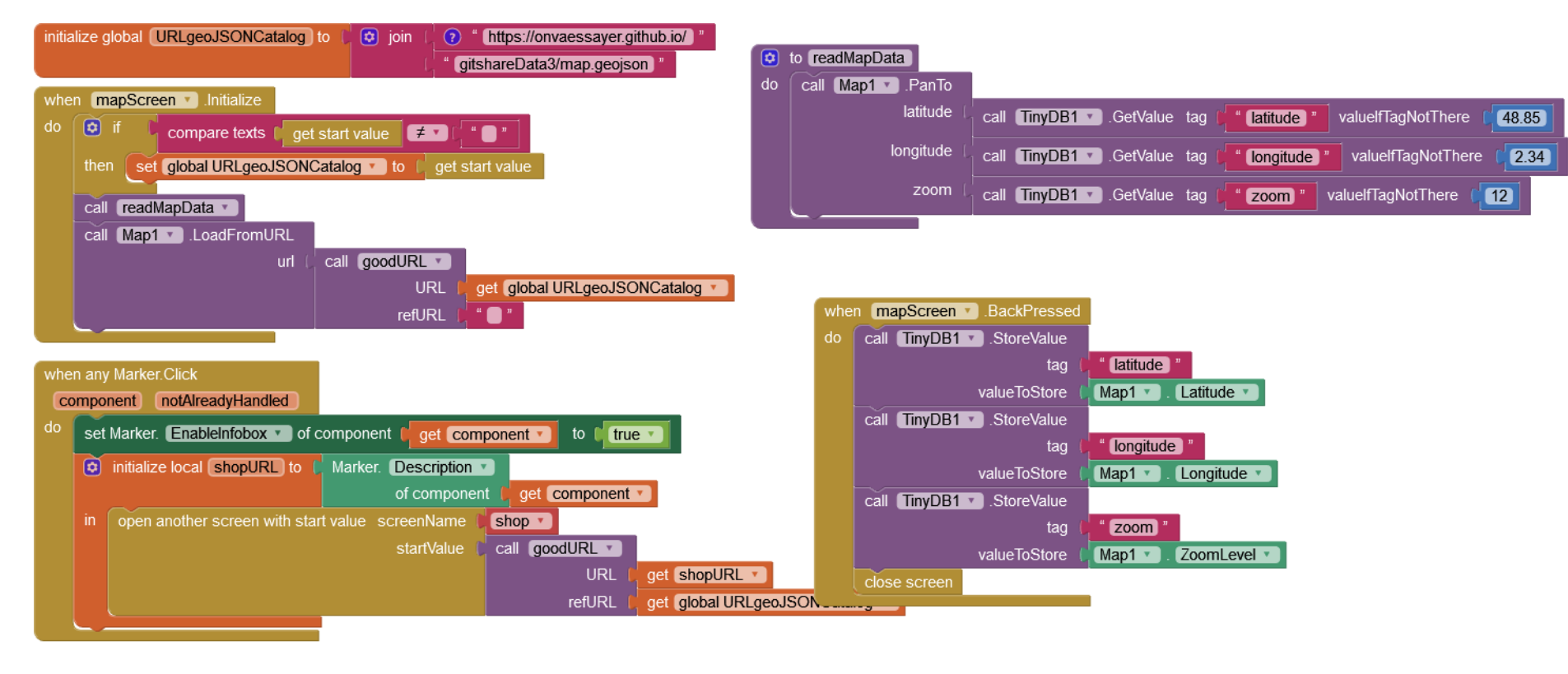

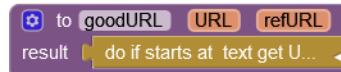
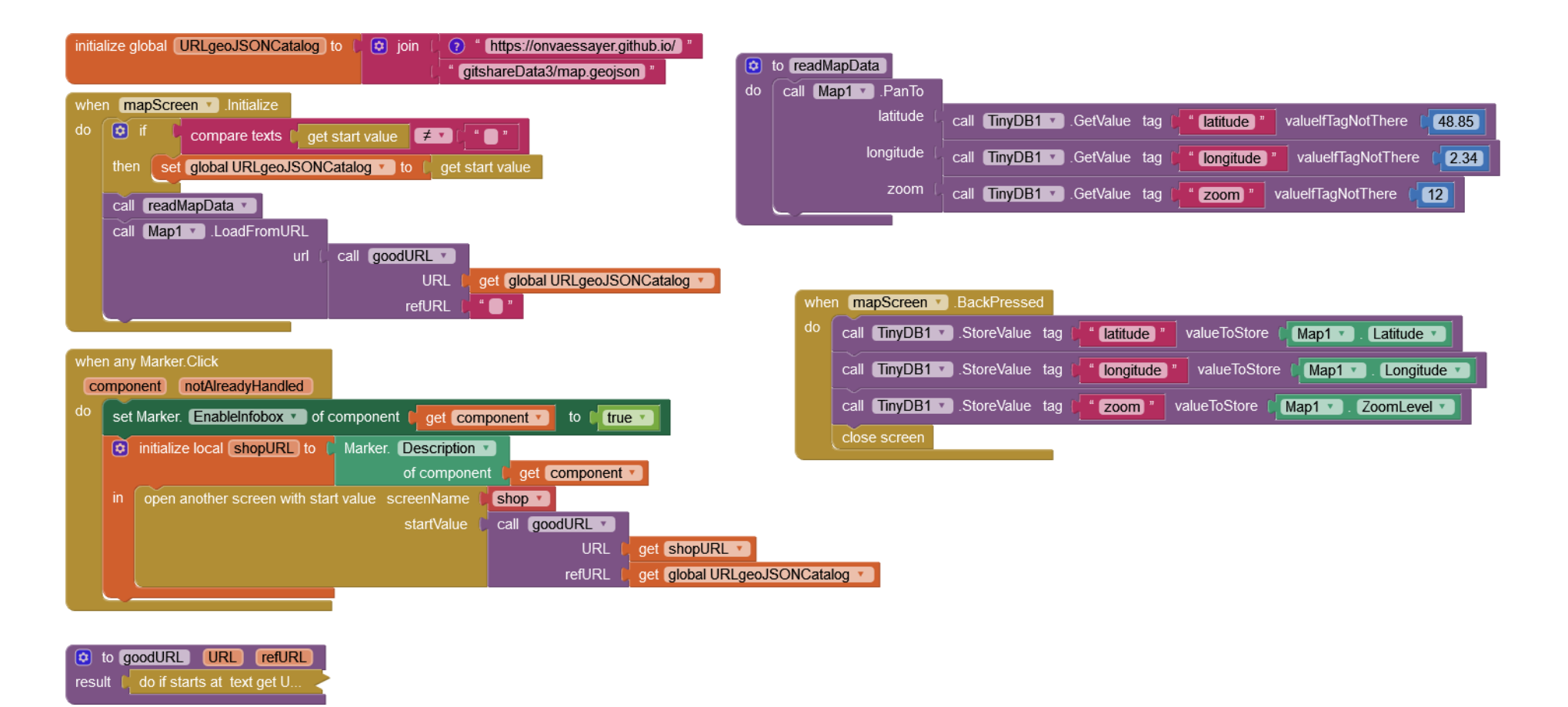

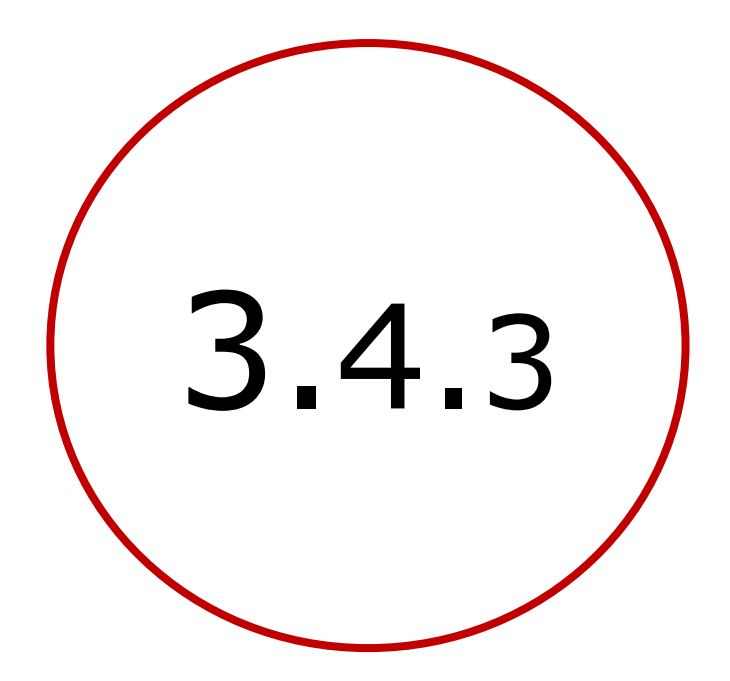

# Centrer la carte sur la position de l'utilisateur

### GITSHARE 3a : nouvelles fonctions / mapScreen

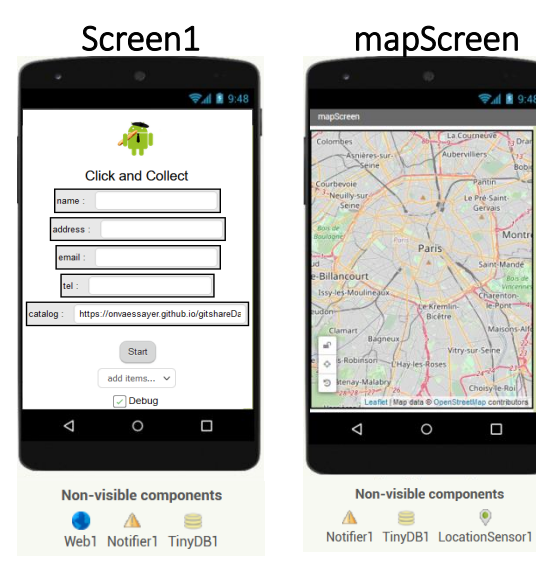

- lire l'URL du catalogue en paramètre d'appel
  - enregistrer la position de la carte (à chaque déplacement)

get start value

call TinyDB1 .StoreValue

call TinyDB1 .GetValue

longitude zoom latitude

Latitude 🔻

Map1 🔻

tag

valueToStore

& relire sa position (au démarrage de mapScreen)

tag ( " latitude " valuelfTagNotThere ( 48.85 centrer la carte sur la position de l'utilisateur call Map1 .PanTo latitude

do if starts at text get U

result

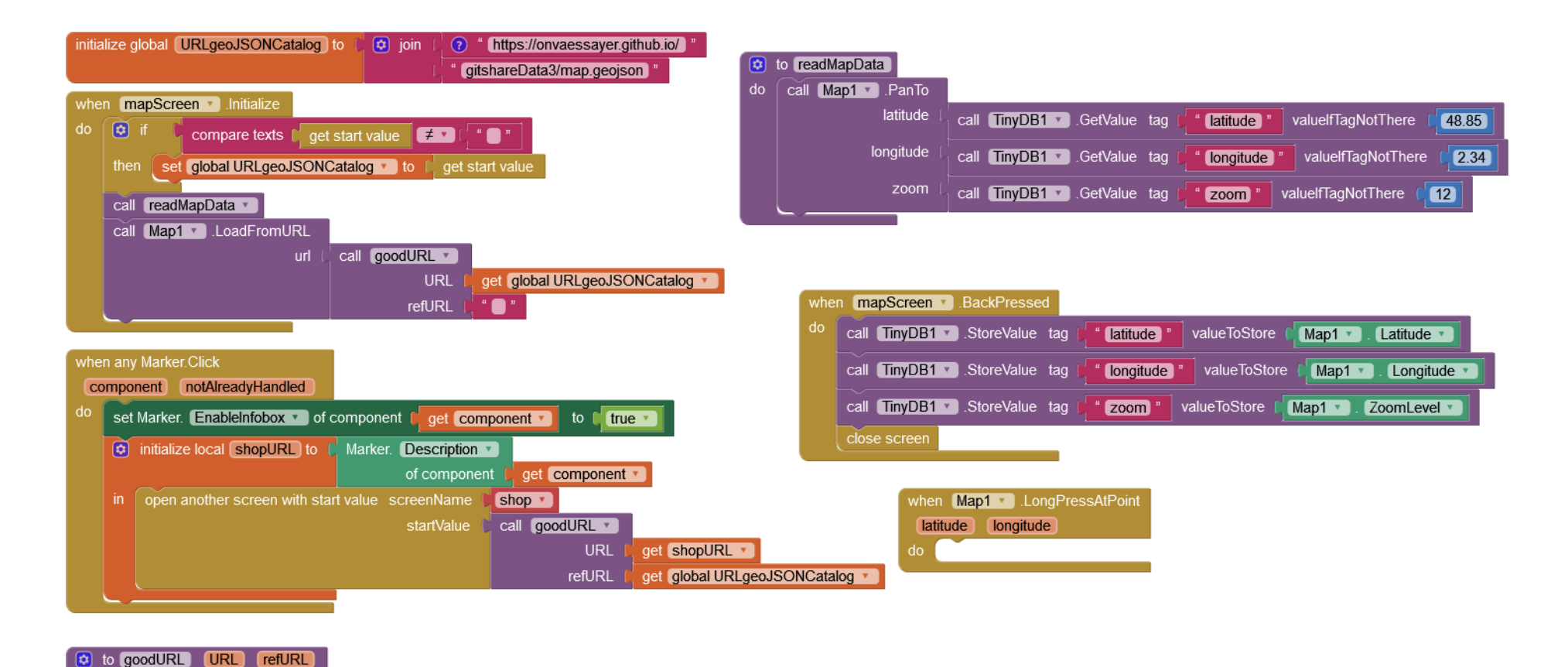

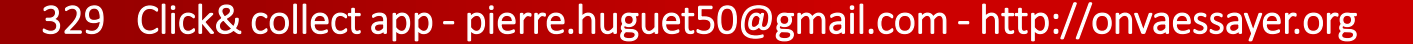

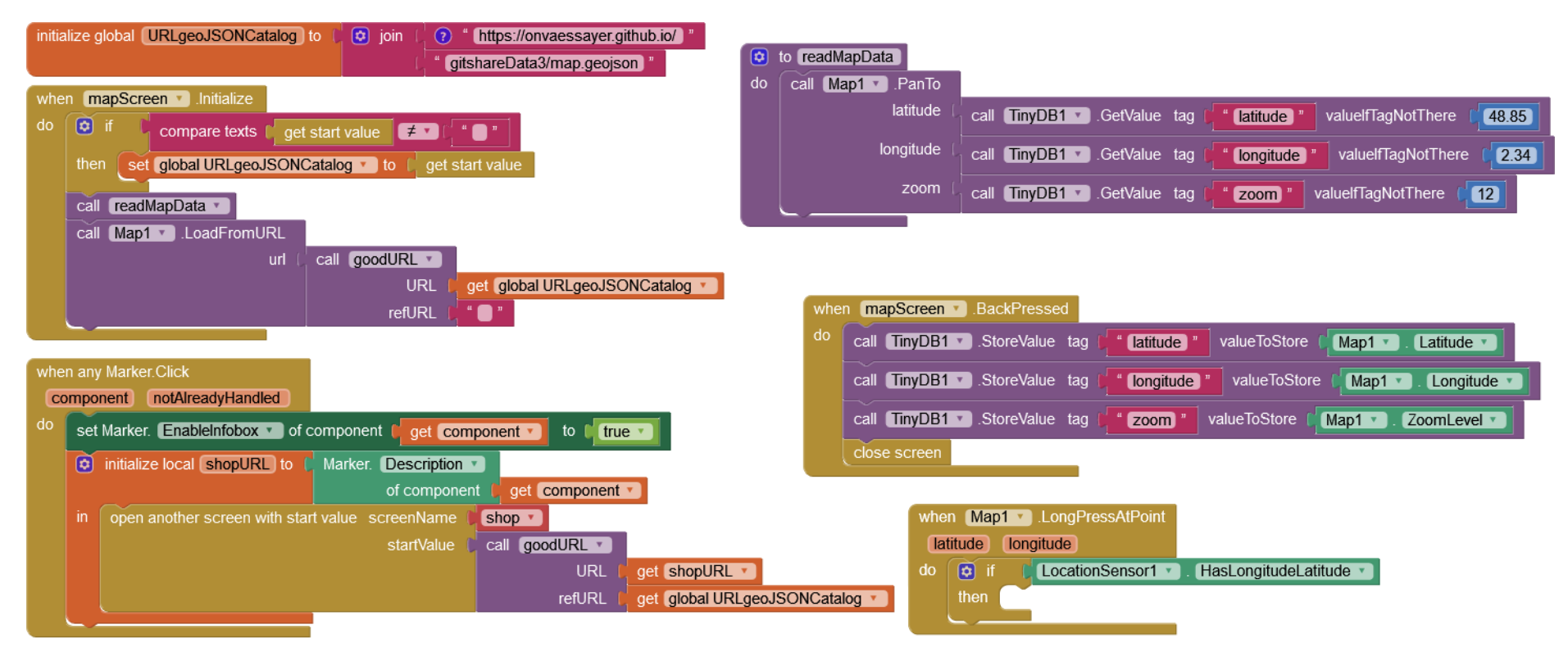

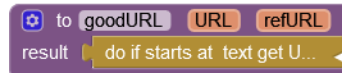

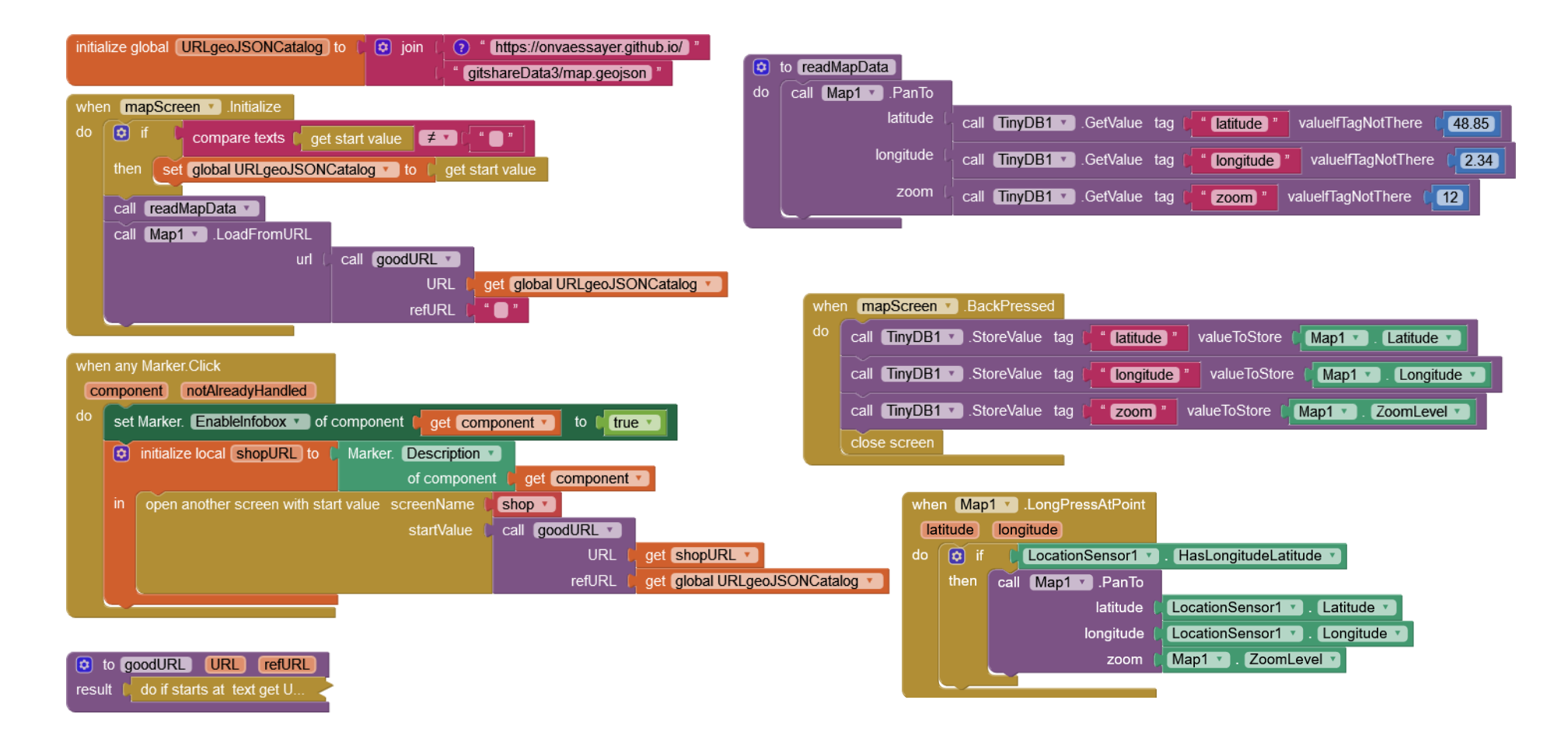

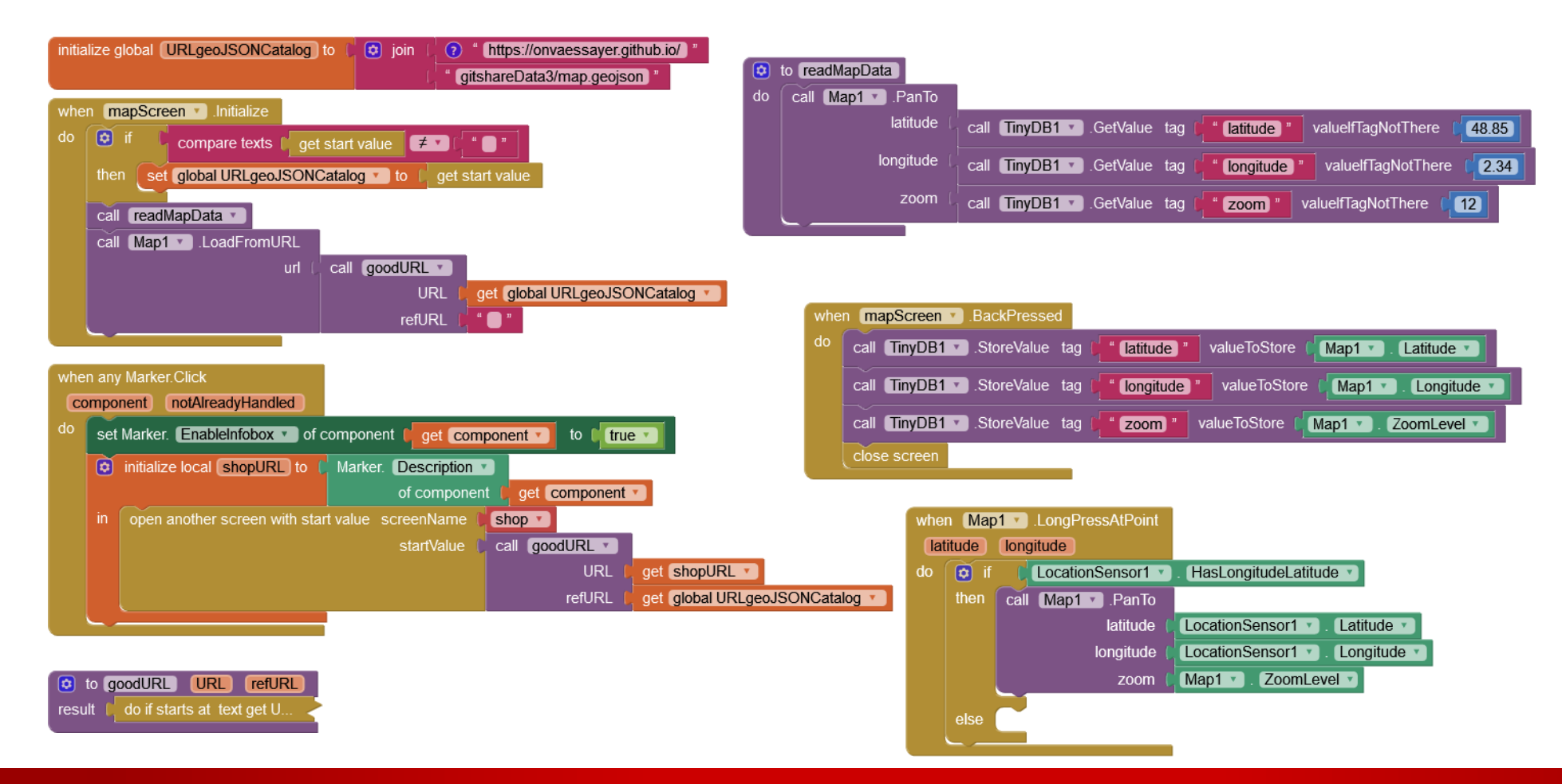

#### Parameters

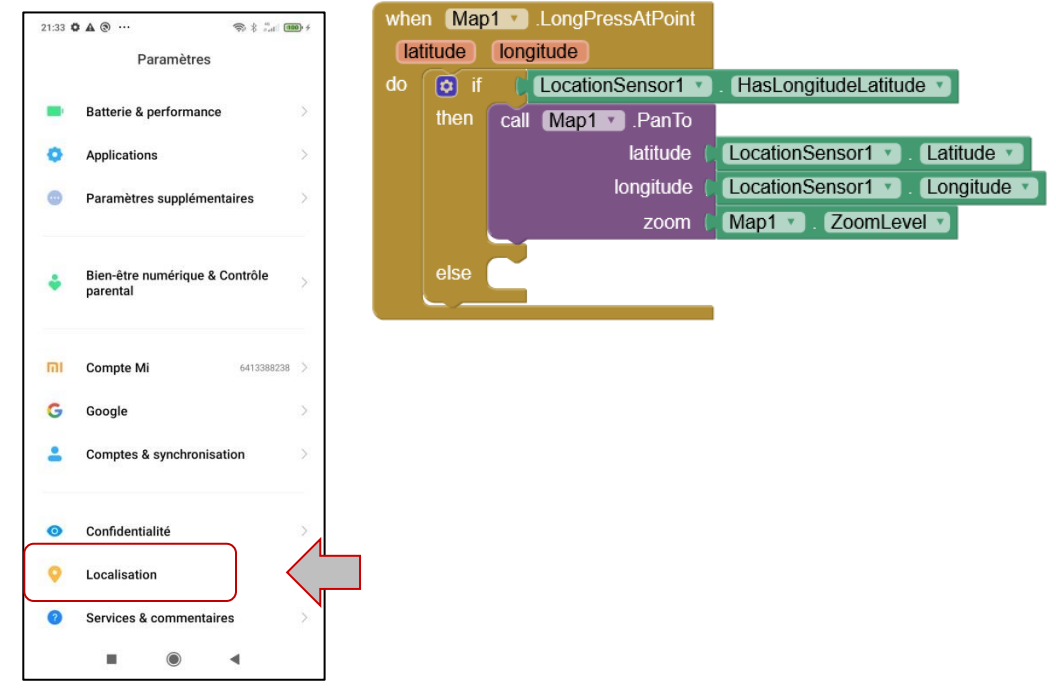

#### Location off

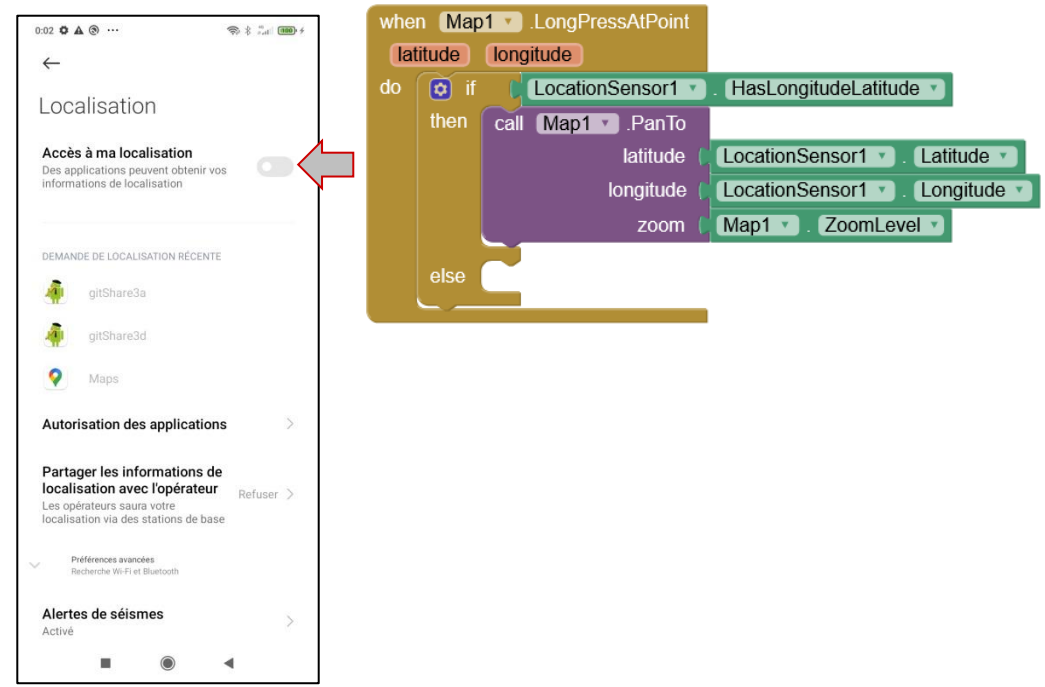

#### Location off

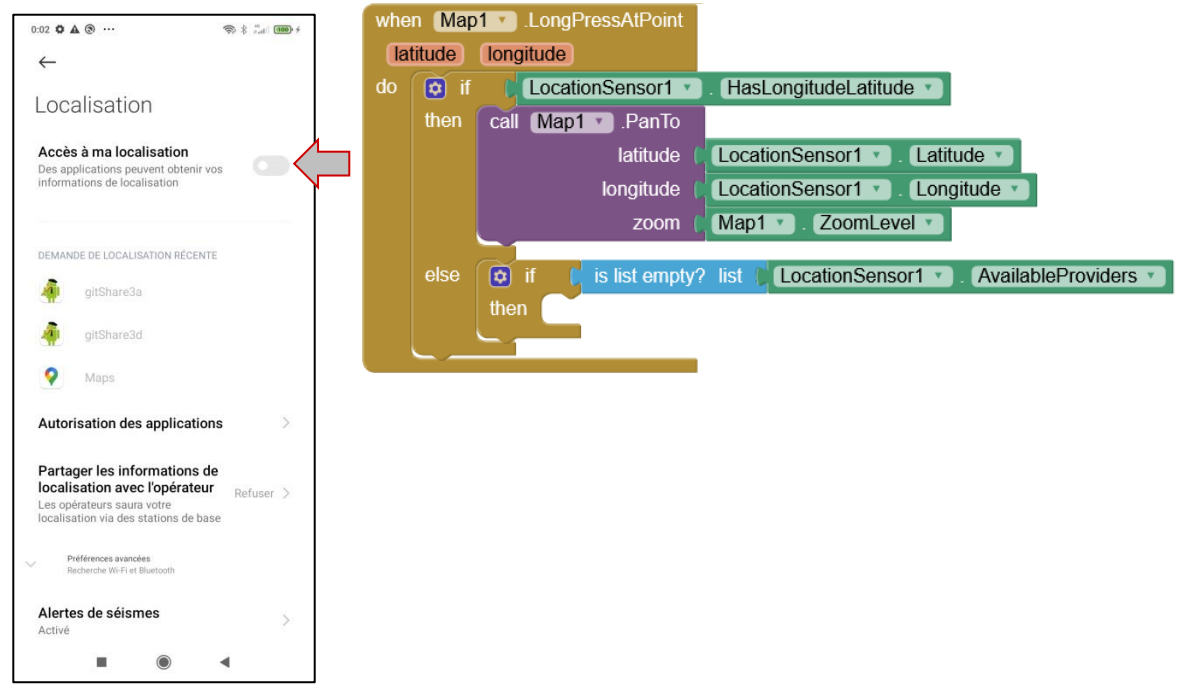

#### Location off

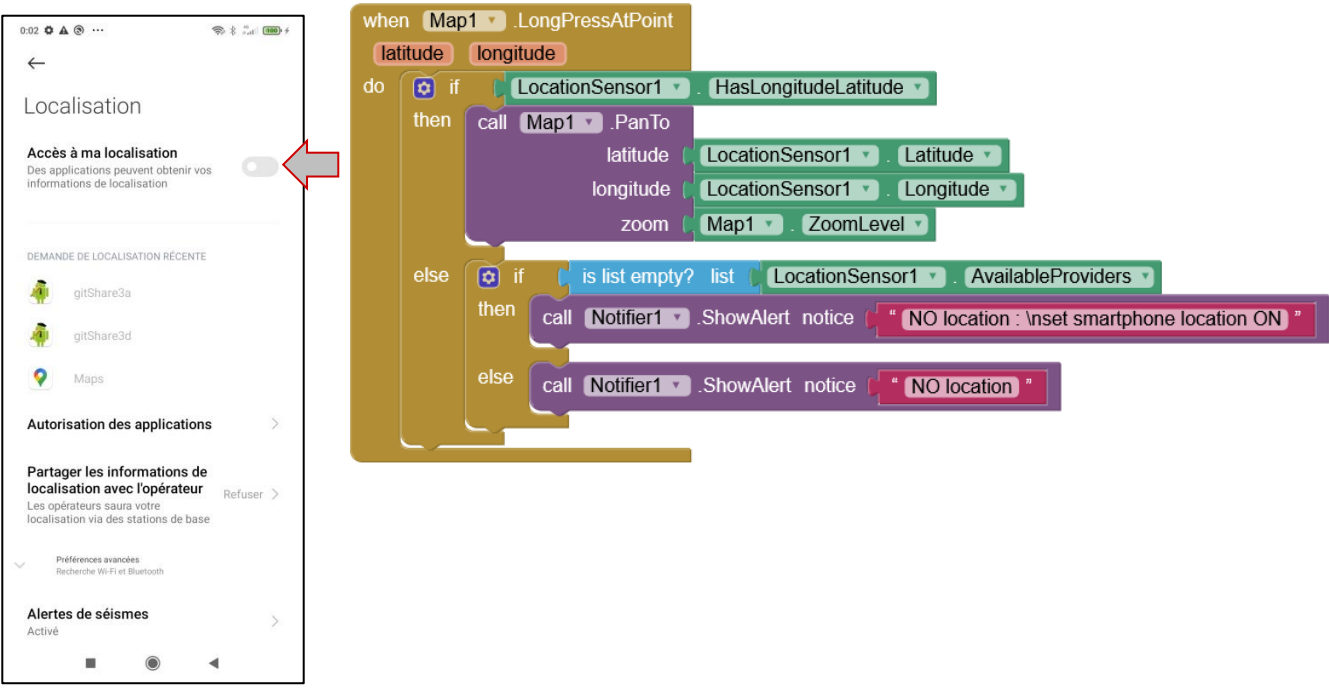

#### Location on

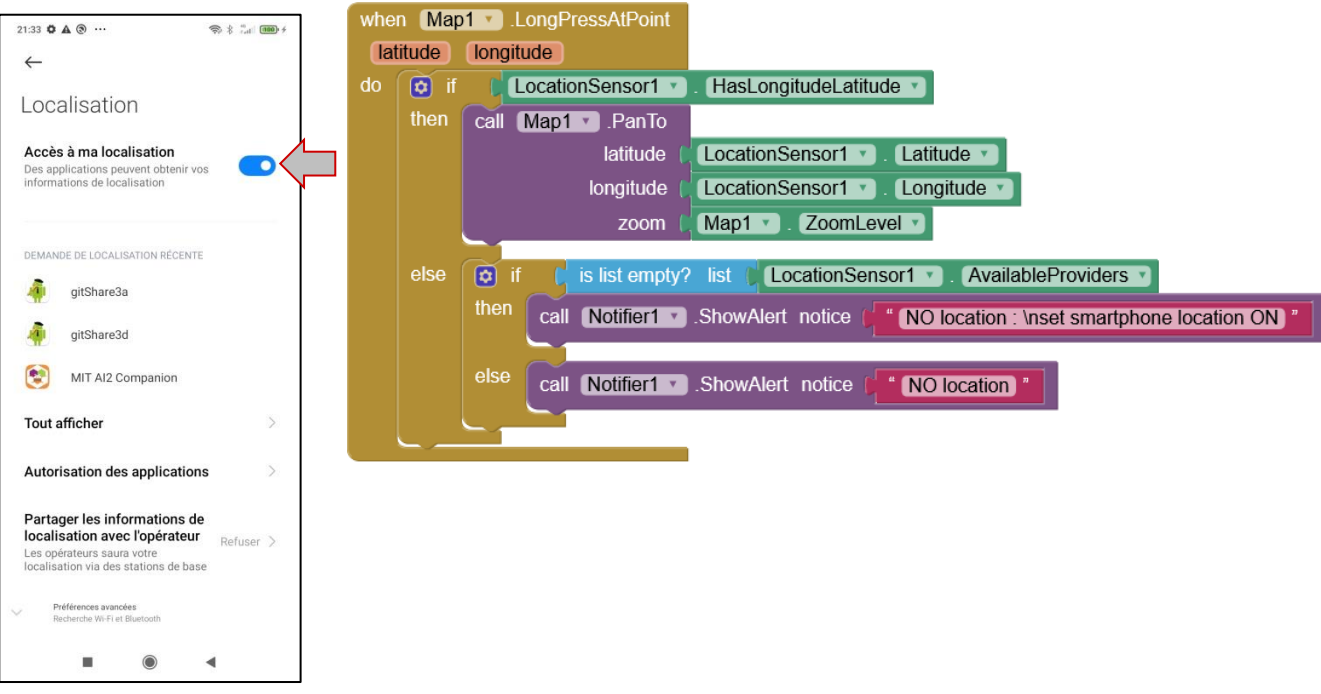

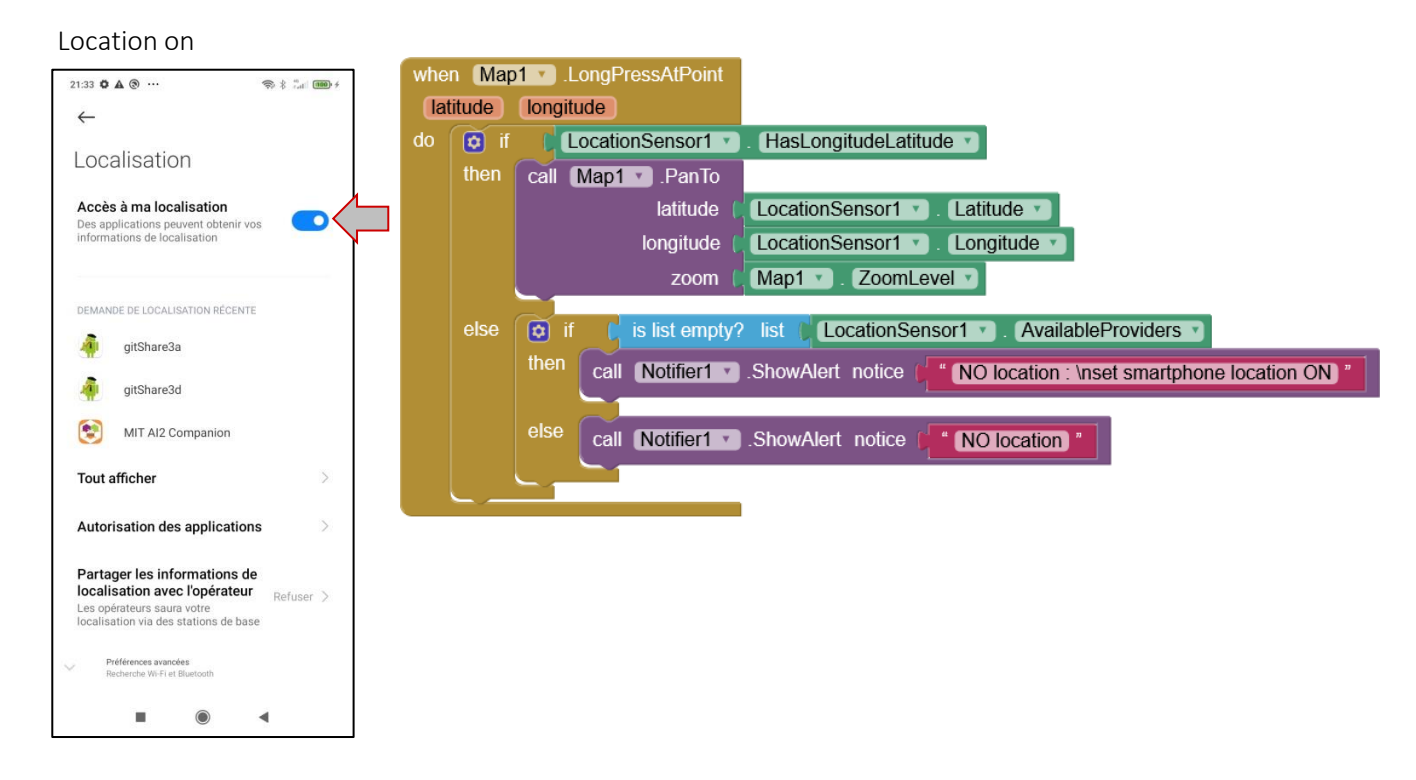

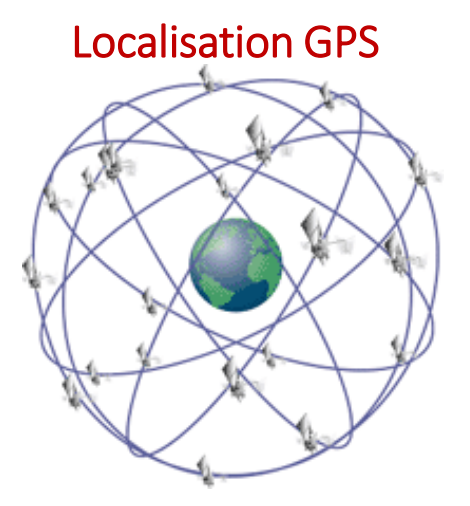

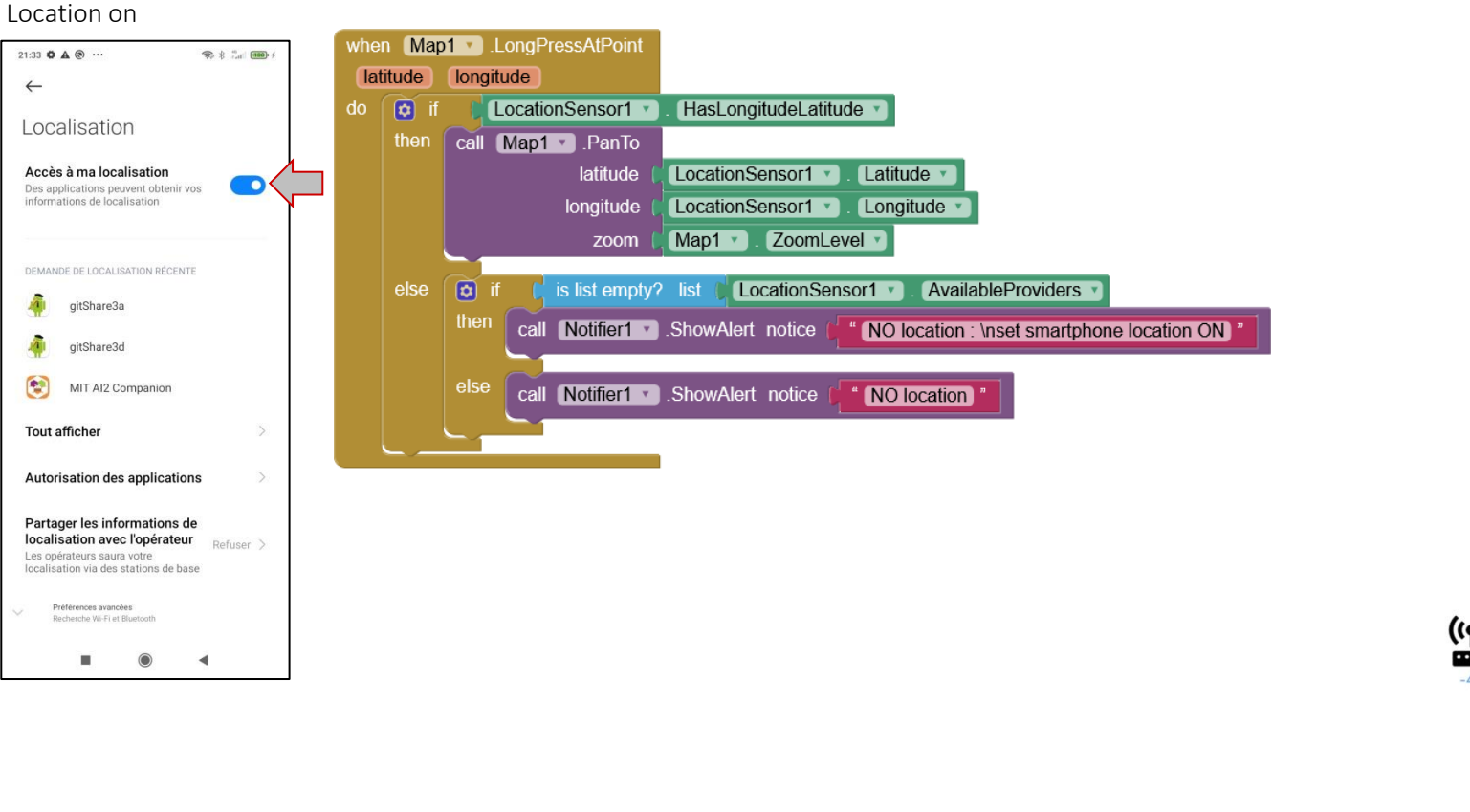

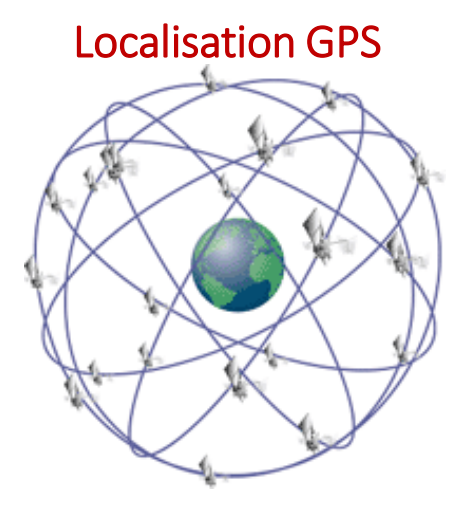

Localisation Wifi, ... (network)

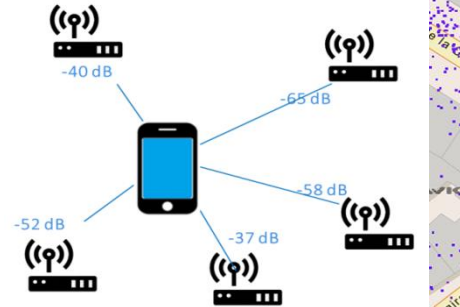

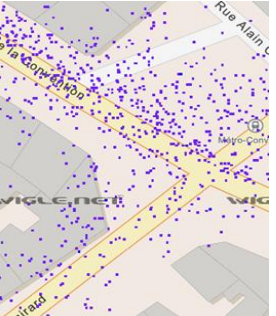

### GITSHARE 3a : AFFICHER LA LISTE DES SERVICES DE LOCALISATION

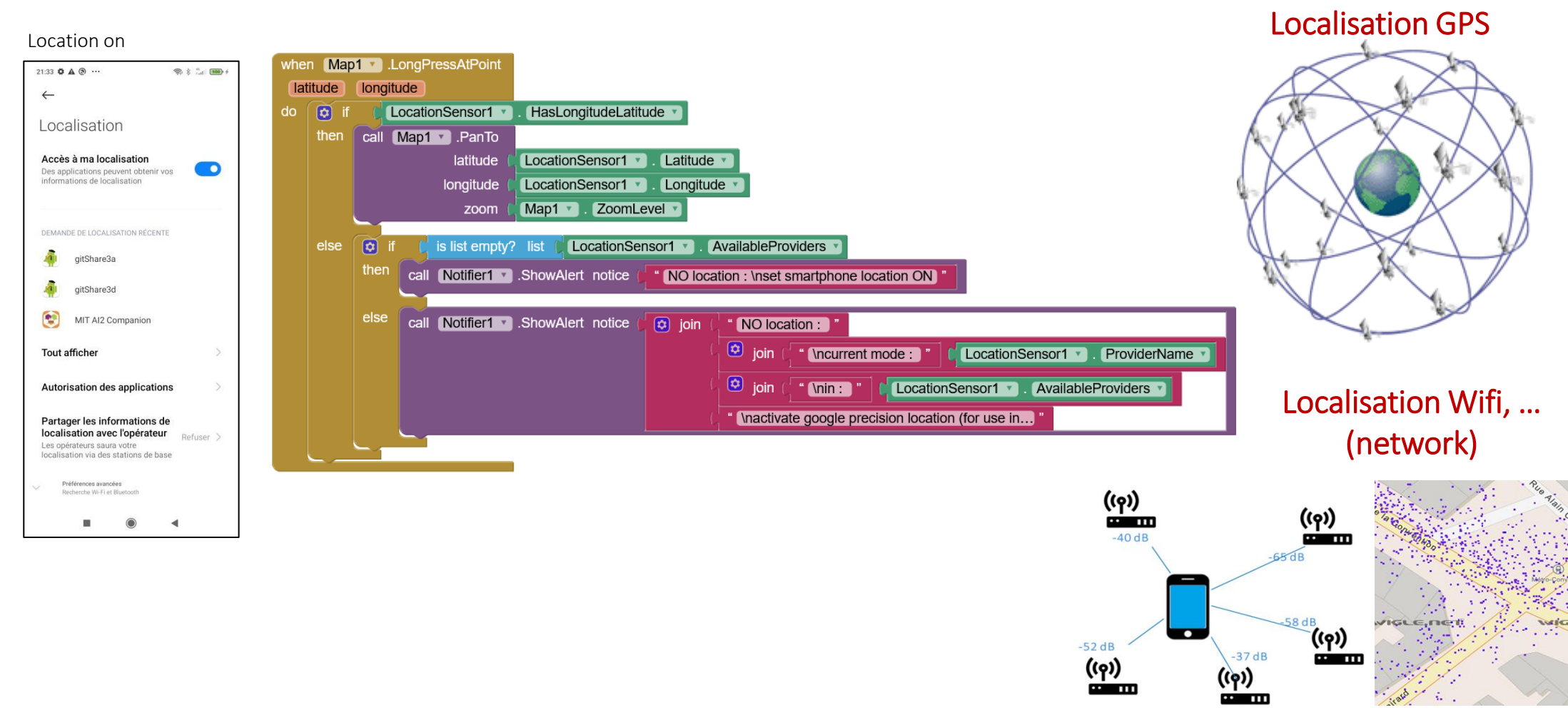

### GITSHARE 3a : AFFICHER LA LISTE DES SERVICES DE LOCALISATION

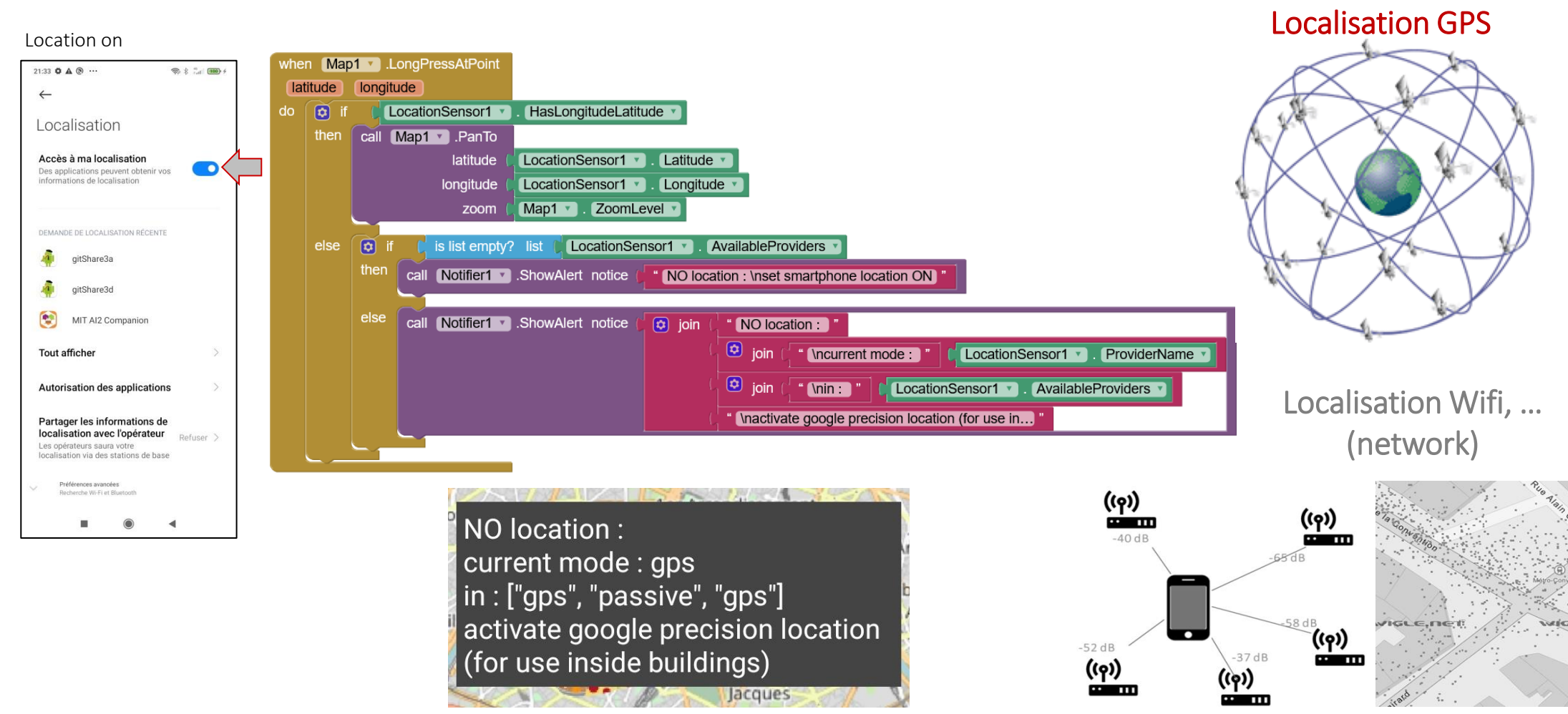

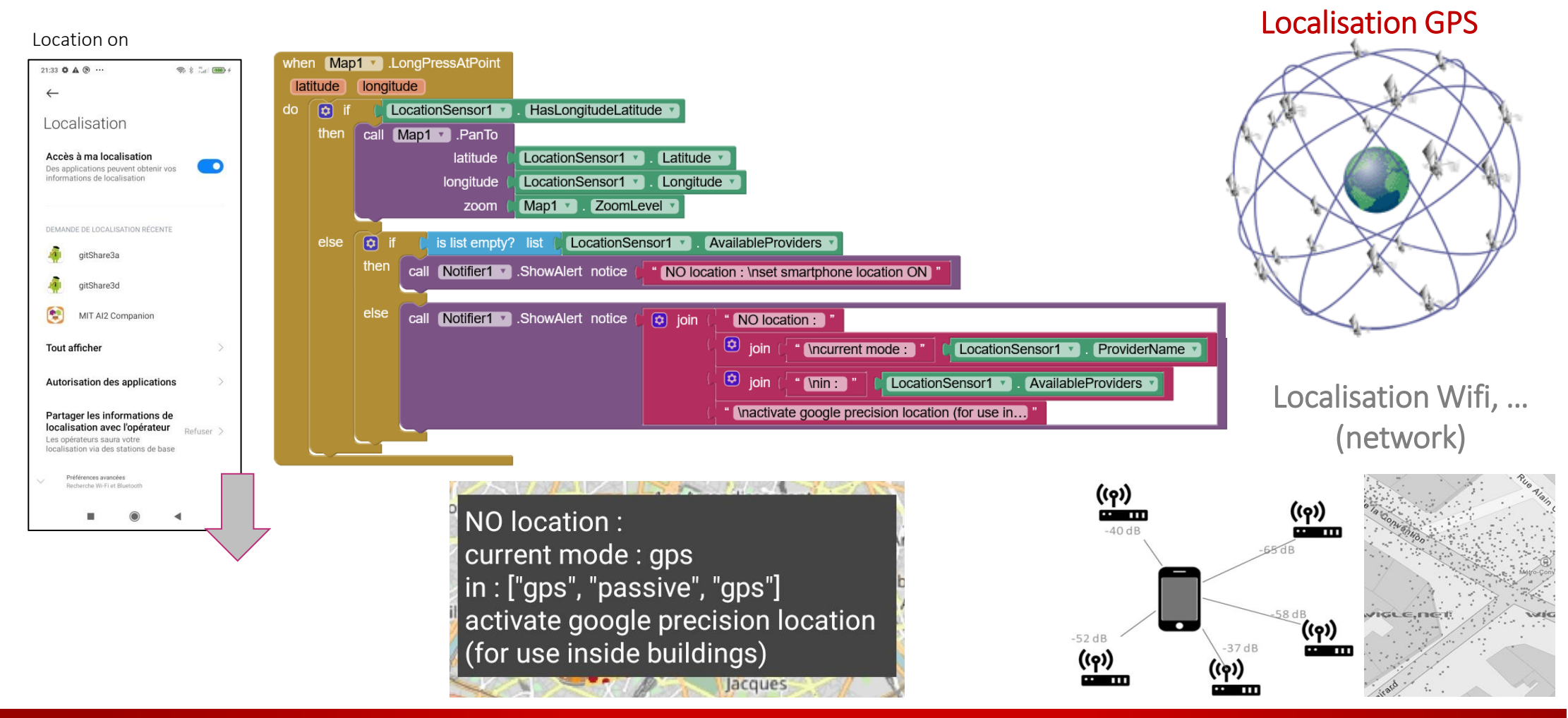

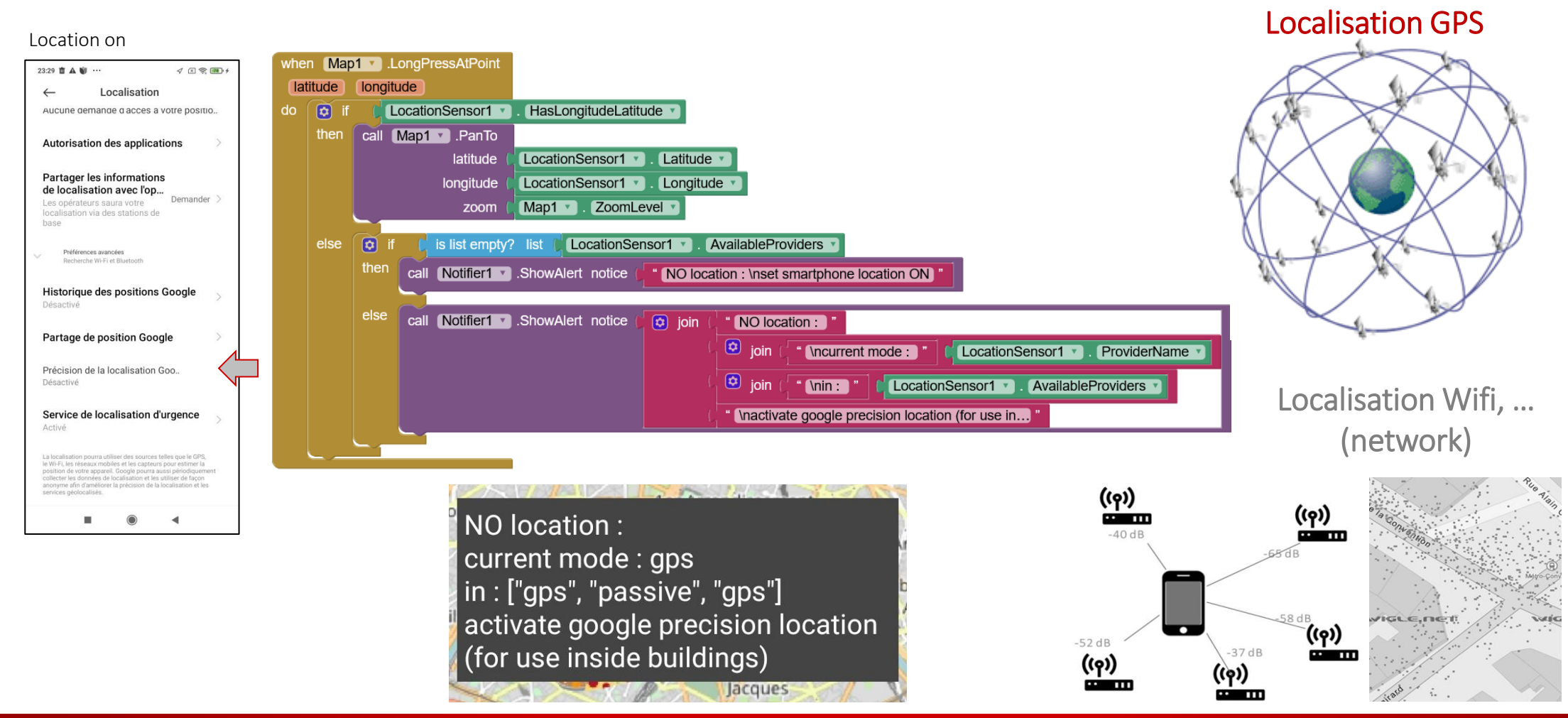

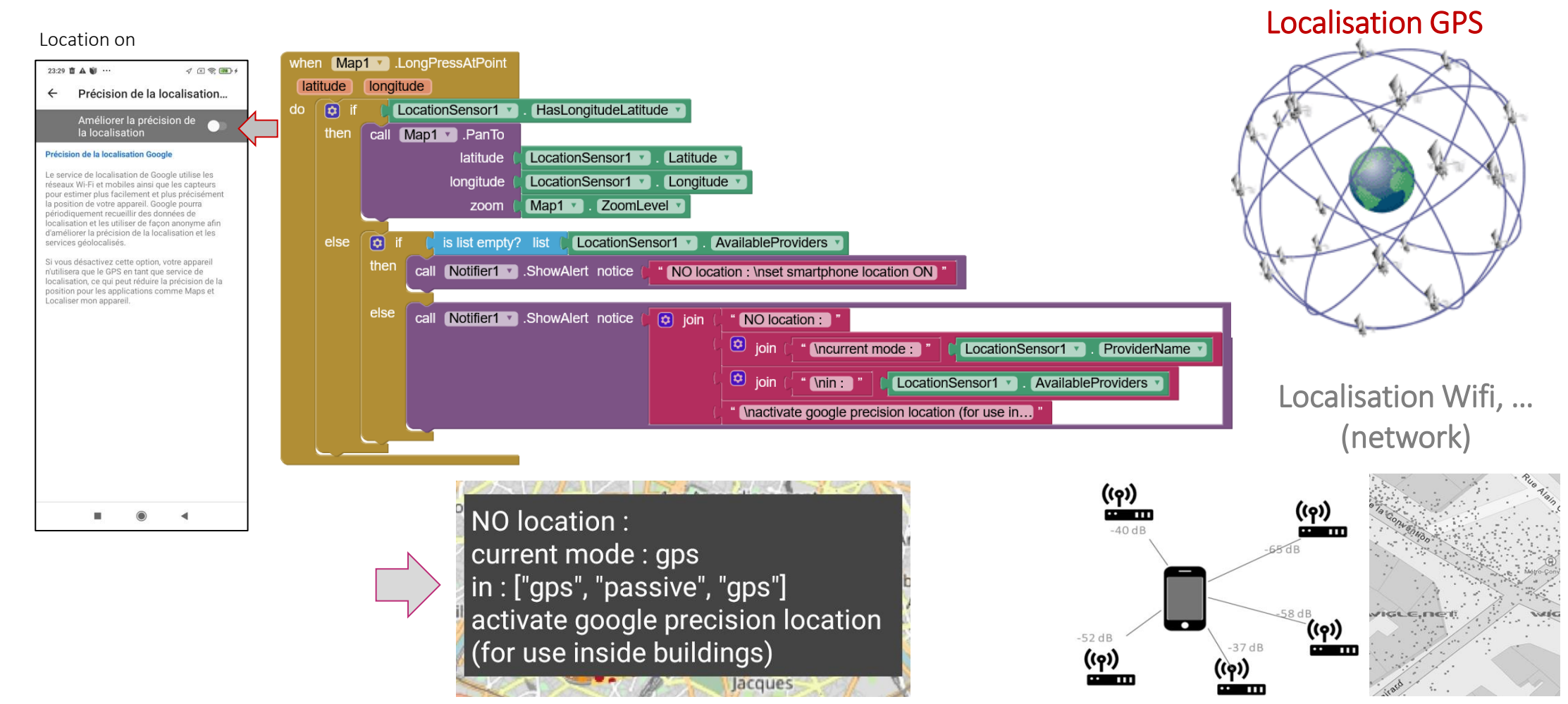

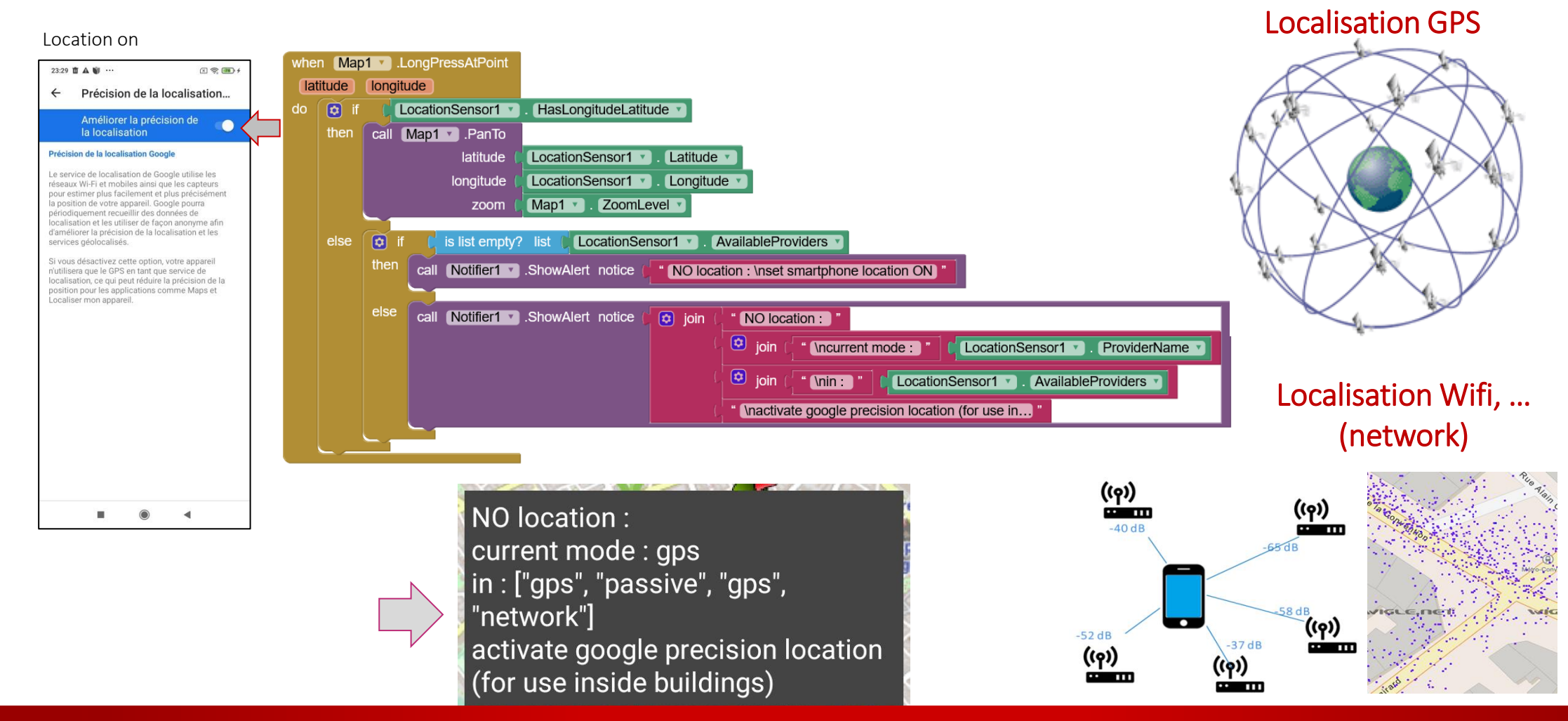

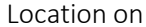

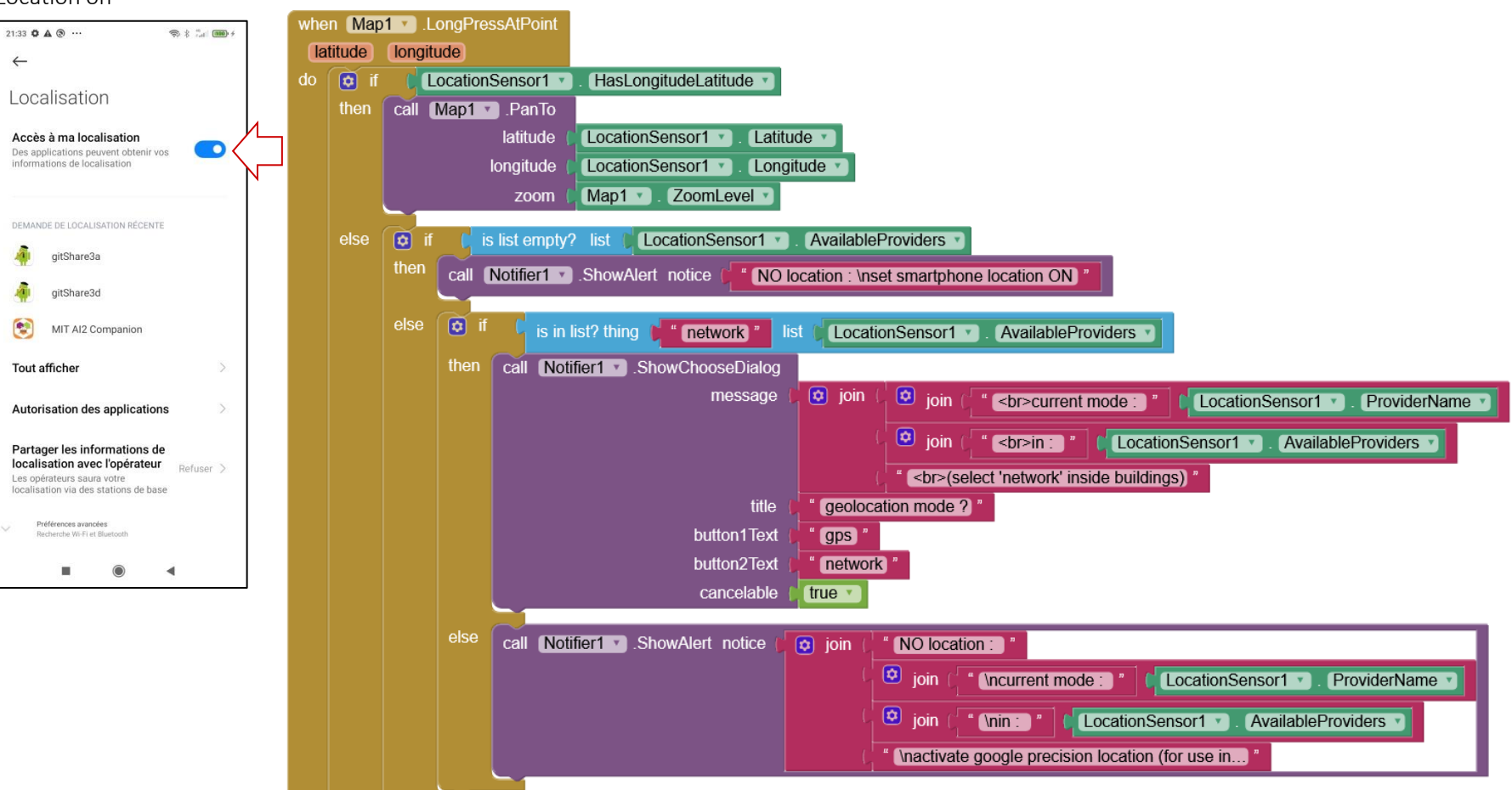

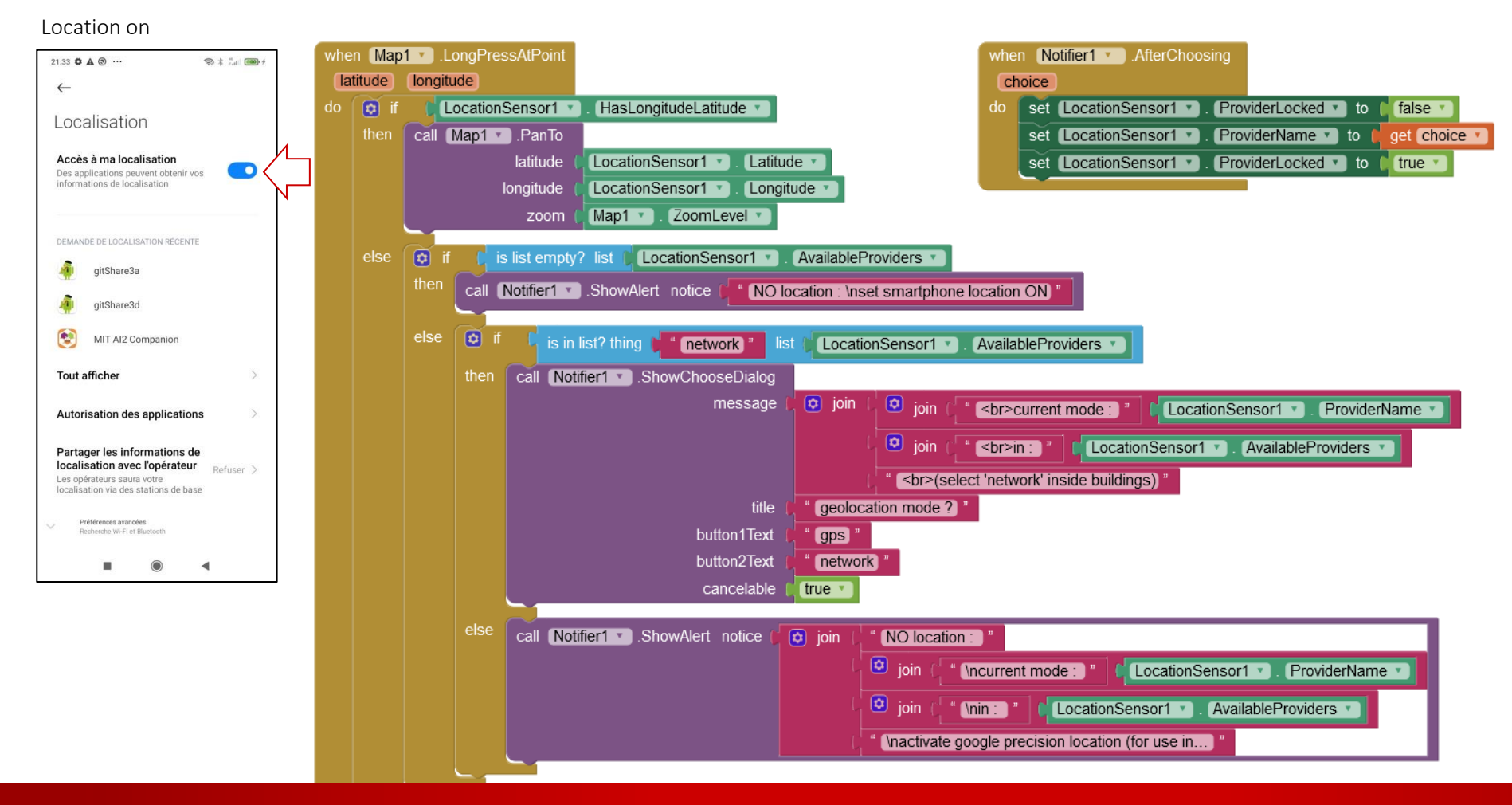

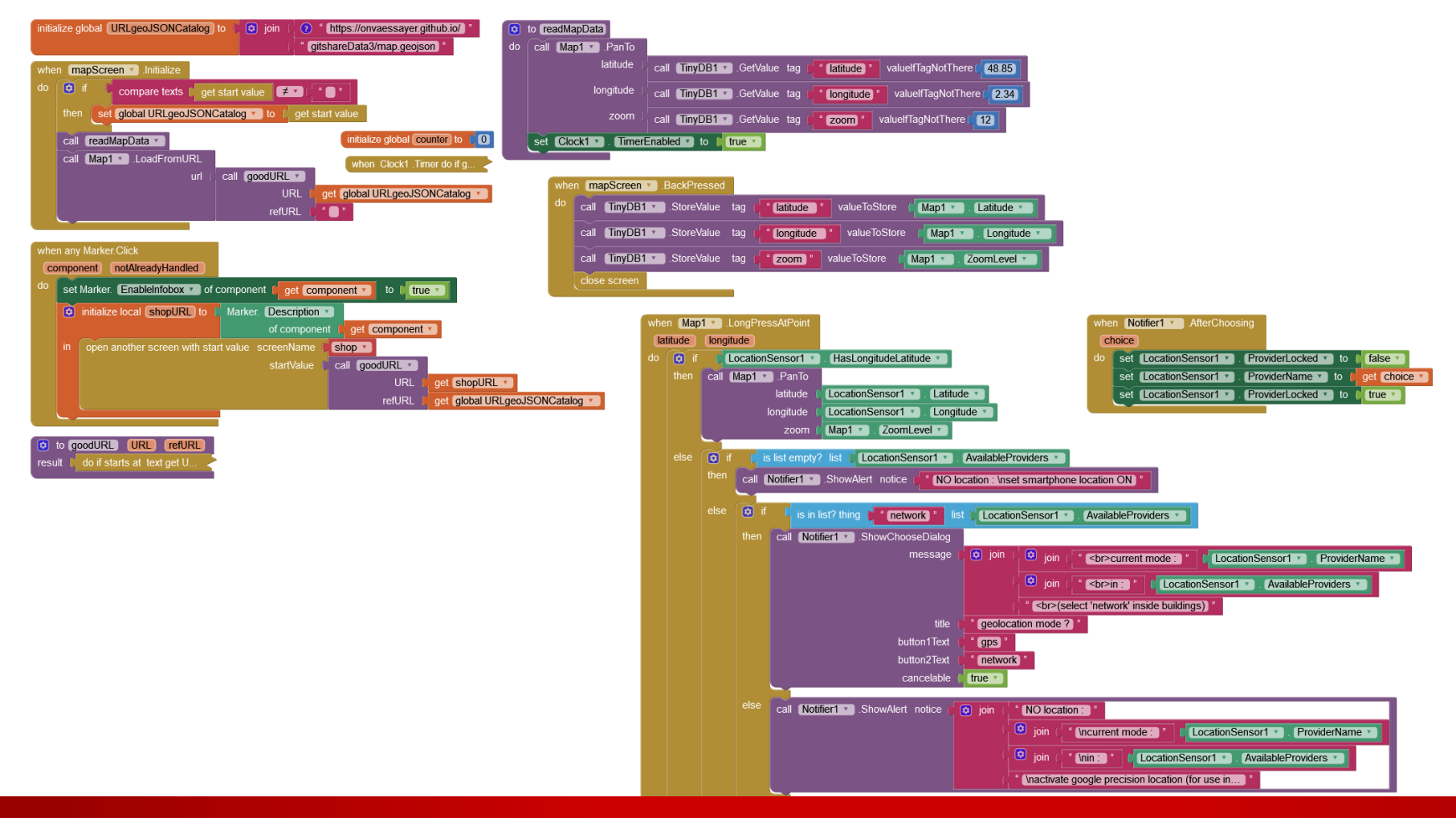

#### 349 Click& collect app - pierre.huguet50@gmail.com - http://onvaessayer.org

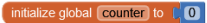

when Clock1 .Timer do if g...

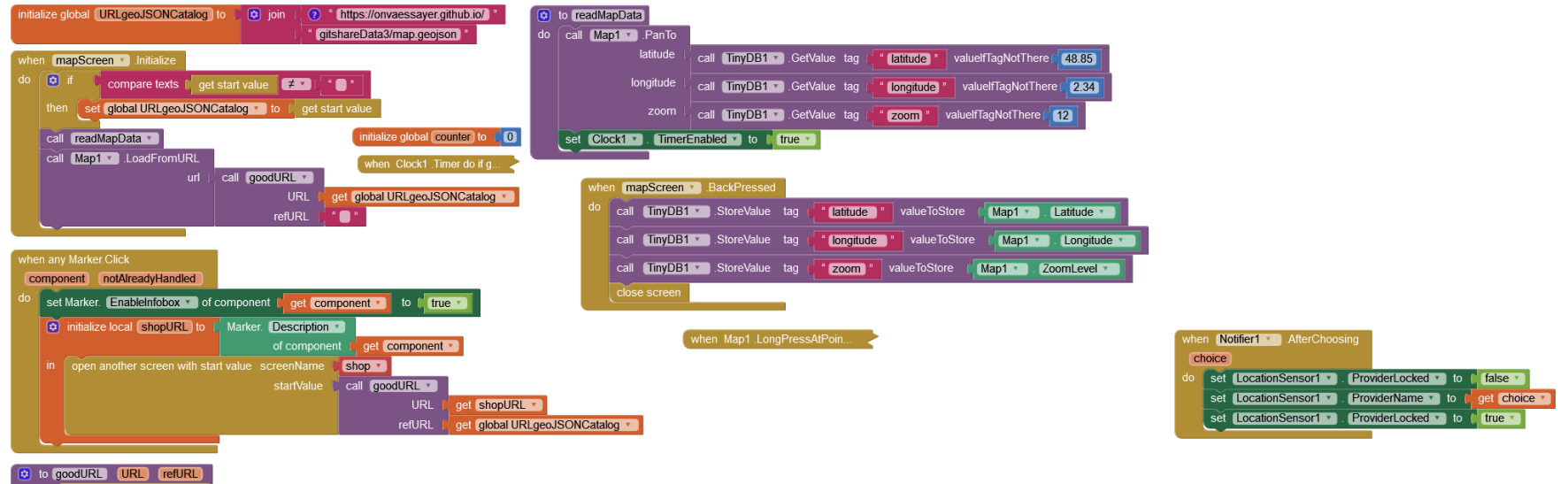

result | do if starts at text get U.

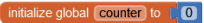

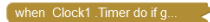

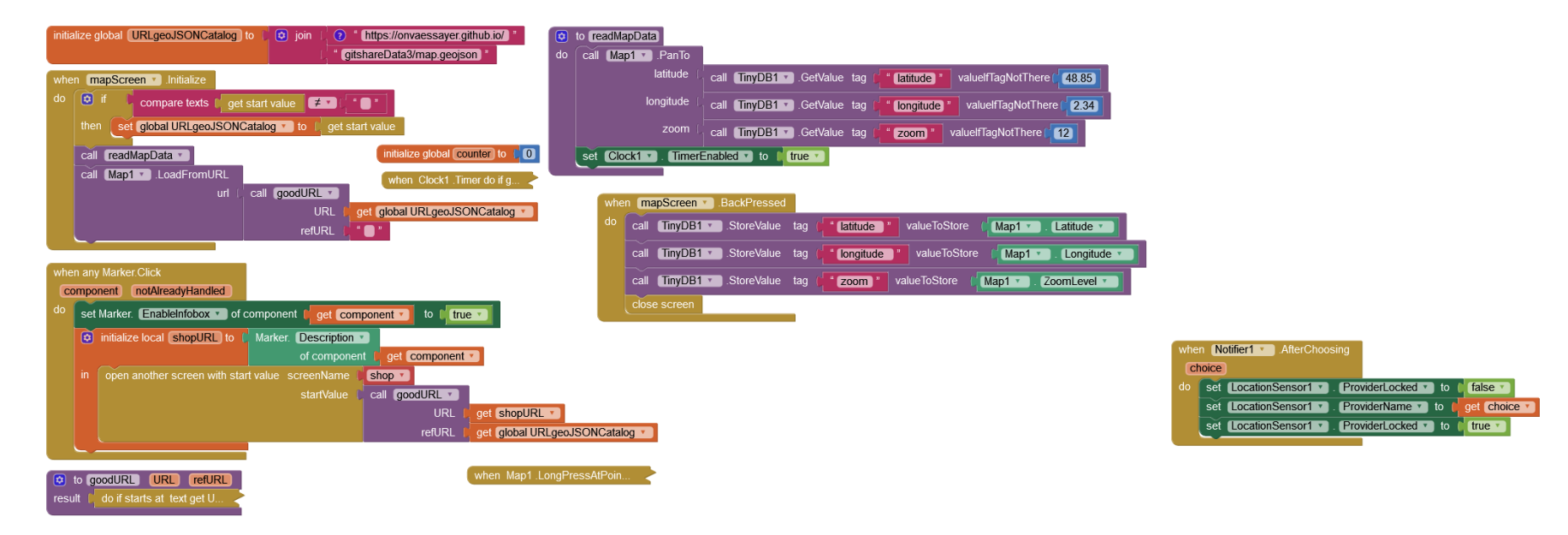

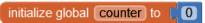

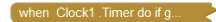

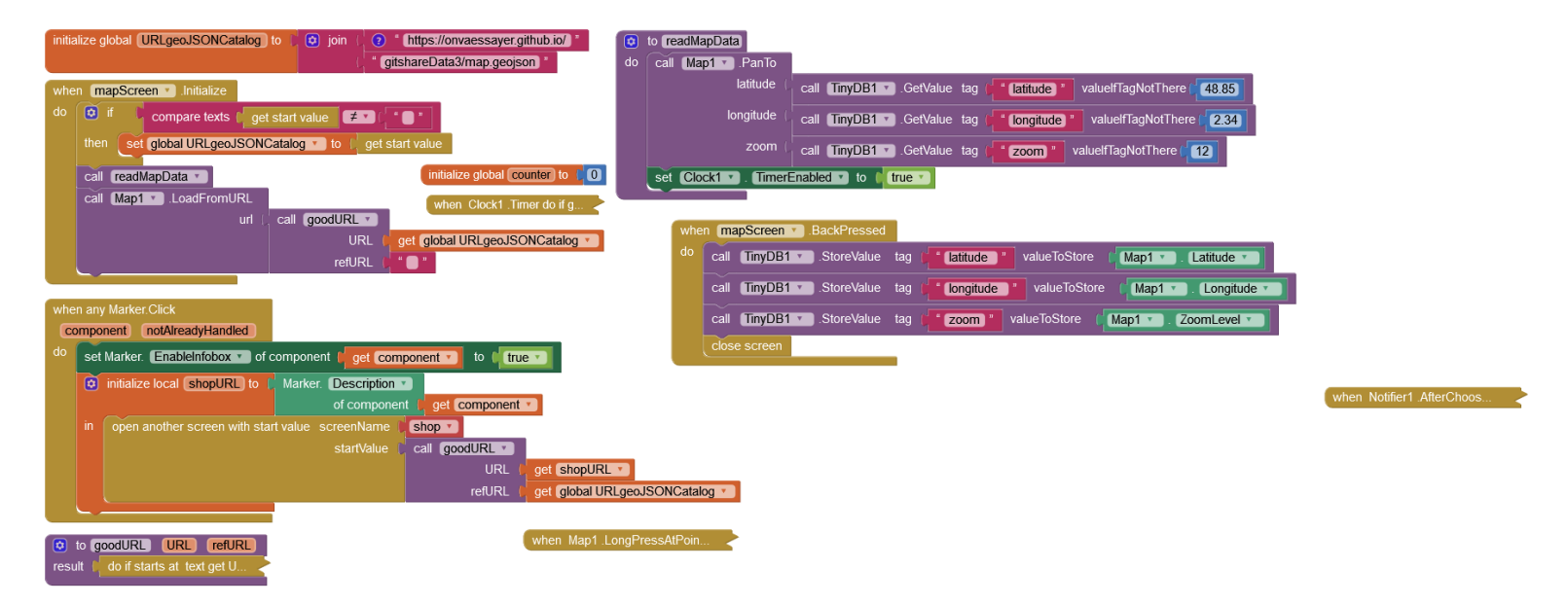

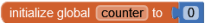

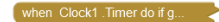

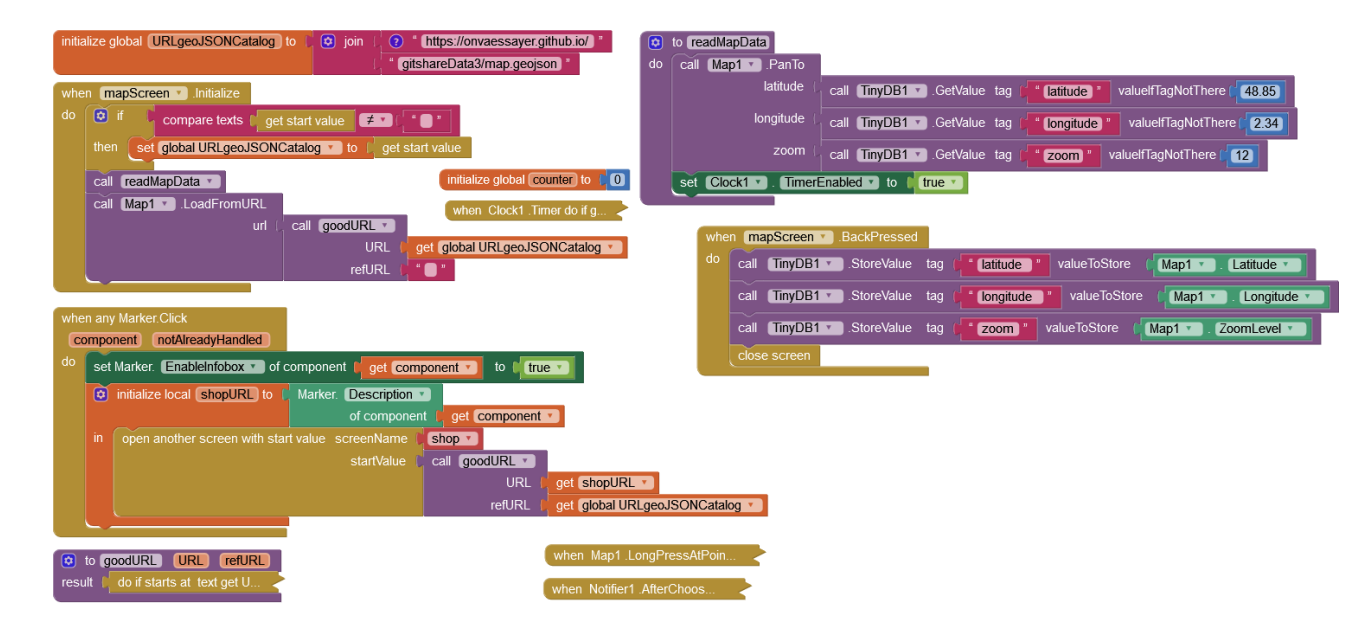

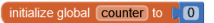

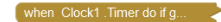

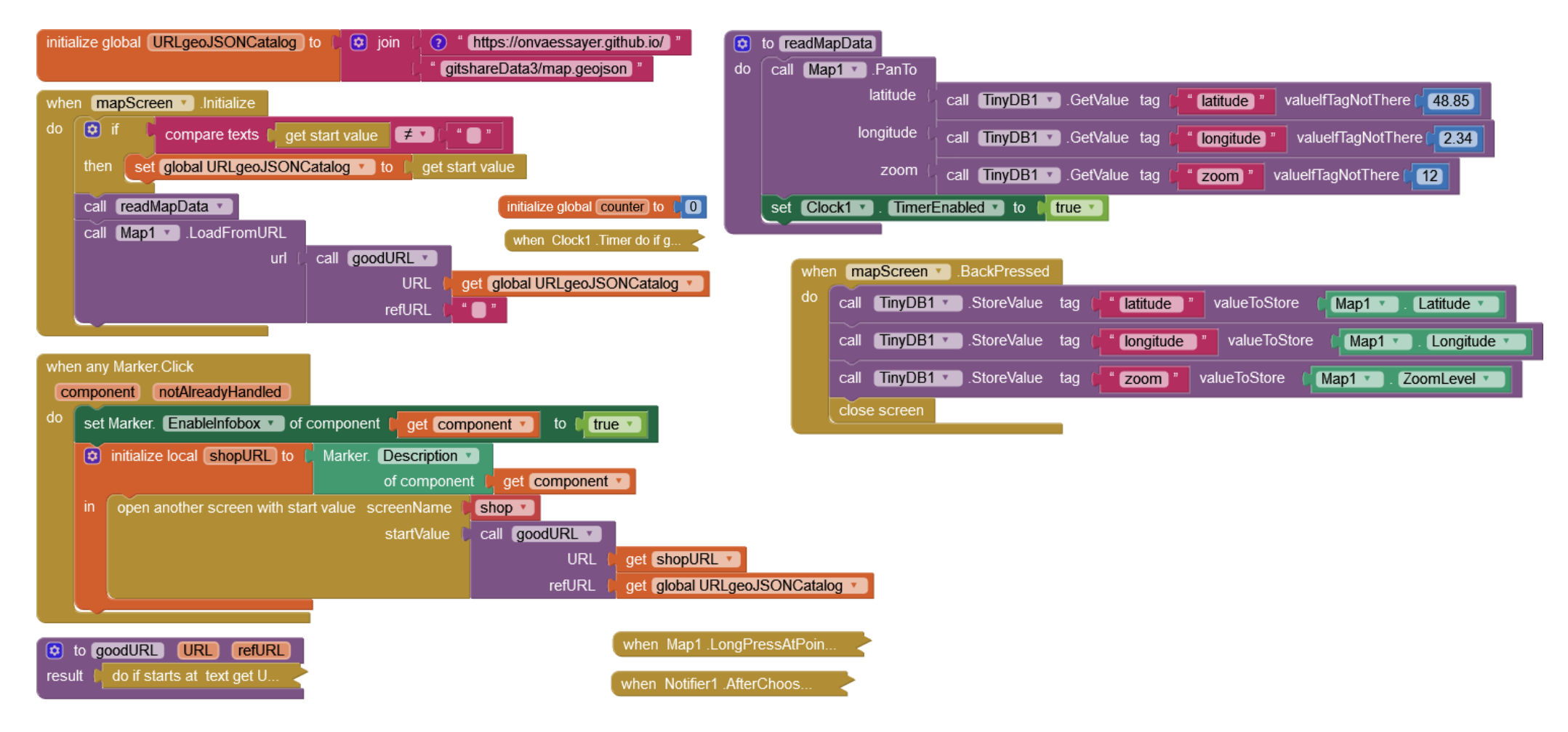

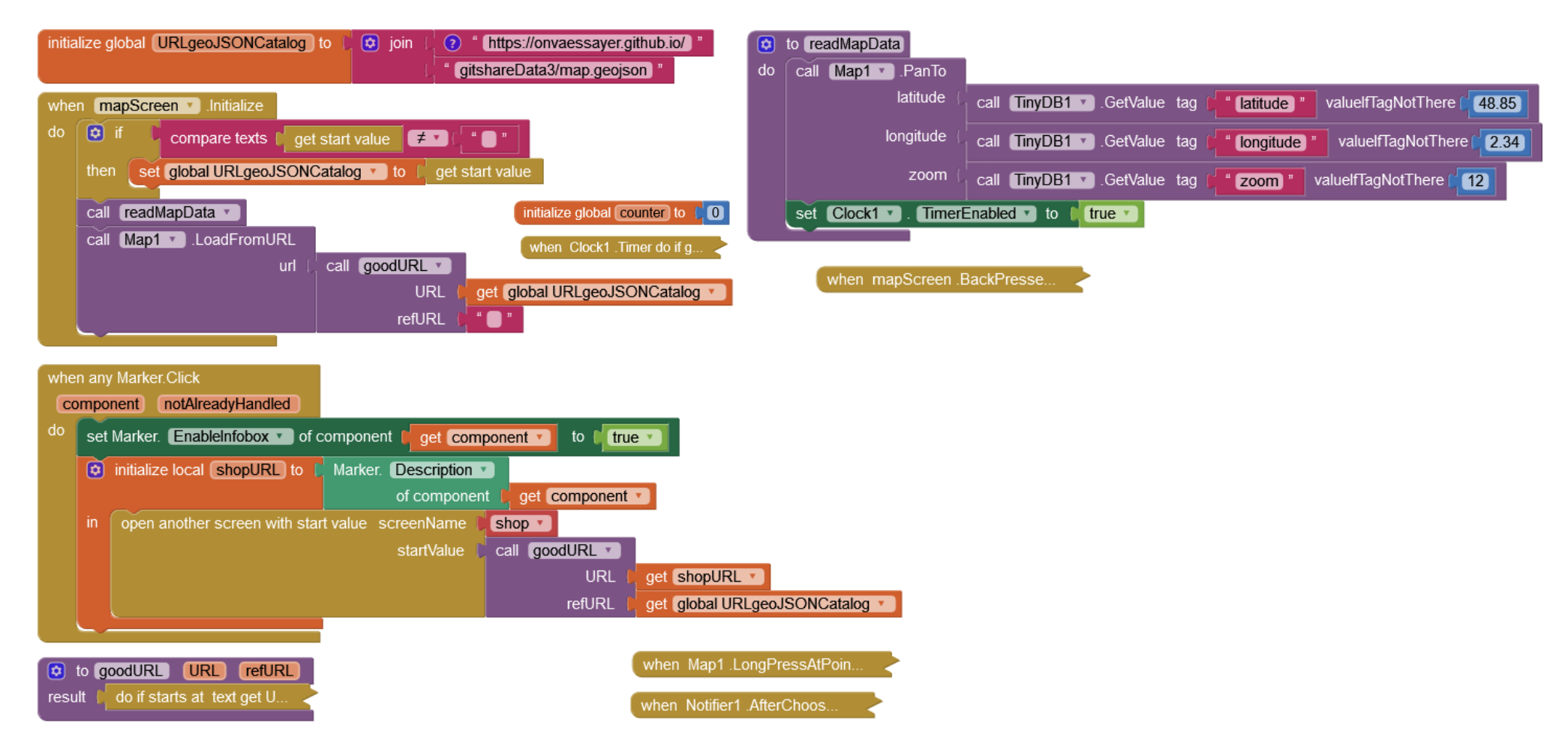

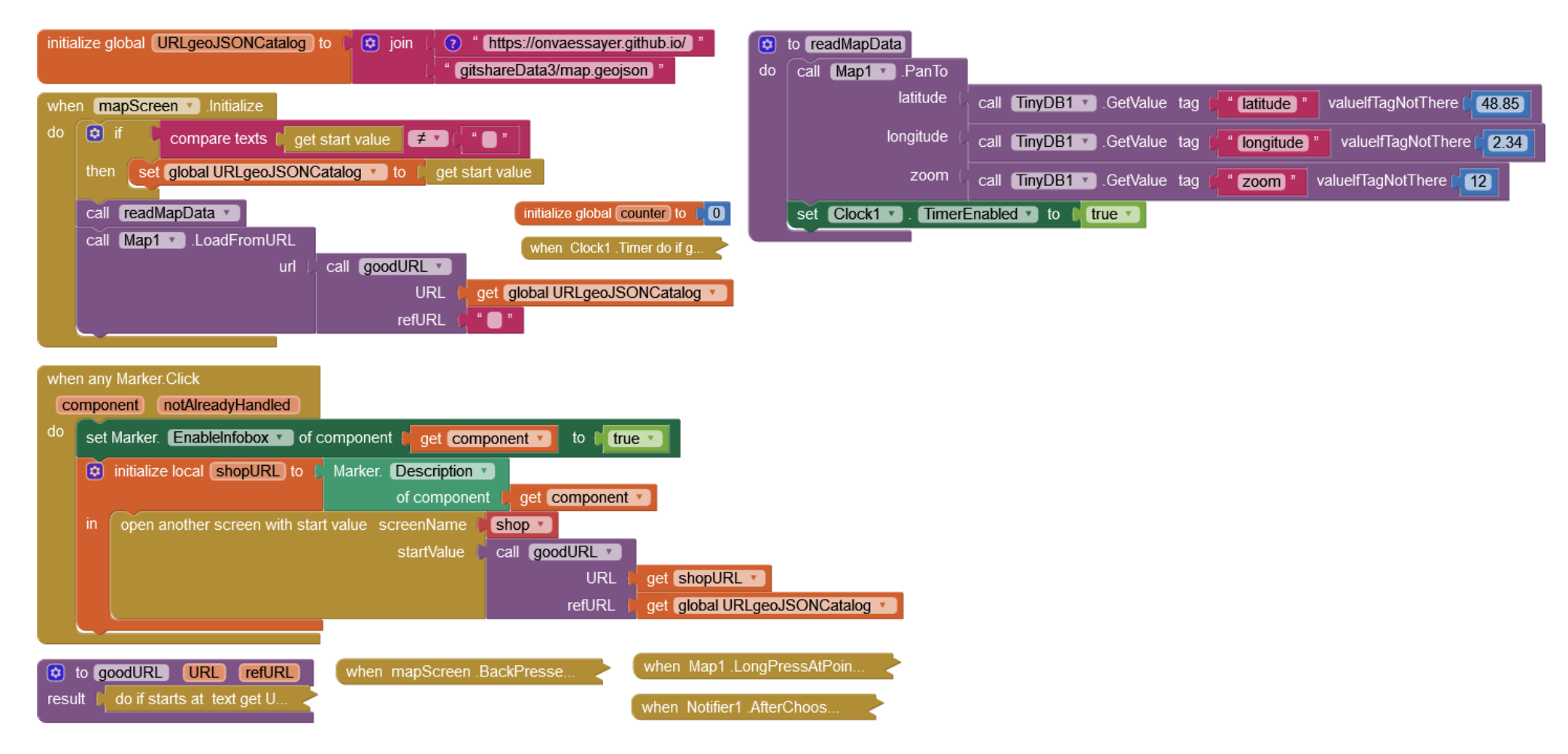

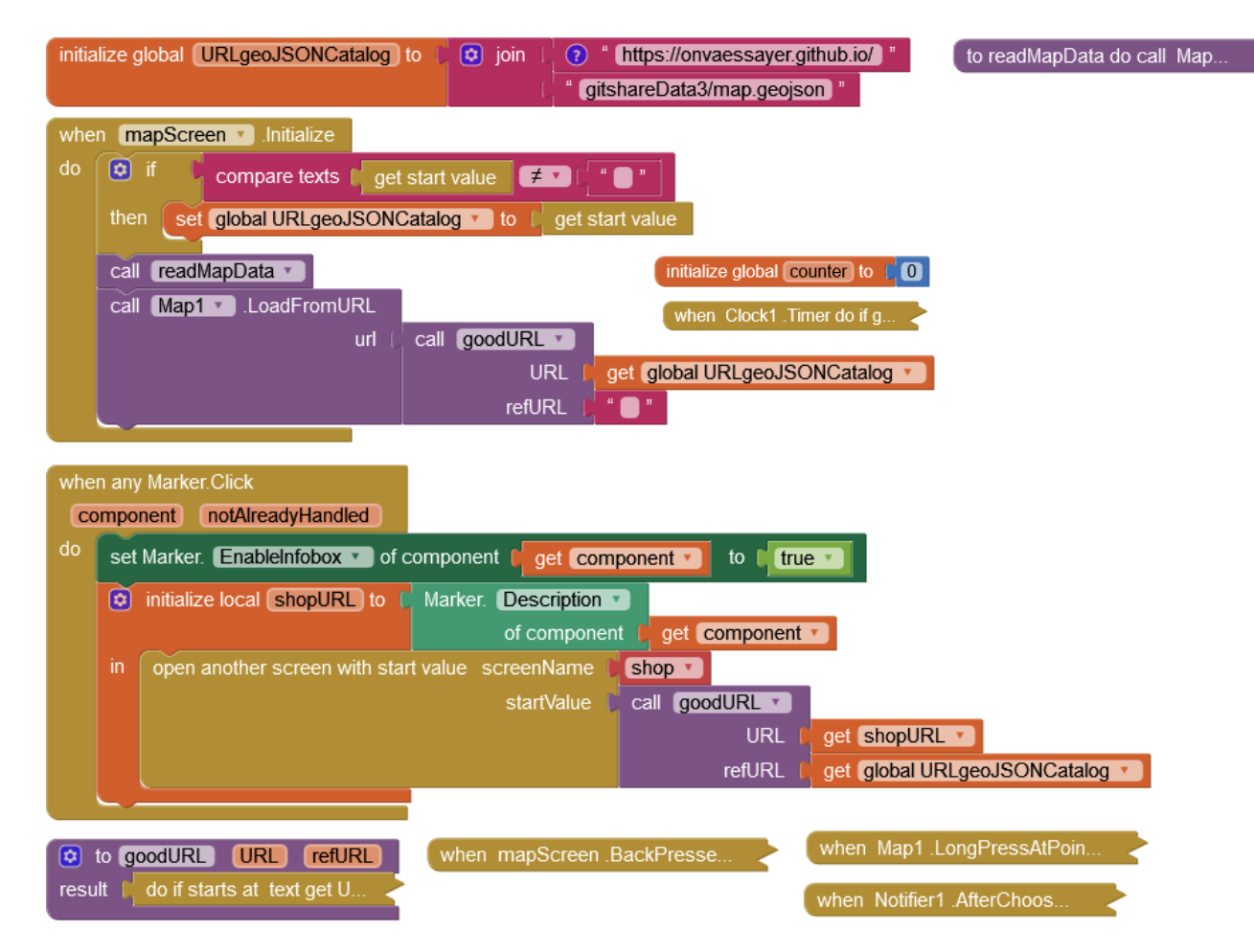

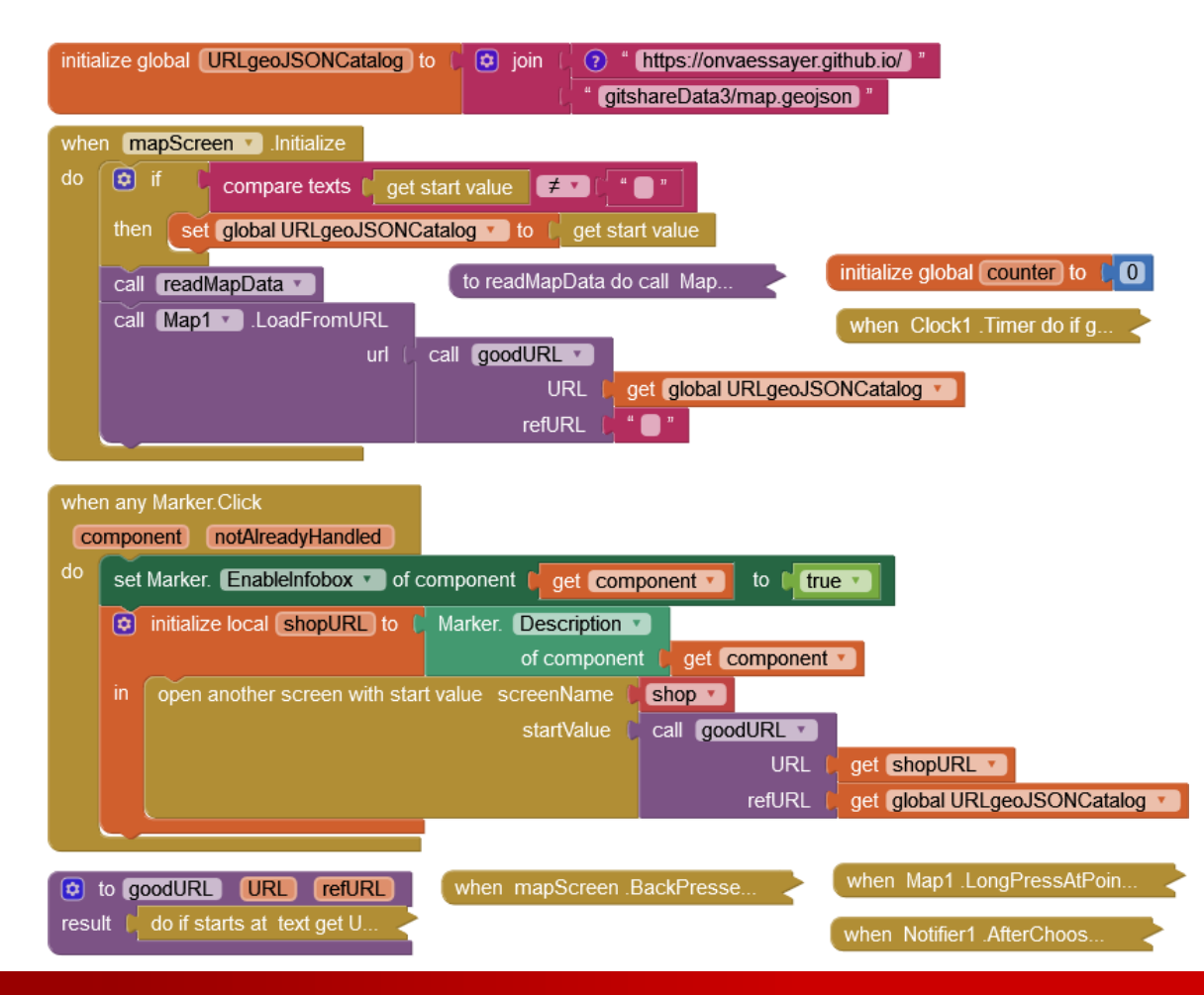

#### &

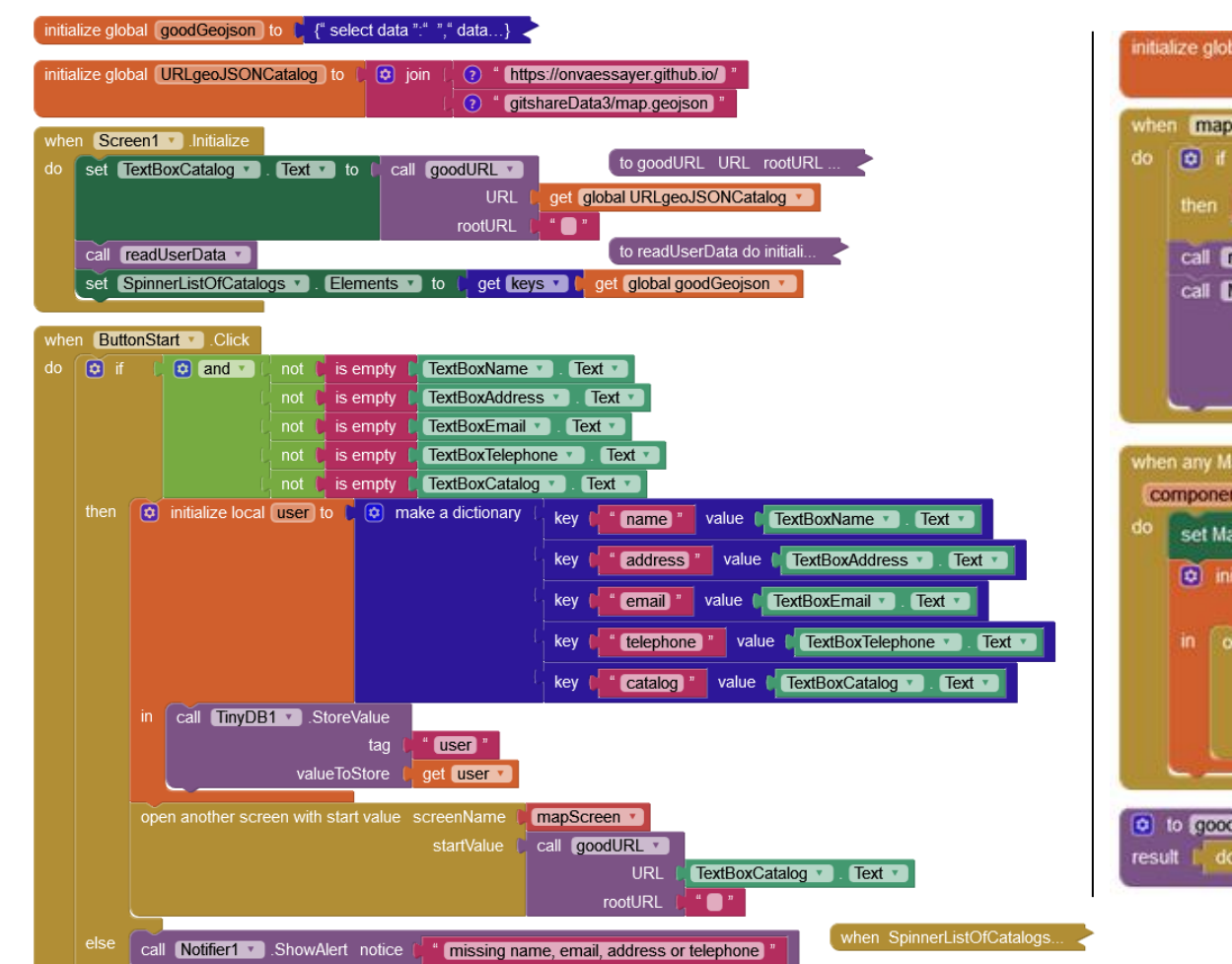

#### MAPSCREEN

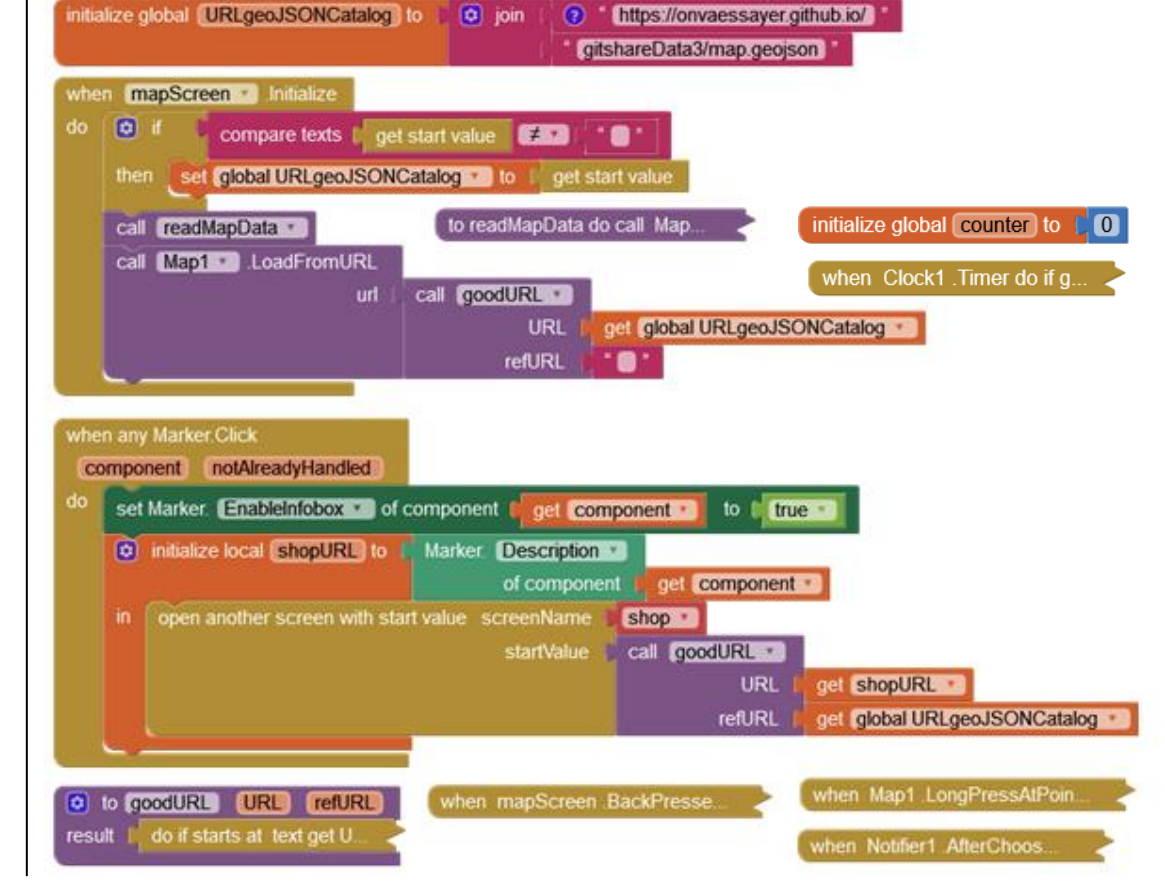

## ESSAIS

### & MAPSCREEN

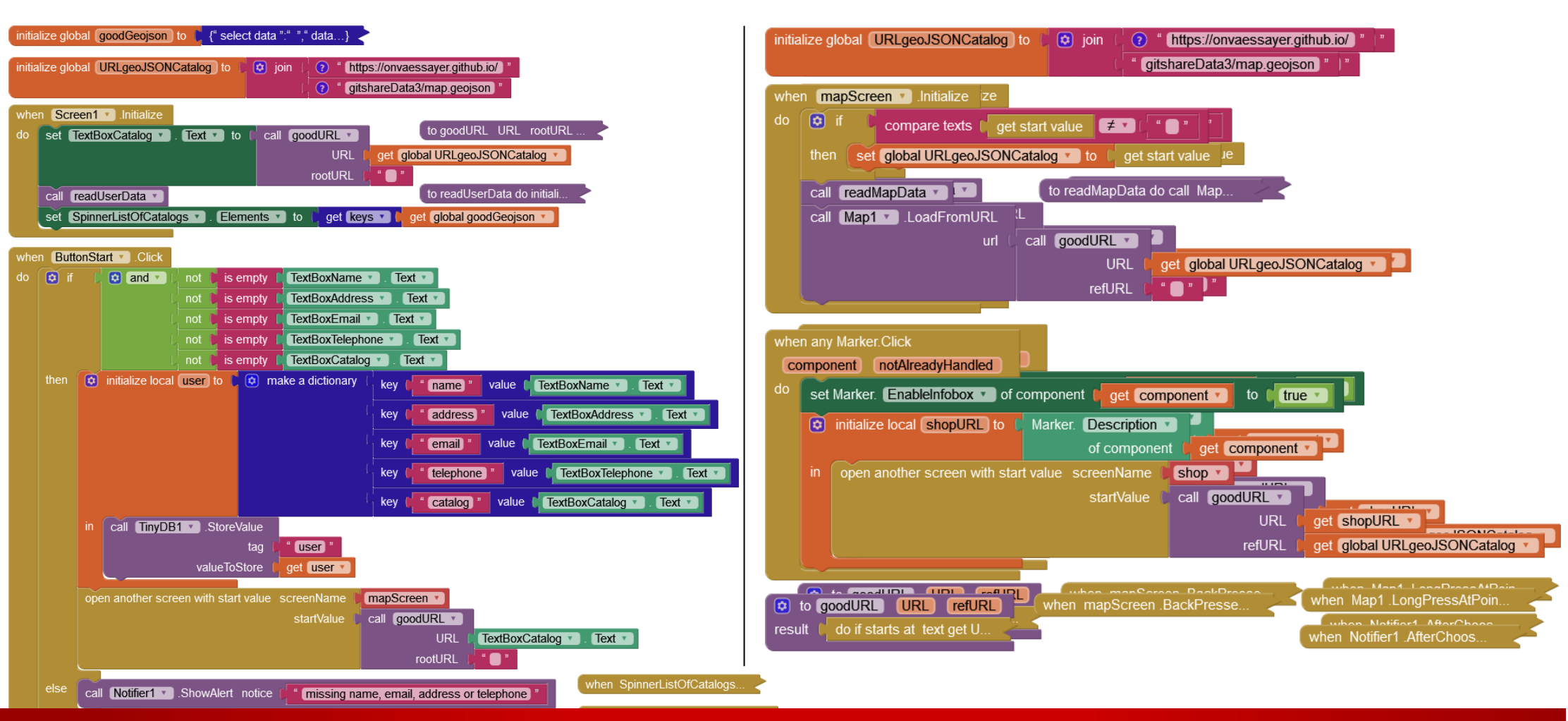
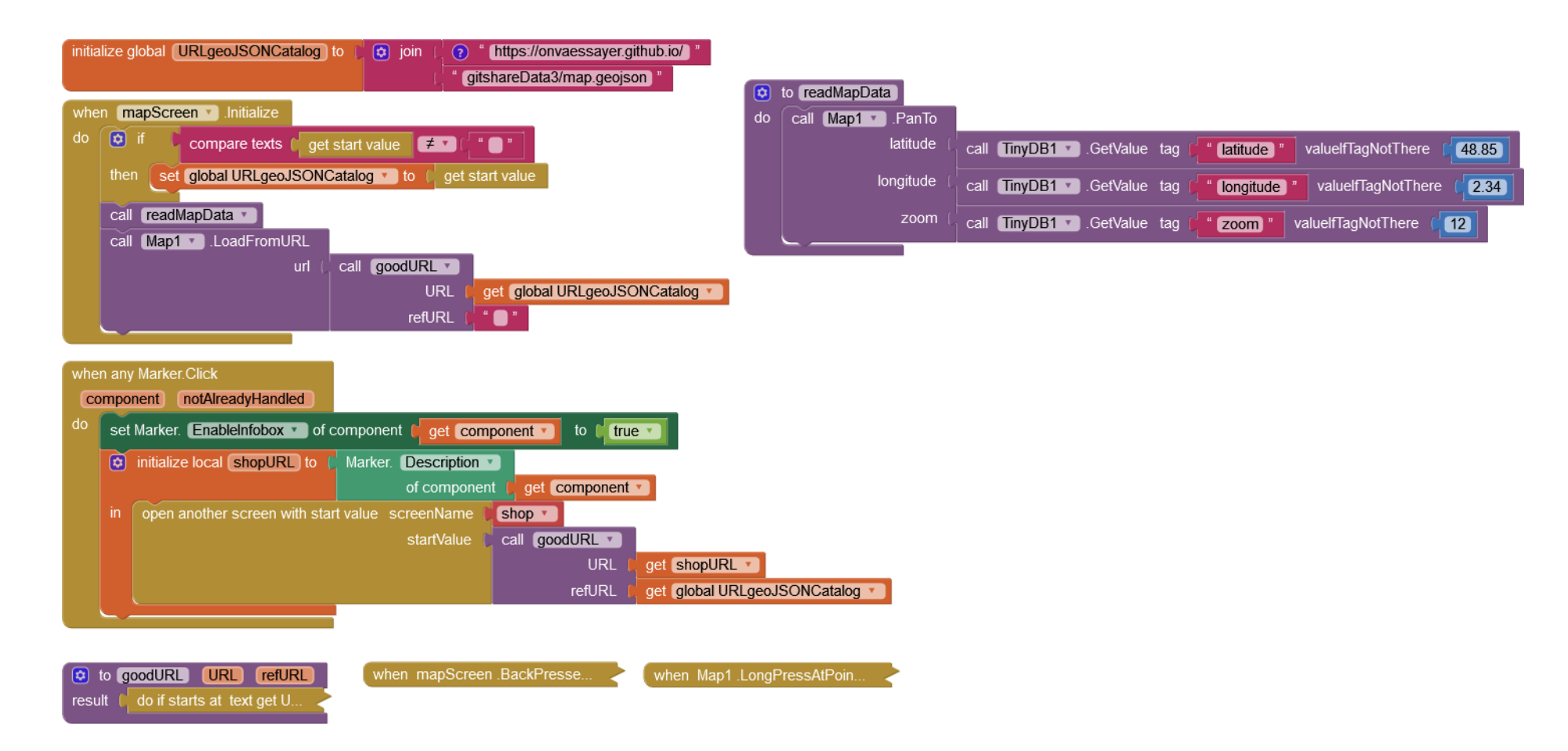

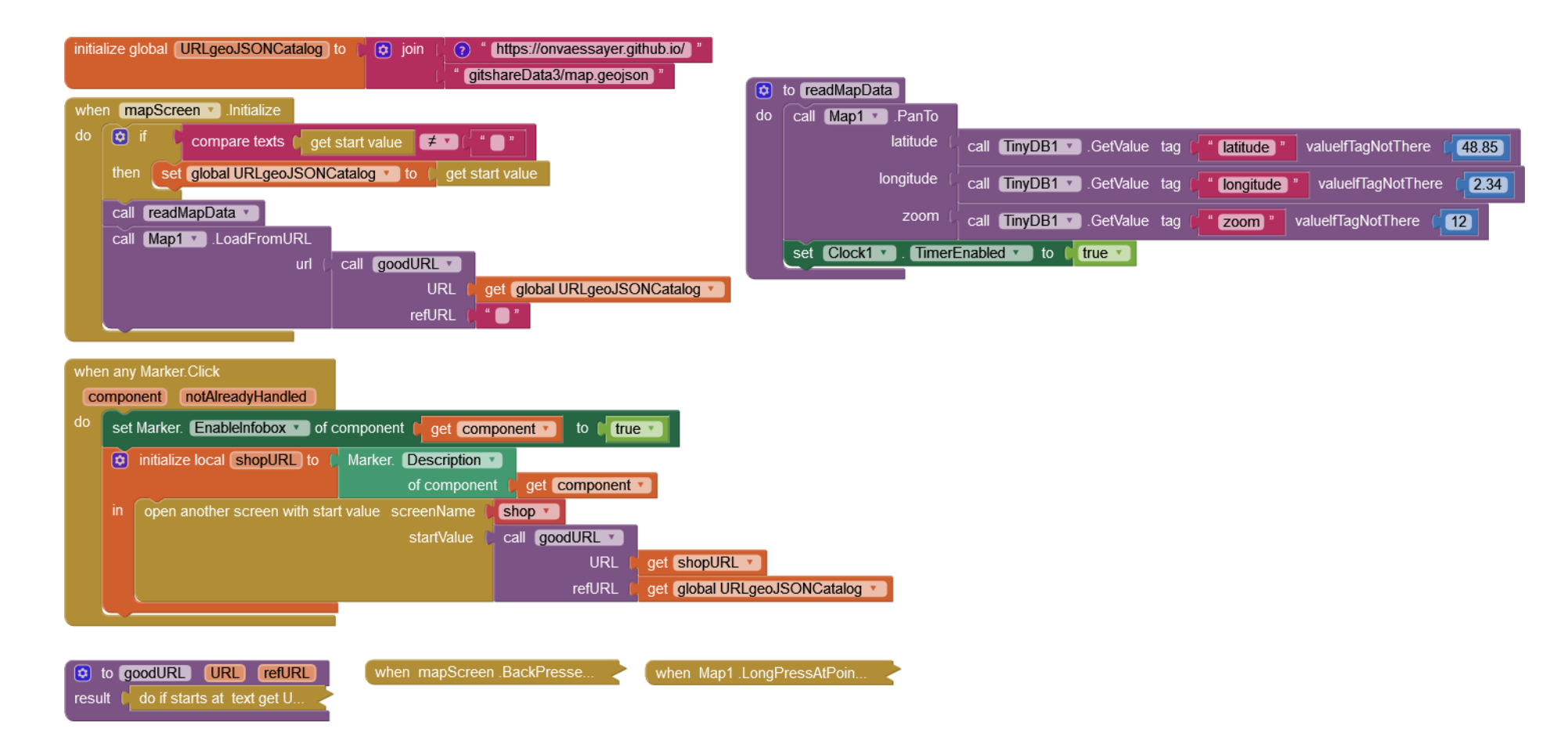

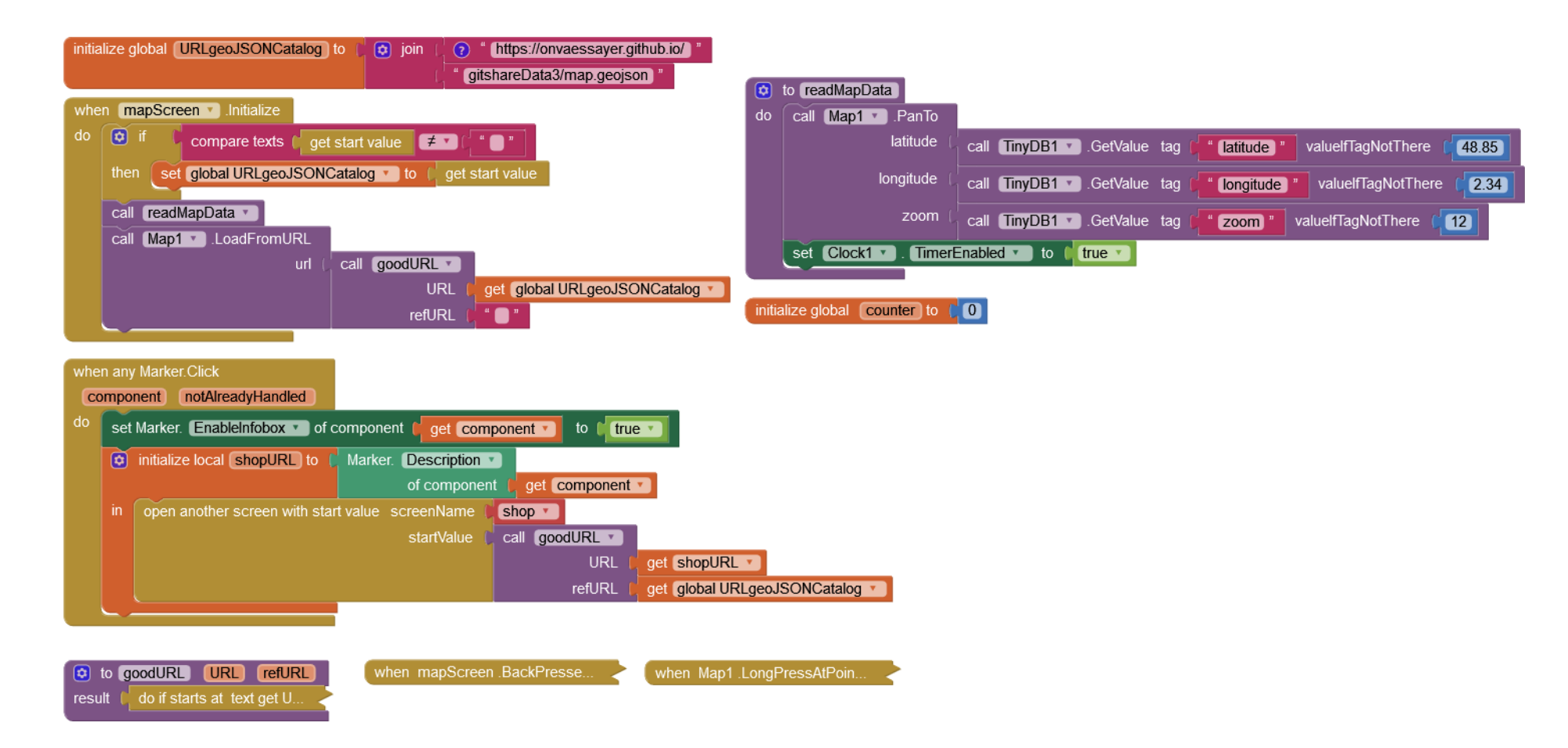

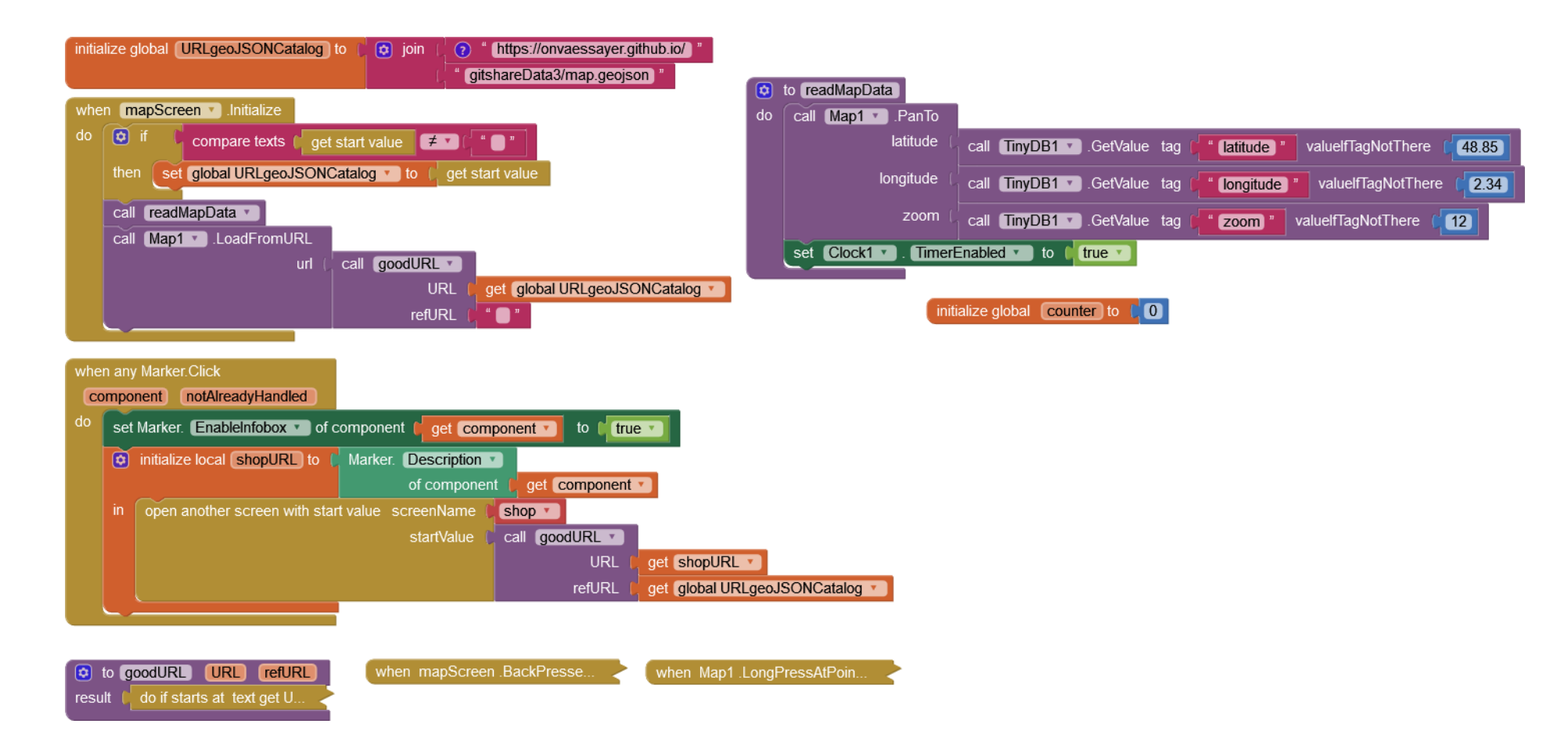

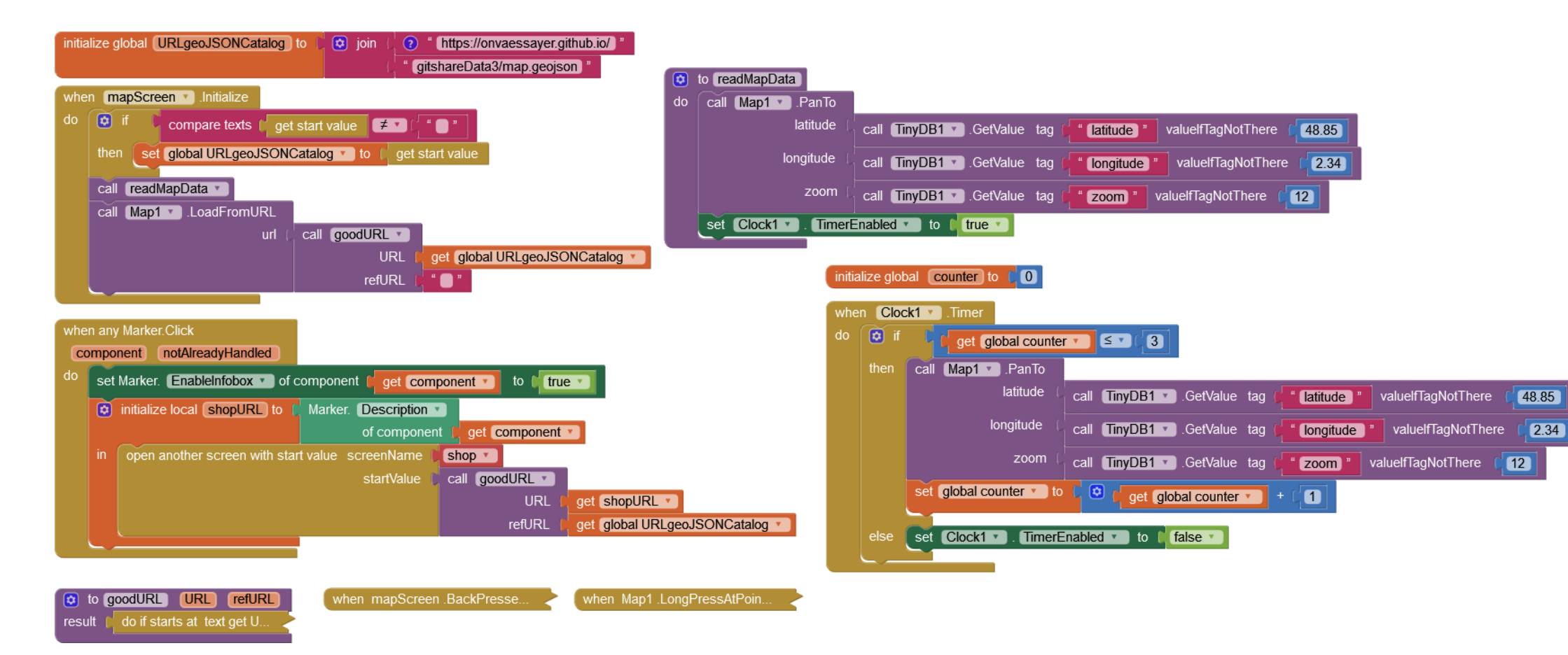

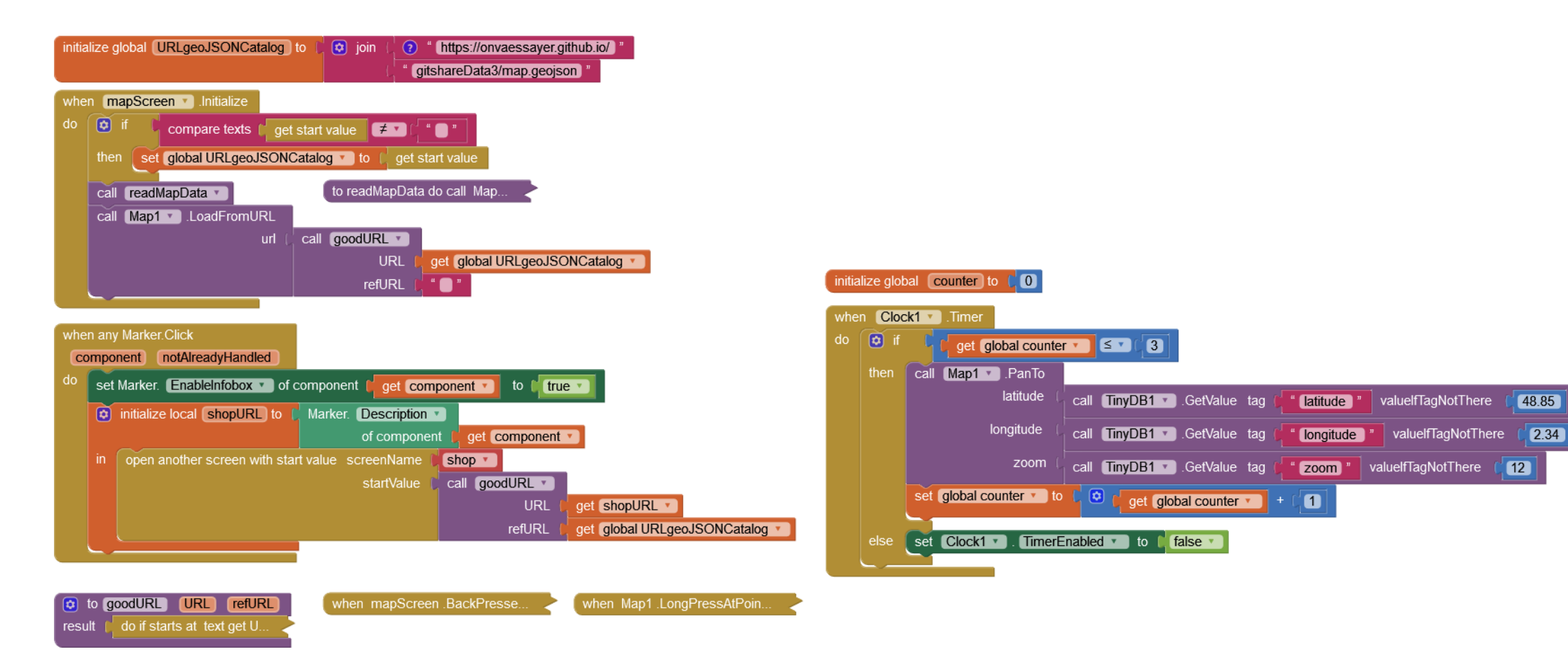

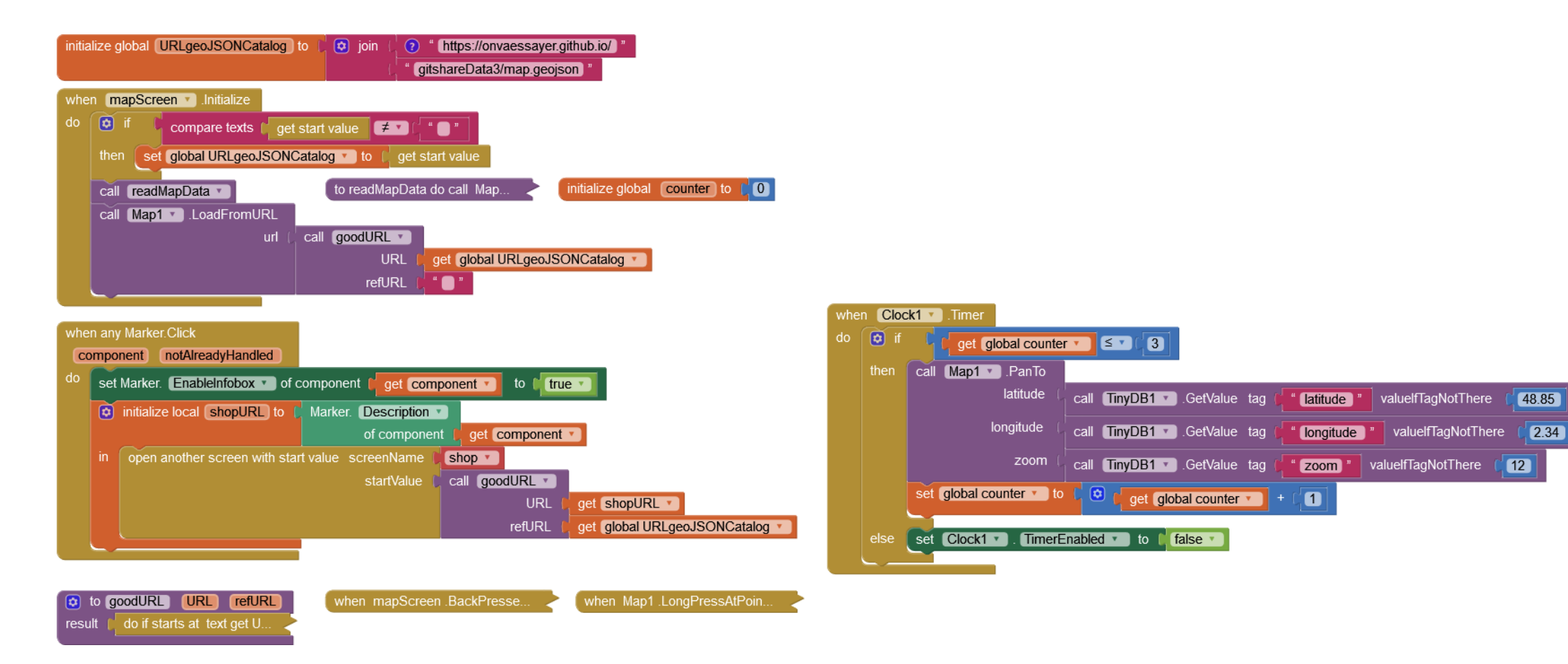

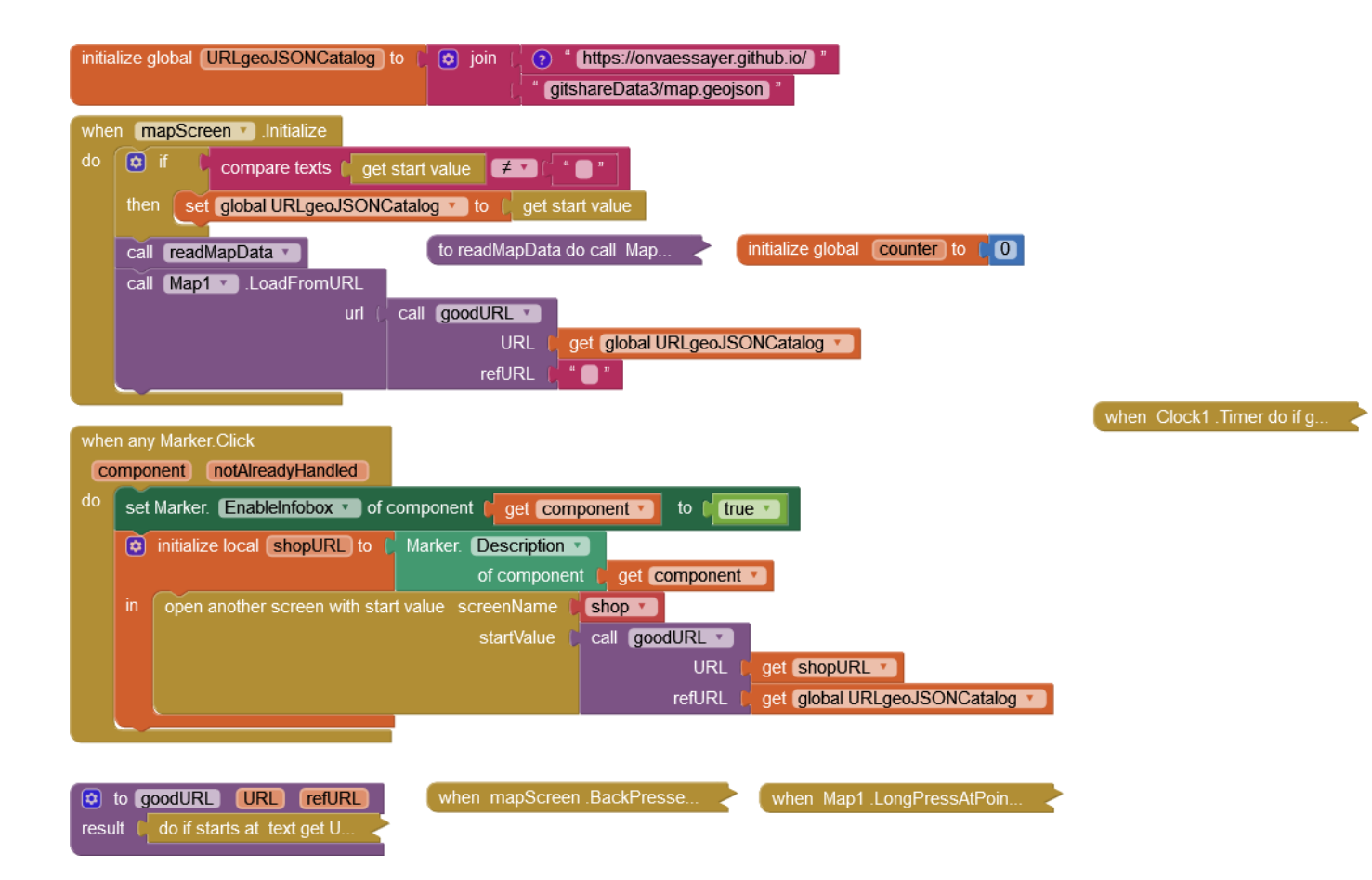

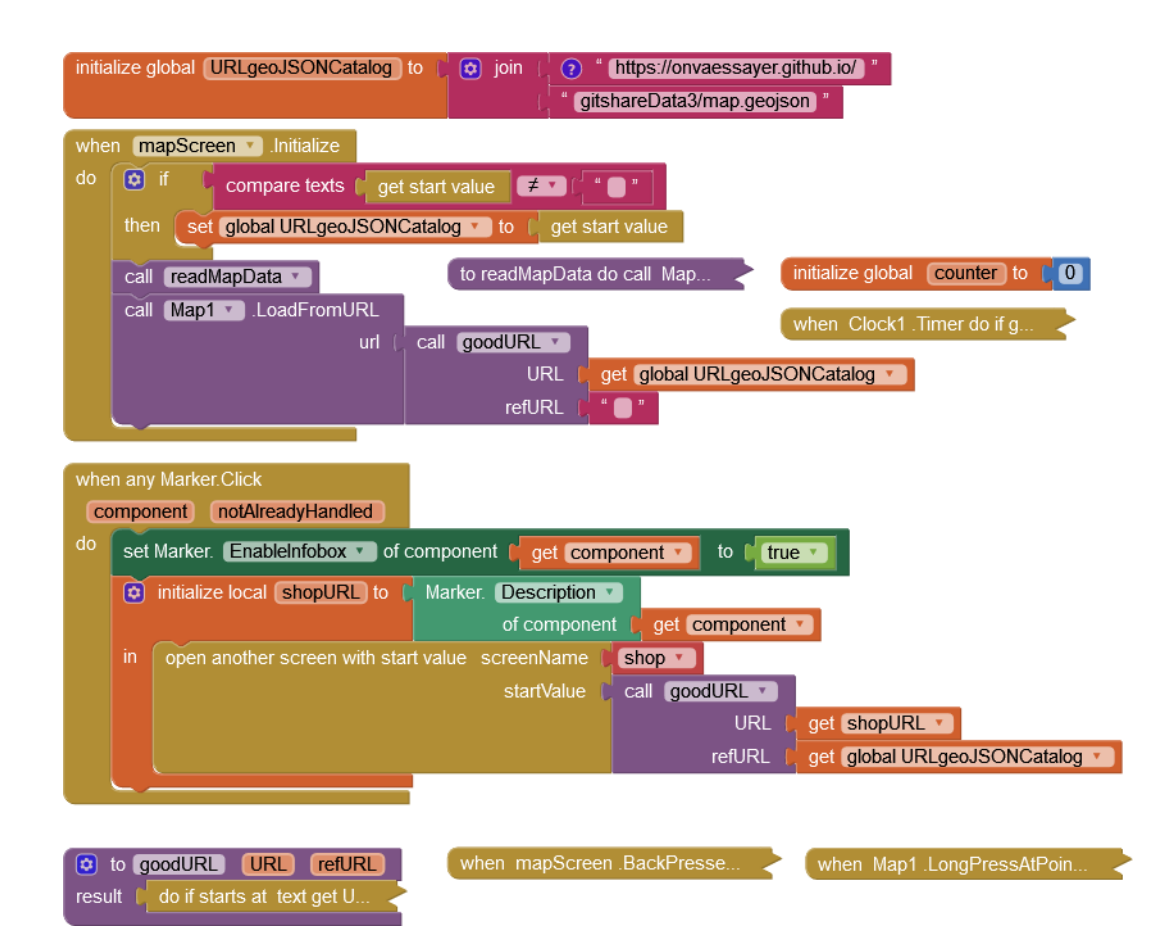

### GITSHARE 3a : SCREEN1

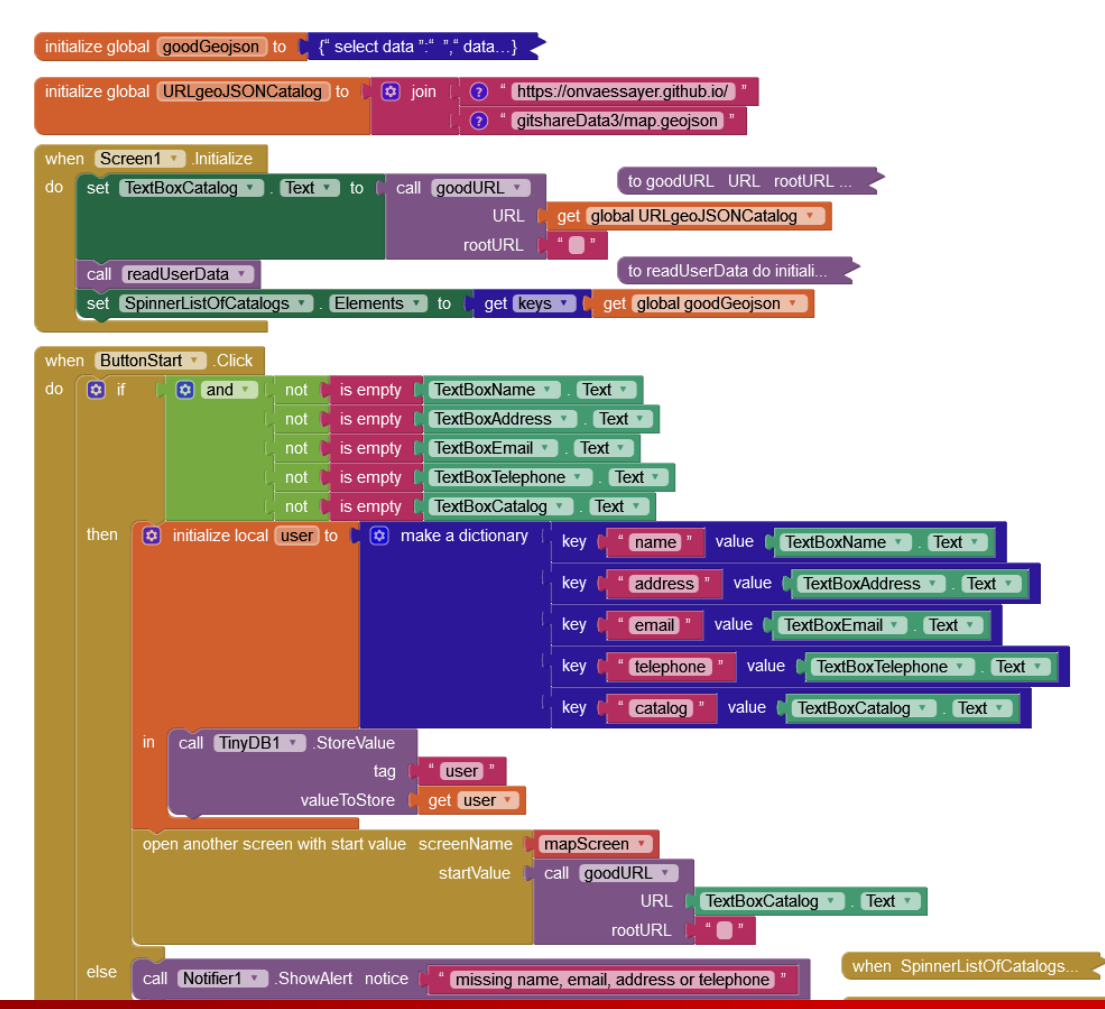

### MAPSCREEN

&

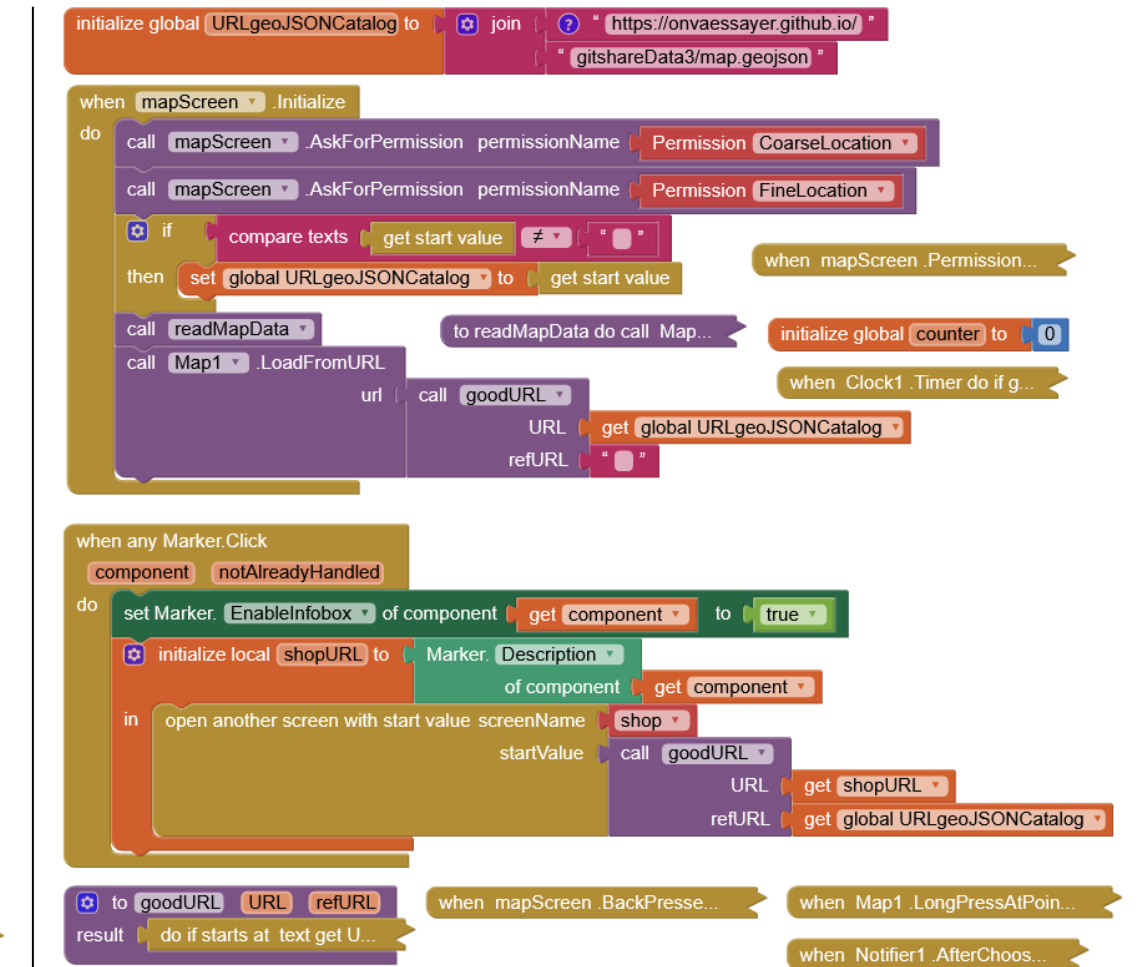

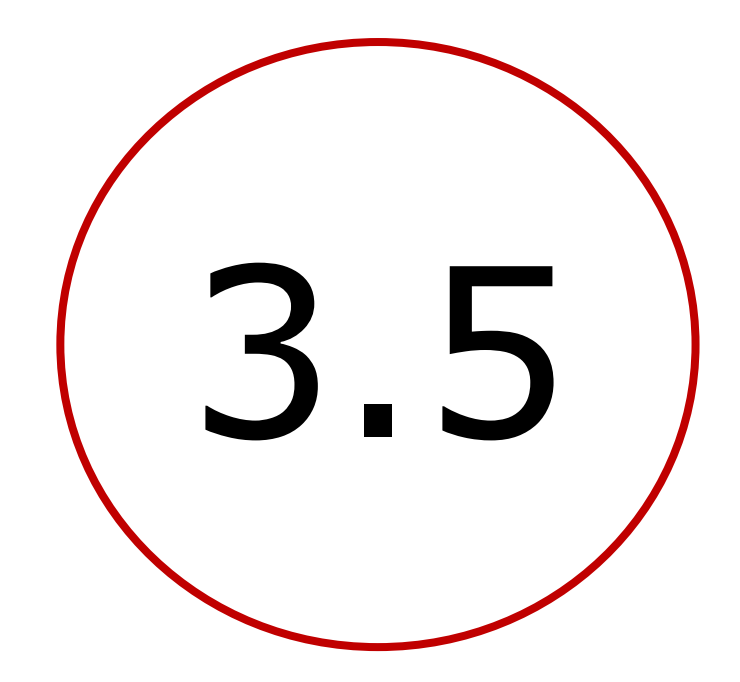

# Préparer et passer une commande

### GITSHARE $3A \rightarrow 3B$ : PRÉPARER & PASSER COMMANDE

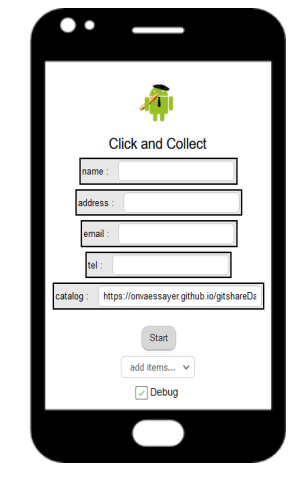

#### initialize global goodGeojson to ] {" dataset1 ":join " https:/...} .

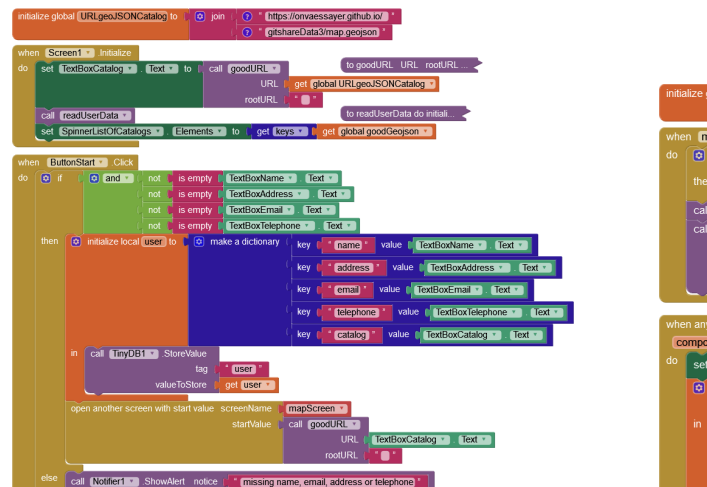

Screen1

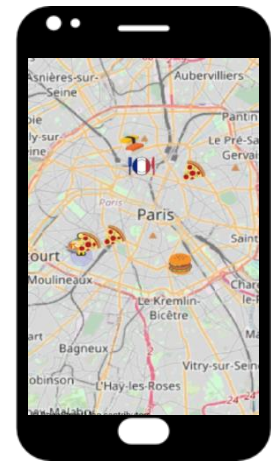

mapScreen

#### ze global URLgeoJSONCatalog to 🚺 🔯 join https://onvaessayer.github.io/ gitshareData3/map.geojson mapScreen . Initialize if compare texts [ get start value = " then set global URLgeoJSONCatalog \* to call readMapData to readMapData do call Map ... initialize global counter to [ 0 call Map1 .LoadFromURL url call goodURL URL | get global URLgeoJSONCatalog \* refURL to good URI LIRI refURI r component notAlreadyHandled set Marker. EnableInfobox • of component (get component • to ) true • initialize local shopURL to Marker. Description of component | get component \* in open another screen with start value screenName Schop v ( call (goodURL \*) URL get shopURL • refURL get global URLgeoJSONCatalog

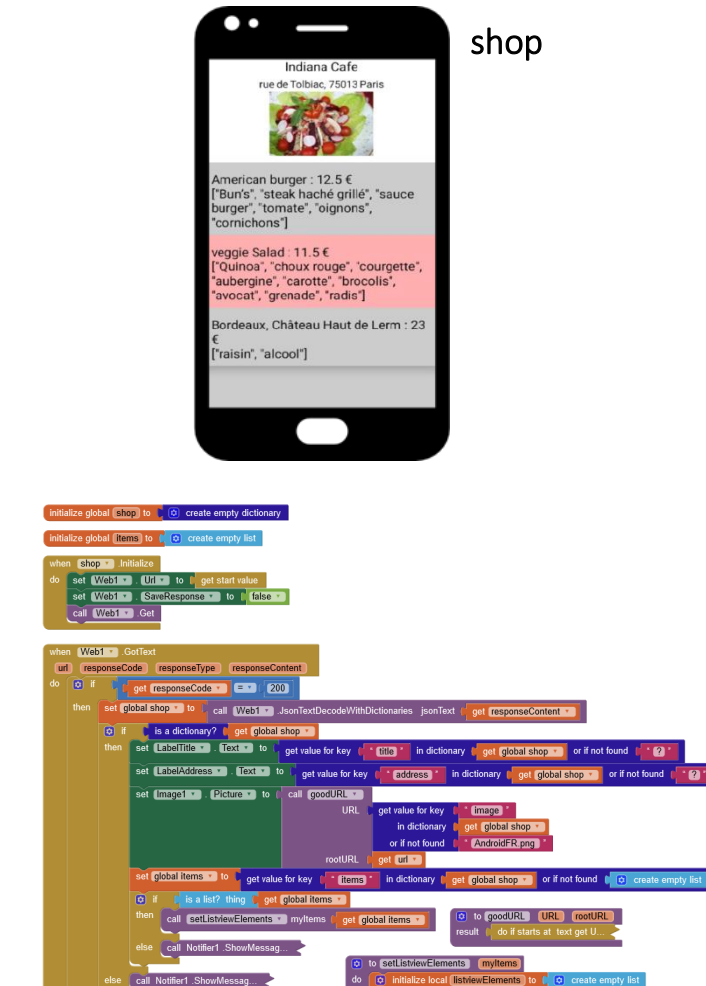

### Plan

- Introduction : décomposition de l'application
- 1. Création d'un site Web / serveur de données
- 2. Définition des données et préparation d'un jeu
- 3. Création de l'application mobile avec App Inventor
  - **1**. V1 : visualiser le catalogue des restaurants sur une carte
  - 2. V2a : sélectionner un restaurant et afficher ses nom, adresse, image et liste de plats
  - 3. V2b : codage défensif, modèle de données, adresses relatives, Dropbox & Google Drive
  - 4. V3a : identifier et enregistrer l'utilisateur et la carte
  - 5. V3b : préparer et passer une commande
  - 6. V3c : bonus

# GITSHARE 3b : shop Screen - design

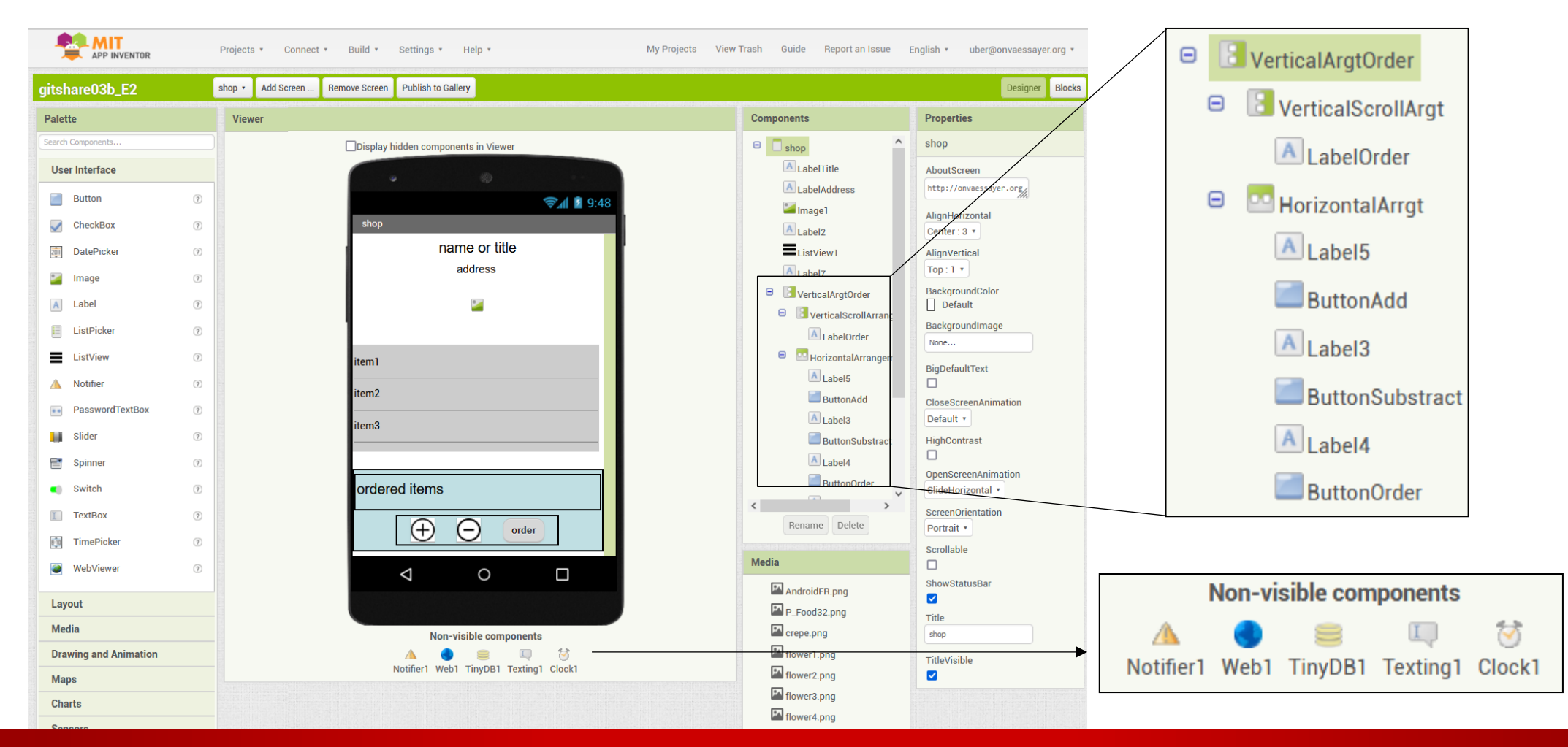

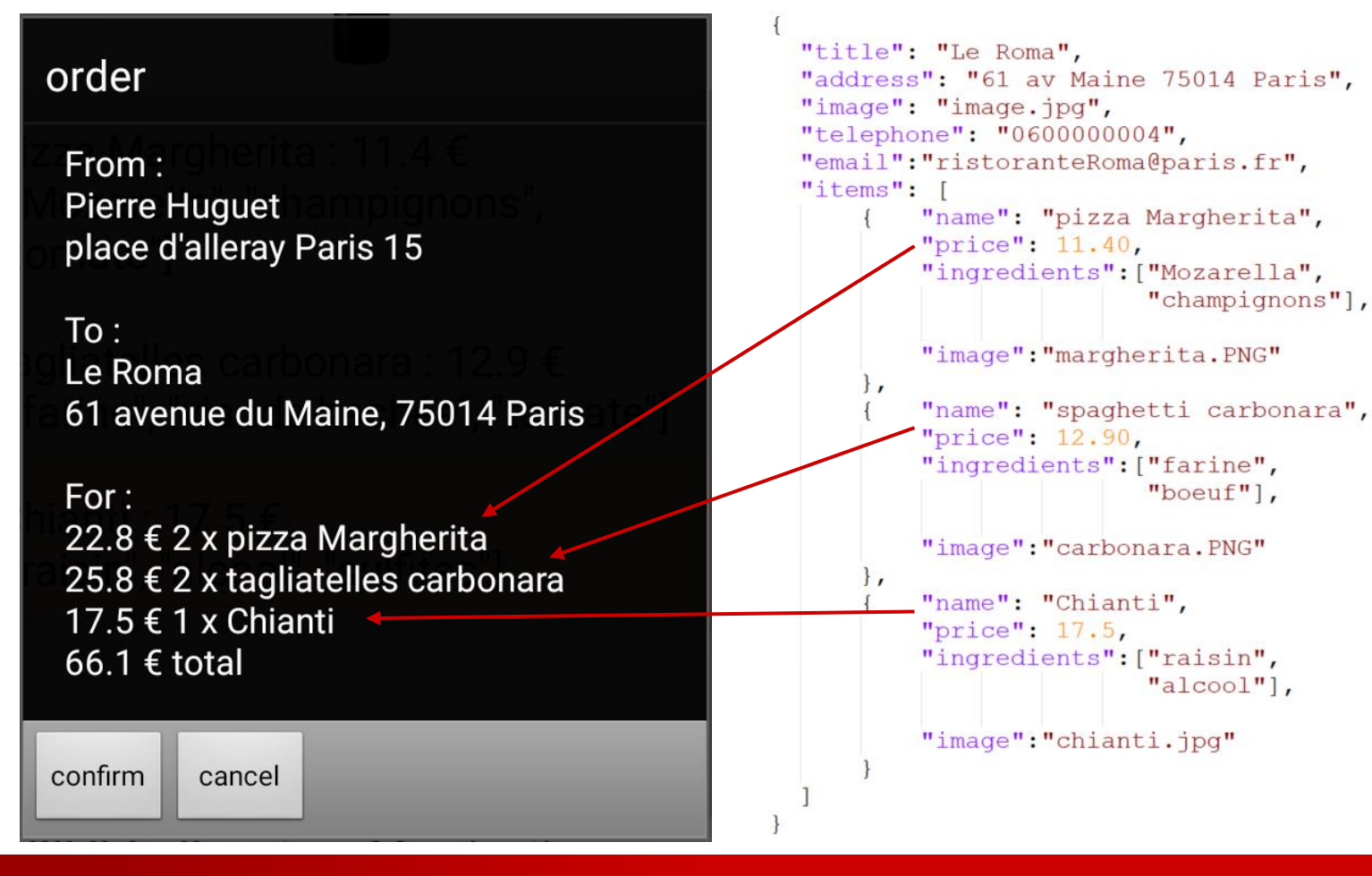

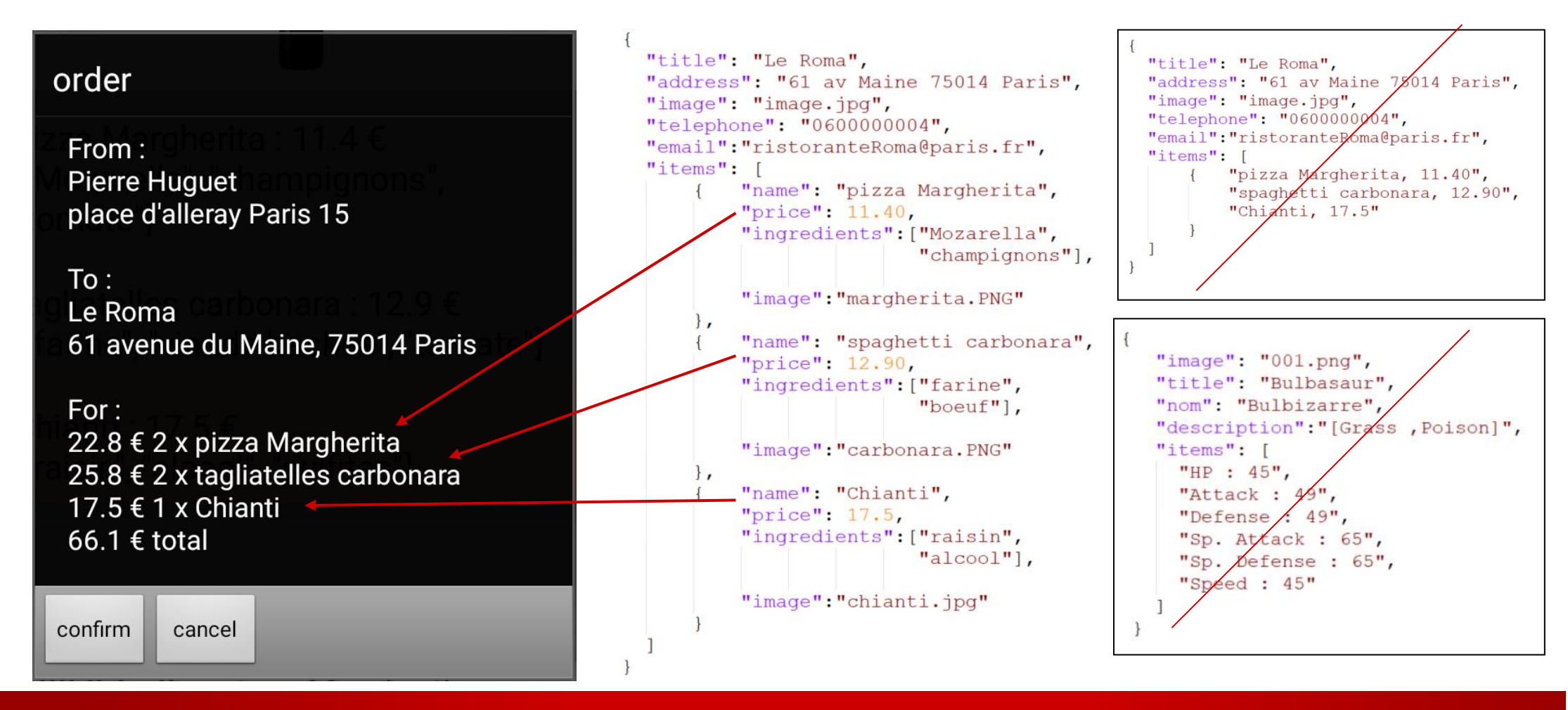

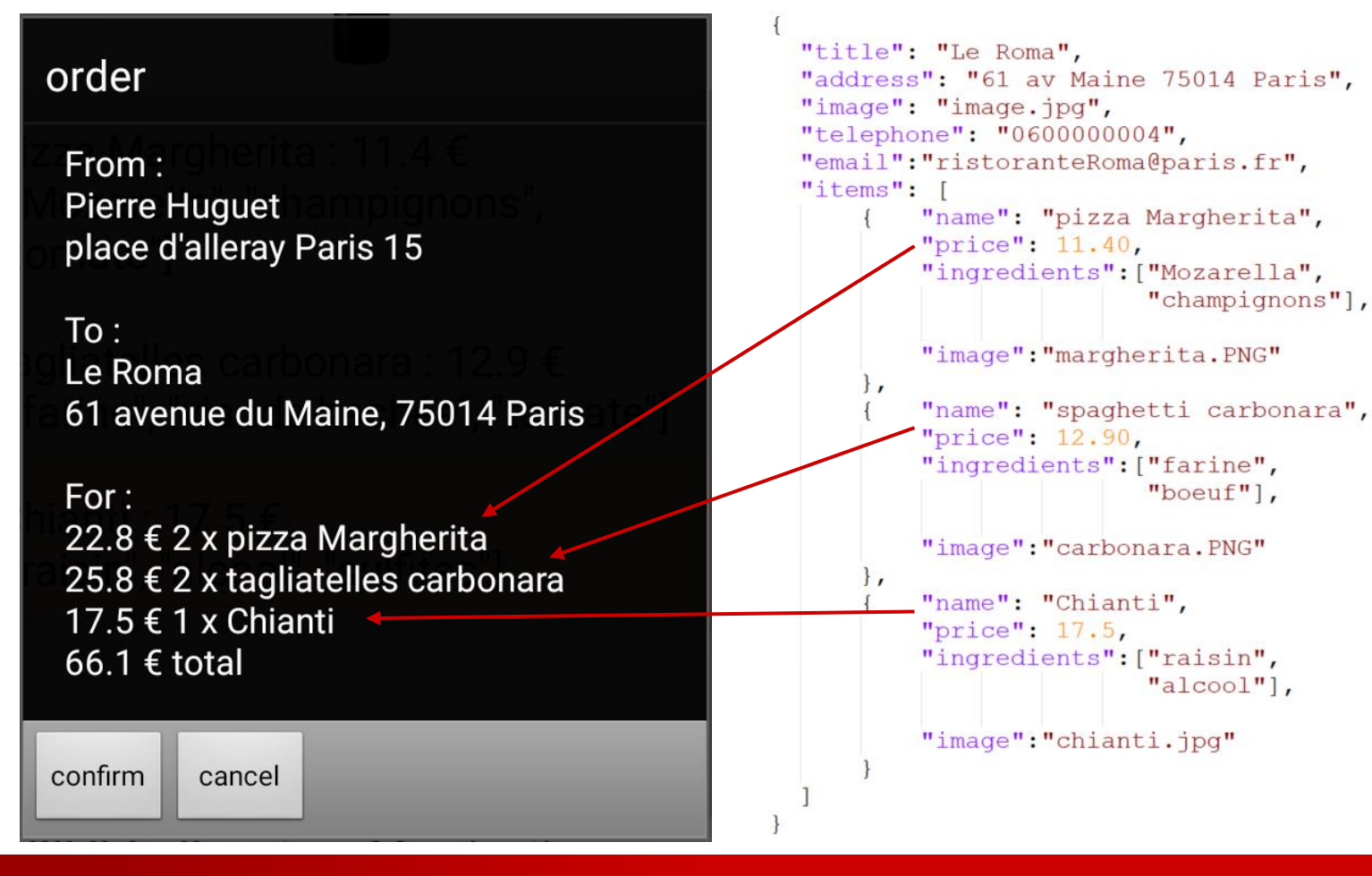

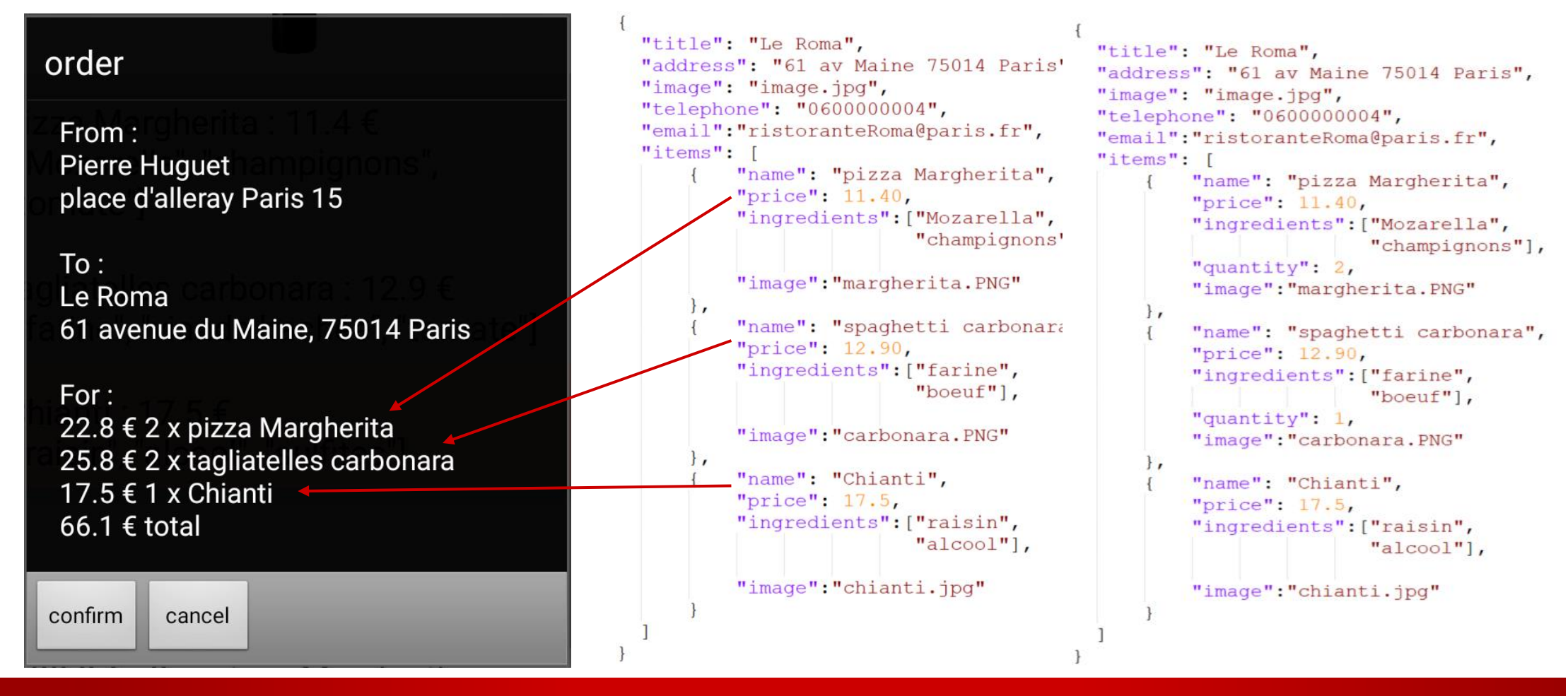

### GITSHARE $3a \rightarrow 3b$ : SHOP SCREEN

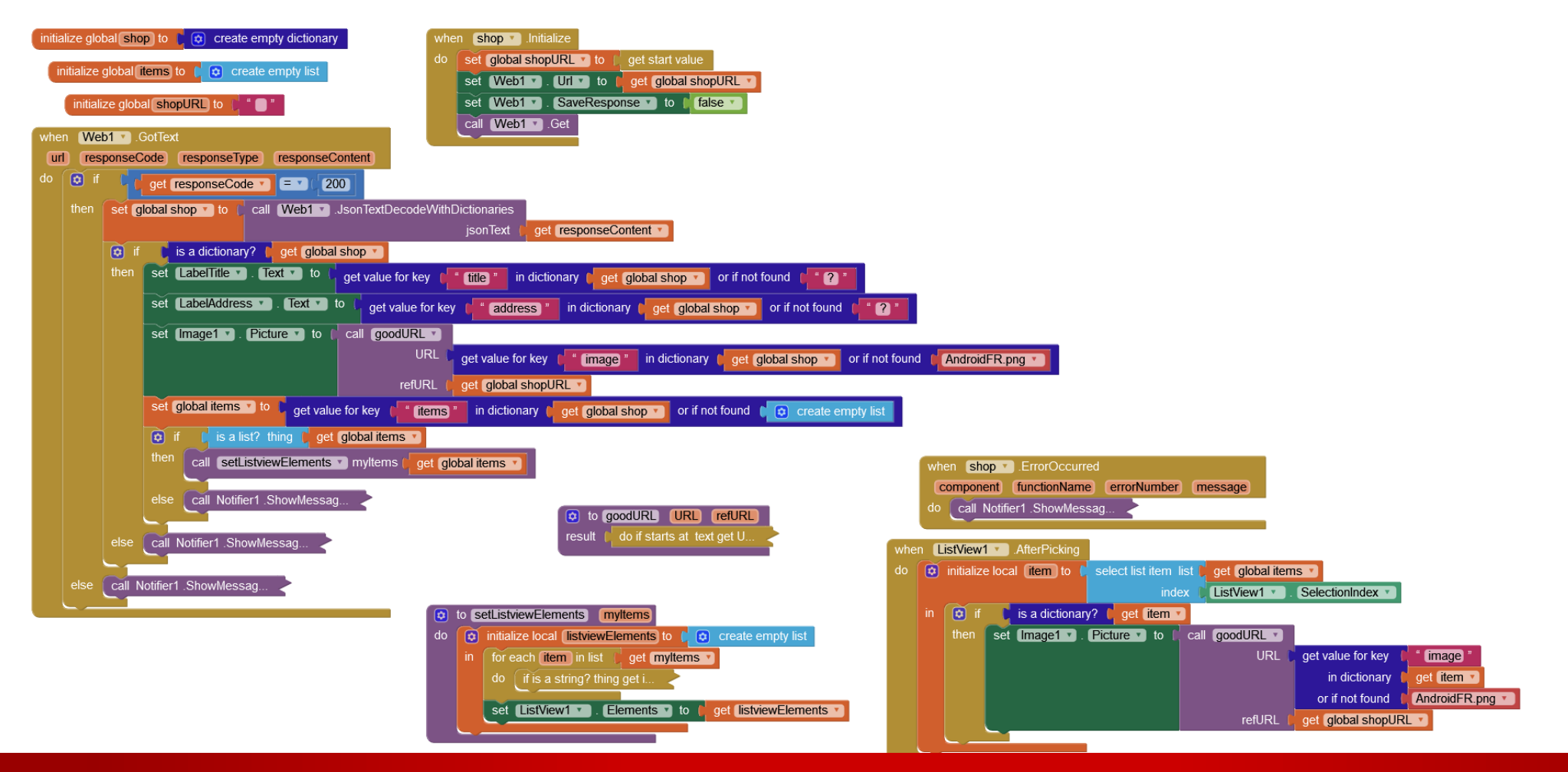

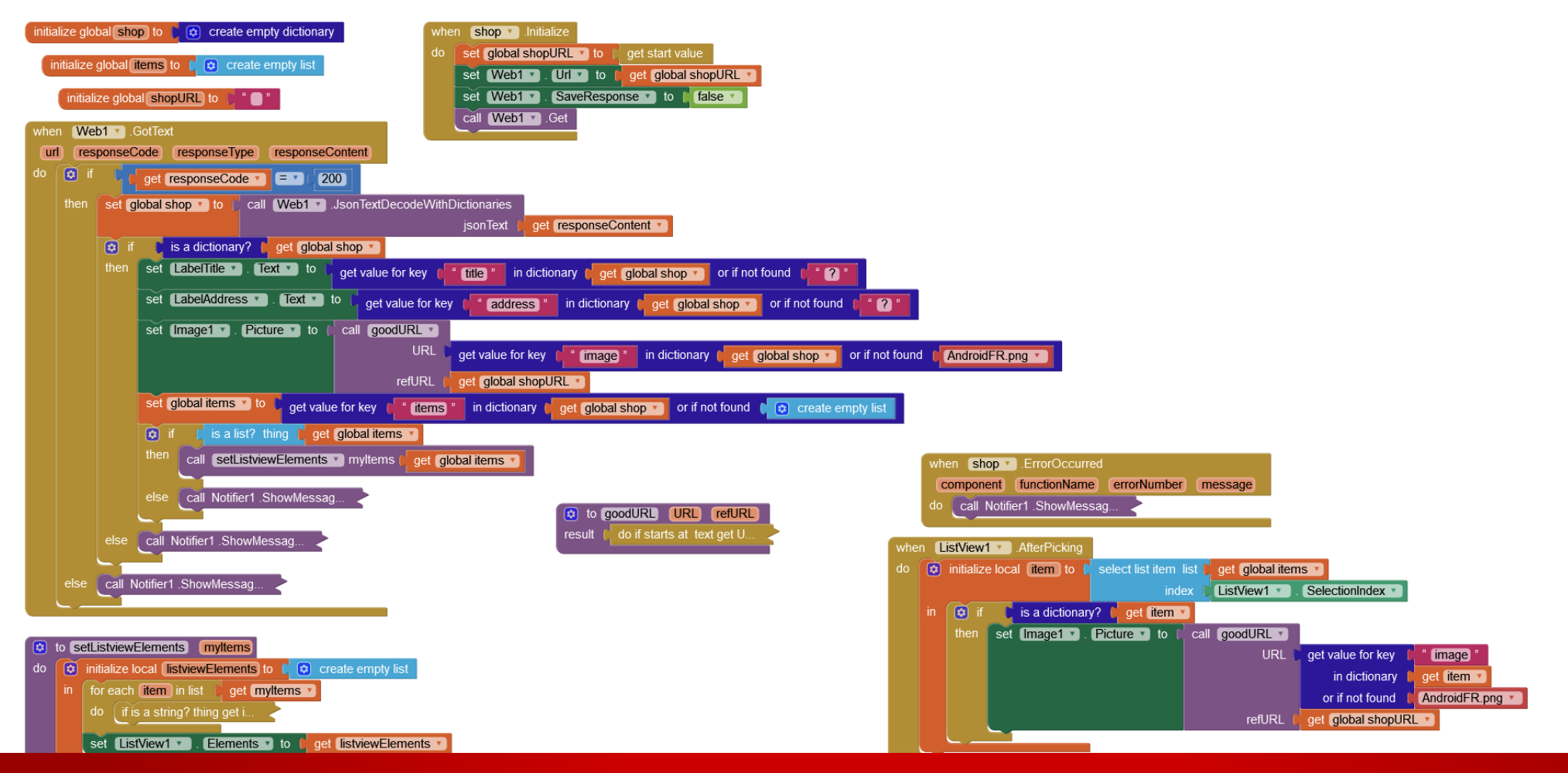

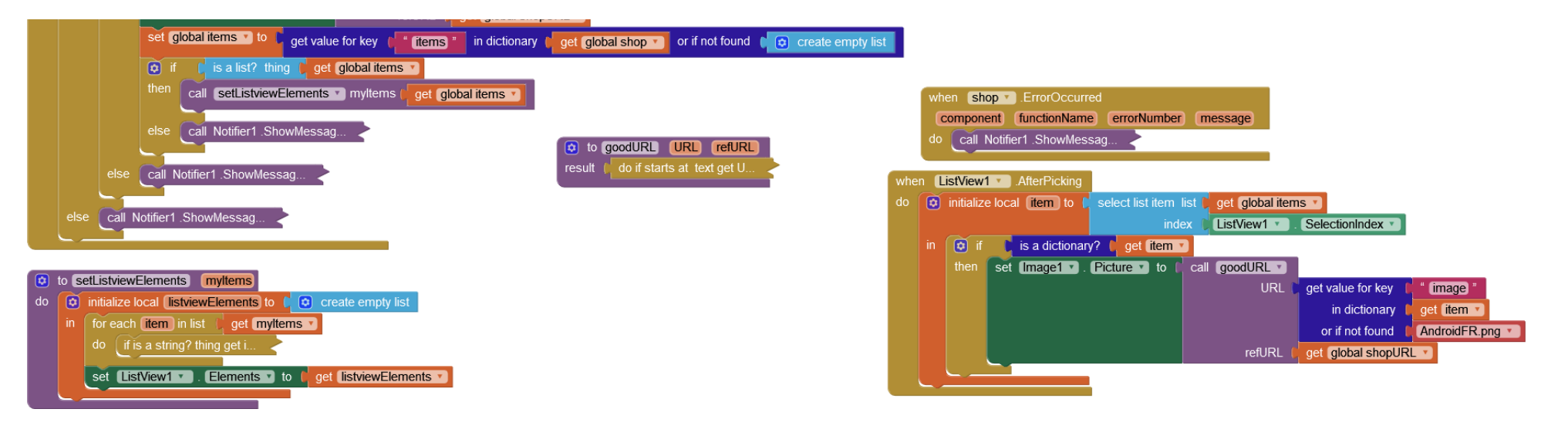

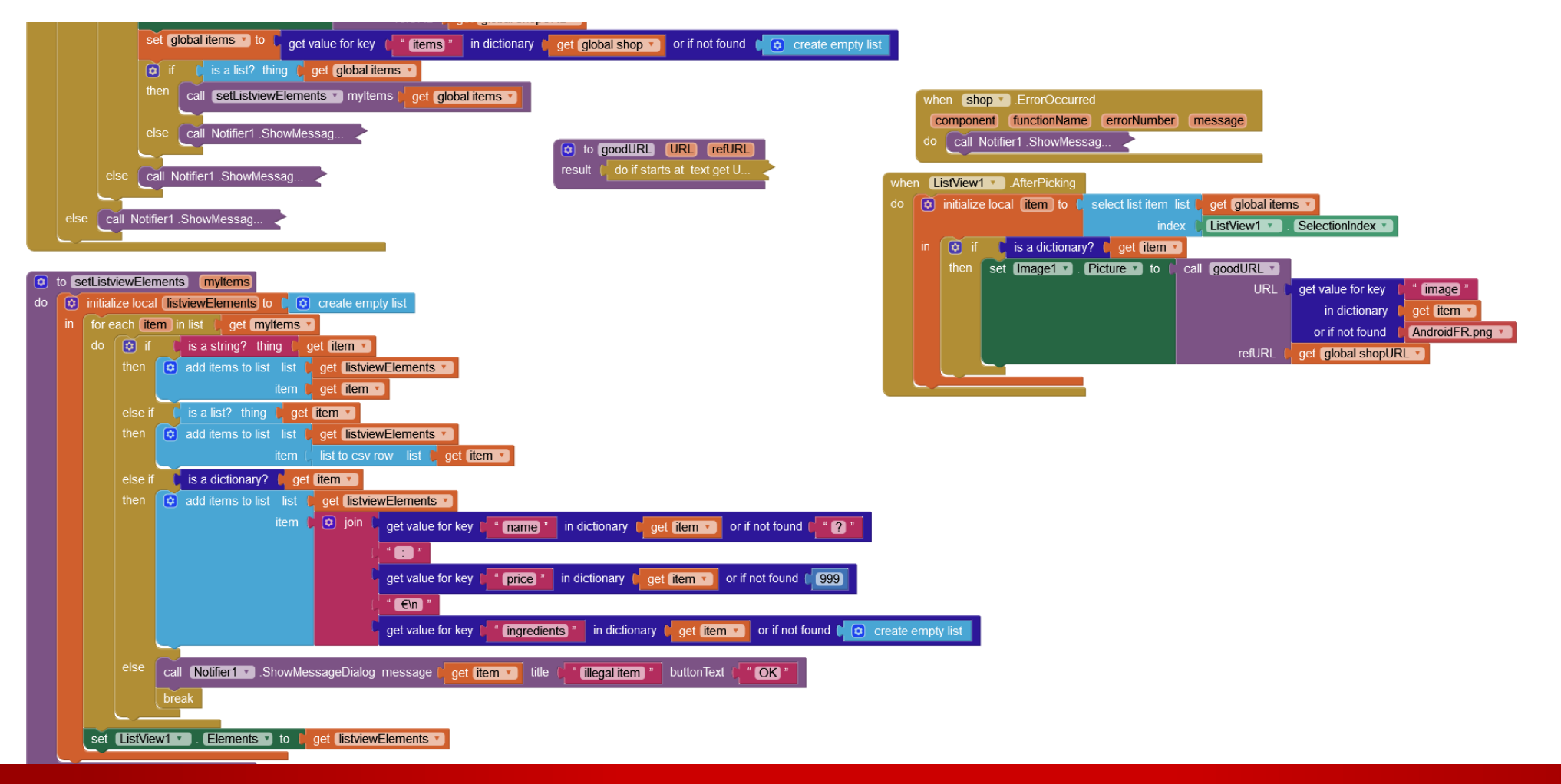

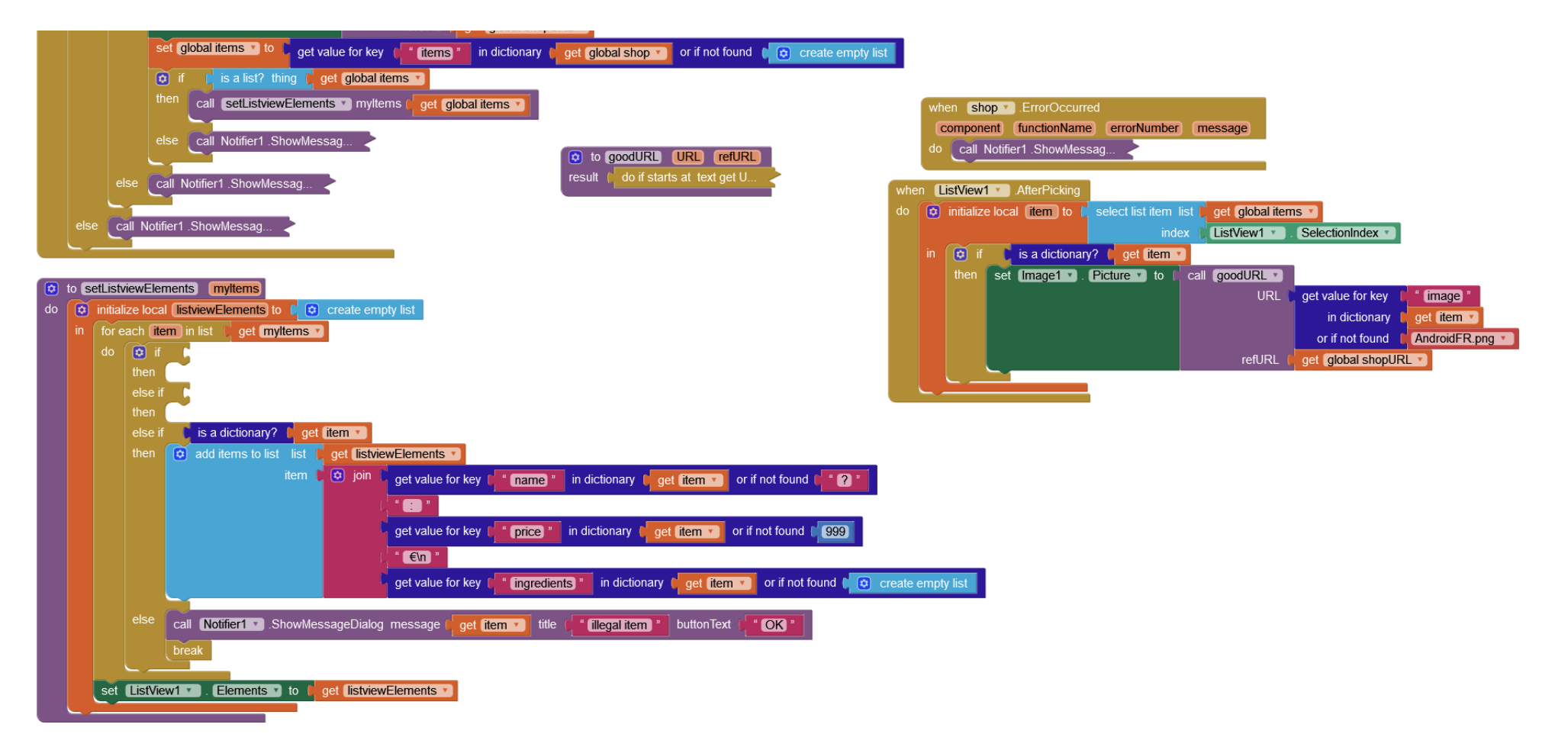

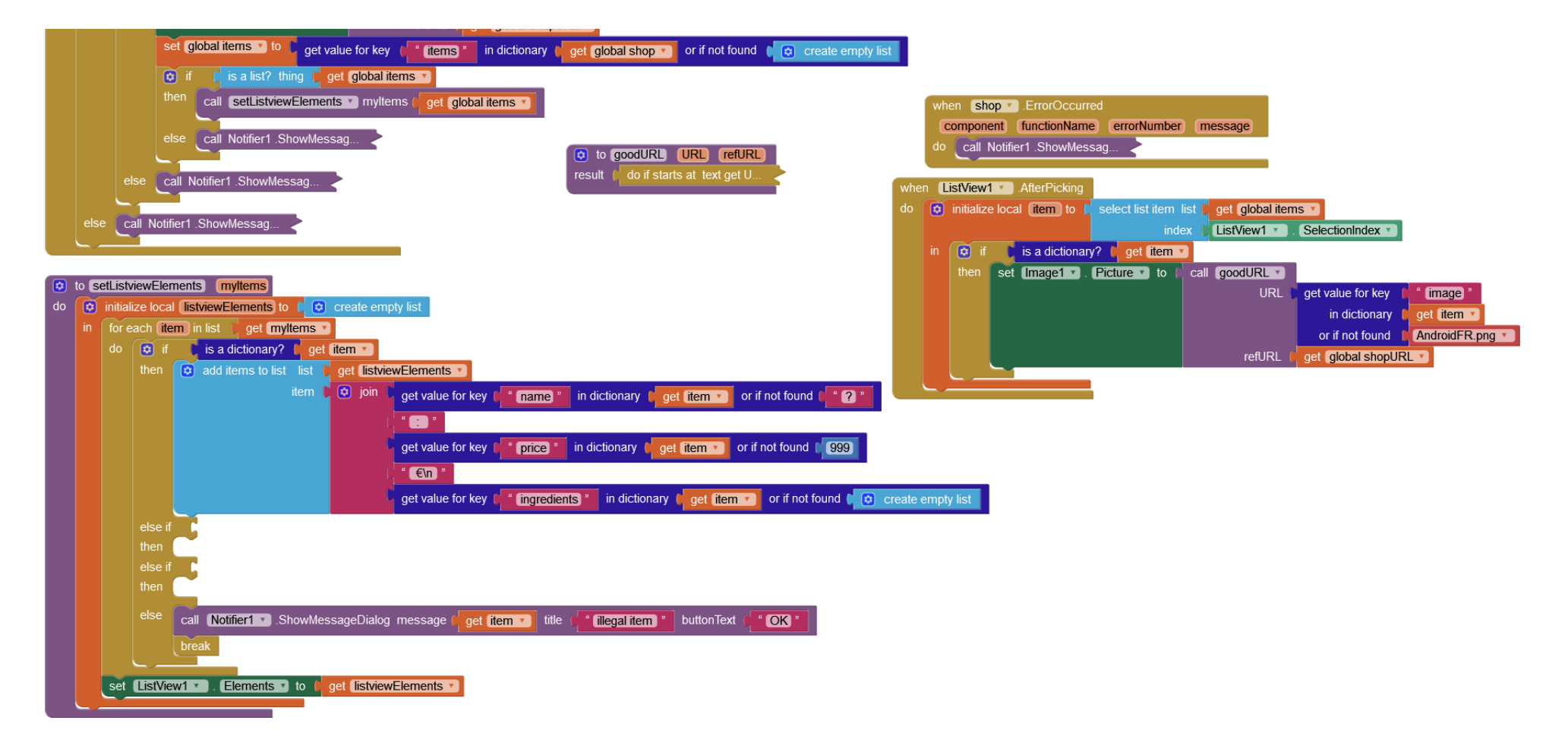

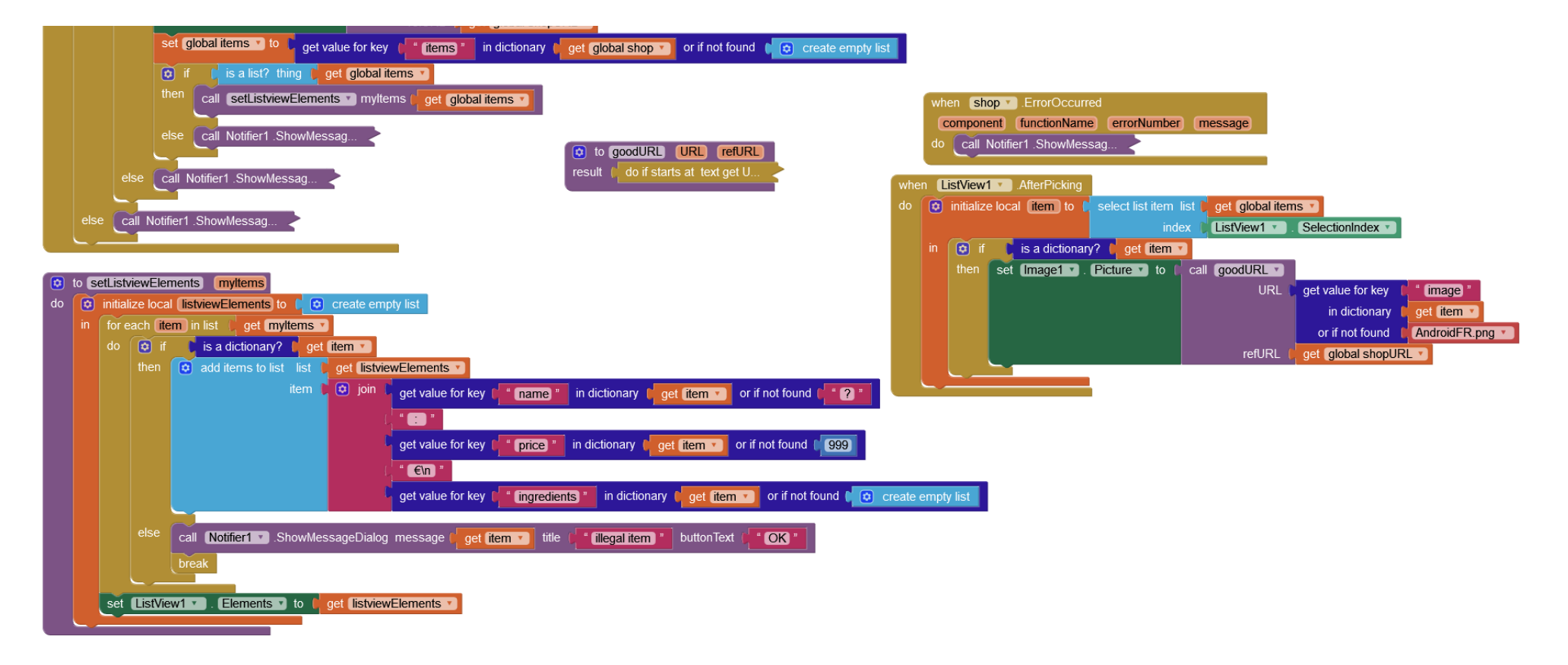

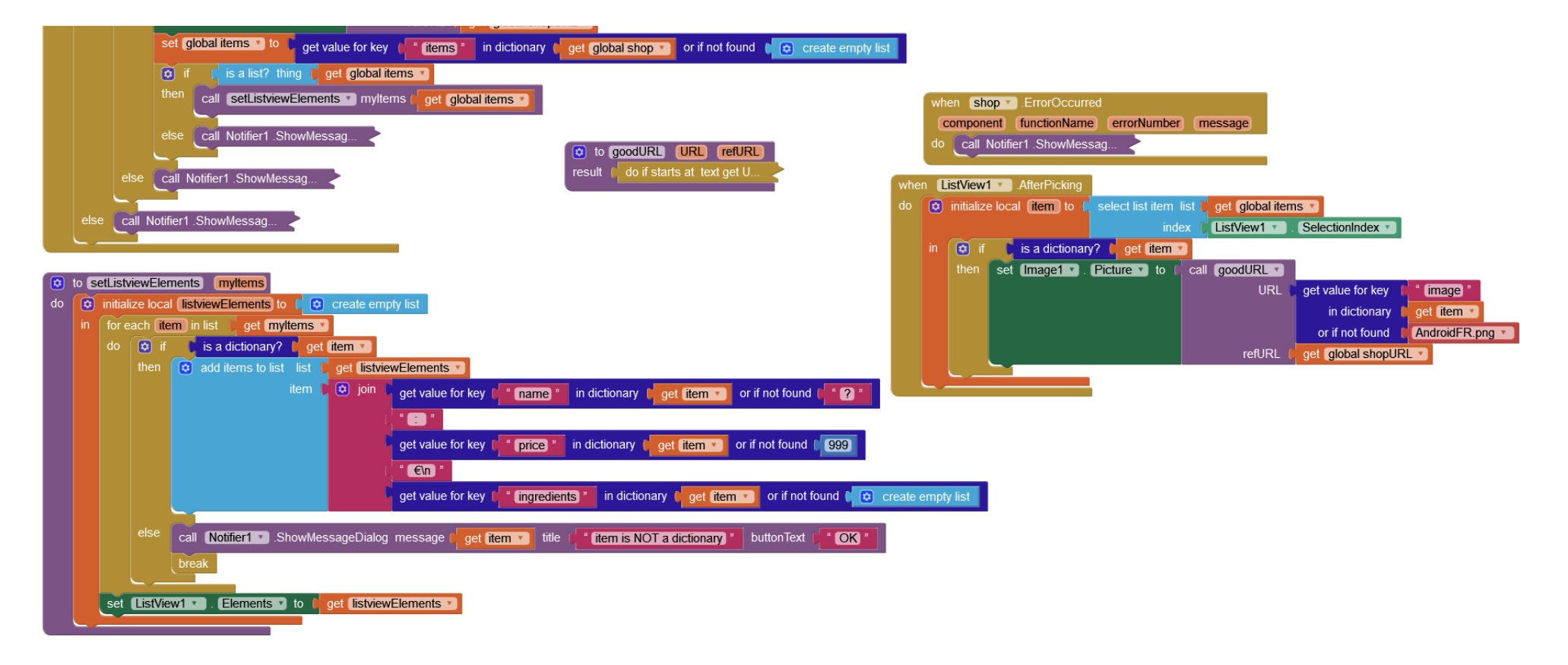

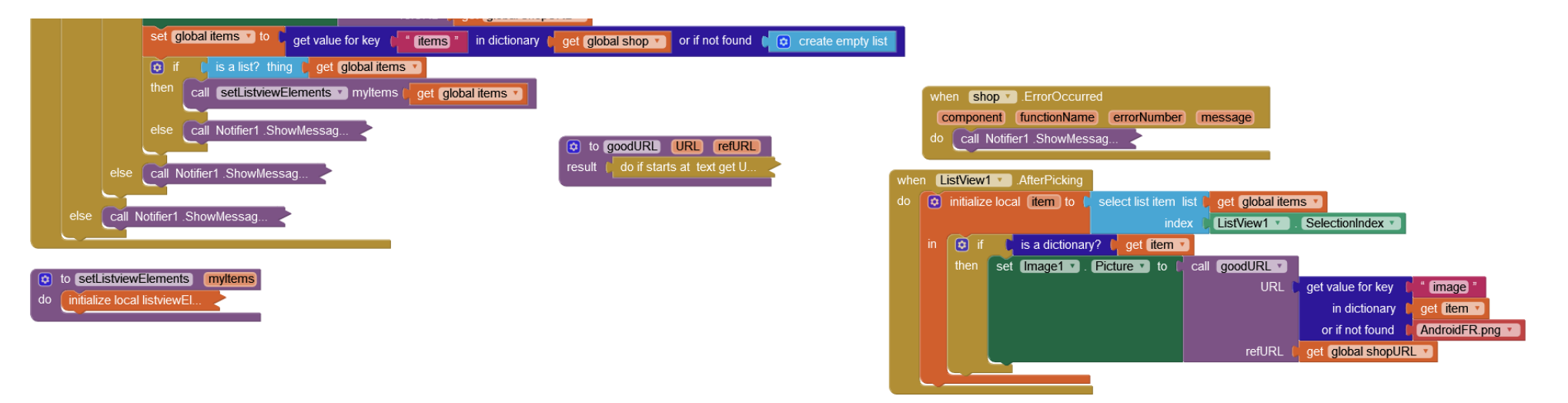

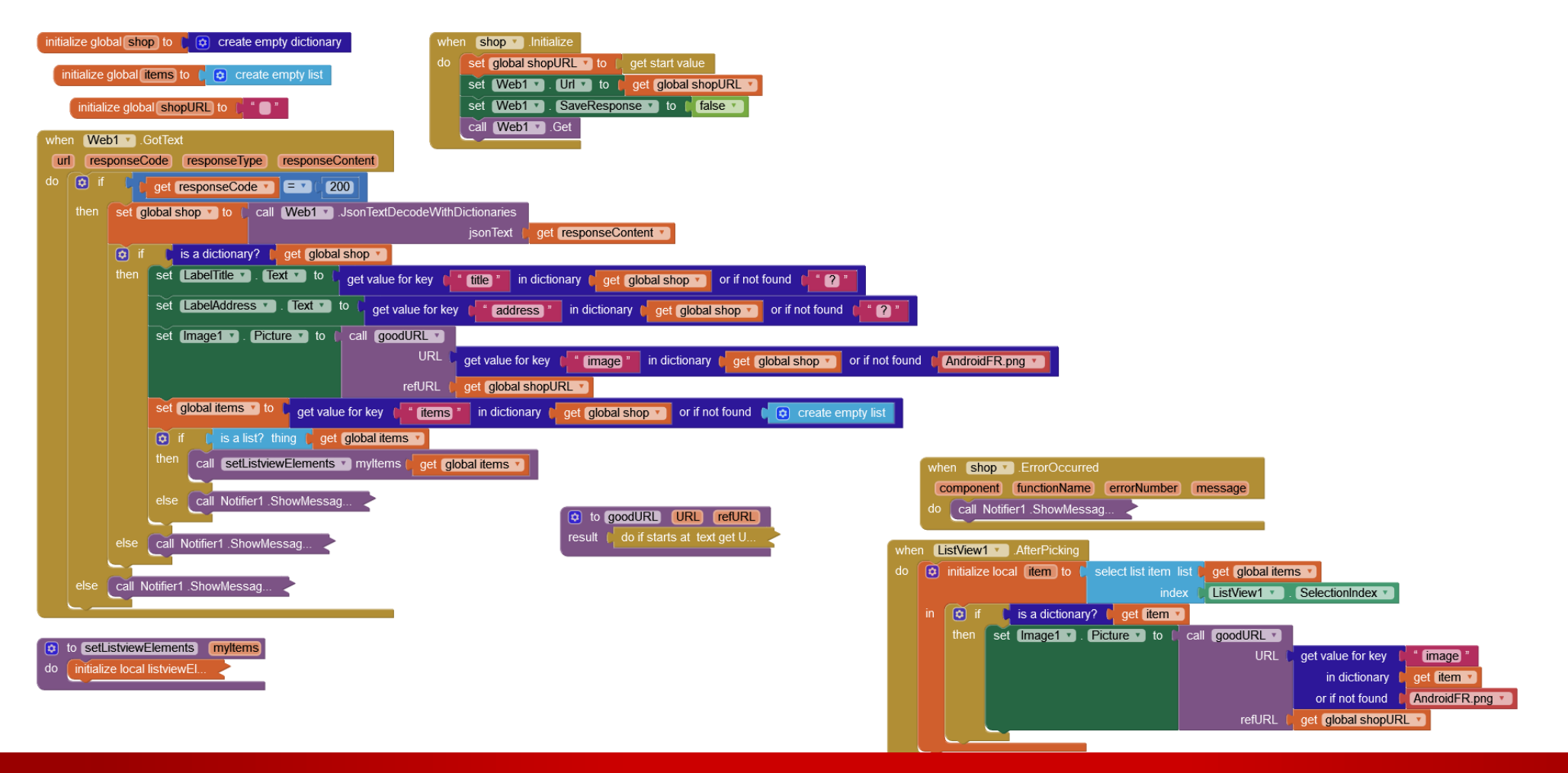

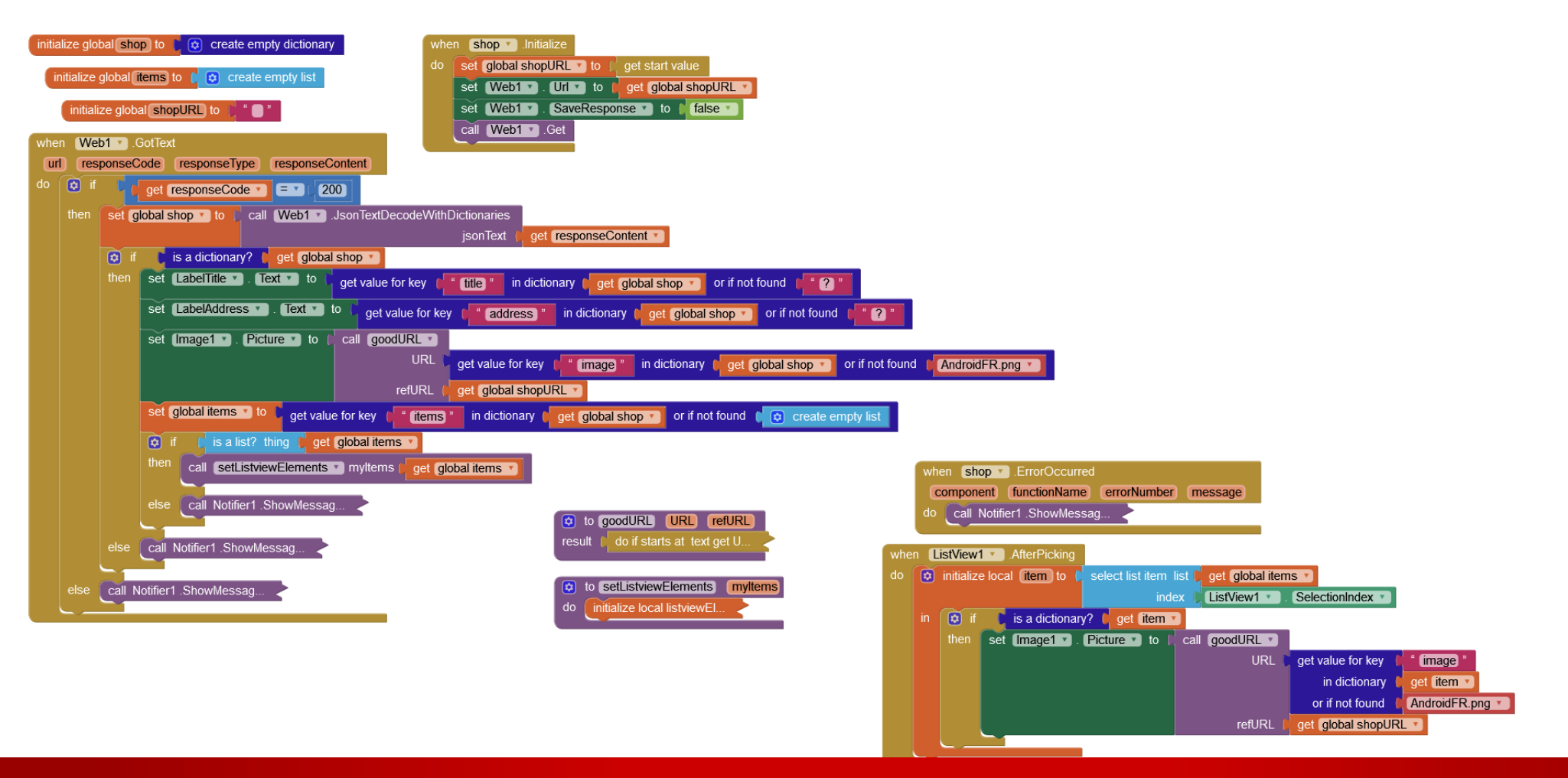

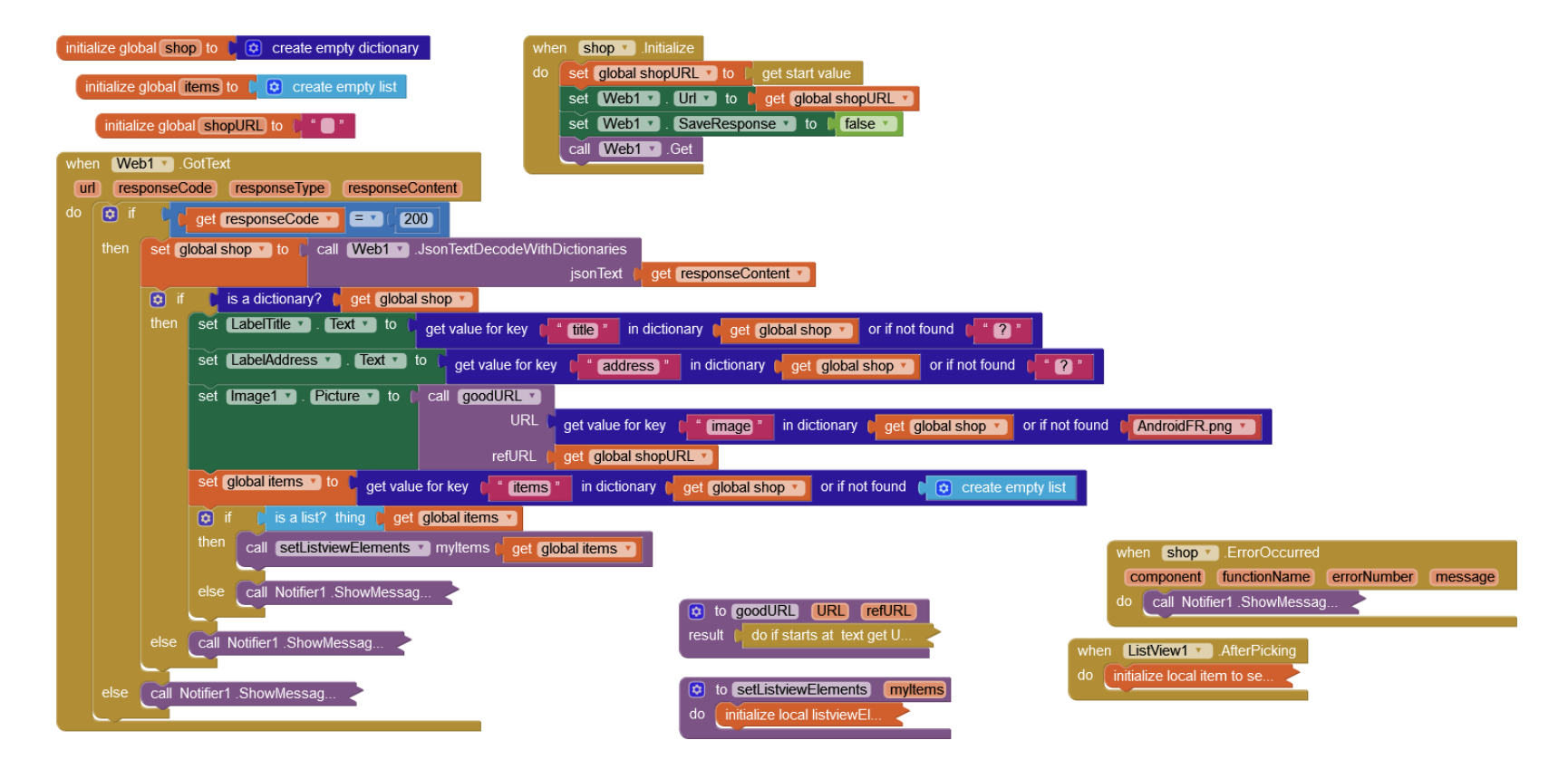

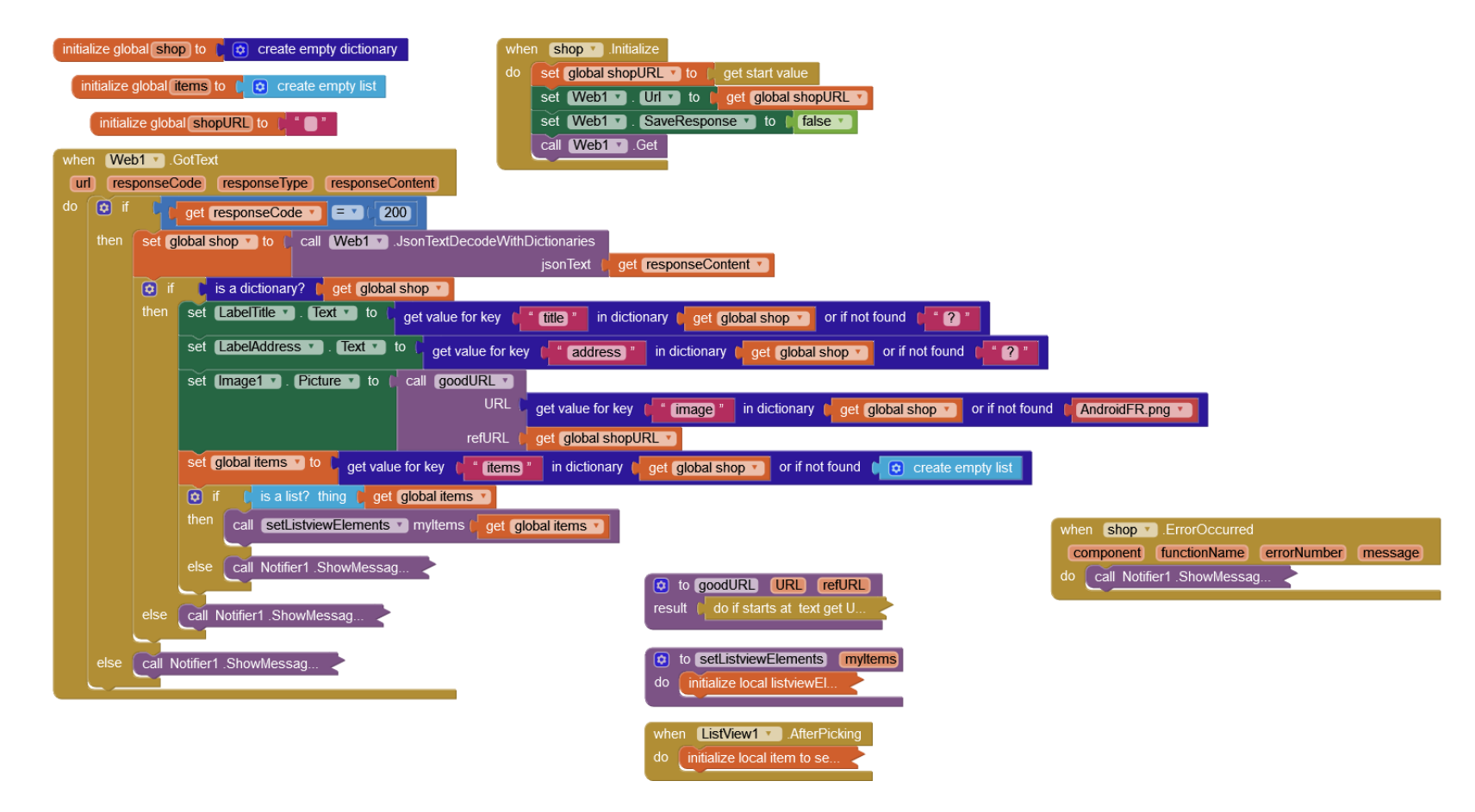

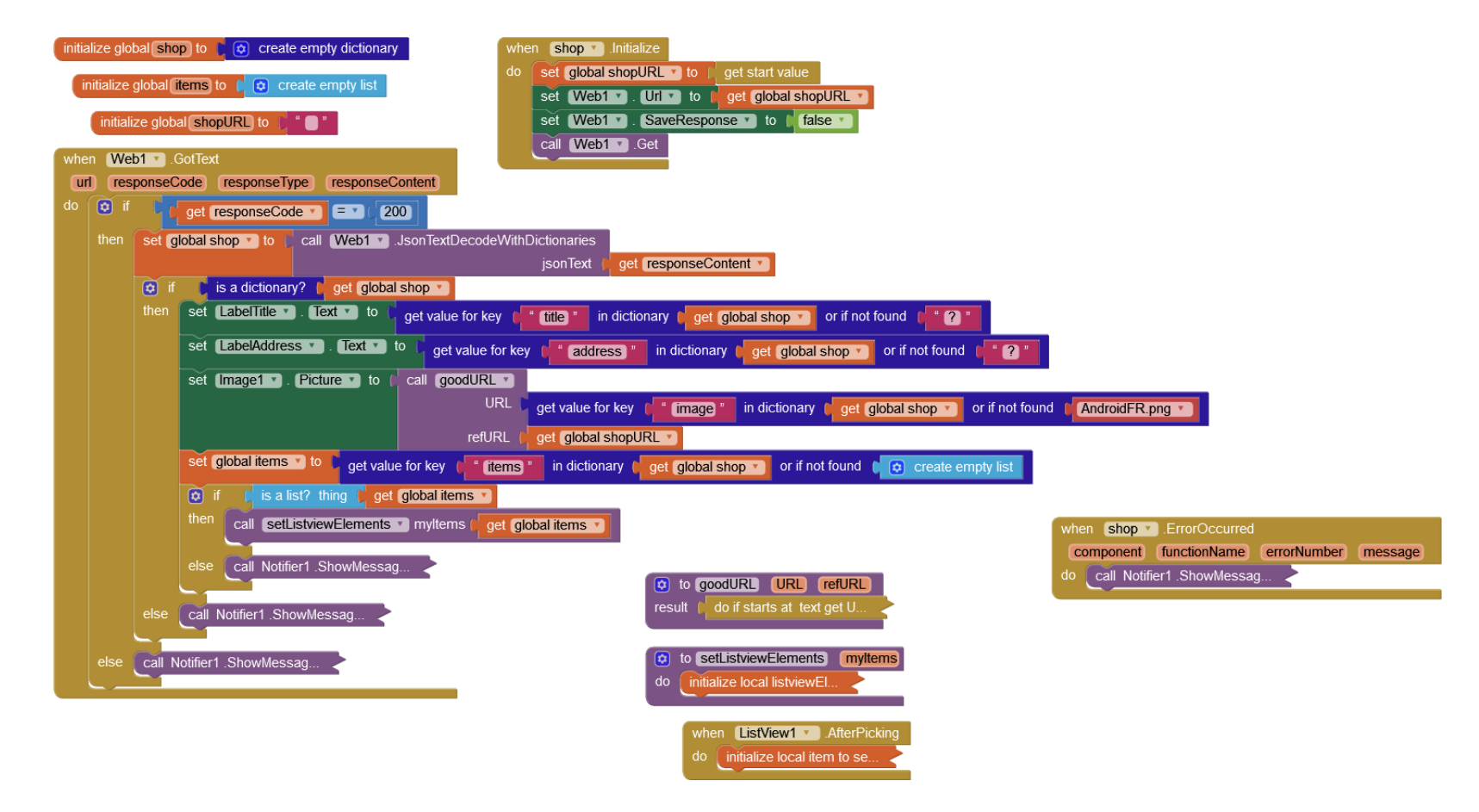

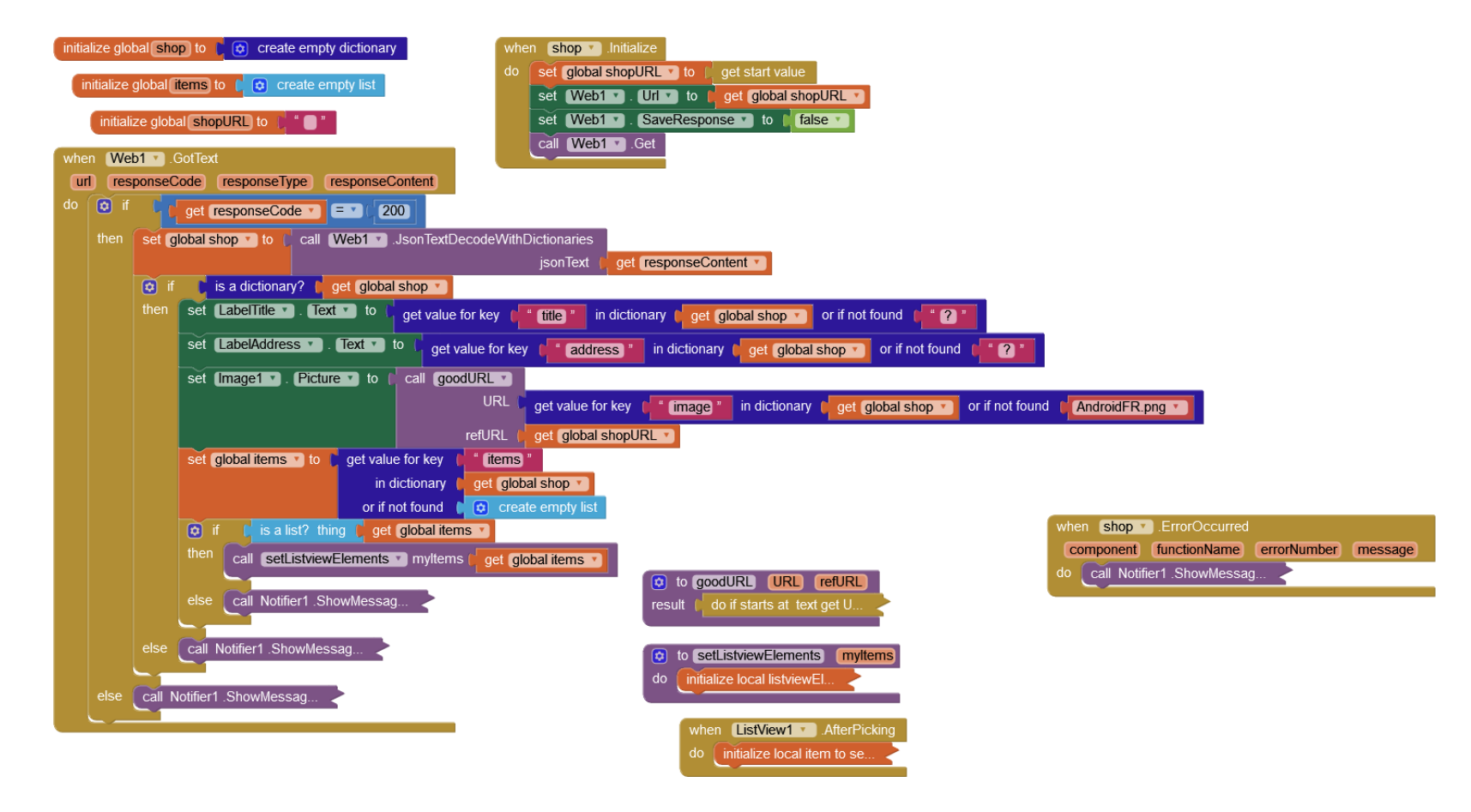

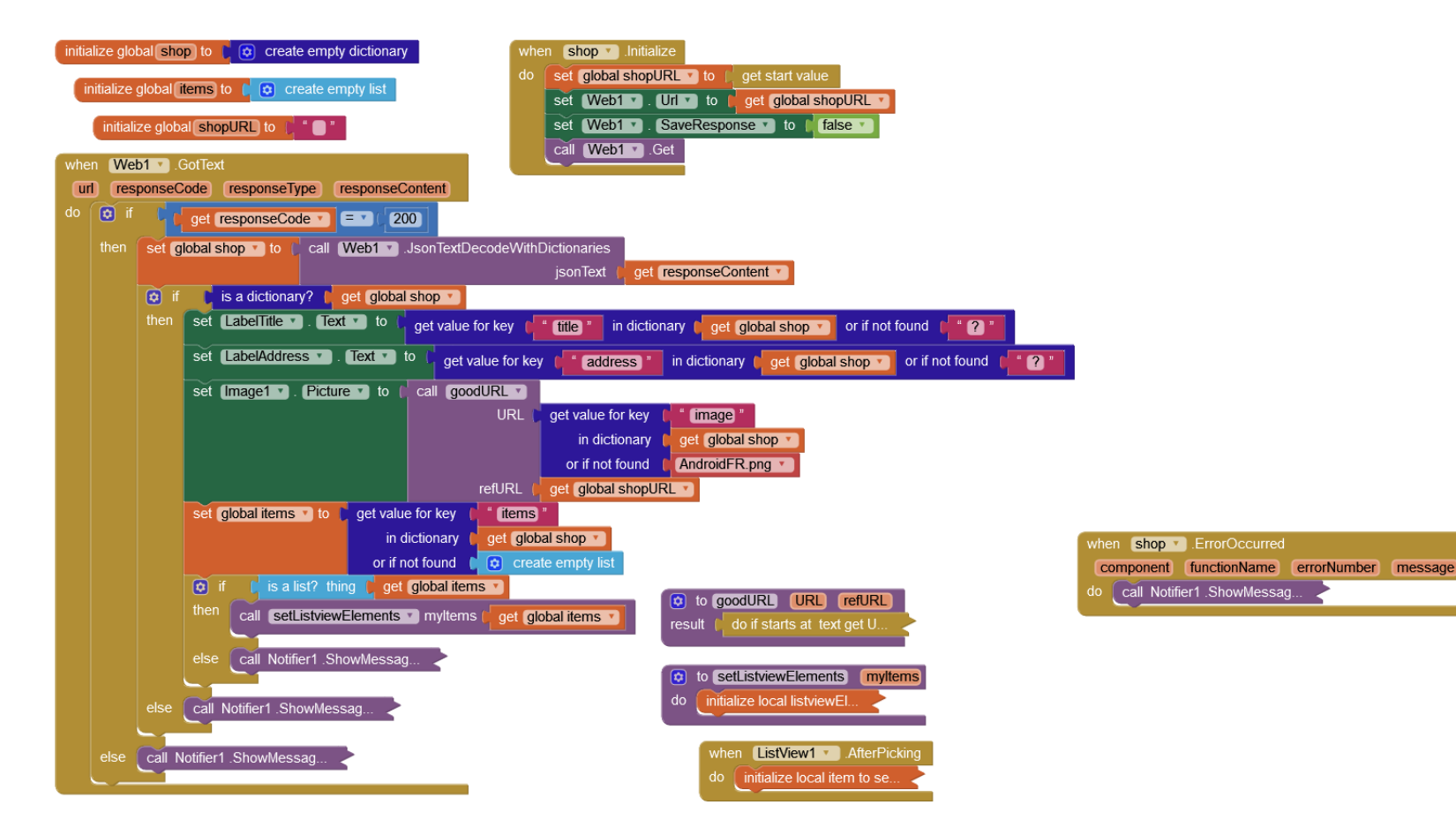

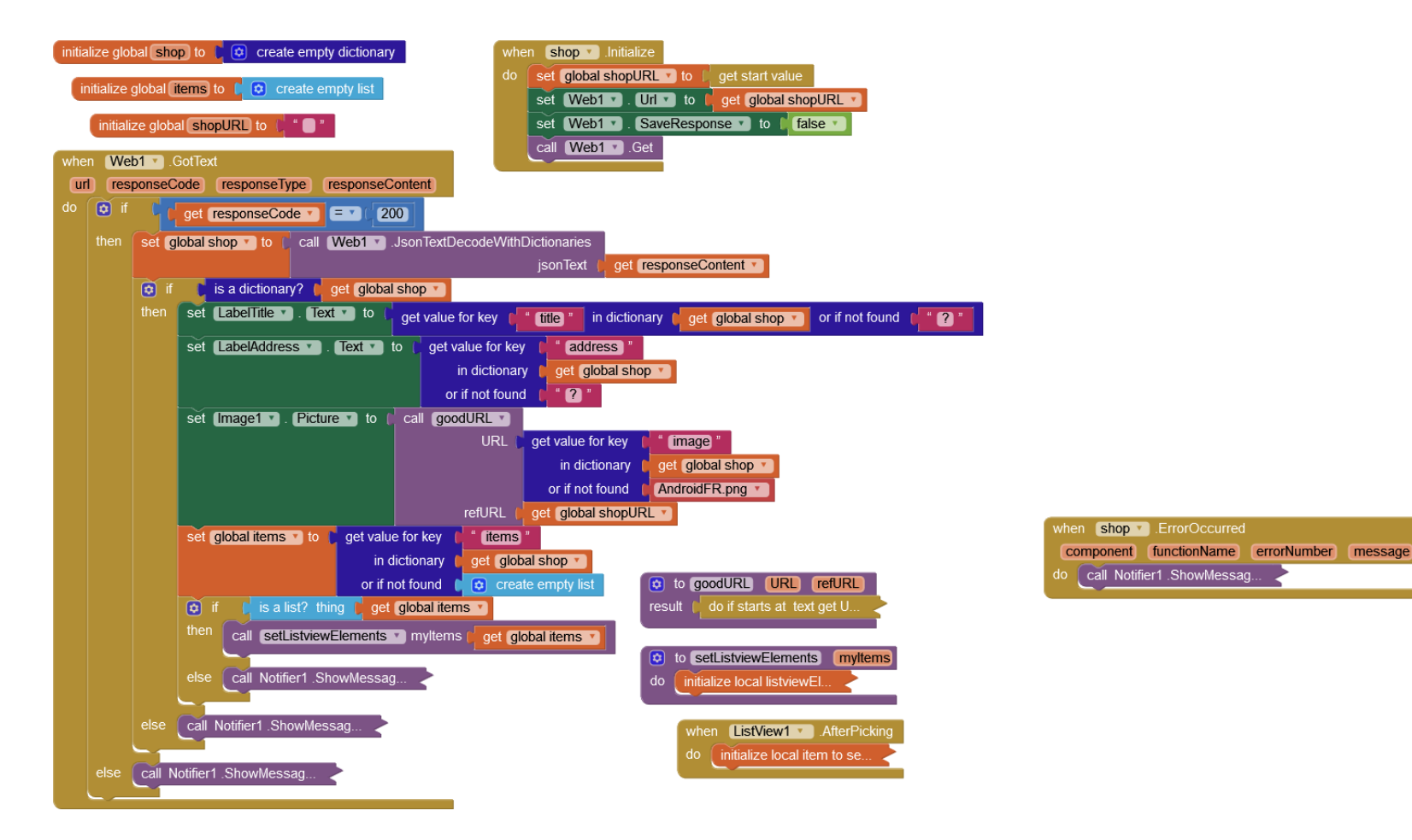

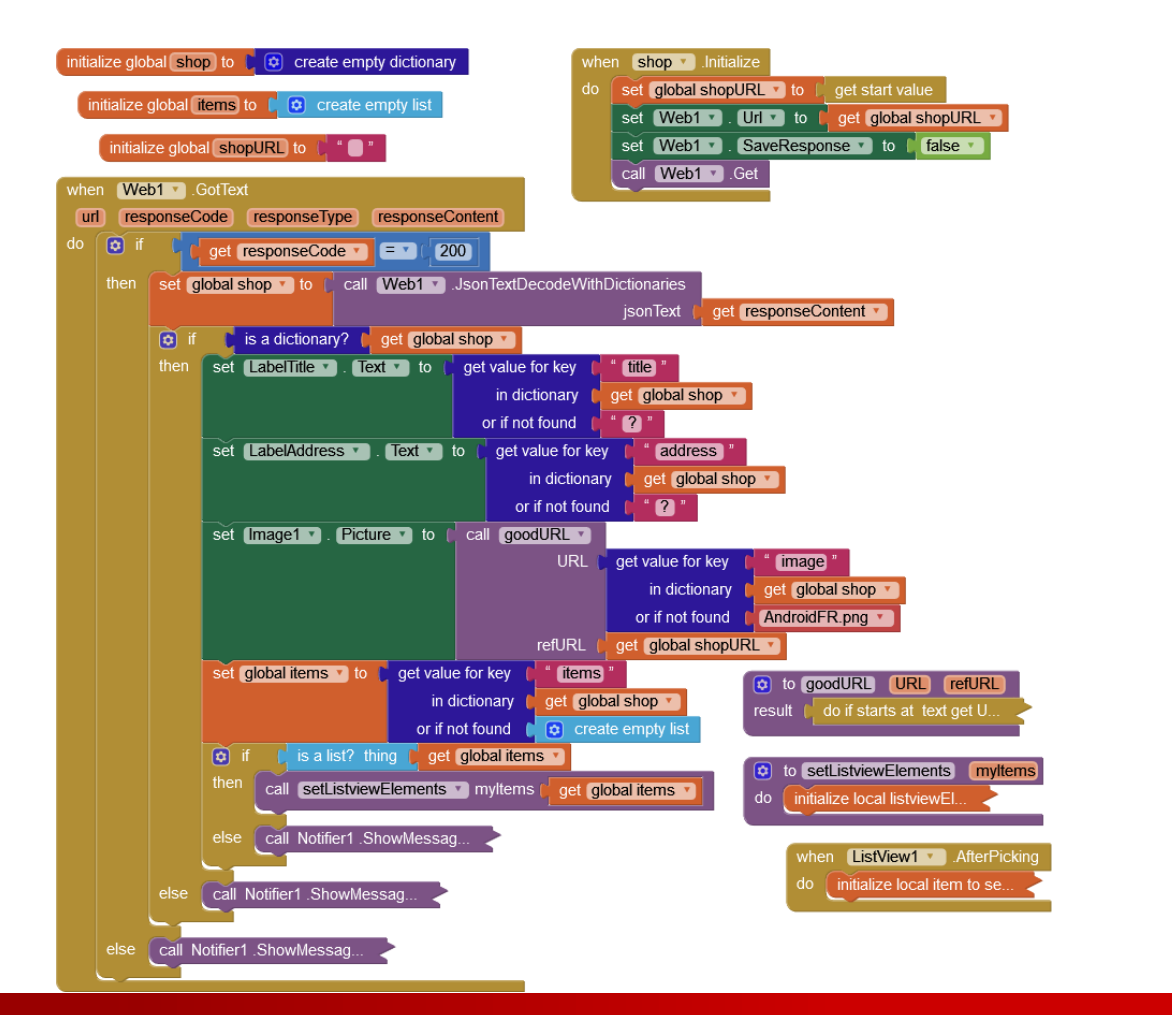

| when shop .ErrorOccurred      |  |              |             |         |
|-------------------------------|--|--------------|-------------|---------|
| component                     |  | functionName | errorNumber | message |
| do call Notifier1 .ShowMessag |  |              |             |         |
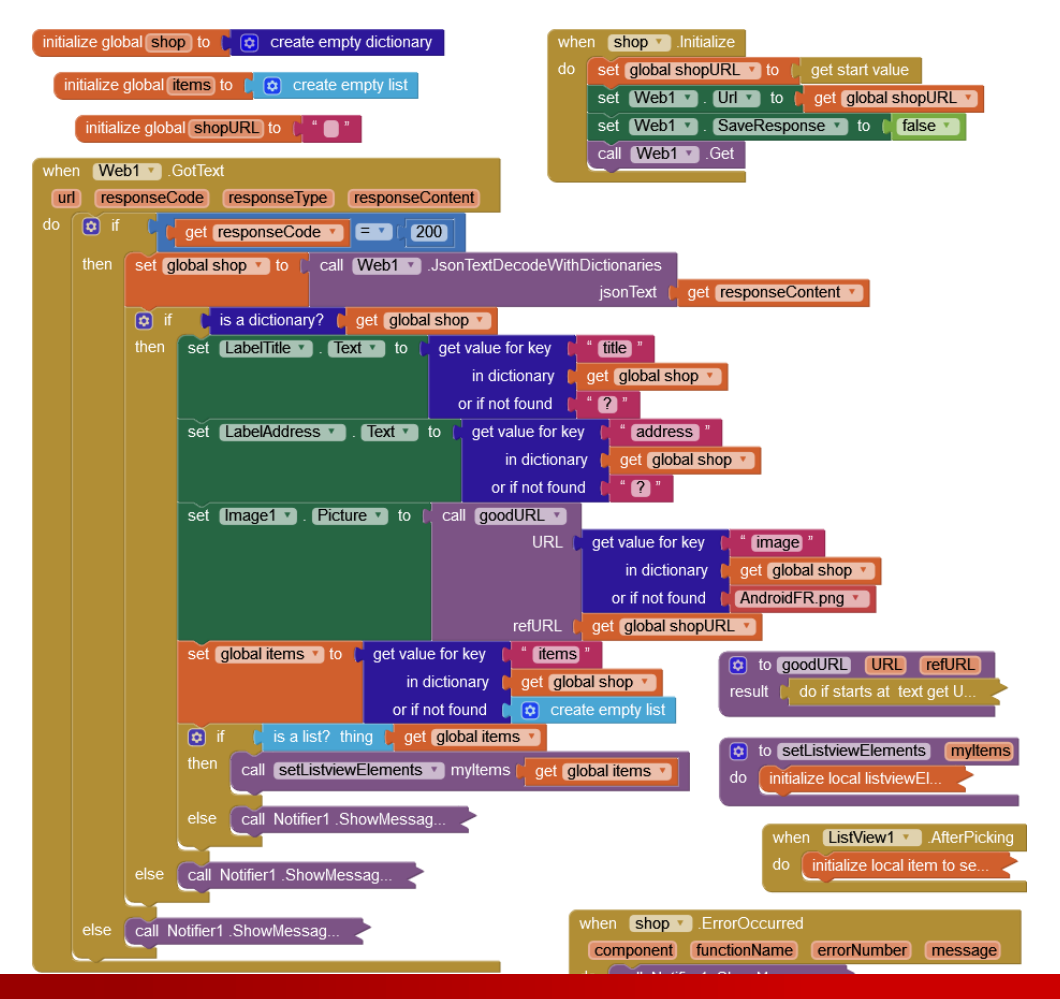

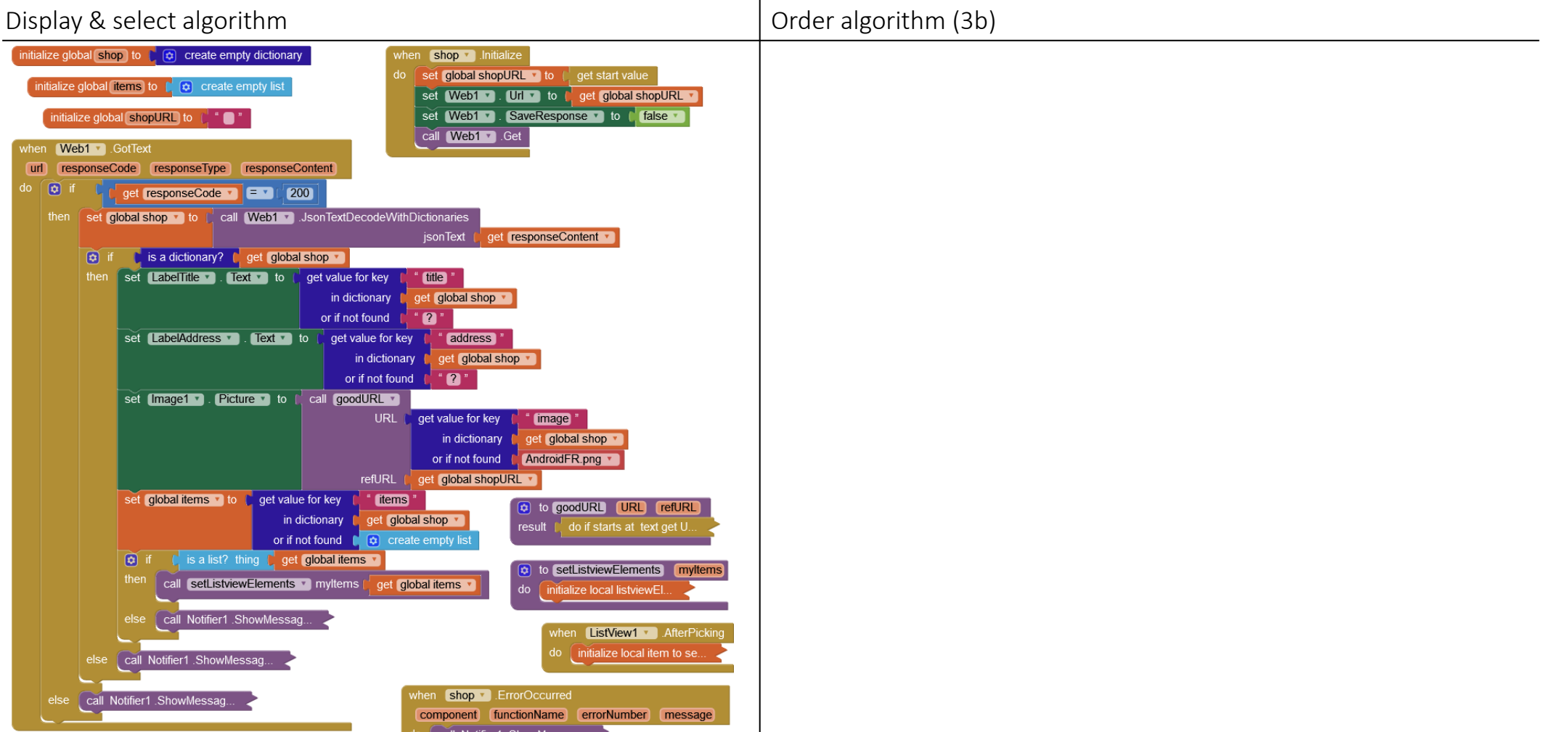

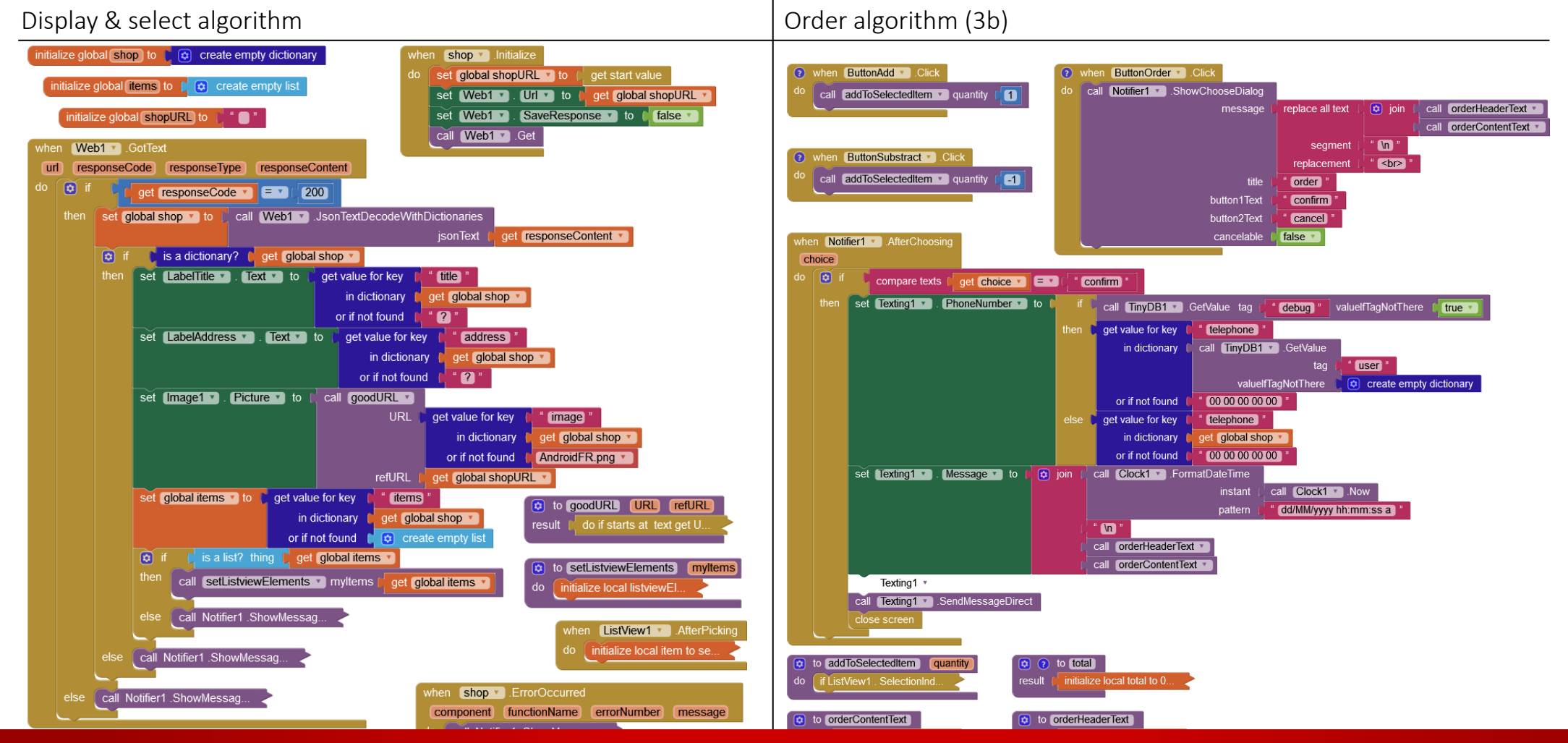

## GITSHARE3b : DESIGN - SHOP SCREEN

|                     |   |                                        |                              | Congree District           |
|---------------------|---|----------------------------------------|------------------------------|----------------------------|
| tte                 |   | Viewer                                 | Components                   | Properties                 |
| h Components        |   | Display hidden components in Viewer    | 😑 🔲 shop                     | VerticalArgtOrder          |
| er Interface        |   | • +0                                   | LabelTitle                   | AlignHorizontal            |
| Button              | • | 🦻 🗿 9:48                               | LabelAddress                 | AlignVertical              |
| CheckBox            | 1 | shop                                   | Label2                       | Top:1 *                    |
| DatePicker          | ۲ | name or title                          | ListView1                    | BackgroundColor<br>Default |
| Image               | 0 | address                                | VerticalArgtOrder            | Height                     |
| Label               | 0 | 2                                      | Motifier1                    | 25 percent                 |
| ListPicker          | • |                                        | TinyDB1                      | Width                      |
| ListView            | • | item1                                  | Texting1                     | Image                      |
| Notifier            | • | item?                                  | Ö Clock1                     | None                       |
| PasswordTextBox     | ? |                                        |                              | Visible                    |
| Slider              | 7 | item3                                  |                              |                            |
| Spinner             | P |                                        |                              |                            |
| Switch              | 7 |                                        |                              |                            |
| TextBox             | 0 |                                        | Penerre Delate               |                            |
| TimePicker          | 7 |                                        | Rename                       |                            |
| WebViewer           | 0 |                                        | Media                        |                            |
| yout                |   |                                        | AndroidFR.png<br>Upload File |                            |
| Media               |   | Non-visible components                 |                              |                            |
| awing and Animation |   | Notifier1 Web1 TinyDB1 Texting1 Clock1 |                              |                            |

Le Roma 61 avenue du Maine, 75014 Paris

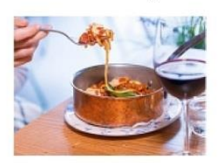

pizza Margherita : 11.4 € ["Mozarella", "champignons", "tomate"]

tagliatelles carbonara : 12.9 € ["farine", "viande hachée", "tomate"]

Chianti : 17.5 € ["raisin", "alcool", "sulfites"]

34.2 € 3 x pizza Margherita 17.5 € 1 x Chianti 51.7 € total

order

## GITSHARE3b : DESIGN - SHOP SCREEN

| gitshare03c shop • Add Screen Remove Screen Publish to Gallery Designer Block |                                         |                      |                            |  |
|-------------------------------------------------------------------------------|-----------------------------------------|----------------------|----------------------------|--|
| alette                                                                        | Viewer                                  | Components           | Properties                 |  |
| arch Components                                                               | Display hidden components in Viewer     | shop                 | VerticalArgtOrder          |  |
| User Interface                                                                |                                         | LabelTitle           | AlignHorizontal            |  |
| Button                                                                        | ত হিনা 🖻 9:48                           | LabelAddress         | Center: 3 *                |  |
| CheckBox                                                                      | € shop                                  | Image1               | AlignVertical<br>Top : 1 * |  |
| DatePicker                                                                    | name or title                           | Label2               | BackgroundColor            |  |
| Image                                                                         | address                                 | VerticalArgtOrder    | Default                    |  |
| A Label                                                                       | 0                                       | CerticalScrollArgt   | 25 percent                 |  |
| ListPicker                                                                    |                                         | LabelOrder           | Width                      |  |
| ListView                                                                      |                                         | HorizArgtOrdeButtons | Fill parent                |  |
| Notifier                                                                      |                                         | Label3               | Image                      |  |
|                                                                               | item2                                   | ButtonSubstract      | None                       |  |
| Password lextBox                                                              | item3                                   | Label4               |                            |  |
| Slider                                                                        |                                         | ButtonOrder          |                            |  |
| Spinner Spinner                                                               | Ordered items                           | Motifier1            |                            |  |
| Switch                                                                        |                                         | Webl                 |                            |  |
| TextBox                                                                       | ♥ + - order                             | Rename Delete        |                            |  |
| TimePicker                                                                    |                                         |                      |                            |  |
| WebViewer                                                                     |                                         | Media                |                            |  |
| Layout                                                                        |                                         | AndroidFR.png        |                            |  |
| Media                                                                         | Non-visible components                  | opioad rife          |                            |  |
| Drawing and Animation                                                         | Notifier Webl Tavting Clock             |                      |                            |  |
| Maps                                                                          | Notifier I webi TinyuBT Textingi Clock1 |                      |                            |  |
| Sensors                                                                       |                                         |                      |                            |  |

Le Roma 61 avenue du Maine, 75014 Paris

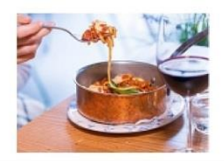

pizza Margherita : 11.4 € ["Mozarella", "champignons", "tomate"]

tagliatelles carbonara : 12.9 € ["farine", "viande hachée", "tomate"]

Chianti : 17.5 € ["raisin", "alcool", "sulfites"]

34.2 € 3 x pizza Margherita 17.5 € 1 x Chianti 51.7 € total

order

Button add :

• ajouter 1 à la commande

Button substract :

• retirer 1 à la commande

#### Button Order :

- afficher header et contenu
- demander confirmation

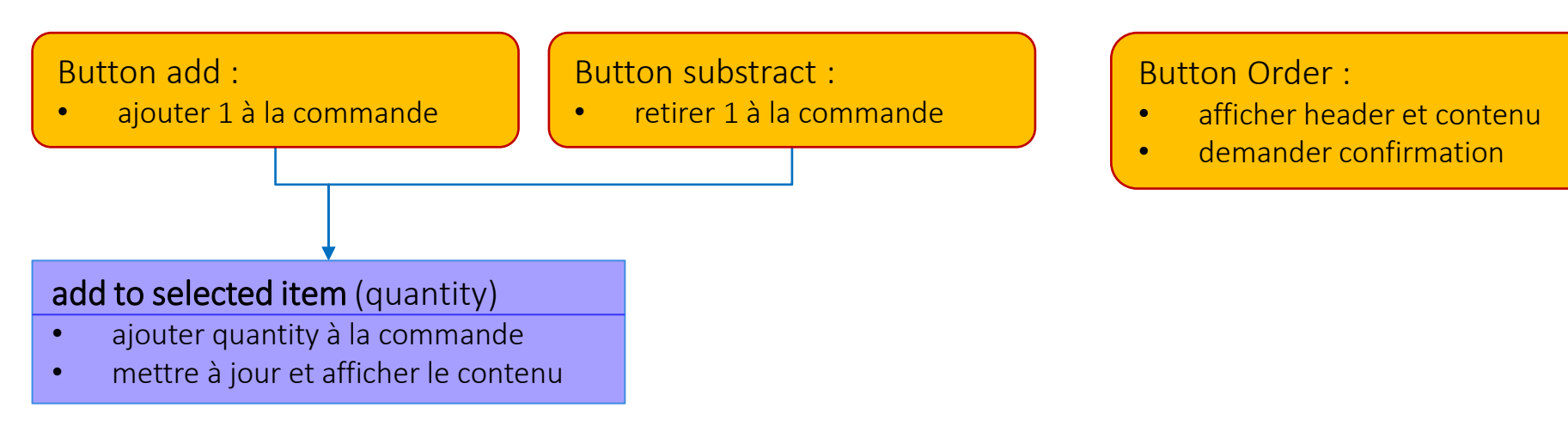

# GITSHARE3b : ALGORITHM / DATA

#### item

```
"title": "Le Roma",
"description": "plats italiens",
"address": "avenue du Maine, Paris",
"image": "image.jpg",
"telephone": "060000004",
"email":"ristoranteRoma@paris.fr",
"items": [
        "name": "pizza Margherita",
        "price": 11.40,
        "ingredients":["Mozarella","tomate"],
        "image": "margherita.PNG"
    },
        "name": "tagliatelles carbonara",
        "price": 12.90,
        "ingredients": ["farine", "boeuf", "tomate"],
        "image":"carbonara.PNG"
    },
        "name": "Chianti",
        "price": 17.5,
        "ingredients": ["raisin", "alcool"],
        "image":"chianti.jpg"
```

# GITSHARE3b : ALGORITHM / DATA

item

```
"title": "Le Roma",
"description": "plats italiens",
"address": "avenue du Maine, Paris",
"image": "image.jpg",
"telephone": "060000004",
"email":"ristoranteRoma@paris.fr",
"items":
        "quantity": 3,
        "name": "pizza Margherita",
        "price": 11.40,
        "ingredients":["Mozarella", "tomate"],
        "image": "margherita.PNG"
    },
        "name": "tagliatelles carbonara",
        "price": 12.90,
        "ingredients": ["farine", "boeuf", "tomate"],
        "image":"carbonara.PNG"
    },
        "quantity": 1,
        "name": "Chianti",
        "price": 17.5,
        "ingredients": ["raisin", "alcool"],
        "image":"chianti.jpg"
```

# GITSHARE3b : ALGORITHM / DATA

item

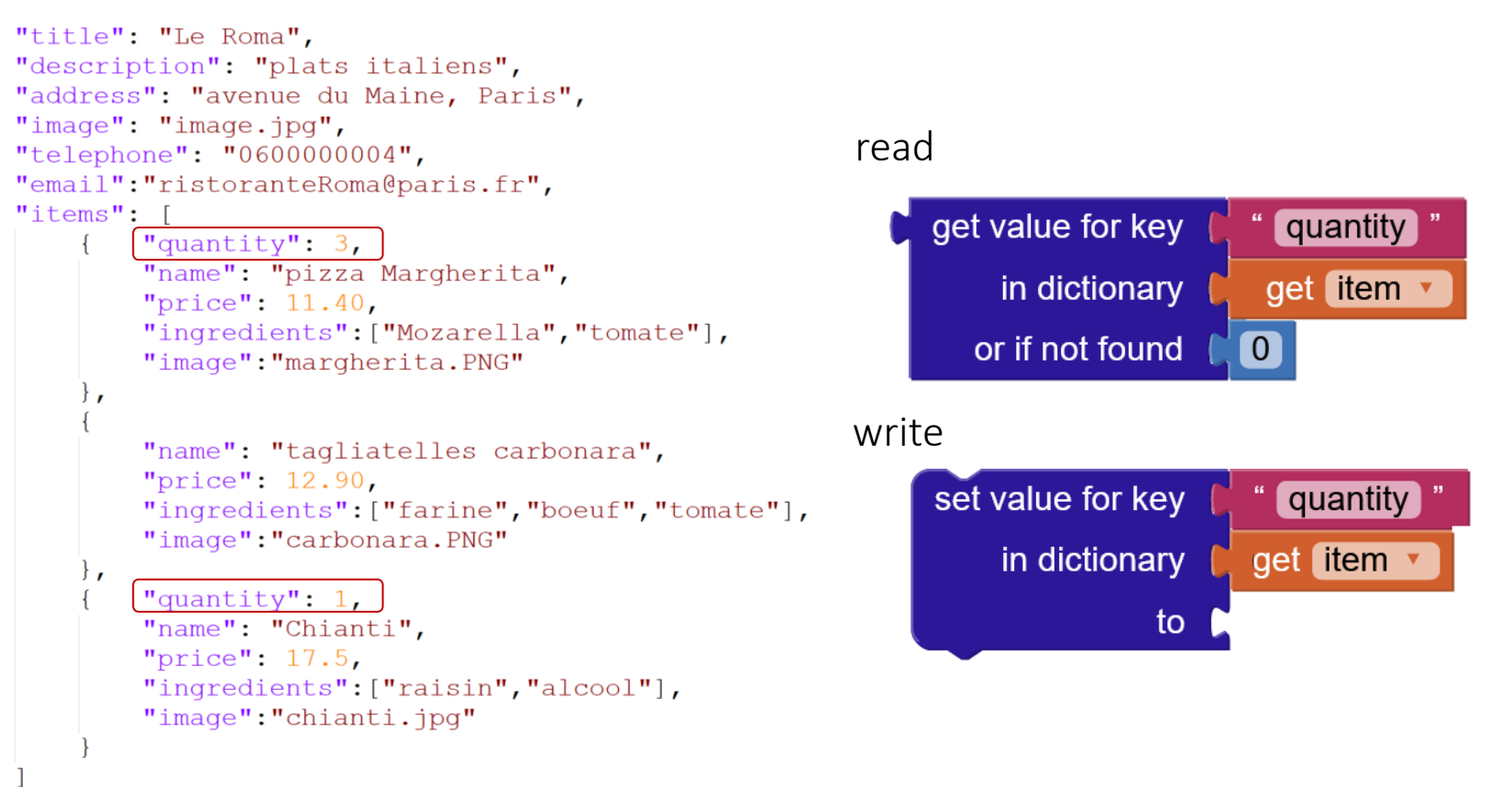

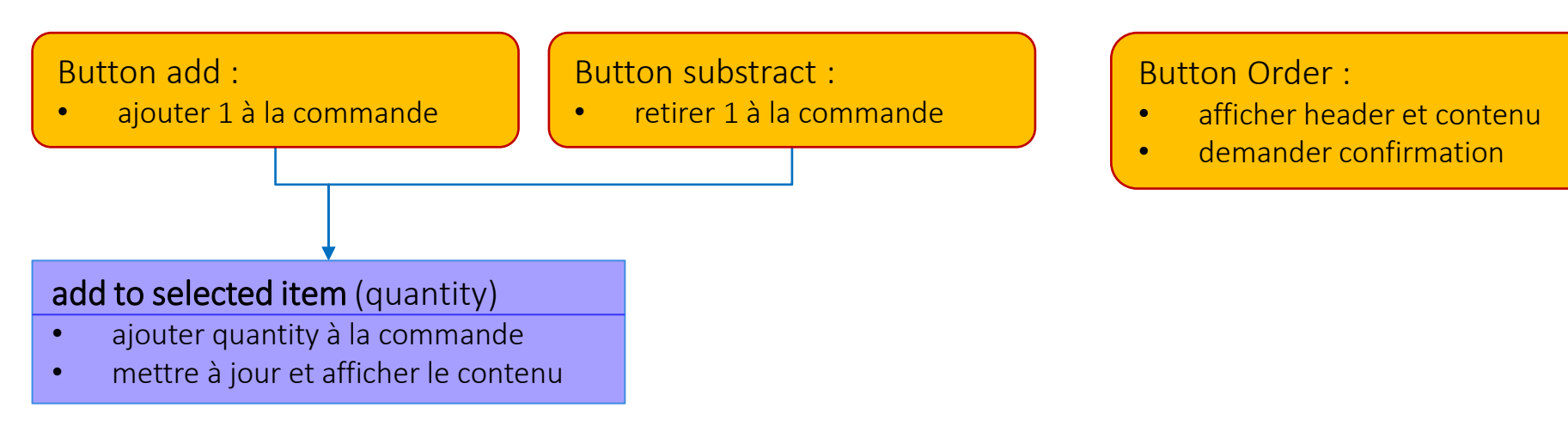

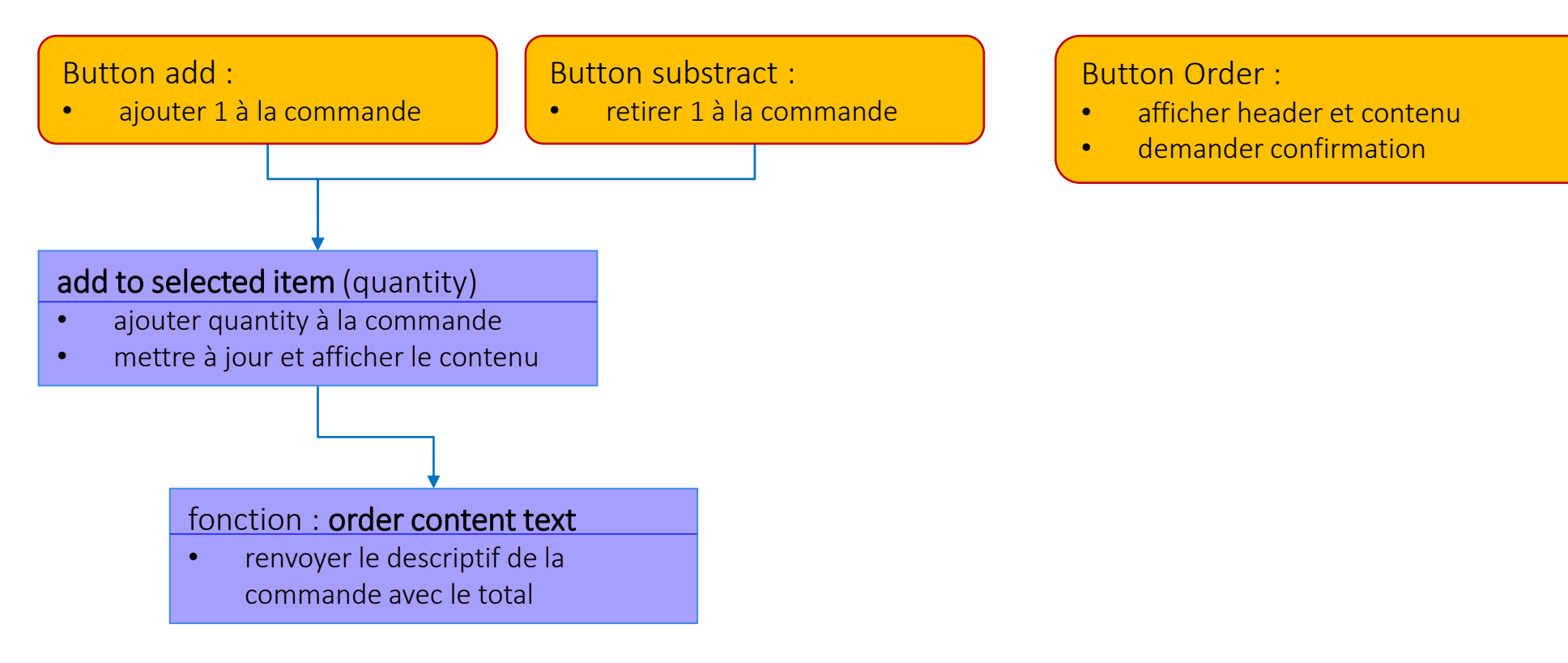

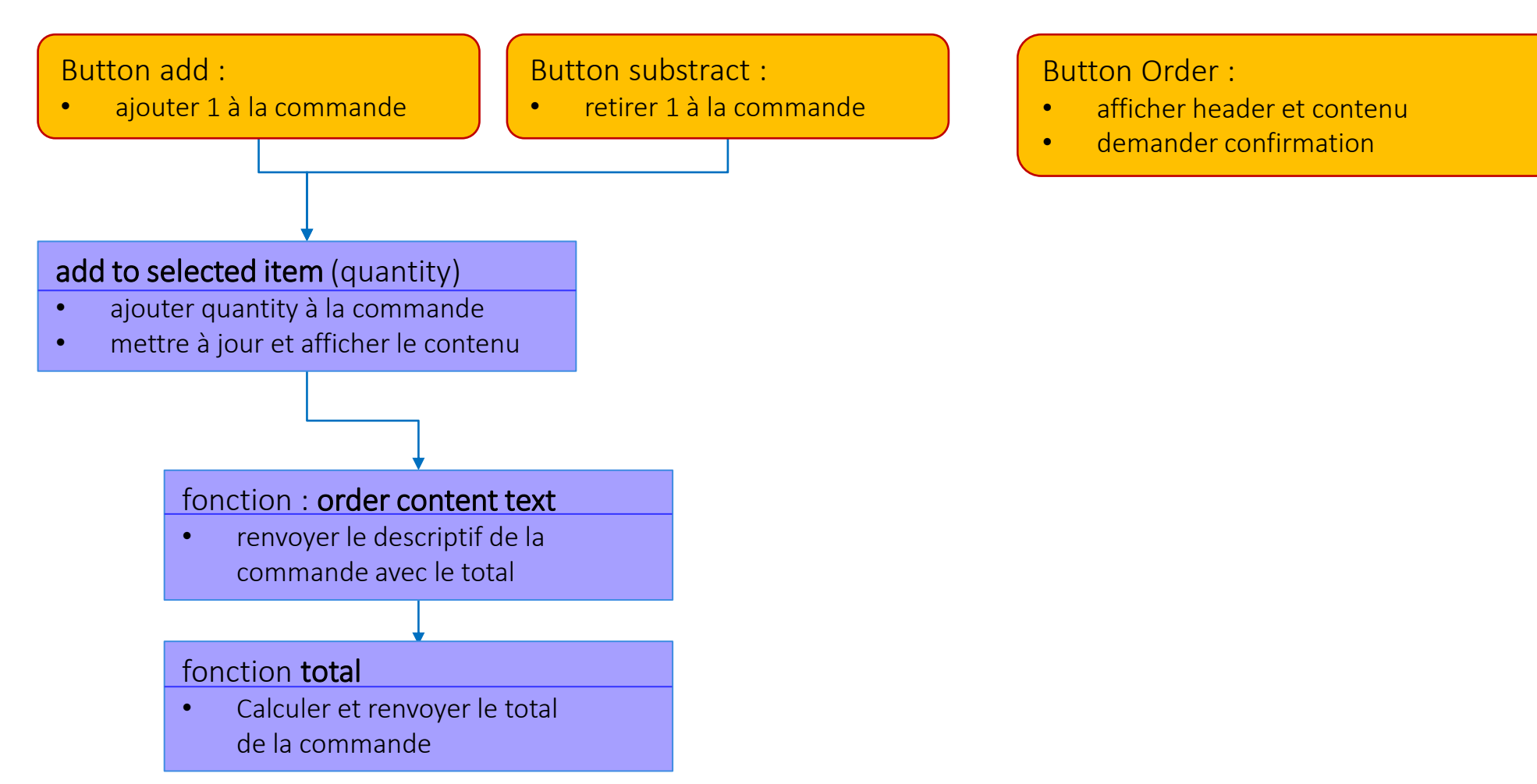

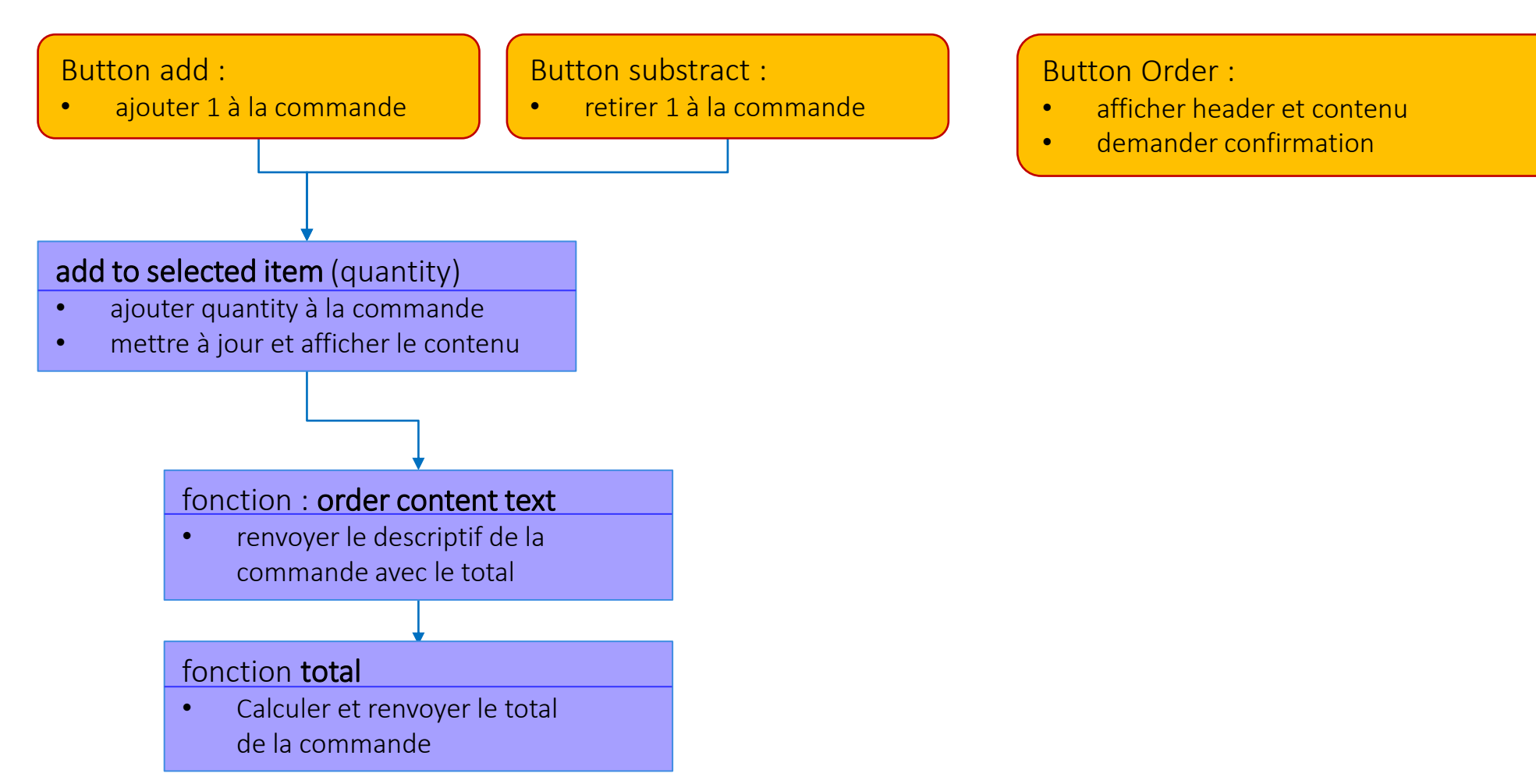

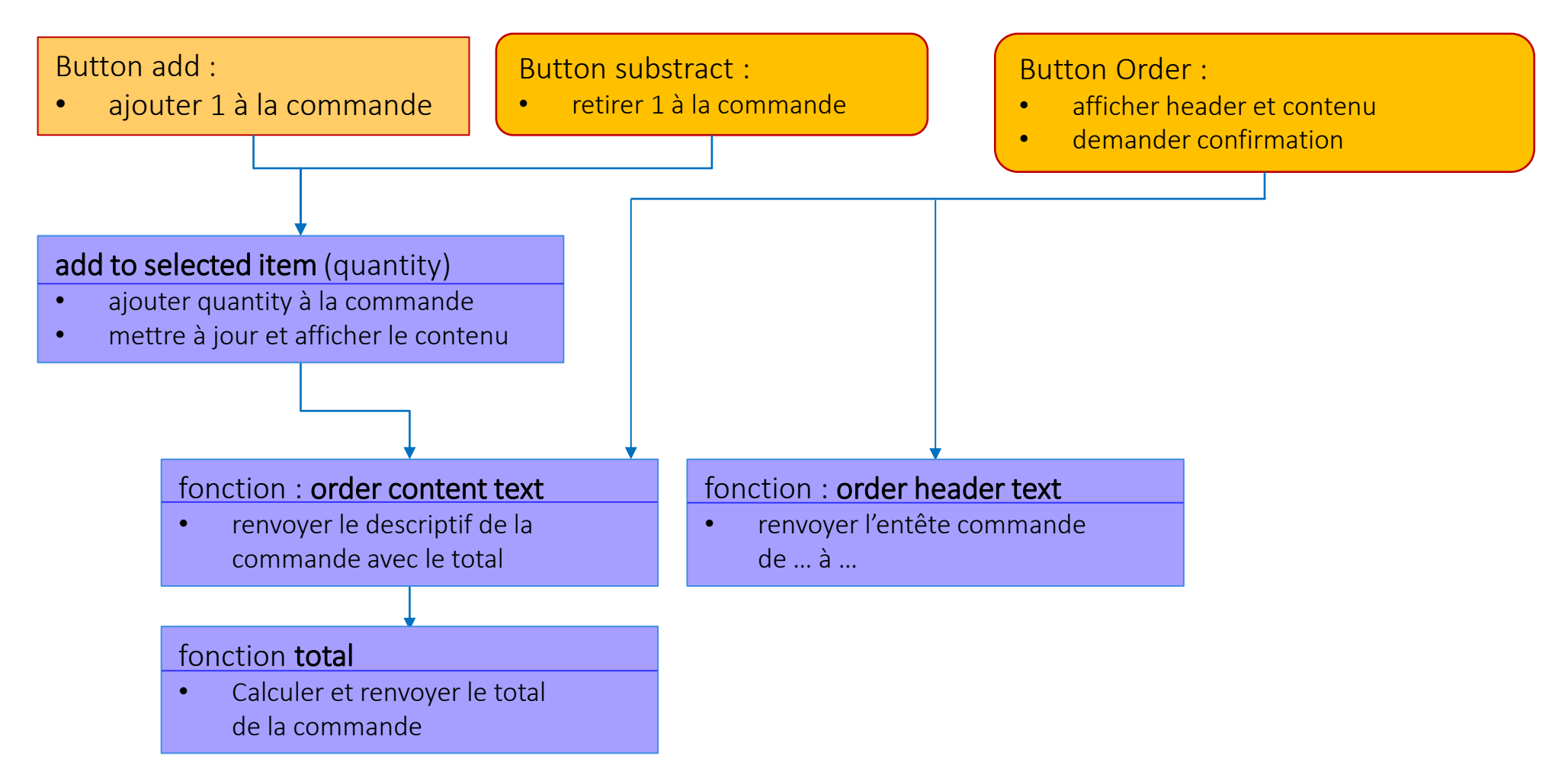

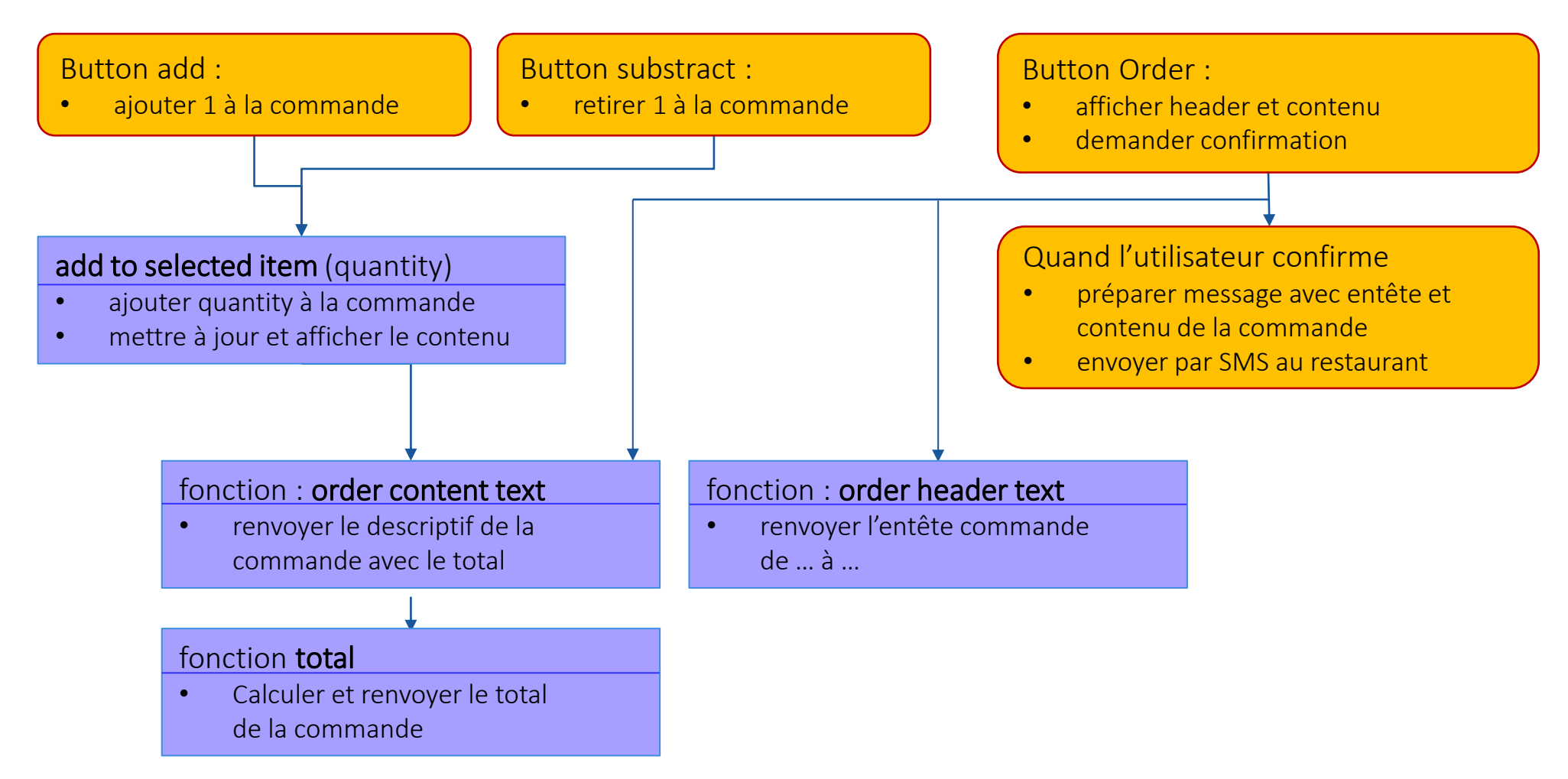

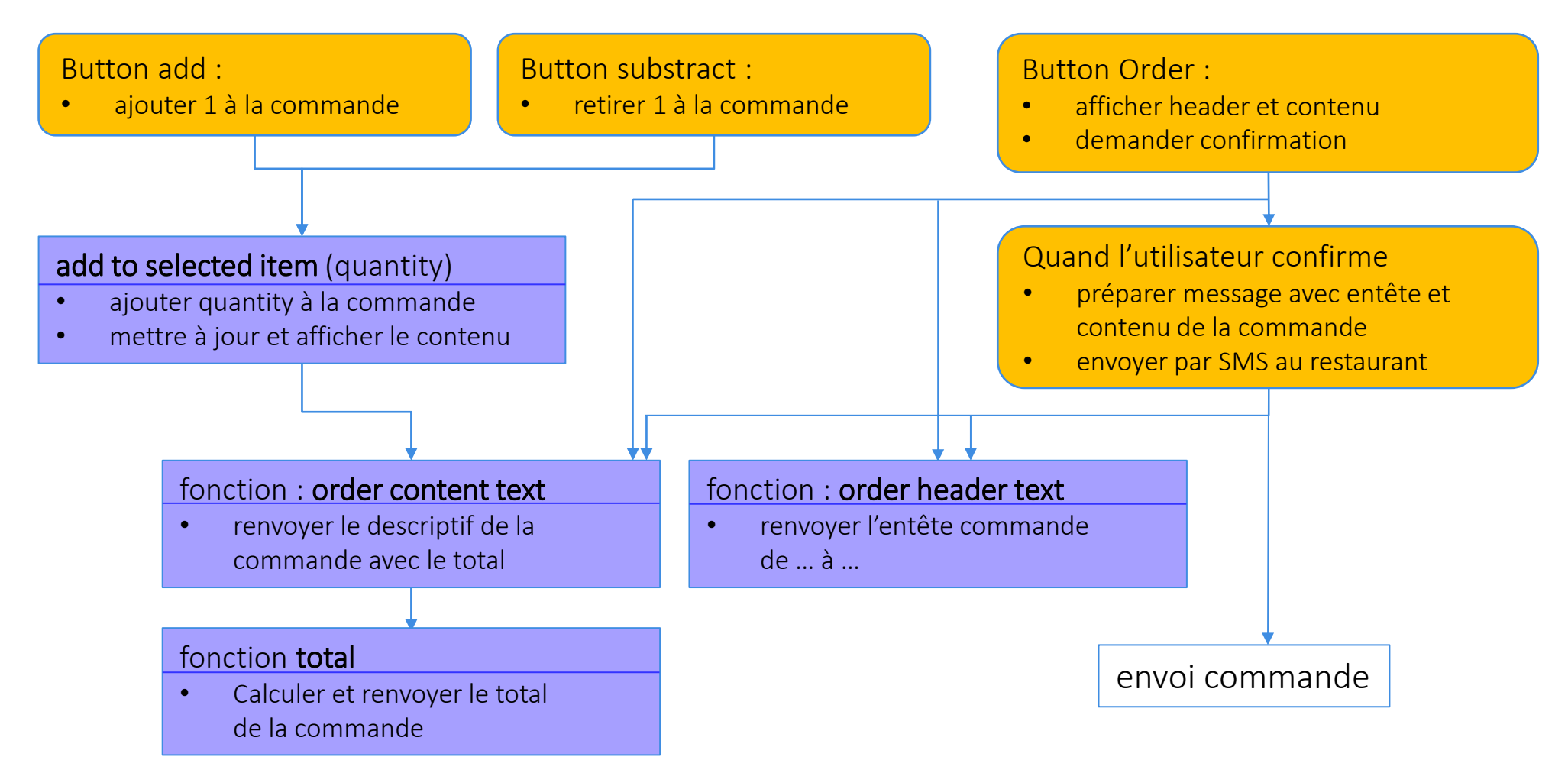

# GITSHARE3b : PRÉPARER ET PASSER UNE COMMANDE

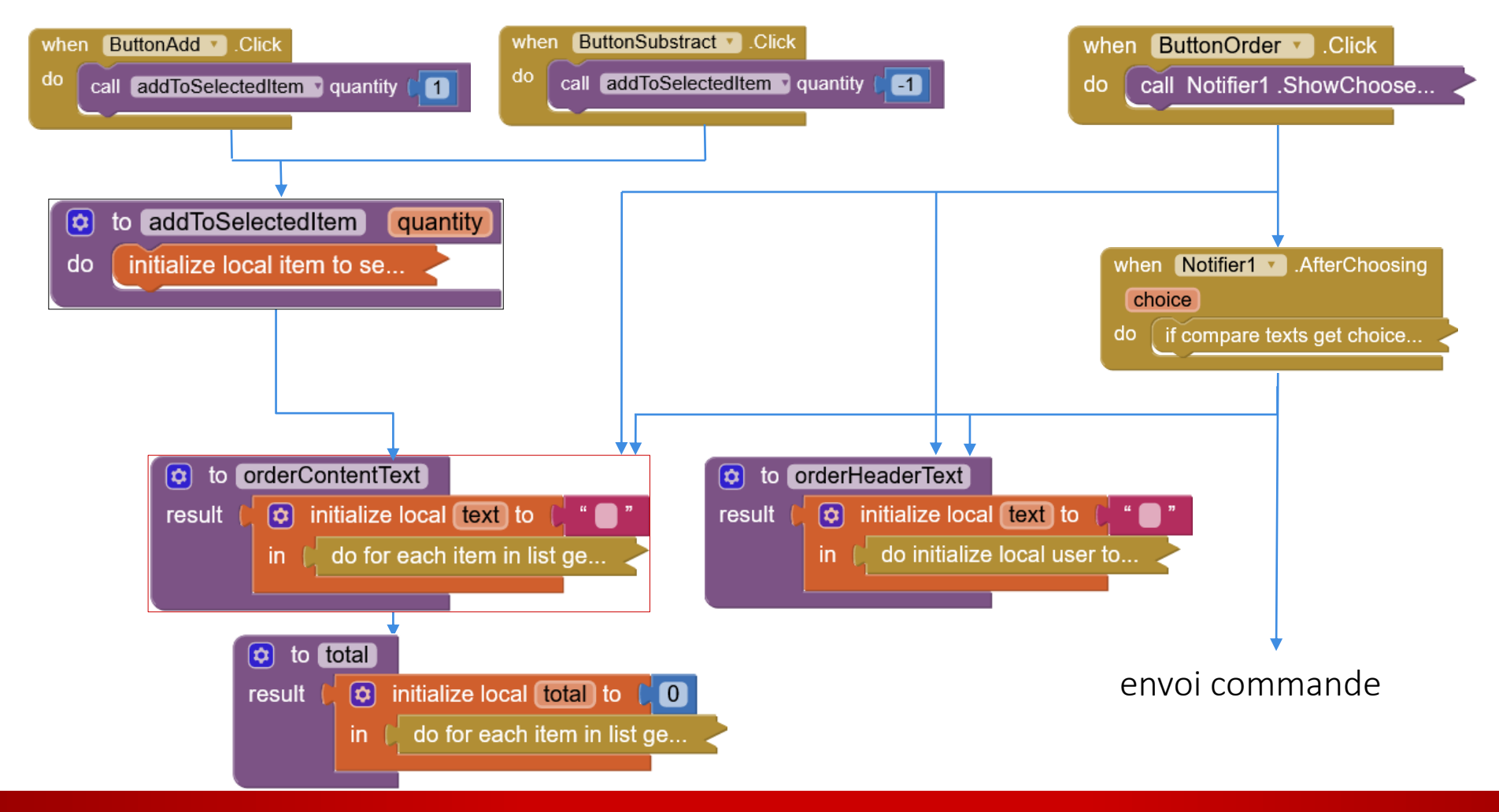

# GITSHARE3b : PRÉPARER ET PASSER UNE COMMANDE

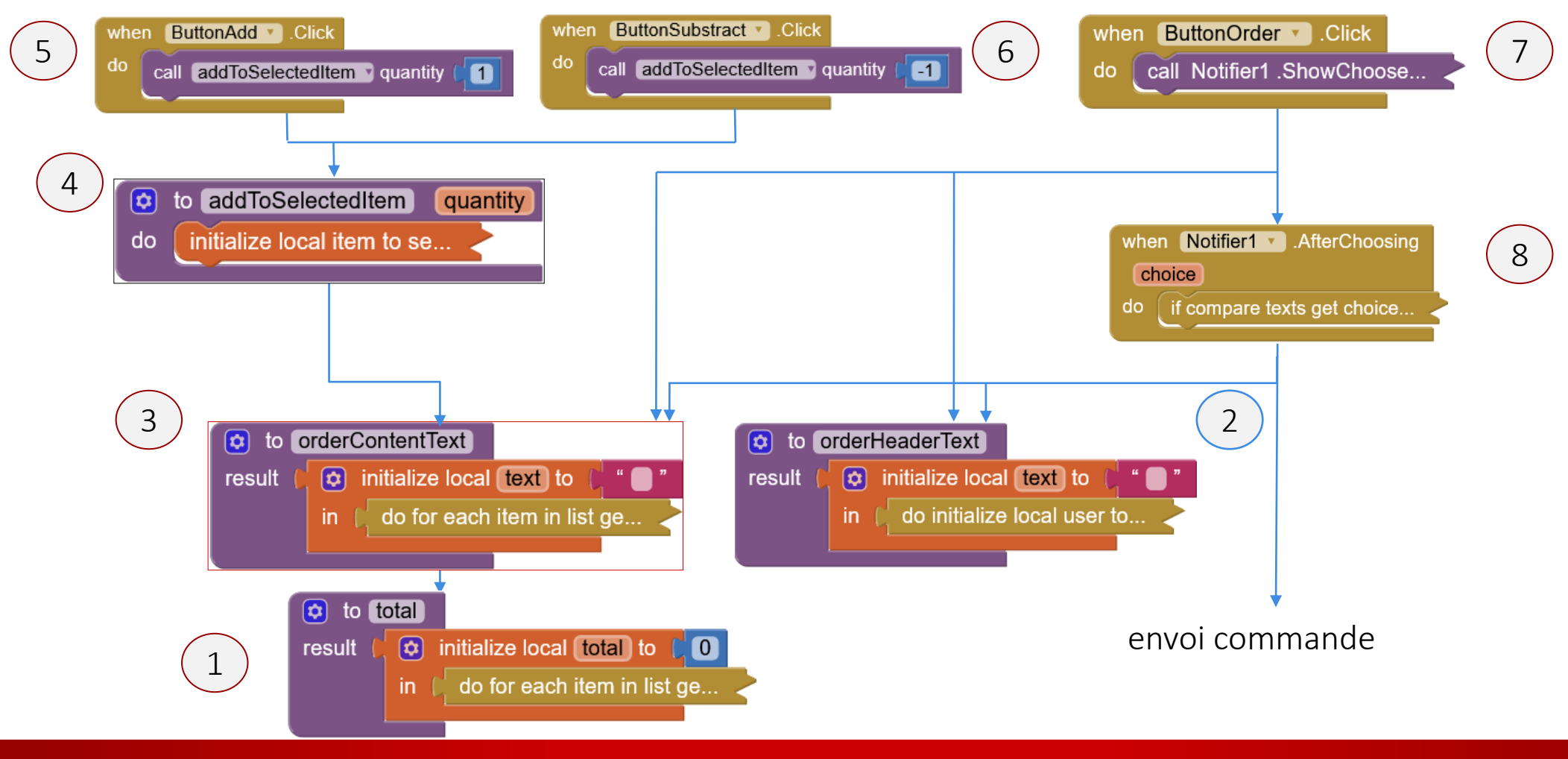

## GITSHARE3b : SHOP SCREEN BLOCKS

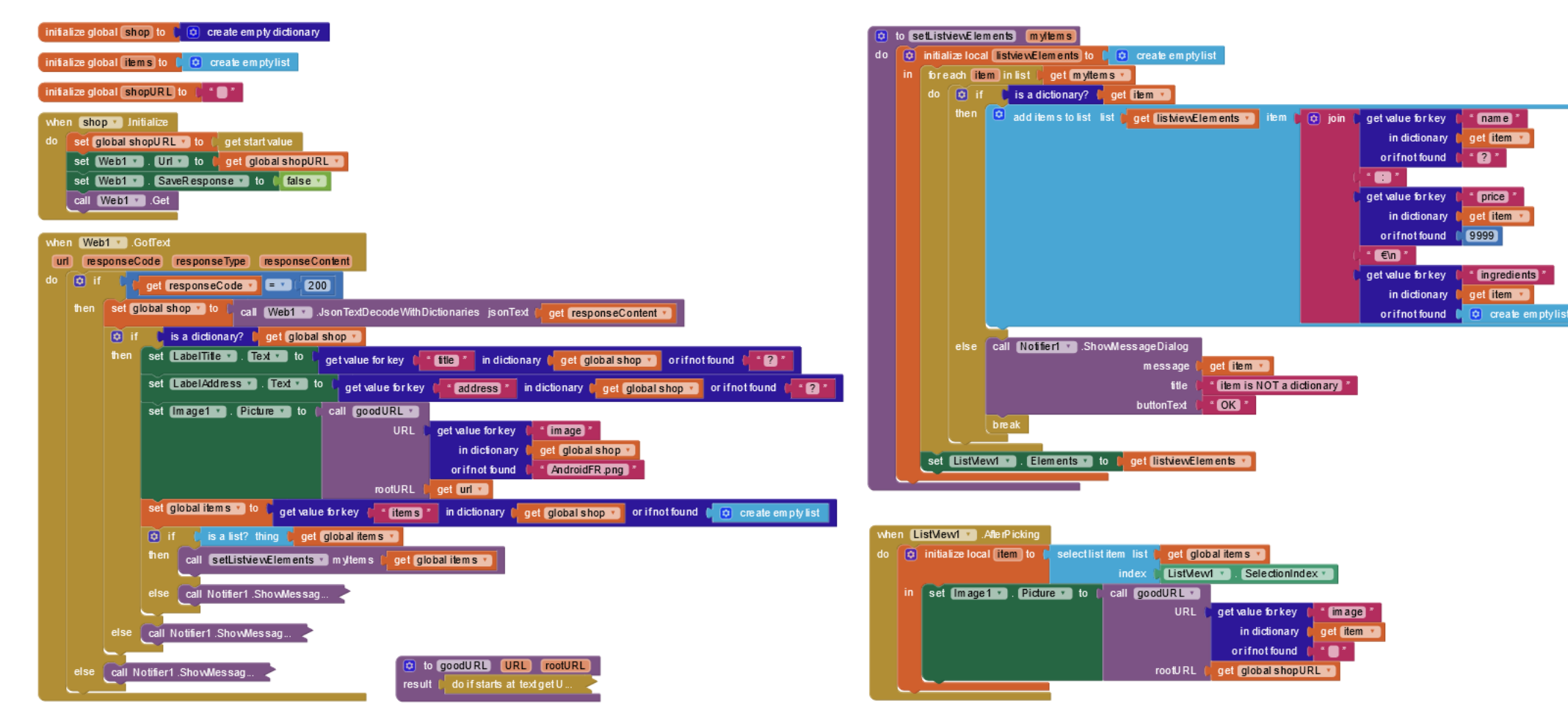

### GITSHARE3b: BLOCKS

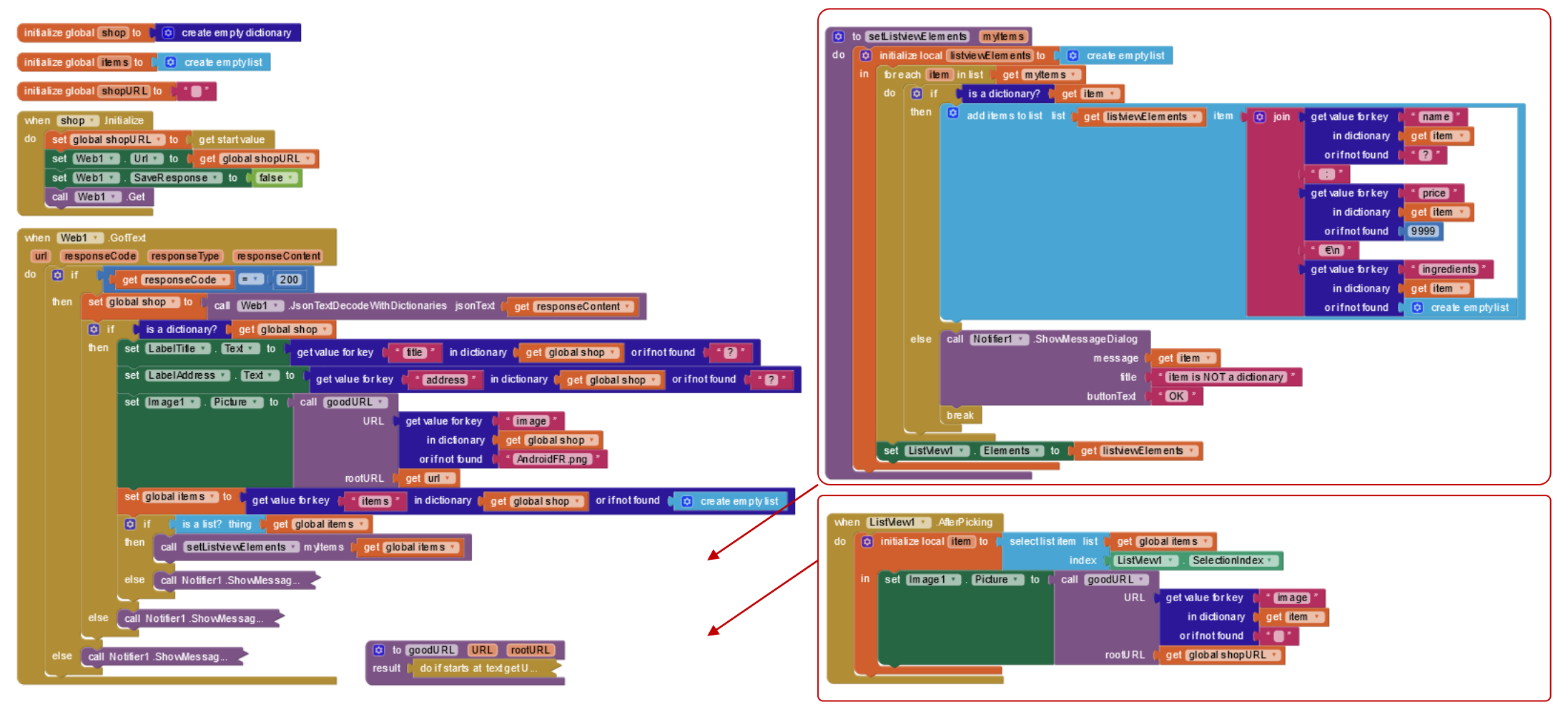

### GITSHARE3b: BLOCKS

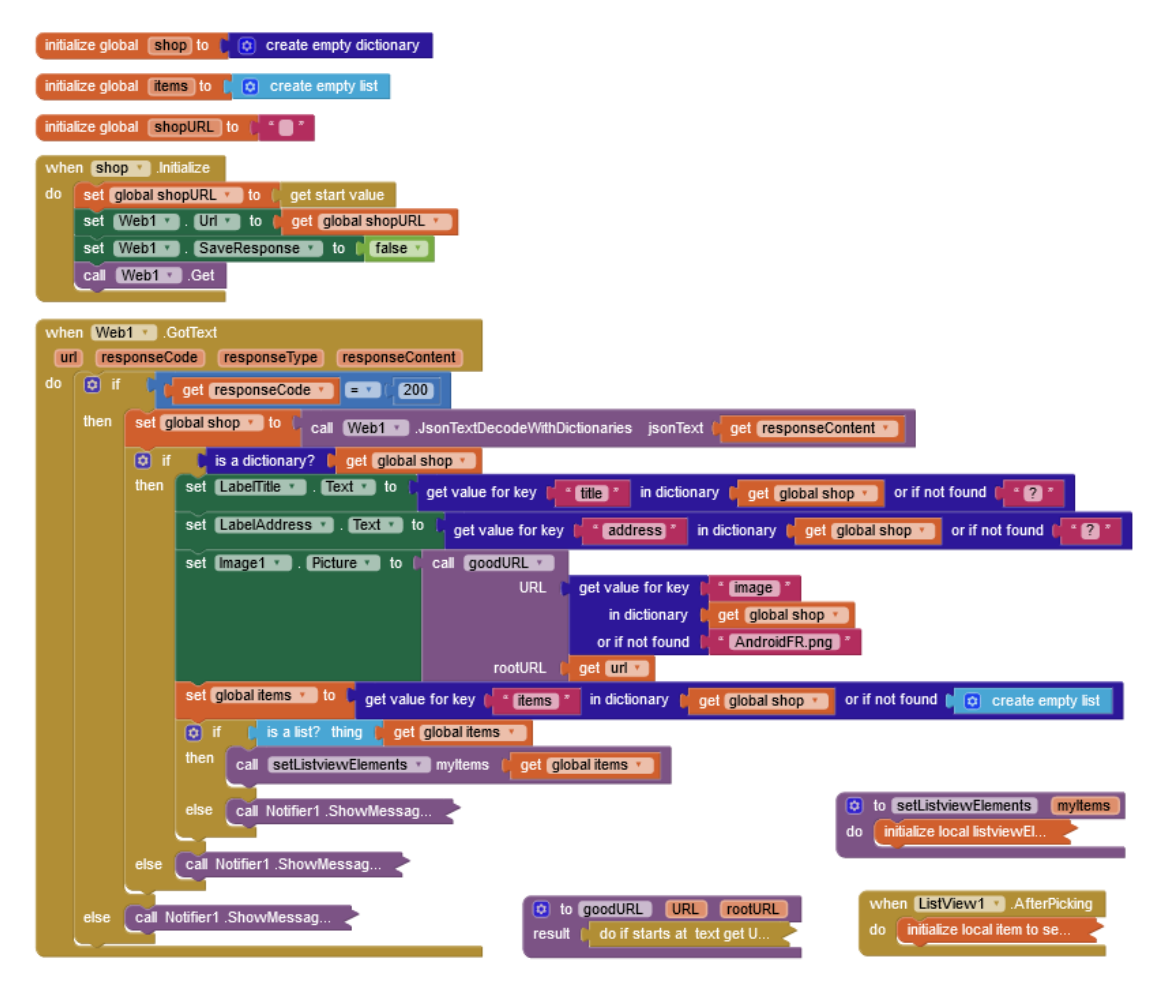

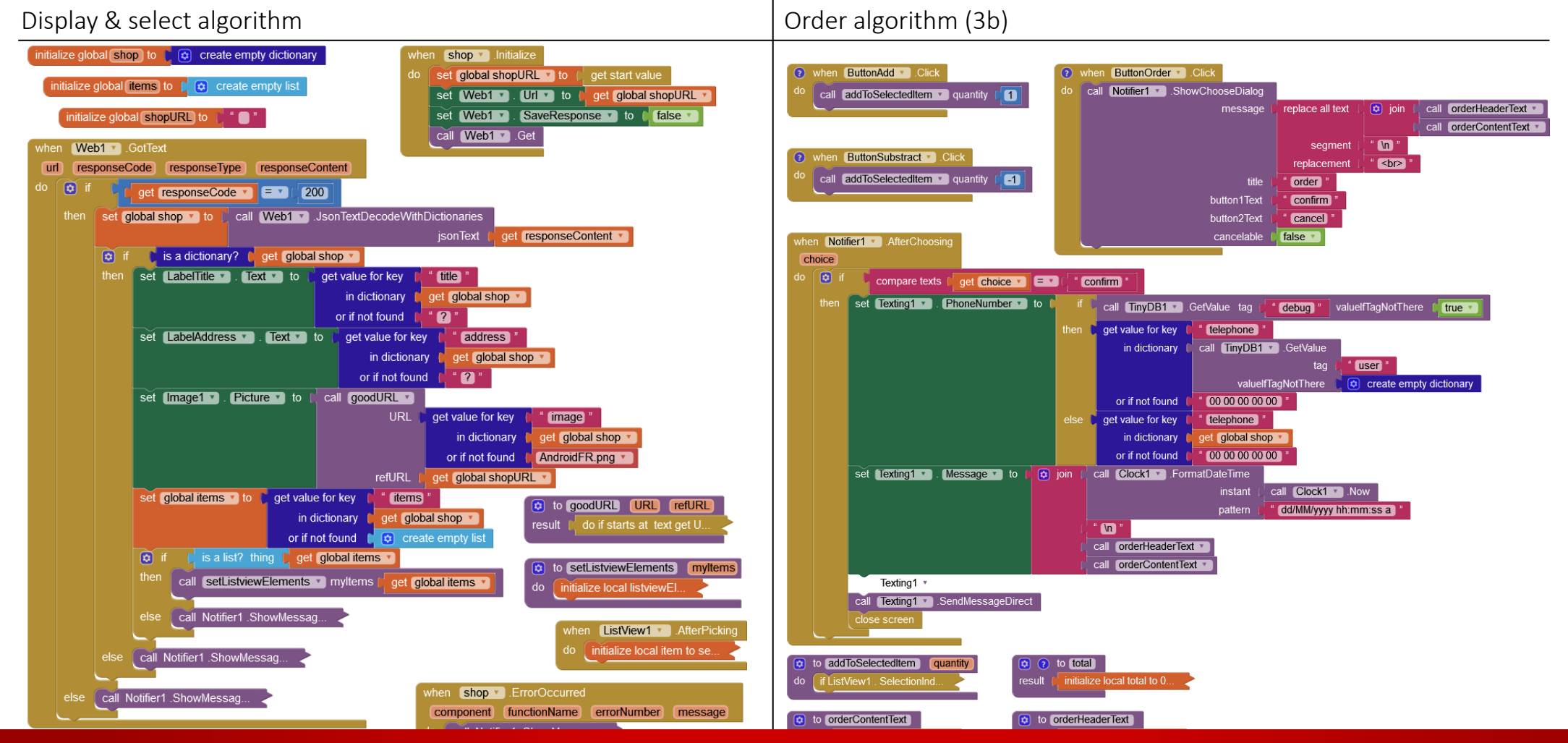

### GITSHARE3b: BLOCKS

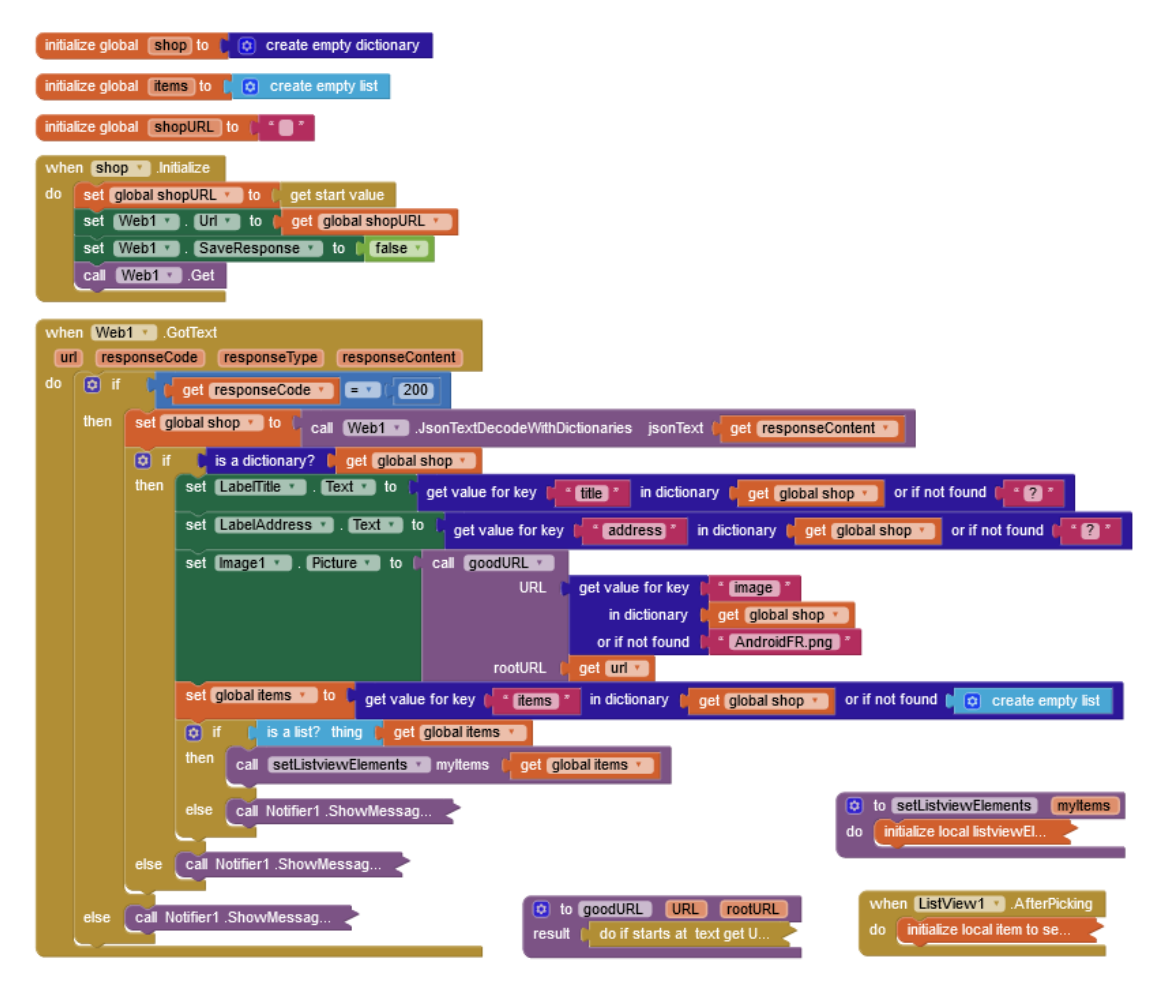

## GITSHARE3b : PRÉPARER ET PASSER UNE COMMANDE

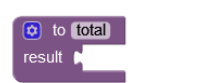

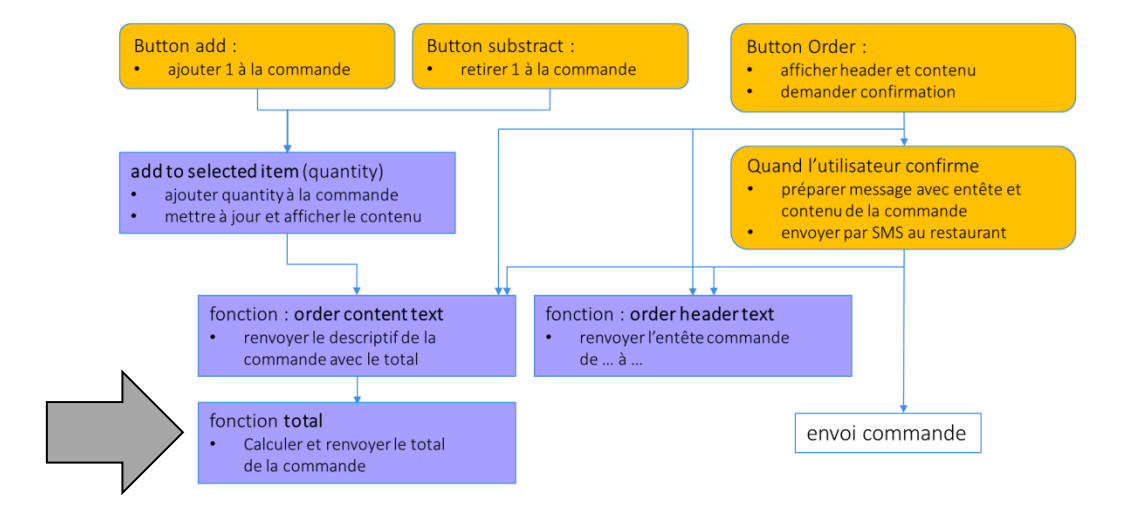

e to (tota) result ( e initialize local (tota) to ( 0 in )

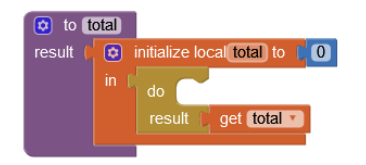

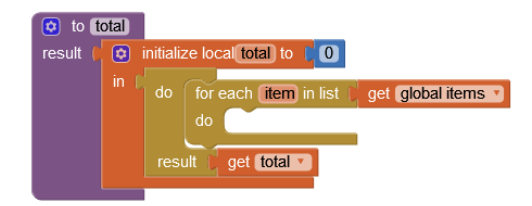

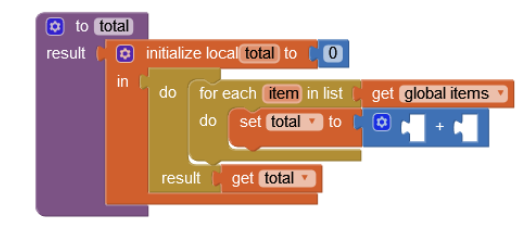

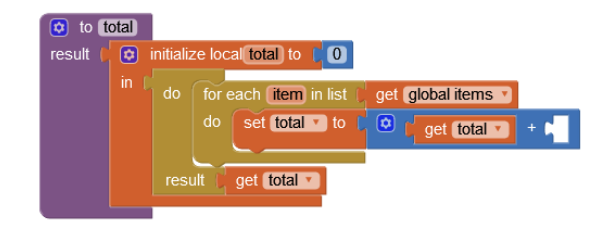

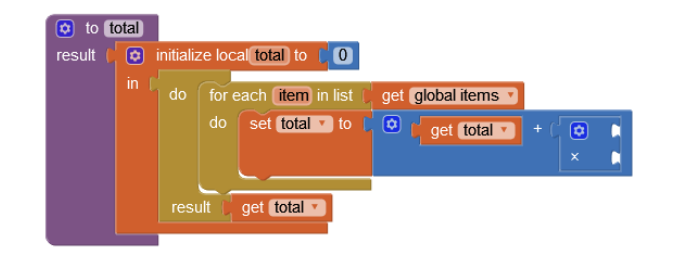

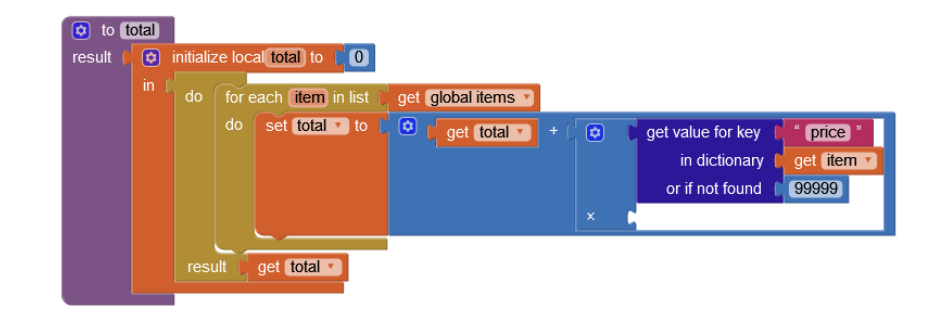

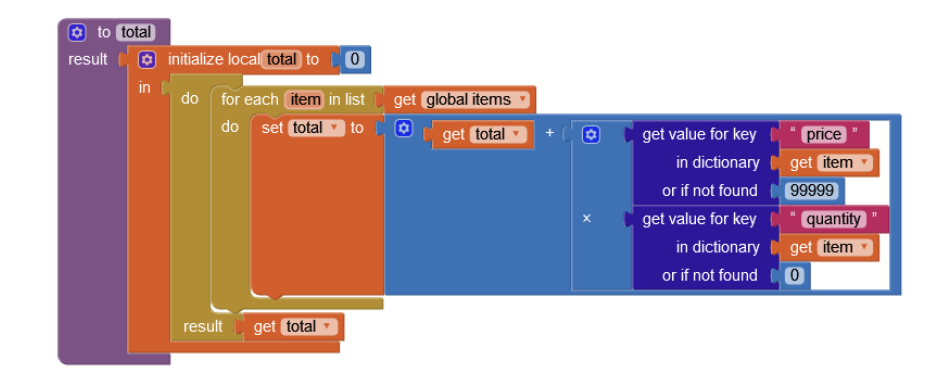

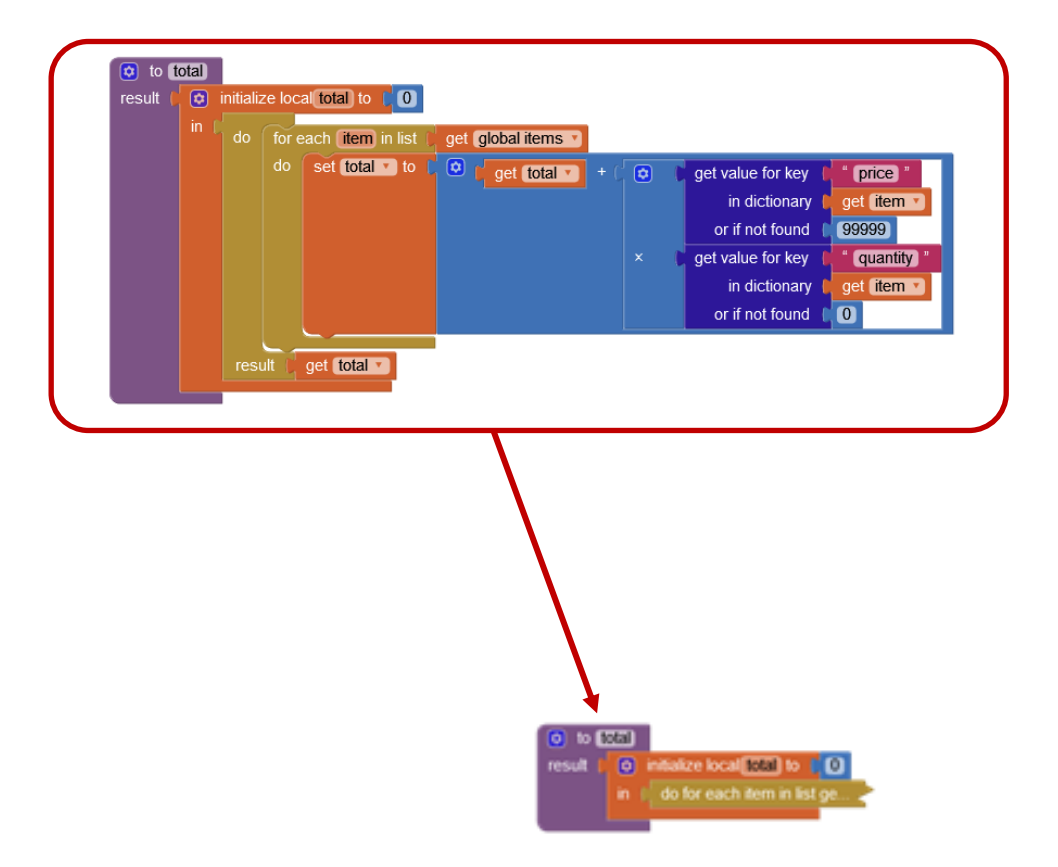

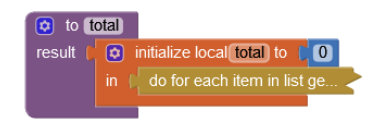
# GITSHARE3b : ALGORITHM

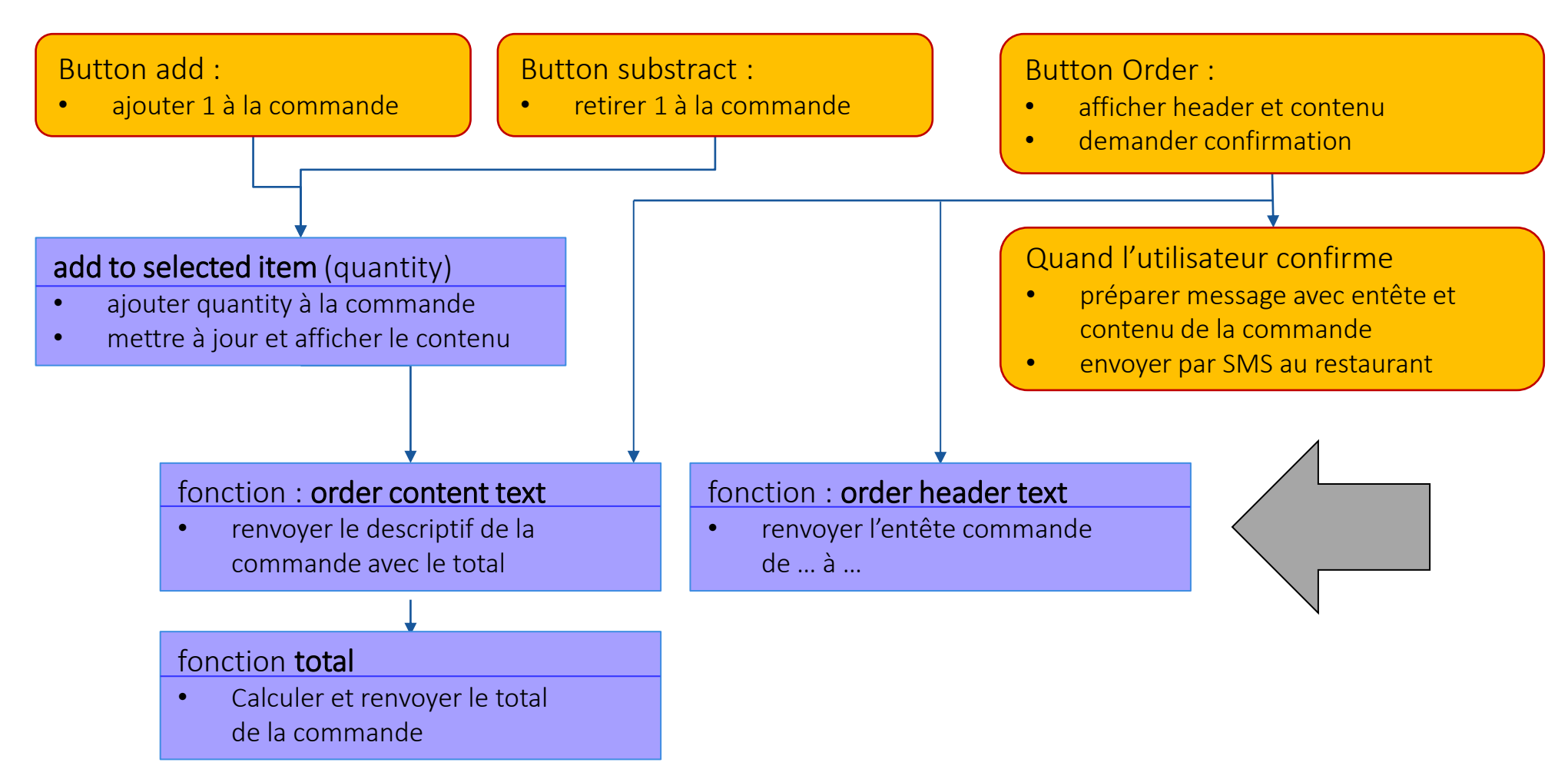

| initialize local user to ( | call (TinyDB1 ).GetValue<br>tag ( "user "                                                                                                    |                                                                                                    |
|----------------------------|----------------------------------------------------------------------------------------------------|----------------------------------------------------------------------------------------------------|
| i                          | valueIfTagNotThere ( create empty dictionary<br>get value for key ( name "<br>in dictionary ( get user v<br>or if not found ( ? "<br>get value for key ( address "<br>in dictionary ( get user v<br>or if not found ( ? " | order         From :         Pierre Huguet         50 rue dutot 75015 paris         To :         Le Roma         61 avenue du Maine, 75014 Paris         For :         34.2 € 3 x pizza Margherita         17.5 € 1 x Chianti         51.7 € total |

| initialize local user to ( | call TinyDB1 .GetValue                                                                          |                                                                                                    |
|----------------------------|-------------------------------------------------------------------------------------------------|----------------------------------------------------------------------------------------------------|
|                            | tag ( <mark>"user"</mark>                                                                       |                                                                                                    |
|                            | valuelfTagNotThere 🌔 这 create empty dictionary                                                  |                                                                                                    |
| n                          | get value for key ( " name "<br>in dictionary ( get user •                                      | order                                                                                                    |
|                            | or if not found ( " ? "                                                                         | From                                                                                                    |
|                            | get value for key ( " address "<br>in dictionary get user v<br>or if not found ( " ? "          | <ul> <li>Pierre Huguet</li> <li>50 rue dutot 75015 paris</li> <li>To :</li> </ul>                        |
|                            | get value for key ("title "<br>in dictionary get global shop v<br>or if not found ("?"          | Le Roma<br>61 avenue du Maine, 75014 Paris<br>For :<br>34.2 € 3 x pizza Margherita<br>17.5 € 1 x Chianti |
|                            | get value for key ( " address "<br>in dictionary ( get global shop v<br>or if not found ( " ? " | 51.7 € total<br>confirm cancel                                                                           |

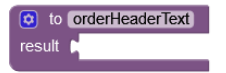

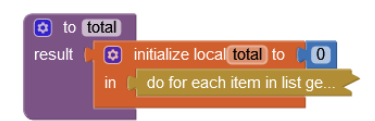

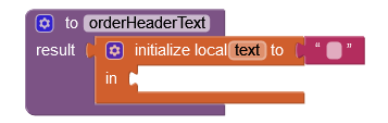

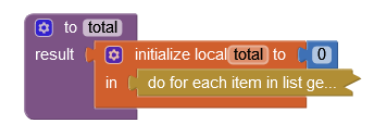

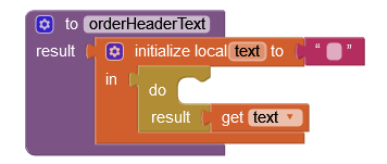

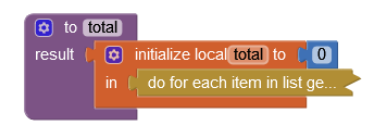

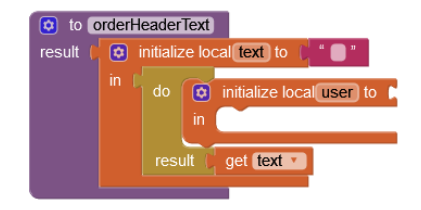

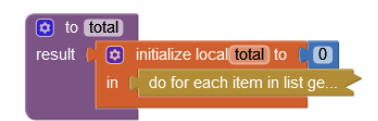

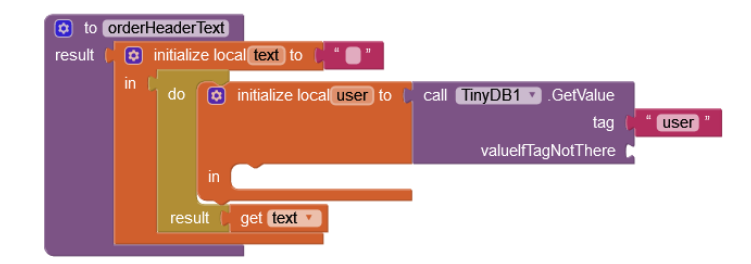

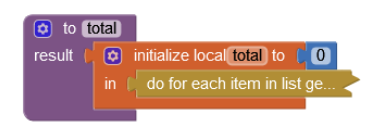

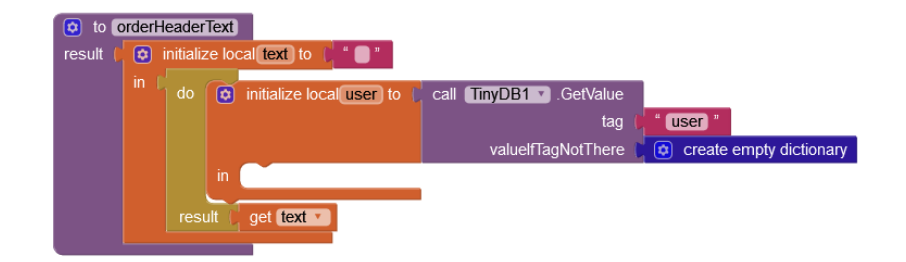

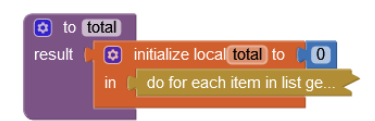

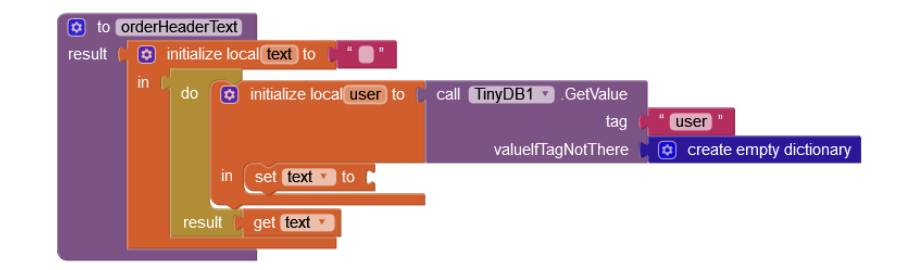

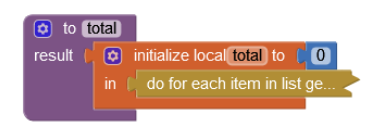

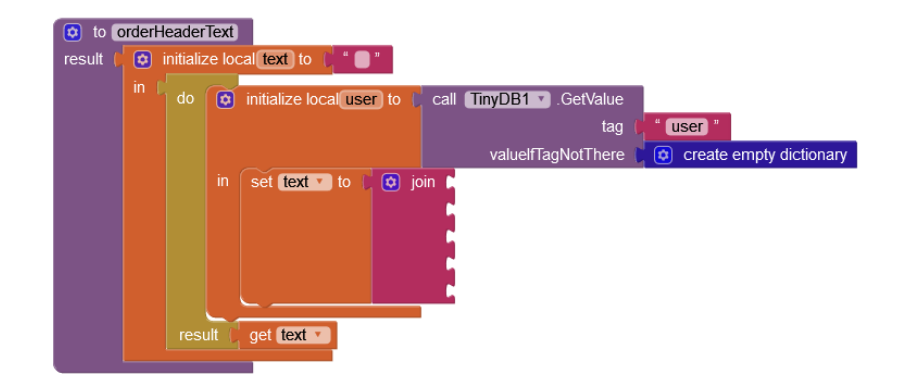

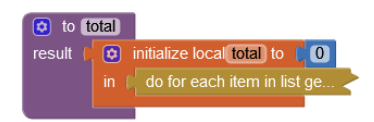

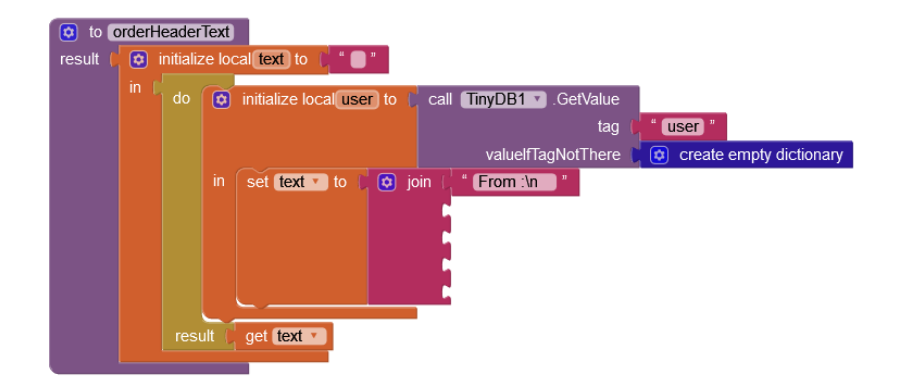

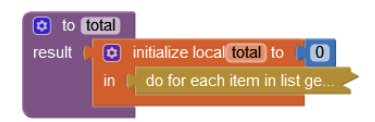

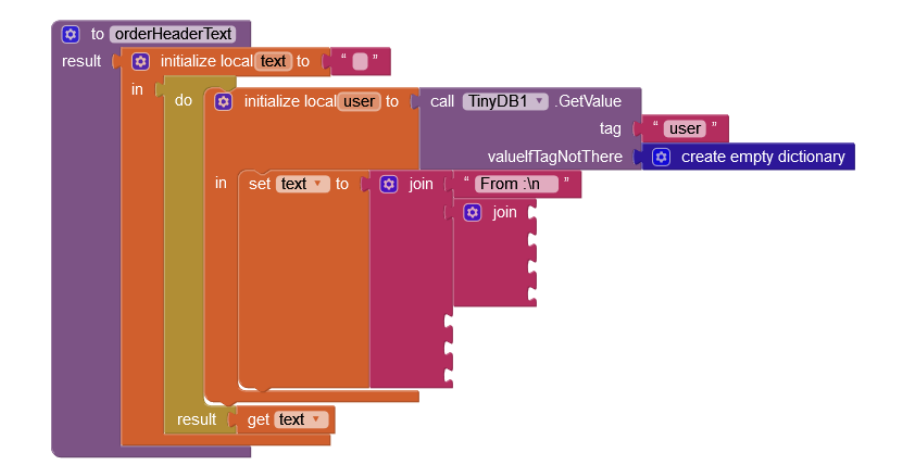

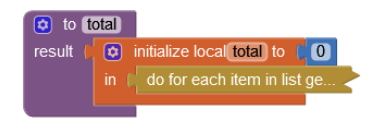

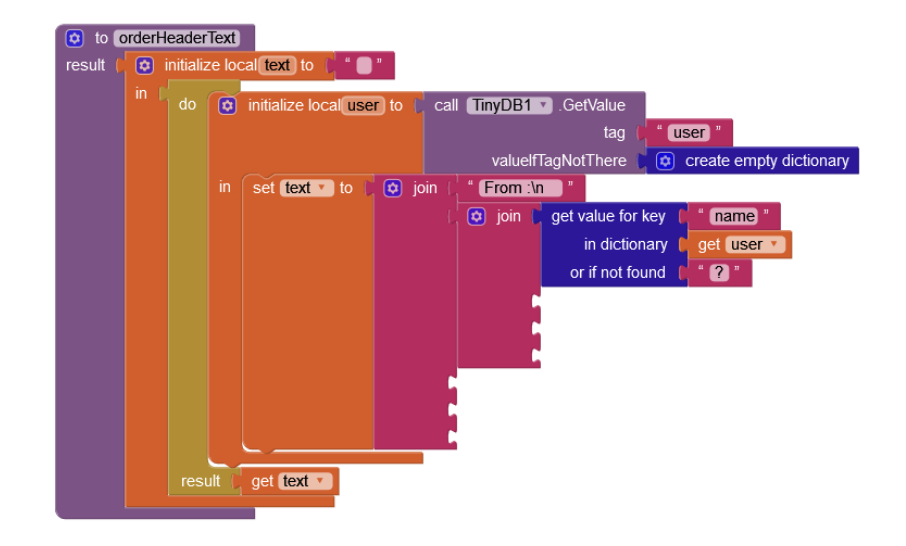

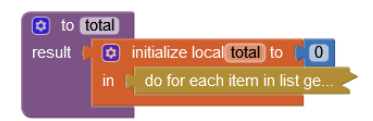

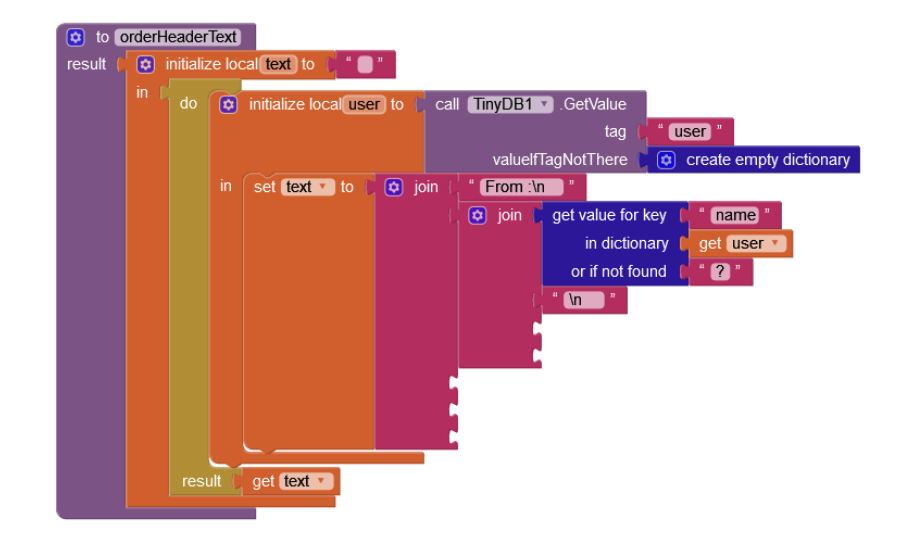

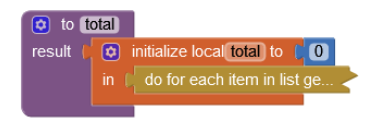

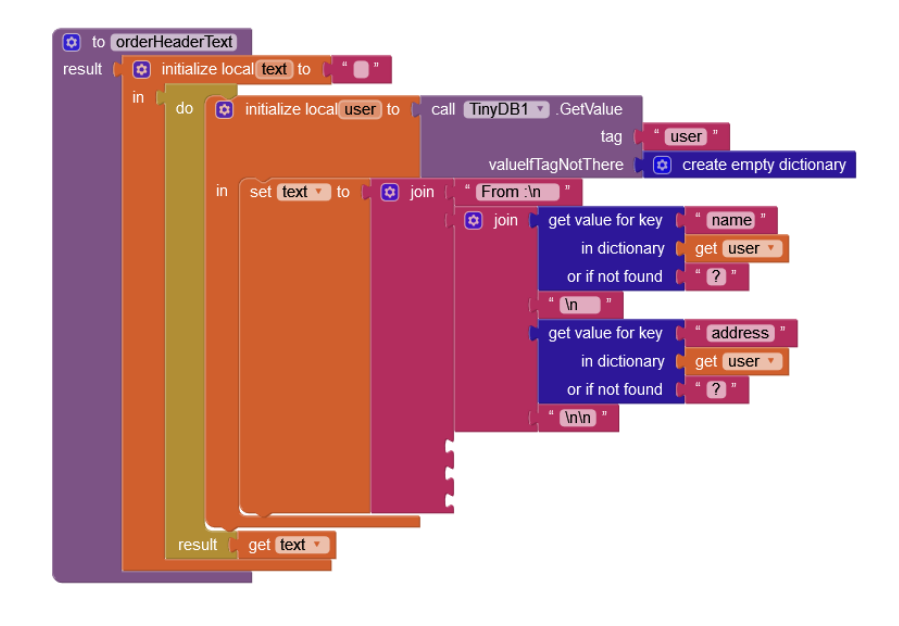

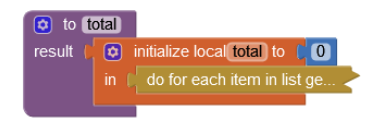

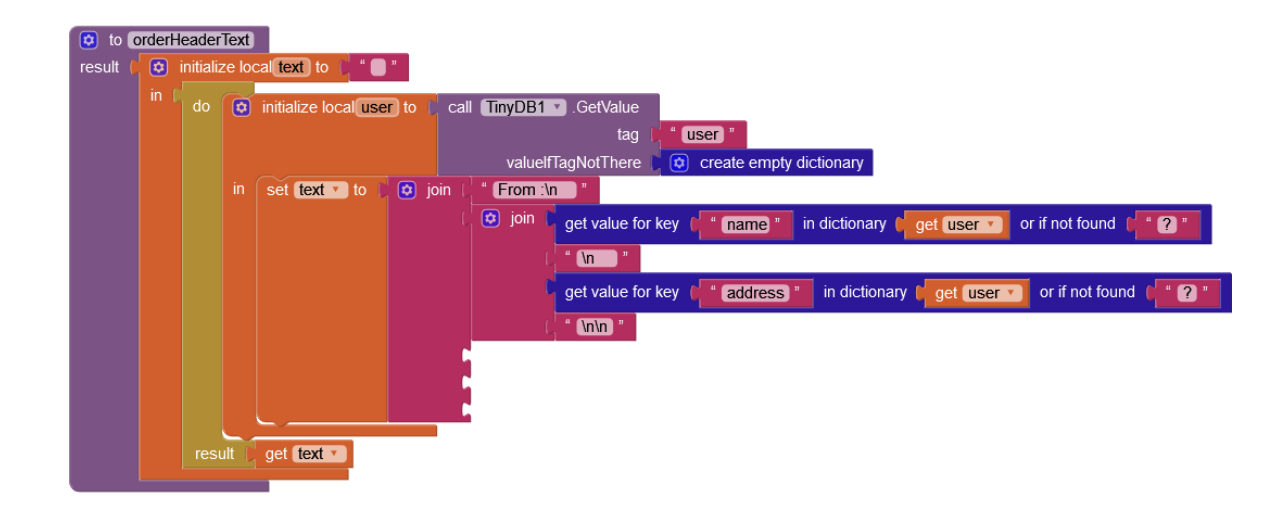

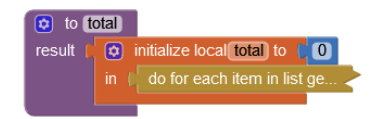

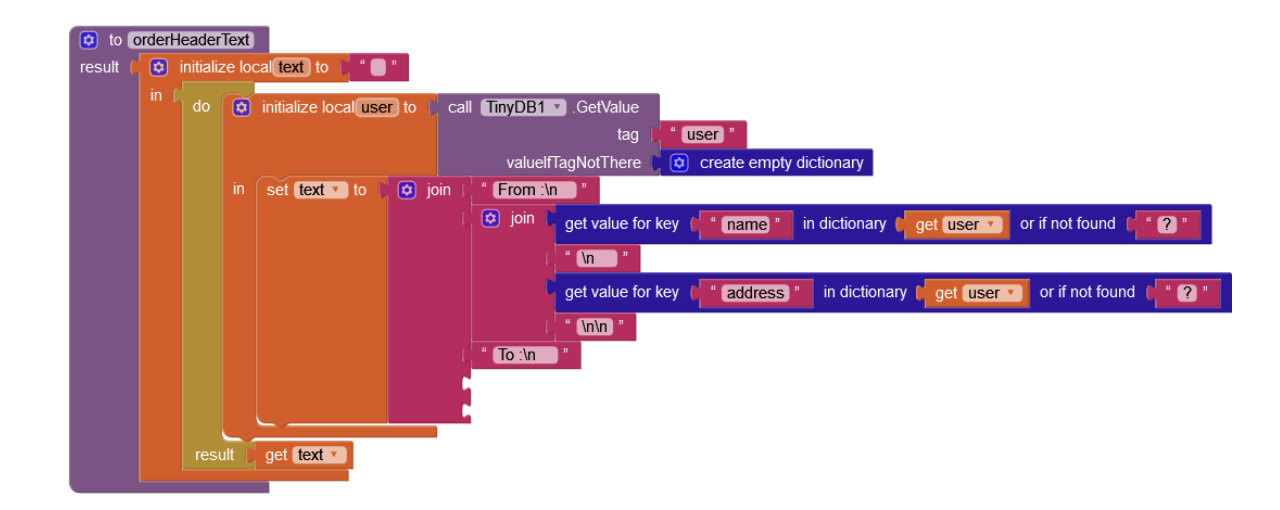

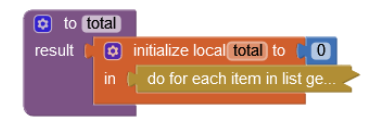

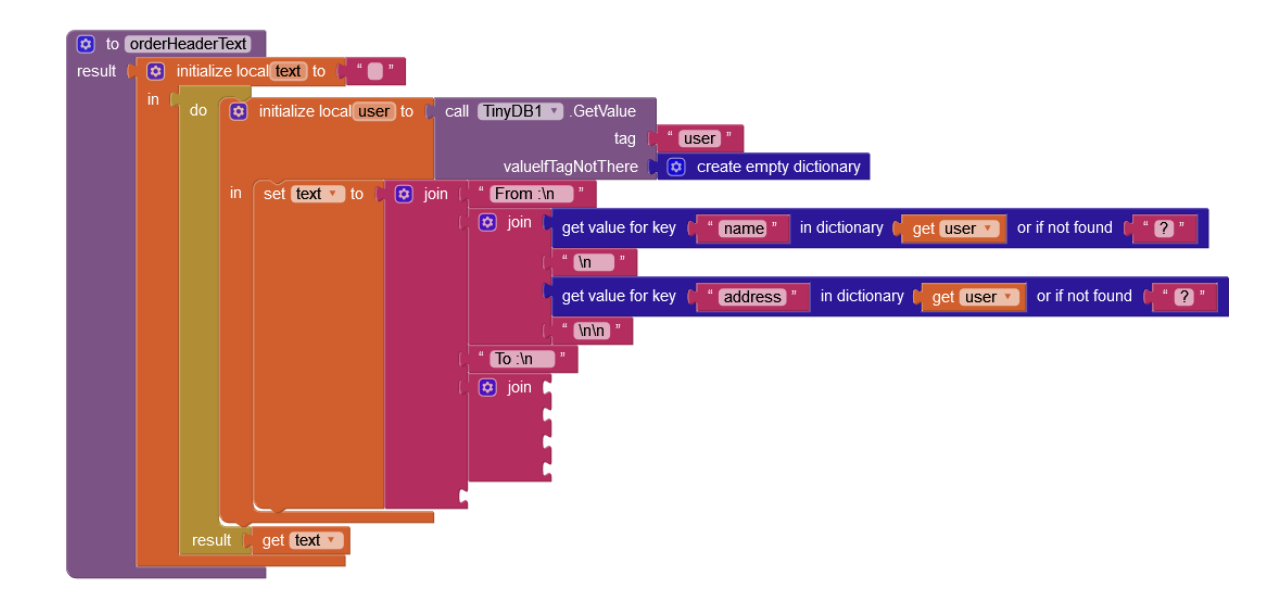

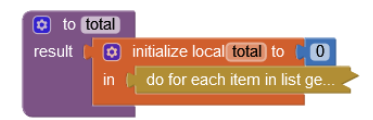

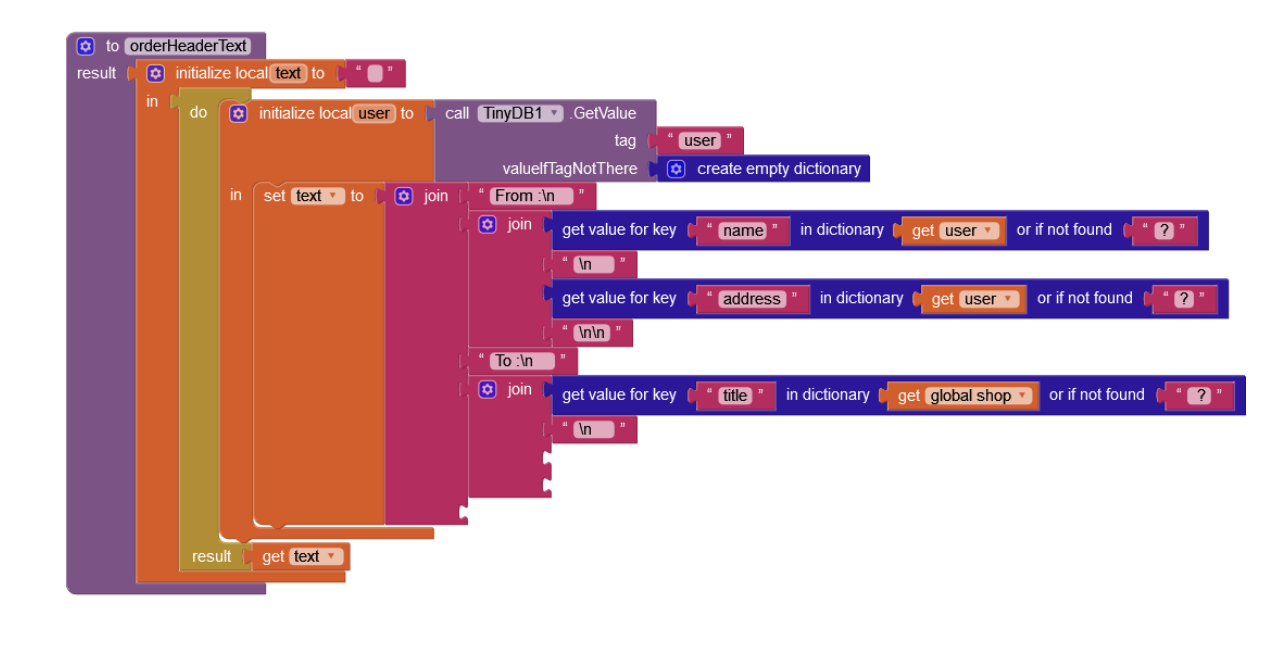

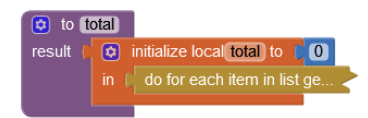

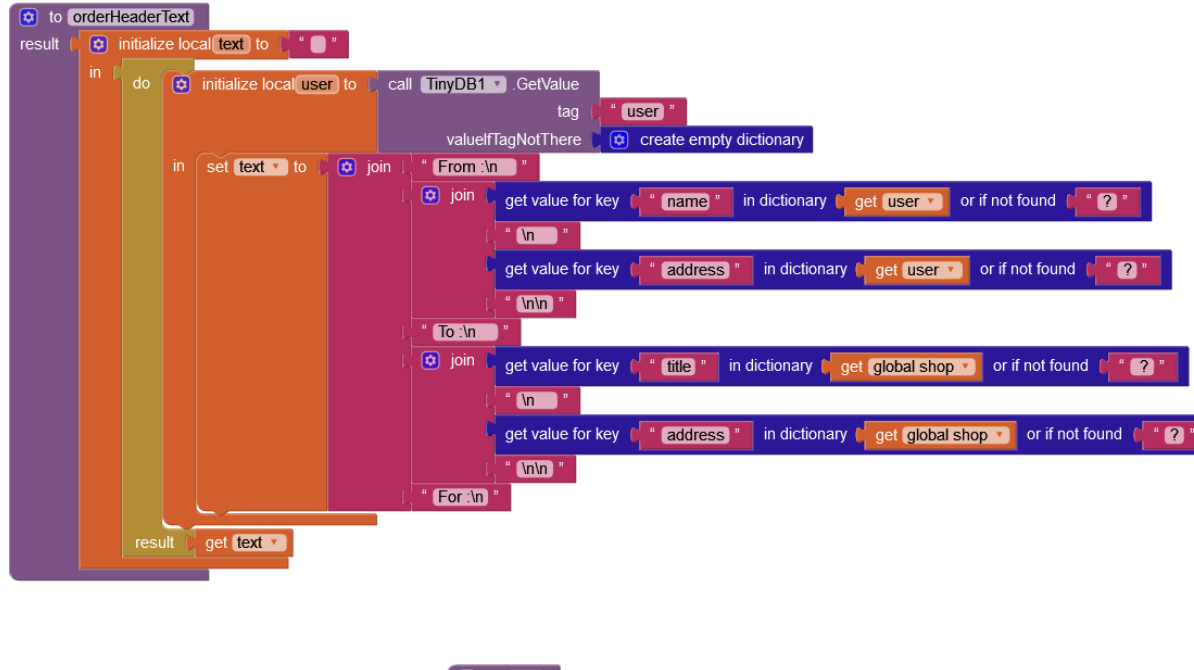

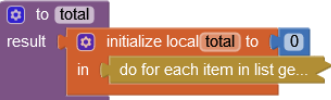

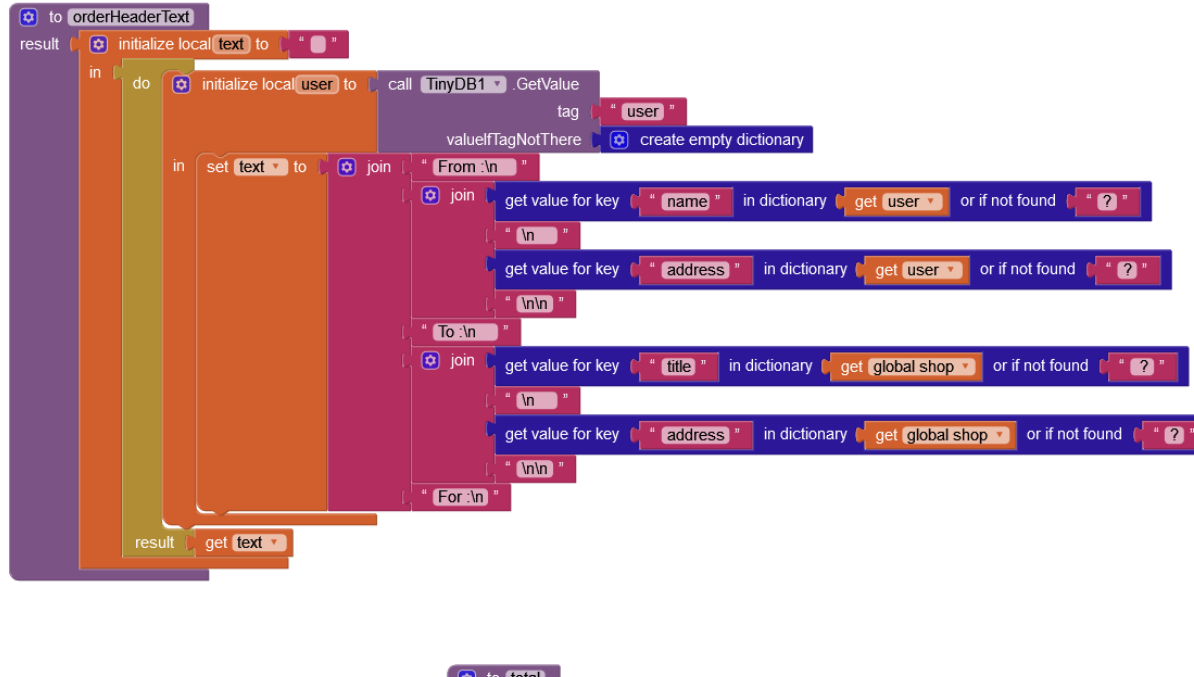

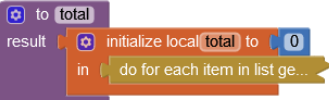

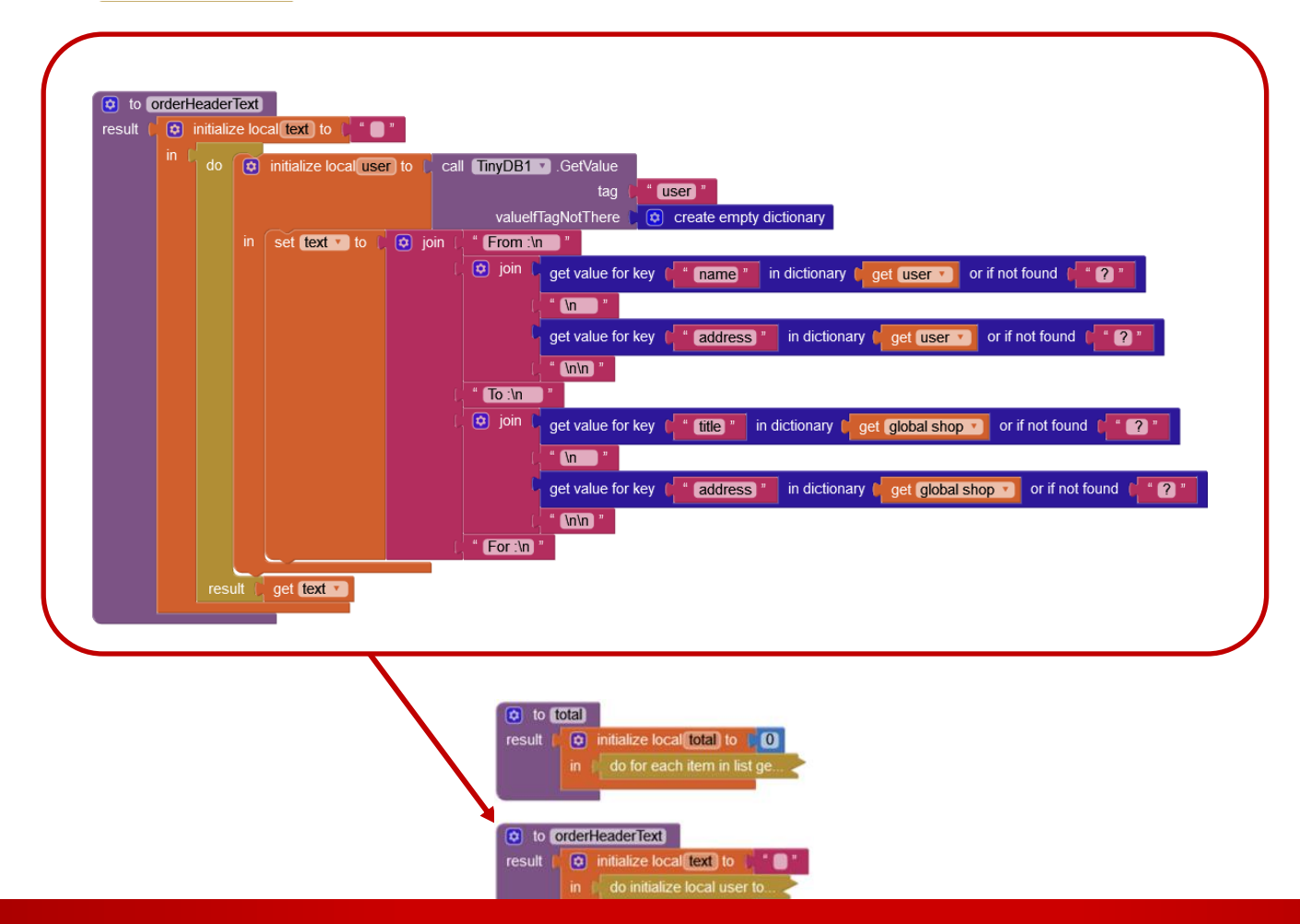

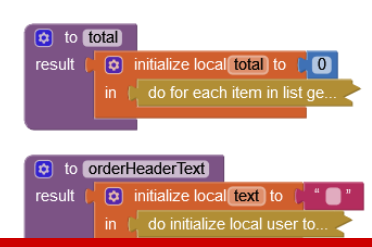

## GITSHARE3B : ALGORITHM

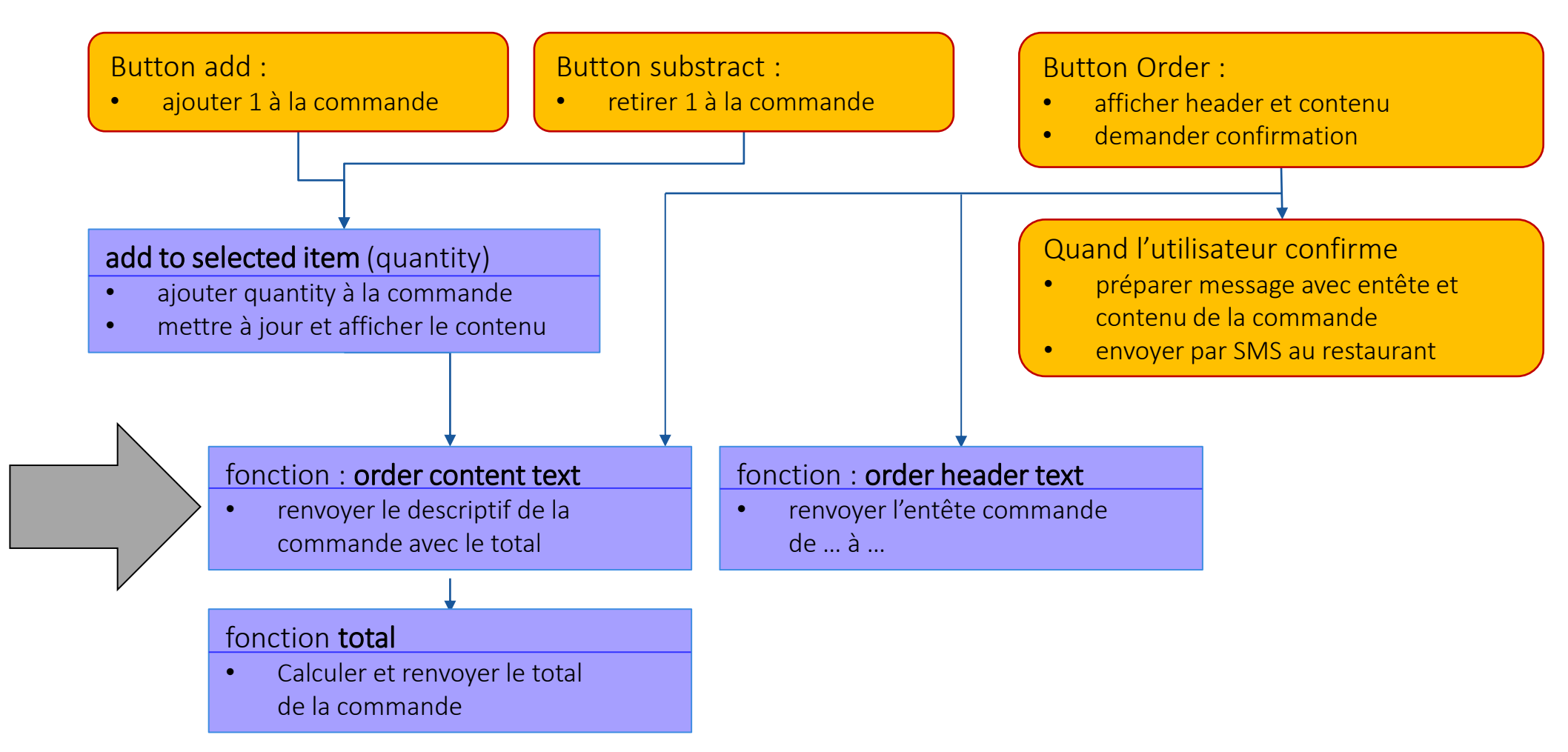

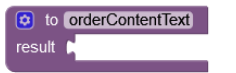

34.2 € 3 x pizza Margherita 17.5 € 1 x Chianti 51.7 € total

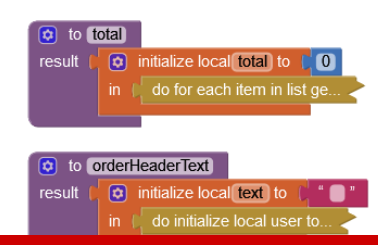

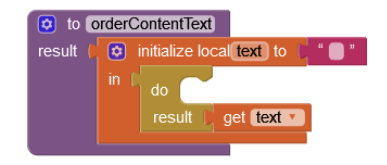

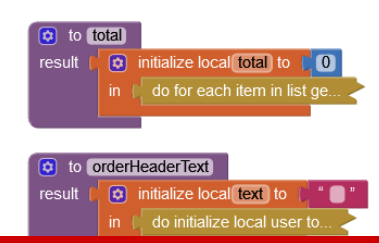

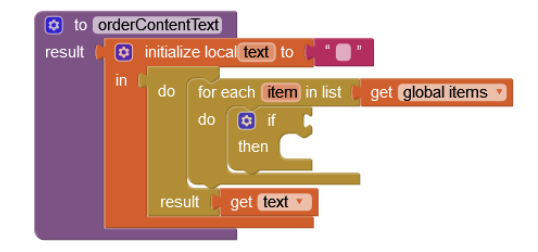

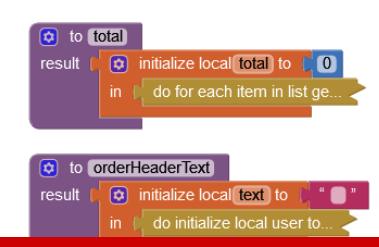

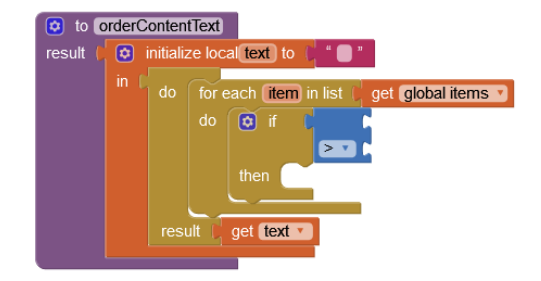

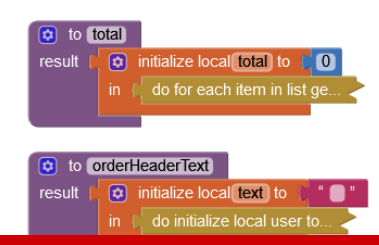

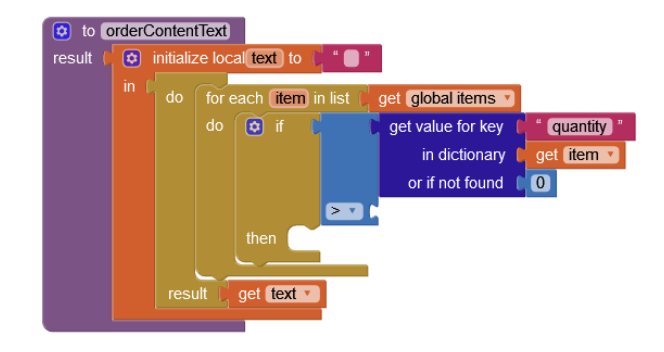

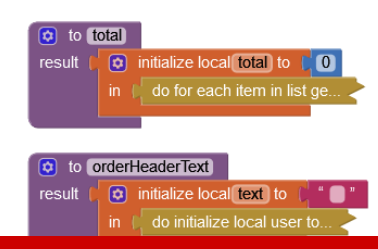

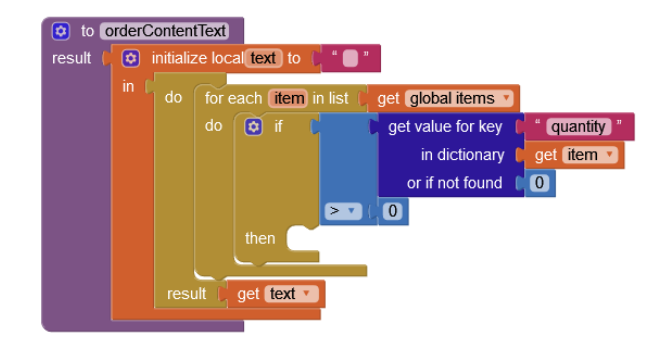

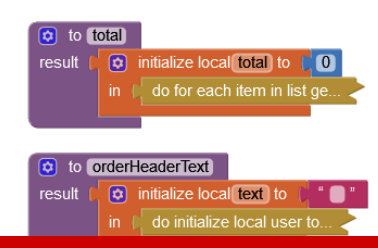

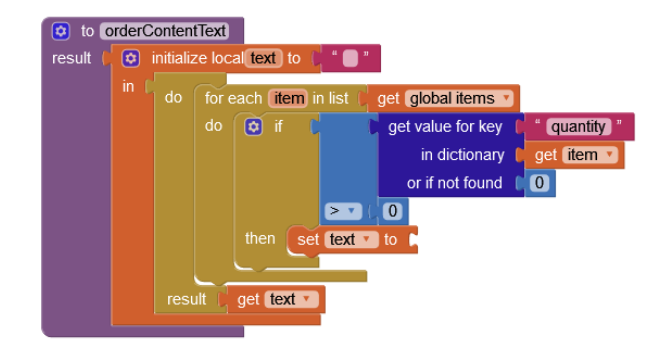

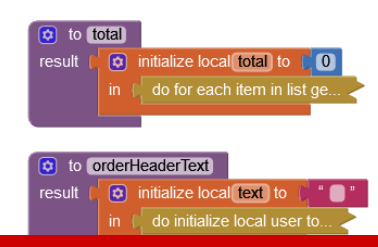

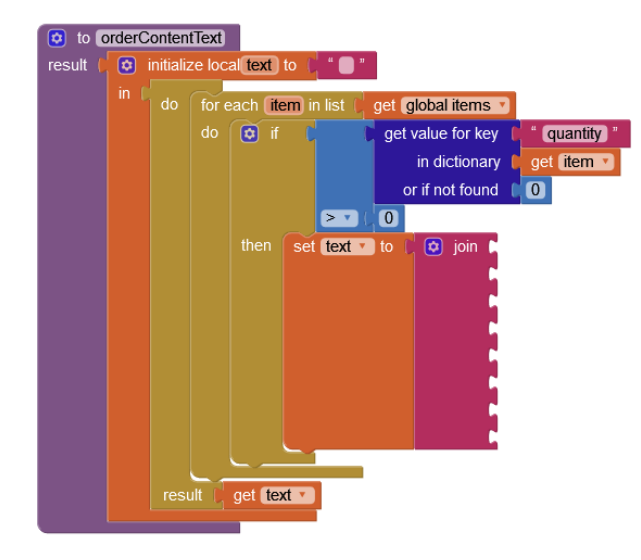

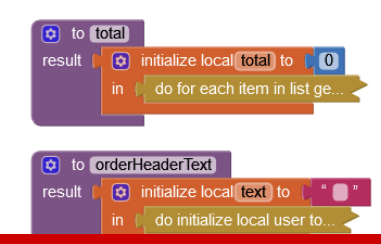

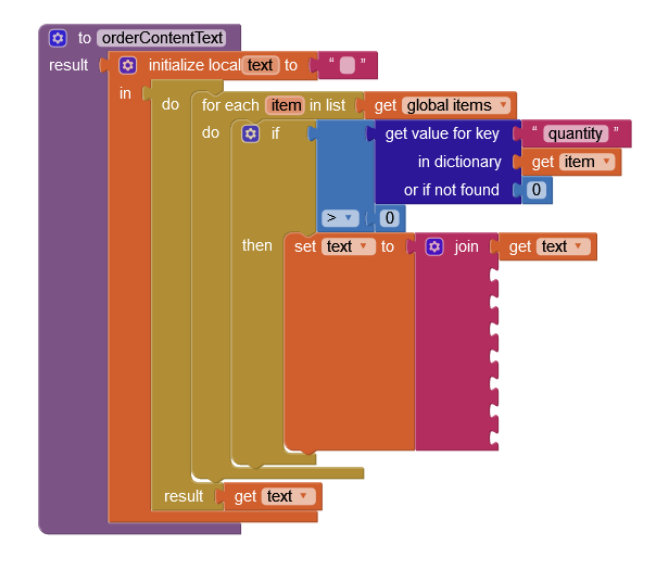

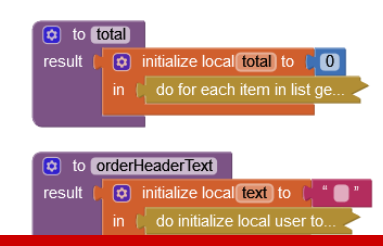

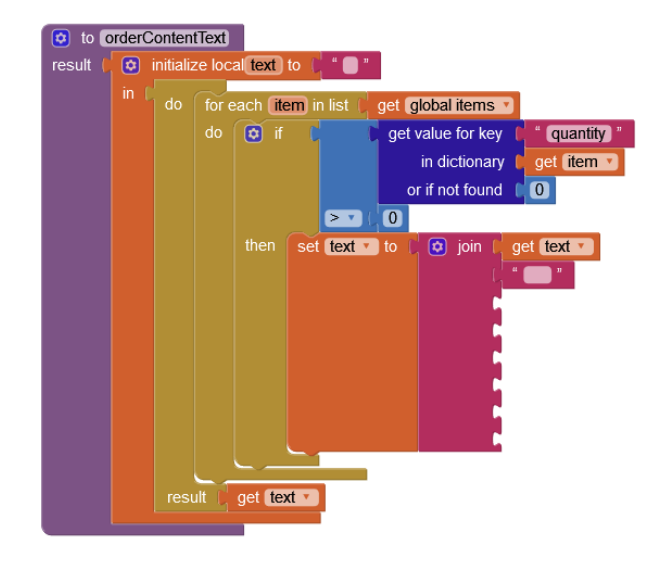

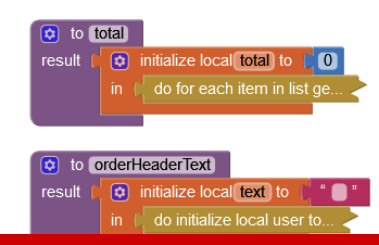

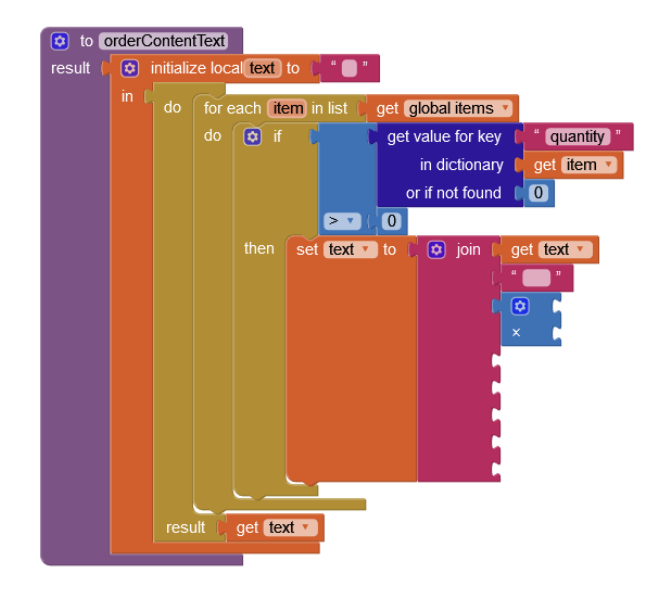

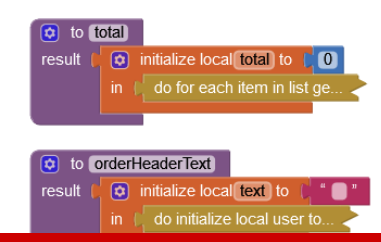
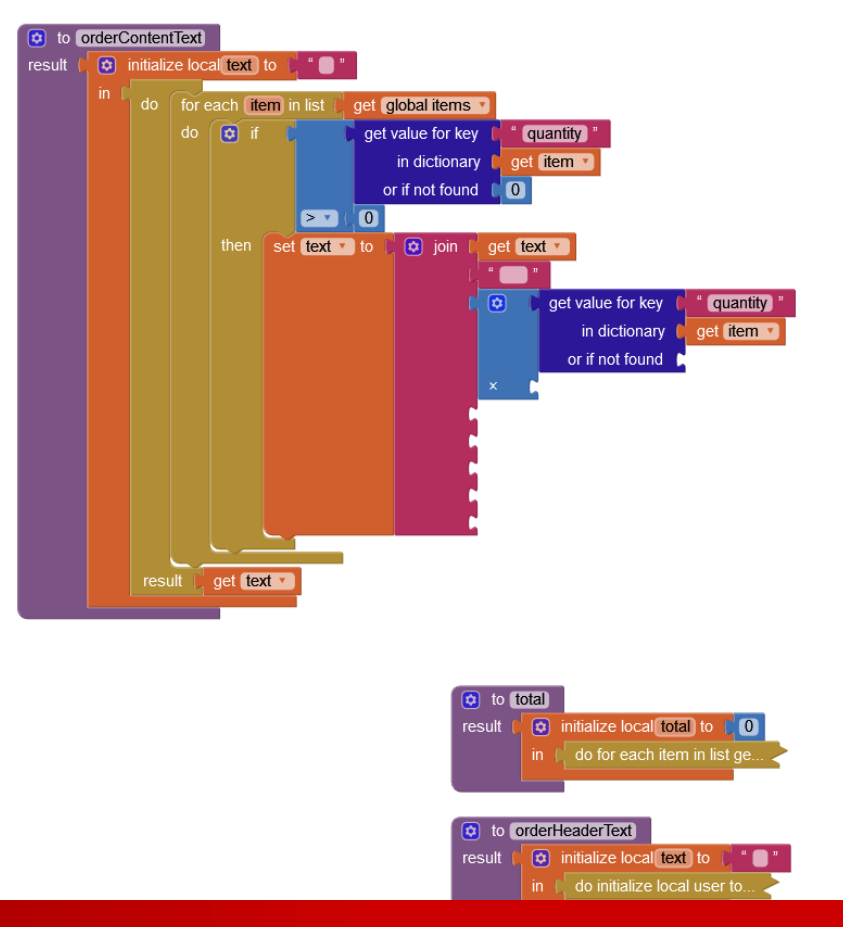

470

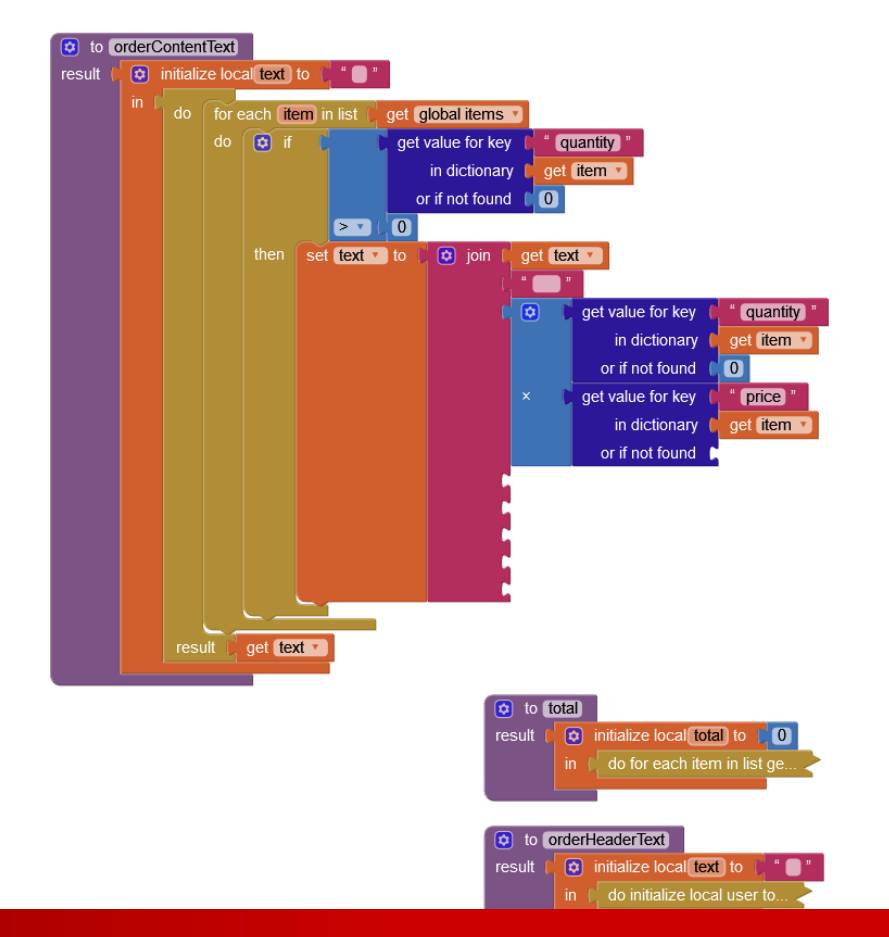

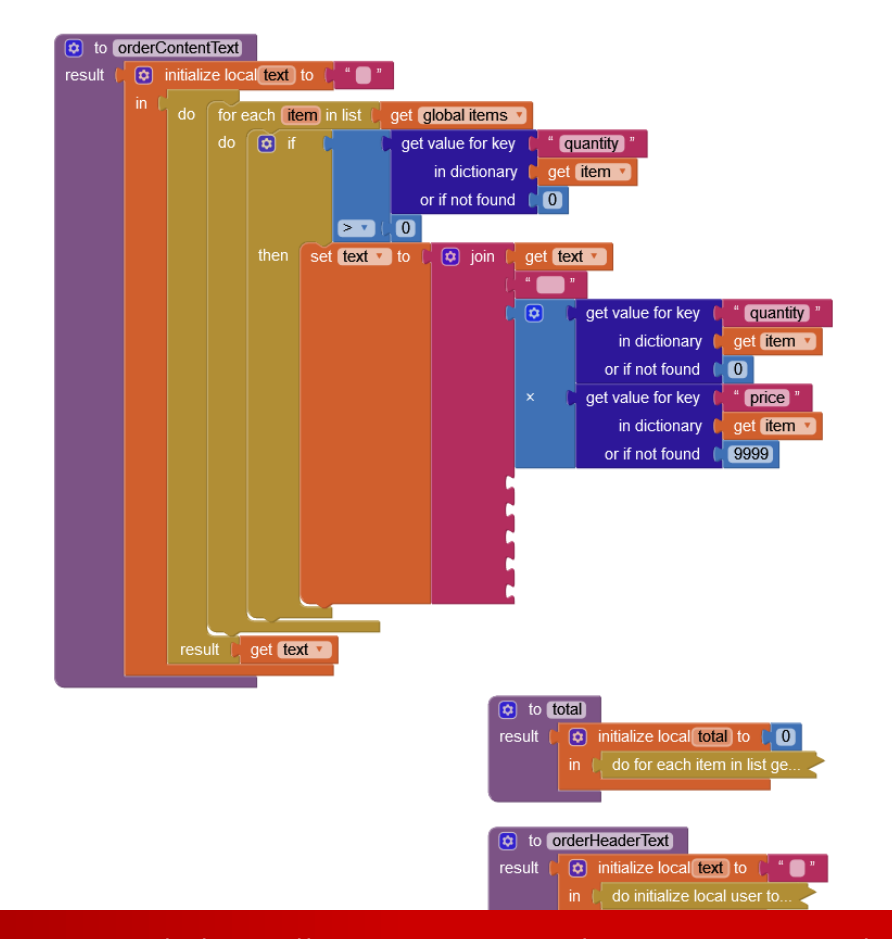

472

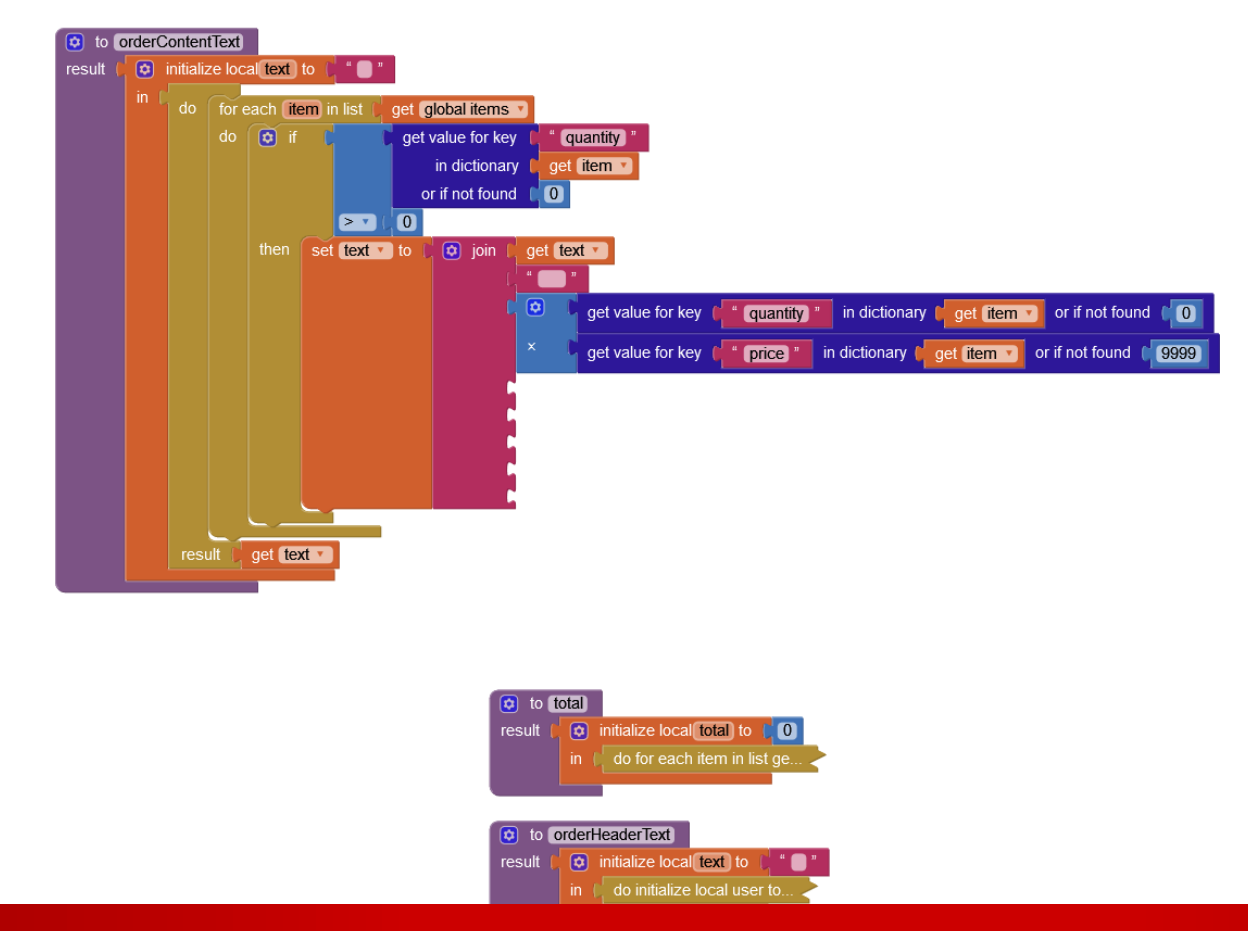

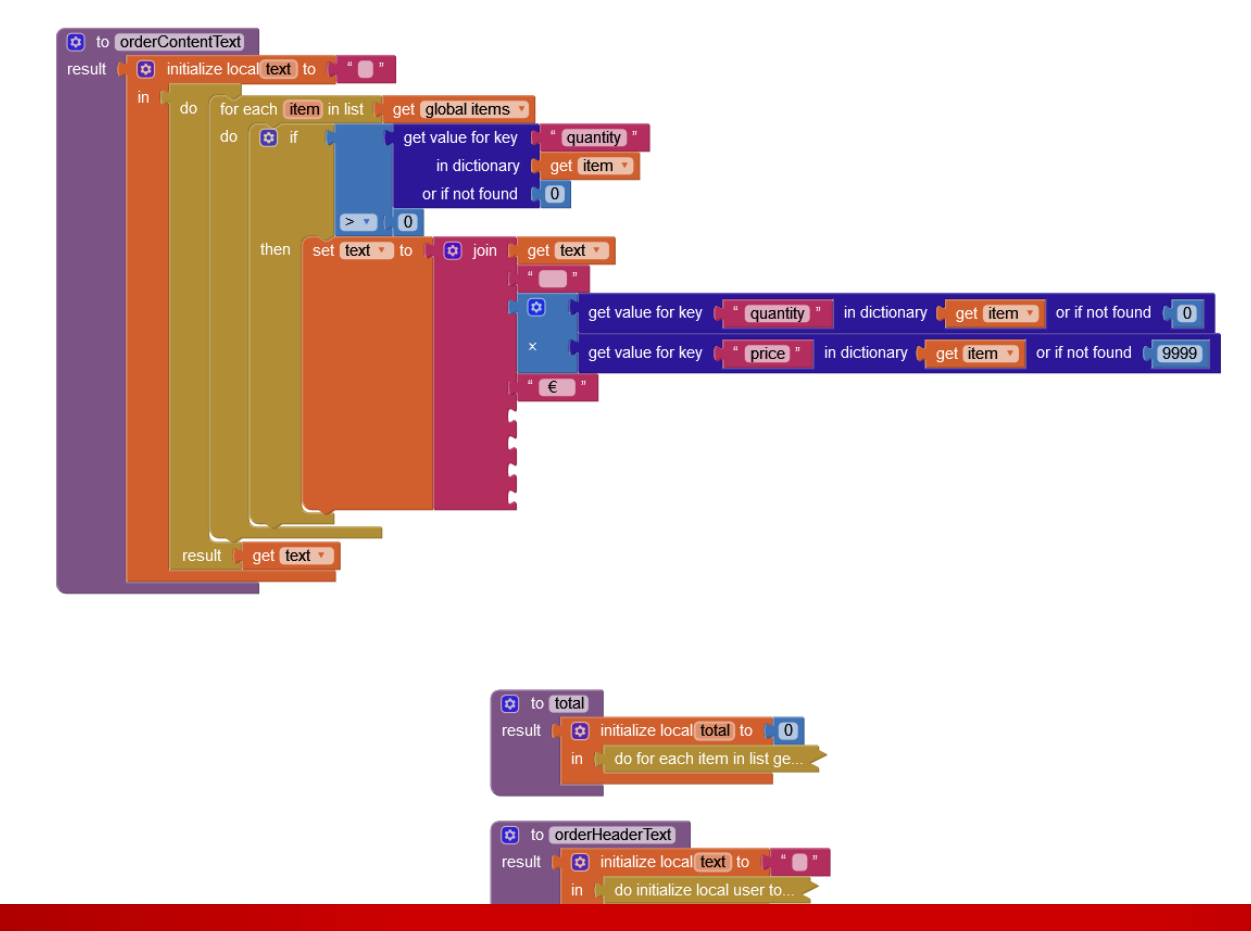

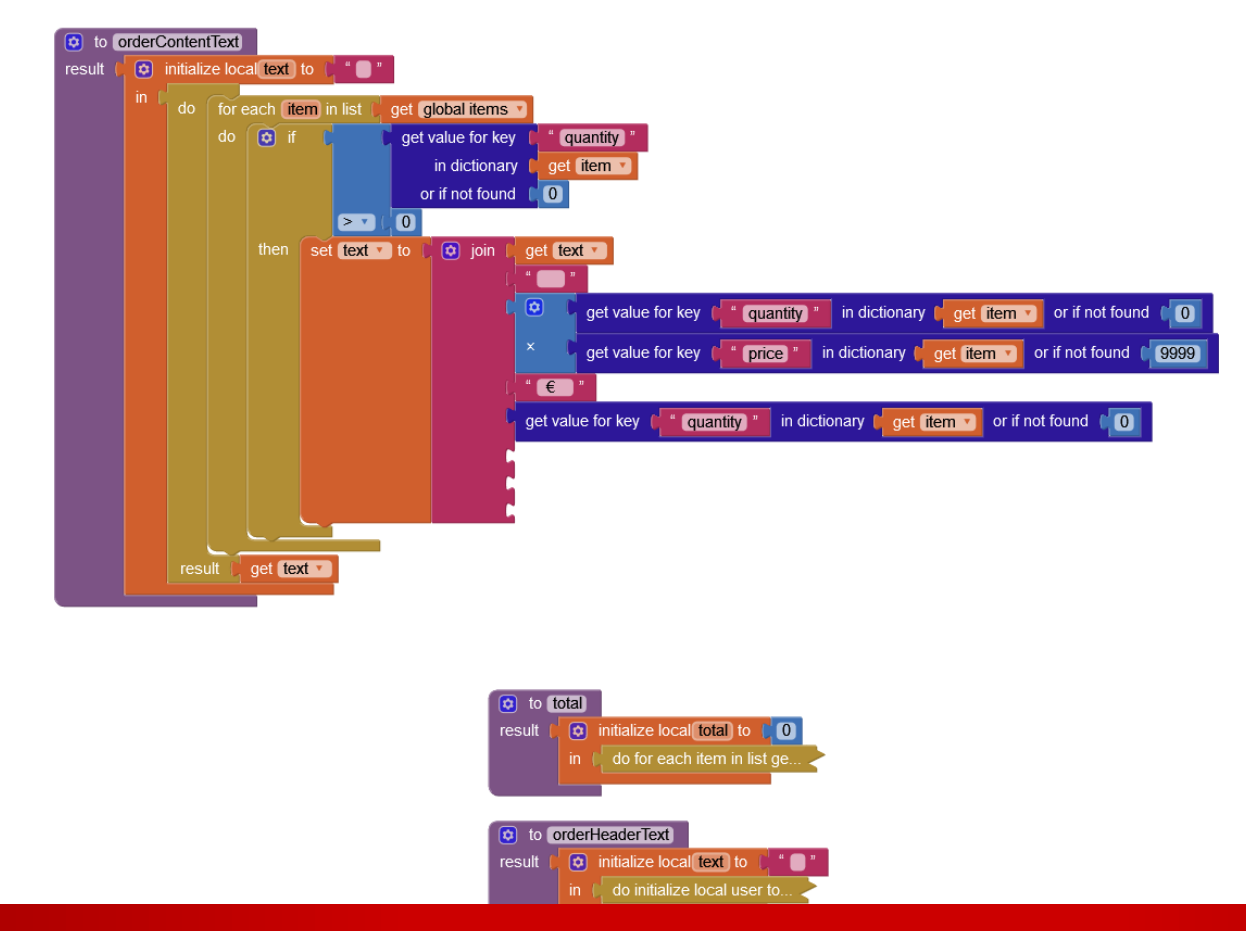

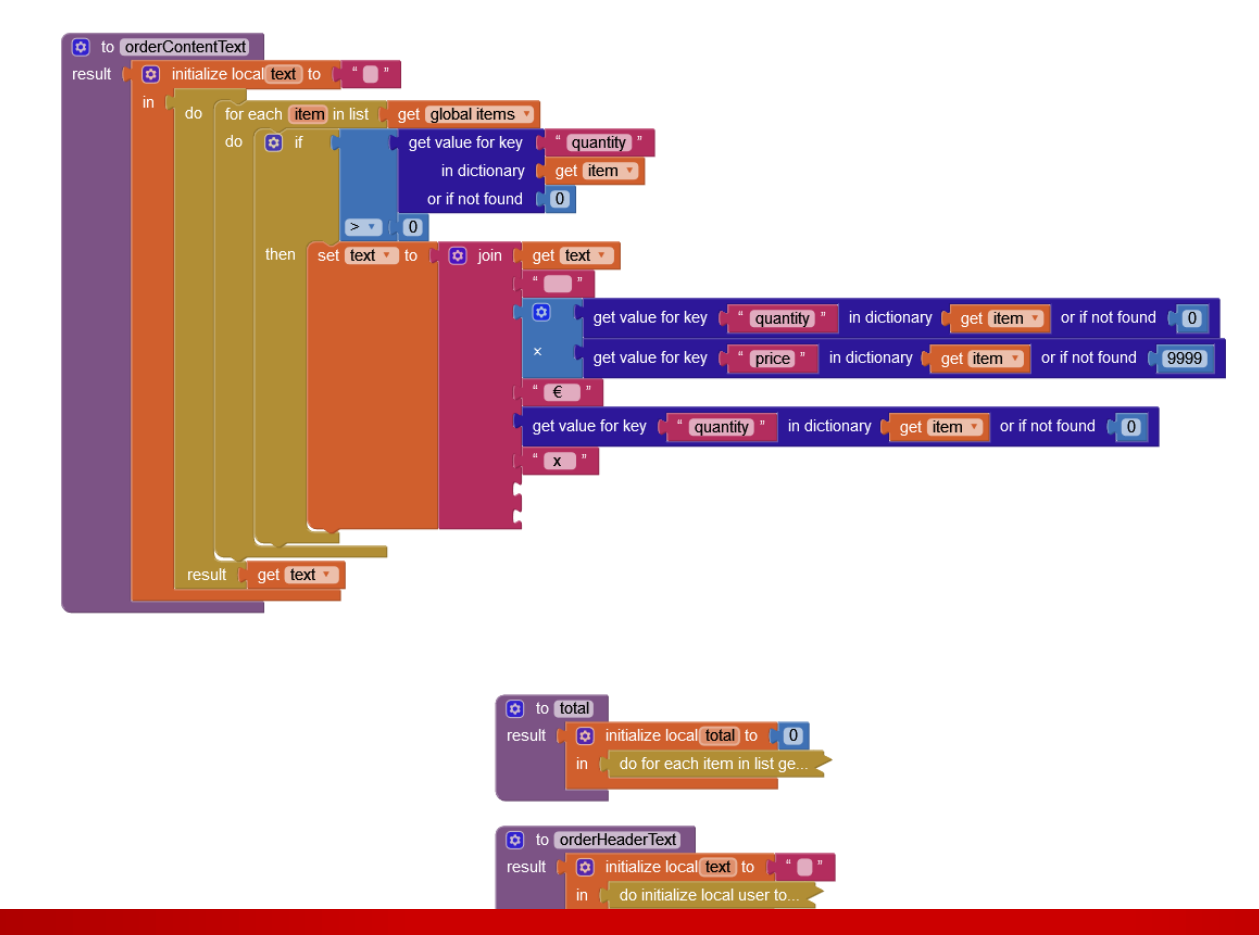

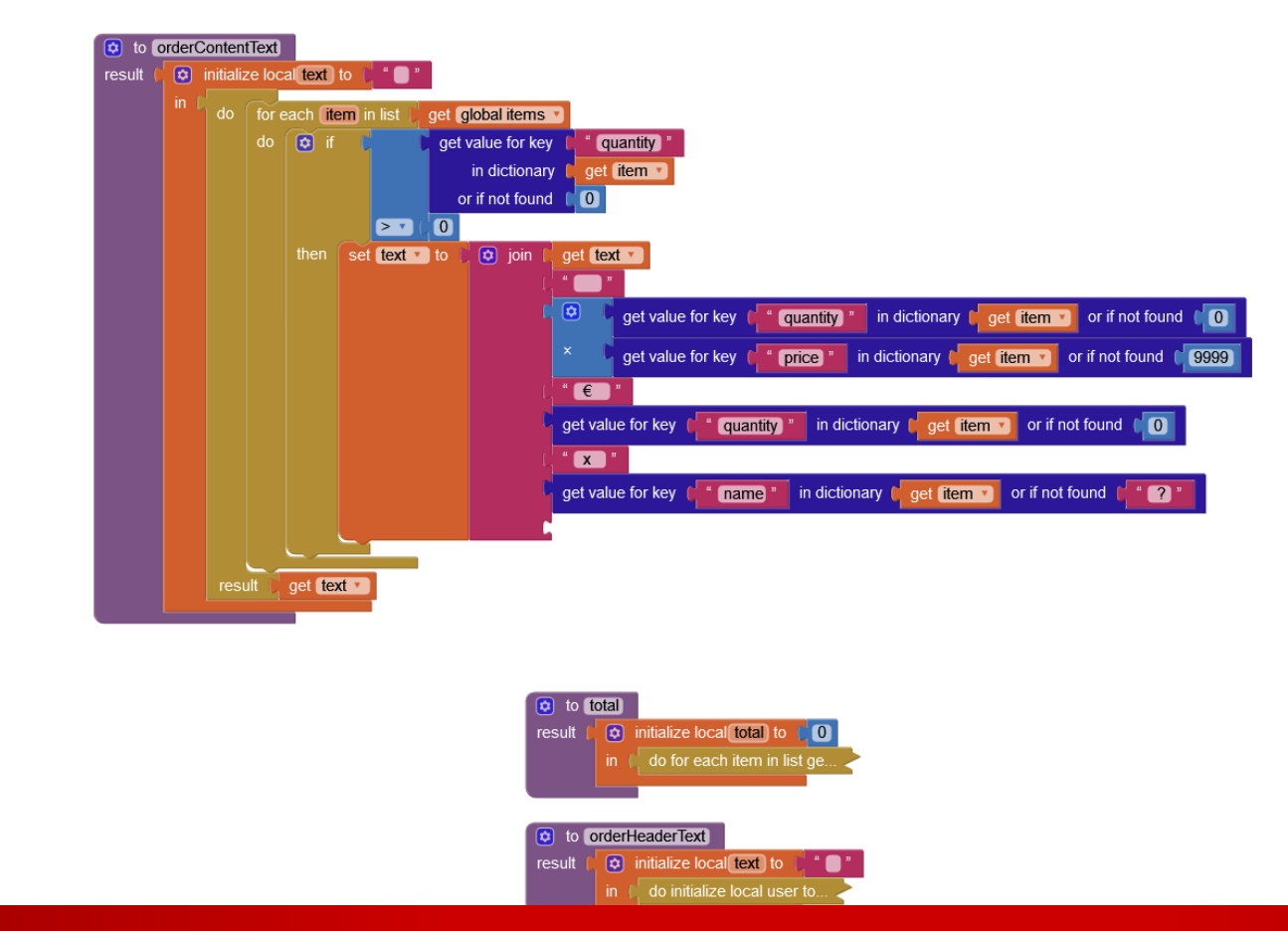

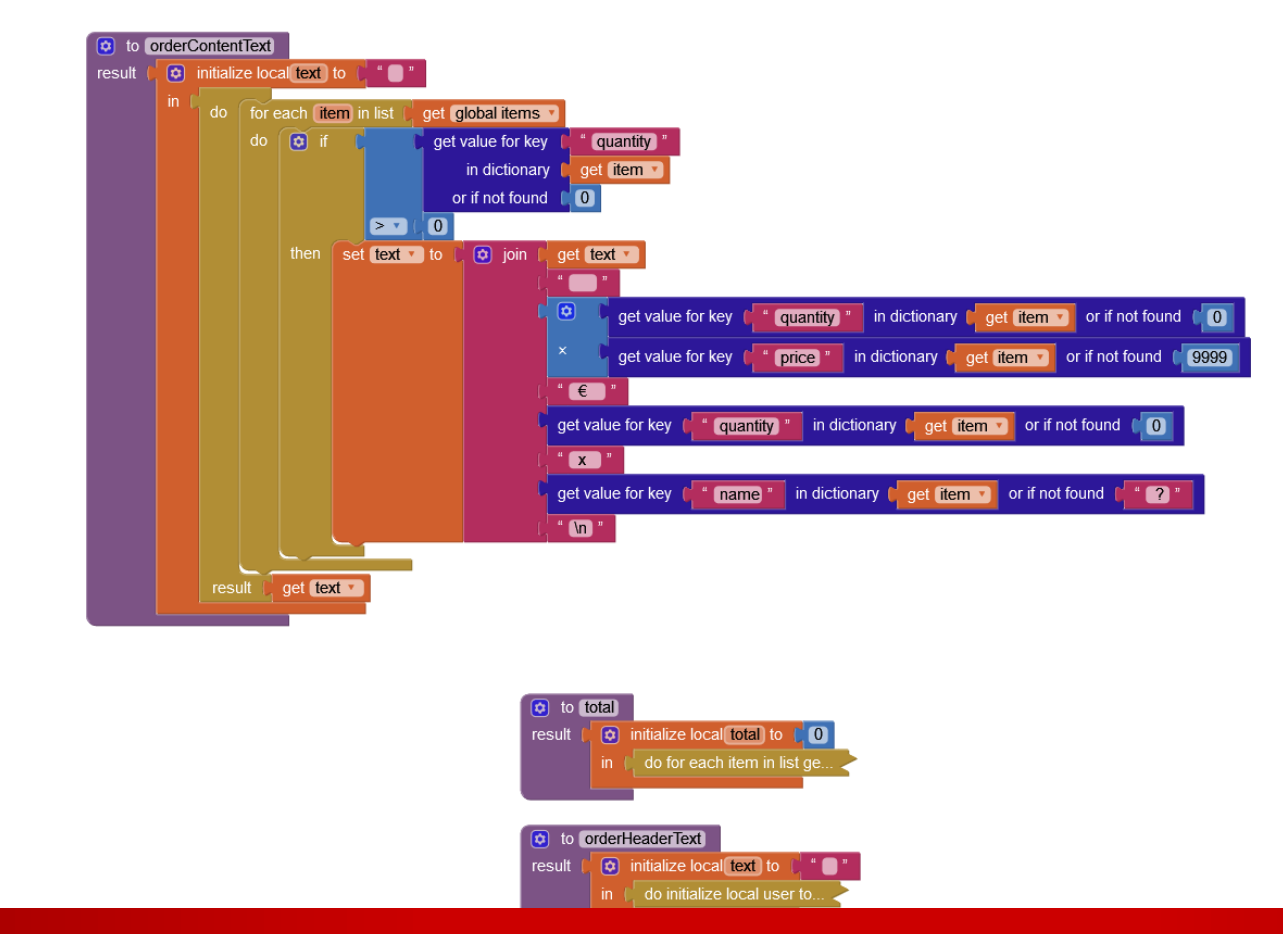

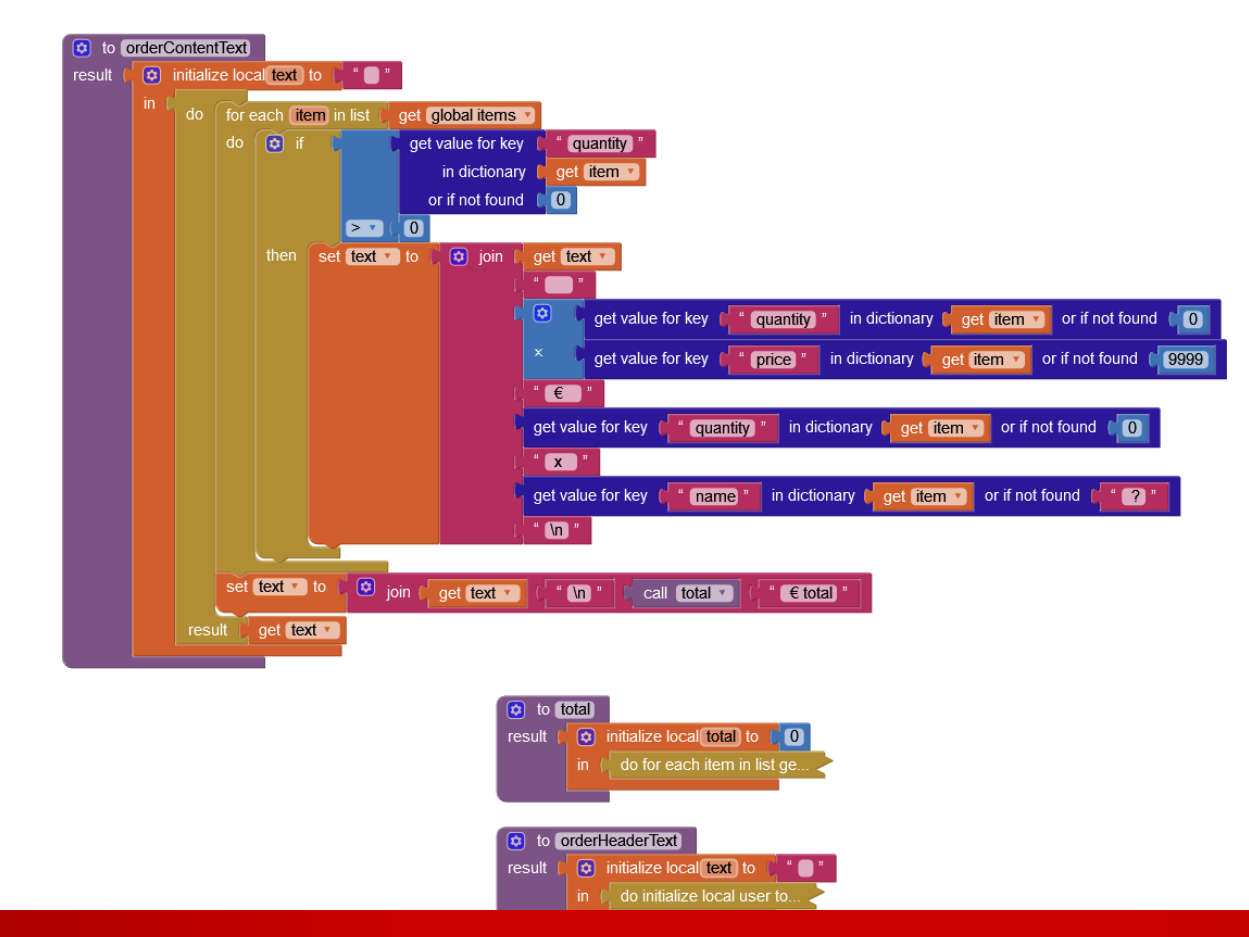

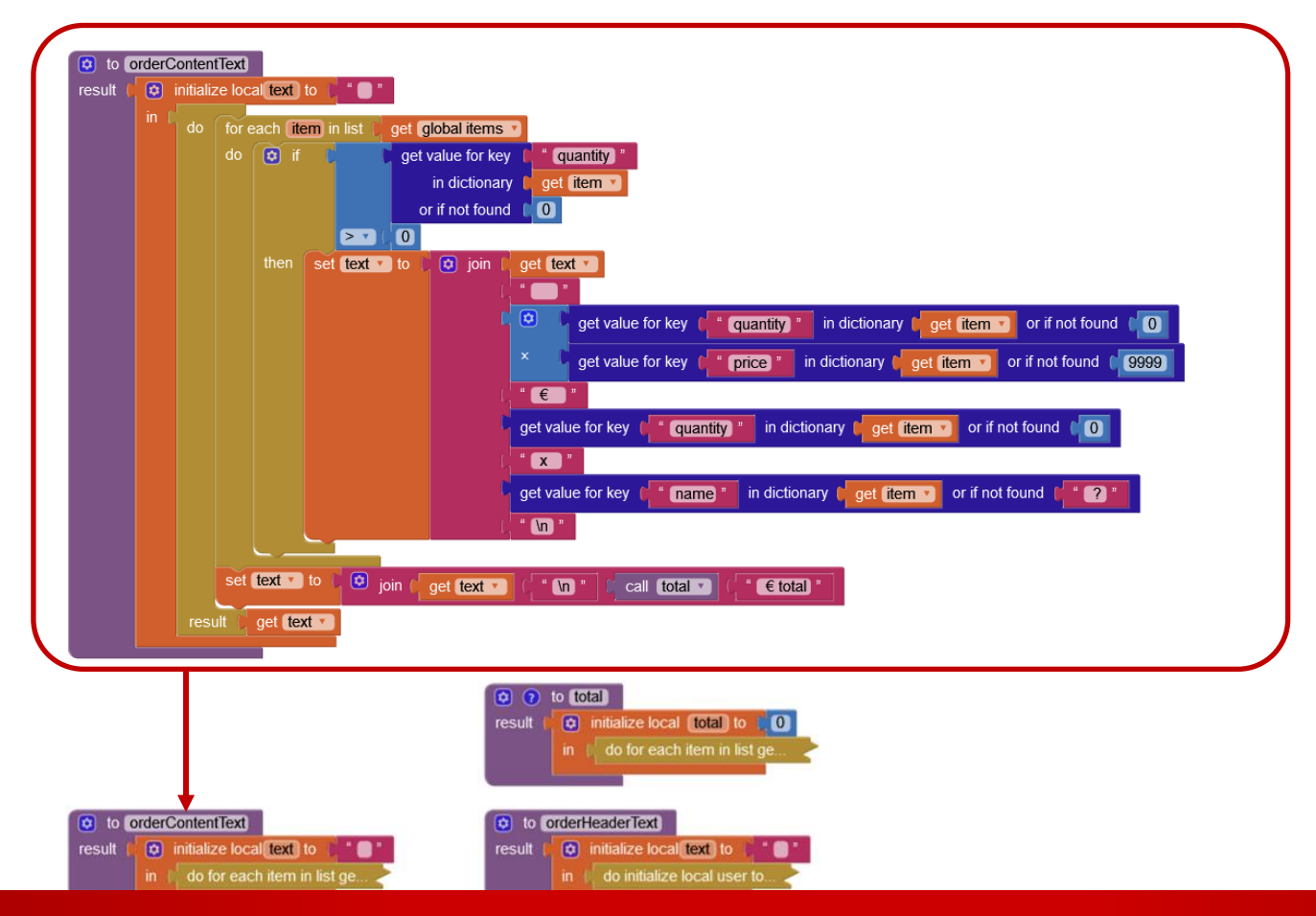

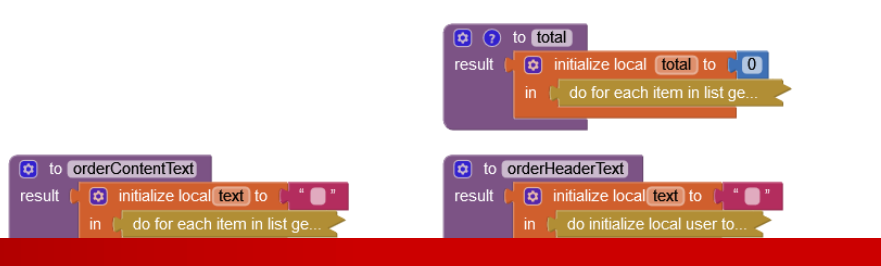

### GITSHARE3B : ALGORITHM

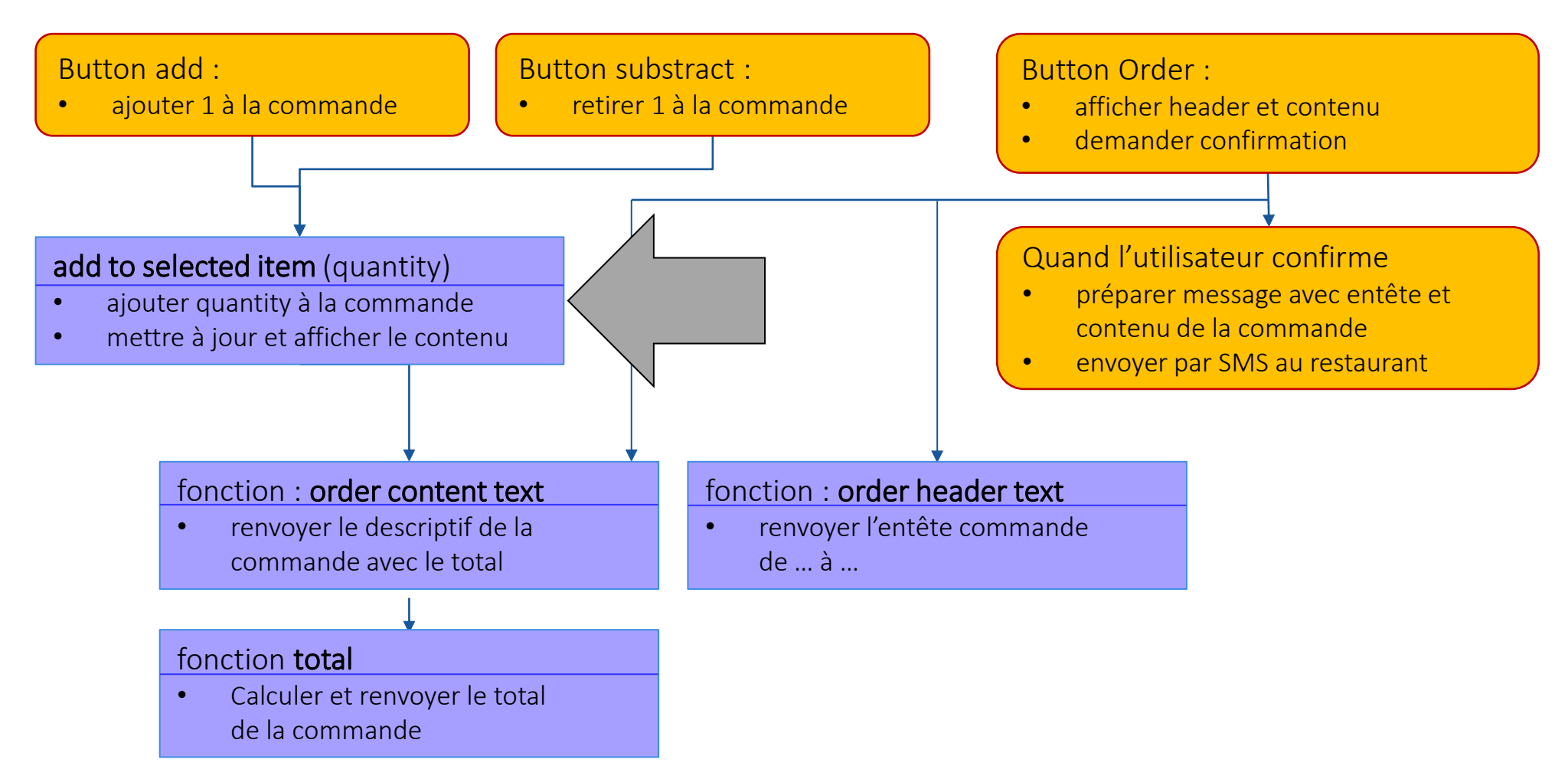

to addToSelectedItem quantity do

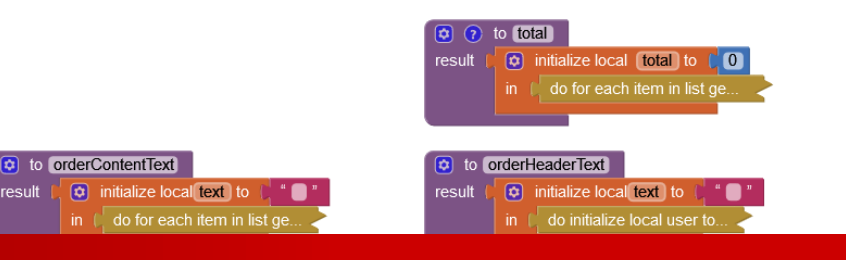

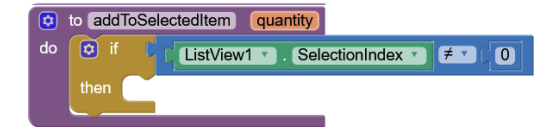

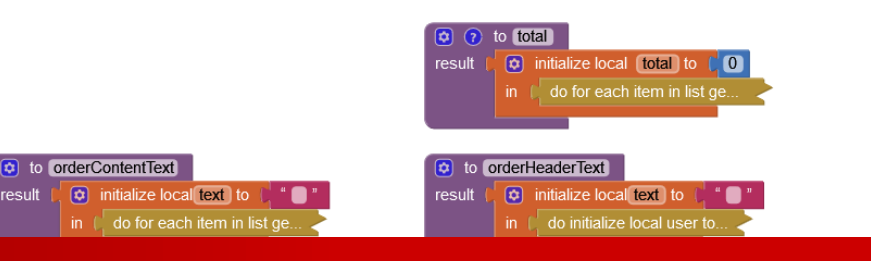

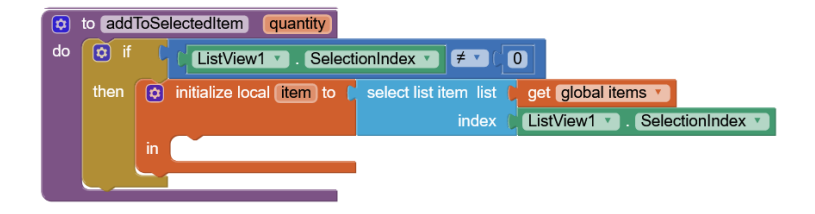

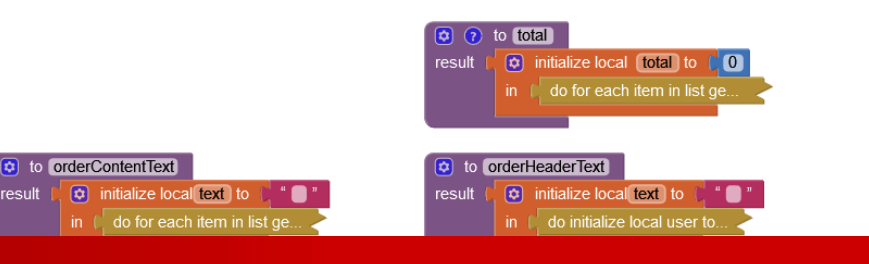

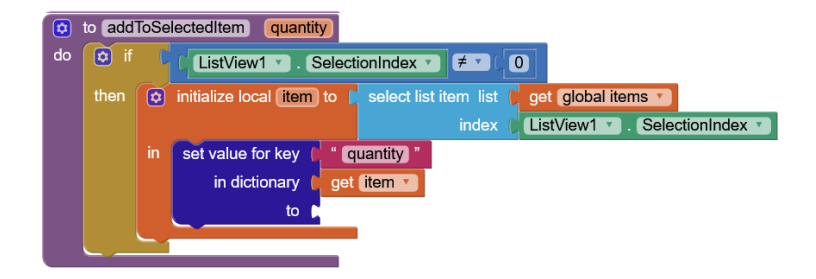

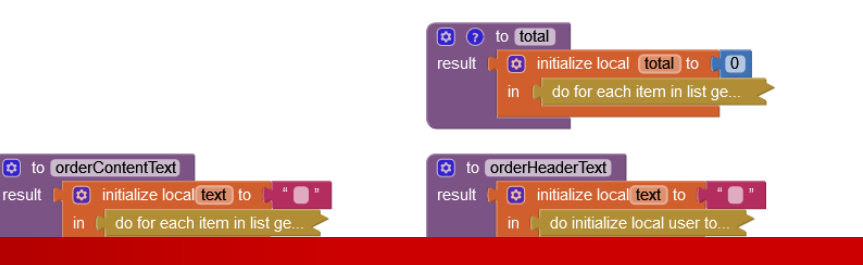

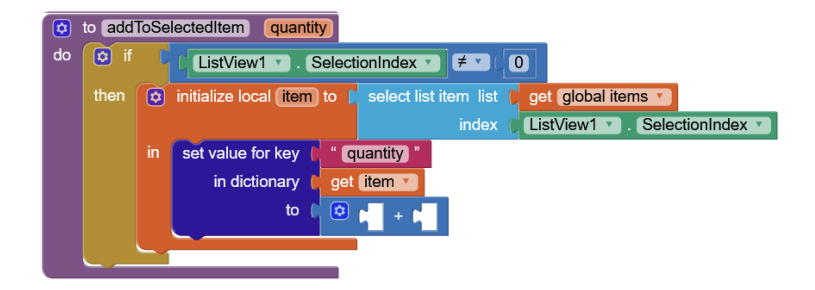

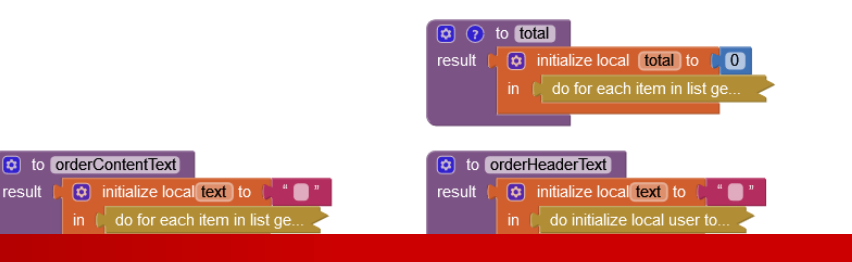

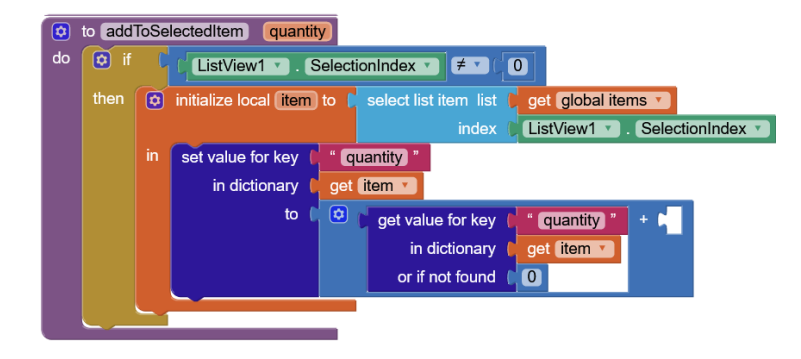

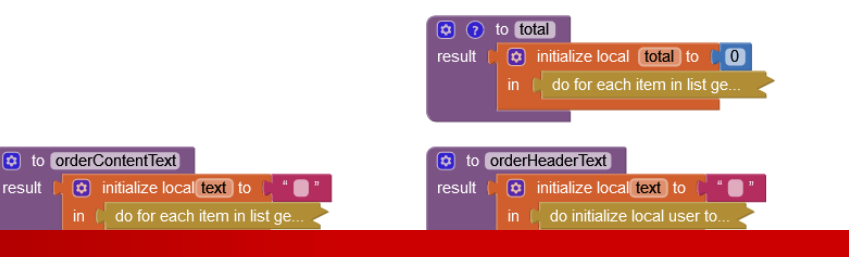

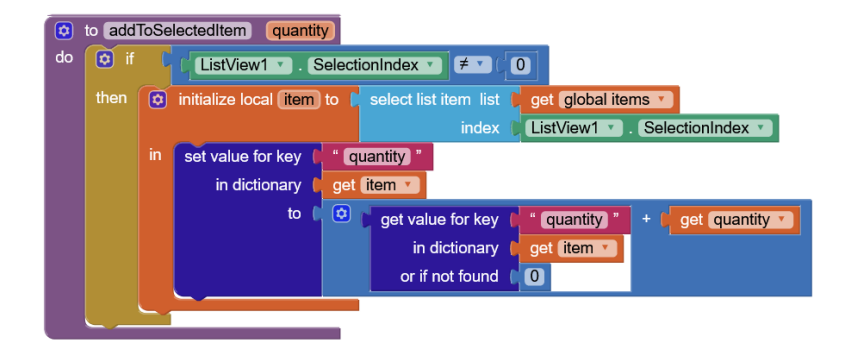

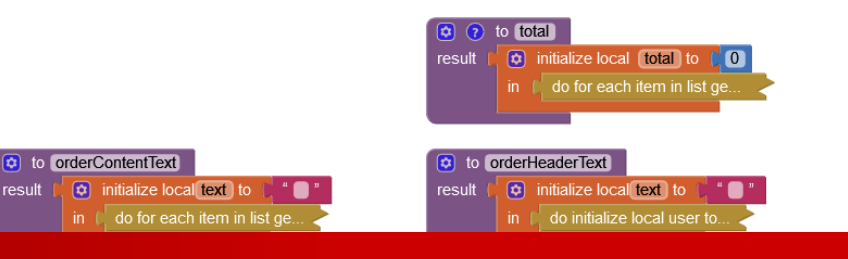

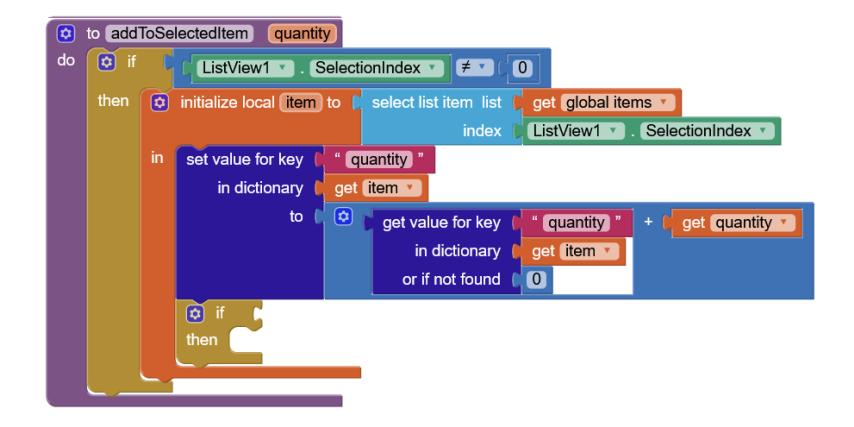

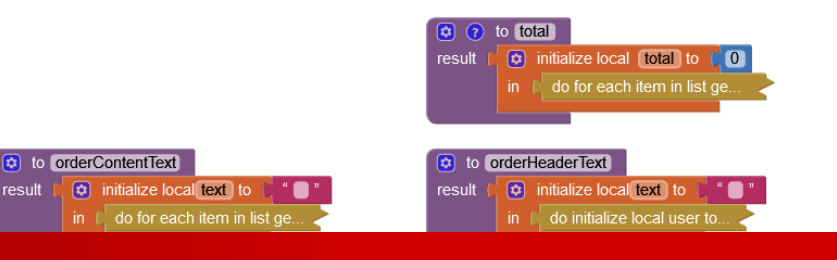

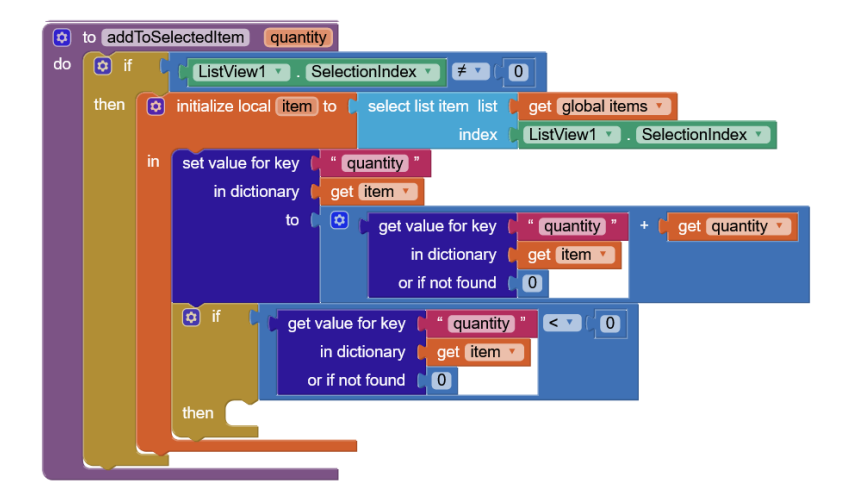

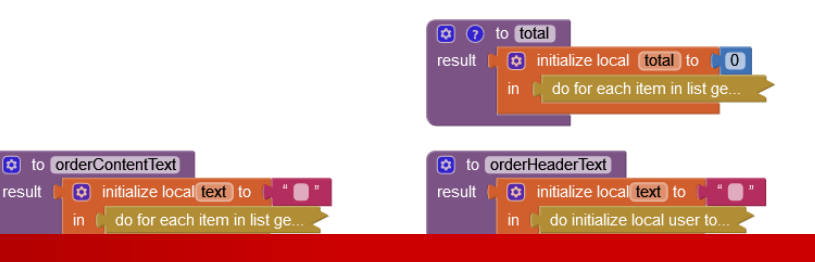

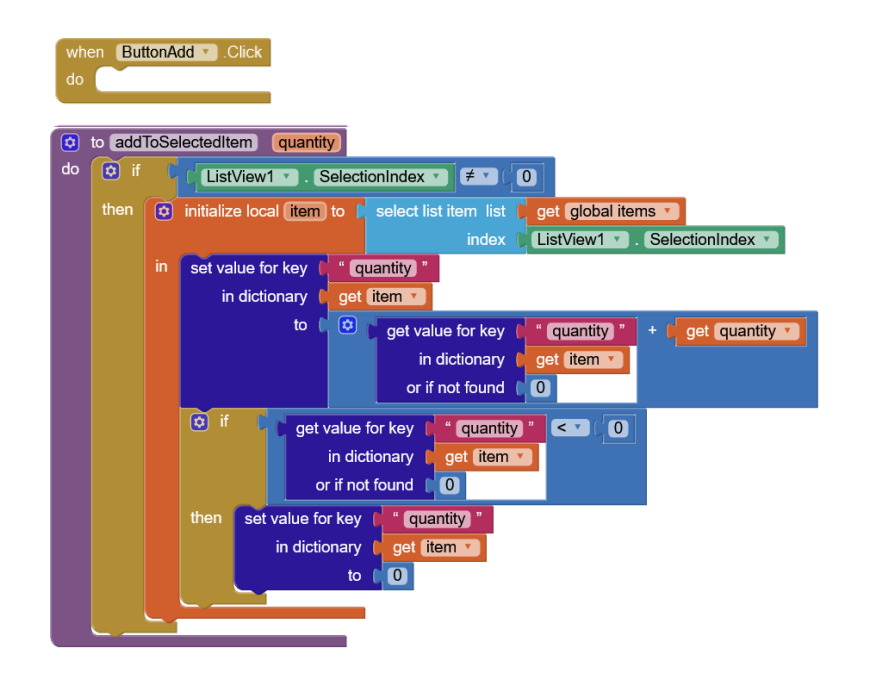

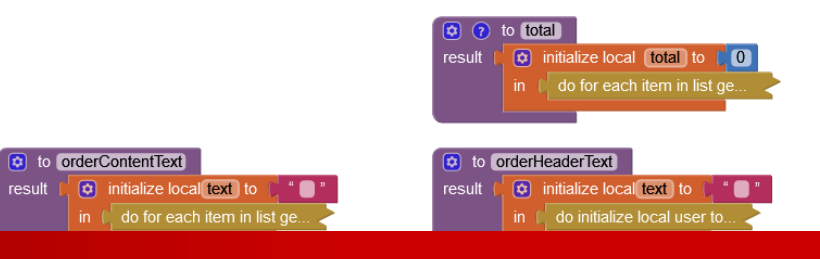

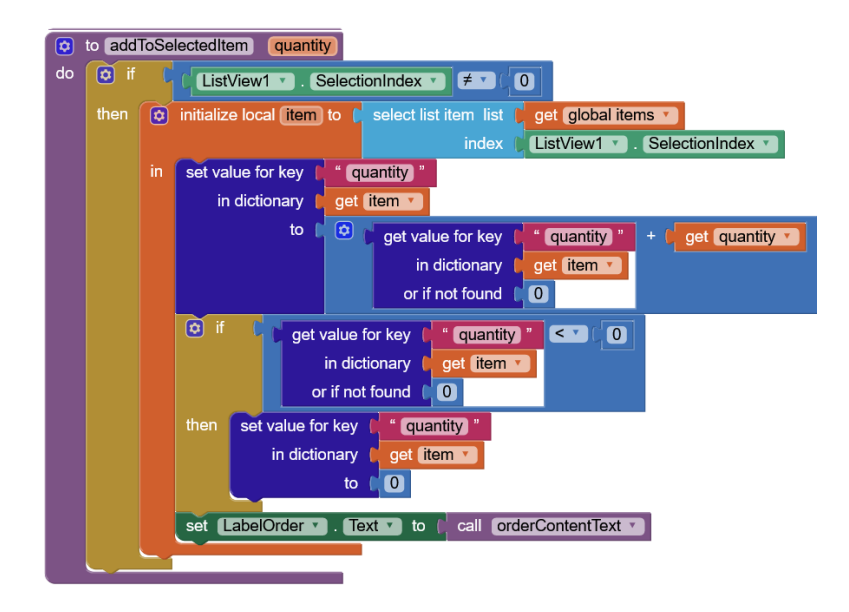

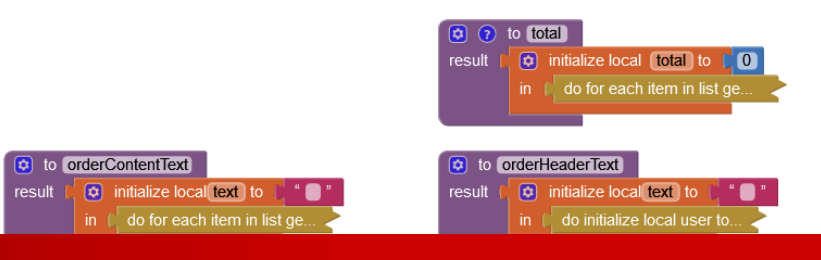

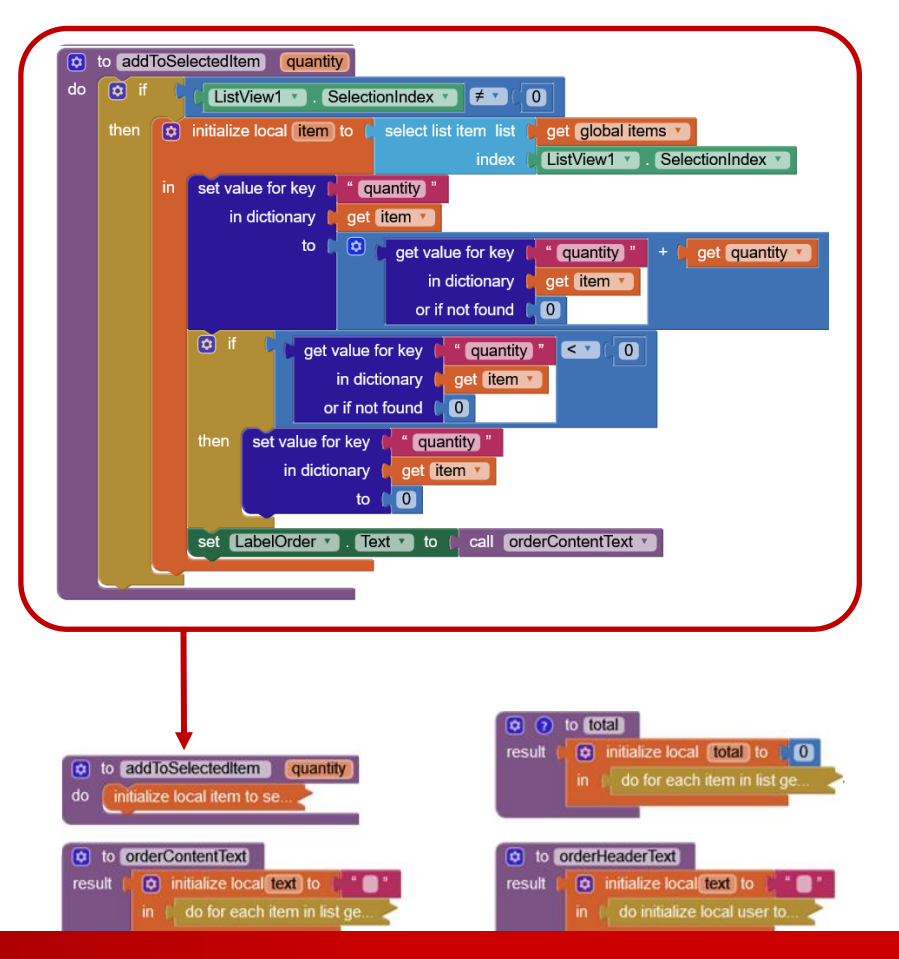

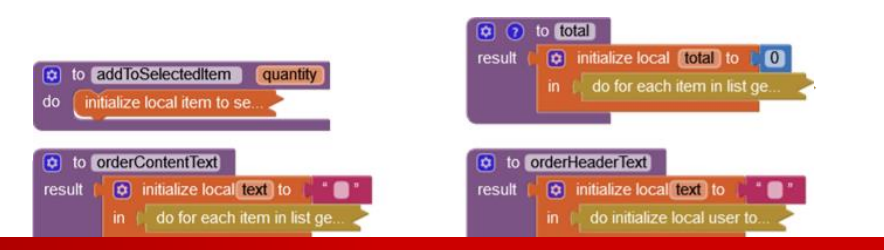

# GITSHARE3b: ALGORITHM

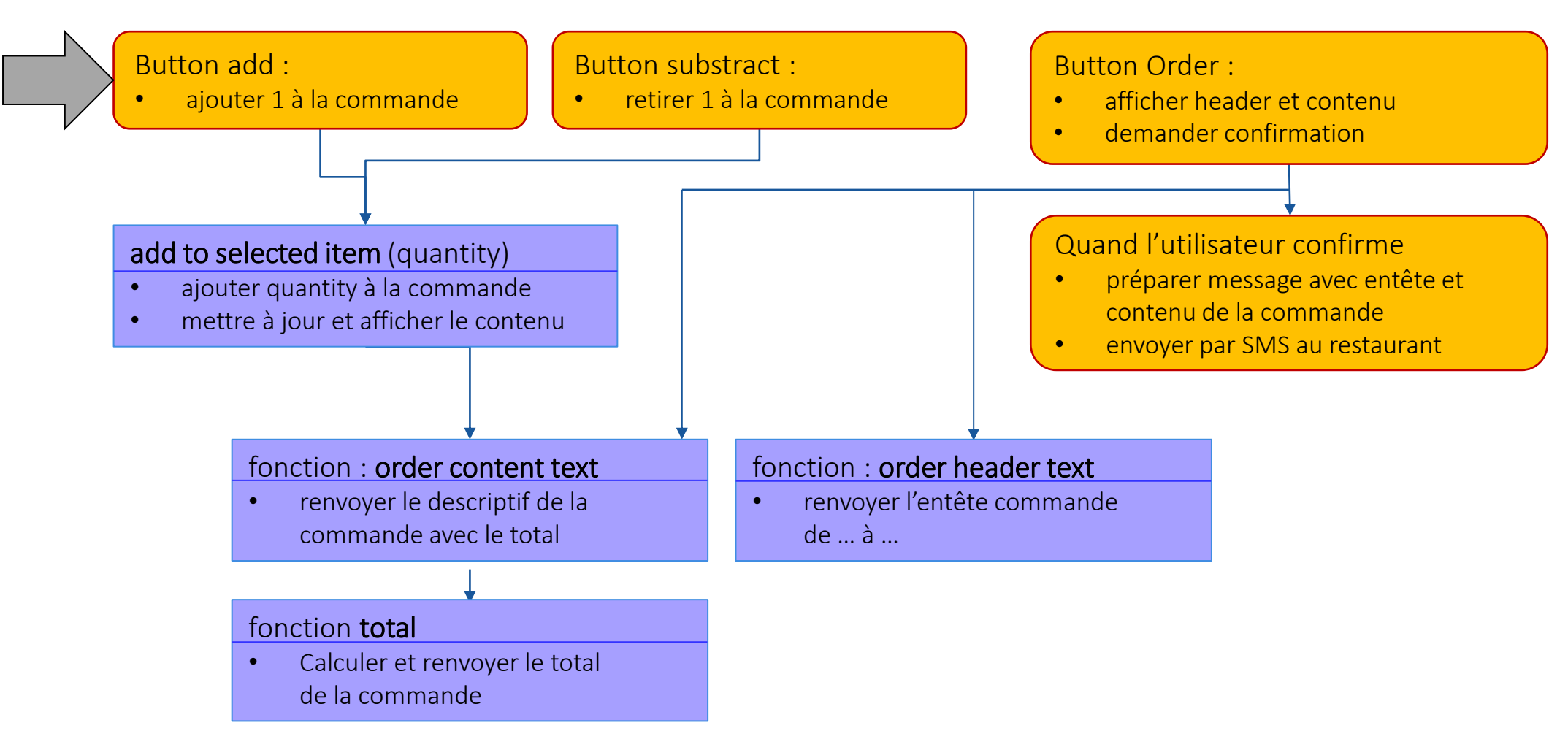

# GITSHARE3b: ALGORITHM

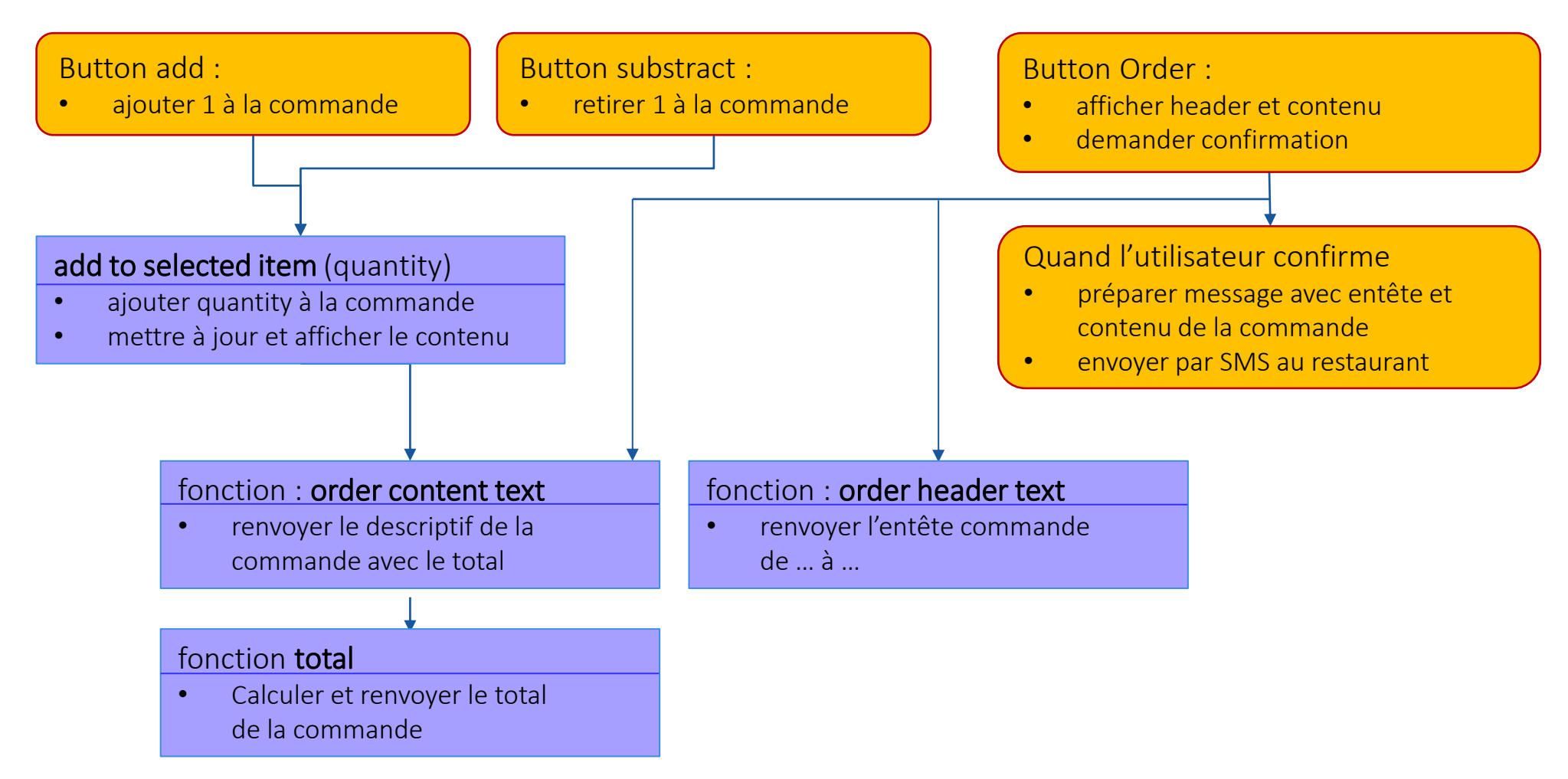

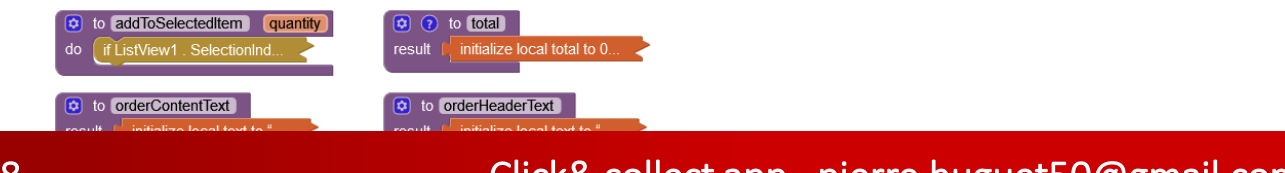

when ButtonAdd .Click
 do

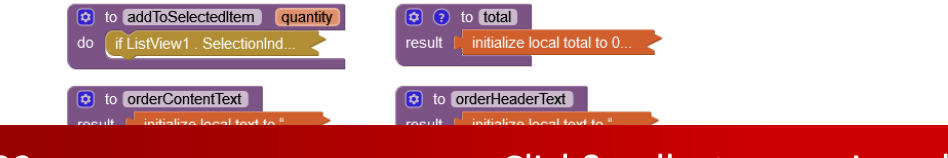

when ButtonAdd Click
 do
 call addToSelectedItem quantity

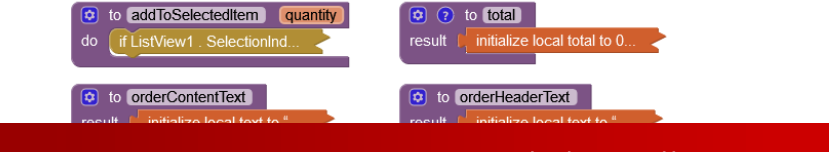

500

 when
 ButtonAdd • Click

 do
 call

 addToSelectedItem • quantity

(?) when ButtonSubstract . Click

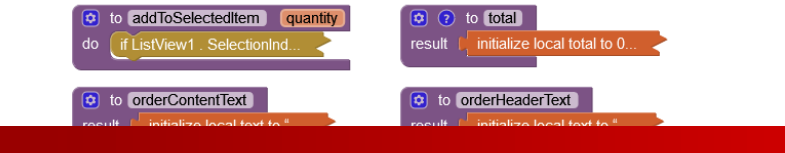

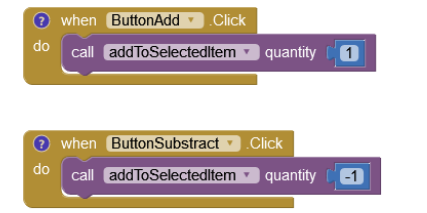

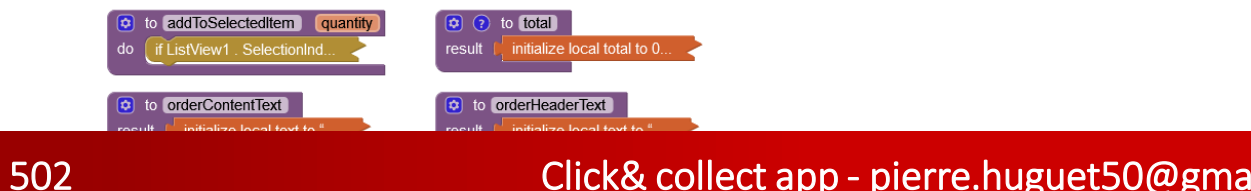

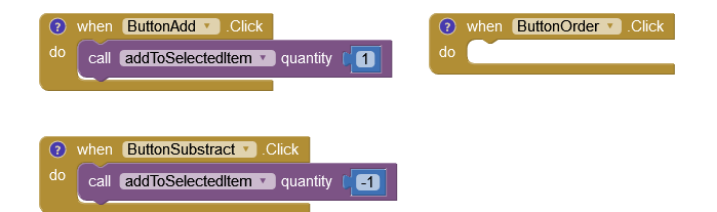

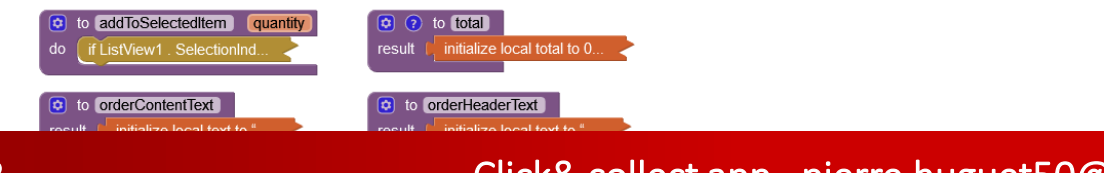

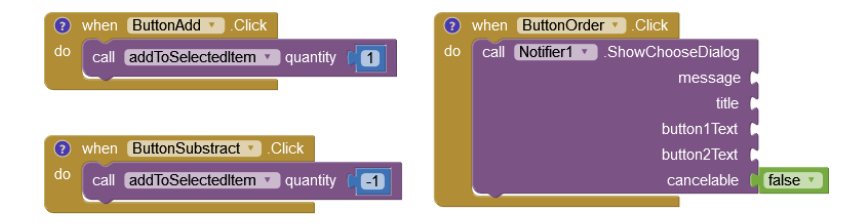

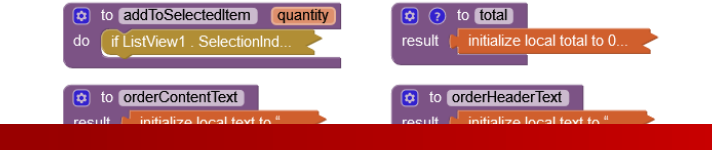

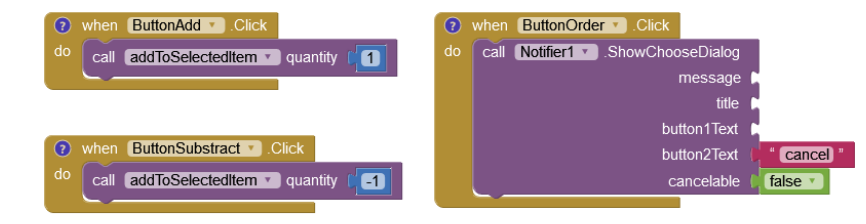

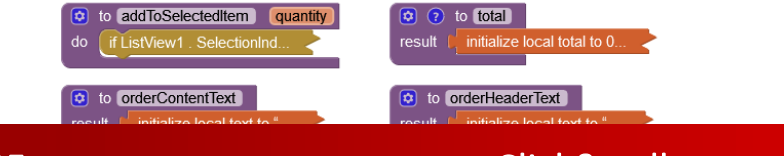

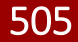
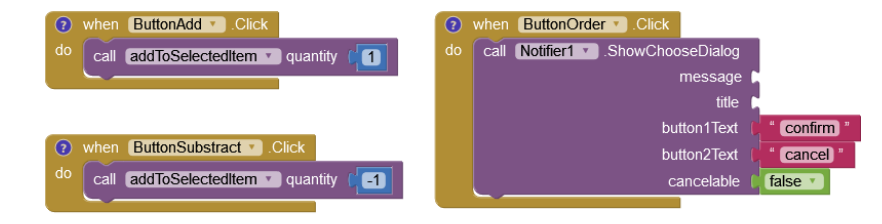

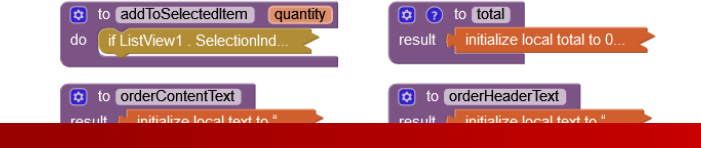

506

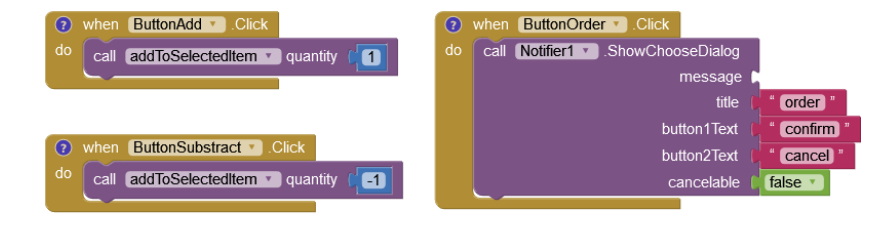

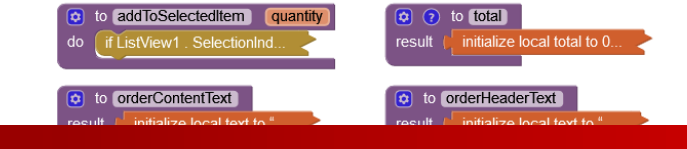

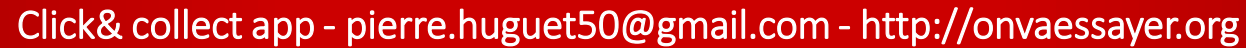

507

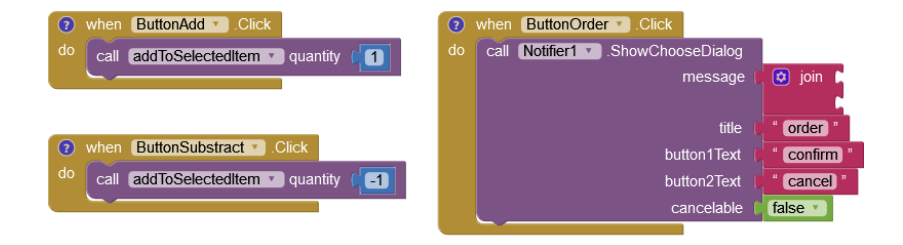

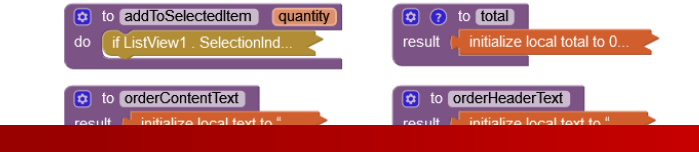

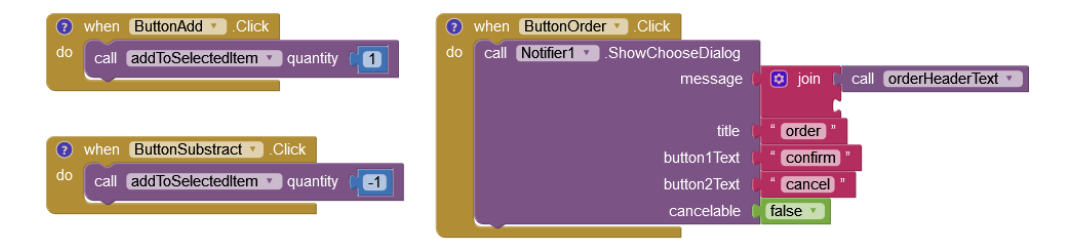

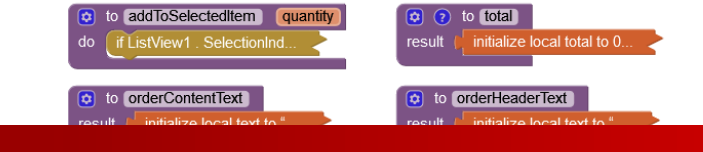

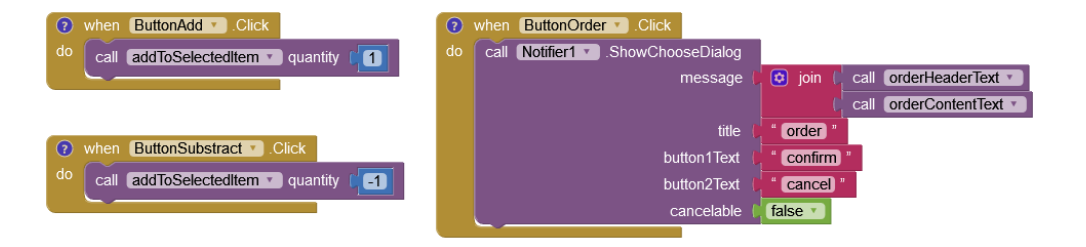

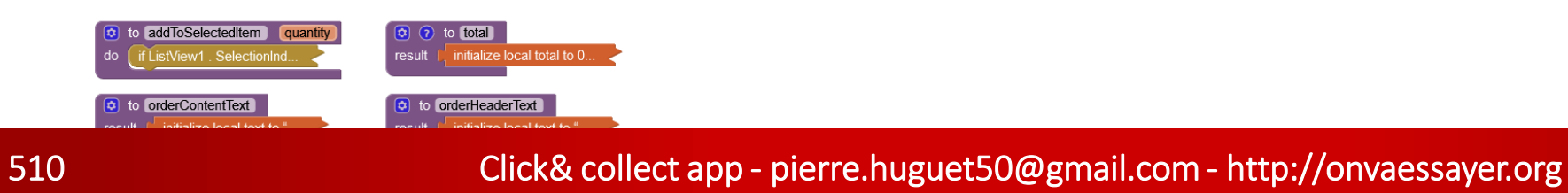

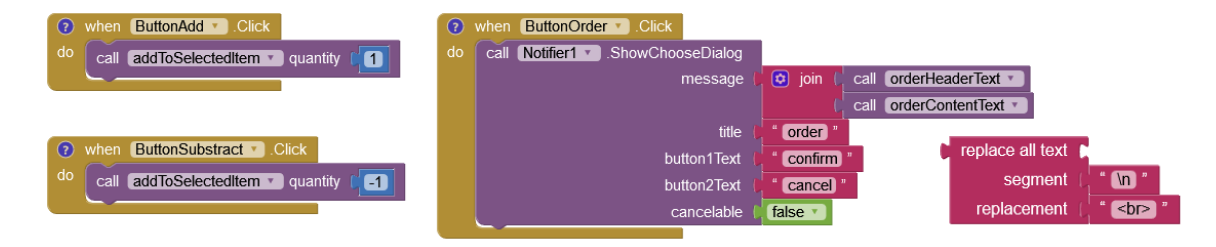

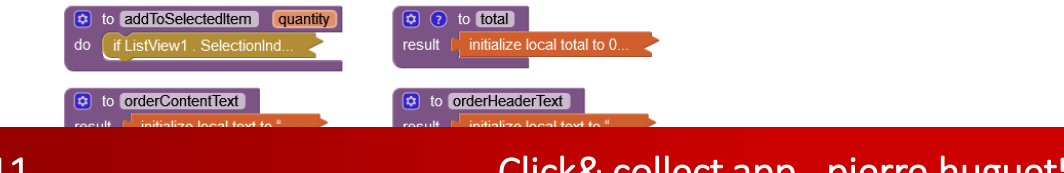

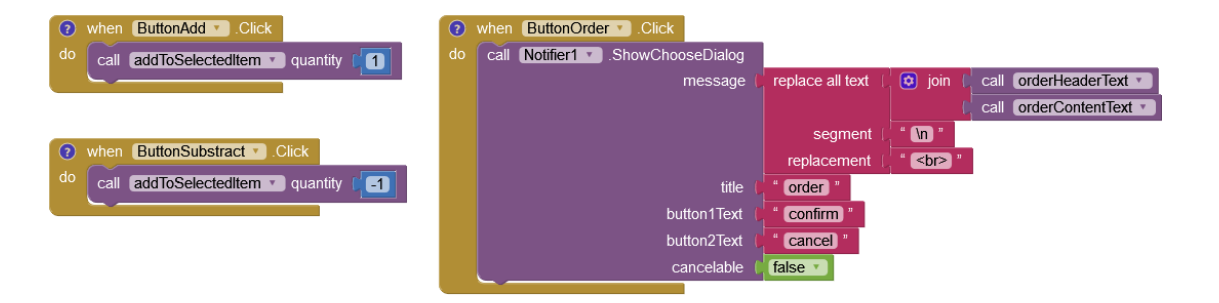

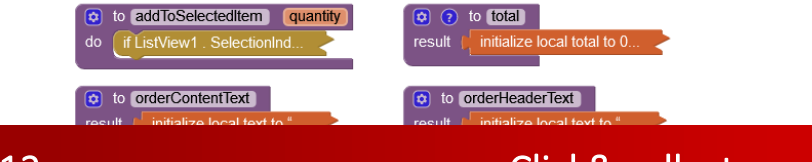

512

| 💿 when ButtonAdd 🔪 .Click              | ?  | when | ButtonOrder  .Clic | :k           |                  |          |                         |
|----------------------------------------|----|------|--------------------|--------------|------------------|----------|-------------------------|
| do call addToSelectedItem v quantity 1 | do | call | Notifier1 .ShowC   | nooseDialog  |                  |          |                         |
|                                        |    |      |                    | message (    | replace all text | 🔯 join 🖡 | call orderHeaderText •  |
|                                        |    |      |                    |              |                  |          | call orderContentText • |
|                                        |    |      |                    |              | segment ()       | " (n "   |                         |
| (?) when ButtonSubstract . Click       |    |      |                    |              | replacement ()   | "<br>"   |                         |
| do call addToSelectedItem 🔽 quantity 💶 |    |      |                    | title (      | " order "        |          |                         |
|                                        |    |      |                    | button1Text  | " confirm "      |          |                         |
|                                        |    |      |                    | button2Text  | " cancel "       |          |                         |
| when Notifier1 AfterChoosing           |    | L    |                    | cancelable ( | false 🔹          |          |                         |
| choice                                 |    |      |                    |              |                  |          |                         |
| do                                     |    |      |                    |              |                  |          |                         |
|                                        |    |      |                    |              |                  |          |                         |

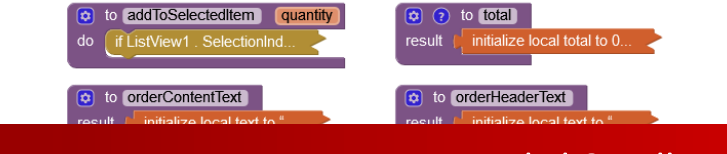

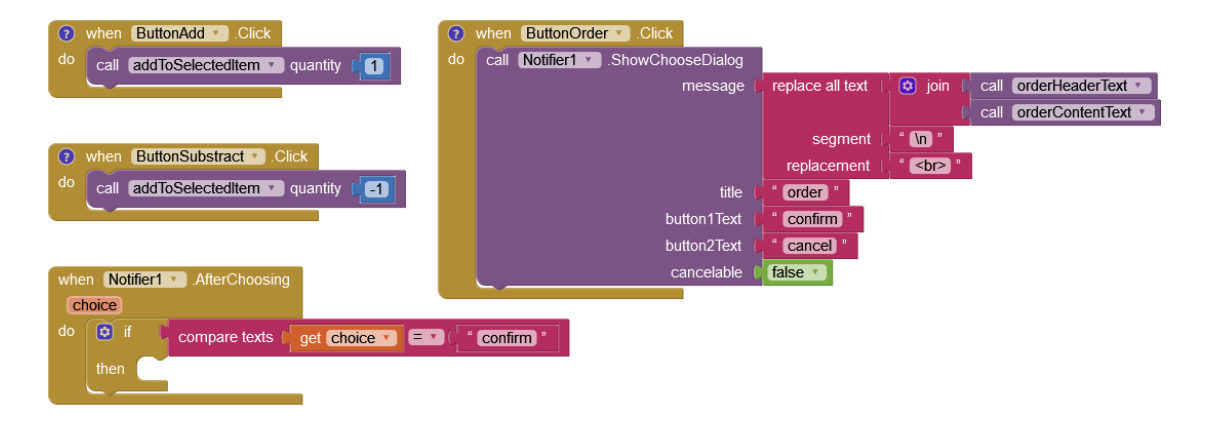

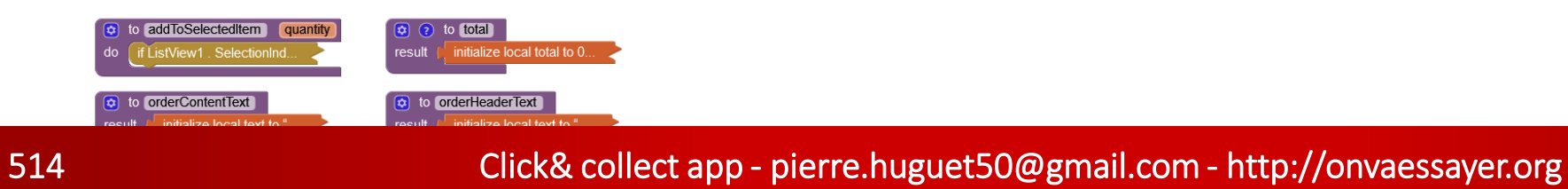

| (?) when ButtonAdd . Click                                              | 🔞 when ButtonOrder 🔹 .Click                               |       |
|-------------------------------------------------------------------------|-----------------------------------------------------------|-------|
| do call (addToSelectedItem ) quantity 1                                 | do call Notifier1 . ShowChooseDialog                      |       |
|                                                                         | message ( replace all text ( 💿 join ( call (orderHeaderTe | ext 🔹 |
|                                                                         | call (orderContentT                                       | ext 🔹 |
|                                                                         | segment ( " 🐚 "                                           |       |
| when ButtonSubstract      .Click                                        | replacement ( "<br>*                                      |       |
| call addToSelectedItem v quantity                                       | title ( " order "                                         |       |
|                                                                         | button1Text ( " confirm "                                 |       |
|                                                                         | button2Text ( cance) "                                    |       |
| when Notifier1 AfterChoosing                                            | cancelable ( false v                                      |       |
| choice                                                                  |                                                           |       |
| do if compare texts [ get Choice • = then x set Texting • PhoneNumber • |                                                           |       |
|                                                                         | -                                                         |       |

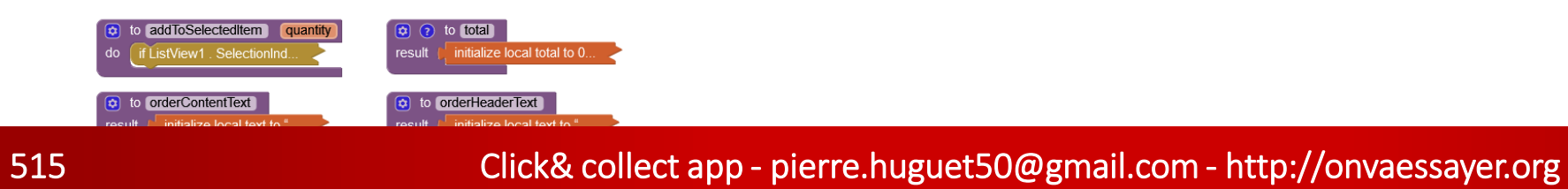

| (?) when ButtonAdd . Click               | () when ButtonOrder . Click                                  |
|------------------------------------------|--------------------------------------------------------------|
| do call addToSelectedItem T quantity     | do call [Notifier1 ] .ShowChooseDialog                       |
|                                          | message ( replace all text ( 💿 join ( call orderHeaderText 💌 |
|                                          | ( call orderContentText *)                                   |
|                                          | segment 👔 " 🐚 "                                              |
| When ButtonSubstract Click               | replacement ( *                                              |
| call addToSelectedItem v quantity -1     | title ( " order "                                            |
|                                          | button1Text ( " confirm "                                    |
|                                          | button2Text ( " cancel "                                     |
| when Notifier1 AfterChoosing             | cancelable ( false T                                         |
| choice                                   |                                                              |
| do 😧 if 🚺 compare texts 🛛 get choice 🕥 🚍 | 0 <b>Confirm</b> *                                           |
| then set Texting1 . PhoneNumber to (     | get value for key [ " telephone "                            |
|                                          | in dictionary 👔 get global shop 💌                            |
|                                          | or if not found 👔 " 00 00 00 00 00 "                         |
|                                          |                                                              |

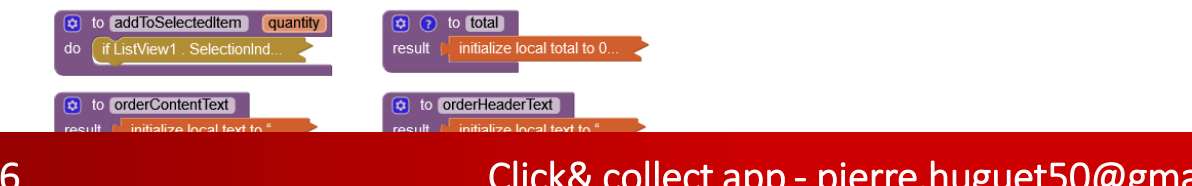

| vhen ButtonAdd . Click                   | () when ButtonOrder . Click                                     |
|------------------------------------------|-----------------------------------------------------------------|
| do call addToSelectedItem ) quantity     | do call [Notifier1 ] .ShowChooseDialog                          |
|                                          | message ( replace all text ( 💿 join ( call (orderHeaderText * ) |
|                                          | ( call orderContentText ▼                                       |
|                                          | segment ( 🕴 🖍 👘                                                 |
| when ButtonSubstract      Click          | replacement ( <b>*<br/></b> "                                   |
| do call addToSelectedItem v quantity     | title ( " (order) "                                             |
|                                          | button1Text ( " confirm "                                       |
|                                          | button2Text ( " cancel "                                        |
| when Notifier1 . AfterChoosing           | cancelable ( false T                                            |
| choice                                   |                                                                 |
| do 💿 if 🚺 compare texts r get choice 💌 = |                                                                 |
| then 🚫 set Texting1 🔹 . PhoneNumber 🔹    | to 📭                                                            |
|                                          |                                                                 |

| þ | get value for key | " telephone "      |
|---|-------------------|--------------------|
|   | in dictionary 🚺   | get global shop 🔻  |
|   | or if not found 🌘 | " 00 00 00 00 00 " |

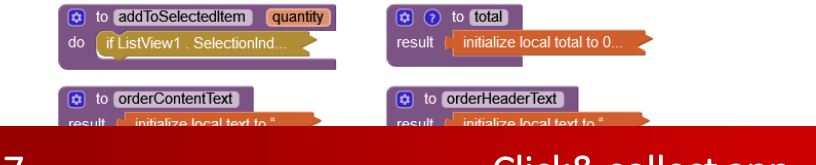

| (?) when ButtonAdd . Click                 | ?    | when | ButtonOrder | .Click          |        |                  |                  |        |                    |
|--------------------------------------------|------|------|-------------|-----------------|--------|------------------|------------------|--------|--------------------|
| do call addToSelectedItem ) quantity       | do   | call | Notifier1 • | .ShowChooseDial | log    |                  |                  |        |                    |
|                                            |      |      |             | messa           | ige 🌔  | replace all text | 👌 🔯 join ≬       | call ( | orderHeaderText *  |
|                                            |      |      |             |                 |        |                  |                  | call   | orderContentText * |
|                                            |      |      |             |                 |        | segment          | " <b>\n</b> "    |        |                    |
| (2) when ButtonSubstract • Click           |      |      |             |                 |        | replacement      | " <b><br/></b> " |        |                    |
| call addToSelectedItem • quantity          |      |      |             |                 | itle 🌔 | " order "        |                  | -      |                    |
|                                            |      |      |             | button1Te       | ext 🌔  | " confirm "      |                  |        |                    |
|                                            |      |      |             | button2Te       | ext 🌔  | " cancel "       |                  |        |                    |
| when Notifier1 . AfterChoosing             |      | L    |             | cancelal        | ble 🔰  | false 🔹          |                  |        |                    |
| choice                                     |      |      |             |                 |        |                  |                  |        |                    |
| do 😧 if 肯 compare texts [ get choice • ] = |      | conf | firm) "     |                 |        |                  |                  |        |                    |
| then 🛛 set (Texting1 🔹). PhoneNumber 🔪     | to 🗈 |      | call        | TinyDB1 .Get    | tValue |                  |                  |        |                    |
|                                            |      |      |             |                 | tag    | C "debug "       |                  |        |                    |
|                                            |      |      |             | valuelfTagNo    | tTher  | e   true •       |                  |        |                    |

| d | get value for key 🌘 | " telephone "      |
|---|---------------------|--------------------|
|   | in dictionary 🌘     | get global shop 🔹  |
|   | or if not found 🜘   | " 00 00 00 00 00 " |

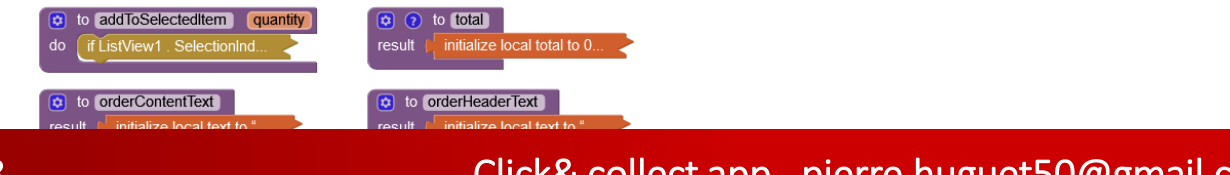

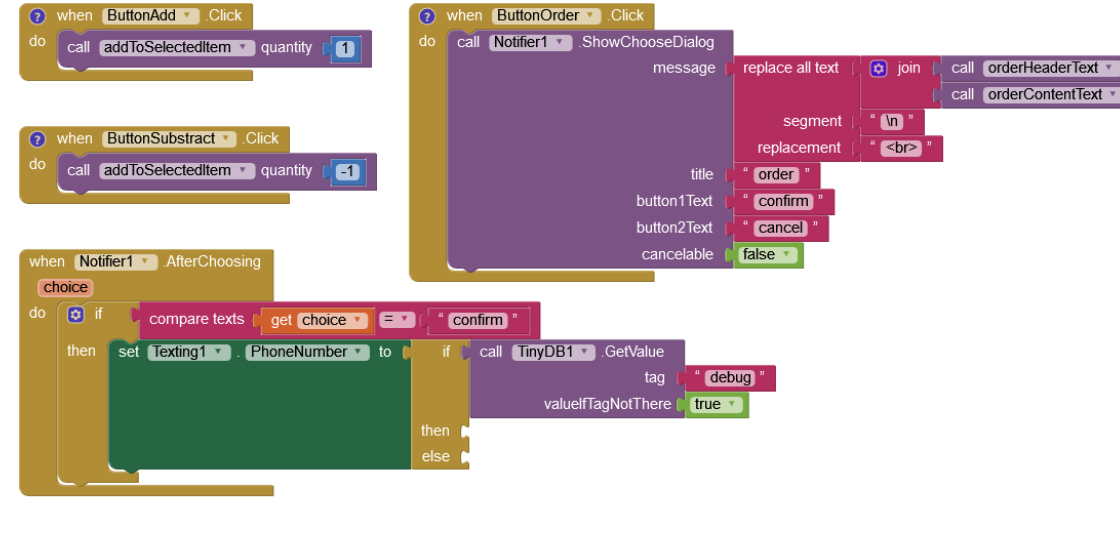

| get value for key | " (telephone) "    |
|-------------------|--------------------|
| in dictionary     | get global shop 🔻  |
| or if not found   | " 00 00 00 00 00 " |

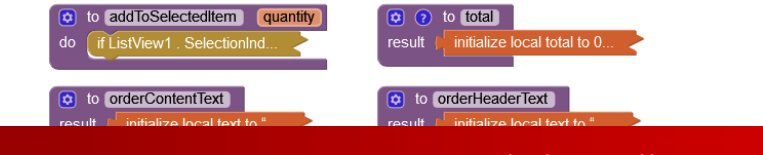

| (?) when ButtonAdd . Click               | when ButtonOrder Click                                                   |
|------------------------------------------|--------------------------------------------------------------------------|
| do call addToSelectedItem ) quantity     | do call Notifier1 . ShowChooseDialog                                     |
|                                          | message ( replace all text ( 😰 join ( call orderHeaderText 🔹             |
|                                          | ( call orderContentText •                                                |
|                                          | segment ( " In "                                                         |
| (2) when ButtonSubstract • Click         | replacement ( *<br>*                                                     |
| call (addToSelectedItem ) quantity       | title ( " order "                                                        |
|                                          | button1Text ( Confirm "                                                  |
|                                          | button2Text ( " cance) "                                                 |
| when Notifier1 .AfterChoosing            | cancelable 🔰 false 🔻                                                     |
| choice                                   |                                                                          |
| do 👩 if 🖡 compare texts   get Choice 🔻 🖃 | C confirm                                                                |
| then set Texting1 . PhoneNumber to       | if 🕻 call [TinyDB1 🔹]. GetValue tag 💭 debug] ValuelfTagNotThere 🖉 true 🔪 |
|                                          |                                                                          |
|                                          | else h                                                                   |
|                                          |                                                                          |
|                                          |                                                                          |

| get value for key 🌘 | " (telephone) "    |
|---------------------|--------------------|
| in dictionary 🌘     | get global shop 🔻  |
| or if not found 🚺   | " 00 00 00 00 00 " |

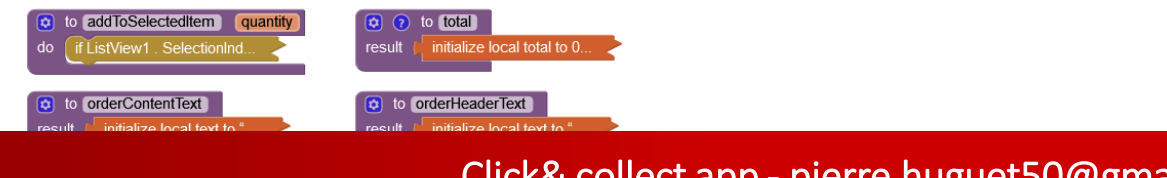

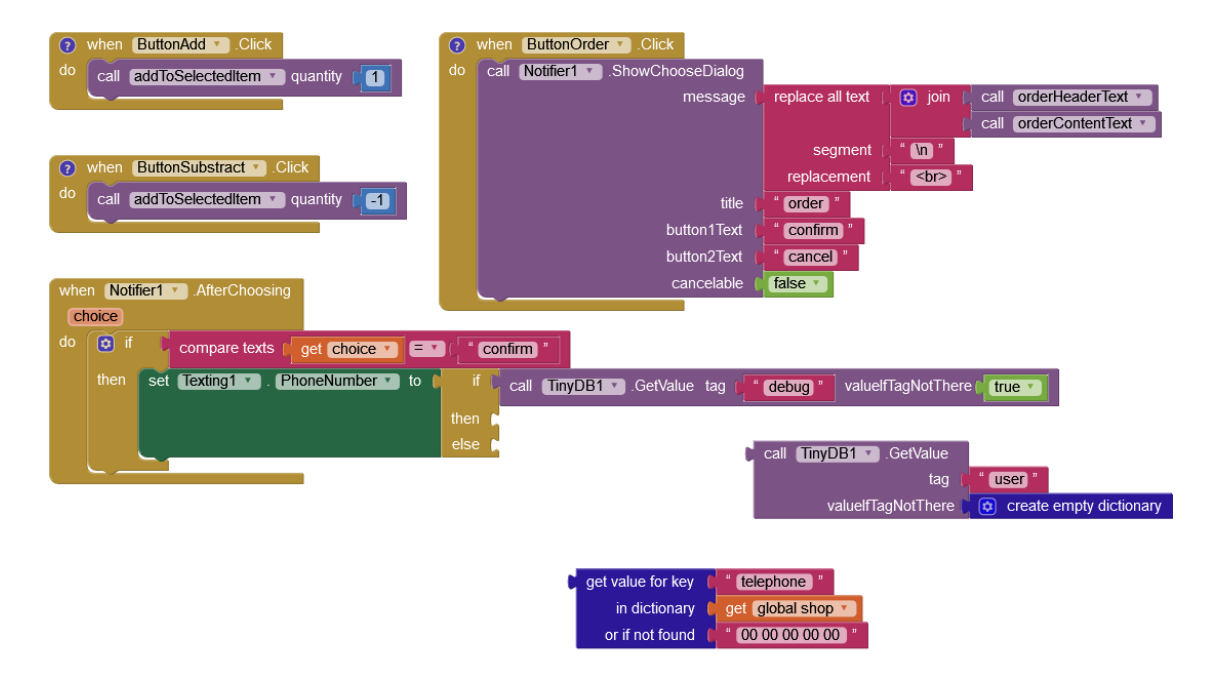

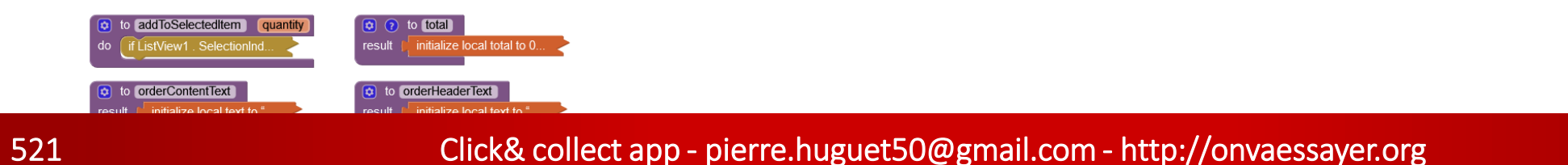

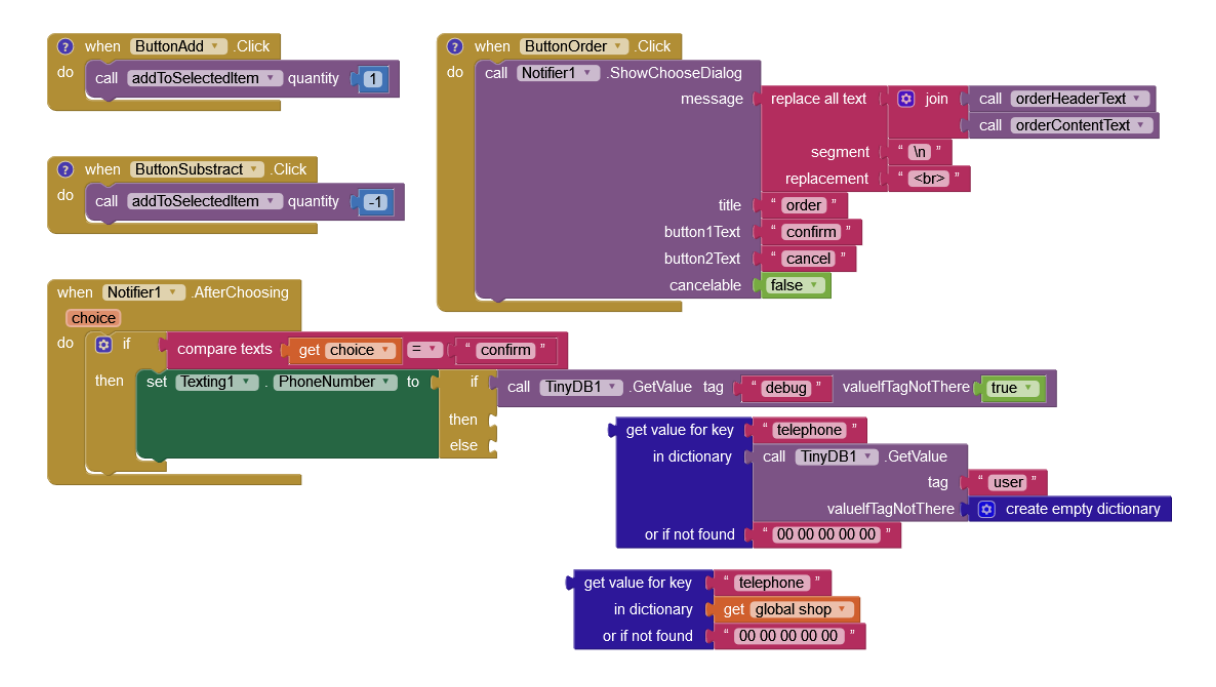

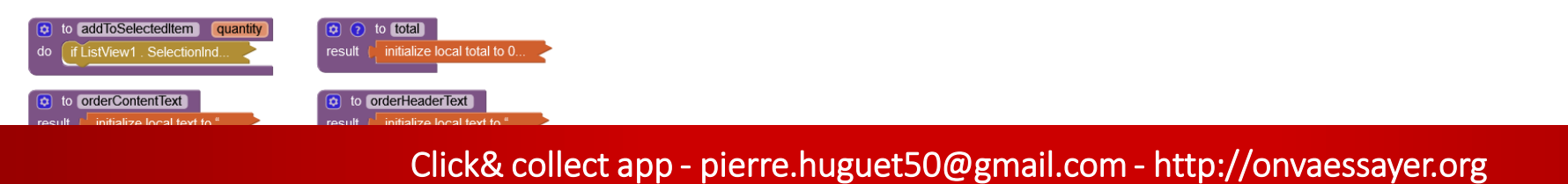

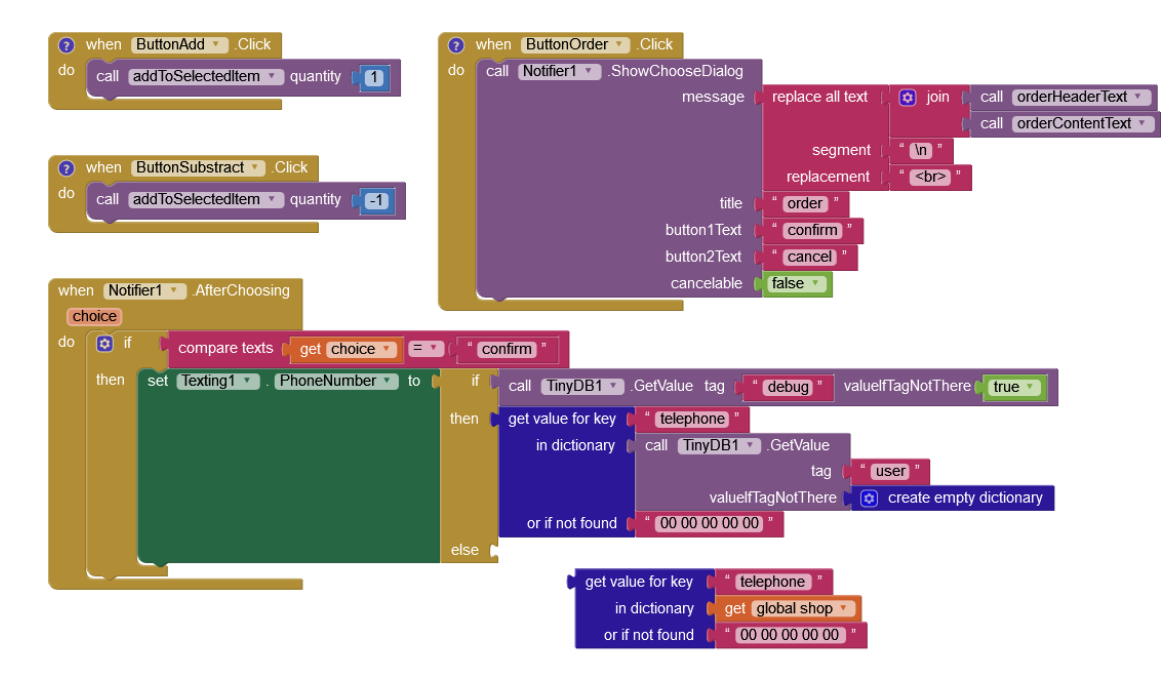

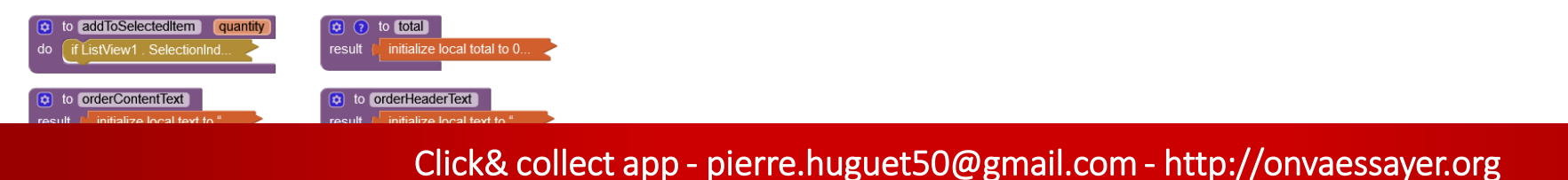

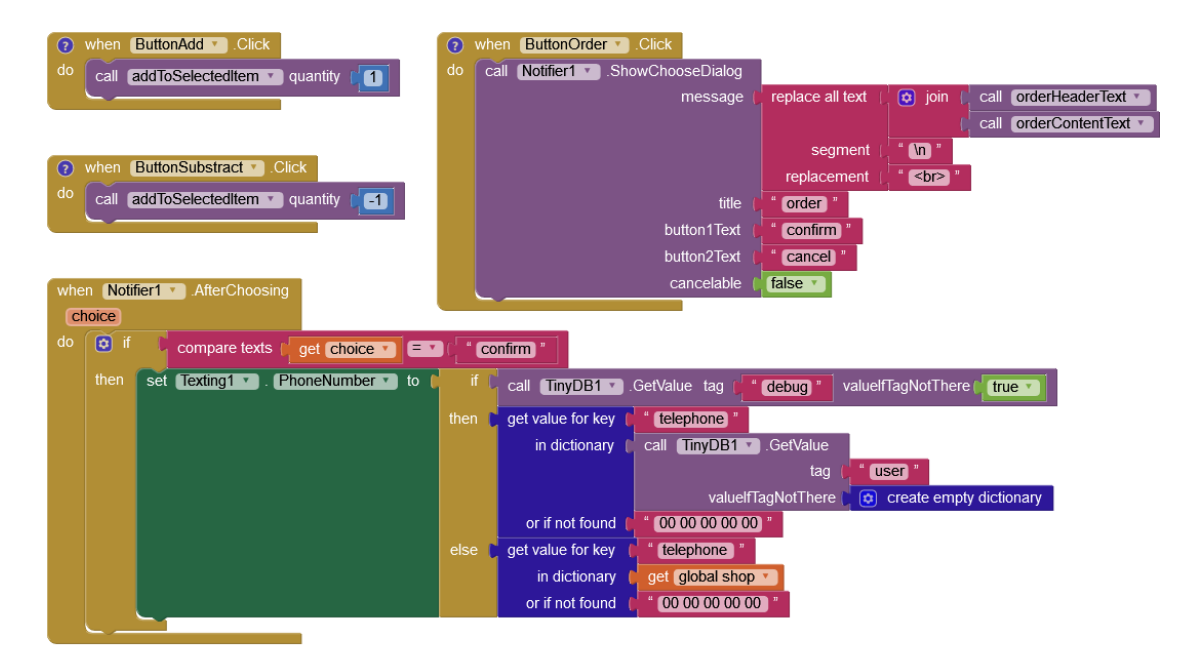

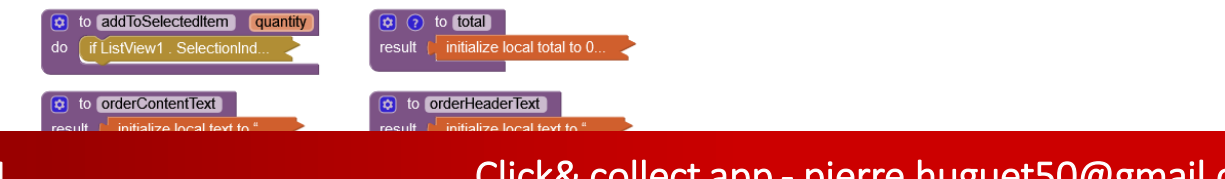

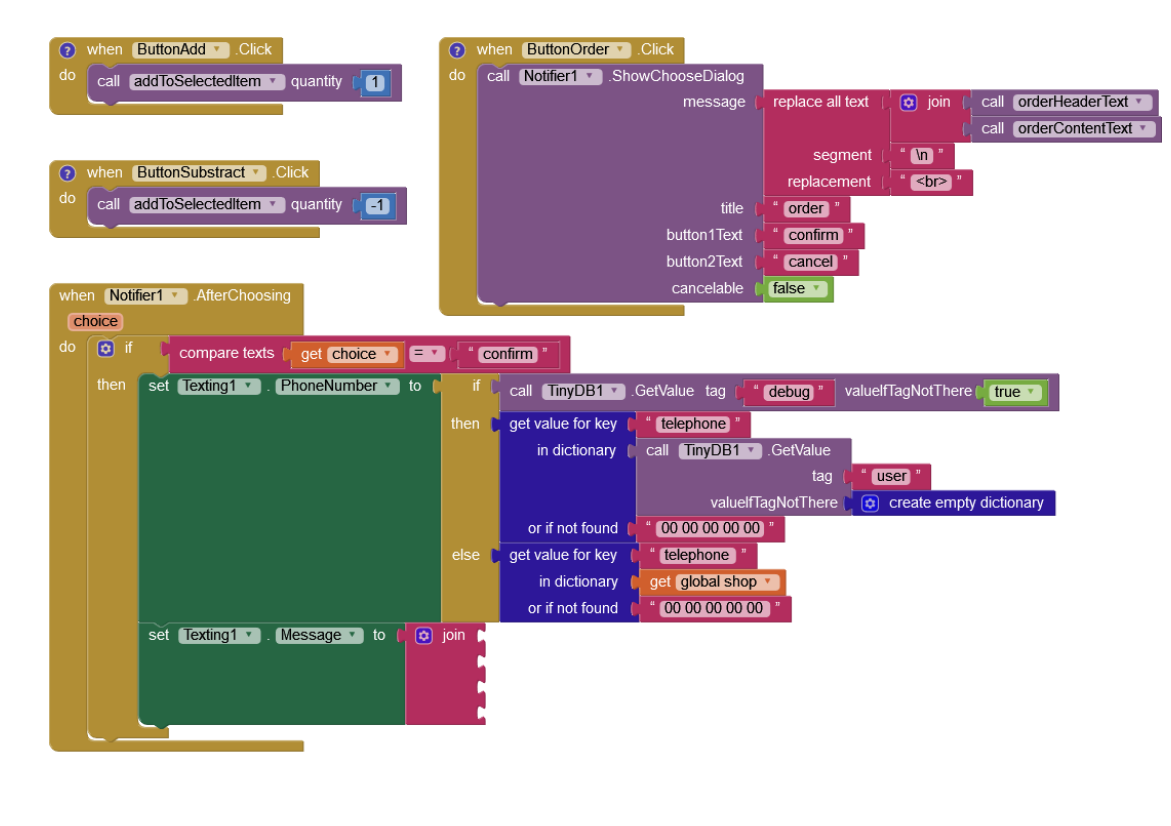

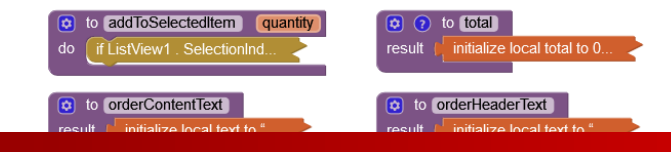

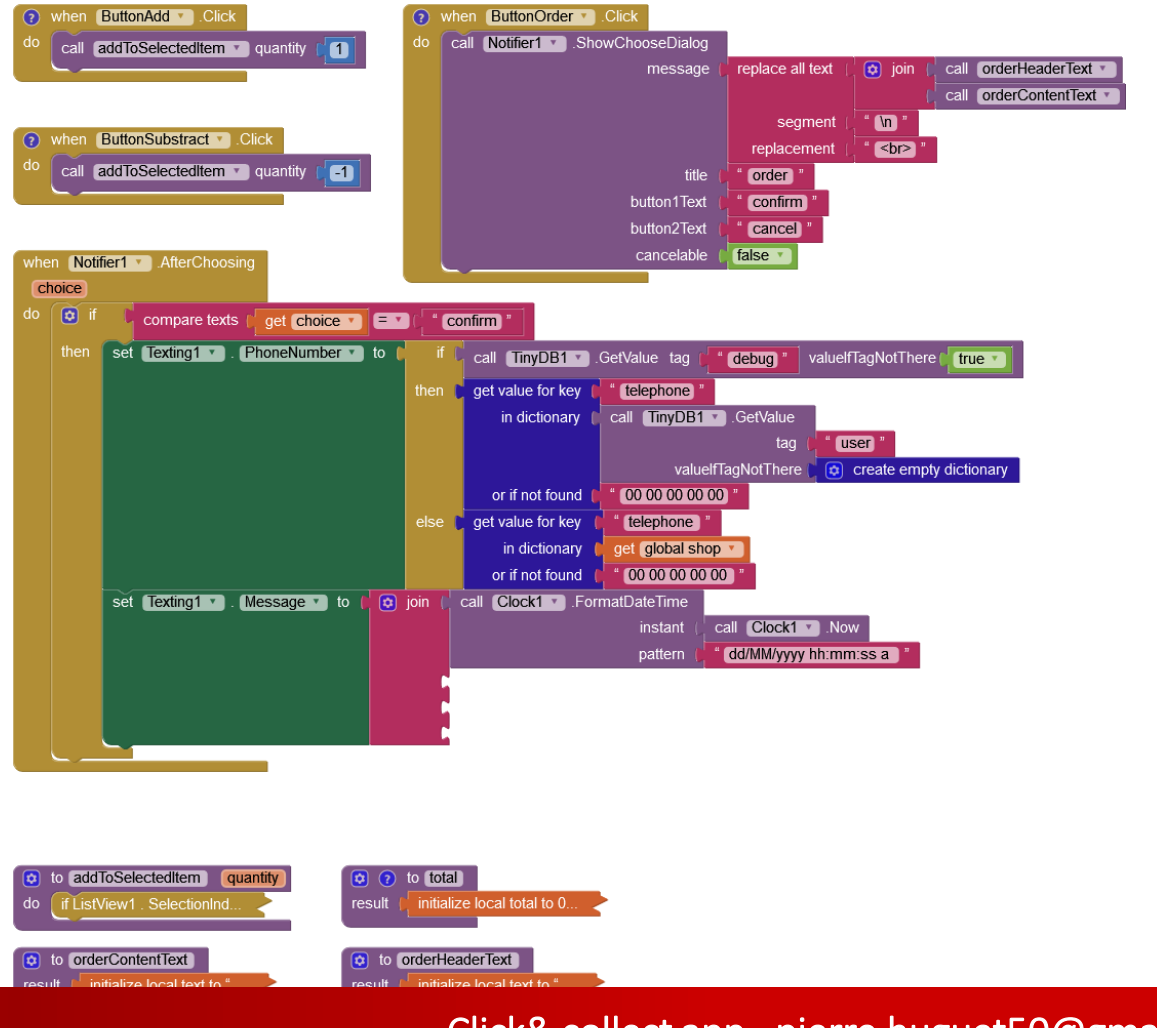

526

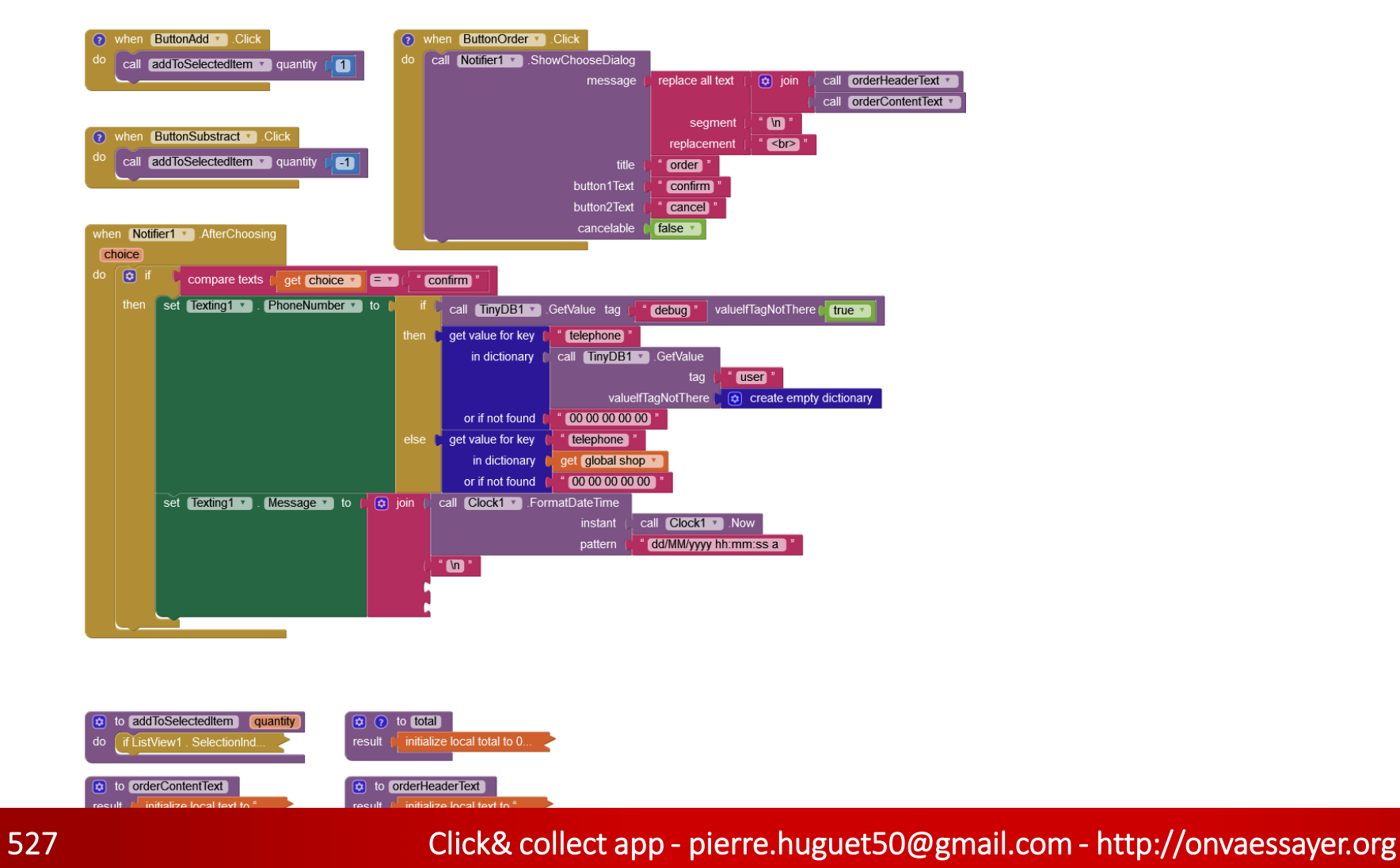

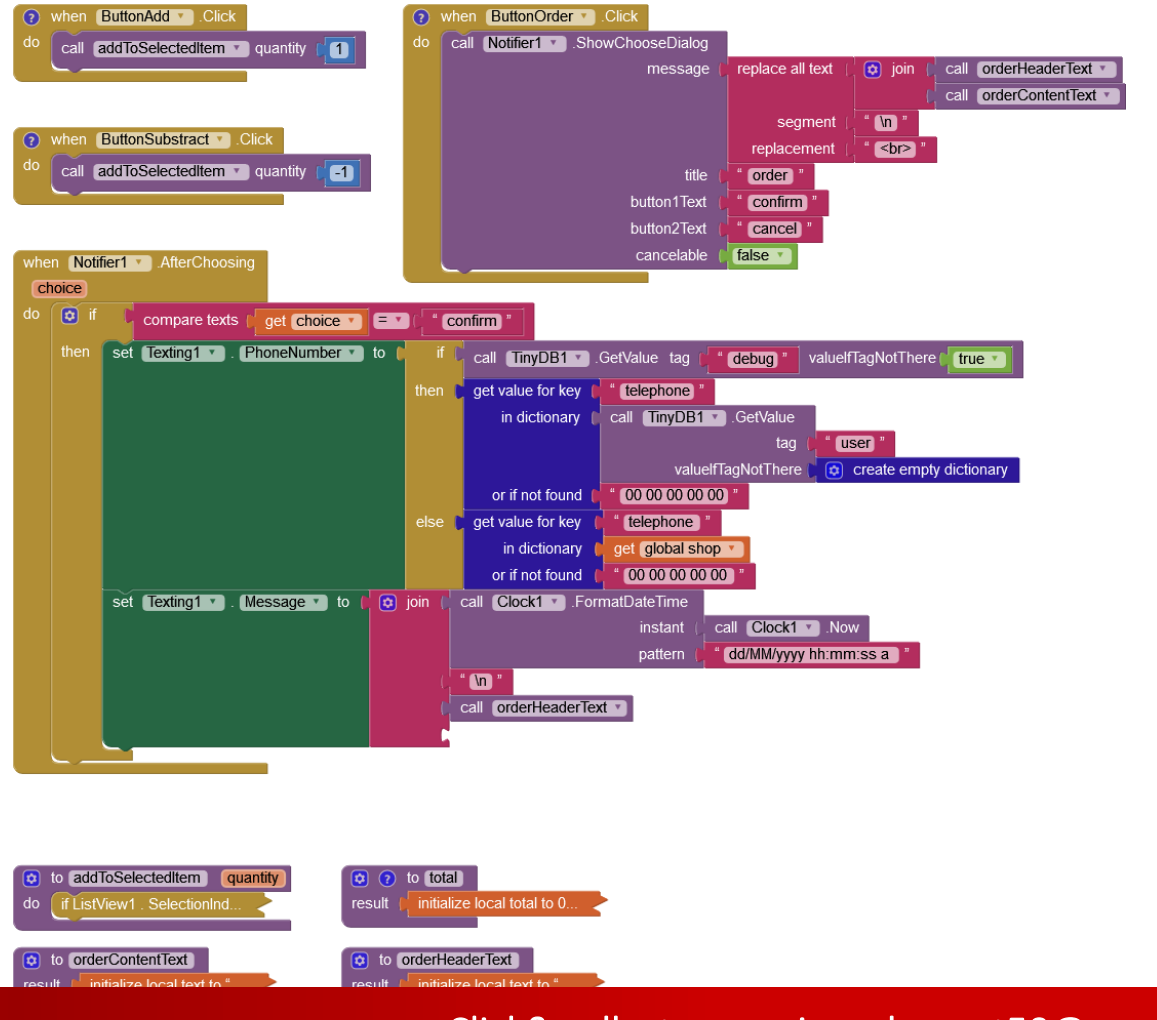

528

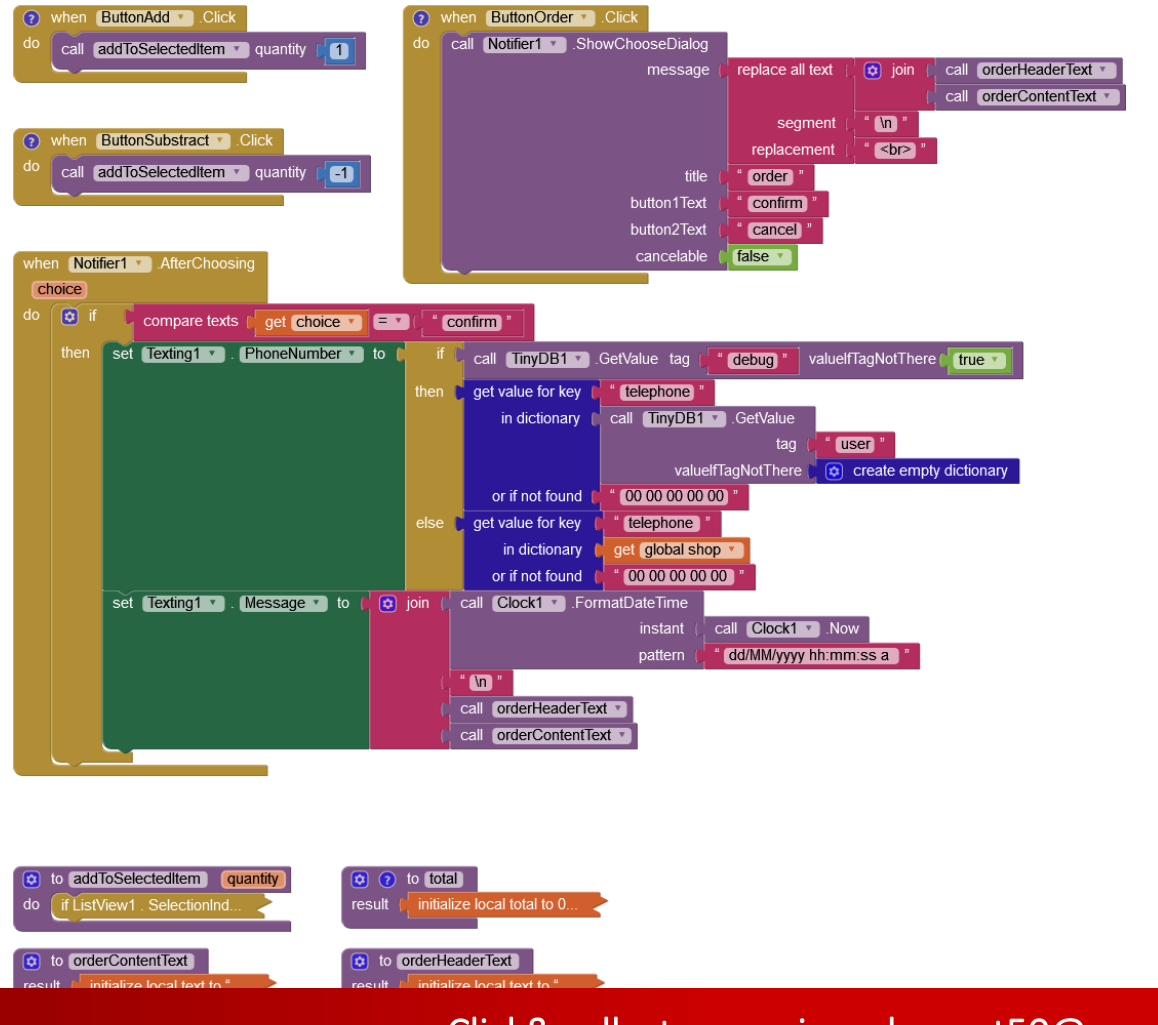

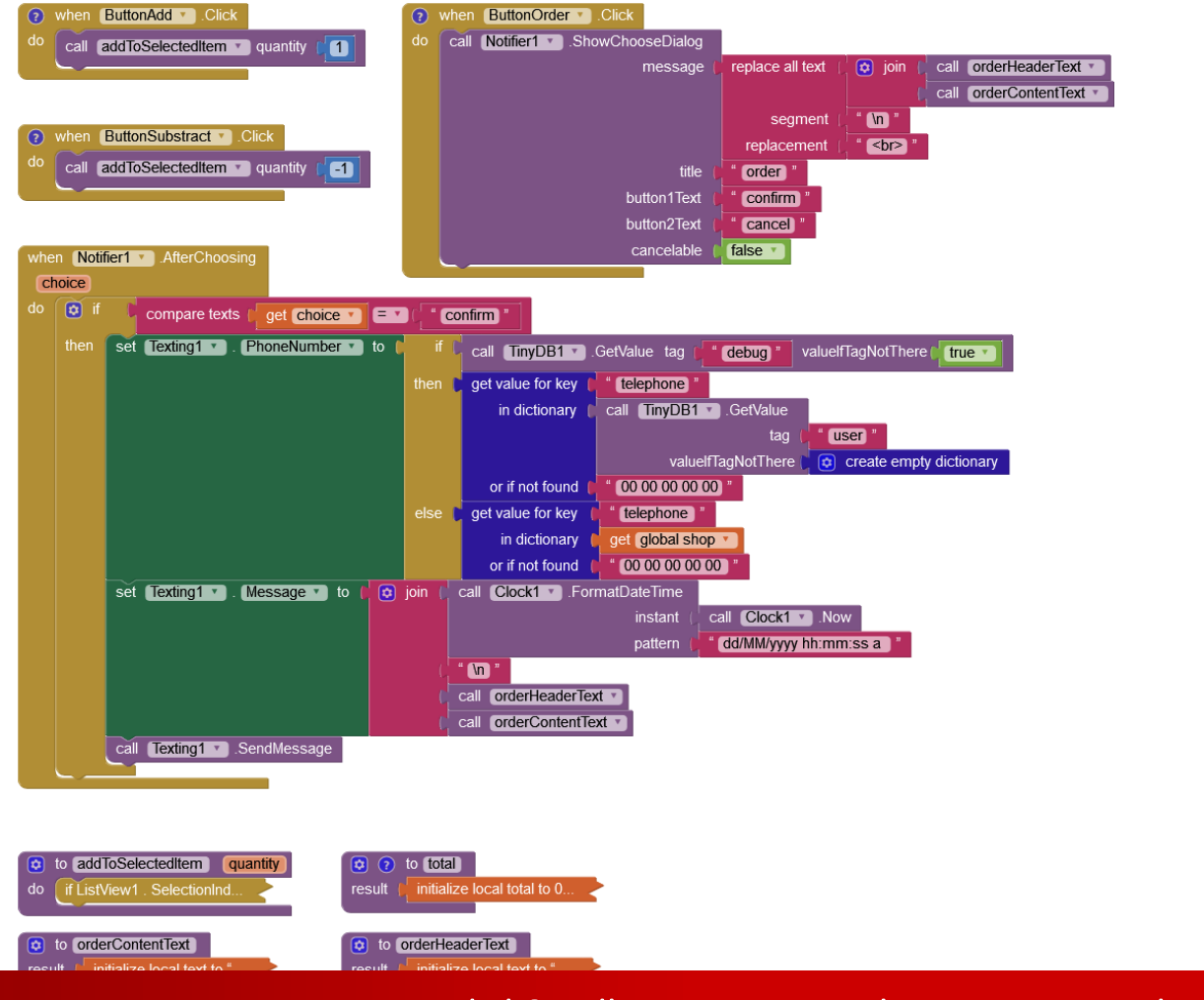

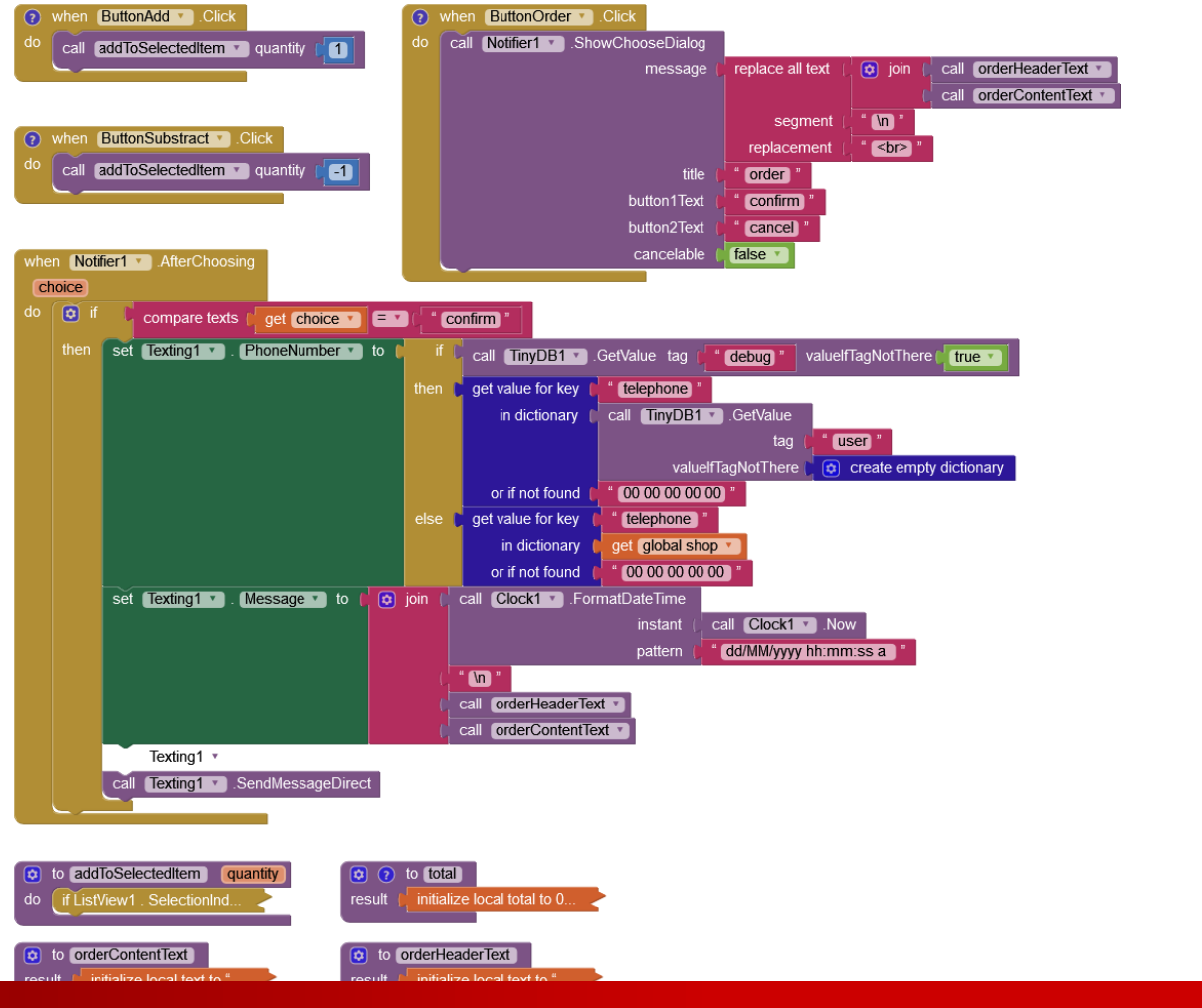

531

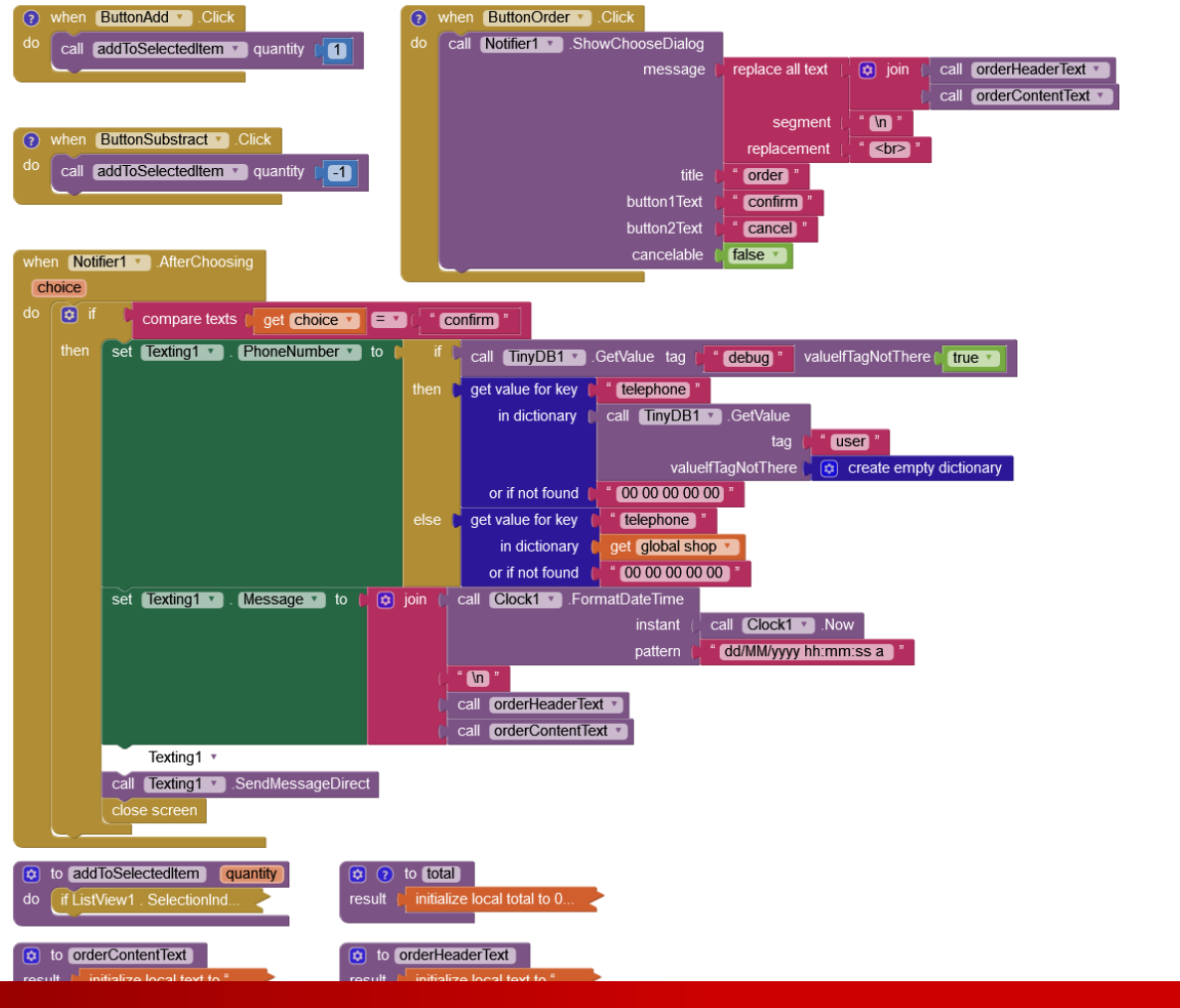

532

### GITSHARE 3b : SHOP SCREEN

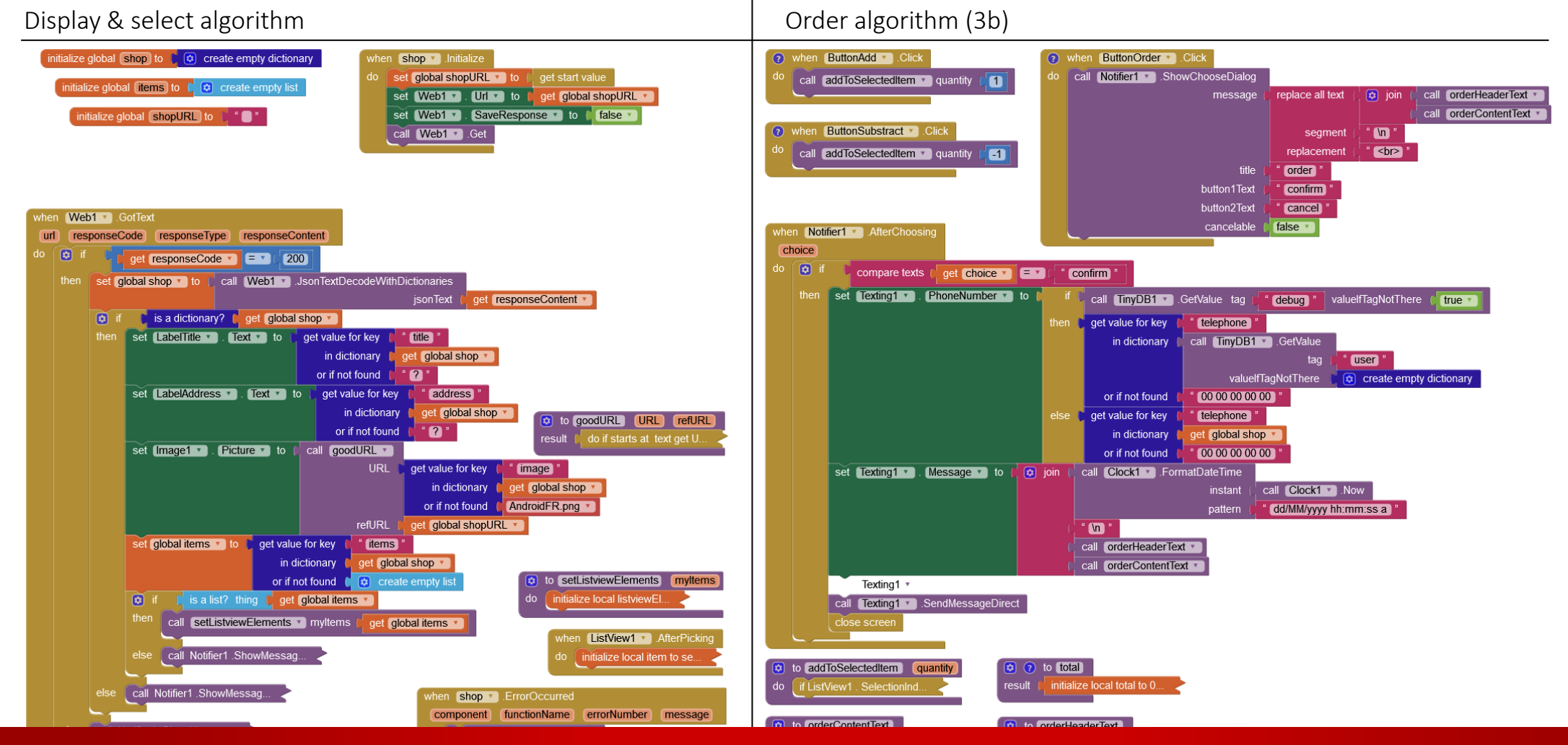

### GITSHARE 3b : SHOP SCREEN

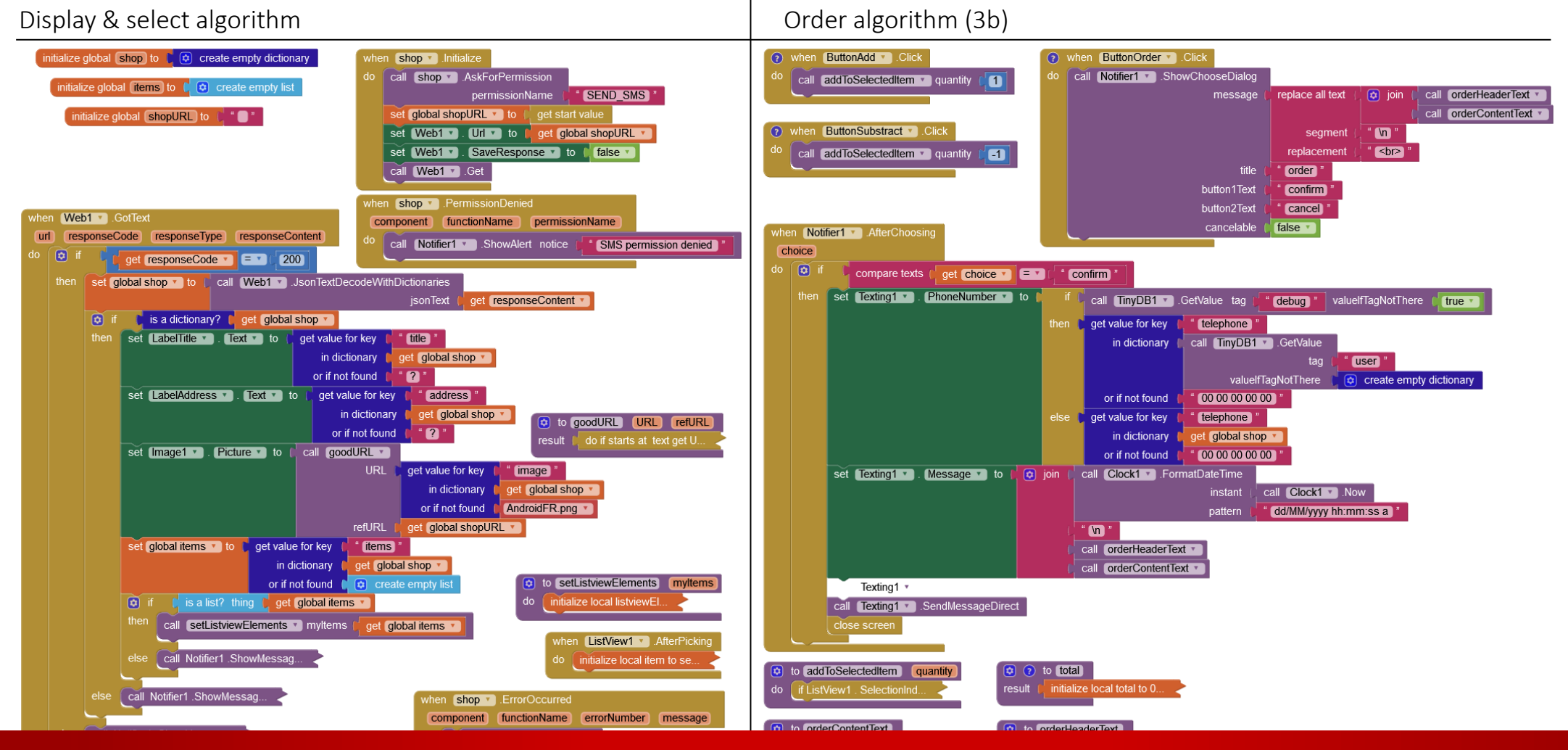

### GITSHARE 3B : APPLICATION COMPLÈTE

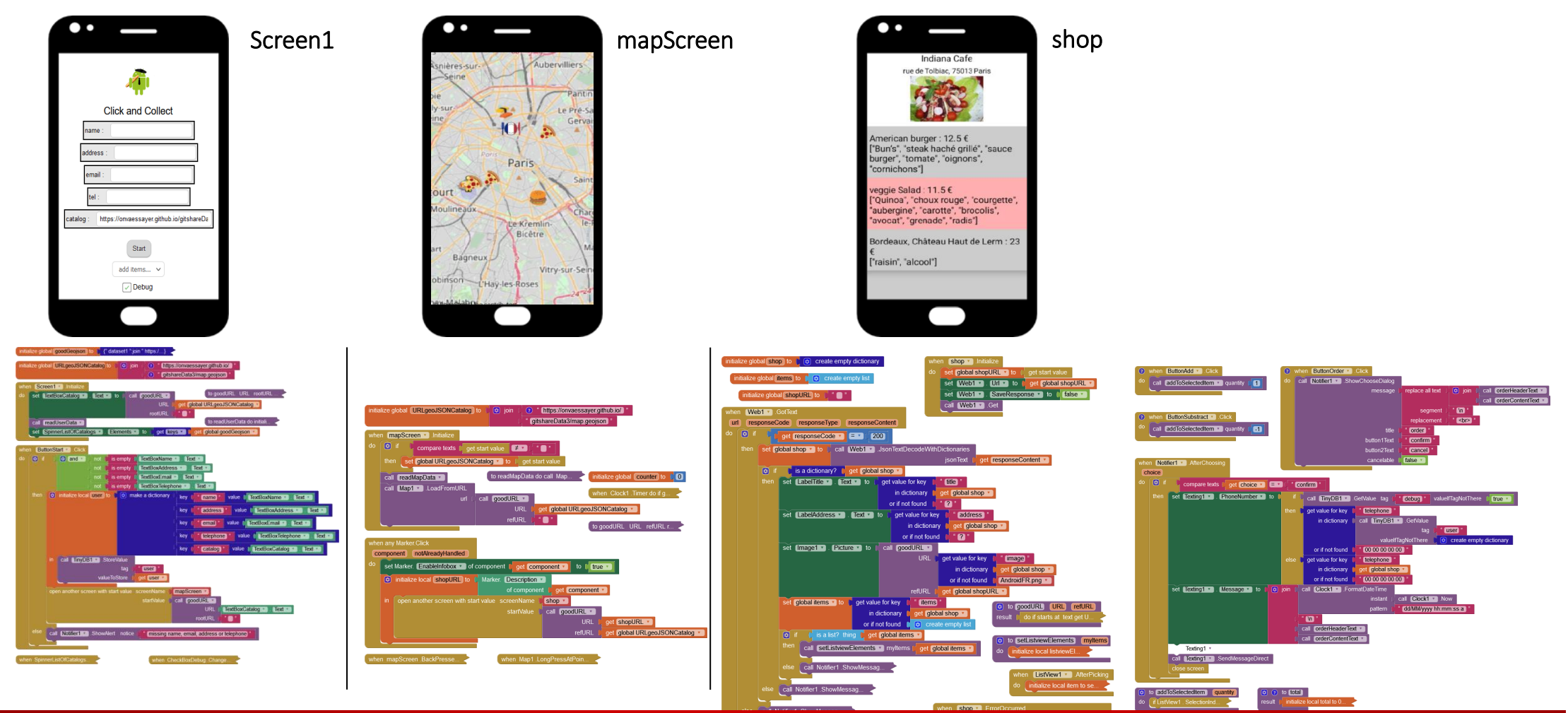

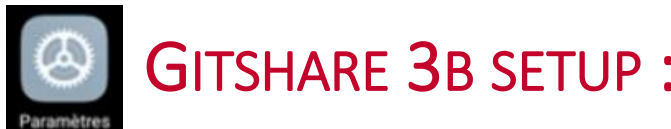

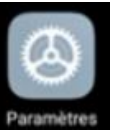

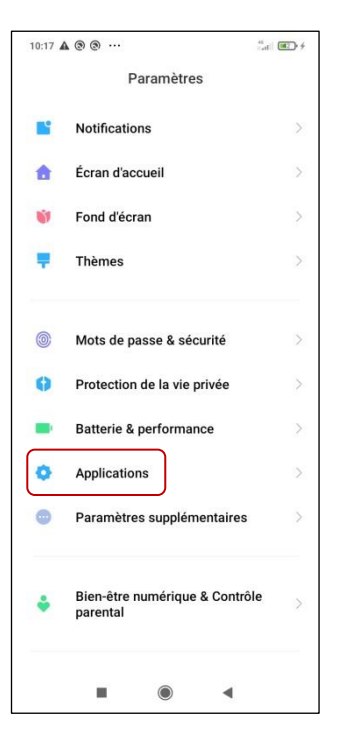

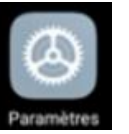

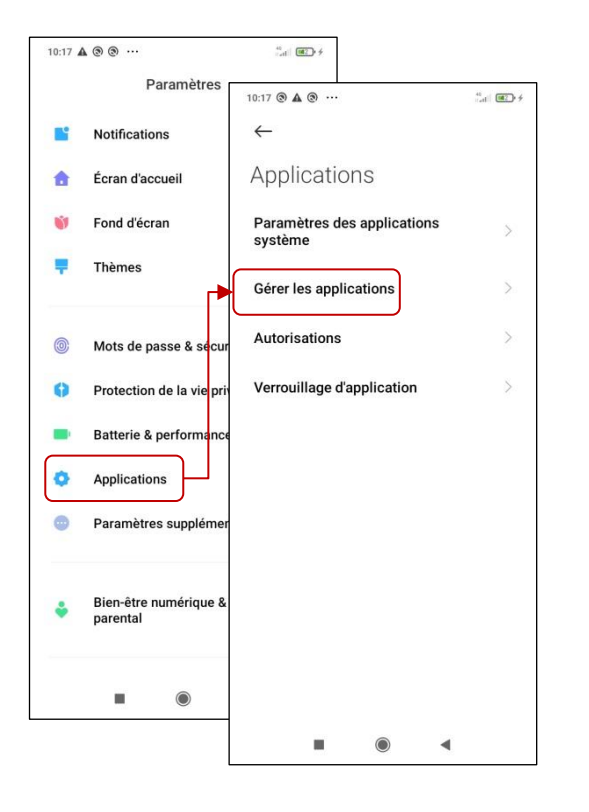

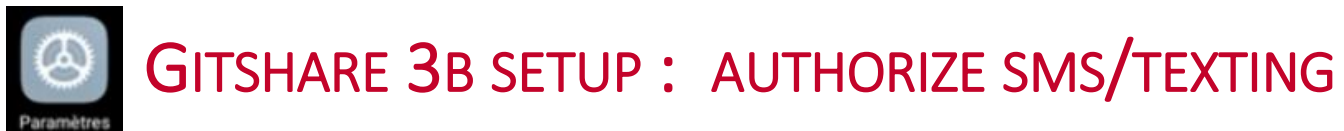

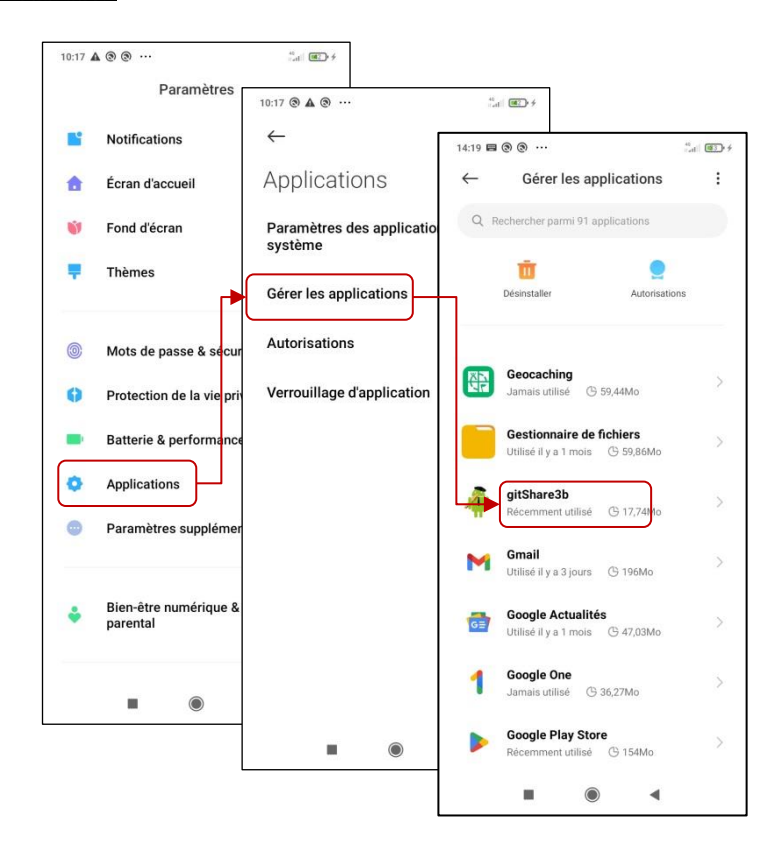

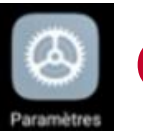

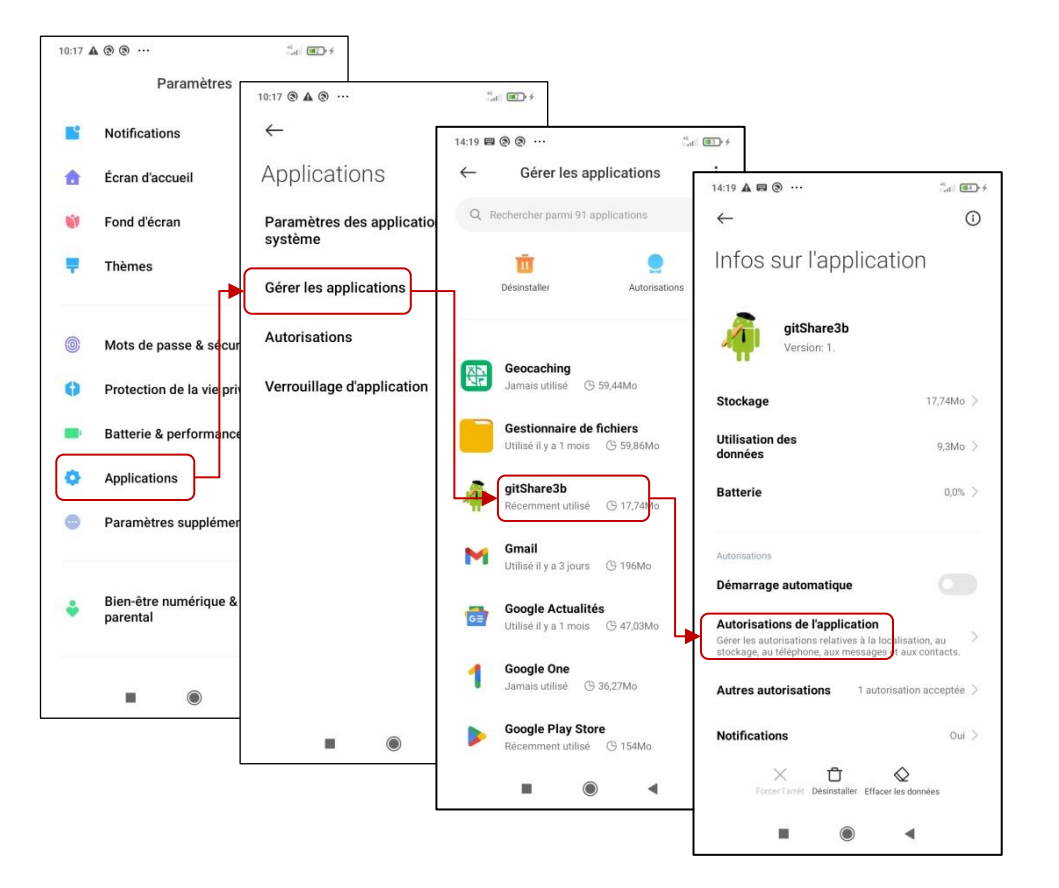

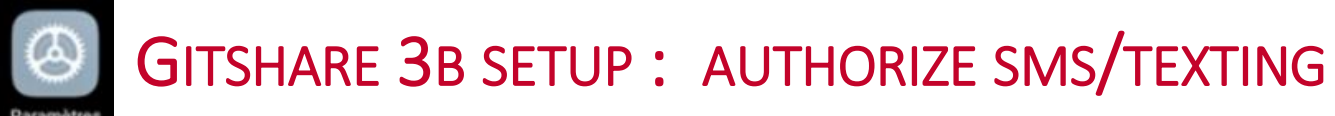

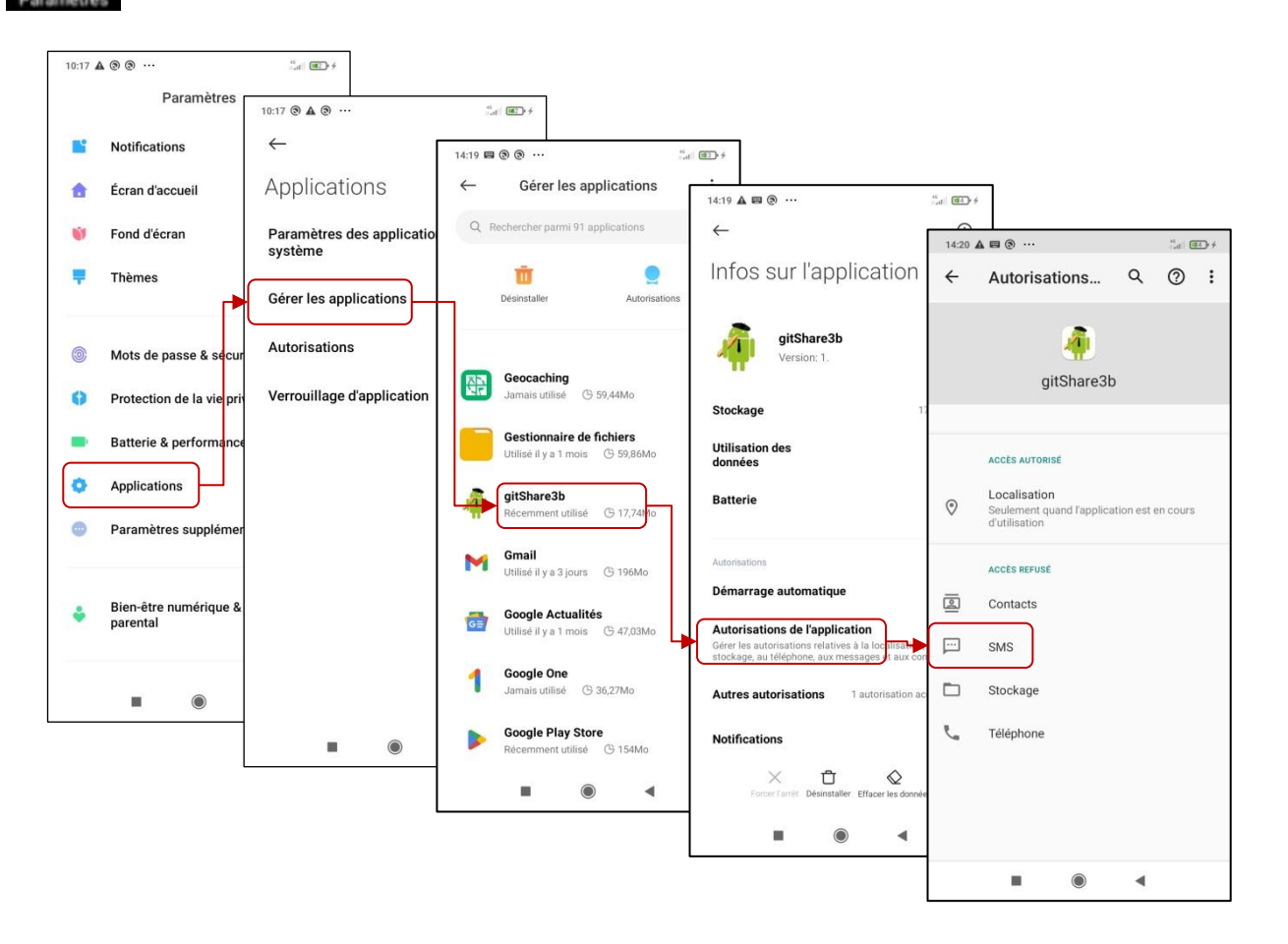
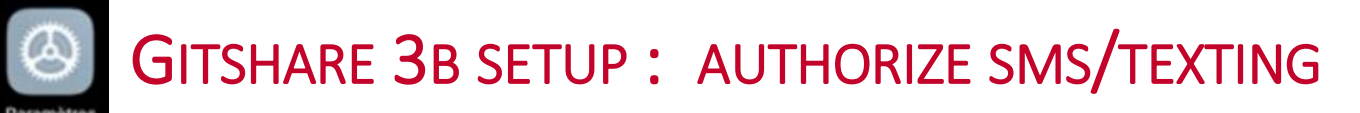

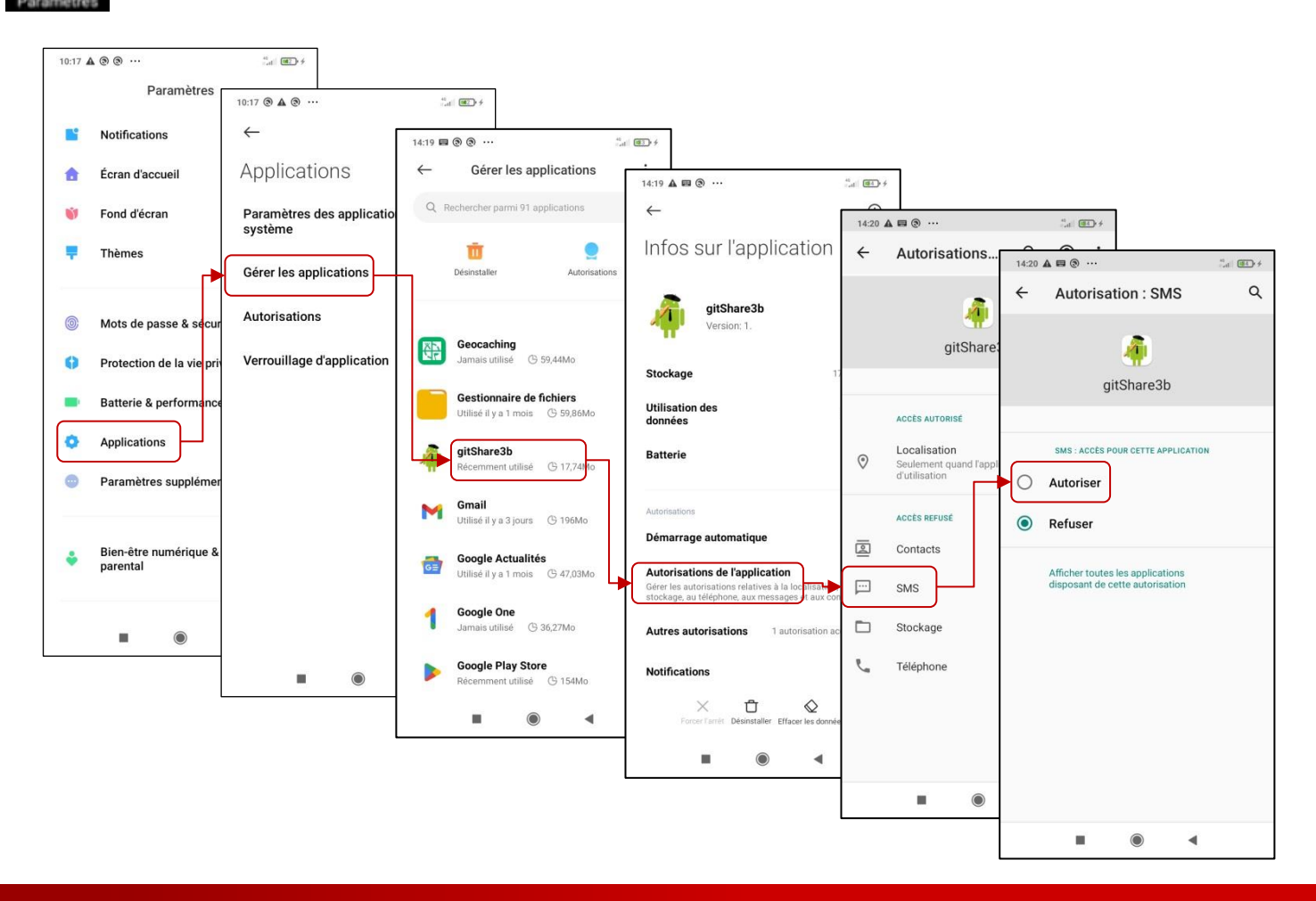

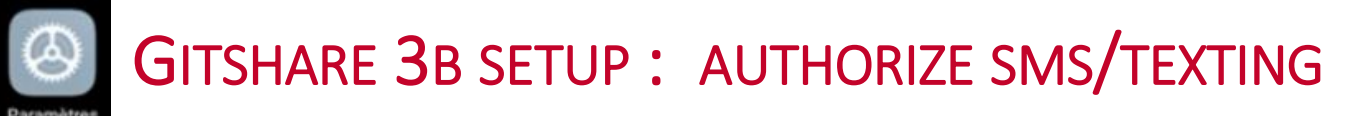

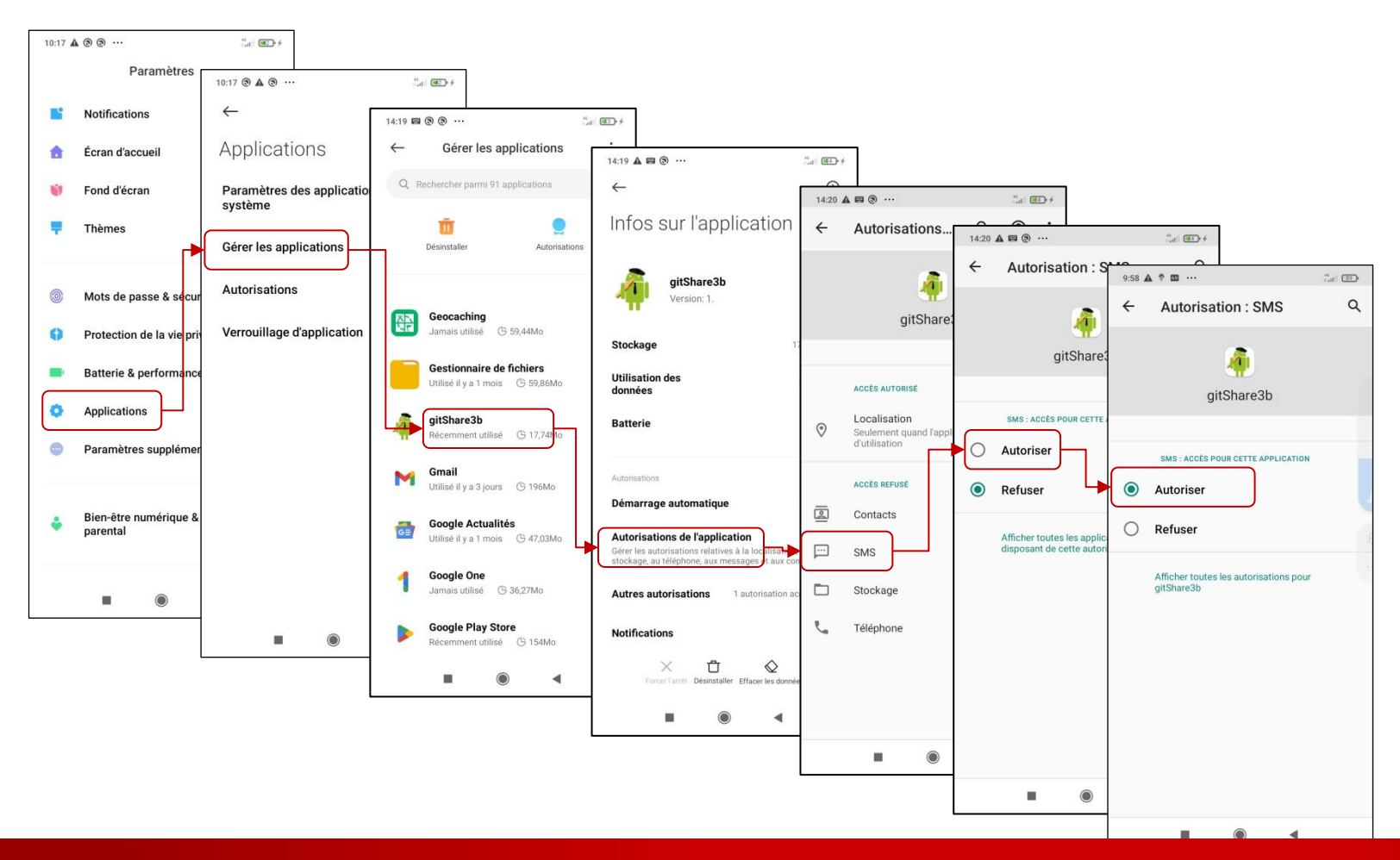

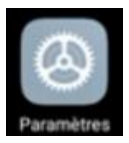

# GITSHARE 3B SETUP : CHECK TELEPHONE NUMBER

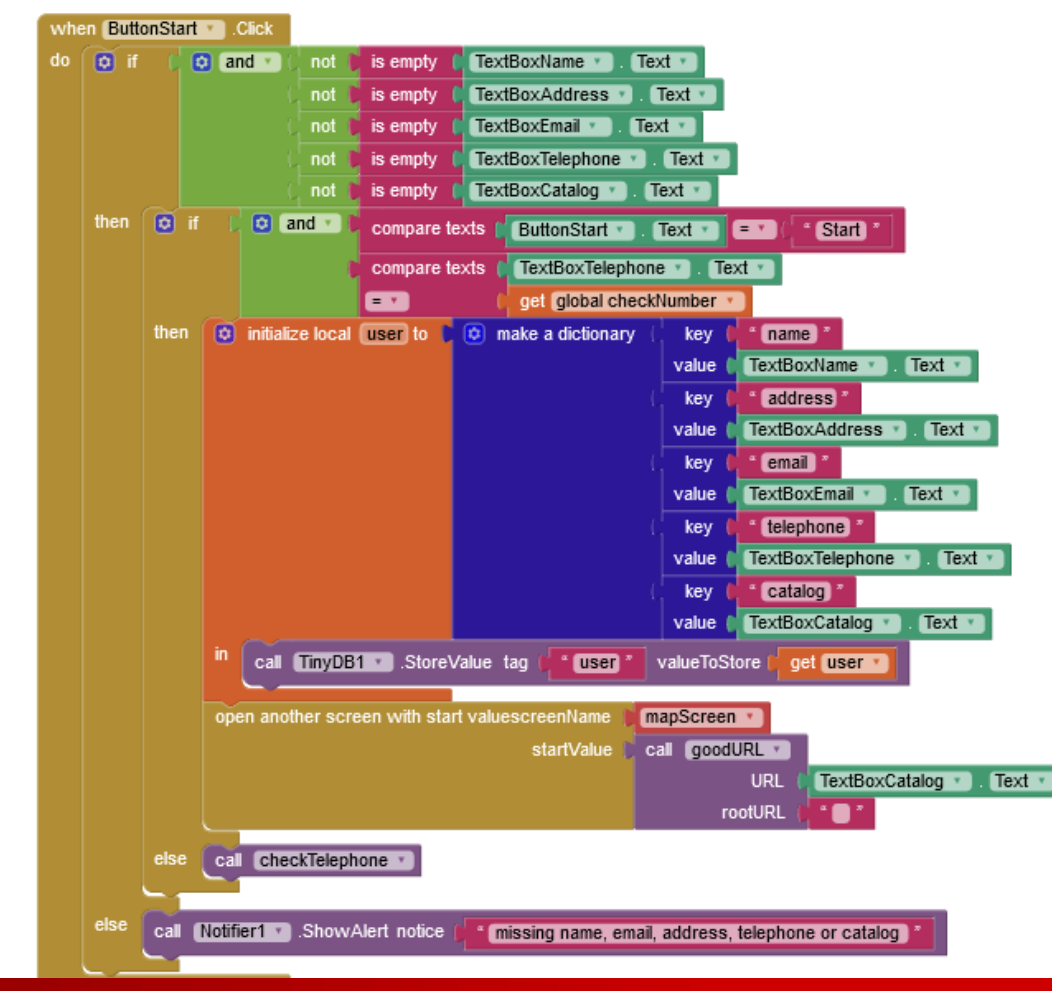

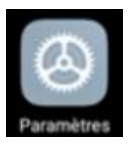

### GITSHARE 3B SETUP : CHECK TELEPHONE NUMBER

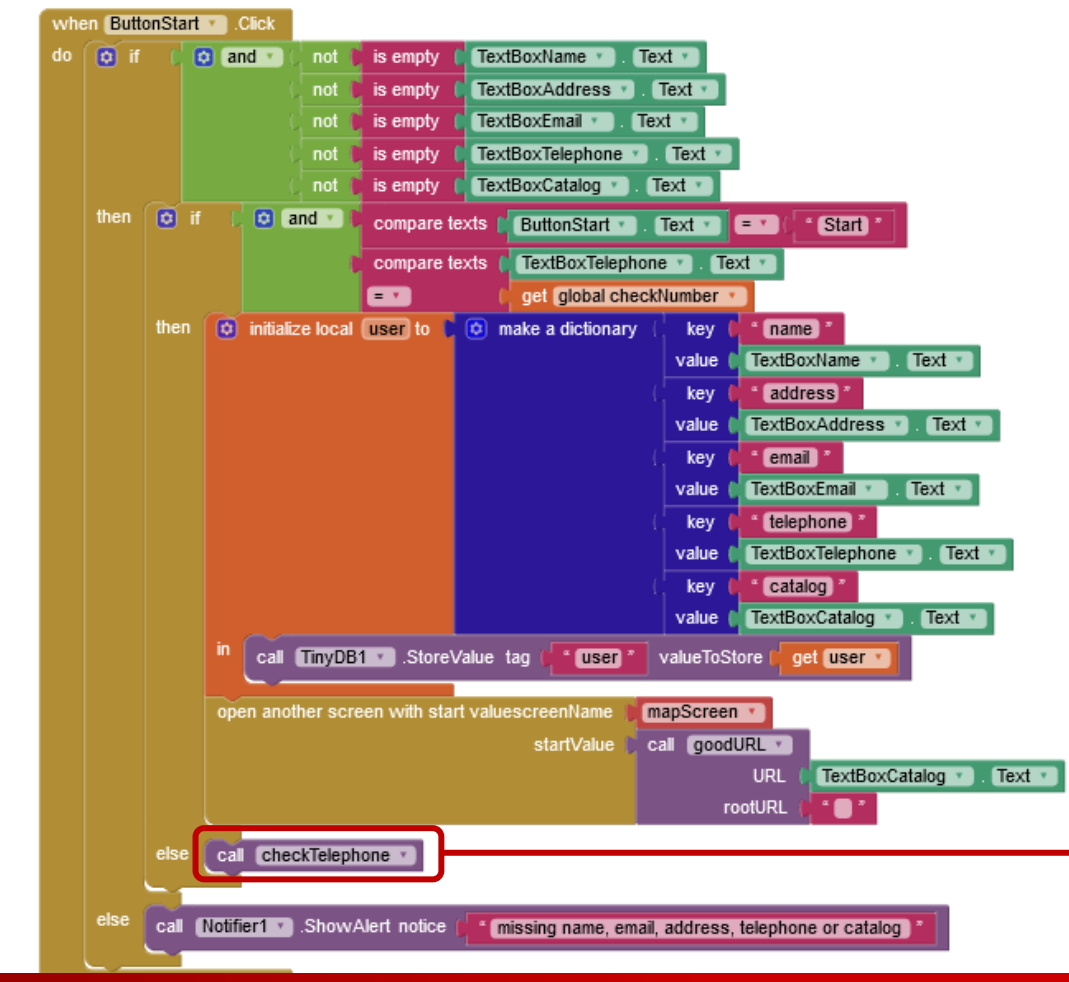

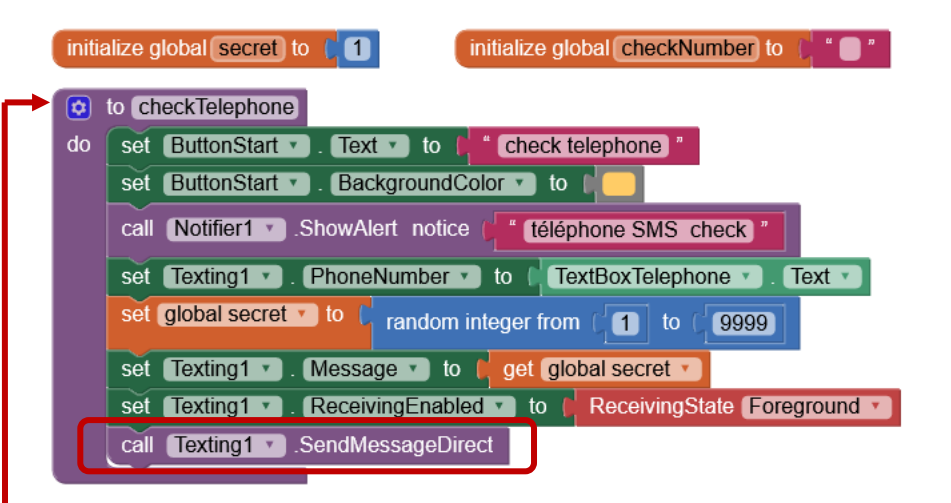

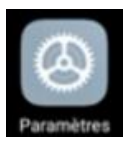

### GITSHARE 3B SETUP : CHECK TELEPHONE NUMBER

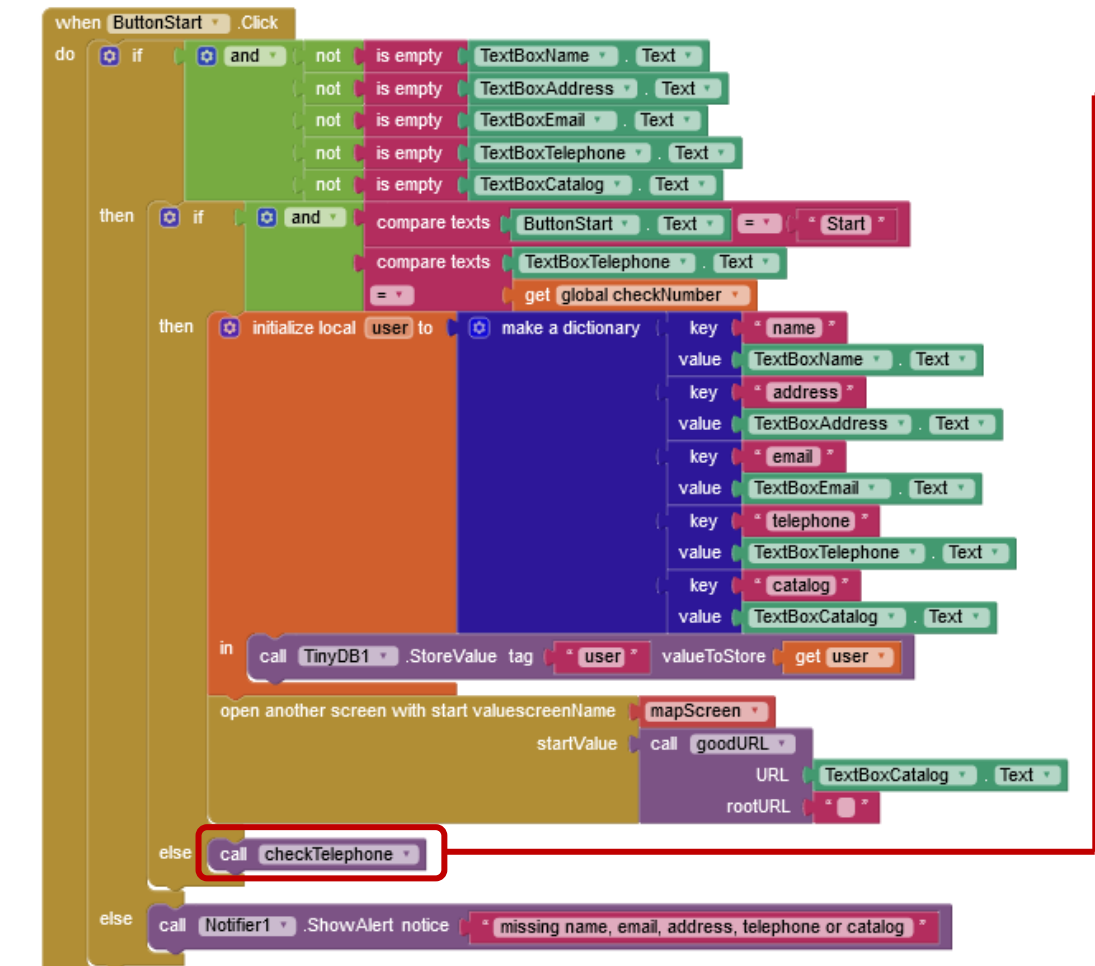

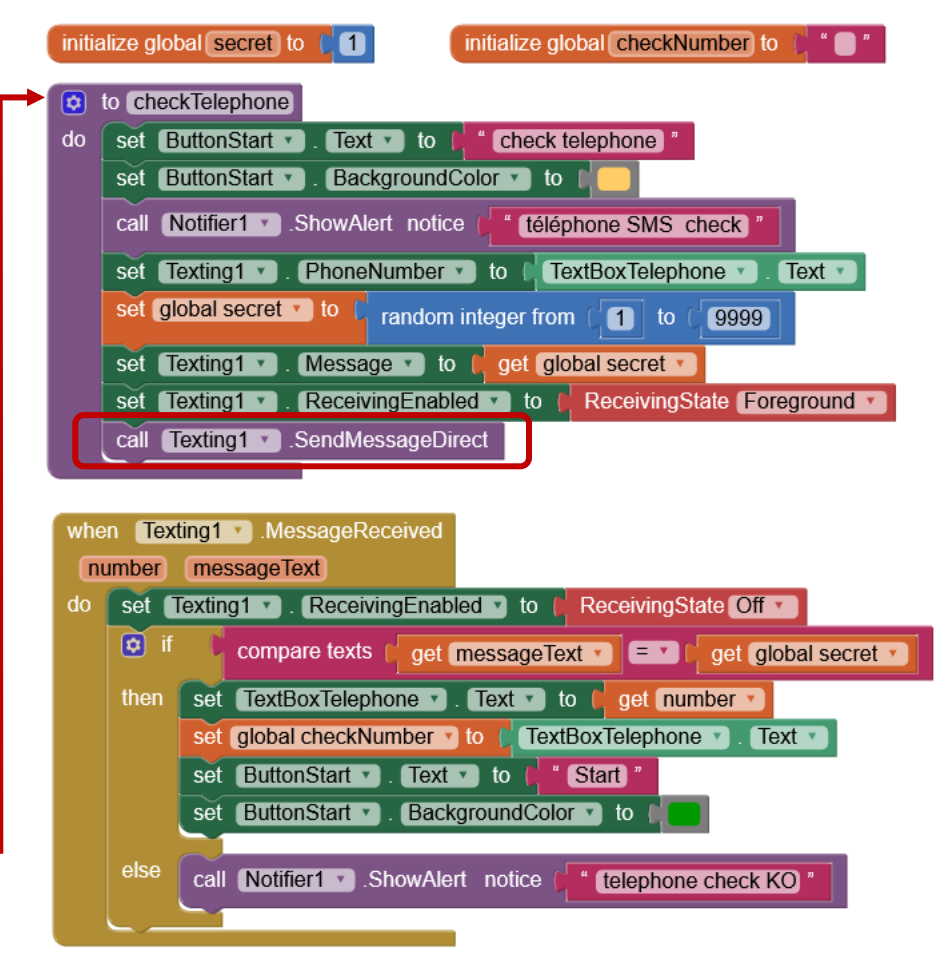

analyse et définition de données structurées avec JSON

```
"title": "Café Luna",
"description": "Pizzeria",
"address": "612 Main St, Cambridge, MA 02139, États-Unis",
"telephone": "060000002",
"image": "image.jpg",
"items": [
    "name": "wings and waffles",
    "price": 16,
    "description": "a double waffle with marinated chicken wings tossed in mango habanero",
    "ingredients": ["chicken wings", "Waffles"],
    "image": "wingsAndWaffles.PNG"
  },
    "name": "grilled honey butter biscuits",
    "price": 15,
    "description": "house made fig jam, Lemon curd or mapple-bacon honey butter",
    "ingredients": ["jam", "mapple bacon", "honey"],
    "image": "grilledHoneyButter.PNG"
```

 analyse et définition de données structurées avec JSON et de données géo-localisées avec geoJSON,

```
"type": "FeatureCollection",
"features": [
    "type": "Feature",
    "properties": {
      "title": "Songsan",
      "description": "https://onvaessayer.github.io/gitshareData2/songSan/restaurant.ison",
      "fill": "#00FF00",
      "image": "korean.png"
    },
    "geometry": {
      "type": "Point",
      "coordinates": [2.29935,48.836747]
  },
    "type": "Feature",
    "properties": {
      "title": "le relais",
      "description": "https://onvaessayer.github.io/gitshareData2/relaisDeLaPlace/restaurant.ison".
      "fill": "#0000FF",
      "image": "frenchFood.png"
    },
    "geometry": {
      "type": "Point",
      "coordinates": [2.306638,48.836606]
```

- analyse et définition de données structurées avec JSON et de données géo-localisées avec geoJSON,
- partage de données sur Internet avec github, dropbox ou drive,

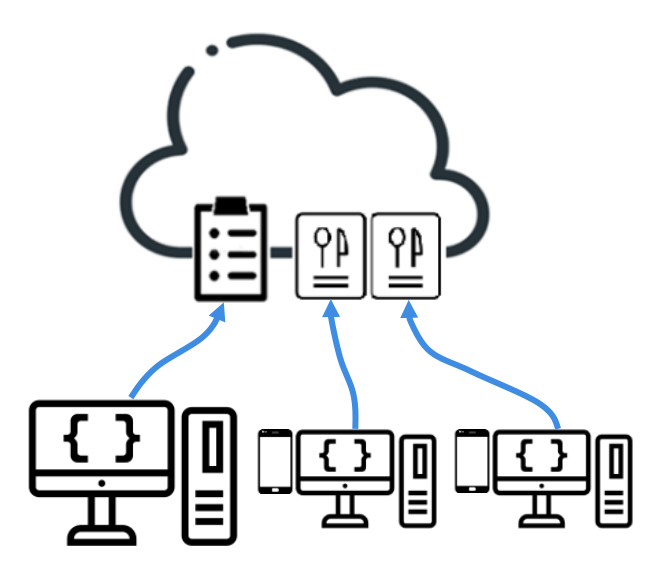

- analyse et définition de données structurées avec JSON et de données géo-localisées avec geoJSON,
- partage de données sur Internet avec github, dropbox ou drive, lecture et décodage depuis un smartphone,

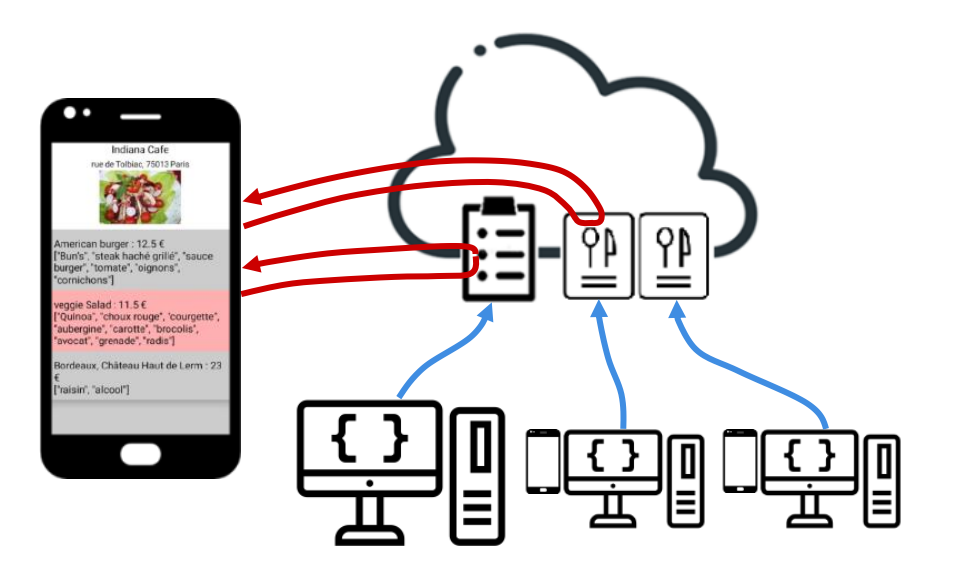

- analyse et définition de données structurées avec JSON et de données géo-localisées avec geoJSON,
- partage de données sur Internet avec github, dropbox ou drive, lecture et décodage depuis un smartphone,
- définition et l'enregistrement du profil utilisateur,

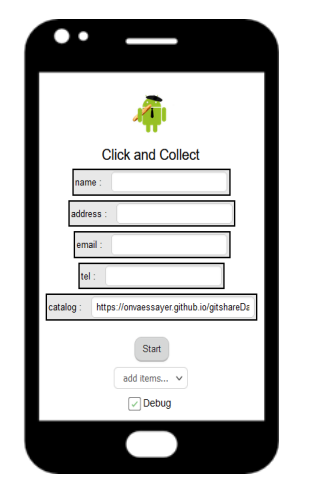

- analyse et définition de données structurées avec JSON et de données géo-localisées avec geoJSON,
- partage de données sur Internet avec github, dropbox ou drive, lecture et décodage depuis un smartphone,
- définition et l'enregistrement du profil utilisateur,
- affichage et sélection de données sur une carte,

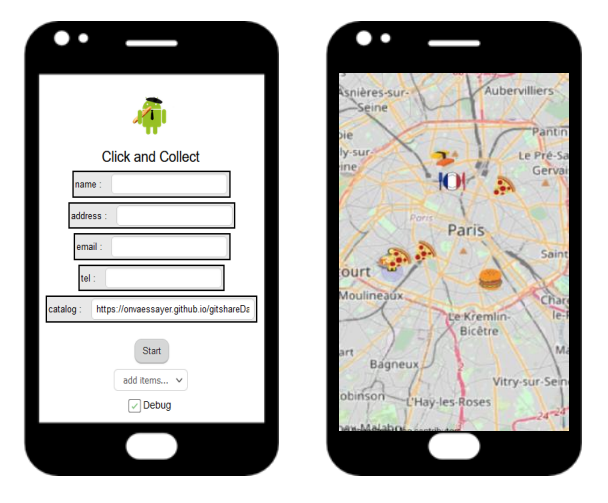

- analyse et définition de données structurées avec JSON et de données géo-localisées avec geoJSON,
- partage de données sur Internet avec github, dropbox ou drive, lecture et décodage depuis un smartphone,
- définition et l'enregistrement du profil utilisateur,
- affichage et sélection de données sur une carte,
- affichage des produits proposés par un commerçant,

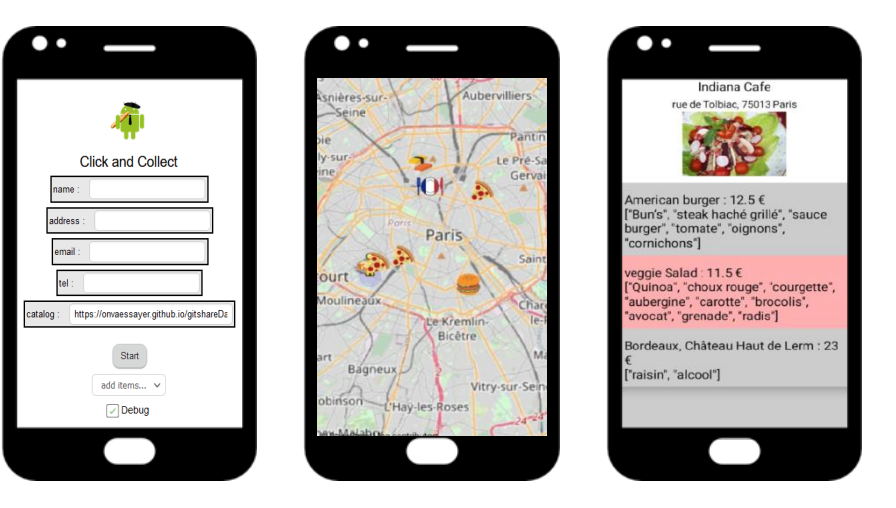

- analyse et définition de données structurées avec JSON et de données géo-localisées avec geoJSON,
- partage de données sur Internet avec github, dropbox ou drive, lecture et décodage depuis un smartphone,
- définition et l'enregistrement du profil utilisateur,
- affichage et sélection de données sur une carte,
- affichage des produits proposés par un commerçant,
- Préparation et envoi de commandes par SMS

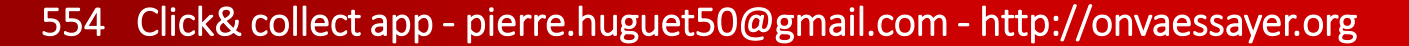

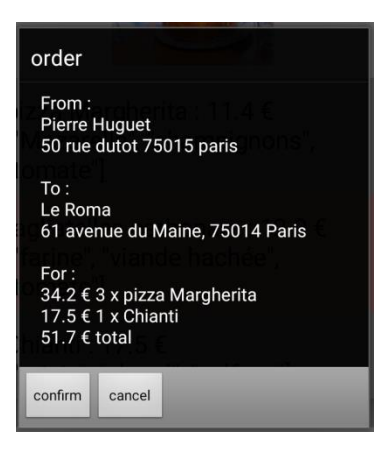

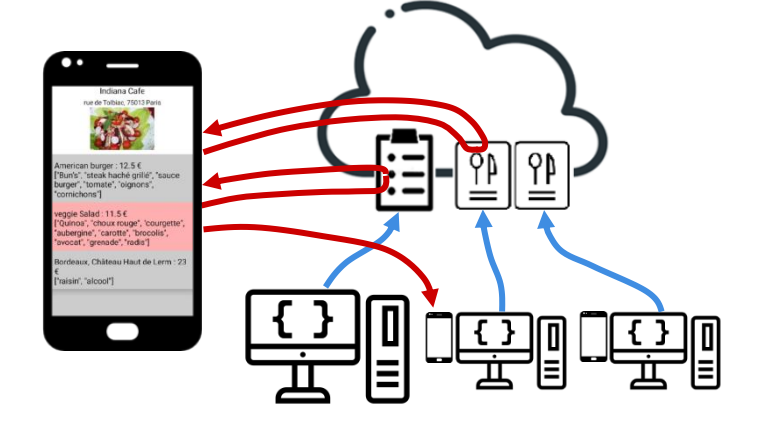

- analyse et définition de données structurées avec JSON et de données géo-localisées avec geoJSON,
- partage de données sur Internet avec github, dropbox ou drive, lecture et décodage depuis un smartphone,
- définition et l'enregistrement du profil utilisateur,
- affichage et sélection de données sur une carte,
- affichage des produits proposés par un commerçant,
- Préparation et envoi de commandes par SMS

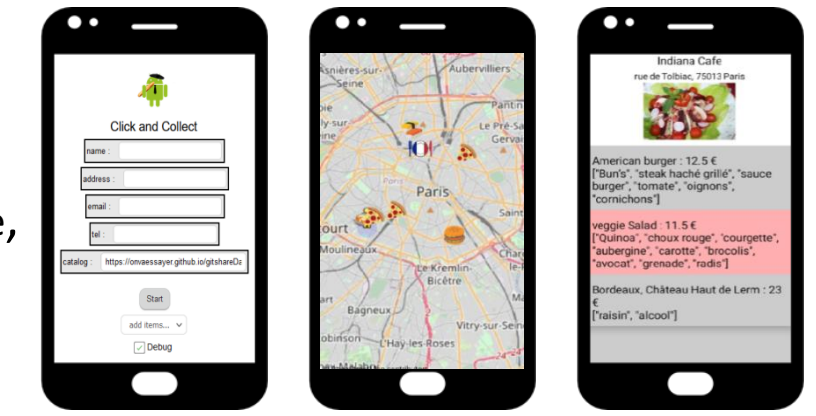

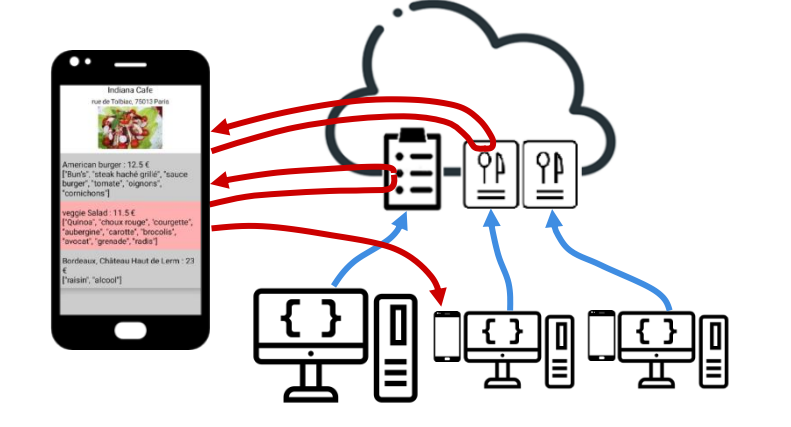

### PRINCIPALES ACTIVITÉS PROPOSÉES DANS CE COURS

### **Pillars of Computational Thinking**

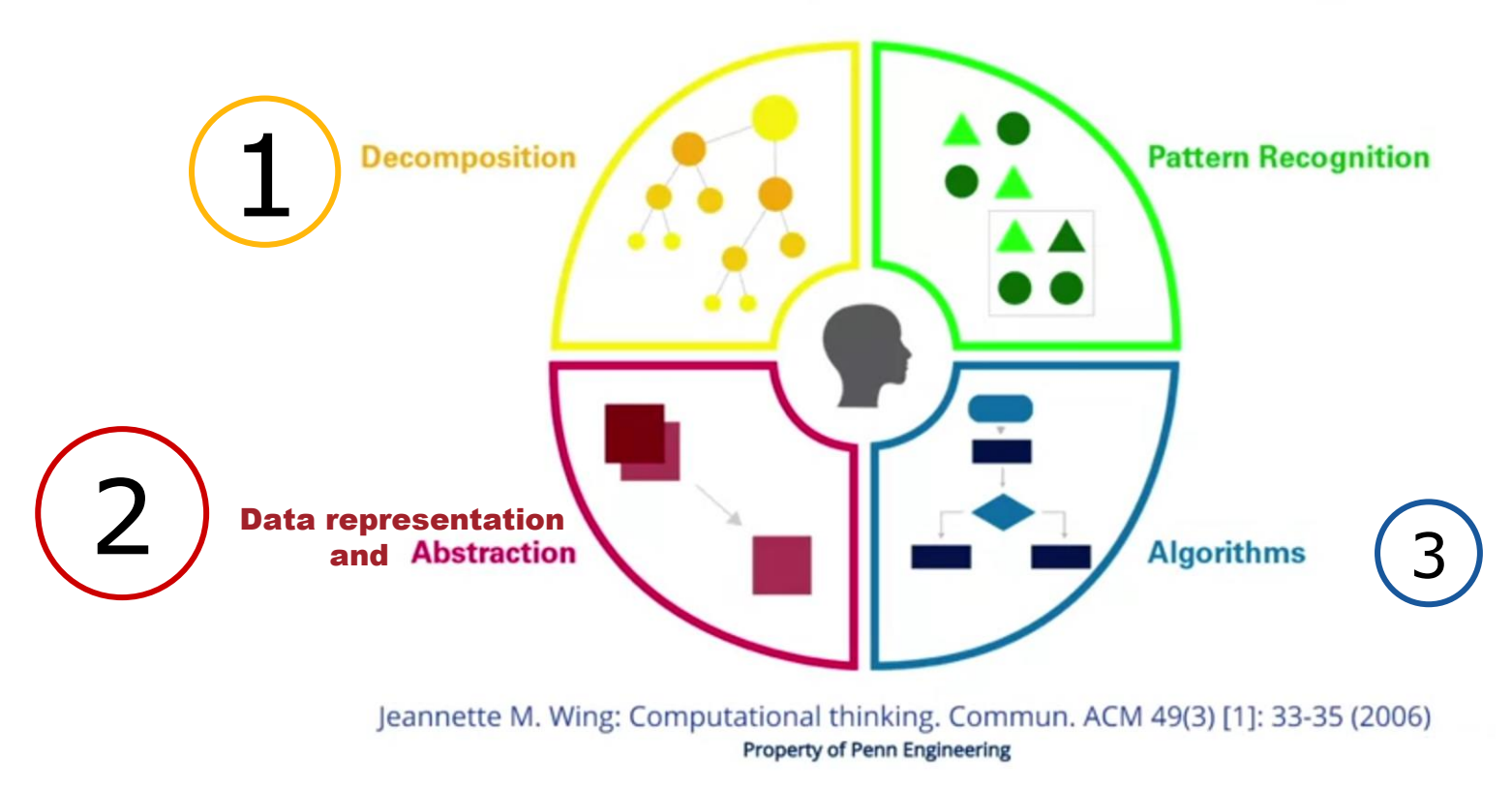

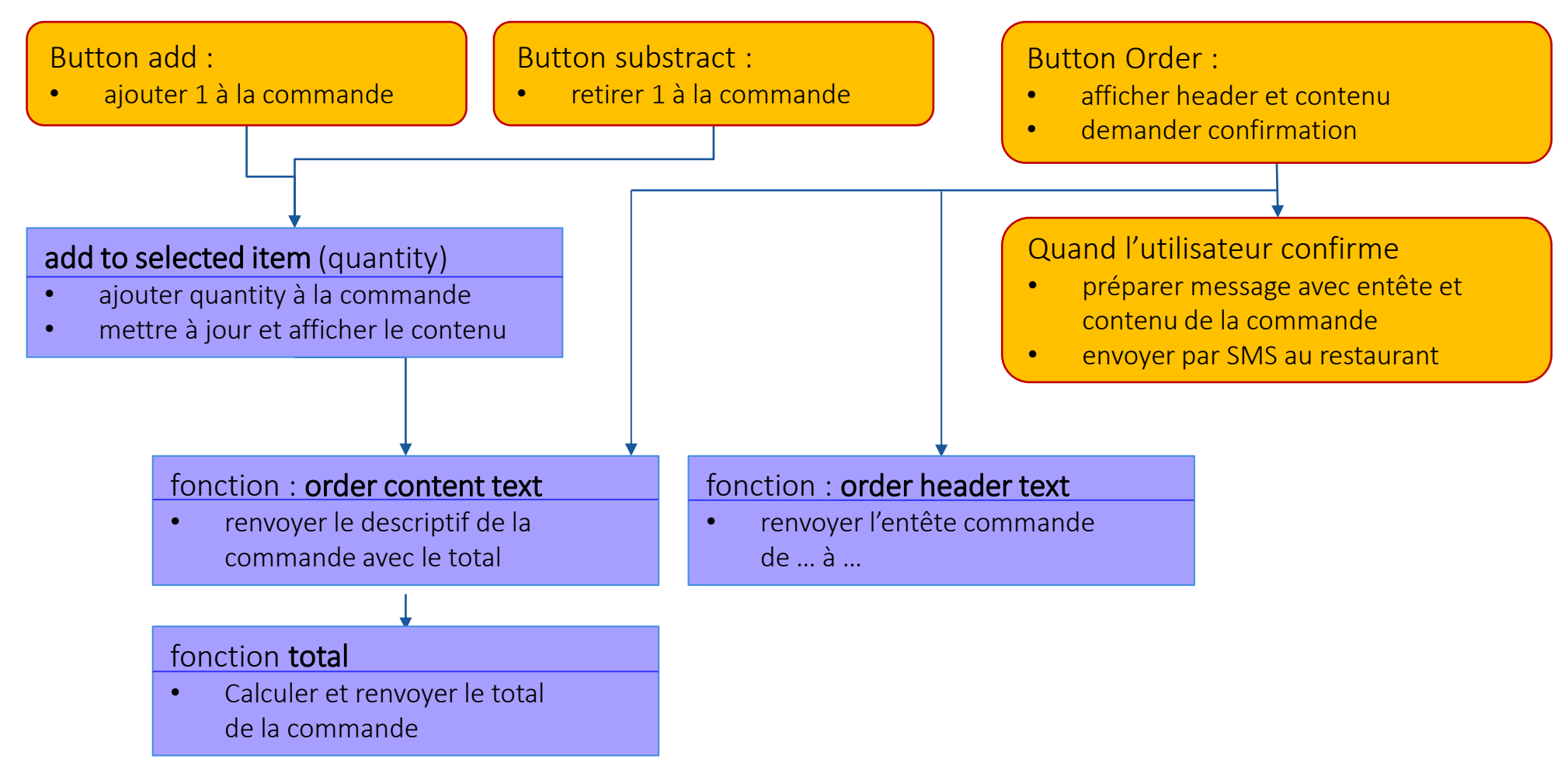

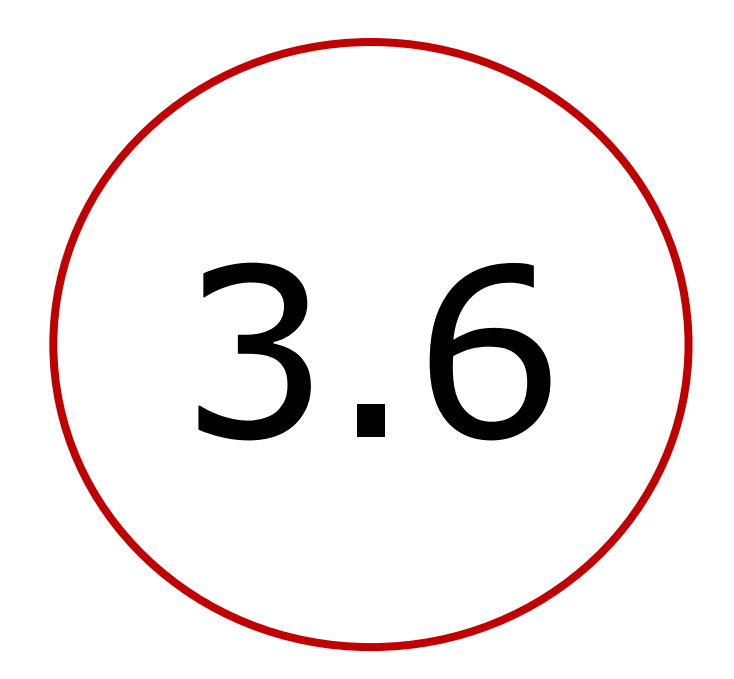

# **Bonus & extensions**

### Plan

- Introduction : décomposition de l'application
- 1. Création d'un site Web / serveur de données
- 2. Définition des données et préparation d'un jeu
- 3. Création de l'application mobile avec App Inventor
  - **1**. V1 : visualiser le catalogue des restaurants sur une carte
  - 2. V2a : sélectionner un restaurant et afficher ses nom, adresse, image et liste de plats
  - 3. V2b : codage défensif, modèle de données, adresses relatives, Dropbox & Google Drive
  - 4. V3a : identifier et enregistrer l'utilisateur et la carte
  - 5. V3b : préparer et passer une commande
  - 6. V3c : bonus
    - paiements,
    - partage de l'application, vérification du n° de téléphone,
    - partage de catalogues, affichage amélioré

### GITSHARE 3C : BONUS & EXTENSIONS

- extensions
  - publish / playstore : <u>https://appinventor.mit.edu/explore/ai2/google-play.html</u>

when Navigation1 .GotDirections

distance

duration

directions points

- route/navigation components : Call Navigation1 . RequestDirections cf. : <u>https://www.youtube.com/watch?v=dy54OixThW4</u>
- delivery : see next video with firebase
- payment
- bonus :
  - Screen1:
    - application flashcode
    - list of catalogs
    - telephone : authentification
  - Shop screen
    - improved display

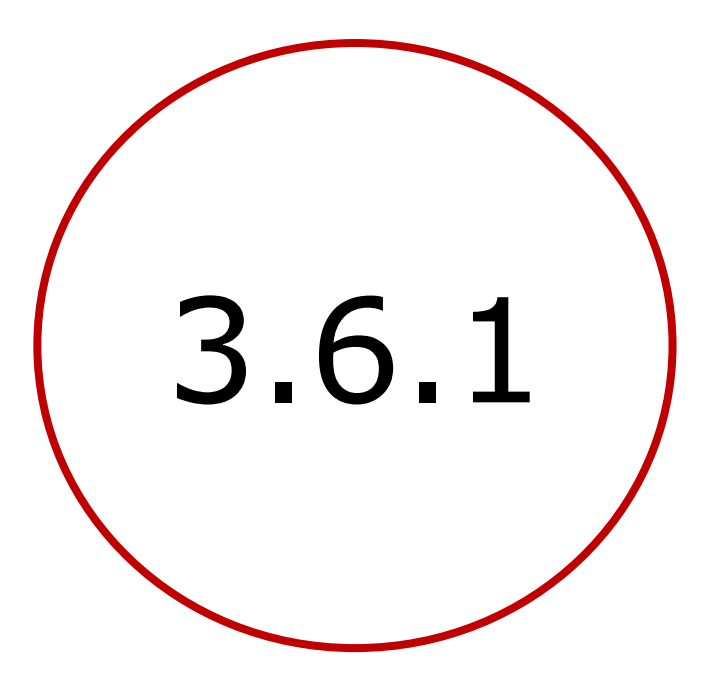

Paiements

• "Quel type de solutions de paiement en ligne choisir pour son site e-commerce ? "

https://www.francenum.gouv.fr/guides-et-conseils/developpement-commercial/solutions-de-paiement/quel-type-de-solutions-de

- solutions des banques : contrat vente à distance
- prestataires indépendants
- portefeuilles de paiement en ligne
  - Paylib / Lyf : banques françaises,
     \*\*\* même prix que carte bancaire, mais encore assez peu d'adhérents
  - Lydia : intéressante pour les petits commerçants, sans frais de démarrage ou d'abonnement. Commission par transaction.
  - **Paypal** : 1° solution mondiale, commission élevée
- " in app billing extension " Google play

https://puravidaapps.com/billing.php mal adapté aux produits physiques (non numériques)

• "Uber"...

- Modes opératoires
  - Uber : le client paie Uber à la commande, et Uber paie le vendeur

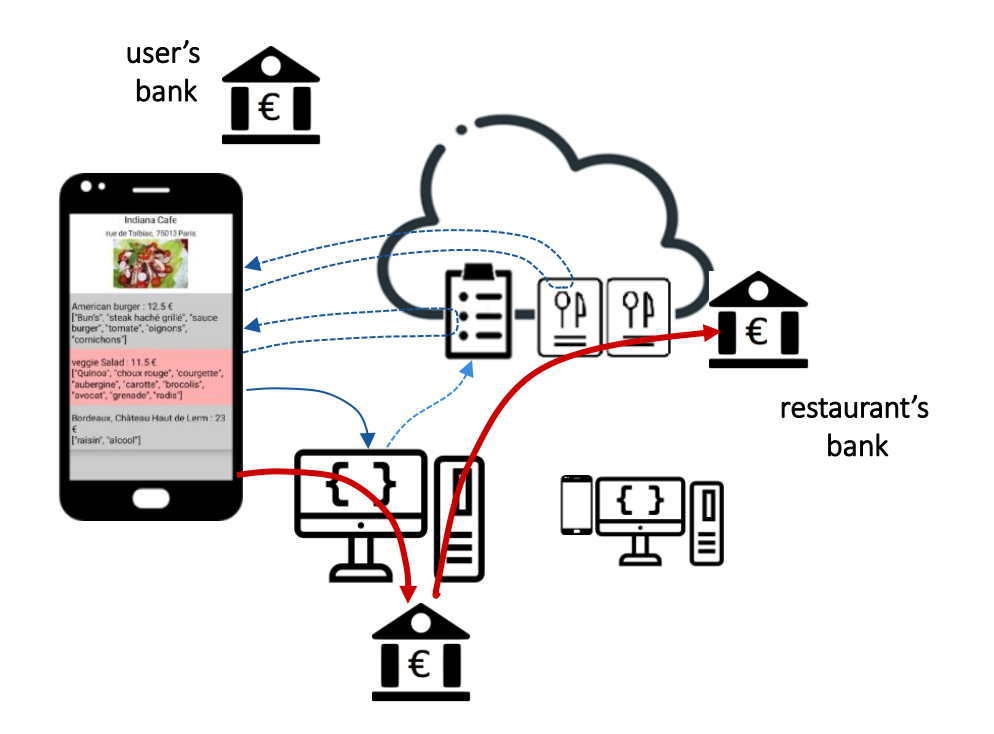

- Modes opératoires
  - Uber : le client paie Uber à la commande, et Uber paie le vendeur
  - Paiement à la commande
    - 1. le client envoie sa commande par SMS
    - 2. et déclenche le paiement correspondant
    - Inconvénient : pas d'accord ou de validation vendeur

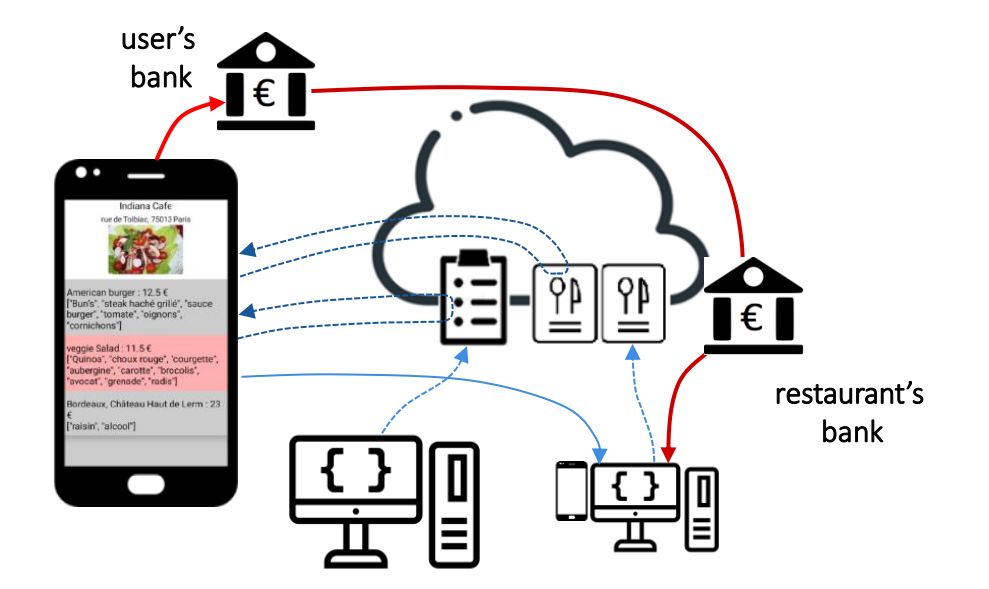

- Modes opératoires
  - Uber : le client paie Uber à la commande, et Uber paie le vendeur
  - Paiement à la commande
    - 1. le client envoie sa commande par SMS
    - 2. et déclenche le paiement correspondant
    - Inconvénient : pas d'accord ou de validation vendeur
  - Paiement sur facture du vendeur
    - 1. le client envoie sa comamnde par SMS
    - 2. le vendeur envoie sa facture
    - 3. le client paie,
    - 4. le vendeur est informé

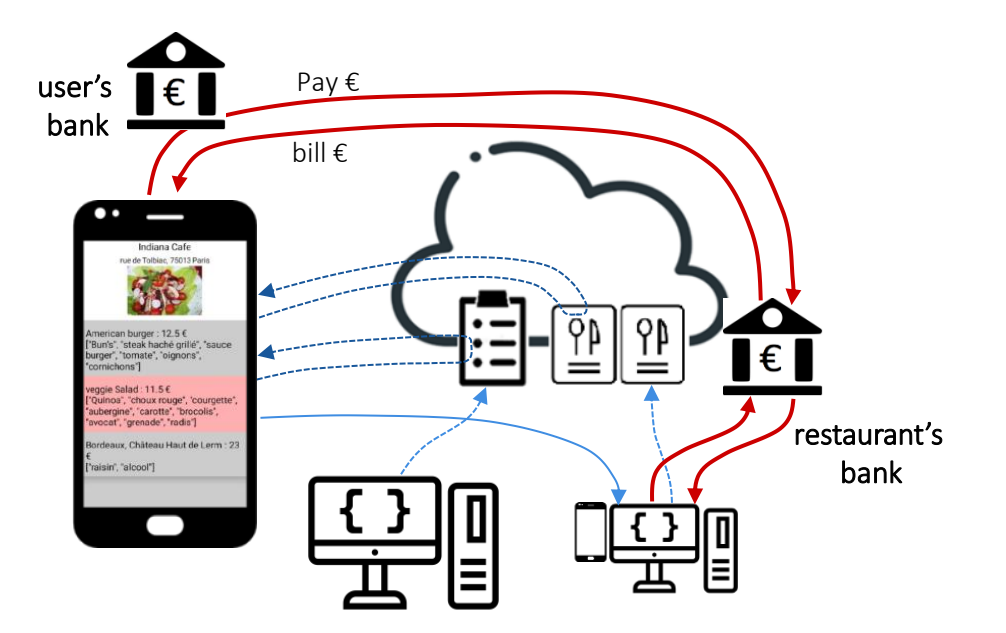

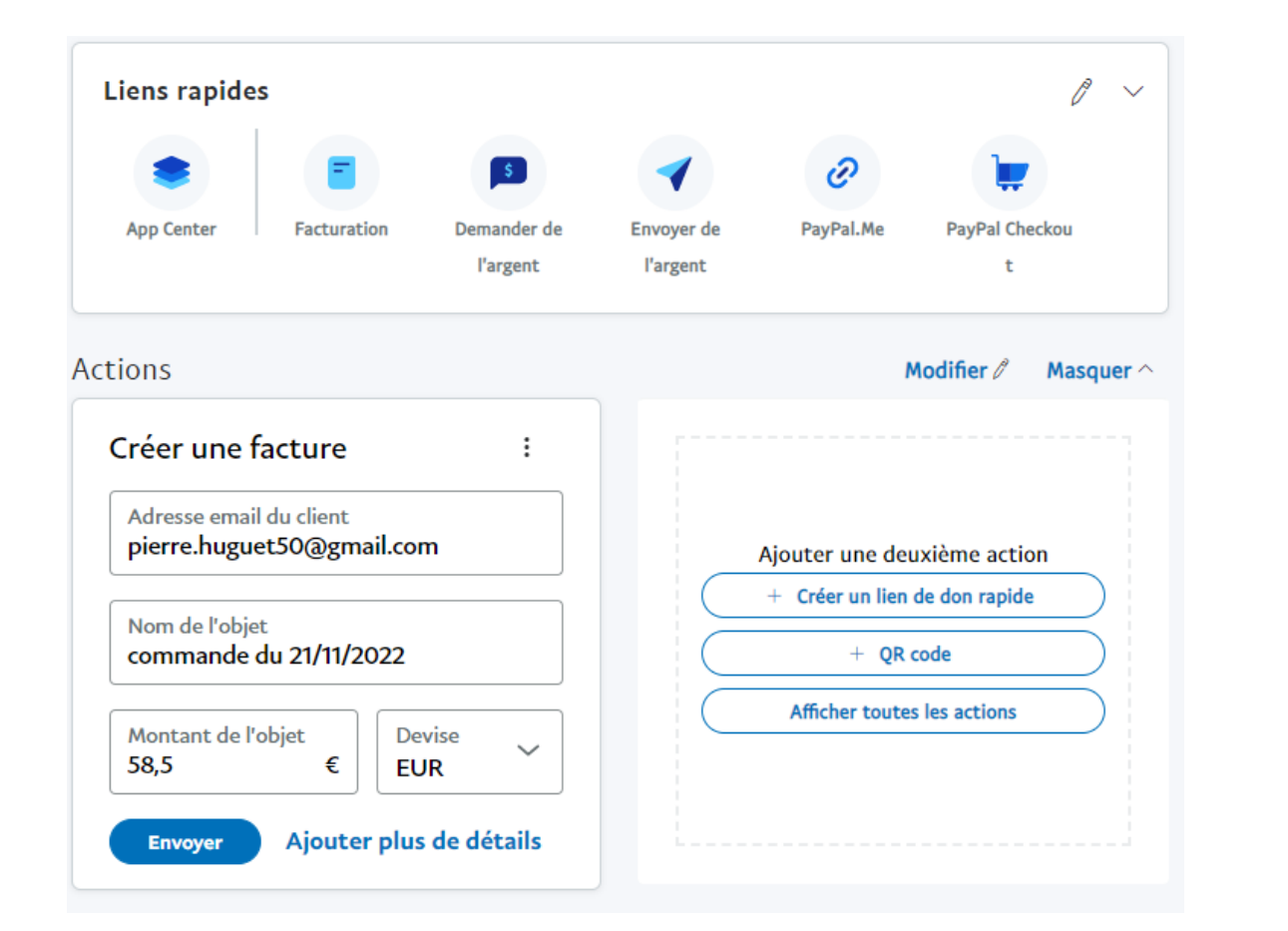

| manife House vous a envoyé<br>1,00 € EUR. |
|-------------------------------------------|
| Remarque de manifestation :               |
| - test app inventor                       |
| Détails de la transaction                 |
| Numéro de transaction<br>7HW01            |
| Montant reçu 1,00 € EUR                   |
| Frais 0,38 € EUR                          |
| Total         0,62 € EUR                  |
| Adresse de livraison                      |
| 75015 Paris<br>France                     |

- Solutions candidates
  - " in app billing "

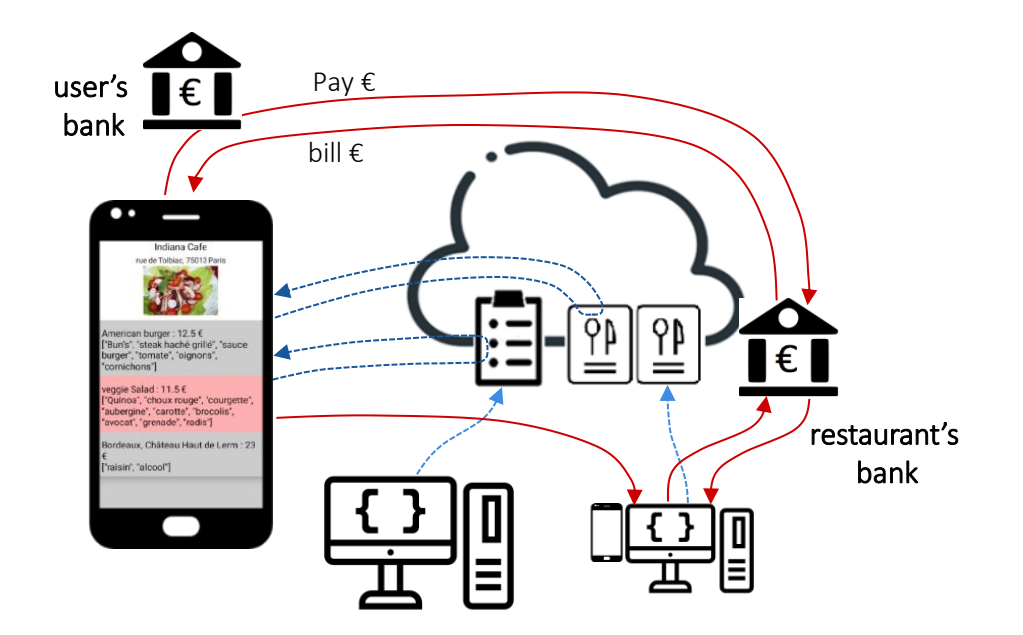

- Solutions candidates
  - " in app billing "

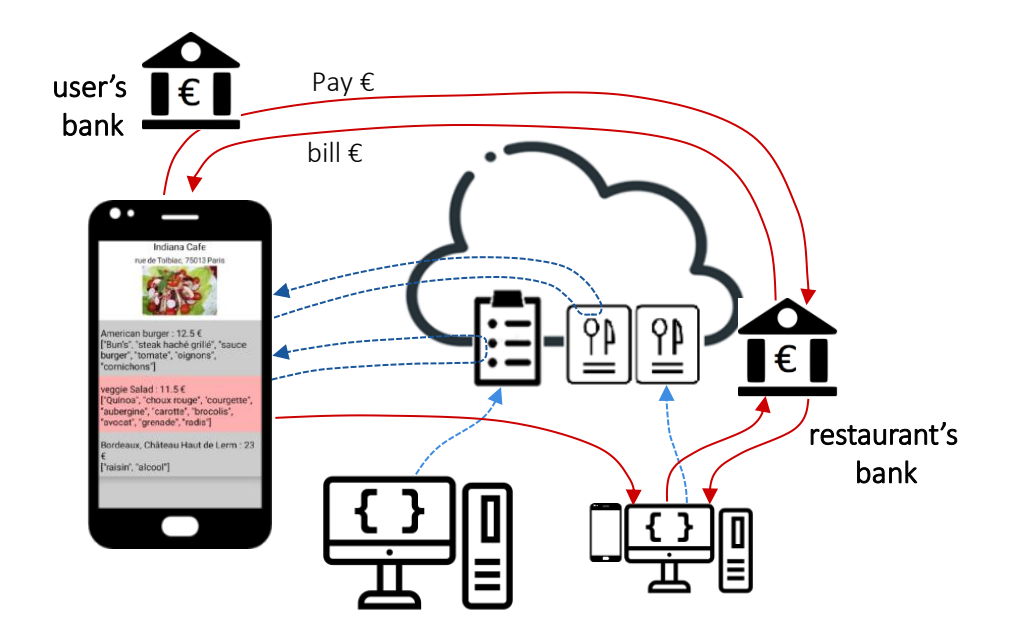

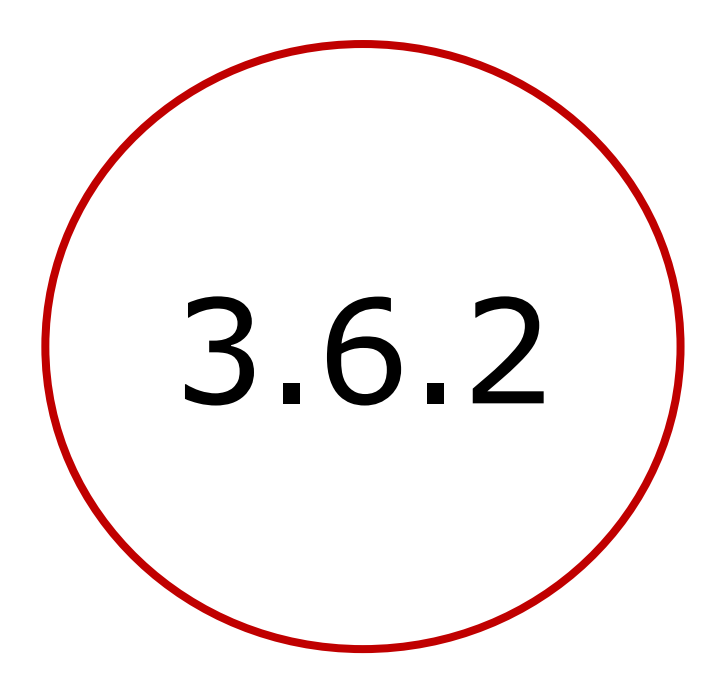

# Flashcode for application download

### GITSHARE 3C : BONUS & EXTENSIONS

- extensions
  - publish / playstore : <u>https://appinventor.mit.edu/explore/ai2/google-play.html</u>

when Navigation1 .GotDirections

distance

duration

directions points

- route/navigation components : Call Navigation1 . RequestDirections cf. : <u>https://www.youtube.com/watch?v=dy54OixThW4</u>
- delivery : see next video with firebase
- payment
- bonus :
  - Screen1:
    - application flashcode
    - list of catalogs
    - telephone : authentification
  - Shop screen
    - improved display

### GITSHARE 3C : BONUS & EXTENSIONS

- extensions
  - publish / playstore : <u>https://appinventor.mit.edu/explore/ai2/google-play.html</u>
  - route/navigation components : Call Navigation1 RequestDirections cf. : <u>https://www.youtube.com/watch?v=dy54OixThW4</u>
  - delivery : see next video with firebase
  - payment
- bonus :
  - Screen1:
    - application flashcode
    - list of catalogs
    - telephone : authentification
  - Shop screen
    - improved display

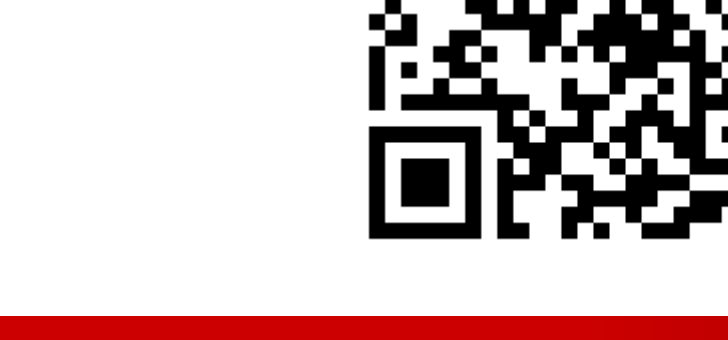

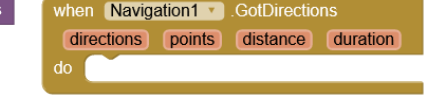

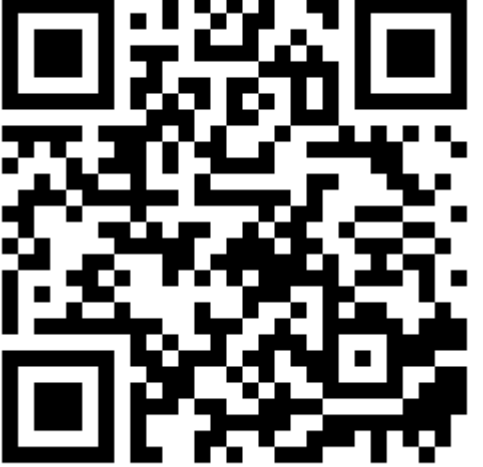

**1**. Upload application apk :

**1**. Upload application apk :

- 2. generate flashcode :
  - <a href="https://chart.googleapis.com/chart?cht=qr&chs=320x320&chl="https://chart.googleapis.com/chart?cht=qr&chs=320x320&chl="https://chart.googleapis.com/chart?cht=qr&chs=320x320&chl="https://chart.googleapis.com/chart?cht=qr&chs=320x320&chl="https://chart.googleapis.com/chart?cht=qr&chs=320x320&chl="https://chart.googleapis.com/chart?cht=qr&chs=320x320&chl="https://chart.googleapis.com/chart?cht=qr&chs=320x320&chl="https://chart.googleapis.com/chart?cht=qr&chs=320x320&chl="https://chart.googleapis.com/chart?cht=qr&chs=320x320&chl="https://chart.googleapis.com/chart?cht=qr&chs=320x320&chl="https://chart.googleapis.com/chart?cht=qr&chs=320x320&chl="https://chart.googleapis.com/chart?cht=qr&chs=320x320&chl="https://chart.googleapis.com/chart.googleapis.com/chart.googleapis.

**1**. Upload application apk :

- 2. generate flashcode :
  - <u>https://chart.googleapis.com/chart?cht=qr&chs=320x320&chl=</u> <u>https://onvaessayer.github.io/gitshare.apk</u>

**1**. Upload application apk :

- 2. generate flashcode :
  - <u>https://chart.googleapis.com/chart?cht=qr&chs=320x320&chl=</u>
     <u>https://onvaessayer.github.io/gitshare.apk</u>

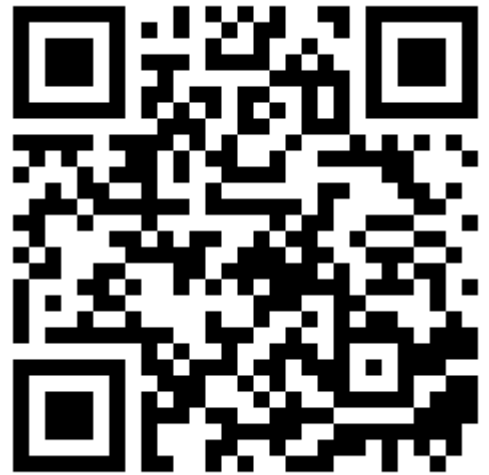

**1**. Upload application apk :

- 2. generate flashcode & test app download, with Android Scanner
  - <u>https://chart.googleapis.com/chart?cht=qr&chs=320x320&chl=</u>
     <u>https://onvaessayer.github.io/gitshare.apk</u>
  - Test App download (use off the shelf Scanner)

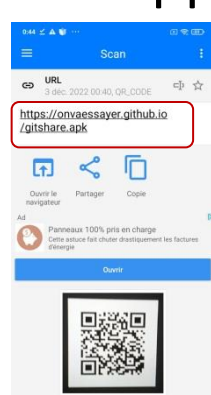

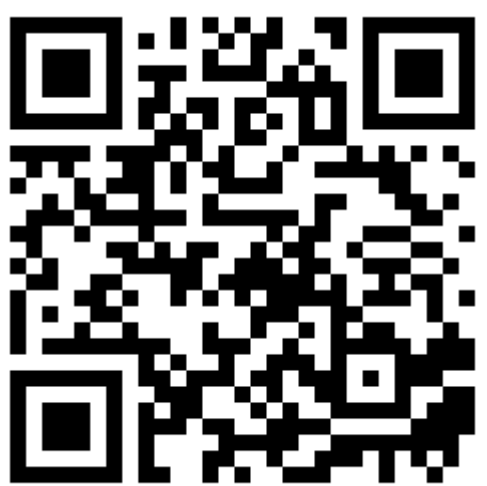

**1**. Upload application apk :

https://onvaessayer.github.io/gitshare.apk

- 2. generate flashcode & test app download, with Android Scanner
  - https://chart.googleapis.com/chart?cht=qr&chs=320x320&chl=https
     ://onvaessayer.github.io/gitshare.apk
  - Test App download (use off the shelf Scanner)

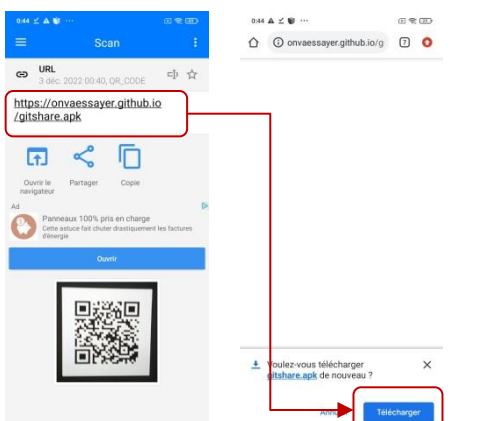

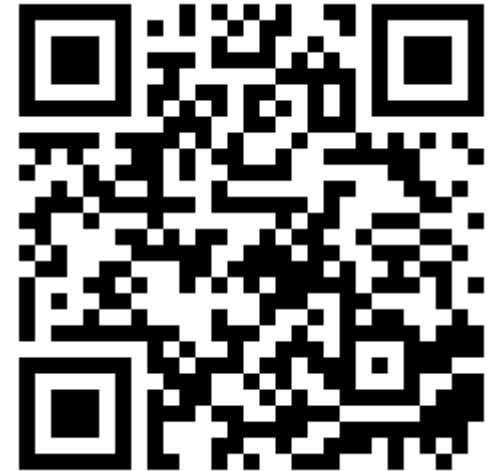
**1**. Upload application apk :

https://onvaessayer.github.io/gitshare.apk

- 2. generate flashcode & test app download, with Android Scanner
  - <u>https://chart.googleapis.com/chart?cht=qr&chs=320x320&chl=https</u>
     <u>://onvaessayer.github.io/gitshare.apk</u>
  - Test App download (use off the shelf Scanner)

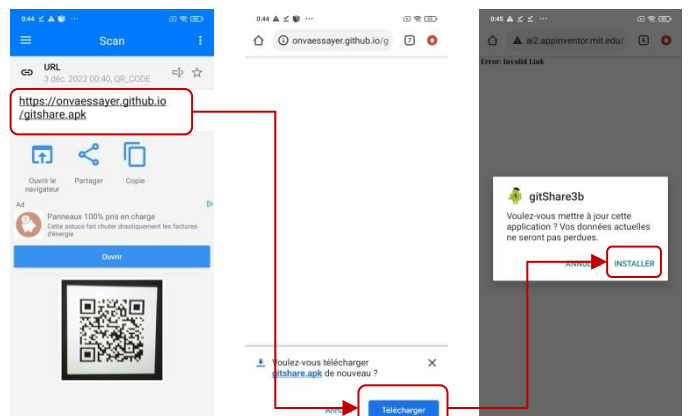

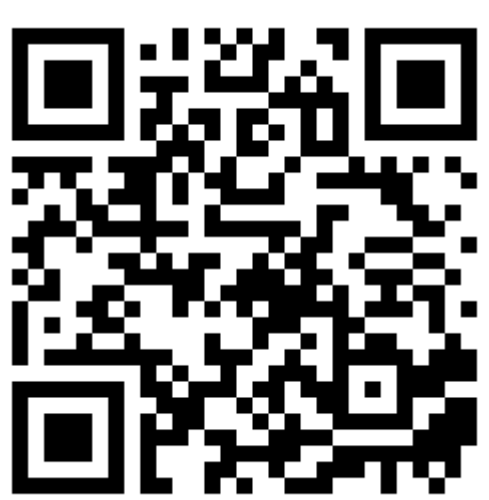

**1**. Upload application apk :

https://onvaessayer.github.io/gitshare.apk

- 2. generate flashcode & test app download, with Android Scanner
  - <u>https://chart.googleapis.com/chart?cht=qr&chs=320x320&chl=https</u>
     <u>://onvaessayer.github.io/gitshare.apk</u>
  - Test App download (use off the shelf Scanner)

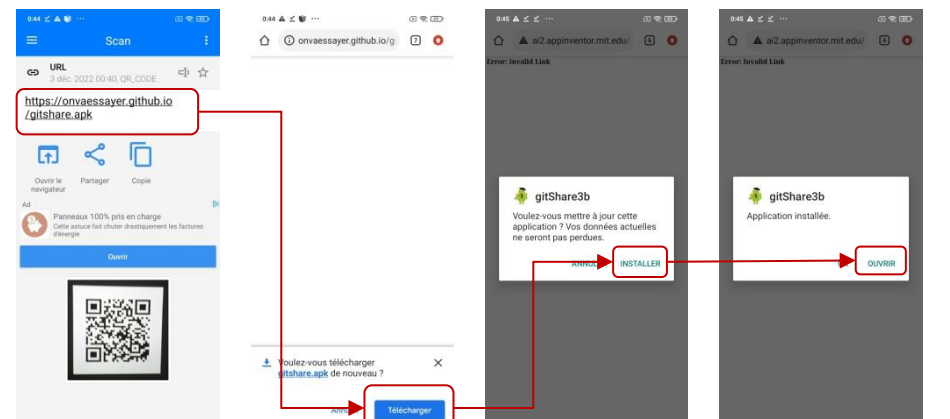

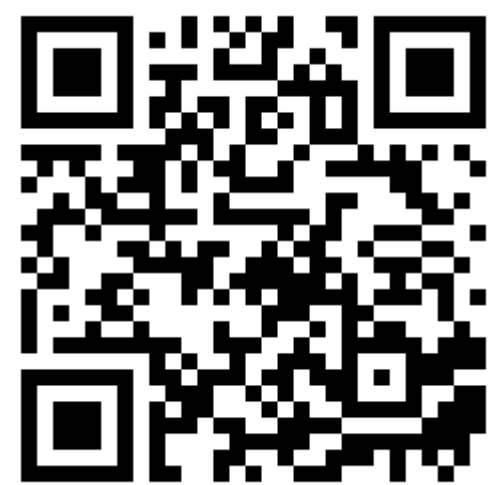

**1**. Upload application apk :

https://onvaessayer.github.io/gitshare.apk

- 2. generate flashcode & test app download, with Android Scanner
  - https://chart.googleapis.com/chart?cht=qr&chs=320x320&chl=https
     ://onvaessayer.github.io/gitshare.apk
  - Test App download (use off the shelf Scanner)

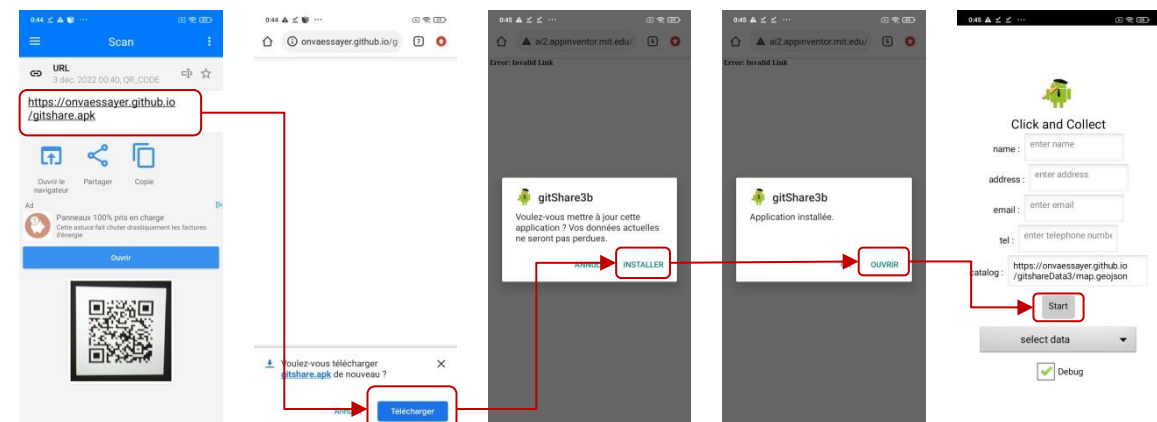

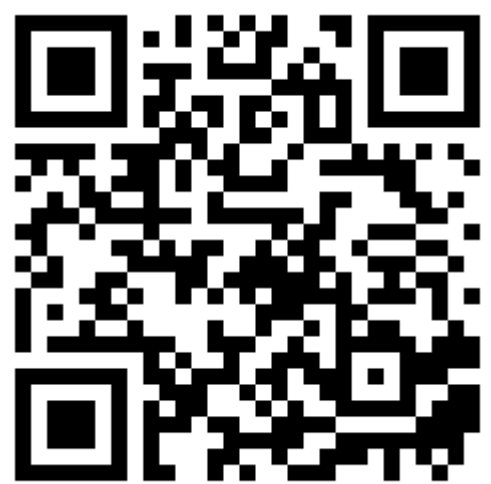

1. Image clickable

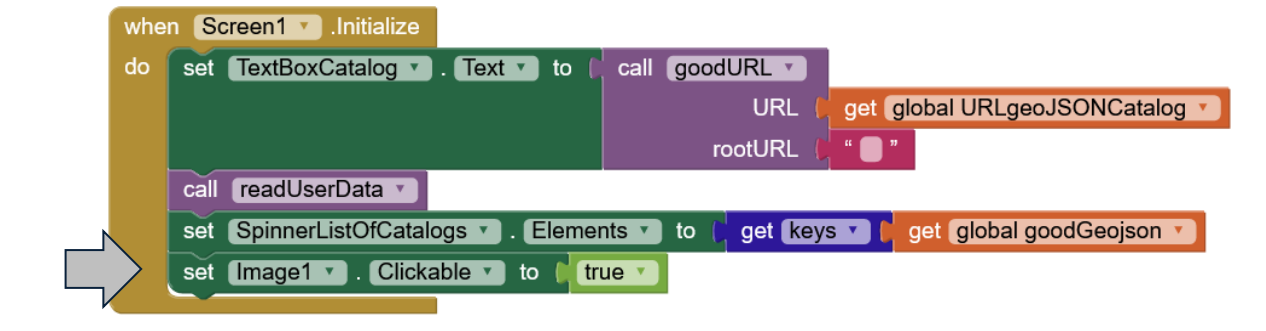

1. Image clickable

2. Flashcode URL :

|                                       | whe   | Screen1 .Initialize                                                                 |  |  |
|---------------------------------------|-------|-------------------------------------------------------------------------------------|--|--|
|                                       | do    | set TextBoxCatalog 🔹 . Text 🔹 to 🚺 call goodURL 💌                                   |  |  |
|                                       |       | URL ( get global URLgeoJSONCatalog 🔻                                                |  |  |
|                                       |       | rootURL ( " 🛑 "                                                                     |  |  |
|                                       |       | call (readUserData )                                                                |  |  |
| 1                                     |       | set SpinnerListOfCatalogs 🔹 . Elements 🔹 to 📫 get keys 🖬 📴 get global goodGeojson 💌 |  |  |
| set [Image1 v]. Clickable v to true v |       |                                                                                     |  |  |
|                                       |       |                                                                                     |  |  |
| itialize glo                          | bal ( | laschode to 🜔 🔯 join 🌔 " [https://chart.googleapis.com/chart?] "                    |  |  |
|                                       |       | " (cht=gr&chs=320x320&chl=) "                                                       |  |  |
|                                       |       |                                                                                     |  |  |
|                                       |       | https://onvaessayer.github.io/gitshare.apk                                          |  |  |

1. Image clickable

- 2. Flashcode URL :
- 3. Display flashcode :

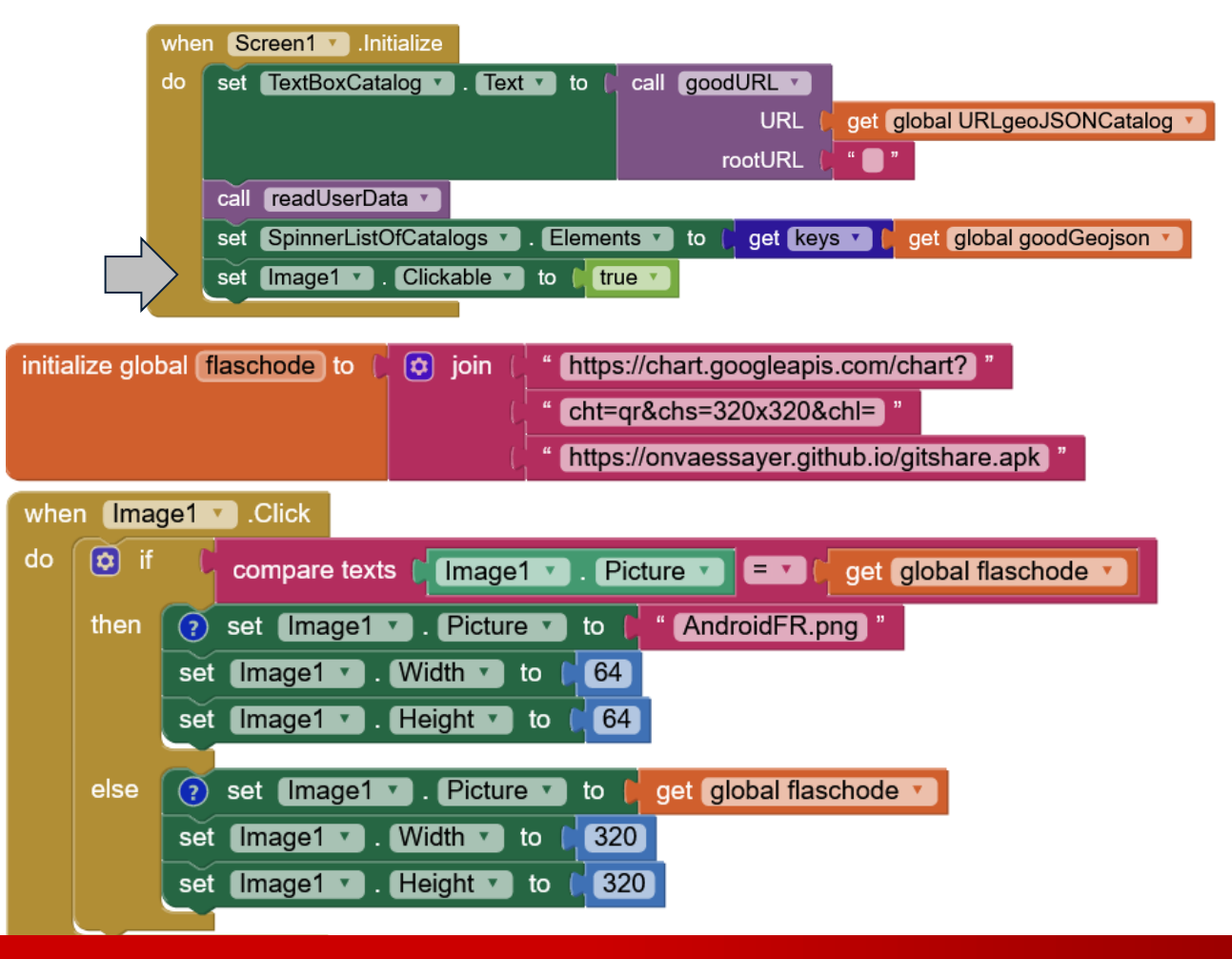

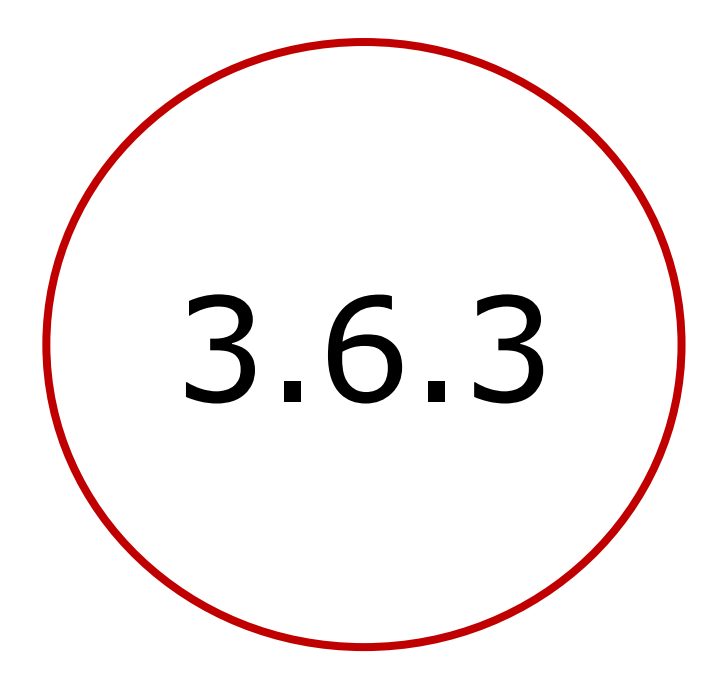

# Share Catalog of catalogs

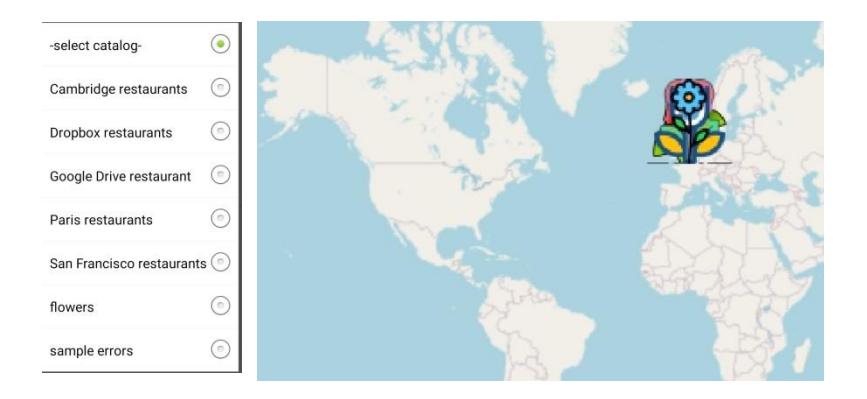

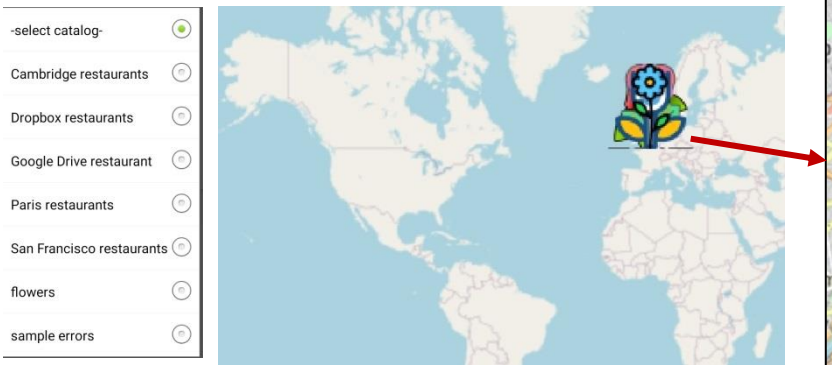

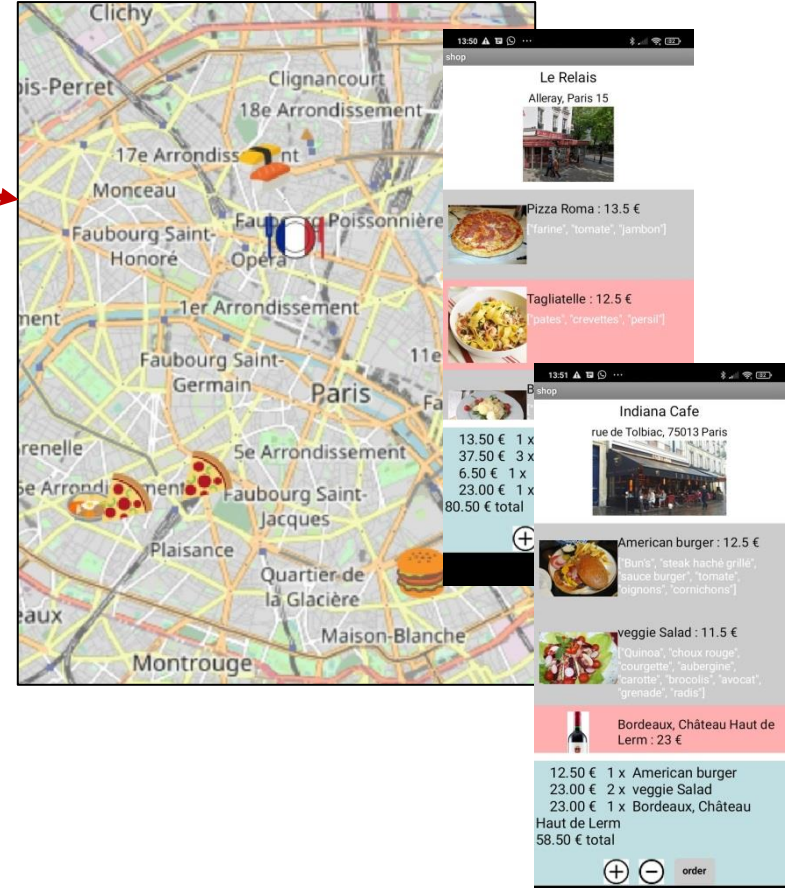

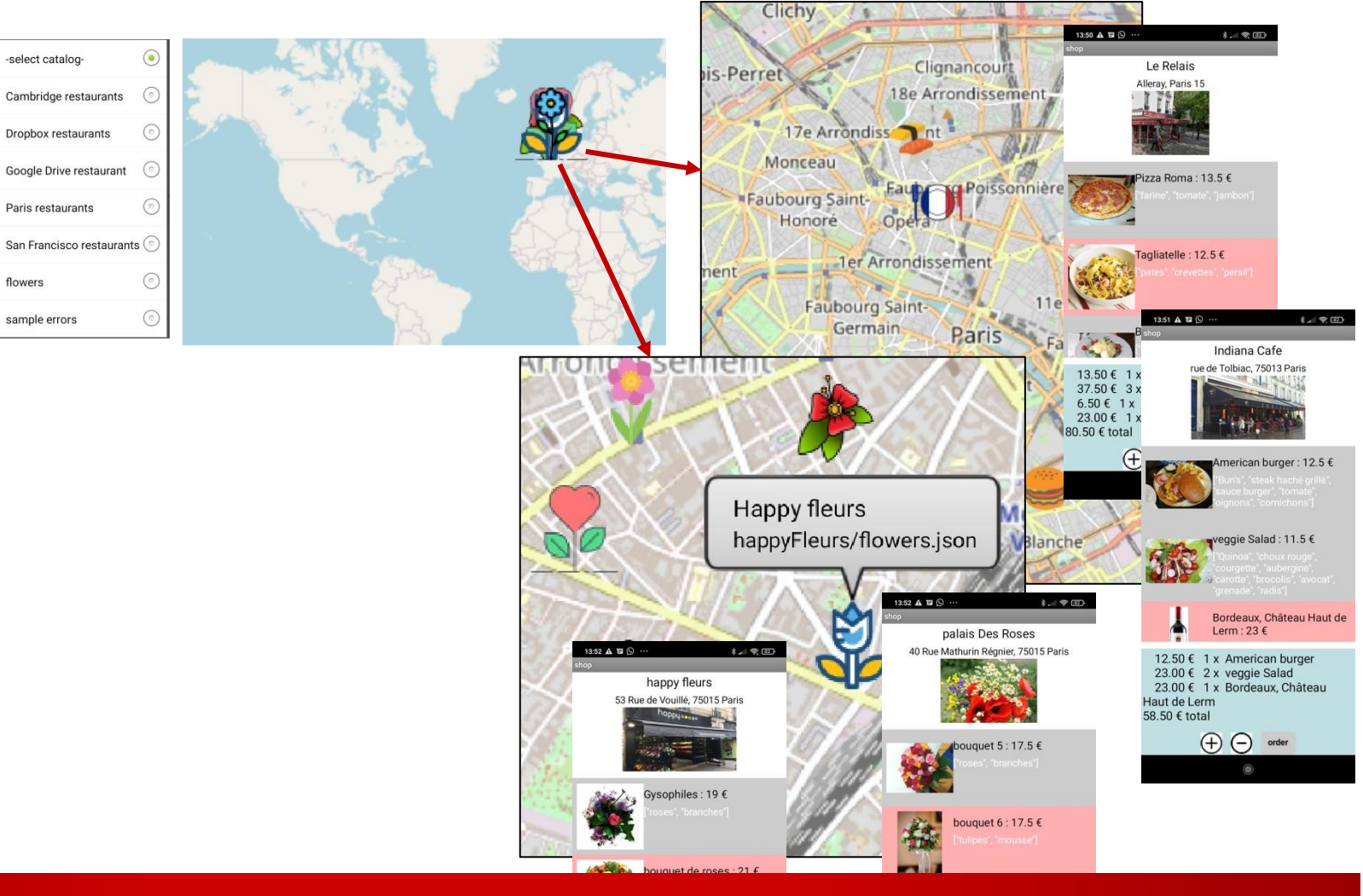

587 Click& collect app - pierre.huguet50@gmail.com - http://onvaessayer.org

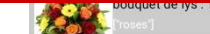

17.50 € 1 x bouquet 6 35.00 € total

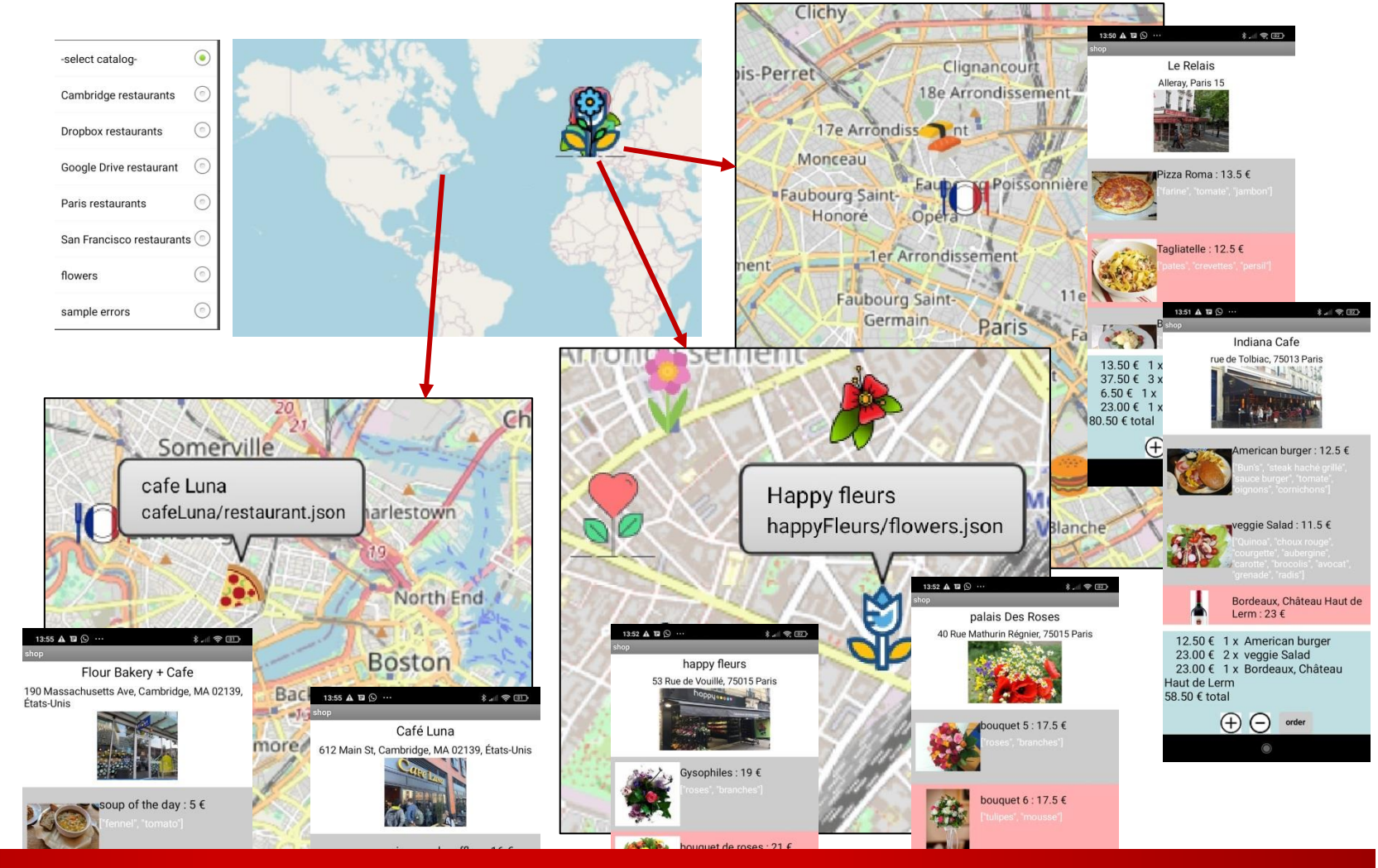

588 Click& collect app - pierre.huguet50@gmail.com - http://onvaessayer.org

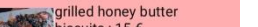

17.50 € 1 x bouquet 6 35.00 € total

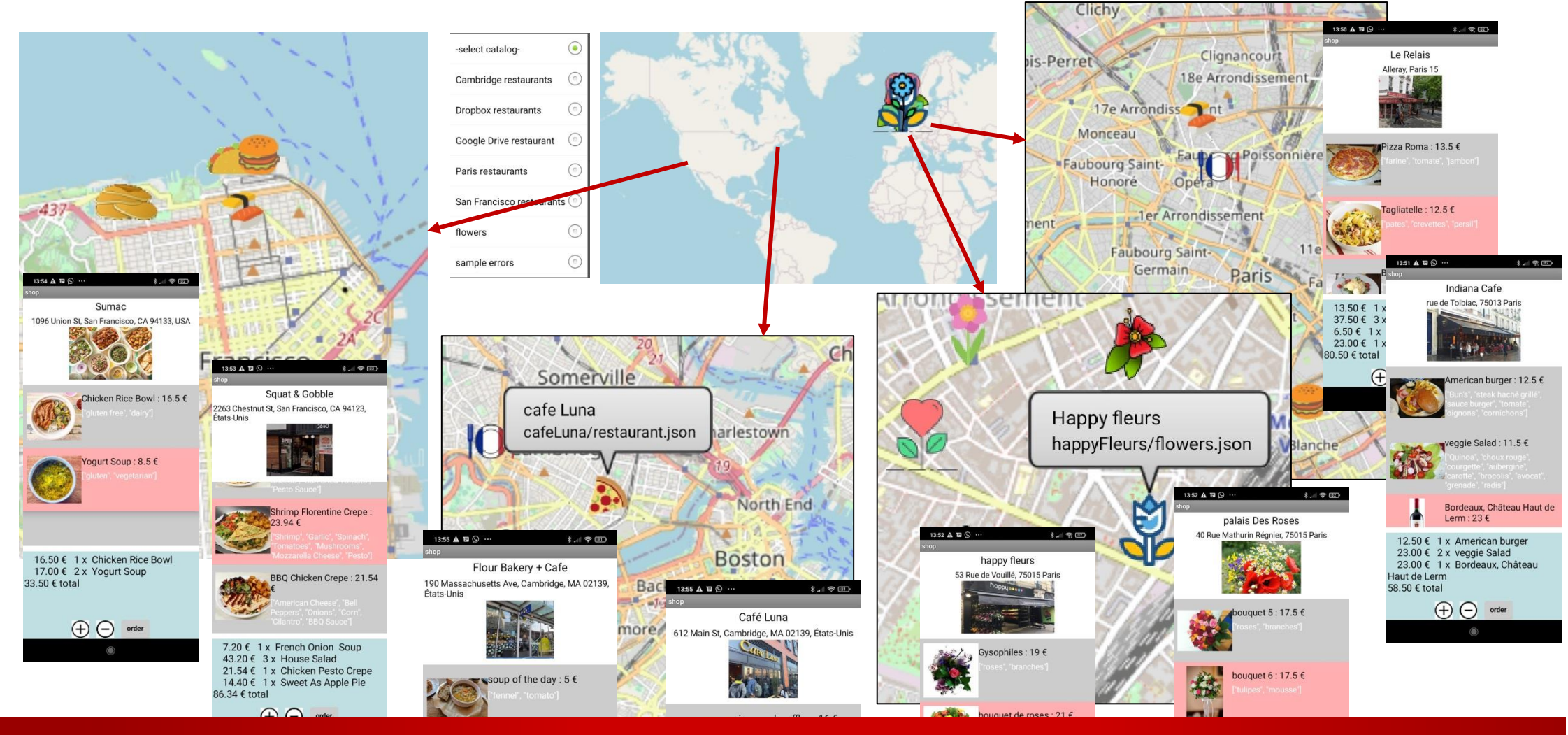

grilled honey butter

589 Click& collect app - pierre.huguet50@gmail.com - http://onvaessayer.org

C.C.C.

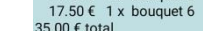

1. Create & upload catalog of catalogs (github, dropbox, ...)

```
" select catalog ":"",
"flowers":"<u>https://onvaessayer.github.io/flowers/map.geojson</u>",
"Paris restaurants":"<u>https://onvaessayer.github.io/gitshareData3/map.geojson</u>",
"Dropbox restaurants":"<u>https://www.dropbox.com/s/p8oizwazpme7xpq/map.json?dl=1</u>",
"Google Drive restaurant": "<u>https://drive.google.com/file/d/lim0UjN6umweZR7nJlegobKk9edIG05gK/view</u>
"Cambridge restaurants":"<u>https://onvaessayer.github.io/cambridgeData/map.geojson</u>",
"San Francisco restaurants":"<u>https://onvaessayer.github.io/SanFrancisco/map.geojson</u>",
"sample errors":"<u>https://onvaessayer.github.io/gitshareErrors1/map.geojson</u>",
```

- 1. Create & upload catalog of catalogs (github, dropbox, ...)
- 2. Define URL and load web data

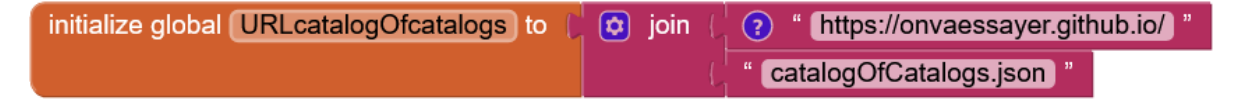

- 1. Create & upload catalog of catalogs (github, dropbox, ...)
- 2. Define URL and load web data

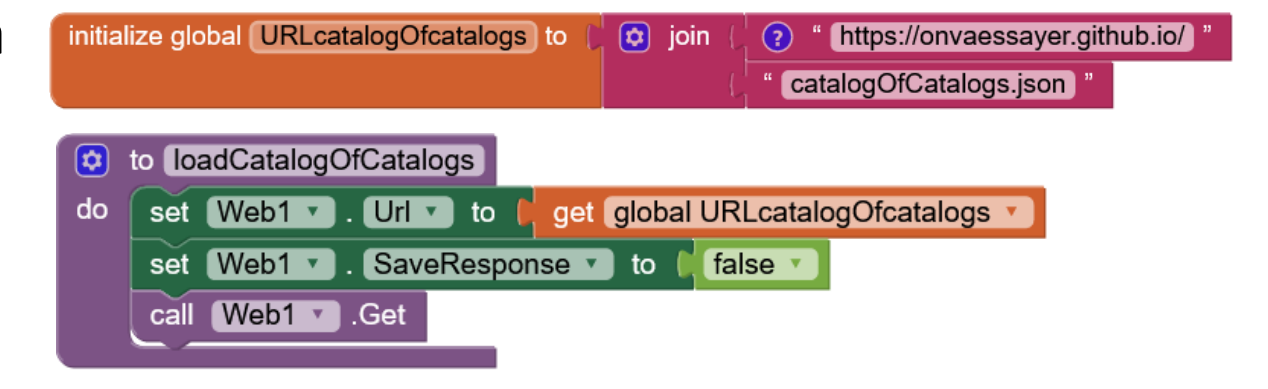

- 1. Create & upload catalog of catalogs (github, dropbox, ...)
- 2. Define URL and load web data initialize global URLcatalogOfcatalogs to 🔯 join https://onvaessayer.github.io/ (?) catalogOfCatalogs.json to loadCatalogOfCatalogs \$ set Web1 . Url . to get global URLcatalogOfcatalogs 🔻 do Web1 🔻 .GotText when SaveResponse to 🔰 false 🔻 set Web1 • url responseCode responseType responseContent call Web1 .Get do get responseCode 200 = • call Web1 .JsonTextDecodeWithDictionaries then set global goodGeojson v to get responseContent • jsonText is a dictionary? get global goodGeojson 🔻 set SpinnerListOfCatalogs Elements • to get keys 🔻 get global goodGeojson 🔻 then call Notifier1 .ShowMessag ... else call Notifier1 .ShowMessag... else

- 1. Create & upload catalog of catalogs (github, dropbox, ...)
- 2. Define URL & procedure to load web data
- 3. Call load catalogs on startup

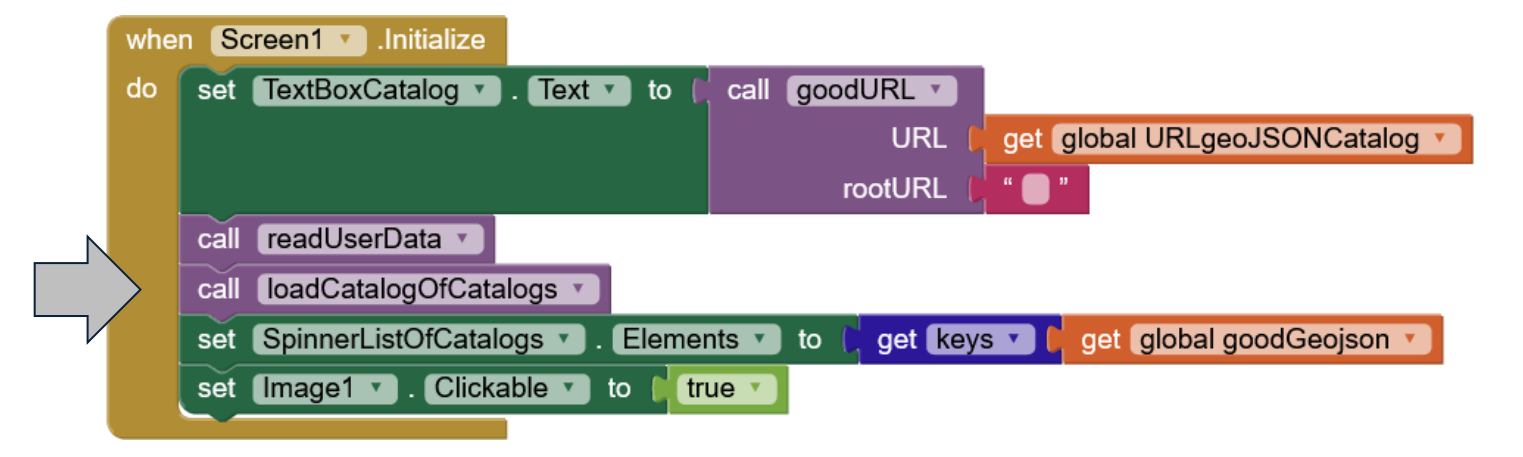

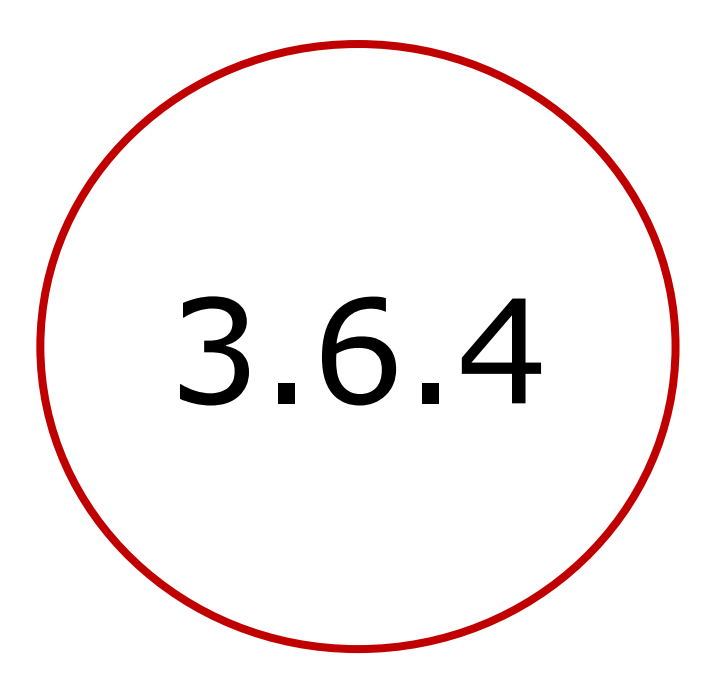

Telephone # verification

| ••                                                 |  |  |
|----------------------------------------------------|--|--|
| <b></b>                                            |  |  |
| Click and Collect                                  |  |  |
| name :                                             |  |  |
| address :                                          |  |  |
| email :                                            |  |  |
| tel :                                              |  |  |
| catalog : https://onvaessayer.github.io/gitshareDa |  |  |
| Start<br>add items V<br>Debug                      |  |  |
|                                                    |  |  |
| Non-visible components                             |  |  |

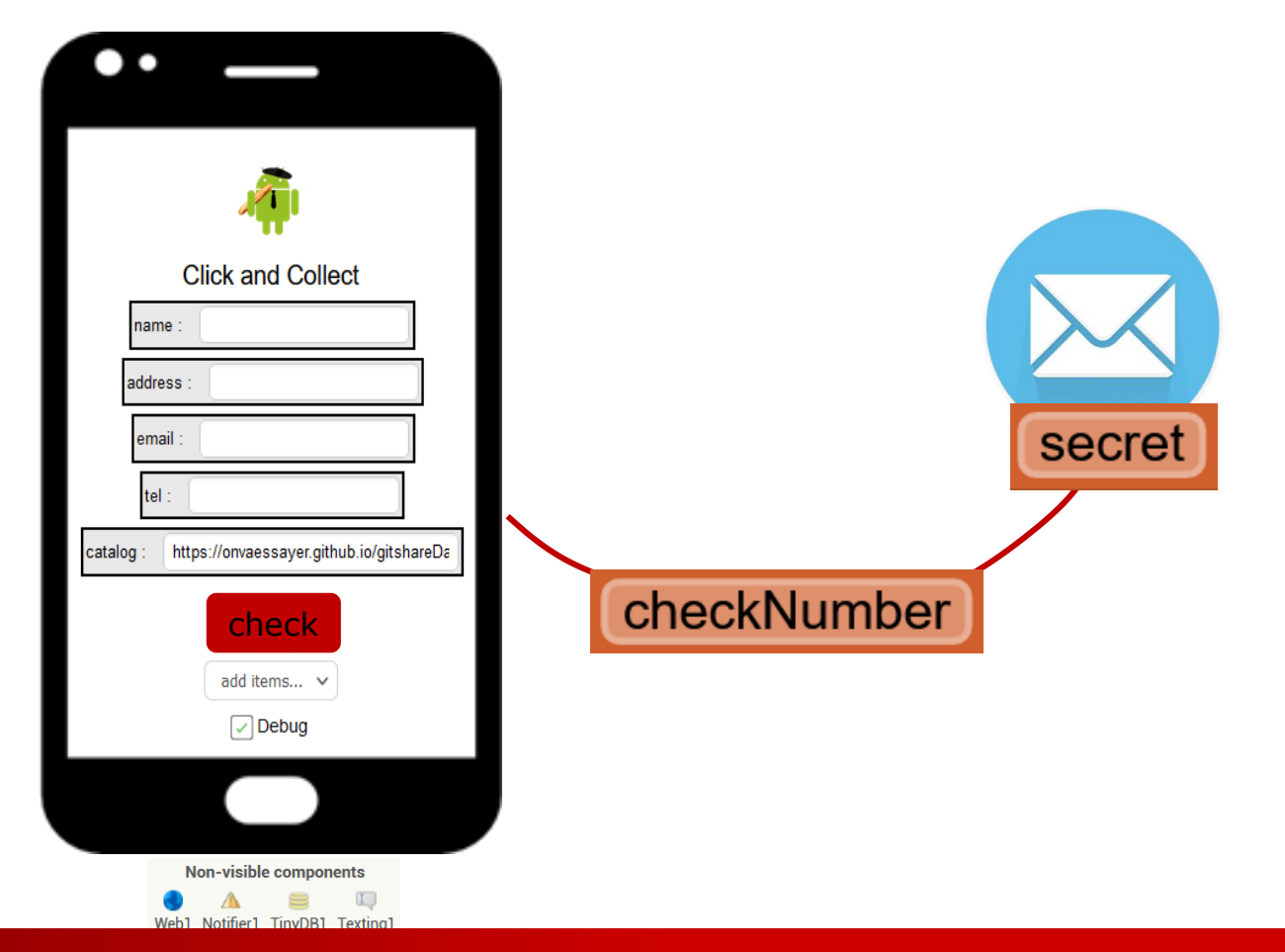

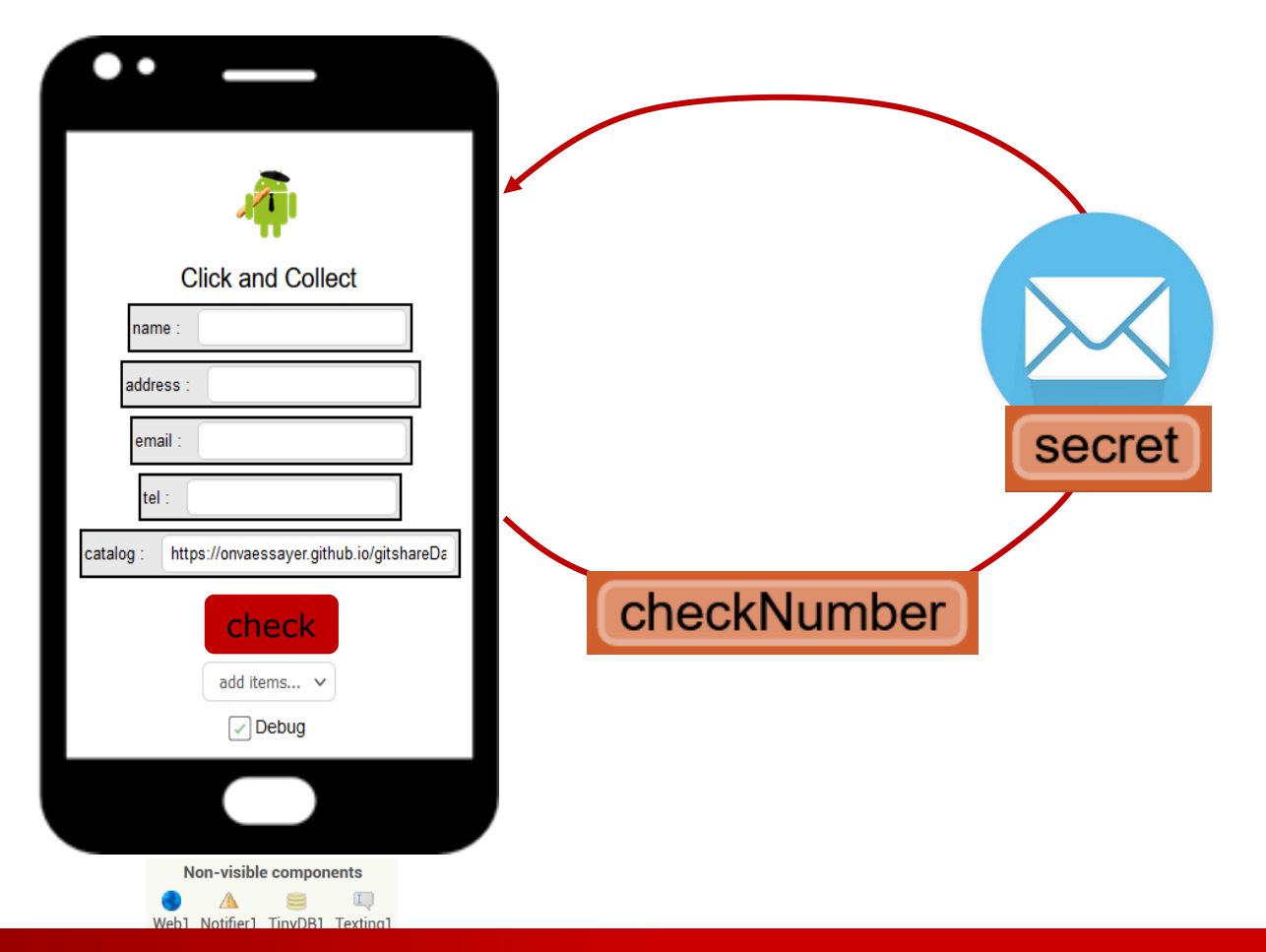

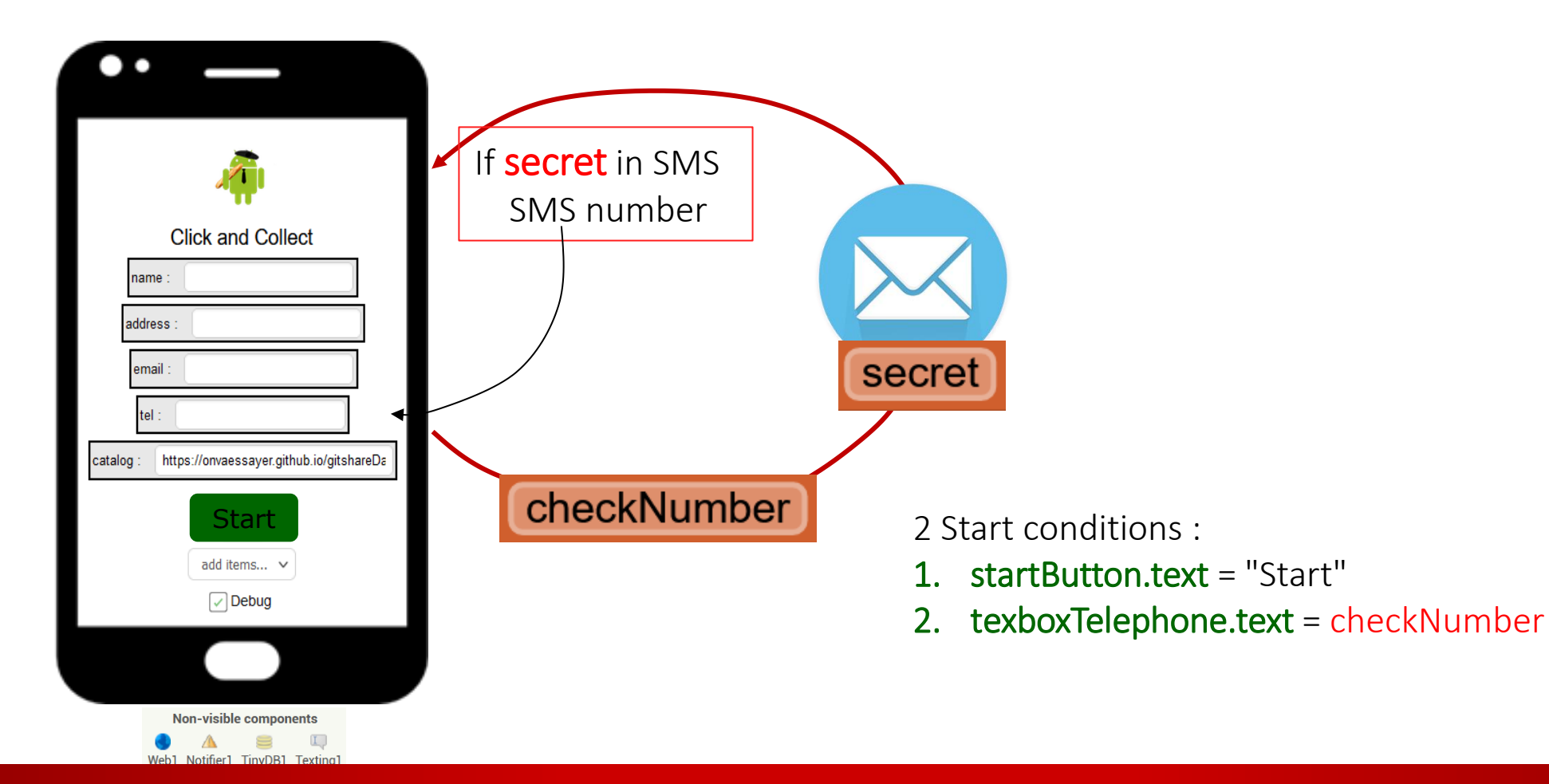

 Screen1 design : Add SMS/texting component

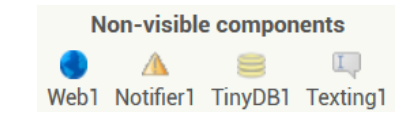

 Screen1 design : Add SMS/texting component

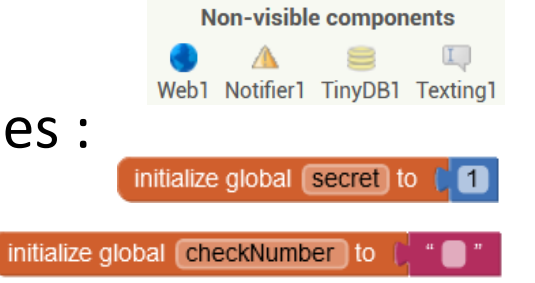

2. Init variables :

 Screen1 design : Add SMS/texting component

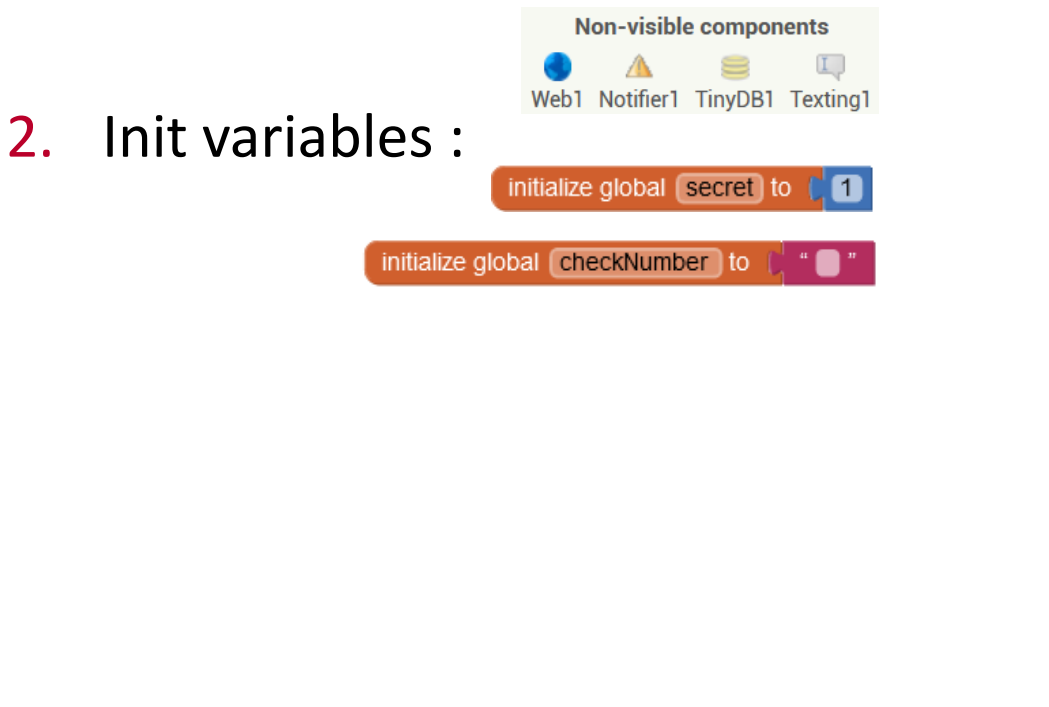

- 3. Check conditions on buttonStart
  - checkTelephone if not met

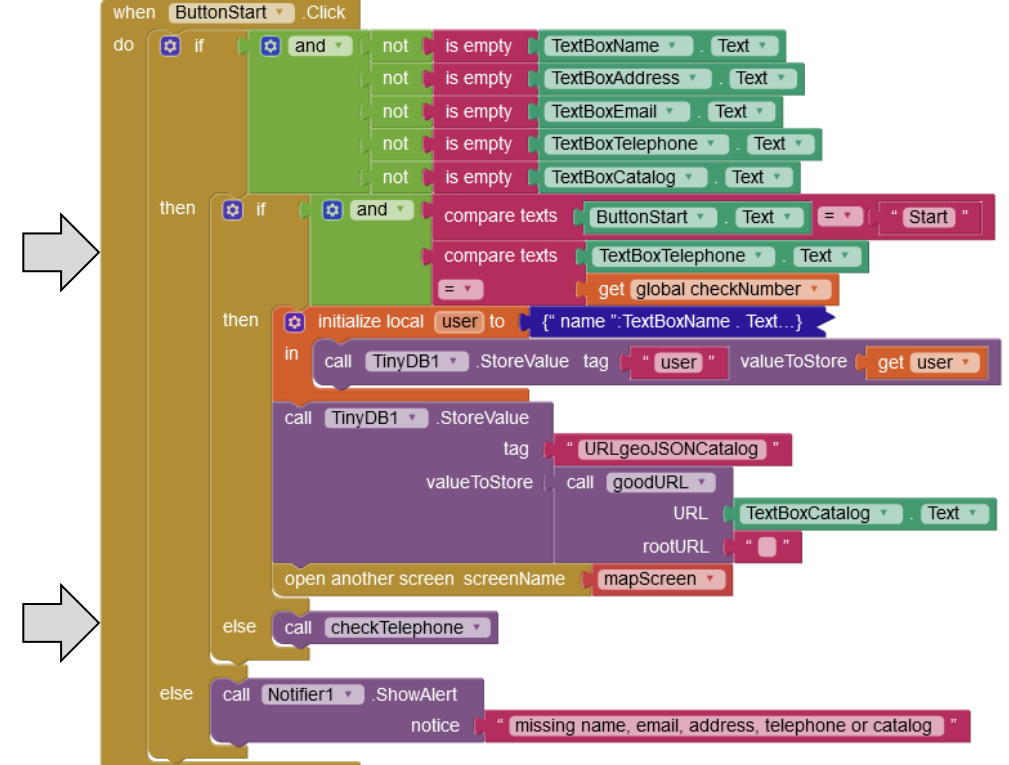

### 4. Checktelephone procedure

- set button text and color
- set checkNumber and secret
- activate reception & send SMS

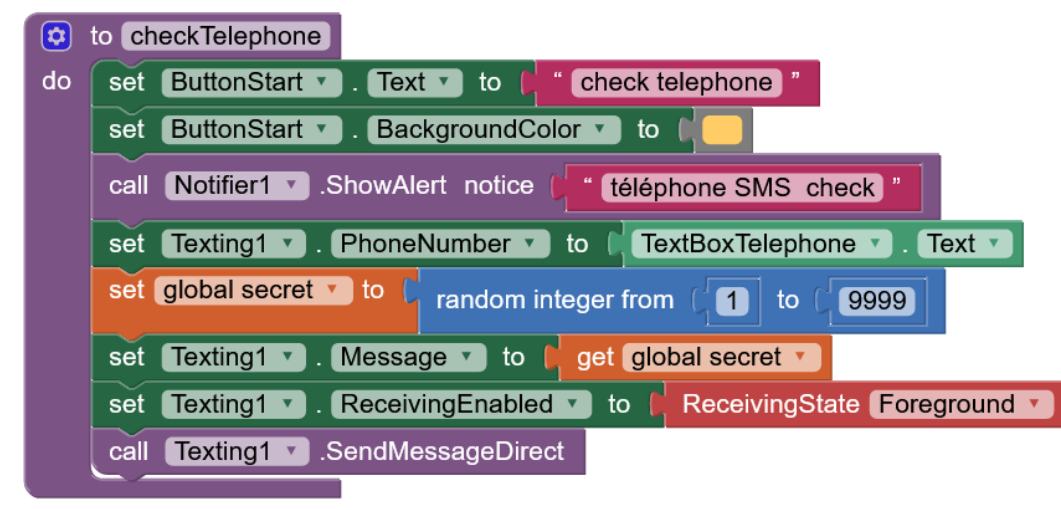

### 4. Checktelephone procedure

- set button text and color
- set checkNumber and secret
- activate reception & send SMS

#### to checkTelephone

| do | set ButtonStart . Text . to freek telephone                                                     |  |  |
|----|-------------------------------------------------------------------------------------------------|--|--|
|    | et ButtonStart V. BackgroundColor V to Color Start V. ShowAlert notice ( "téléphone SMS check " |  |  |
|    |                                                                                                 |  |  |
|    | set Texting1 . PhoneNumber to TextBoxTelephone . Text                                           |  |  |
|    | set global secret to c random integer from (1) to (9999)                                        |  |  |
|    | set Texting1 . Message . to get global secret                                                   |  |  |
|    | set Texting1 . ReceivingEnabled T to ReceivingState Foreground                                  |  |  |
|    | call Texting1 .SendMessageDirect                                                                |  |  |
|    |                                                                                                 |  |  |

### 5. Check / SMS reception

- get SMS number
- If sms message = secret
   textBoxNumber = SMS number
   checkNumber = textBoxNumber
   buttonStart.text= Start

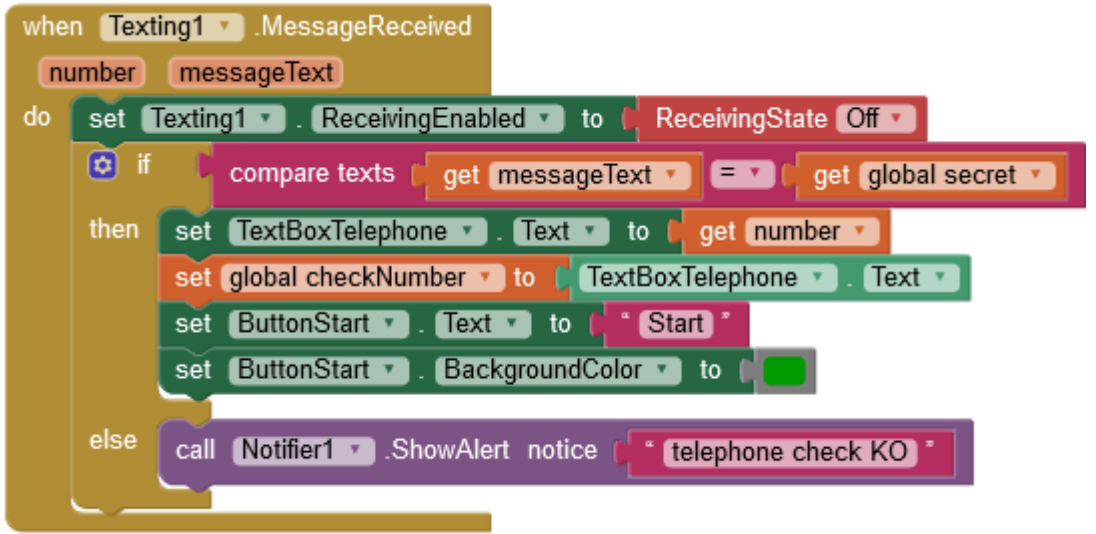

### 4. Checktelephone procedure

- set button text and color
- set checkNumber and secret
- activate reception & send SMS

#### to checkTelephone

#### set ButtonStart • Text **v** to check telephone do ButtonStart • BackgroundColor to set call Notifier1 .ShowAlert notice téléphone SMS check set Texting1 • . PhoneNumber • to ( TextBoxTelephone Text 🔻 set global secret v to random integer from 1 to 9999 Message 🔹 to 🜔 get global secret 🔻 Texting1 • set Texting1 • ReceivingEnabled • to ReceivingState Foreground set call Texting1 • .SendMessageDirect

### 6. Set checkNumber in readUserData

set TextBoxTelephone 🔪 . Text 💙 to 🔓 get value for key 🧨 telephone 🧊 in dictionary 🖓 get user 💙 or if not found 👘 🕯

#### 605 Click& collect app - pierre.huguet50@gmail.com - http://onvaessayer.org

### 5. Check / SMS reception

- get SMS number
- If sms message = secret
   textBoxNumber = SMS number
   checkNumber = textBoxNumber
   buttonStart.text= Start

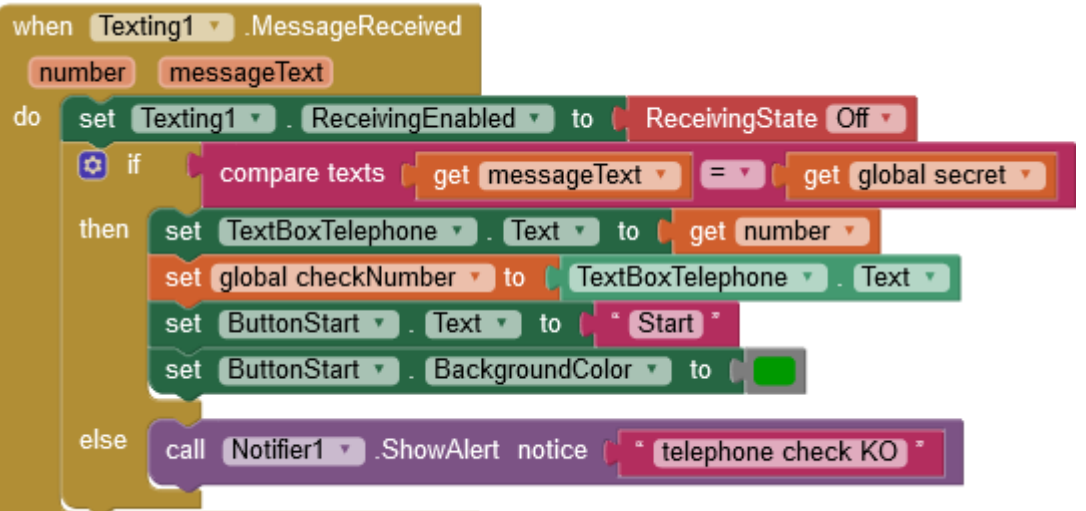

# GITSHARE 3C: SCREEN1 - BONUS & EXTENSIONS

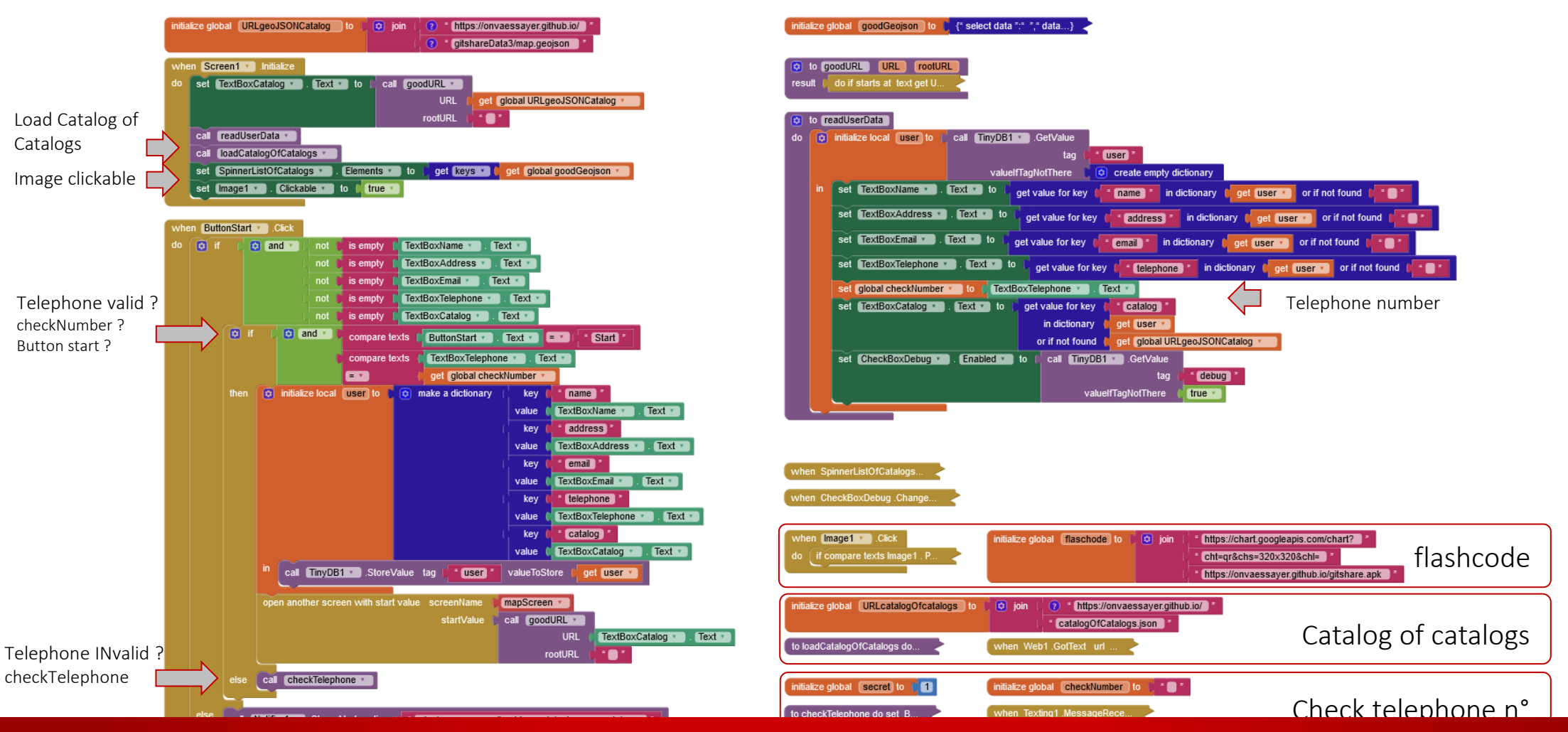

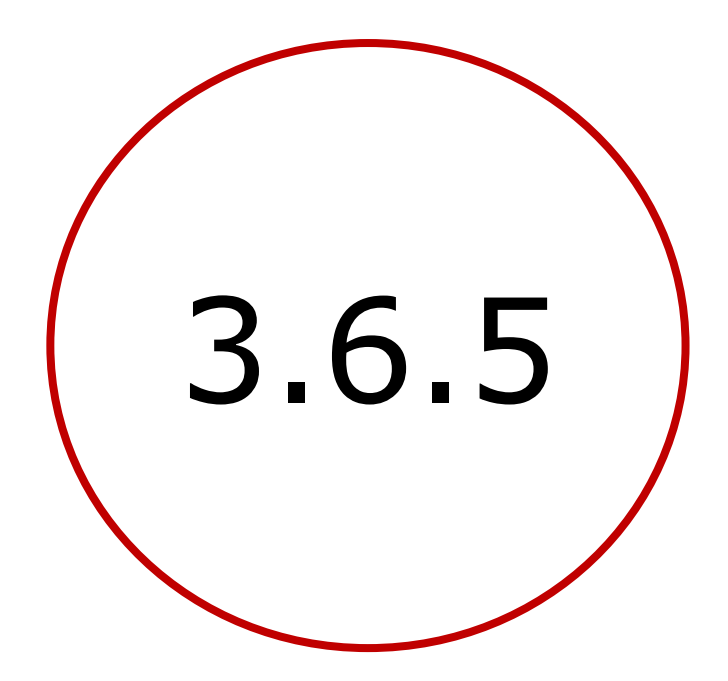

Display items extension

### • Display

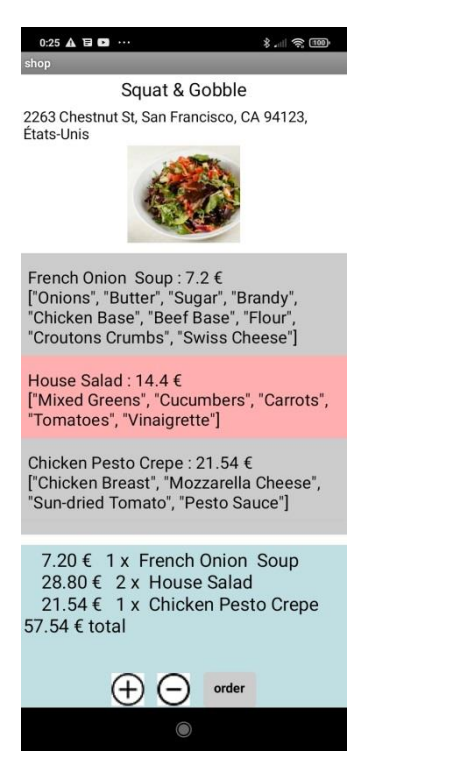

#### Display •

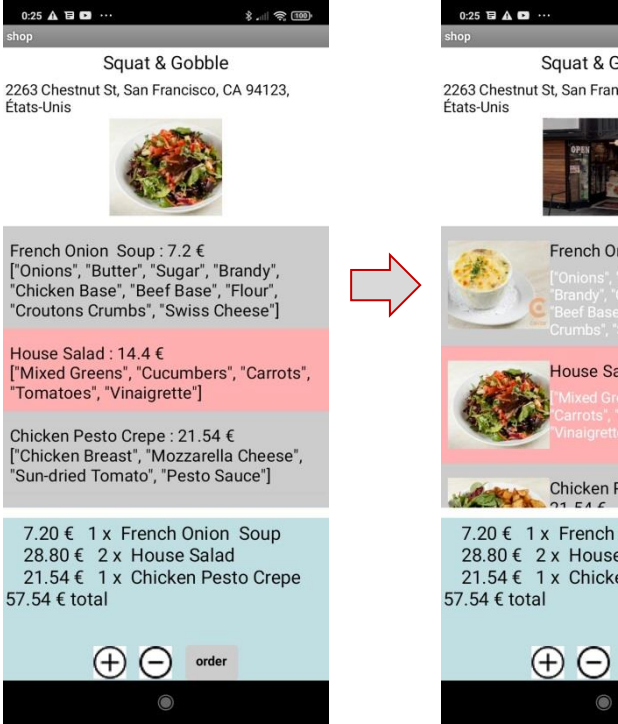

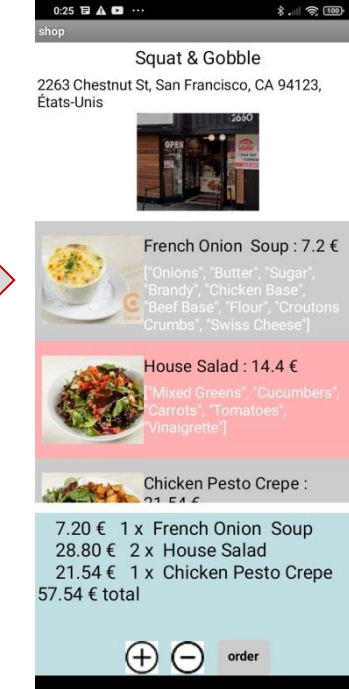

### • Display

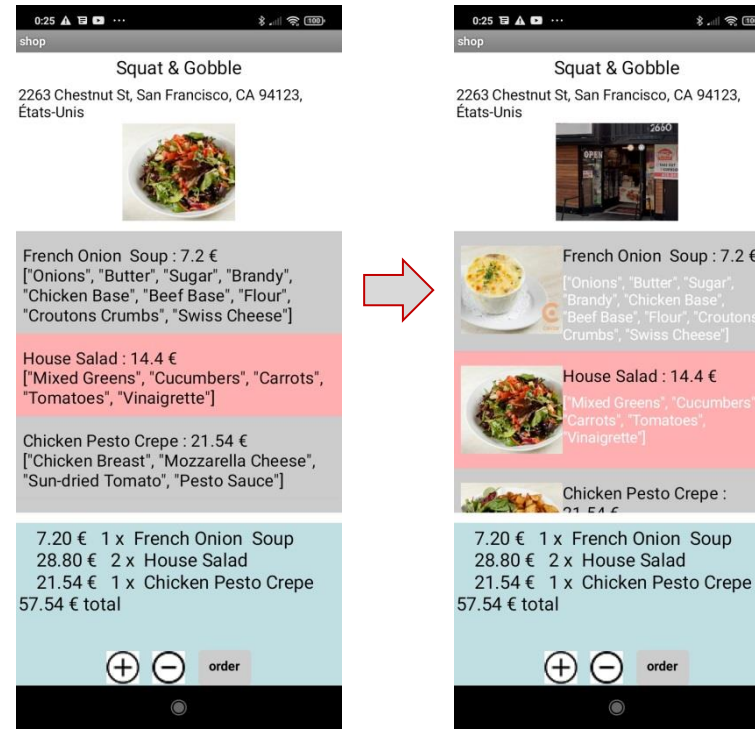

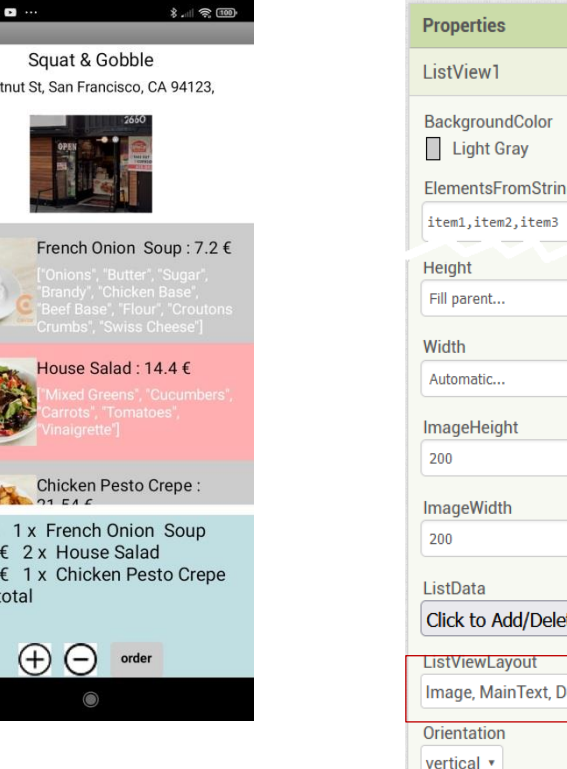

### Design

| q                   |                                          |
|---------------------|------------------------------------------|
| 11.                 |                                          |
|                     |                                          |
|                     |                                          |
|                     | ListViewLayout                           |
|                     | Image, MainText, DetailText(Vertical)    |
|                     | MainText                                 |
|                     | MainText,DetailText(Vertical)            |
| te Data             | MainText,<br>DetailText(Horizontal)      |
| etailText(Vertical) | Image,MainText                           |
|                     | Image, MainText,<br>DetailText(Vertical) |

Blocks (procedure : listviewElements)

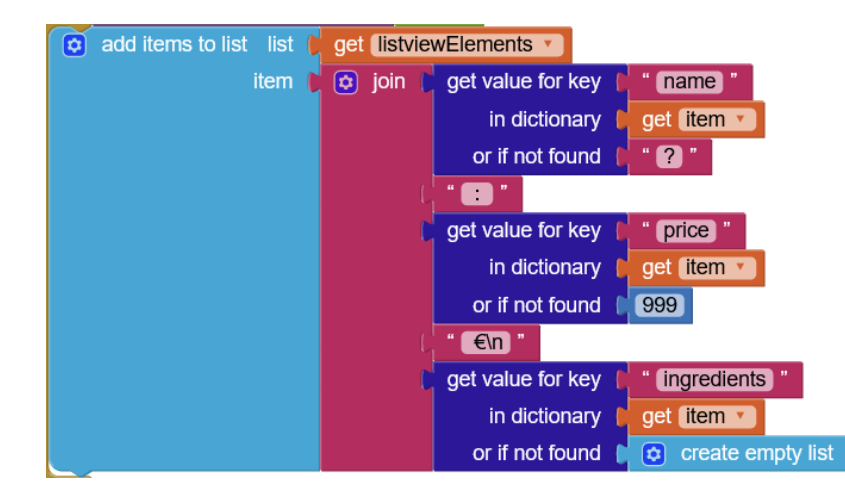

Blocks (procedure : listviewElements)

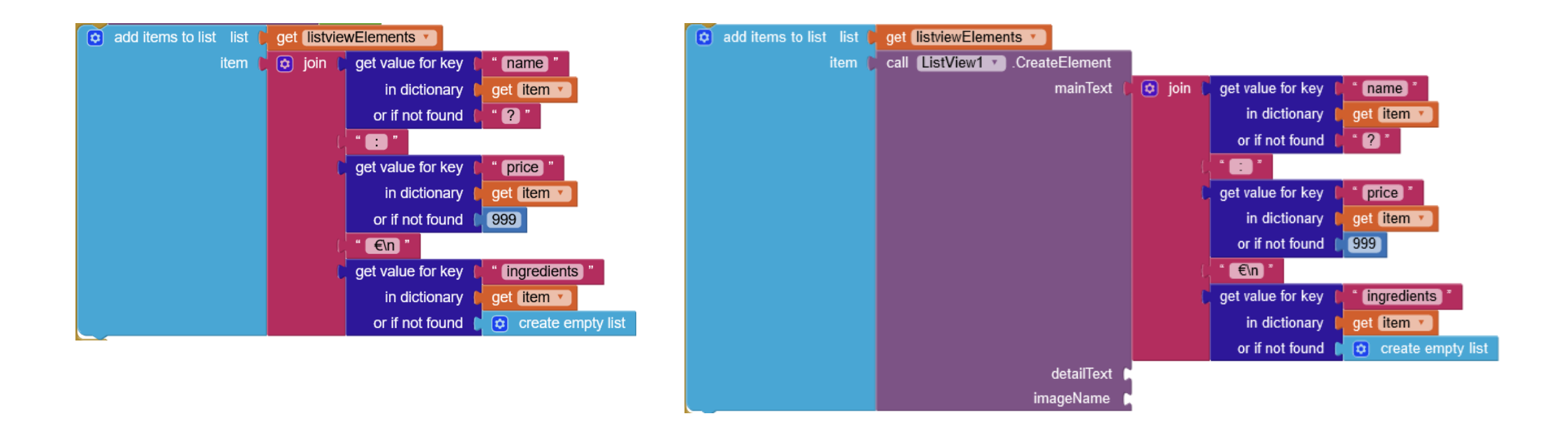

Blocks (procedure : listviewElements)

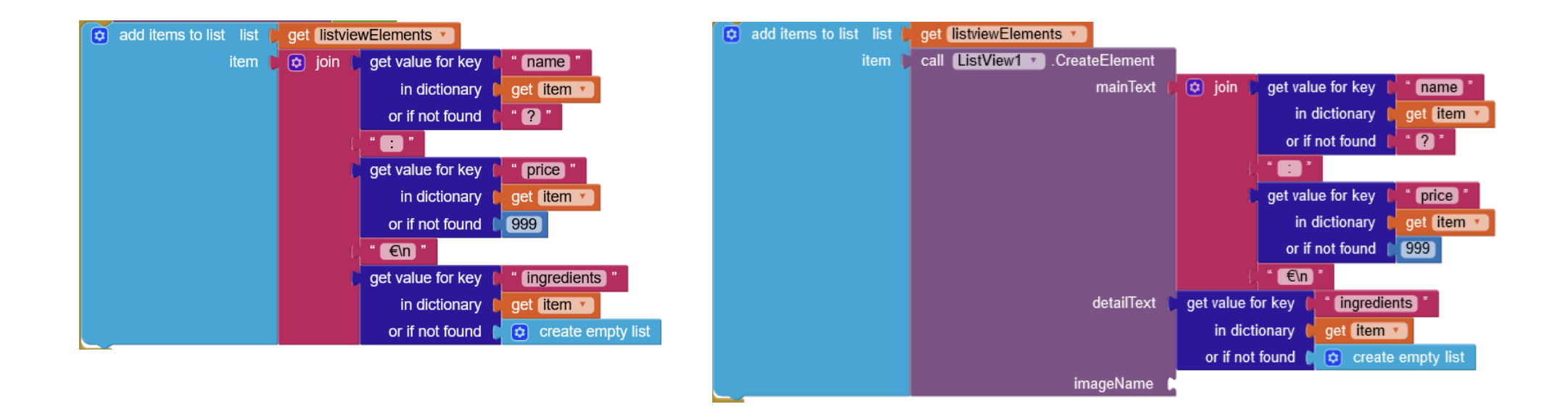
Blocks (procedure : listviewElements)

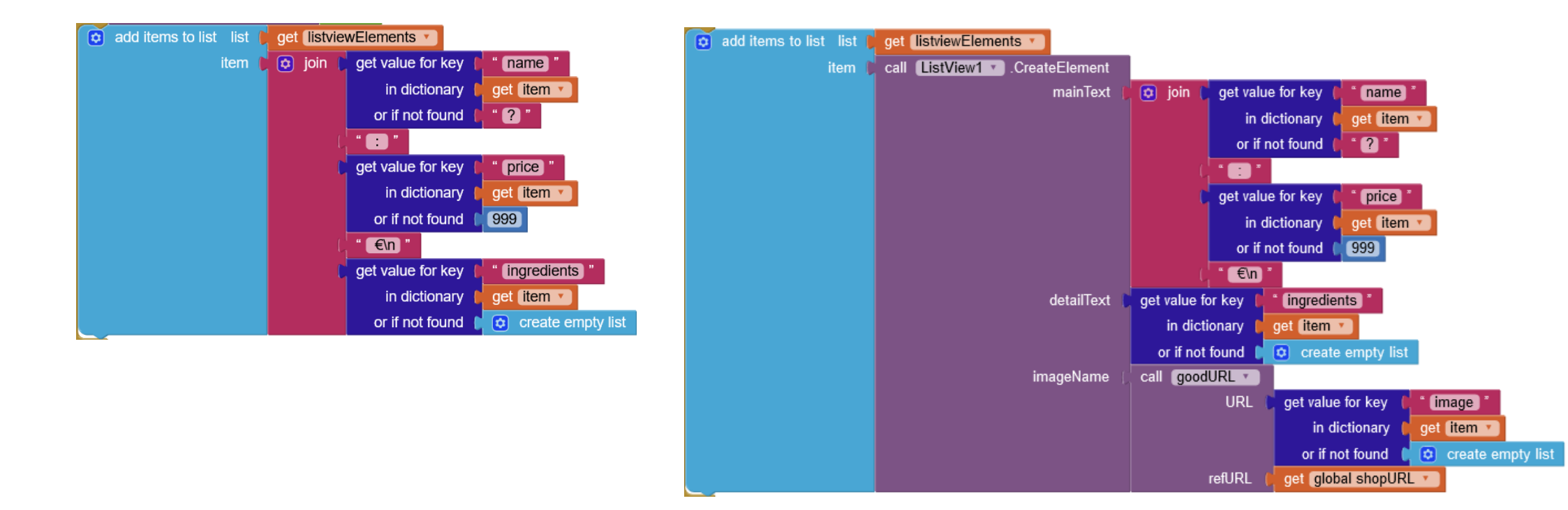

Blocks (procedure : listviewElements)

'display1' = true

add items to list list get listviewElements add items to list list get listviewElements call ListView1 .CreateElement item 🗎 item 🗋 🔯 join 👔 get value for key name mainText 🔯 ioin get value for key name in dictionary get item • get item 🔻 in dictionary " 🥐 " or if not found or if not found ? get value for key price price get value for key in dictionary get item 🔻 get item in dictionary or if not found 📔 999 or if not found 999 €\n €\n get value for key ingredients detailText get value for key ingredients in dictionary get item • get item • in dictionary create empty list or if not found create empty list or if not found call goodURL • imageName URL get value for key image in dictionary get item create empty list or if not found refURL get global shopURL

'display1' = false

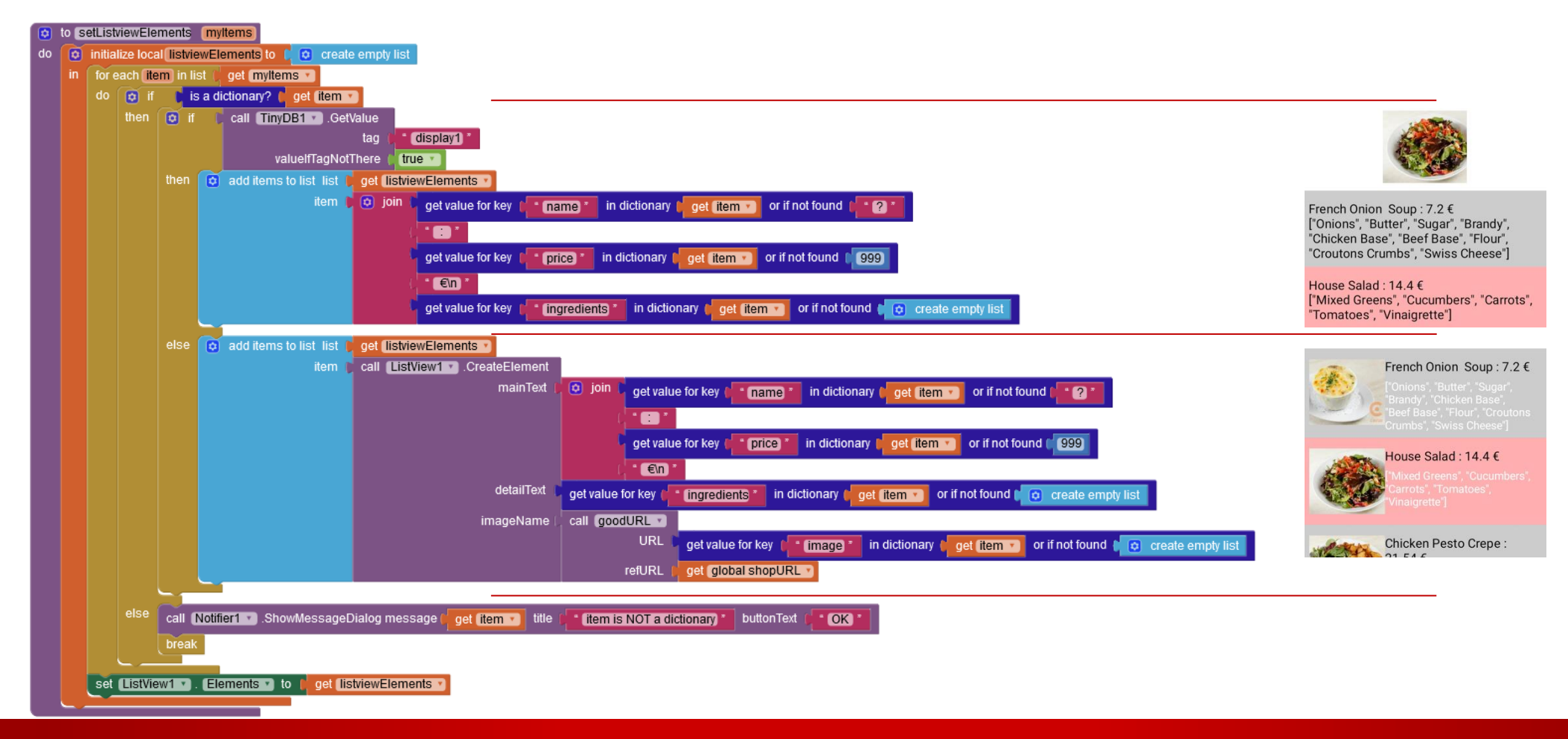

- Image click
  - inverse display1
  - refresh : web.get
- Listview after picking
  - Replace top image only if display1 = false

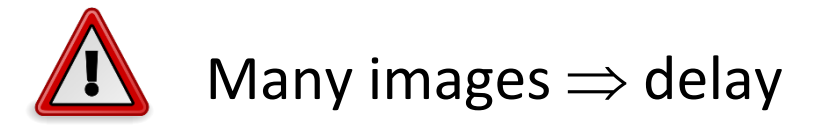

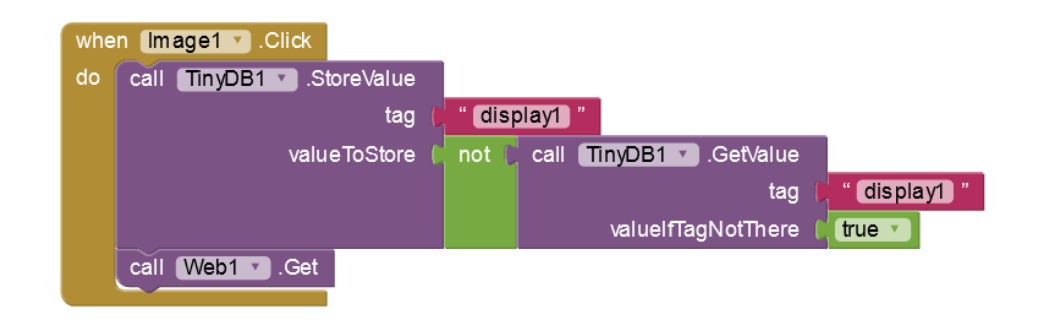

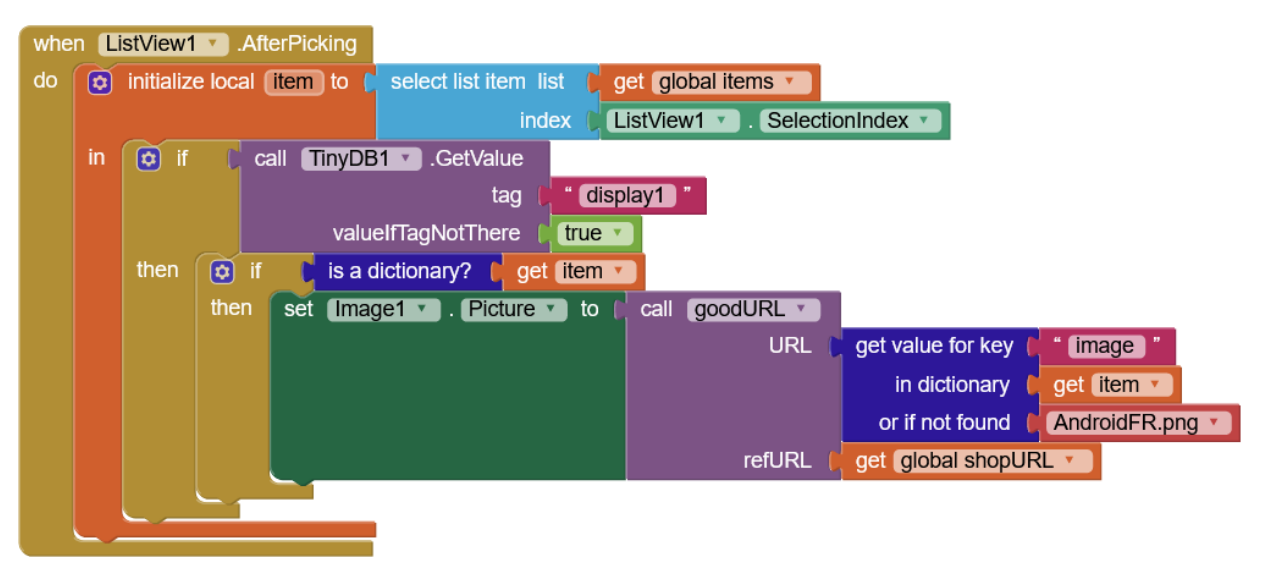

- Image click
  - inverse display1
  - refresh : web.get
- Listview after picking
  - Replace top image only if display1 = false

 $\mathbf{\Lambda}$  Many images  $\Rightarrow$  delay

#### 'display1' = true 0:25 A E ... 8. 2 (100) Squat & Gobble 2263 Chestnut St, San Francisco, CA 94123, États-Unis French Onion Soup : 7.2 € ["Onions", "Butter", "Sugar", "Brandy", "Chicken Base", "Beef Base", "Flour", "Croutons Crumbs", "Swiss Cheese"] House Salad : 14.4 € ["Mixed Greens", "Cucumbers", "Carrots", "Tomatoes", "Vinaigrette"] Chicken Pesto Crepe : 21.54 € ["Chicken Breast", "Mozzarella Cheese", "Sun-dried Tomato", "Pesto Sauce"] 7.20 € 1 x French Onion Soup 28.80 € 2 x House Salad 21.54 € 1 x Chicken Pesto Crepe 57.54 € total

#### 'display1' = false

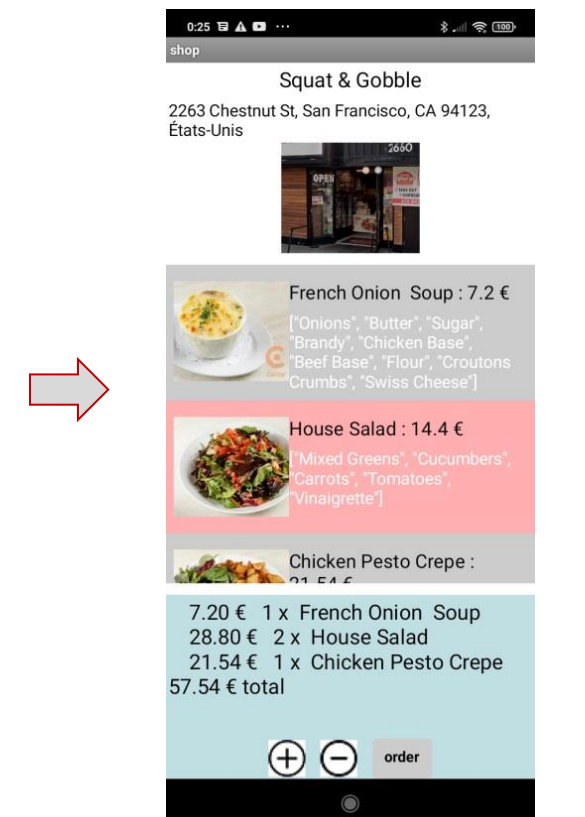

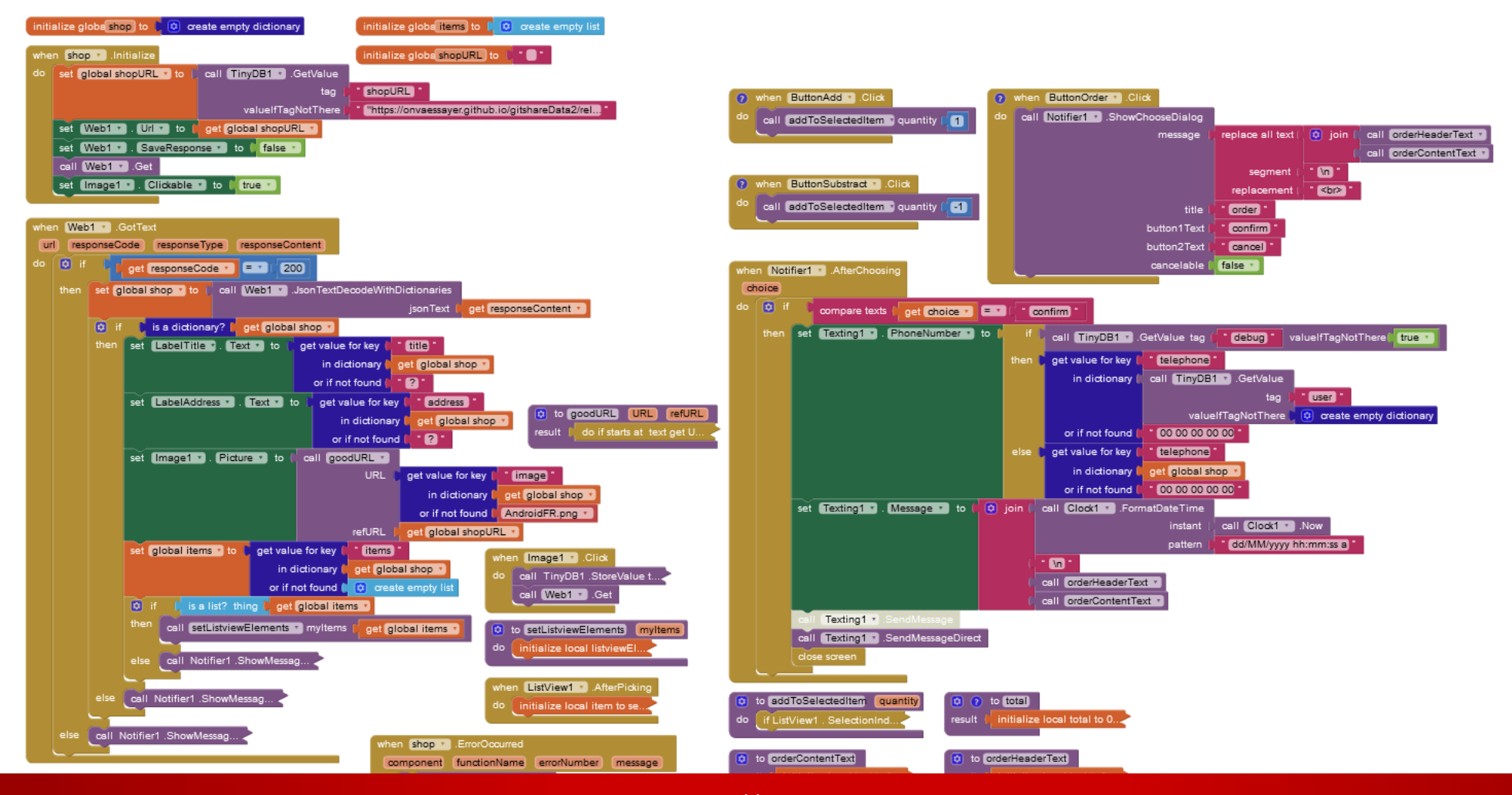

### GITSHARE 3C : MAPSCREEN

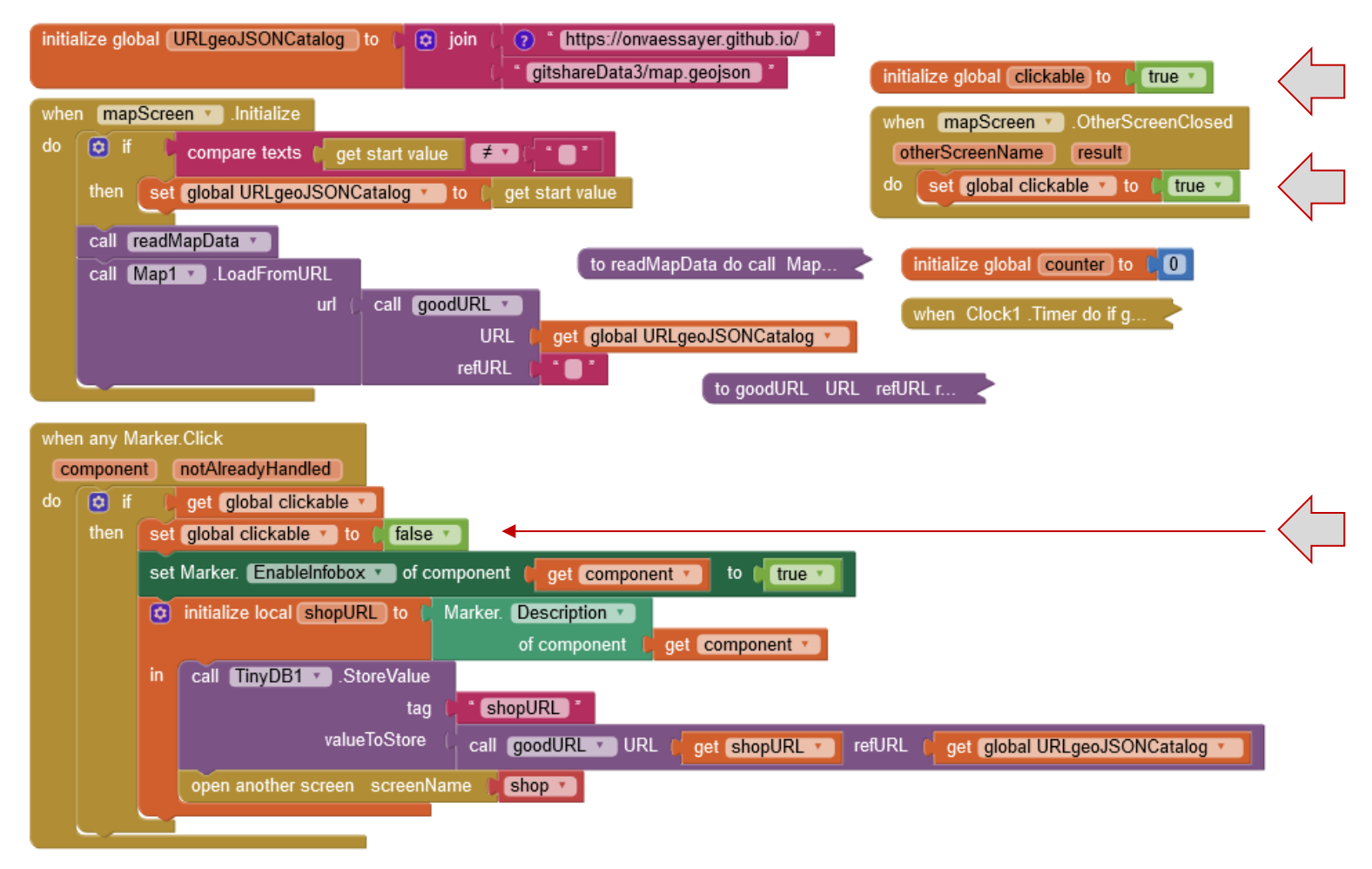

### GITSHARE 3C : SCREEN1

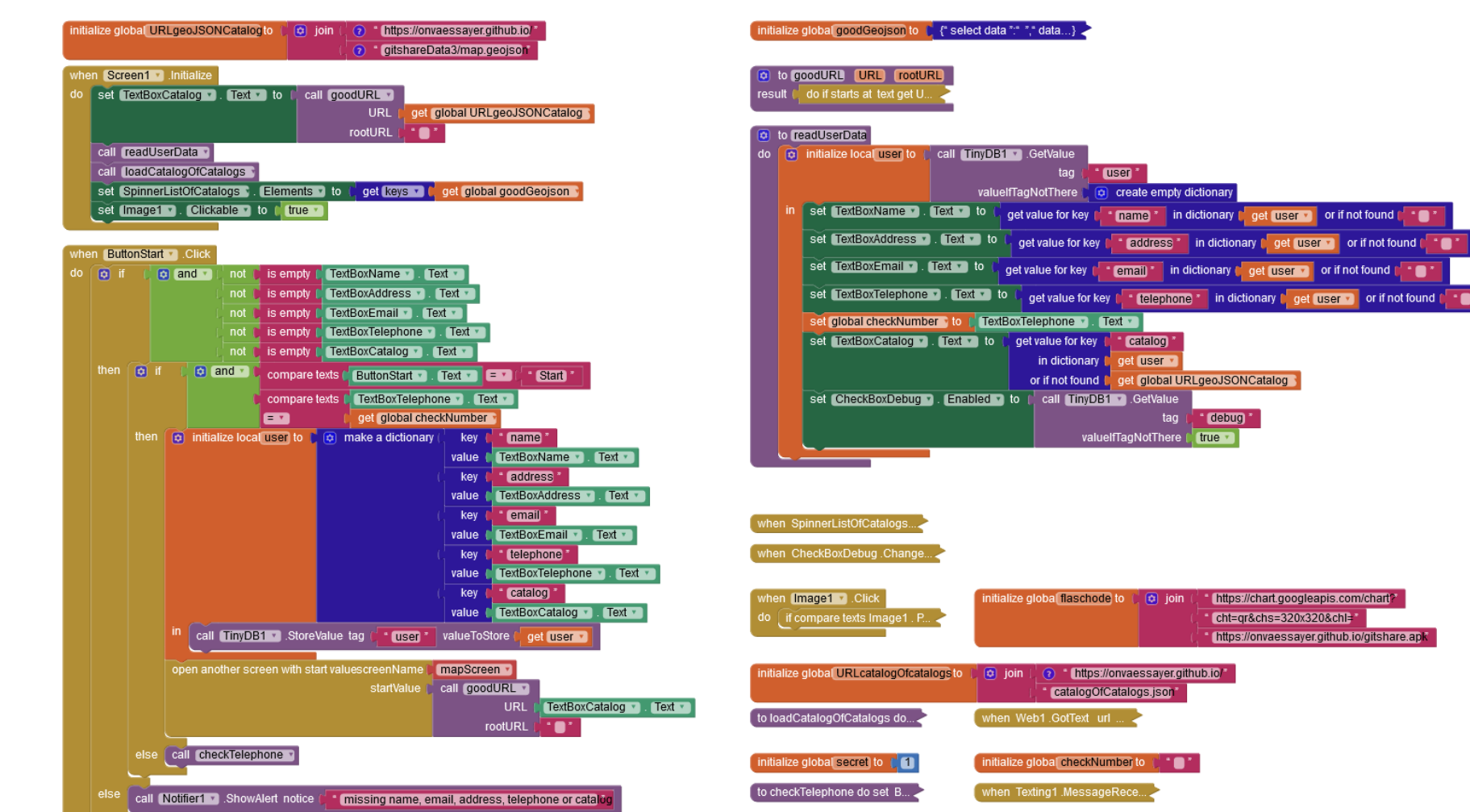

user

create empty dictionary

catalog

get user 🔹

or if not found 📔 get global URLgeoJSONCatalog

valuelfTagNotThere

catalogOfCatalogs.json

tag

•

debug \*

in dictionary

📲 (name) \* 🛛 in dictionary 📔 get (user 🔻 🚽 or if not found 😭 \* 🔵

address in dictionary get user 🚺 or if not found [ 🛀 🔵

https://chart.googleapis.com/chart?

https://onvaessayer.github.io/gitshare.apk

cht=qr&chs=320x320&chl=\*

### GITSHARE : APPLICATION COMPLÈTE

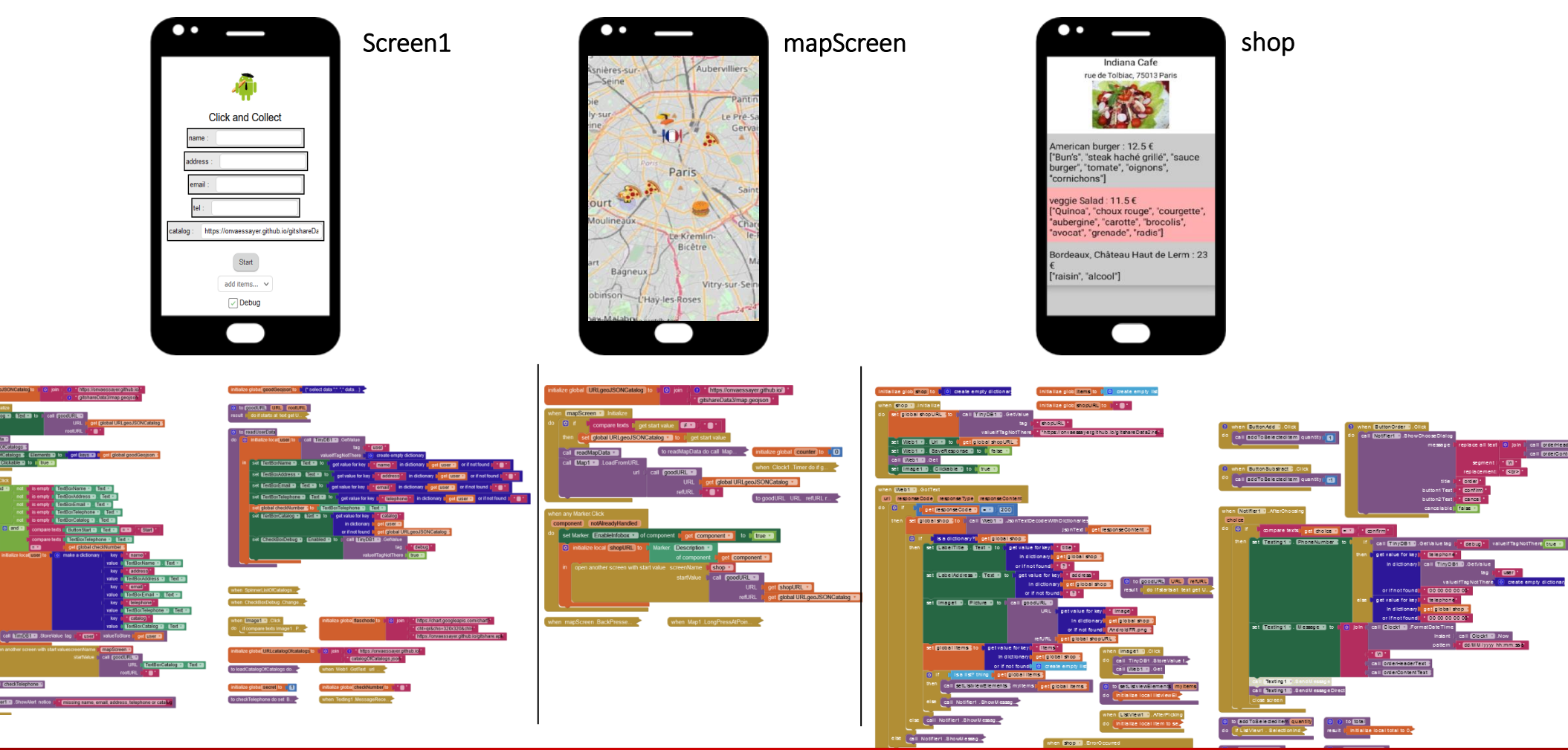

## GITSHARE3d : LISTVIEW COMPONENT / DESIGN PROPERTIES

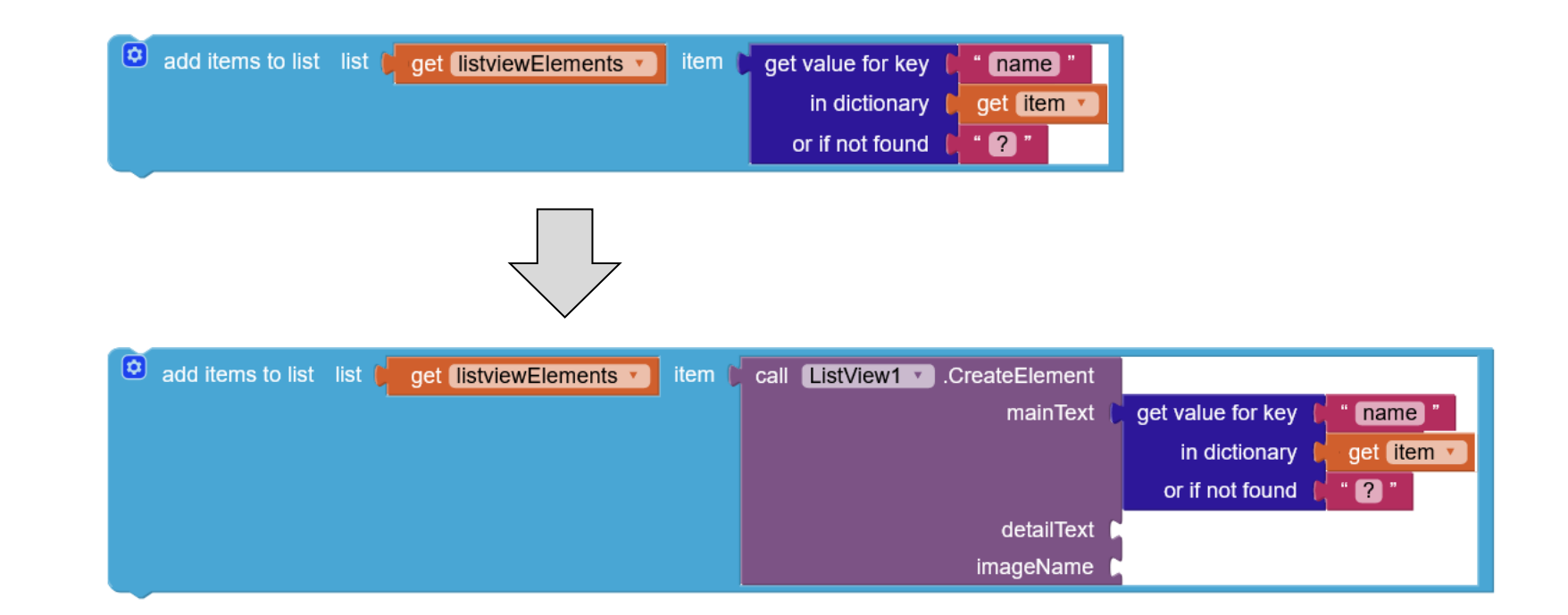

Shop screen Version 3C

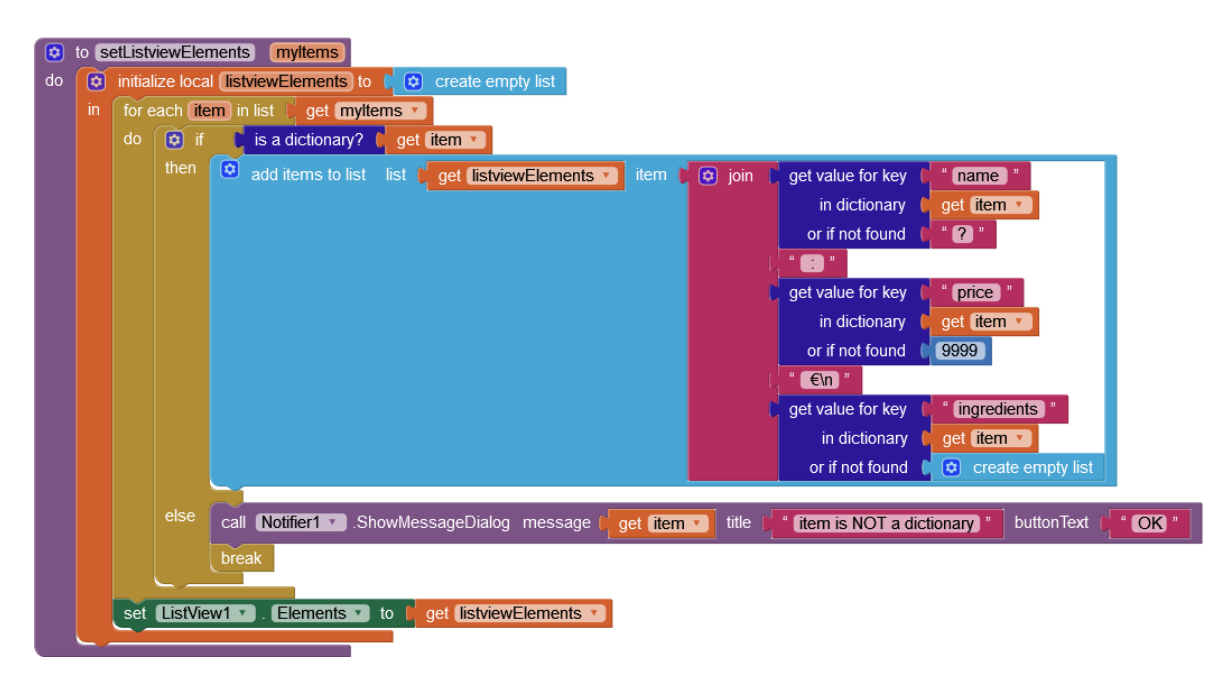

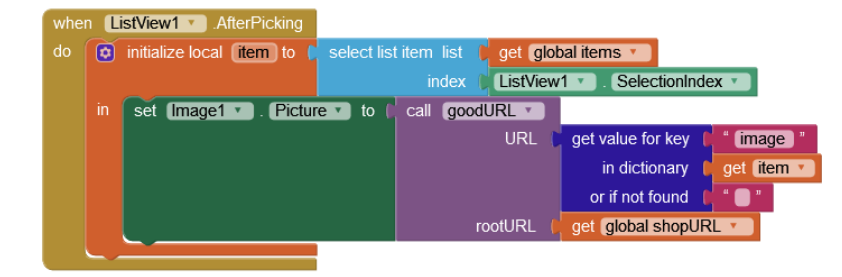

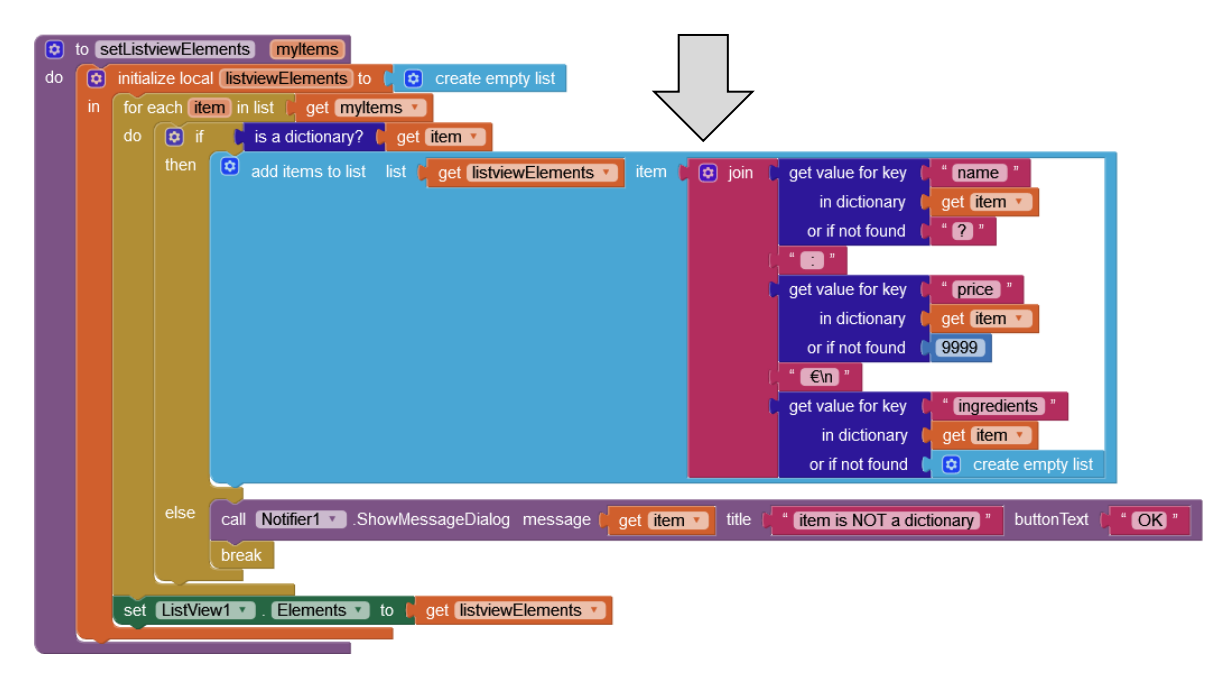

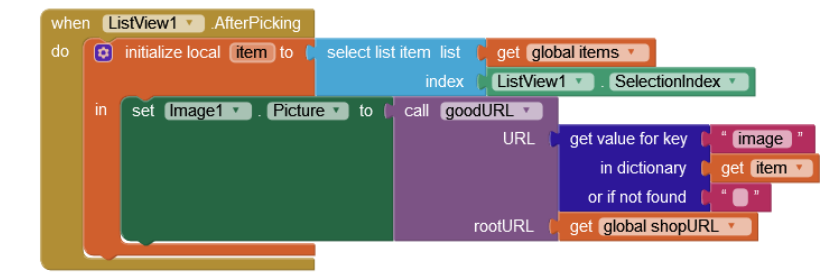

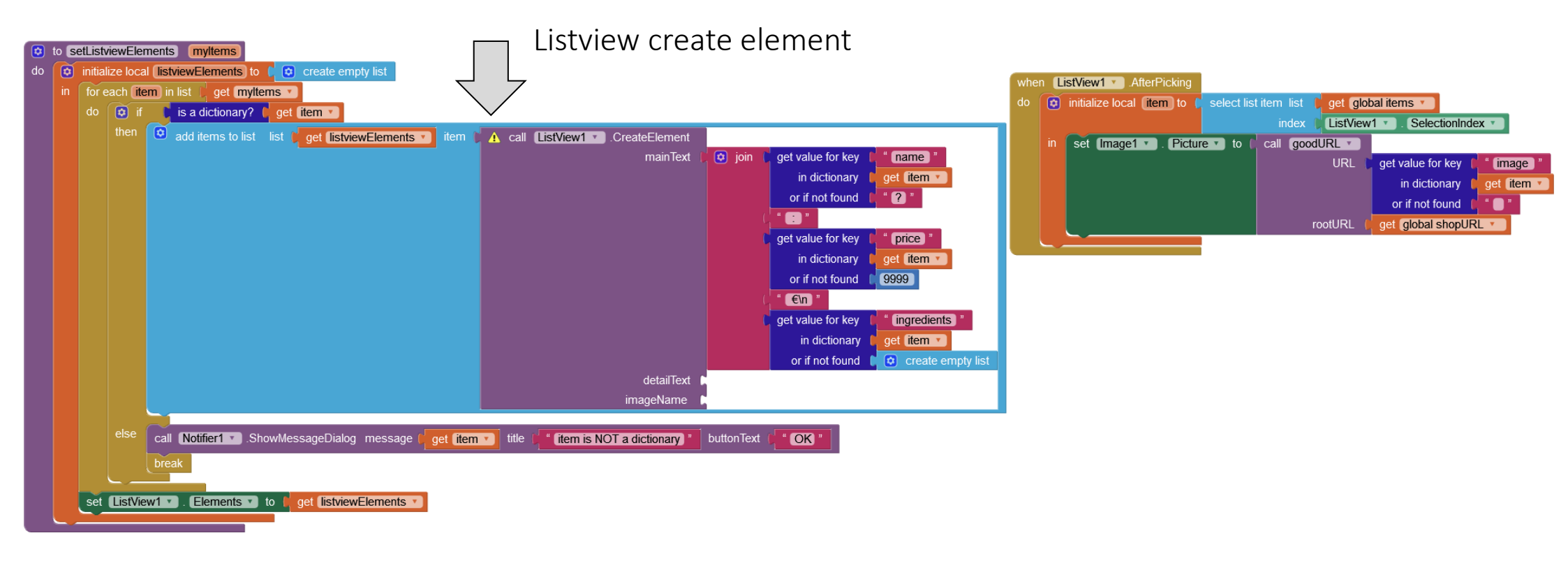

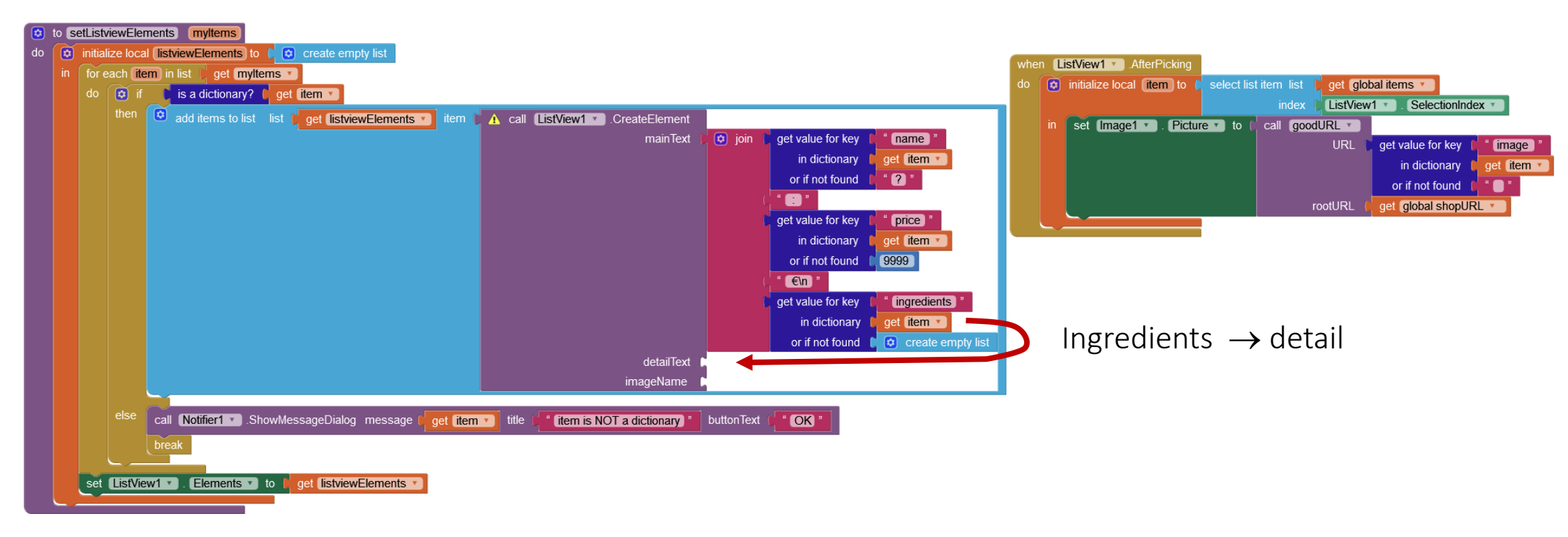

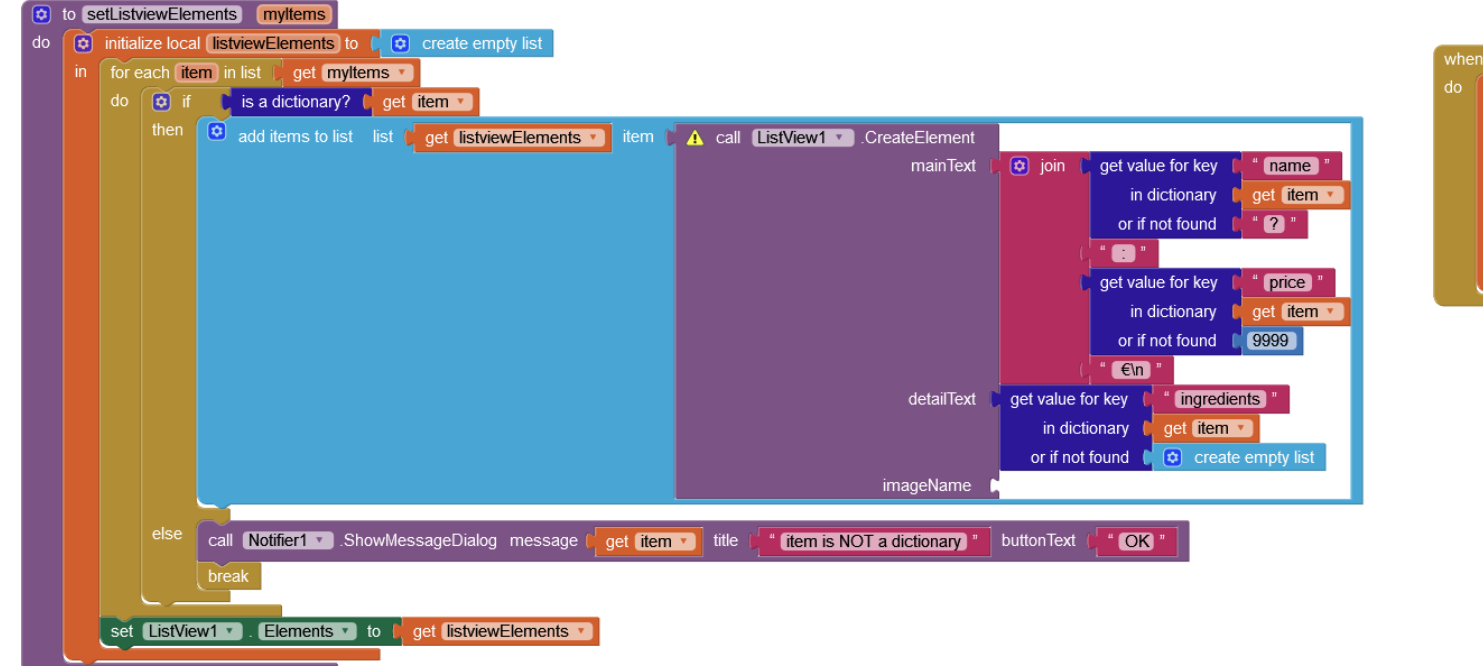

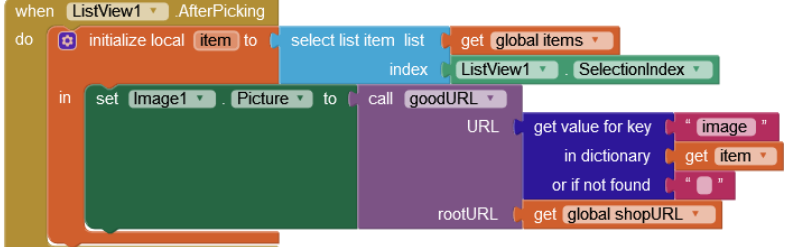

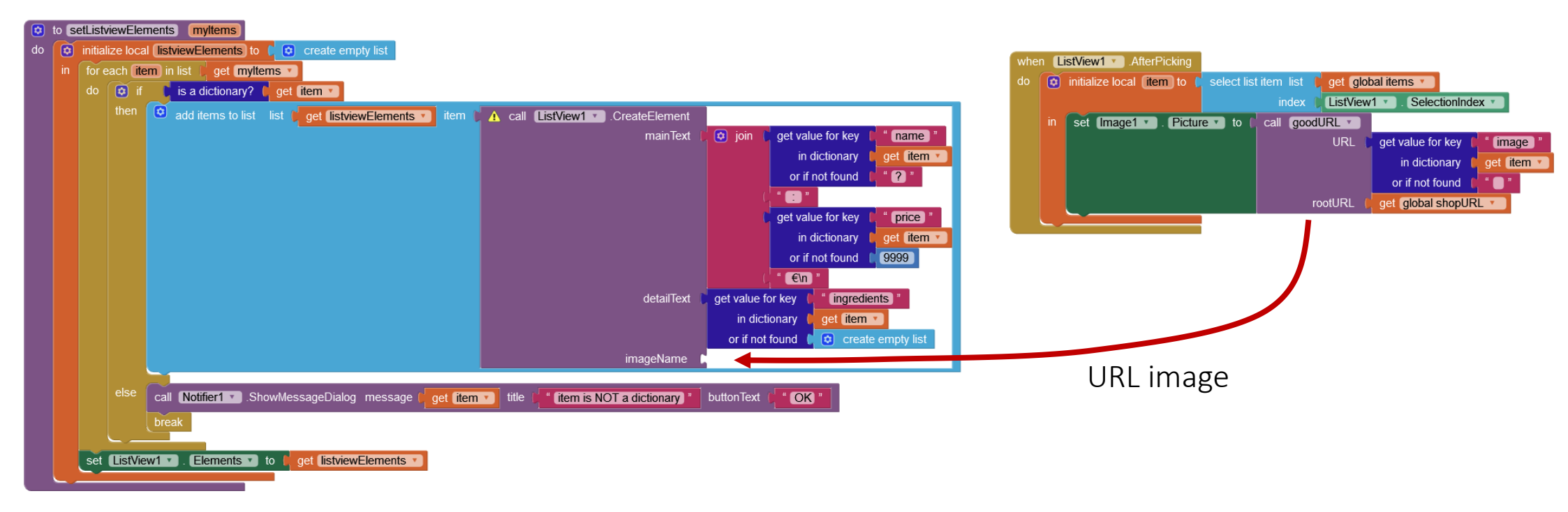

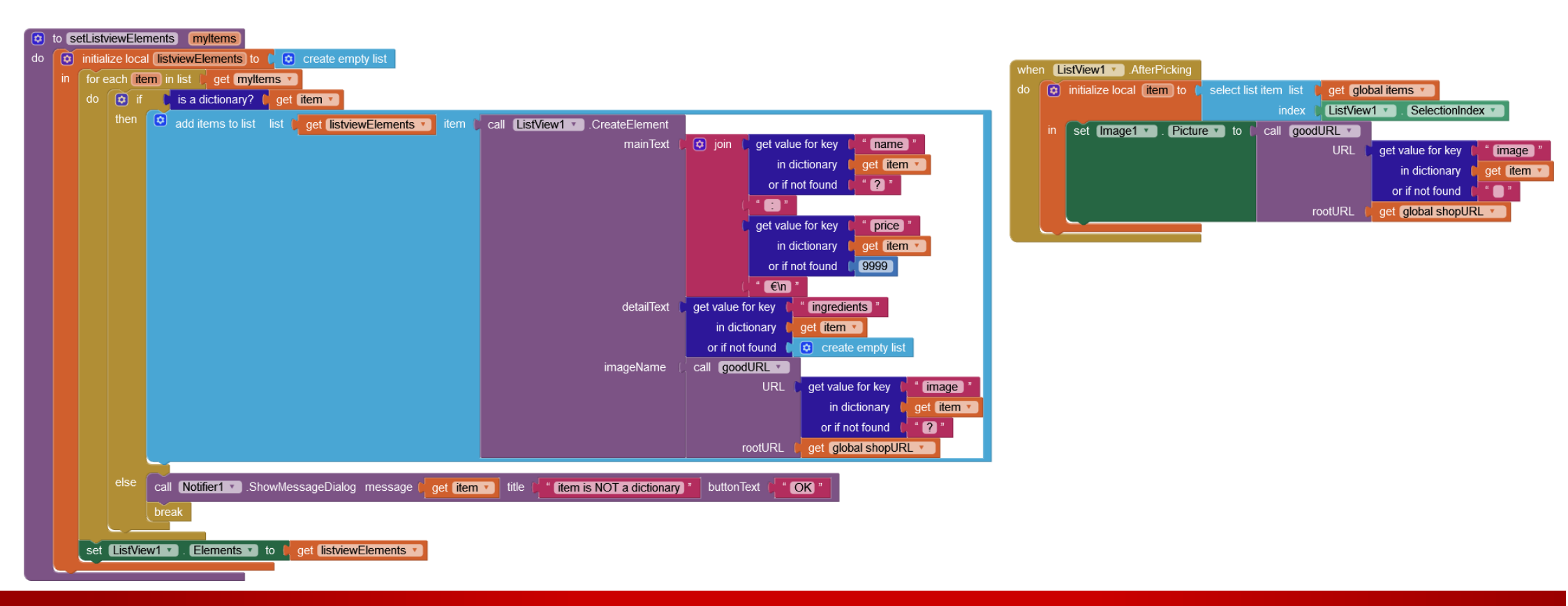

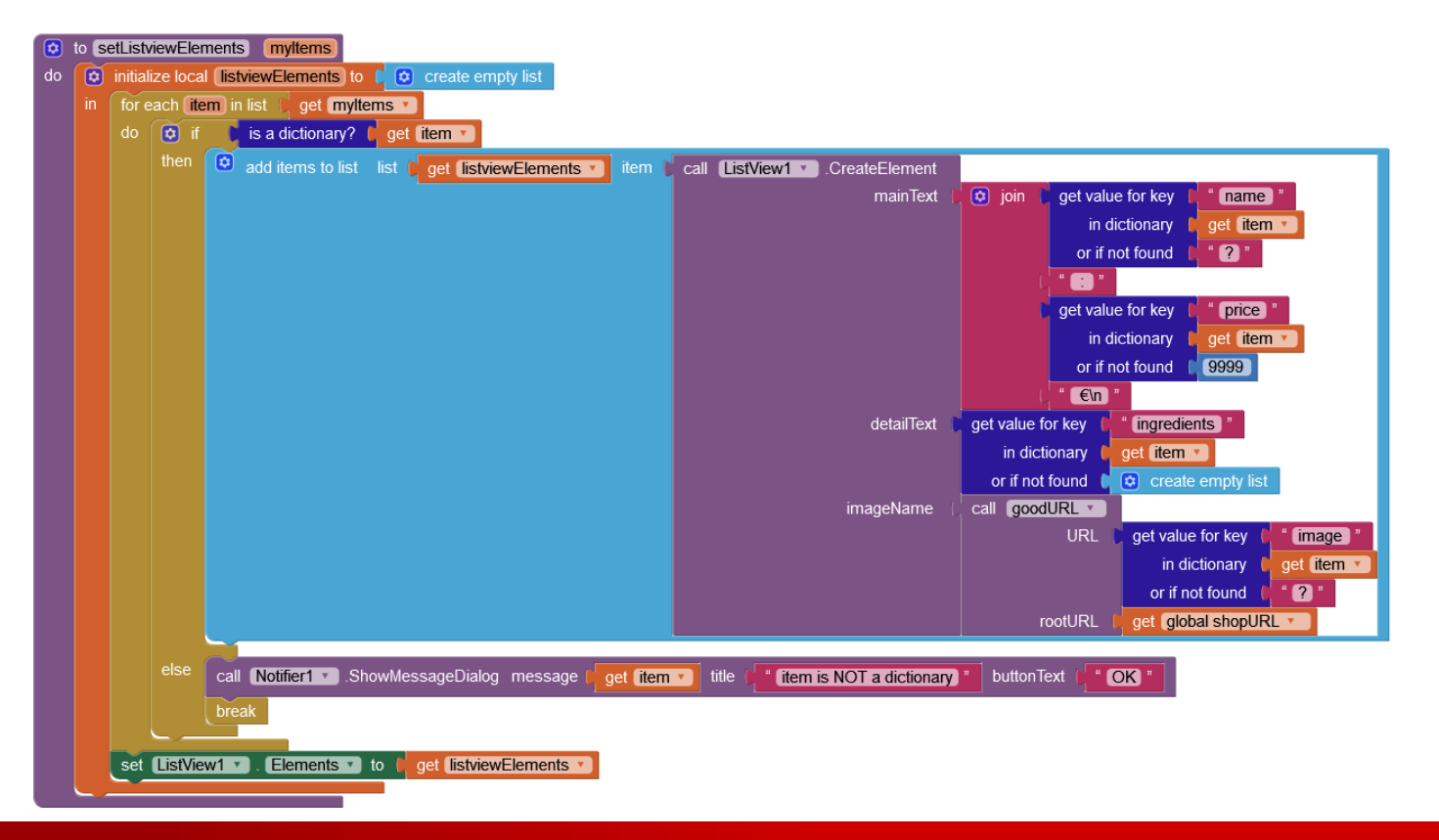

Shop screen Version 3D

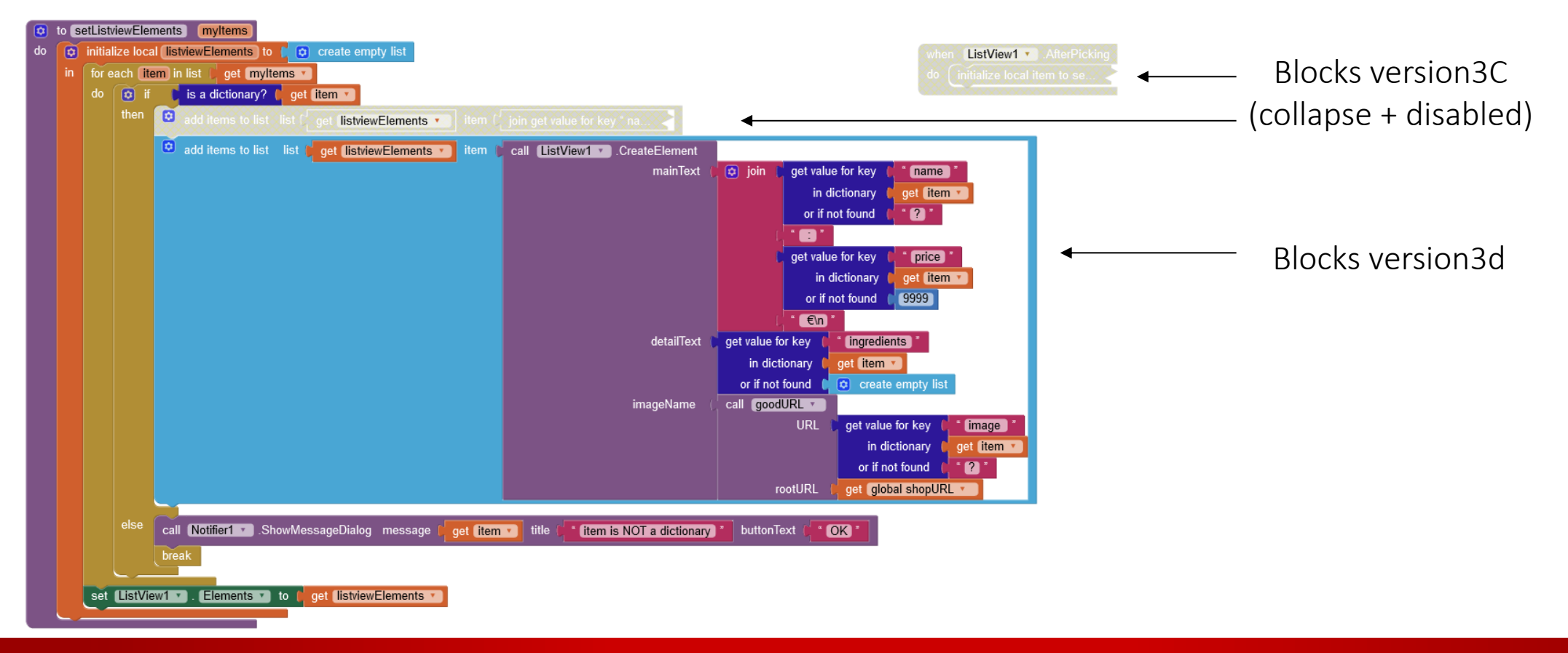

JSON & geoJSON links:

cours : <u>http://onvaessayer.org/appinventor?app=json</u> videos : <u>http://onvaessayer.org/appinventor?video=json</u> <u>http://onvaessayer.org/appinventor?video=geojson</u>

application resources : http://onvaessayer.org/appinventor?res=gitshare

App Inventor repository : http://onvaessayer.org/appinventor/apps/gitshare/

App Inventor starter:

cours : http://onvaessayer.org/appinventor?app=getstarted video : http://onvaessayer.org/appinventor?video=getstarted

Dropbox video : http://onvaessayer.org/appinventor?video=dropbox

tinyDB : http://onvaessayer.org/appinventor?video=tinyDB

### Version 1 URL : geoJSONcatalog

https://onvaessayer.github.io/gitshareData1/map.geojson

initialize global (URLgeoJSONCatalog) to 🕻 "s://onvaessayer.github.io/gitshareData1/map.geojson

Geo-Loc: http://onvaessayer.org/appinventor?video=geoloc1

Email : pierre.huguet50@gmail.com

Cours : http://onvaessayer.org/appinventor?app=gitshare

Vidéo : http://onvaessayer.org/appinventor?video=gitshare

Playlist : http://onvaessayer.org/appinventor?playlist=gitshare

Applications de base : http://onvaessayer.org/appinventor?app=baseapps

# **CLICK & COLLECT** Build your own mobile app

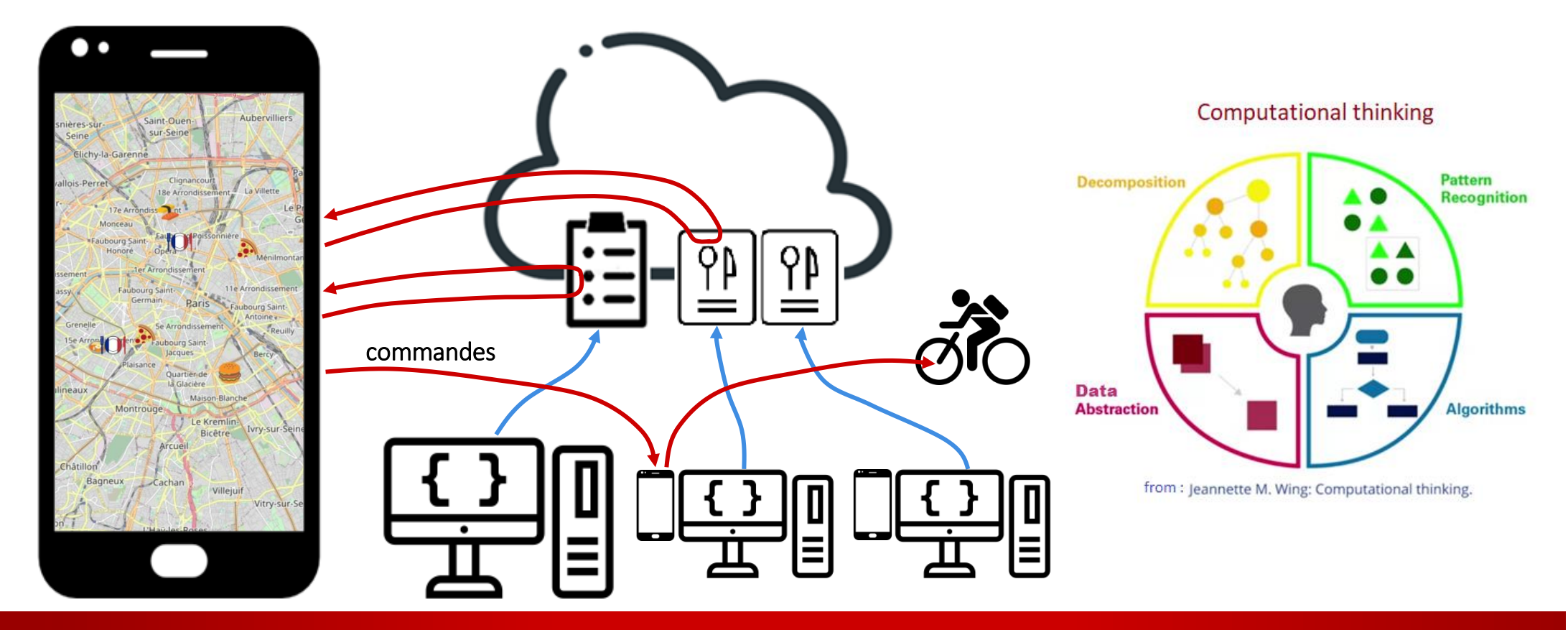